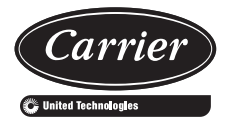

# Weathermaster® 48/50P2,P3,P4,P5030-100 Single Package Large Rooftop Units with *Comfort*Link Version 6.X Controls

# Controls, Start-Up, Operation, Service and Troubleshooting

# CONTENTS

| Р                                          | age  |
|--------------------------------------------|------|
| SAFETY CONSIDERATIONS                      | . 2  |
| GENERAL                                    | 3    |
| Conventions Used in this Manual            | 4    |
| BASIC CONTROL LISAGE                       | 4    |
| Comfort ink Controls                       | 4    |
| Scrolling Marguee                          | 4    |
| Accessory Navigator™ Display               | 4    |
| Operation                                  | . 5  |
| System Pilot™ Interface                    | . 5  |
| CCN Tables and Display                     | . 5  |
| GENERIC STATUS DISPLAY TABLE               |      |
| START-UP                                   | . 7  |
| Unit Preparation                           | . 7  |
| Internal Wiring                            | . 7  |
| Accessory Installation                     | . 7  |
| Crankcase Heaters                          | . 7  |
| Evaporator Fan                             | . 7  |
| Controls                                   | . 7  |
| Gas Heat                                   | . 7  |
| CONTROLS QUICK START                       | 32   |
| Variable Air Volume Units Using Return Air |      |
| Sensor or Space Temperature Sensor         | 32   |
| Multi-Stage Constant Volume Units with     |      |
| Mechanical Thermostat                      | 32   |
| Multi-Stage Constant Volume Units with     | 22   |
| Space Sensor                               | . 33 |
| Indeer Air Quality Ontions                 | . 33 |
| Exhaust Options                            | 22   |
| Set Clock on VED (if installed)            | 30   |
| Programming Operating Schedules            | 34   |
|                                            | 25   |
| General                                    | 35   |
| Service Test Mode Logic                    | 35   |
| Independent Outputs                        | 35   |
| Fans                                       | 35   |
| Actuators                                  | 35   |
| Humidi-MiZer® System                       | 37   |
| Cooling                                    | 37   |
| Heating                                    | 38   |
| THIRD PARTY CONTROL                        | 38   |
| Thermostat                                 | 38   |
| Alarm Output                               | 38   |
| Remote Switch                              | 38   |
| VFD Control                                | 38   |
| Supply Air Reset                           | . 38 |
| Demand Limit Control                       | 39   |
|                                            | . 39 |
| CONTROLS OPERATION                         | 40   |
| NOGES.                                     | 40   |
| • SYSTEM MODES                             |      |
| • HVAC MODES                               |      |

|    | Page                                                             |
|----|------------------------------------------------------------------|
| U  | nit Configuration Submenu 43                                     |
| č  | ooling Control 45                                                |
|    | SETTING UP THE SYSTEM                                            |
|    | MACHINE DEPENDENT CONFIGURATIONS                                 |
|    | SET DOINTS                                                       |
|    | SUDDIVAD DECET CONFICUDATION                                     |
|    | COOLING CONFICURATION                                            |
| •  | COOLING CONFIGURATION                                            |
| •  | COOL MODE SELECTION PROCESS                                      |
| •  | COOL MODE DIAGNOSTIC HELP                                        |
| •  | SUMZ COOLING ALGORITHM                                           |
| •  | DEMAND LIMIT CONTROL                                             |
| ٠  | HEAD PRESSURE CONTROL                                            |
| ٠  | ECONOMIZER INTEGRATION WITH                                      |
|    | MECHANICAL COOLING                                               |
| Н  | eating Control                                                   |
| •  | SETTING UP THE SYSTEM                                            |
| •  | HEAT MODE SELECTION PROCESS                                      |
| •  | TEMPERATURE DRIVEN HEAT MODE                                     |
|    | EVALUATION                                                       |
|    | HEAT MODE DIAGNOSTIC HELD                                        |
|    | TWO STACE CAS AND ELECTDIC HEAT                                  |
| •  | I WU-STAUE UAS AND ELECTRIC HEAT                                 |
|    |                                                                  |
| •  | HYDRONIC HEATING CONTROL                                         |
| •  | STAGED GAS HEAT CONTROL                                          |
| •  | MODULATING GAS HEAT CONTROL                                      |
| ٠  | SCR ELECTRIC HEAT CONTROL                                        |
| ٠  | CONTROL BOARD INFORMATION                                        |
| ٠  | RELOCATE SAT FOR HEATING-LINKAGE                                 |
|    | APPLICATIONS                                                     |
| •  | TEMPERING MODE                                                   |
| S  | tatic Pressure Control 67                                        |
| •  | OPERATION FOR VAV                                                |
| •  | OPERATION FOR CV                                                 |
|    | SETTING UP THE SYSTEM                                            |
|    | STATIC DESSIDE DESET                                             |
|    | DELATED DOINTS                                                   |
|    | KELAIED POINTS                                                   |
| Fi |                                                                  |
| •  | GENEKAL                                                          |
| •  | SETTING UP THE SYSTEM                                            |
| -  | SUPPLY FAN STATUS MONITORING LOGIC                               |
| D  | irty Filter Switch                                               |
| E  | <b>conomizer</b>                                                 |
| ٠  | ECONOMIZER FAULT DETECTION AND                                   |
|    | DIAGNOSTICS (FDD) CONTROL                                        |
| ٠  | DIFFERENTIAL DRY BULB CUTOFF CONTROL                             |
| •  | ECONOMIZER SELF-TEST                                             |
| •  | FAULT DETECTION DIAGNOSTIC                                       |
|    | CONFIGURATION POINTS                                             |
| •  | SETTING UP THE SYSTEM                                            |
| •  | FCONOMIZER OPERATION                                             |
|    | ECONOMIZER CHANGEOVER SELECT                                     |
|    | LINOCCUDED ECONOMIZED EDEE COOLING                               |
|    | OUTDOOD AID CEM CONTROL                                          |
| •  | UUTDUUK AIK UTWI UUNTKUL<br>ECONOMIZED ODED ATION CONFLUED ATION |
| •  | ECONOMIZER OPERATION CONFIGURATION                               |
|    | ECONOMIZER DIAGNOSTIC HELP                                       |

#### **CONTENTS** (cont)

| Page                                                                                                    |  |
|----------------------------------------------------------------------------------------------------|--|
| Building Pressure Control                                                                                                    |  |
| BUILDING PRESSURE CONFIGURATION                                                                                                    |  |
| BUILDING PRESSURE CONTROL OPERATION                                                                                                    |  |
| CONFIGURING THE BUILDING PRESSURE                                                                                                    |  |
| ACTUATORS TO COMMUNICATE VIA ACTUATOR                                                                                                    |  |
| SERIAL NUMBER                                                                                                    |  |
| CONTROL ANGLE ALARM CONFIGURATION                                                                                                    |  |
| Smoke Control Modes                                                                                                    |  |
| FIRE SMOKE INPUTS                                                                                                    |  |
| AIRFLOW CONTROL DURING FIRE/SMOKE                                                                                                    |  |
| MODES                                                                                                    |  |
| RELEVANT ITEMS                                                                                                    |  |
|                                                                                                    |  |
| OPEKATION     SETTING UD THE SYSTEM                                                                                                    |  |
| • SETTING UP THE STSTEM                                                                                                    |  |
| PRE-UCCUPANCY PURGE     OPTIONAL AIDELOW STATION                                                                                                    |  |
| UPTIONALAIKFLOW STATION     Unidification                                                                                                    |  |
| SETTING UD THE SVSTEM                                                                                                    |  |
| OPERATION                                                                                                    |  |
| CONFIGURING THE HUMIDIFIER ACTUATOR                                                                                                    |  |
| Dehumidification and Reheat                                                                                                    |  |
| SETTING UP THE SYSTEM                                                                                                    |  |
| OPERATION                                                                                                    |  |
| Humidi-MiZer <sup>®</sup> Adaptive Dehumidification                                                                                                    |  |
| Svstem                                                                                                    |  |
| SET UP THE SYSTEM                                                                                                    |  |
| OPERATION                                                                                                    |  |
| HUMIDI-MIZER MODES                                                                                                    |  |
| Temperature Compensated Start                                                                                                    |  |
| SETTING UP THE SYSTEM                                                                                                    |  |
| TEMPERATURE COMPENSATED START LOGIC                                                                                                    |  |
| Carrier Comfort Network <sup>®</sup> (CCN)                                                                                                    |  |
| Alort Limit Configuration 01                                                                                                    |  |
|                                                                                                    |  |
| Sensor Trim Configuration 92                                                                                                    |  |
| Sensor Trim Configuration 92<br>Discrete Switch Logic Configuration 93                                                                                                    |  |
| Sensor Trim Configuration 91<br>Discrete Switch Logic Configuration 93<br>Display Configuration 94                                                                                                    |  |
| Alert Limit Configuration       91         Sensor Trim Configuration       92         Discrete Switch Logic Configuration       93         Display Configuration       94         VFD Configuration       94         Descrete Configuration       94                                                                                                    |  |
| Alert Limit Computation       91         Sensor Trim Configuration       92         Discrete Switch Logic Configuration       93         Display Configuration       94         VFD Configurations       94         Remote Control Switch Input       96         Mathematic       96                                                                                                    |  |
| Alert Limit Configuration       91         Sensor Trim Configuration       92         Discrete Switch Logic Configuration       93         Display Configuration       94         VFD Configurations       94         Remote Control Switch Input       96         Hot Gas Bypass       96         Space Temperature Offset       96                                                                                                    |  |
| Sensor Trim Configuration91Sensor Trim Configuration92Discrete Switch Logic Configuration93Display Configuration94VFD Configurations94Remote Control Switch Input96Hot Gas Bypass96Space Temperature Offset96                                                                                                    |  |
| Alert Linit Configuration91Sensor Trim Configuration92Discrete Switch Logic Configuration93Display Configuration94VFD Configurations94Remote Control Switch Input96Hot Gas Bypass96Space Temperature Offset96TIME CLOCK CONFIGURATION97                                                                                                    |  |
| Alert Linit Configuration91Sensor Trim Configuration92Discrete Switch Logic Configuration93Display Configuration94VFD Configurations94Remote Control Switch Input96Hot Gas Bypass96Space Temperature Offset96TIME CLOCK CONFIGURATION97TROUBLESHOOTING98                                                                                                    |  |
| Alert Linit Configuration91Sensor Trim Configuration92Discrete Switch Logic Configuration93Display Configuration94VFD Configurations94Remote Control Switch Input96Hot Gas Bypass96Space Temperature Offset96TIME CLOCK CONFIGURATION97TROUBLESHOOTING98Complete Unit Stoppage98                                                                                                    |  |
| Alert Linit Configuration91Sensor Trim Configuration92Discrete Switch Logic Configuration93Display Configuration94VFD Configurations94Remote Control Switch Input96Hot Gas Bypass96Space Temperature Offset96TIME CLOCK CONFIGURATION97TROUBLESHOOTING98Complete Unit Stoppage98Single Circuit Stoppage98Sense Level Stoppage98                                                                                                    |  |
| Alert Linit Configuration91Sensor Trim Configuration92Discrete Switch Logic Configuration93Display Configuration94VFD Configurations94Remote Control Switch Input96Hot Gas Bypass96Space Temperature Offset96TIME CLOCK CONFIGURATION97TROUBLESHOOTING98Complete Unit Stoppage98Single Circuit Stoppage98Service Analysis98Service Analysis98                                                                                                    |  |
| Alert Linit Configuration91Sensor Trim Configuration92Discrete Switch Logic Configuration93Display Configuration94VFD Configurations94Remote Control Switch Input96Hot Gas Bypass96Space Temperature Offset96TIME CLOCK CONFIGURATION97TROUBLESHOOTING98Complete Unit Stoppage98Single Circuit Stoppage98Service Analysis98Restart Procedure98Humidi Mizer® Treublesheating90                                                                                                    |  |
| Alert Limit Configuration       91         Sensor Trim Configuration       92         Discrete Switch Logic Configuration       93         Display Configuration       94         VFD Configurations       94         Remote Control Switch Input       96         Hot Gas Bypass       96         Space Temperature Offset       96         TIME CLOCK CONFIGURATION       97         TROUBLESHOOTING       98         Complete Unit Stoppage       98         Single Circuit Stoppage       98         Service Analysis       98         Restart Procedure       98         Humidi-MiZer® Troubleshooting       98                                                                                                    |  |
| Alert Linit Configuration91Sensor Trim Configuration92Discrete Switch Logic Configuration93Display Configuration94VFD Configurations94Remote Control Switch Input96Hot Gas Bypass96Space Temperature Offset96TIME CLOCK CONFIGURATION97TROUBLESHOOTING98Complete Unit Stoppage98Single Circuit Stoppage98Service Analysis98Restart Procedure98Humidi-MiZer® Troubleshooting98Thermistor Troubleshooting99                                                                                                    |  |
| Alert Linit Configuration91Sensor Trim Configuration92Discrete Switch Logic Configuration93Display Configuration94VFD Configurations94Remote Control Switch Input96Hot Gas Bypass96Space Temperature Offset96TIME CLOCK CONFIGURATION97TROUBLESHOOTING98Complete Unit Stoppage98Single Circuit Stoppage98Service Analysis98Restart Procedure98Humidi-MiZer® Troubleshooting99Transducer Troubleshooting101Ecroing Inputs and Outputs101                                                                                                    |  |
| Alert Linit Configuration91Sensor Trim Configuration92Discrete Switch Logic Configuration93Display Configuration94VFD Configurations94Remote Control Switch Input96Hot Gas Bypass96Space Temperature Offset96TIME CLOCK CONFIGURATION97TROUBLESHOOTING98Complete Unit Stoppage98Single Circuit Stoppage98Service Analysis98Restart Procedure98Humidi-MiZer® Troubleshooting99Transducer Troubleshooting101Forcing Inputs and Outputs101Pun Statue Menu101                                                                                                    |  |
| Alert Linit Configuration91Sensor Trim Configuration92Discrete Switch Logic Configuration93Display Configuration94VFD Configurations94Remote Control Switch Input96Hot Gas Bypass96Space Temperature Offset96TIME CLOCK CONFIGURATION97TROUBLESHOOTING98Complete Unit Stoppage98Single Circuit Stoppage98Service Analysis98Restart Procedure98Humidi-MiZer® Troubleshooting99Transducer Troubleshooting101Forcing Inputs and Outputs101Run Status Menu101Alarms and Alerts114                                                                                                    |  |
| Alert Linit Configuration91Sensor Trim Configuration92Discrete Switch Logic Configuration93Display Configuration94VFD Configurations94Remote Control Switch Input96Hot Gas Bypass96Space Temperature Offset96TIME CLOCK CONFIGURATION97TROUBLESHOOTING98Complete Unit Stoppage98Single Circuit Stoppage98Service Analysis98Restart Procedure98Humidi-MiZer® Troubleshooting99Transducer Troubleshooting101Forcing Inputs and Outputs101Run Status Menu101Alarms and Alerts114                                                                                                    |  |
| Alert Linit Configuration91Sensor Trim Configuration92Discrete Switch Logic Configuration93Display Configuration94VFD Configurations94Remote Control Switch Input96Hot Gas Bypass96Space Temperature Offset96TIME CLOCK CONFIGURATION97TROUBLESHOOTING98Complete Unit Stoppage98Single Circuit Stoppage98Service Analysis98Restart Procedure98Humidi-MiZer® Troubleshooting99Transducer Troubleshooting101Forcing Inputs and Outputs101Run Status Menu101Alarms and Alerts114MAJOR SYSTEM COMPONENTS124                                                                                                    |  |
| Alert Linit Configuration91Sensor Trim Configuration92Discrete Switch Logic Configuration93Display Configuration94VFD Configurations94Remote Control Switch Input96Hot Gas Bypass96Space Temperature Offset96TIME CLOCK CONFIGURATION97TROUBLESHOOTING98Complete Unit Stoppage98Single Circuit Stoppage98Service Analysis98Restart Procedure98Humidi-MiZer® Troubleshooting99Transducer Troubleshooting101Forcing Inputs and Outputs101Run Status Menu101Alarms and Alerts114MAJOR SYSTEM COMPONENTS124General124                                                                                                    |  |
| Alert Linit Configuration91Sensor Trim Configuration92Discrete Switch Logic Configuration93Display Configuration94VFD Configurations94Remote Control Switch Input96Hot Gas Bypass96Space Temperature Offset96TIME CLOCK CONFIGURATION97TROUBLESHOOTING98Complete Unit Stoppage98Single Circuit Stoppage98Service Analysis98Restart Procedure98Humidi-MiZer® Troubleshooting99Transducer Troubleshooting101Forcing Inputs and Outputs101Run Status Menu101Alarms and Alerts114MAJOR SYSTEM COMPONENTS124Factory-Installed Components124Accessory Control Components145                                                                                                    |  |
| Alert Linit Configuration91Sensor Trim Configuration92Discrete Switch Logic Configuration93Display Configuration94VFD Configurations94Remote Control Switch Input96Hot Gas Bypass96Space Temperature Offset96TIME CLOCK CONFIGURATION97TROUBLESHOOTING98Complete Unit Stoppage98Single Circuit Stoppage98Service Analysis98Restart Procedure98Humidi-MiZer® Troubleshooting99Transducer Troubleshooting101Forcing Inputs and Outputs101Run Status Menu101Alarms and Alerts114MAJOR SYSTEM COMPONENTS124General124Factory-Installed Components145Accessory Control Components145                                                                                                    |  |
| Alert Linit Configuration91Sensor Trim Configuration92Discrete Switch Logic Configuration93Display Configuration94VFD Configurations94Remote Control Switch Input96Hot Gas Bypass96Space Temperature Offset96TIME CLOCK CONFIGURATION97TROUBLESHOOTING98Complete Unit Stoppage98Single Circuit Stoppage98Service Analysis98Restart Procedure98Humidi-MiZer® Troubleshooting99Transducer Troubleshooting101Forcing Inputs and Outputs101Run Status Menu101Alarms and Alerts114MAJOR SYSTEM COMPONENTS124General124Factory-Installed Components145SERVICE148Openets Accessory Control Components145Service Analysis145Service Analysis145                                                                                                    |  |
| Alert Linit Configuration91Sensor Trim Configuration92Discrete Switch Logic Configuration93Display Configurations94VFD Configurations94Remote Control Switch Input96Hot Gas Bypass96Space Temperature Offset96TIME CLOCK CONFIGURATION97TROUBLESHOOTING98Complete Unit Stoppage98Single Circuit Stoppage98Service Analysis98Restart Procedure98Humidi-MiZer® Troubleshooting99Transducer Troubleshooting101Forcing Inputs and Outputs101Run Status Menu101Alarms and Alerts114MAJOR SYSTEM COMPONENTS124General124Factory-Installed Components148Service Access148Service Access148                                                                                                    |  |
| Alert Linit Configuration91Sensor Trim Configuration92Discrete Switch Logic Configuration93Display Configuration94VFD Configurations94Remote Control Switch Input96Hot Gas Bypass96Space Temperature Offset96TIME CLOCK CONFIGURATION97TROUBLESHOOTING98Complete Unit Stoppage98Single Circuit Stoppage98Service Analysis98Restart Procedure98Humidi-MiZer® Troubleshooting99Transducer Troubleshooting101Forcing Inputs and Outputs101Run Status Menu101Alarms and Alerts114MAJOR SYSTEM COMPONENTS124General124Factory-Installed Components145SERVICE148Accessory Control Components148Adjustments151Olucrine150                                                                                                    |  |
| Alert Linit Configuration91Sensor Trim Configuration92Discrete Switch Logic Configuration93Display Configurations94VFD Configurations94Remote Control Switch Input96Hot Gas Bypass96Space Temperature Offset96TIME CLOCK CONFIGURATION97TROUBLESHOOTING98Complete Unit Stoppage98Single Circuit Stoppage98Service Analysis98Restart Procedure98Humidi-MiZer® Troubleshooting99Transducer Troubleshooting101Forcing Inputs and Outputs101Run Status Menu101Alarms and Alerts114MAJOR SYSTEM COMPONENTS124General124Factory-Installed Components148Service Access148Adjustments151Cleaning153Lubrice Interview153                                                                                                    |  |
| Alert Linit Configuration91Sensor Trim Configuration92Discrete Switch Logic Configuration93Display Configurations94VFD Configurations94Remote Control Switch Input96Hot Gas Bypass96Space Temperature Offset96TIME CLOCK CONFIGURATION97TROUBLESHOOTING98Complete Unit Stoppage98Single Circuit Stoppage98Service Analysis98Restart Procedure98Humidi-MiZer® Troubleshooting99Transducer Troubleshooting101Forcing Inputs and Outputs101Run Status Menu101Alarms and Alerts114MAJOR SYSTEM COMPONENTS124General124Factory-Installed Components145SERVICE148Accessory Control Components151Cleaning153Lubrication154Definements154Adjustments151Cleaning153Lubrication154                                                                                                    |  |
| Alert Linit Configuration91Sensor Trim Configuration92Discrete Switch Logic Configuration93Display Configurations94VFD Configurations94Remote Control Switch Input96Hot Gas Bypass96Space Temperature Offset96TIME CLOCK CONFIGURATION97TROUBLESHOOTING98Complete Unit Stoppage98Single Circuit Stoppage98Service Analysis98Restart Procedure98Humidi-MiZer® Troubleshooting99Transducer Troubleshooting101Forcing Inputs and Outputs101Run Status Menu101Alarms and Alerts114MAJOR SYSTEM COMPONENTS124General124Factory-Installed Components145SERVICE148Service Access148Adjustments151Cleaning153Lubrication154Refrigerant Feed Components154Refrigerant Feed Components154Refrigerant Feed Components154                                                                                                    |  |
| Alert Elimit Computation91Sensor Trim Configuration92Discrete Switch Logic Configuration93Display Configurations94VFD Configurations94Remote Control Switch Input96Hot Gas Bypass96Space Temperature Offset96TIME CLOCK CONFIGURATION97TROUBLESHOOTING98Complete Unit Stoppage98Single Circuit Stoppage98Service Analysis98Restart Procedure98Humidi-MiZer® Troubleshooting101Forcing Inputs and Outputs101Run Status Menu101Alarms and Alerts114MAJOR SYSTEM COMPONENTS124General124Factory-Installed Components145SERVICE148Accessory Control Components151Cleaning153Lubrication154Refrigerant Feed Components154Particitarion154Particitarion154Particitarion154Particitarion154Particitarion154Particitarion154Particitarion154Particitarion154Particitarion154Particitarion154Particitarion154Particitarion154Particitarion154Particitarion154Particitarion154Particitarion154Particitarion154P                                                                                                    |  |
| Alert Limit Configuration91Sensor Trim Configuration92Discrete Switch Logic Configuration93Display Configurations94VFD Configurations94Remote Control Switch Input96Hot Gas Bypass96Space Temperature Offset96TIME CLOCK CONFIGURATION97TROUBLESHOOTING98Complete Unit Stoppage98Single Circuit Stoppage98Service Analysis98Restart Procedure98Humidi-MiZer® Troubleshooting99Transducer Troubleshooting101Forcing Inputs and Outputs101Run Status Menu101Alarms and Alerts114MAJOR SYSTEM COMPONENTS124General124Factory-Installed Components145SERVICE148Service Access148Adjustments151Cleaning153Lubrication154Refrigerant Feed Components154Refrigerant Feed Components154Refrigerant Feed Components154Refrigerant Feed Components154Refrigerant Feed Components154Refrigerant Feed Components154Refrigerant Circuits154Refrigerant Circuits154Refrigerant Circuits154Refrigeration Circuits154Refrigeration Circuits154Refrigeration Circuits154Refrigeration Circuits154Refrig                            |  |
| Alert Linit Configuration91Sensor Trim Configuration92Discrete Switch Logic Configuration93Display Configurations94Remote Control Switch Input96Hot Gas Bypass96Space Temperature Offset96TIME CLOCK CONFIGURATION97TROUBLESHOOTING98Complete Unit Stoppage98Single Circuit Stoppage98Service Analysis98Restart Procedure98Humidi-MiZer® Troubleshooting99Transducer Troubleshooting101Forcing Inputs and Outputs101Alarms and Alerts114MAJOR SYSTEM COMPONENTS124General124Accessory Control Components145SERVICE148Service Access148Adjustments151Cleaning153Lubrication154Refrigerant Feed Components154Refrigerant Feed Components154Refrigerant Feed Components154Refrigerant Feed Components154Refrigerant Feed Components154Refrigerant Feed Components154Refrigerant Feed Components154Refrigerant Feed Components154Refrigerant Feed Components154Refrigerant Feed Components154Refrigerant Feed Components154Refrigerant Feed Components154Refrigerant Feed Components154Refrigerant Feed Components154 |  |
| Alert Linit Configuration91Sensor Trim Configuration92Discrete Switch Logic Configuration94VFD Configurations94Remote Control Switch Input96Hot Gas Bypass96Space Temperature Offset96TIME CLOCK CONFIGURATION97TROUBLESHOOTING98Complete Unit Stoppage98Single Circuit Stoppage98Service Analysis98Restart Procedure98Humidi-MiZer® Troubleshooting99Transducer Troubleshooting101Forcing Inputs and Outputs101Run Status Menu101Alarms and Alerts114MAJOR SYSTEM COMPONENTS124General124Factory-Installed Components145SERVICE148Service Access148Adjustments151Cleaning153Lubrication154Refrigerant Feed Components154Refrigerant Feed Components154Refrigerant Feed Components154Refrigerant Feed Components154Refrigerant Feed Components154Refrigerant Feed Components154Refrigerant Feed Components154Refrigerant Feed Components154Refrigerant Feed Components154Refrigerant Feed Components154Refrigerant Feed Components154Refrigerant Feed Components154Refrigerant Feed Components154Refrigeration Ci |  |

|                                     | Page  |
|-------------------------------------|-------|
| Protective Devices                  | . 175 |
| Temperature Relief Devices          | . 175 |
| Control Circuit, 115 V              | . 175 |
| Control Circuit, 24 V               | . 175 |
| Gas Heat (48P Only)                 | . 175 |
| Compressor Removal                  | . 176 |
| Compressor Replacement              | . 176 |
| APPENDIX A — LOCAL DISPLAY TABLES   | . 177 |
| APPENDIX B — CCN TABLES             | . 191 |
| APPENDIX C — UNIT STAGING TABLES    | . 211 |
| APPENDIX D — VFD INFORMATION        | . 213 |
| APPENDIX E — MODE SELECTION         |       |
| PROCESS                             | . 223 |
| APPENDIX F — UPC OPEN CONTROLLER    | . 225 |
| APPENDIX G — OPTIONAL MOTORMASTER V |       |
| CONTROL                             | . 236 |
| INDEX                               | . 243 |
| CONTROLS SET POINT AND              |       |
| CONFIGURATION LOG                   | CL-1  |
| UNIT START-UP CHECKLIST             | CL-8  |

#### SAFETY CONSIDERATIONS

Installation and servicing of air-conditioning equipment can be hazardous due to system pressure and electrical components. Only trained and qualified service personnel should install, repair, or service air-conditioning equipment. Untrained personnel can perform the basic maintenance functions of replacing filters. Trained service personnel should perform all other operations.

When working on air-conditioning equipment, observe precautions in the literature, tags and labels attached to the unit, and other safety precautions that may apply. Follow all safety codes. Wear safety glasses and work gloves. Use quenching cloth for unbrazing operations. Have fire extinguishers available for all brazing operations.

### 

Before performing service or maintenance operation on unit, turn off and lock off main power switch to unit. Electrical shock can cause personal injury and death. Shut off all power to this equipment during installation and service. The unit may have an internal non-fused disconnect or a field-installed disconnect.

# 

This unit uses a microprocessor-based electronic control system. *Do not* use jumpers or other tools to short out components or to bypass or otherwise depart from recommended procedures. Any short-to-ground of the control board or accompanying wiring may destroy the electronic modules or electrical components.

# 

- 1. Improper installation, adjustment, alteration, service, or maintenance can cause property damage, personal injury, or loss of life. Refer to the User's Information Manual provided with this unit for more details.
- 2. Do not store or use gasoline or other flammable vapors and liquids in the vicinity of this or any other appliance.

# 

#### What to do if you smell gas:

- 1. DO NOT try to light any appliance.
- 2. DO NOT touch any electrical switch, or use any phone in your building.
- 3. IMMEDIATELY call your gas supplier from a neighbor's phone. Follow the gas supplier's instructions.
- 4. If you cannot reach your gas supplier call the fire department.

# 

DO NOT USE TORCH to remove any component. System contains oil and refrigerant under pressure.

To remove a component, wear protective gloves and goggles and proceed as follows:

- a. Shut off electrical power to unit.
- b. Recover refrigerant to relieve all pressure from system using both high-pressure and low pressure ports.
- c. Traces of vapor should be displaced with nitrogen and the work area should be well ventilated. Refrigerant in contact with an open flame produces toxic gases.
- d. Cut component connection tubing with tubing cutter and remove component from unit. Use a pan to catch any oil that may come out of the lines and as a gage for how much oil to add to the system.
- e. Carefully unsweat remaining tubing stubs when necessary. Oil can ignite when exposed to torch flame.

Failure to follow these procedures may result in personal injury or death.

# 

DO NOT re-use compressor oil or any oil that has been exposed to the atmosphere. Dispose of oil per local codes and regulations. DO NOT leave refrigerant system open to air any longer than the actual time required to service the equipment. Seal circuits being serviced and charge with dry nitrogen to prevent oil contamination when timely repairs cannot be completed. Failure to follow these procedures may result in damage to equipment.

# 

#### CARBON-MONOXIDE POISONING HAZARD

Failure to follow instructions could result in severe personal injury or death due to carbon-monoxide poisoning, if combustion products infiltrate into the building.

Check that all openings in the outside wall around the vent (and air intake) pipe(s) are sealed to prevent infiltration of combustion products into the building.

Check that furnace vent (and air intake) terminal(s) are not obstructed in any way during all seasons.

#### GENERAL

This book contains Start-Up, Controls, Operation, Troubleshooting and Service information for the 48/50P Series rooftop units. See Table 1. These units are equipped with *Comfort*Link controls version 6.X or higher. Use this guide in conjunction with the separate installation instructions packaged with the unit. Refer to the Wiring Diagrams literature for more detailed wiring information.

The 48/50P Series units provide ventilation, cooling, and heating (when equipped) in variable air volume (VAV) and constant volume (CV) applications.

Table 1 — P Series Product Line

| UNIT | SIZE   | APPLICATION                                                                    |
|------|--------|--------------------------------------------------------------------------------|
| 48P2 | All    | Gas Heat<br>Vertical Supply/Return<br>CV ComfortLink Controls                  |
| 48P3 | All    | Gas Heat<br>Vertical Supply/Return<br>VAV ComfortLink Controls                 |
| 48P4 | All    | Gas Heat<br>Horizontal Supply/Return<br>CV ComfortLink Controls                |
| 48P5 | All    | Gas Heat<br>Horizontal Supply/Return<br>VAV ComfortLink Controls               |
| 50P2 | All    | Optional Electric Heat<br>Vertical Supply/Return<br>CV ComfortLink Controls    |
| 50P3 | All    | Optional Electric Heat<br>Vertical Supply/Return<br>VAV ComfortLink Controls   |
| 50P4 | All    | Optional Electric Heat<br>Horizontal Supply/Return<br>CV ComfortLink Controls  |
| 50P5 | All    | Optional Electric Heat<br>Horizontal Supply/Return<br>VAV ComfortLink Controls |
|      | LEGEND |                                                                                |

LEGEN

**CV** — Constant Volume **VAV** — Variable Air Volume

AV — Variable Air Volume

The 48/50P units contain the factory-installed *Comfort*Link control system which provides full system management. The main base board (MBB) stores hundreds of unit configuration settings and 8 time of day schedules. The MBB also performs self diagnostic tests at unit start-up, monitors the operation of the unit, and provides alarms and alert information. The system also contains other optional boards that are connected to the MBB through the Local Equipment Network (LEN). Information on system operation and status are sent to the MBB processor by various sensors and optional board that are located at the unit and in the conditioned space. Access to the unit controls for configuration, set point selection, schedule creation, and service can be done through a unit-mounted scrolling marquee. Access can also be done through the Carrier Comfort Network<sup>®</sup> using ComfortVIEW<sup>™</sup> software, Network Service Tool, or the accessory Navigator<sup>™</sup> device.

The *Comfort*Link system controls all aspects of the rooftop. It controls the supply-fan motor, compressors, and economizers to maintain the proper temperature conditions. The controls also cycle condenser fans to maintain suitable head pressure. All VAV units are equipped with a VFD (variable frequency drive) for supply duct pressure control. The *Comfort*Link controls can directly control the speed of the VFD based on a static pressure sensor input. In addition, the *Comfort*Link controls can adjust (but not control on CV and non-modulating power exhaust units) the building pressure using multiple power exhaust fans controlled from damper position or from a building pressure sensor. The control safeties are continuously monitored to prevent the unit from operating under abnormal conditions. Sensors include pressure transducers and thermistors.

A scheduling function, programmed by the user, controls the unit occupied/unoccupied schedule. Up to 8 different schedules can be programmed.

The controls also allow the service person to operate a service test so that all the controlled components can be checked for proper operation. **Conventions Used in This Manual** — This manual will use the following conventions for discussing configuration points for the local display (scrolling marquee or Navigator<sup>TM</sup> accessory).

Parameter names will be written with the Mode name first, then any submodes, then the parameter name, each separated by an arrow symbol ( $\rightarrow$ ). Names will also be shown in bold and italics. As an example, the IAQ Economizer Override Position which is located in the Configuration mode, Indoor Air Quality Configuration sub-mode, and the Air Quality Set Points sub-sub-mode, would be written as *Configuration* $\rightarrow$ *IAQ* $\rightarrow$ *IAQ.SP* $\rightarrow$ *IQ.O.P.* 

This path name will show the user how to navigate through the local display structure to reach the desired configuration. The user would scroll through the modes and submodes using the UP ARROW and DOWN ARROW keys. The arrow symbol in the path name represents pressing ENTER to move into the next level of the menu structure.

When a value is included as part of the path name, it will be shown at the end of the path name after an equals sign. If the value represents a configuration setting, an explanation will be shown in parentheses after the value. As an example, *Configuration* $\rightarrow IAQ \rightarrow AQ.CF \rightarrow IQ.A.C = 1$  (IAQ Analog Input).

Pressing the ESCAPE and ENTER keys simultaneously will scroll an expanded text description of the parameter name across the display. The expanded description is shown in the local display tables but will not be shown with the path names in text.

The CCN (Carrier Comfort Network<sup>®</sup>) point names are also cross-referenced in the local display tables (Appendix A) for users configuring the unit with CCN software instead of the local display. The CCN tables are located in Appendix B of this manual.

#### BASIC CONTROL USAGE

**ComfortLink Controls** — The *ComfortLink* controls are a comprehensive unit-management system. The control system is easy to access, configure, diagnose and troubleshoot.

The controls are flexible, providing constant volume and variable air volume cooling control sequences, and heating control sequences for two-stage electric and gas systems, multiple-stage gas heating, and hydronic heat in both Occupied and Unoccupied schedule modes. This control also manages:

- VAV duct pressure (through optional VFD), with configurable static pressure reset
- Building pressure through four different power exhaust schemes
- Return fan applications using fan tracking
- Condenser fan head pressure control
- Dehumidification (with optional reheat) and humidifier sequences
- Space ventilation control, in Occupied and Unoccupied periods, using CO<sub>2</sub> sensors or external signals, with ventilation defined by damper position or ventilation airflow measurement
- Smoke control functions
- · Occupancy schedules
- Occupancy or start/stop sequences based on third party signals
- Alarm status and history and run time data
- Management of a complete unit service test sequence
- Economizer operation and Fault Detection and Diagnostics (FDD) per California Energy Commission (CEC) Title 24-2013.

System diagnostics are enhanced by the use of sensors for air temperatures, air pressures and refrigerant pressures. Unitmounted actuators provide digital feedback data to the unit control. The *Comfort*Link controller is fully communicating and cable-ready for connection to the Carrier Comfort Network<sup>®</sup> (CCN) building management system. The control provides high-speed communications for remote monitoring. Multiple 48/50P Series units can be linked together (and to other *Comfort*Link controller equipped units) using a 3-wire communication bus.

The *Comfort*Link control system is easy to access through the use of a unit-mounted display module. A computer is not needed to perform unit start-up. Access to control menus is simplified by the ability to quickly select from 11 menus. A scrolling readout provides detailed explanations of control information. Only four, large, easy-to-use buttons are required to maneuver through the entire controls menu. The display readout is designed to be visible even in bright sunlight.

For added service flexibility, an accessory hand-held Navigator<sup>™</sup> module is also available. This portable device has an extended communication cable that can be plugged into the unit's communication network either at the main control box or at the opposite end of the unit, at a remote modular plug. The Navigator display provides the same menu structure, control access and display data as is available at the unit-mounted scrolling marquee display.

**Scrolling Marquee** — This device is the keypad interface used to access the control information, read sensor values, and test the unit. The scrolling marquee is located in the main control box and is standard on all units. The scrolling marquee display is a 4-key, 4-character, 16-segment LED (light-emitting diode) display module. The display also contains an Alarm Status LED. See Fig. 1. The display is easy to operate using 4 buttons and a group of 11 LEDs that indicate the following menu structures: Run Status, Service Test, Temperatures, Pressures, Set points, Inputs, Outputs, Configuration, Timeclock, Operating Modes, and Alarms.

Through the scrolling marquee, the user can access all of the inputs and outputs to check on their values and status, configure operating parameters plus evaluate the current decision status for operating modes. Because the 48/50P Series units are equipped with suction pressure and discharge pressure transducers, the scrolling marquee can also display refrigerant circuit pressures typically obtained from service gages. The control also includes an alarm history which can be accessed from the display. In addition, through the scrolling marquee, the user can access a built-in test routine that can be used at start-up commissioning and to diagnose operational problems with the unit.

Accessory Navigator<sup>™</sup> Display — The accessory hand-held Navigator display can be used with the 48/50P Series units. See Fig. 2. The Navigator display operates the same way as the scrolling marquee device. The Navigator display is plugged into the RJ-11 jack in the main control box on the COMM board. The Navigator display can also be plugged into the RJ-11 jack located on the unit corner post located at the economizer end of the unit.

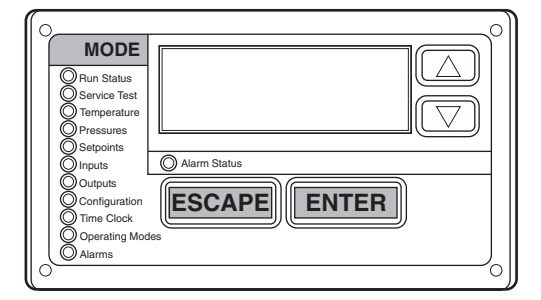

Fig. 1 — Scrolling Marquee

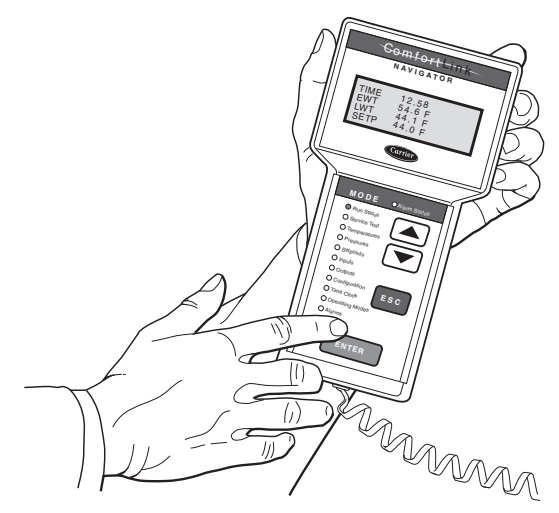

Fig. 2 — Accessory Navigator Display

**Operation** — All units are shipped from the factory with the scrolling marquee display, which is located in the main control box. See Fig. 1. In addition, the *Comfort*Link controls also supports the use of the handheld Navigator<sup>TM</sup> display.

Both displays provide the user with an interface to the *Comfort*Link control system. The displays have and an *ENTER* key, arrow keys, an *ESCAPE* key and an *ENTER* key. These keys are used to navigate through the different levels of the display structure. The Navigator and the scrolling marquee operate in the same manner, except that the Navigator display has multiple lines of display and the scrolling marquee has a single line. All further discussions and examples in this document will be based on the scrolling marquee display. See Table 2 for the menu structure.

The four keys are used to navigate through the display structure, which is organized in a tiered mode structure. See Table 2 for the first two levels of the mode structure. If the buttons have not been used for a period, the display will default to the AUTO VIEW display category as shown under the RUN STATUS category. To show the top-level display, press the **ESCAPE** key until a blank display is shown. Then use the **and**  arrow keys to scroll through the top-level categories. These are listed in Appendix A and will be indicated on the scrolling marquee by the LED next to each mode listed on the face of the display.

When a specific mode or sub-mode is located, push the  $\boxed{\text{ENTER}}$  key to enter the mode. Depending on the mode, there may be additional tiers. Continue to use the  $\boxed{}$  and  $\boxed{}$  keys and the  $\boxed{\text{ENTER}}$  keys until the desired display item is found. At any time, the user can move back a mode level by pressing the  $\boxed{\text{ESCAPE}}$  key. Once an item has been selected the display will flash showing the item, followed by the item value and then followed by the item units (if any).

Items in the Configuration and Service Test modes are password protected. The display will flash PASS and WORD when required. Use the ENTER and arrow keys to enter the four digits of the password. The default password is 1111.

Pressing the ESCAPE and ENTER keys simultaneously will scroll an expanded text description across the display indicating the full meaning of each display point. Pressing the ESCAPE and ENTER keys when the display is blank will return the display to its default menu of rotating AUTO VIEW display items. In addition, the password will need to be entered again before changes can be made.

Changing item values or testing outputs is accomplished in the same manner. Locate and display the desired item. If the display is in rotating auto-view, press the ENTER key to stop the display at the desired item. Press the ENTER key again so that the item value flashes. Use the arrow keys to change the value or state of an item and press the ENTER key to accept it. Press the ESCAPE key and the item, value or units display will resume. Repeat the process as required for other items.

If the user needs to force a variable, follow the same process as when editing a configuration parameter. When using the Navigator display, a forced variable will be displayed with a blinking "f" following its value. For example, if supply fan requested (*FAN.F*) is forced, the display shows "YESf", where the "f" is blinking to signify a force on the point. Remove the force by selecting the point that is forced with the <u>ENTER</u> key and then press the arrow keys simultaneously.

When using the scrolling marquee display, a forced variable is displayed by a blinking "." following its value.

Depending on the unit model, factory-installed options and field-installed accessories, some of the items in the various mode categories may not apply.

**System Pilot™ Interface** — The System Pilot interface (33PILOT-01) is a component of the 3V<sup>™</sup> system and can serve as a user-interface and configuration tool for all Carrier communicating devices. The System Pilot interface can be used to install and commission a 3V zoning system, linkage compatible air source, universal controller, and all other devices operating on the Carrier communicating network.

Additionally, the System Pilot interface can serve as a wallmounted temperature sensor for space temperature measurement. The occupant can use the System Pilot interface to change set points. A security feature is provided to limit access of features for unauthorized users. See Fig. 3 for System Pilot interface details.

**CCN Tables and Display** — In addition to the unitmounted scrolling marquee display, the user can also access the same information through the CCN tables by using the System Pilot, Service Tool or other CCN programs. Details on the CCN tables are summarized in Appendix B. The point names used for the CCN tables and the scrolling marquee tables may be different and more items are displayed in the CCN tables. As a reference, the CCN point names are included in the scrolling marquee tables and the scrolling marquee acronyms are included in the CCN tables in Appendix B.

GENERIC STATUS DISPLAY TABLE — The GENERICS points table allows the service/installer the ability to create a custom table in which up to 20 points from the 5 CCN categories (Status, Config/Service-Config, Set Point, Maintenance, and Occupancy) may be collected and displayed.

In the Service-Config table section, there is a table named "generics." This table contains placeholders for up to 20 CCN point names and allows the user to decide which points are displayed in the GENERIC points table. Each one of these placeholders allows the input of an 8-character ASCII string.

Using a CCN method of interface, go into the Edit mode for the Service-Config table "generics" and enter the CCN name for each point to be displayed in the custom points table in the order they will be displayed. When done entering point names, download the table to the rooftop unit control.

| RUN<br>STATUS                             | SERVICE<br>TEST                               | TEMPERATURES                           | PRESSURES                           | SETPOINTS                                       | INPUTS                                    | OUTPUTS                            | CONFIGURATION                                 | TIME<br>CLOCK                                 | OPERATING<br>MODES                  | ALARMS                                  |
|-------------------------------------------|-----------------------------------------------|----------------------------------------|-------------------------------------|-------------------------------------------------|-------------------------------------------|------------------------------------|-----------------------------------------------|-----------------------------------------------|-------------------------------------|-----------------------------------------|
| Auto View of<br>Run Status<br>(VIEW)<br>↓ | Service Test Mode<br>(TEST)<br>↓              | Air<br>Temperatures<br>(AIR.T)<br>↓    | Air Pressures<br>(AIR.P)<br>↓       | Occupied Heat<br>Setpoint<br>(OHSP)<br>↓        | General Inputs<br>(GEN.I)<br>↓            | Fans<br>(FANS)<br>↓                | Unit<br>Configuration<br>(UNIT)<br>↓          | Time of Day<br>(TIME)<br>↓                    | System<br>Mode<br>(SYS.M)<br>↓      | Currently<br>Active<br>Alarms<br>(CURR) |
| Econ<br>Run Status<br>(ECON)<br>↓         | Software<br>Command<br>Disable<br>(STOP)<br>↓ | Refrigerant<br>Temperatures<br>(REF.T) | Refrigerant<br>Pressures<br>(REF.P) | Occupied Cool<br>Setpoint<br>(OCSP)<br>↓        | Compressor<br>Feedback<br>(FD.BK)<br>↓    | Cooling<br>(COOL)<br>↓<br>Heating  | Cooling<br>Configuration<br>(COOL)<br>↓       | Month, Date,<br>Day and Year<br>(DATE)<br>↓   | HVAC Mode<br>(HVAC)<br>↓            | ↓<br>Reset All<br>Current<br>Alarms     |
| Cooling<br>Information<br>(COOL)<br>↓     | Soft Stop<br>Request<br>(S.STP)<br>↓          |                                        |                                     | Unoccupied<br>Heat Setpoint<br>(UHSP)<br>↓      | Thermostat<br>Inputs<br>(STAT)<br>↓       | (HEAT)<br>Actuators<br>(ACTU)<br>↓ | Evap/Discharge<br>Temp. Reset<br>(EDT.R)<br>↓ | Local Time<br>Schedule<br>(SCH.L)<br>↓        | Control Type<br>(CTRL)<br>↓<br>Mode | Alarm<br>History                        |
| VFD<br>Information<br>(VFDS)<br>↓         | Supply Fan<br>Request<br>(FAN.F)<br>↓         |                                        |                                     | Unoccupied<br>Cool Setpoint<br>(UCSP)<br>↓      | Fire-Smoke<br>Modes<br>(FIRE)<br>↓        | General<br>Outputs<br>(GEN.O)      | Heating<br>Configuration<br>(HEAT)<br>↓       | Local<br>Holiday<br>Schedules<br>(HOL.L)<br>↓ | Controlling<br>Unit<br>(MODE)       | (1101)                                  |
| Mode<br>Trip Helper<br>(TRIP)<br>↓        | Test Independent<br>Outputs<br>(INDP)<br>↓    |                                        |                                     | Heat - Cool<br>Setpoint<br>(GAP)<br>↓           | Relative<br>Humidity<br>(REL.H)<br>↓      |                                    | Supply Static<br>Press. Config.<br>(SP)<br>↓  | Daylight<br>Savings<br>Time<br>(DAY.S)        |                                     |                                         |
| CCN<br>Linkage<br>(LINK)<br>↓             | Test Fans<br>(FANS)<br>↓                      |                                        |                                     | VAV Occ<br>Cool On<br>(V.C.ON)<br>↓             | Air Quality<br>Sensors<br>(AIR.Q)<br>↓    |                                    | Economizer<br>Configuration<br>(ECON)<br>↓    |                                               |                                     |                                         |
| Compressor<br>Run Hours<br>(HRS)<br>↓     | Calibrate Test<br>Actuators<br>(ACT.C)<br>↓   |                                        |                                     | VAV Occ<br>Cool Off<br>(V.C.OF)<br>↓            | CFM Sensors<br>(CFM)<br>↓<br>Reset Inputs |                                    | Building Press.<br>Configs<br>(BP)<br>↓       |                                               |                                     |                                         |
| Compressor<br>Starts<br>(STRT)<br>↓       | Test<br>Humidimizer<br>(HMZR)<br>↓            |                                        |                                     | Supply Air<br>Setpoint<br>(SASP)<br>↓           | (RSET)<br>↓<br>4-20 Milliamp<br>Inputs    |                                    | Cool/Heat<br>Setpt. Offsets<br>(D.L.V.T)<br>↓ |                                               |                                     |                                         |
| Software<br>Version<br>Numbers<br>(VERS)  | Test Cooling<br>(COOL)<br>↓<br>Test Heating   |                                        |                                     | Supply Air<br>Setpoint Hi<br>(SA.HI)<br>↓       | (4-20)                                    |                                    | Demand Limit<br>Config.<br>(DMD.L)<br>↓       |                                               |                                     |                                         |
|                                           | (HEAT)                                        |                                        |                                     | Supply Air<br>Setpoint Lo<br>(SA.LO)<br>↓       |                                           |                                    | Indoor Air<br>Quality Cfg.<br>(IAQ)<br>↓      |                                               |                                     |                                         |
|                                           |                                               |                                        |                                     | Heating Supply<br>Air Setpoint<br>(SA.HT)<br>↓  |                                           |                                    | Humidity<br>Configuration<br>(HUMD)<br>↓      |                                               |                                     |                                         |
|                                           |                                               |                                        |                                     | Tempering<br>Purge SASP<br>(T.PRG)<br>↓         |                                           |                                    | Dehumidification<br>Config.<br>(DEHU)<br>↓    |                                               |                                     |                                         |
|                                           |                                               |                                        |                                     | Tempering in<br>Cool SASP<br>(T.CL)<br>↓        |                                           |                                    | CCN<br>Configuration<br>(CCN)<br>↓            |                                               |                                     |                                         |
|                                           |                                               |                                        |                                     | Tempering in<br>Vent Occ SASP<br>(T.V.OC)<br>↓  |                                           |                                    | Alert Limit<br>Config.<br>(ALLM)<br>↓         |                                               |                                     |                                         |
|                                           |                                               |                                        |                                     | Tempering in<br>Vent Unocc.<br>SASP<br>(T.V.UN) |                                           |                                    | Sensor Trim<br>Config.<br>(TRIM)<br>↓         |                                               |                                     |                                         |
|                                           |                                               |                                        |                                     |                                                 |                                           |                                    | Switch<br>Logic<br>(SW.LG)<br>↓               |                                               |                                     |                                         |
|                                           |                                               |                                        |                                     |                                                 |                                           |                                    | Display<br>Configuration<br>(DISP)<br>↓       |                                               |                                     |                                         |
|                                           |                                               |                                        |                                     |                                                 |                                           |                                    | Supply Fan<br>VFD Config.<br>(S.VFD)<br>↓     |                                               |                                     |                                         |
|                                           |                                               |                                        |                                     |                                                 |                                           |                                    | Exhaust Fan<br>VFD Config.<br>(E.VFD)         |                                               |                                     |                                         |

# Table 2 — Scrolling Marquee Menu Display Structure

IMPORTANT: The computer system software (ComfortVIEW<sup>™</sup>, Service Tool, etc.) that is used to interact with CCN controls always saves a template of items it considers as static (e.g., limits, units, forcibility, 24-character text strings, and point names) after the software uploads the tables from a control. Thereafter, the software is only concerned with run time data like value and hardware/force status. With this in mind, it is important that anytime a change is made to the Service-Config table "generics" (which in turn changes the points contained in the GENERIC point table), that a complete new upload be performed. This requires that any previous table database be completely removed first. Failure to do this will not allow the user to display the new points that have been created and the software will have a different table database than the unit control.

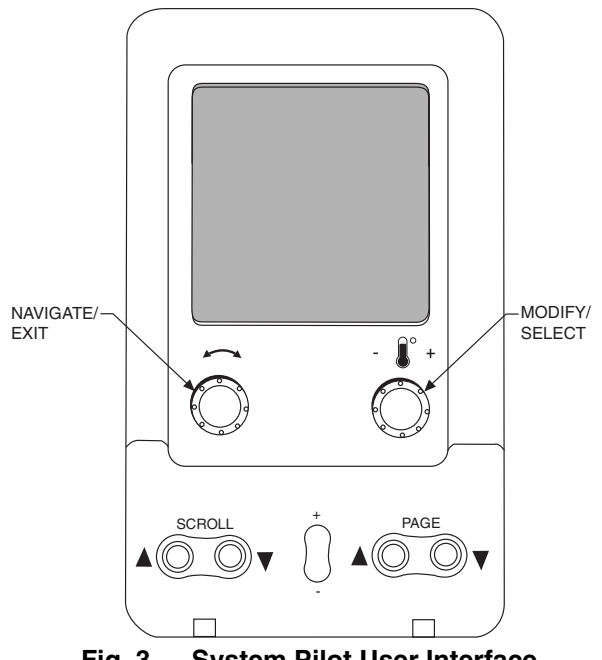

Fig. 3 — System Pilot User Interface

#### START-UP

IMPORTANT: Do not attempt to start unit, even momentarily, until all items on the Start-Up Checklist (at the back of this book) and the following steps have been completed.

IMPORTANT: The unit is shipped with the unit control disabled. To enable the control, set Local Machine Disable (*Service Test* $\rightarrow$ *STOP*) to No.

**Unit Preparation** — Check that unit has been installed in accordance with the installation instructions and applicable codes. Make sure that the economizer hood has been installed and that the outdoor filters are properly installed.

**Internal Wiring** — Ensure that all electrical connections in the control box are tightened as required. If the unit has staged gas, modulating gas, or SCR (silicon controlled rectifier) electric heat make sure that the LAT (leaving air temperature) sensors have been routed to the supply ducts as required.

**Accessory Installation** — Check to make sure that all accessories including space thermostats and sensors have been installed and wired as required by the instructions and unit wiring diagrams.

**Crankcase Heaters** — Crankcase heaters are energized as long as there is power to the unit, except when the compressors are running.

IMPORTANT: Unit power must be on for 24 hours prior to start-up of compressors. Otherwise damage to compressors may result.

**Evaporator Fan** — Fan belt and fixed pulleys are factoryinstalled. See Tables 3-24 for fan performance. Remove tape from fan pulley, and be sure that fans rotate in the proper direction. Static pressure drop is shown in Table 25. See Tables 26-28 for motor limitations.

FIELD-SUPPLIED FAN DRIVES — Supply fan and power exhaust fan drives are fixed-pitch, non-adjustable selections, for maximum reliability and long belt life. If the factory drive sets must be changed to obtain other fan speeds, consult the nearest Browning Manufacturing Co. sales office with the required new wheel speed and the data from Physical Data and Supply Fan Drive Data tables (center distances, motor and fan shaft diameters, motor horsepower) in Installation Instructions for a modified drive set selection. For minor speed changes, the fan sheave size should be changed. (Do not reduce the size of the motor sheave; this will result in reduced belt horsepower ratings and reduced belt life.) See page 151 for belt installation procedure.

**Controls** — Use the following steps for the controls:

IMPORTANT: The unit is shipped with the unit control disabled. To enable the control, set Local Machine Disable (*Service Test* $\rightarrow$ *STOP*) to No.

- 1. Set any control configurations that are required (fieldinstalled accessories, etc.). The unit is factory configured for all appropriate factory-installed options.
- Enter unit set points. The unit is shipped with the set point default values. If a different set point is required, use the scrolling marquee, Navigator<sup>™</sup> display, or CCN interface to change the configuration values.
- 3. If the internal time schedules are going to be used, configure the Occupancy schedule.
- 4. Verify that the control time periods programmed meet current requirements.
- 5. Use Service Test mode to verify operation of all major components.
- 6. If the unit is a VAV unit make sure to configure the static pressure set point. To check out the VFD, use the VFD instructions shipped with the unit.

**Gas Heat** — Verify gas pressure before turning on gas heat as follows:

- 1. Turn off field-supplied manual gas stop, located external to the unit.
- 2. Connect pressure gages to supply gas tap, located at fieldsupplied manual shutoff valves.
- 3. Connect pressure gages to manifold pressure tap on unit gas valve.
- 4. Supply gas pressure must not exceed 13.5 in. wg. Check pressure at field-supplied shut-off valve.
- 5. Turn on manual gas stop and initiate a heating demand. Jumper R to W1 in the control box to initiate heat.
- 6. Use the Service Test procedure to verify all heat stages of operation.
- 7. After the unit has run for several minutes, verify that incoming pressure is 5.0 in. wg or greater and that the manifold pressure is 3.5 in. wg. If manifold pressure must be adjusted refer to Gas Valve Adjustment section on page 174.

# Table 3 — Fan Performance — 48P2,P3,P4,P5030 and 50P2,P3030 Units without Discharge Plenum\*

|                  |     |      |     |      | AVA | AILABL | E EXTE | RNAL S | TATIC P | RESSU | RE (in. v | vg)  |     |      |     |      |
|------------------|-----|------|-----|------|-----|--------|--------|--------|---------|-------|-----------|------|-----|------|-----|------|
| AIRFLOW<br>(cfm) | 0.  | 2    | 0.4 |      | 0.6 |        | 0.8    |        | 1.0     |       | 1.2       |      | 1.4 |      | 1.6 |      |
| (0)              | Rpm | Bhp  | Rpm | Bhp  | Rpm | Bhp    | Rpm    | Bhp    | Rpm     | Bhp   | Rpm       | Bhp  | Rpm | Bhp  | Rpm | Bhp  |
| 6,000            | 222 | 0.59 | 284 | 0.91 | 339 | 1.27   | 388    | 1.66   | 430     | 2.07  | 469       | 2.50 | 504 | 2.93 | 536 | 3.38 |
| 7,500            | 248 | 0.94 | 300 | 1.28 | 350 | 1.68   | 395    | 2.11   | 437     | 2.57  | 475       | 3.05 | 511 | 3.54 | 544 | 4.05 |
| 9,000            | 278 | 1.46 | 323 | 1.80 | 366 | 2.22   | 407    | 2.69   | 446     | 3.19  | 483       | 3.71 | 517 | 4.25 | 550 | 4.81 |
| 10,500           | 311 | 2.16 | 349 | 2.52 | 387 | 2.95   | 424    | 3.43   | 459     | 3.96  | 493       | 4.51 | 526 | 5.10 | 558 | 5.70 |
| 12,000           | 344 | 3.08 | 378 | 3.44 | 412 | 3.89   | 445    | 4.39   | 477     | 4.93  | 508       | 5.51 | 539 | 6.12 | 569 | 6.75 |
| 13,500           | 379 | 4.25 | 410 | 4.62 | 440 | 5.07   | 469    | 5.58   | 498     | 6.13  | 527       | 6.73 | 555 | 7.36 | 583 | 8.02 |
| 15,000           | 415 | 5.69 | 442 | 6.06 | 470 | 6.52   | 496    | 7.04   | 523     | 7.61  | 549       | 8.22 | 575 | 8.87 | 601 | 9.55 |

|        |     | AVAILABLE EXTERNAL STATIC PRESSURE (in. wg) |     |       |     |       |     |       |     |       |     |       |     |       |     |       |
|--------|-----|---------------------------------------------|-----|-------|-----|-------|-----|-------|-----|-------|-----|-------|-----|-------|-----|-------|
|        | 1   | .8                                          | 2.0 |       | 2.2 |       | 2.4 |       | 2.6 |       | 2.8 |       | 3.0 |       | 3.2 |       |
| (0111) | Rpm | Bhp                                         | Rpm | Bhp   | Rpm | Bhp   | Rpm | Bhp   | Rpm | Bhp   | Rpm | Bhp   | Rpm | Bhp   | Rpm | Bhp   |
| 6,000  | 567 | 3.84                                        | 595 | 4.30  | 622 | 4.78  | 647 | 5.26  | 671 | 5.75  | 695 | 6.25  | 717 | 6.76  | 738 | 7.27  |
| 7,500  | 575 | 4.57                                        | 604 | 5.10  | 632 | 5.63  | 658 | 6.18  | 683 | 6.73  | 707 | 7.29  | 730 | 7.86  | 752 | 8.43  |
| 9,000  | 581 | 5.38                                        | 611 | 5.97  | 639 | 6.56  | 665 | 7.16  | 691 | 7.78  | 715 | 8.40  | 739 | 9.03  | 761 | 9.66  |
| 10,500 | 588 | 6.31                                        | 617 | 6.95  | 645 | 7.59  | 672 | 8.25  | 697 | 8.92  | 722 | 9.59  | 746 | 10.28 | 769 | 10.97 |
| 12,000 | 598 | 7.41                                        | 625 | 8.08  | 652 | 8.77  | 679 | 9.47  | 704 | 10.19 | 728 | 10.91 | 752 | 11.65 | 775 | 12.39 |
| 13,500 | 610 | 8.71                                        | 637 | 9.41  | 662 | 10.14 | 687 | 10.88 | 712 | 11.63 | 736 | 12.40 | 759 | 13.18 | 782 | 13.98 |
| 15,000 | 626 | 10.25                                       | 651 | 10.98 | 675 | 11.74 | 699 | 12.51 | 723 | 13.30 | 746 | 14.10 | 768 | 14.92 | 790 | 15.75 |

|                  | AVAILABLE EXTERNAL STATIC PRESSURE (in. wg) |       |     |       |     |       |     |       |  |  |  |  |  |
|------------------|---------------------------------------------|-------|-----|-------|-----|-------|-----|-------|--|--|--|--|--|
| AIRFLOW<br>(cfm) | 3                                           | .4    | 3   | .6    | 3.  | .8    | 4.0 |       |  |  |  |  |  |
| (onn)            | Rpm                                         | Bhp   | Rpm | Bhp   | Rpm | Bhp   | Rpm | Bhp   |  |  |  |  |  |
| 6,000            | 759                                         | 7.79  | 779 | 8.32  | 799 | 8.85  | 817 | 9.39  |  |  |  |  |  |
| 7,500            | 773                                         | 9.01  | 794 | 9.60  | 814 | 10.20 | 833 | 10.80 |  |  |  |  |  |
| 9,000            | 783                                         | 10.30 | 805 | 10.95 | 825 | 11.60 | 845 | 12.26 |  |  |  |  |  |
| 10,500           | 791                                         | 11.67 | 812 | 12.38 | 833 | 13.09 | 854 | 13.81 |  |  |  |  |  |
| 12,000           | 797                                         | 13.15 | 819 | 13.91 | 840 | 14.68 | 860 | 15.45 |  |  |  |  |  |
| 13,500           | 804                                         | 14.77 | 825 | 15.59 | 846 | 16.41 | 867 | 17.23 |  |  |  |  |  |
| 15,000           | 812                                         | 16.59 | 833 | 17.45 | 853 | 18.31 | 874 | 19.19 |  |  |  |  |  |

LEGEND

48/50P3,P5 units only.

**Bhp** — Brake Horsepower

 $^{*}$  If calculating static pressure for a 48 Series unit, be sure to add gas heat pressure drop from Component Pressure Drop table. NOTES: 1. Fan performance is based on wet coils and clean 2-in. filters.

See Component Pressure Drop data table before using Fan Performance tables.
 Conversion — Bhp to kW:

Bhp x .746

Kilowatts = Motor efficiency

## Table 4 — Fan Performance — 48P2,P3,P4,P5035 and 50P2,P3035 Units without Discharge Plenum\*

|                  |     |      |     |      | AVA | AILABL | E EXTER | RNAL S | TATIC P | RESSU | RE (in. | wg)  |     |      |     |      |
|------------------|-----|------|-----|------|-----|--------|---------|--------|---------|-------|---------|------|-----|------|-----|------|
| AIRFLOW<br>(cfm) | 0.  | 2    | 0.4 |      | 0.6 |        | 0.8     |        | 1.0     |       | 1.2     |      | 1.4 |      | 1.6 |      |
| (0111)           | Rpm | Bhp  | Rpm | Bhp  | Rpm | Bhp    | Rpm     | Bhp    | Rpm     | Bhp   | Rpm     | Bhp  | Rpm | Bhp  | Rpm | Bhp  |
| 7,000            | 246 | 0.84 | 301 | 1.19 | 352 | 1.58   | 398     | 2.01   | 440     | 2.46  | 479     | 2.93 | 514 | 3.40 | 547 | 3.90 |
| 8,000            | 266 | 1.14 | 315 | 1.50 | 362 | 1.92   | 406     | 2.37   | 447     | 2.85  | 484     | 3.35 | 519 | 3.87 | 552 | 4.39 |
| 10,000           | 310 | 1.98 | 350 | 2.36 | 389 | 2.80   | 427     | 3.30   | 464     | 3.83  | 499     | 4.38 | 532 | 4.96 | 564 | 5.55 |
| 12,000           | 357 | 3.20 | 390 | 3.60 | 424 | 4.06   | 457     | 4.58   | 489     | 5.15  | 520     | 5.74 | 551 | 6.36 | 580 | 7.01 |
| 14,000           | 406 | 4.87 | 435 | 5.28 | 463 | 5.76   | 492     | 6.30   | 520     | 6.89  | 548     | 7.52 | 576 | 8.18 | 603 | 8.86 |
| 15,000           | 430 | 5.89 | 458 | 6.31 | 485 | 6.80   | 511     | 7.35   | 538     | 7.95  | 564     | 8.59 | 590 | 9.26 | 616 | 9.96 |

|                  |     | AVAILABLE EXTERNAL STATIC PRESSURE (in. wg) |     |       |     |       |     |       |     |       |     |       |     |       |     |       |
|------------------|-----|---------------------------------------------|-----|-------|-----|-------|-----|-------|-----|-------|-----|-------|-----|-------|-----|-------|
| AIRFLOW<br>(cfm) | 1   | .8                                          | 2.0 |       | 2.2 |       | 2.4 |       | 2.6 |       | 2.8 |       | 3.0 |       | 3.2 |       |
| (0111)           | Rpm | Bhp                                         | Rpm | Bhp   | Rpm | Bhp   | Rpm | Bhp   | Rpm | Bhp   | Rpm | Bhp   | Rpm | Bhp   | Rpm | Bhp   |
| 7,000            | 577 | 4.40                                        | 606 | 4.91  | 633 | 5.43  | 659 | 5.95  | 684 | 6.49  | 707 | 7.03  | 730 | 7.58  | 752 | 8.14  |
| 8,000            | 583 | 4.94                                        | 612 | 5.49  | 640 | 6.05  | 666 | 6.62  | 691 | 7.19  | 715 | 7.78  | 738 | 8.37  | 760 | 8.97  |
| 10,000           | 594 | 6.16                                        | 623 | 6.79  | 651 | 7.42  | 677 | 8.07  | 703 | 8.73  | 727 | 9.39  | 751 | 10.06 | 774 | 10.74 |
| 12,000           | 609 | 7.67                                        | 636 | 8.36  | 663 | 9.05  | 689 | 9.77  | 714 | 10.49 | 738 | 11.22 | 762 | 11.97 | 785 | 12.72 |
| 14,000           | 629 | 9.57                                        | 655 | 10.30 | 680 | 11.04 | 704 | 11.81 | 728 | 12.59 | 751 | 13.38 | 774 | 14.18 | 796 | 14.99 |
| 15,000           | 641 | 10.69                                       | 666 | 11.44 | 690 | 12.20 | 714 | 12.99 | 737 | 13.79 | 760 | 14.61 | 782 | 15.44 | 804 | 16.28 |

|                  | A   | AVAILABLE EXTERNAL STATIC PRESSURE (in. wg) |     |       |     |       |     |       |  |  |  |  |  |
|------------------|-----|---------------------------------------------|-----|-------|-----|-------|-----|-------|--|--|--|--|--|
| AIRFLOW<br>(cfm) | 3   | .4                                          | 3.  | 6     | 3   | .8    | 4.0 |       |  |  |  |  |  |
| (0111)           | Rpm | Bhp                                         | Rpm | Bhp   | Rpm | Bhp   | Rpm | Bhp   |  |  |  |  |  |
| 7,000            | 773 | 8.70                                        | 793 | 9.27  | 813 | 9.85  | 832 | 10.43 |  |  |  |  |  |
| 8,000            | 782 | 9.57                                        | 802 | 10.18 | 823 | 10.80 | 842 | 11.43 |  |  |  |  |  |
| 10,000           | 796 | 11.42                                       | 817 | 12.11 | 838 | 12.81 | 858 | 13.52 |  |  |  |  |  |
| 12,000           | 807 | 13.48                                       | 828 | 14.25 | 849 | 15.02 | 869 | 15.80 |  |  |  |  |  |
| 14,000           | 818 | 15.82                                       | 840 | 16.66 | 860 | 17.50 | 880 | 18.35 |  |  |  |  |  |
| 15,000           | 825 | 17.13                                       | 846 | 18.00 | 866 | 18.87 | 886 | 19.76 |  |  |  |  |  |

LEGEND

48/50P3,P5 units only.

Bhp — Brake Horsepower

\*If calculating static pressure for a 48 Series unit, be sure to add gas heat pressure drop from Component Pressure Drop table. NOTES:

1. Fan performance is based on wet coils and clean 2-in. filters.

2. See Component Pressure Drop data table before using Fan Performance tables.

3. Conversion — Bhp to kW: Bhp x .746

Kilowatts =  $\frac{Bnp x}{Motor efficiency}$ 

# Table 5 — Fan Performance — 48P2,P3,P4,P5040 and 50P2,P3040 Units without Discharge Plenum\*

|                  |     |       |     |       | AV  | AILABL | E EXTE | RNAL S | TATIC I | PRESSU | RE (in. | wg)   |     |       |     |       |
|------------------|-----|-------|-----|-------|-----|--------|--------|--------|---------|--------|---------|-------|-----|-------|-----|-------|
| AIRFLOW<br>(cfm) | 0   | ).2   | 0   | .4    | 0   | ).6    | 0      | .8     | 1       | .0     | 1       | .2    | 1   | .4    | 1   | .6    |
| (0111)           | Rpm | Bhp   | Rpm | Bhp   | Rpm | Bhp    | Rpm    | Bhp    | Rpm     | Bhp    | Rpm     | Bhp   | Rpm | Bhp   | Rpm | Bhp   |
| 8,000            | 252 | 0.98  | 303 | 1.33  | 350 | 1.72   | 394    | 2.14   | 434     | 2.58   | 472     | 3.06  | 507 | 3.55  | 540 | 4.07  |
| 10,000           | 290 | 1.67  | 333 | 2.11  | 373 | 2.55   | 412    | 3.01   | 448     | 3.51   | 483     | 4.03  | 517 | 4.58  | 549 | 5.16  |
| 12,000           | 330 | 2.65  | 369 | 3.18  | 404 | 3.70   | 438    | 4.23   | 470     | 4.78   | 501     | 5.35  | 532 | 5.94  | 562 | 6.56  |
| 14,000           | 372 | 3.96  | 407 | 4.61  | 439 | 5.22   | 469    | 5.83   | 498     | 6.44   | 526     | 7.07  | 554 | 7.72  | 581 | 8.38  |
| 16,000           | 415 | 5.67  | 447 | 6.44  | 476 | 7.15   | 504    | 7.85   | 530     | 8.54   | 556     | 9.24  | 581 | 9.95  | 605 | 10.67 |
| 18,000           | 459 | 7.84  | 488 | 8.72  | 515 | 9.55   | 541    | 10.34  | 565     | 11.12  | 589     | 11.91 | 612 | 12.69 | 634 | 13.47 |
| 20,000           | 503 | 10.51 | 530 | 11.51 | 555 | 12.46  | 579    | 13.36  | 602     | 14.24  | 624     | 15.11 | 645 | 15.98 | 666 | 16.84 |

|                  |     |       |     |       | A۱  | AILABL | E EXTE | RNAL S | TATIC | PRESSU | RE (in. | wg)   |     |       |     |       |
|------------------|-----|-------|-----|-------|-----|--------|--------|--------|-------|--------|---------|-------|-----|-------|-----|-------|
| AIRFLOW<br>(cfm) | 1   | .8    | 2   | 2.0   | 2   | 2.2    | 2      | 2.4    | 2     | 2.6    | 2       | 2.8   | 3   | s.0   | 3   | 3.2   |
| (onn)            | Rpm | Bhp   | Rpm | Bhp   | Rpm | Bhp    | Rpm    | Bhp    | Rpm   | Bhp    | Rpm     | Bhp   | Rpm | Bhp   | Rpm | Bhp   |
| 8,000            | 571 | 4.60  | 600 | 5.14  | 628 | 5.70   | 654    | 6.27   | 679   | 6.85   | 703     | 7.44  | 726 | 8.04  | 748 | 8.65  |
| 10,000           | 579 | 5.75  | 608 | 6.36  | 636 | 6.98   | 662    | 7.62   | 688   | 8.28   | 712     | 8.94  | 736 | 9.62  | 758 | 10.30 |
| 12,000           | 590 | 7.21  | 618 | 7.87  | 645 | 8.55   | 671    | 9.25   | 696   | 9.96   | 720     | 10.69 | 744 | 11.43 | 766 | 12.19 |
| 14,000           | 607 | 9.07  | 633 | 9.78  | 658 | 10.51  | 683    | 11.25  | 707   | 12.02  | 730     | 12.80 | 753 | 13.60 | 775 | 14.41 |
| 16,000           | 629 | 11.41 | 653 | 12.16 | 676 | 12.94  | 699    | 13.73  | 722   | 14.54  | 744     | 15.37 | 766 | 16.22 | 787 | 17.08 |
| 18,000           | 656 | 14.28 | 678 | 15.09 | 700 | 15.91  | 721    | 16.76  | 742   | 17.62  | 762     | 18.49 | 783 | 19.39 | 803 | 20.29 |
| 20,000           | 687 | 17.71 | 707 | 18.60 | 727 | 19.48  | 747    | 20.38  | 766   | 21.30  | 785     | 22.22 | 804 | 23.17 | —   |       |

|                  | A   | VAILAB | LE EXTE | RNAL S | TATIC P | RESSUR | RE (in. w | g)    |
|------------------|-----|--------|---------|--------|---------|--------|-----------|-------|
| AIRFLOW<br>(cfm) | 3.  | .4     | 3.      | .6     | 3       | .8     | 4.        | .0    |
| (0111)           | Rpm | Bhp    | Rpm     | Bhp    | Rpm     | Bhp    | Rpm       | Bhp   |
| 8,000            | 770 | 9.27   | 791     | 9.90   | 811     | 10.54  | 830       | 11.18 |
| 10,000           | 780 | 11.00  | 802     | 11.71  | 822     | 12.43  | 842       | 13.15 |
| 12,000           | 789 | 12.96  | 810     | 13.73  | 831     | 14.52  | 851       | 15.32 |
| 14,000           | 797 | 15.24  | 818     | 16.07  | 839     | 16.93  | 859       | 17.79 |
| 16,000           | 808 | 17.95  | 828     | 18.85  | 849     | 19.75  | 868       | 20.67 |
| 18,000           | 823 | 21.21  | 842     | 22.15  | 862     | 23.11  | —         | —     |
| 20,000           | —   | _      | —       |        | —       | —      | —         |       |

LEGEND

48/50P3,P5 units only.

Bhp — Brake Horsepower

\*If calculating static pressure for a 48 Series unit, be sure to add gas heat pressure drop from Component Pressure Drop table.

NOTES: 1. Fan performance is based on wet coils and clean 2-in. filters.

See Component Pressure Drop data table before using Fan Performance tables.
 Conversion — Bhp to kW:

Bhp x .746 Kilowatts = Motor efficiency

## Table 6 — Fan Performance — 48P2,P3,P4,P5050 and 50P2,P3050 Units without Discharge Plenum\*

|                  |     |       |     |       | A۷  | AILABL | E EXTE | RNAL S | TATIC I | PRESSU | RE (in. | wg)   |     |       |     |       |
|------------------|-----|-------|-----|-------|-----|--------|--------|--------|---------|--------|---------|-------|-----|-------|-----|-------|
| AIRFLOW<br>(cfm) | 0   | .2    | 0   | .4    | 0   | .6     | 0      | .8     | 1       | .0     | 1       | .2    | 1   | .4    | 1   | .6    |
| (0)              | Rpm | Bhp   | Rpm | Bhp   | Rpm | Bhp    | Rpm    | Bhp    | Rpm     | Bhp    | Rpm     | Bhp   | Rpm | Bhp   | Rpm | Bhp   |
| 9,000            | 276 | 1.34  | 323 | 1.73  | 366 | 2.15   | 407    | 2.60   | 445     | 3.08   | 482     | 3.58  | 516 | 4.11  | 549 | 4.66  |
| 10,000           | 296 | 1.74  | 339 | 2.17  | 379 | 2.62   | 418    | 3.09   | 454     | 3.59   | 489     | 4.12  | 522 | 4.68  | 554 | 5.26  |
| 12,000           | 339 | 2.76  | 376 | 3.29  | 411 | 3.81   | 445    | 4.35   | 477     | 4.91   | 509     | 5.49  | 539 | 6.09  | 568 | 6.71  |
| 14,000           | 382 | 4.15  | 416 | 4.79  | 448 | 5.40   | 478    | 6.01   | 506     | 6.63   | 535     | 7.26  | 562 | 7.92  | 589 | 8.60  |
| 16,000           | 427 | 5.96  | 458 | 6.71  | 487 | 7.42   | 514    | 8.11   | 540     | 8.81   | 565     | 9.52  | 590 | 10.23 | 615 | 10.97 |
| 18,000           | 473 | 8.26  | 501 | 9.12  | 527 | 9.93   | 552    | 10.72  | 576     | 11.50  | 600     | 12.29 | 623 | 13.08 | 645 | 13.88 |
| 20,000           | 519 | 11.10 | 545 | 12.06 | 570 | 12.99  | 593    | 13.88  | 615     | 14.76  | 637     | 15.63 | 658 | 16.50 | 679 | 17.38 |

|                  |     |       |     |       | AV  | AILABL | E EXTE | RNAL S | ΤΑΤΙΟ Ι | PRESSU | RE (in. | wg)   |     |       |     |       |
|------------------|-----|-------|-----|-------|-----|--------|--------|--------|---------|--------|---------|-------|-----|-------|-----|-------|
| AIRFLOW<br>(cfm) | 1   | .8    | 2   | 2.0   | 2   | 2.2    | 2      | .4     | 2       | 2.6    | 2       | .8    | 3   | s.0   | 3   | 3.2   |
| (0111)           | Rpm | Bhp   | Rpm | Bhp   | Rpm | Bhp    | Rpm    | Bhp    | Rpm     | Bhp    | Rpm     | Bhp   | Rpm | Bhp   | Rpm | Bhp   |
| 9,000            | 579 | 5.23  | 608 | 5.81  | 636 | 6.41   | 662    | 7.02   | 687     | 7.64   | 712     | 8.27  | 735 | 8.91  | 757 | 9.57  |
| 10,000           | 584 | 5.85  | 613 | 6.47  | 641 | 7.10   | 667    | 7.74   | 692     | 8.40   | 717     | 9.07  | 740 | 9.75  | 763 | 10.44 |
| 12,000           | 597 | 7.36  | 625 | 8.03  | 651 | 8.72   | 677    | 9.42   | 702     | 10.14  | 726     | 10.88 | 750 | 11.63 | 772 | 12.39 |
| 14,000           | 615 | 9.29  | 641 | 10.01 | 666 | 10.74  | 690    | 11.50  | 714     | 12.27  | 738     | 13.06 | 760 | 13.87 | 783 | 14.69 |
| 16,000           | 639 | 11.71 | 663 | 12.48 | 686 | 13.27  | 709    | 14.07  | 731     | 14.89  | 753     | 15.73 | 775 | 16.58 | 796 | 17.45 |
| 18,000           | 667 | 14.69 | 689 | 15.51 | 711 | 16.35  | 732    | 17.20  | 753     | 18.07  | 773     | 18.96 | 793 | 19.86 | 813 | 20.78 |
| 20,000           | 699 | 18.25 | 719 | 19.14 | 739 | 20.04  | 759    | 20.95  | 778     | 21.88  | 797     | 22.82 | 816 | 23.77 | _   | _     |

|                  | A۱  | AILABL | E EXTE | RNAL S | TATIC P | RESSU | RE (in. w | /g)   |
|------------------|-----|--------|--------|--------|---------|-------|-----------|-------|
| AIRFLOW<br>(cfm) | 3.  | .4     | 3      | .6     | 3.      | .8    | 4.        | .0    |
| (0111)           | Rpm | Bhp    | Rpm    | Bhp    | Rpm     | Bhp   | Rpm       | Bhp   |
| 9,000            | 779 | 10.23  | 800    | 10.90  | 821     | 11.58 | 840       | 12.27 |
| 10,000           | 785 | 11.14  | 806    | 11.85  | 826     | 12.57 | 846       | 13.30 |
| 12,000           | 794 | 13.16  | 816    | 13.94  | 836     | 14.73 | 857       | 15.54 |
| 14,000           | 804 | 15.52  | 825    | 16.37  | 846     | 17.22 | 866       | 18.10 |
| 16,000           | 817 | 18.34  | 837    | 19.24  | 857     | 20.15 | 877       | 21.08 |
| 18,000           | 833 | 21.71  | 853    | 22.66  | 872     | 23.62 | —         | —     |
| 20,000           |     |        | _      |        | _       | _     | _         | —     |

LEGEND

48/50P3,P5 units only.

**Bhp** — Brake Horsepower

 $^{*}$  If calculating static pressure for a 48 Series unit, be sure to add gas heat pressure drop from Component Pressure Drop table.

NOTES: 1. Fan performance is based on wet coils and clean 2-in. filters.

See Component Pressure Drop data table before using Fan Performance tables.
 Conversion — Bhp to kW:

Bhp x .746 Kilowatts = Motor efficiency

# Table 7 — Fan Performance — 48P2,P3,P4,P5055 and 50P2,P3055 Units without Discharge Plenum\*

|                  |     |      |     |       | Α   | VAILAB | LE EXT | ERNAL S | STATIC | PRESSU | JRE (in. | wg)   |     |       |     |       |
|------------------|-----|------|-----|-------|-----|--------|--------|---------|--------|--------|----------|-------|-----|-------|-----|-------|
| AIRFLOW<br>(cfm) | 0.  | 2    | 0   | .4    | 0   | .6     | C      | .8      | 1      | .0     | 1        | .2    | 1   | .4    | 1   | .6    |
| (0111)           | Rpm | Bhp  | Rpm | Bhp   | Rpm | Bhp    | Rpm    | Bhp     | Rpm    | Bhp    | Rpm      | Bhp   | Rpm | Bhp   | Rpm | Bhp   |
| 10,000           | 207 | 1.04 | 253 | 1.50  | 295 | 2.03   | 334    | 2.66    | 371    | 3.41   | 405      | 4.26  | 438 | 5.20  | 468 | 6.20  |
| 12,500           | 235 | 1.69 | 276 | 2.23  | 312 | 2.78   | 346    | 3.40    | 379    | 4.10   | 410      | 4.88  | 440 | 5.75  | 469 | 6.70  |
| 15,000           | 265 | 2.59 | 302 | 3.23  | 335 | 3.85   | 365    | 4.51    | 394    | 5.20   | 422      | 5.96  | 449 | 6.78  | 476 | 7.67  |
| 17,500           | 295 | 3.78 | 331 | 4.52  | 361 | 5.24   | 389    | 5.97    | 415    | 6.71   | 440      | 7.48  | 465 | 8.30  | 489 | 9.17  |
| 20,000           | 327 | 5.31 | 360 | 6.15  | 388 | 6.98   | 414    | 7.79    | 439    | 8.60   | 462      | 9.43  | 485 | 10.28 | 507 | 11.17 |
| 22,500           | 359 | 7.23 | 390 | 8.16  | 417 | 9.09   | 442    | 10.00   | 465    | 10.90  | 487      | 11.81 | 508 | 12.72 | 528 | 13.65 |
| 25,000           | 392 | 9.59 | 421 | 10.60 | 447 | 11.62  | 470    | 12.64   | 492    | 13.64  | 513      | 14.63 | 533 | 15.62 | 552 | 16.62 |

|                  |     |       |     |       | A۱  | AILABL | E EXTE | RNAL S | TATIC | PRESSU | RE (in. | wg)   |     |       |     |       |
|------------------|-----|-------|-----|-------|-----|--------|--------|--------|-------|--------|---------|-------|-----|-------|-----|-------|
| AIRFLOW<br>(cfm) | 1   | .8    | 2   | 2.0   | 2   | 2.2    | 2      | 2.4    | 2     | 2.6    | 2       | 2.8   | 3   | .0    | 3   | .2    |
| (onn)            | Rpm | Bhp   | Rpm | Bhp   | Rpm | Bhp    | Rpm    | Bhp    | Rpm   | Bhp    | Rpm     | Bhp   | Rpm | Bhp   | Rpm | Bhp   |
| 10,000           | 497 | 7.27  | 523 | 8.39  | 549 | 9.55   | 573    | 10.75  | 596   | 11.98  | 618     | 13.23 | 639 | 14.51 | 659 | 15.81 |
| 12,500           | 497 | 7.73  | 523 | 8.83  | 549 | 10.00  | 573    | 11.22  | 597   | 12.49  | 619     | 13.81 | 641 | 15.16 | 662 | 16.55 |
| 15,000           | 501 | 8.63  | 526 | 9.67  | 550 | 10.77  | 574    | 11.94  | 597   | 13.17  | 619     | 14.46 | 641 | 15.80 | 662 | 17.19 |
| 17,500           | 512 | 10.09 | 535 | 11.07 | 557 | 12.11  | 579    | 13.21  | 601   | 14.38  | 622     | 15.60 | 643 | 16.88 | 663 | 18.21 |
| 20,000           | 528 | 12.09 | 549 | 13.06 | 570 | 14.07  | 590    | 15.12  | 610   | 16.24  | 630     | 17.40 | 649 | 18.62 | 668 | 19.89 |
| 22,500           | 548 | 14.60 | 567 | 15.59 | 587 | 16.61  | 605    | 17.66  | 624   | 18.75  | 642     | 19.88 | 660 | 21.06 | 678 | 22.28 |
| 25,000           | 571 | 17.63 | 589 | 18.66 | 607 | 19.71  | 624    | 20.78  | 642   | 21.89  | 659     | 23.02 | 676 | 24.19 | 692 | 25.39 |

|                  | A   | VAILABI | LE EXTE | RNAL S | TATIC P | RESSUF | RE (in. w | g)    |
|------------------|-----|---------|---------|--------|---------|--------|-----------|-------|
| AIRFLOW<br>(cfm) | 3   | .4      | 3       | .6     | 3.      | .8     | 4         | .0    |
| (onn)            | Rpm | Bhp     | Rpm     | Bhp    | Rpm     | Bhp    | Rpm       | Bhp   |
| 10,000           | 679 | 17.13   | 697     | 18.46  | 715     | 19.81  | 733       | 21.17 |
| 12,500           | 682 | 17.98   | 702     | 19.43  | 721     | 20.90  | 739       | 22.40 |
| 15,000           | 682 | 18.63   | 702     | 20.10  | 721     | 21.62  | 740       | 23.17 |
| 17,500           | 683 | 19.60   | 702     | 21.04  | 721     | 22.53  | 740       | 24.06 |
| 20,000           | 687 | 21.20   | 706     | 22.57  | 724     | 24.00  | 742       | 25.46 |
| 22,500           | 696 | 23.55   | 713     | 24.86  | 731     | 26.22  | 748       | 27.62 |
| 25,000           | 709 | 26.62   | 725     | 27.91  | 741     | 29.22  | —         | —     |

LEGEND

48/50P3,P5 units only.

**Bhp** — Brake Horsepower

\*If calculating static pressure for a 48 Series unit, be sure to add gas heat pressure drop from Component Pressure Drop table.

NOTES: 1. Fan performance is based on wet coils and clean 2-in. filters.

See Component Pressure Drop data table before using Fan Performance tables.
 Conversion — Bhp to kW:

Bhp x .746 Kilowatts = Motor efficiency

## Table 8 — Fan Performance — 48P2,P3,P4,P5060 and 50P2,P3060 Units without Discharge Plenum\*

|                  |     |       |     |       | AV  | AILABL | E EXTE | RNAL S | TATIC P | PRESSU | RE (in. | wg)   |     |       |     |       |
|------------------|-----|-------|-----|-------|-----|--------|--------|--------|---------|--------|---------|-------|-----|-------|-----|-------|
| AIRFLOW<br>(cfm) | 0   | .2    | 0   | .4    | 0   | .6     | 0      | .8     | 1       | .0     | 1       | .2    | 1   | .4    | 1   | .6    |
| (onn)            | Rpm | Bhp   | Rpm | Bhp   | Rpm | Bhp    | Rpm    | Bhp    | Rpm     | Bhp    | Rpm     | Bhp   | Rpm | Bhp   | Rpm | Bhp   |
| 12,000           | 234 | 1.54  | 276 | 2.03  | 312 | 2.57   | 348    | 3.20   | 382     | 3.93   | 415     | 4.74  | 446 | 5.63  | 476 | 6.58  |
| 15,000           | 271 | 2.65  | 309 | 3.27  | 341 | 3.88   | 370    | 4.53   | 399     | 5.24   | 428     | 6.04  | 455 | 6.91  | 482 | 7.85  |
| 18,000           | 308 | 4.22  | 344 | 5.00  | 374 | 5.73   | 400    | 6.46   | 426     | 7.22   | 450     | 8.02  | 474 | 8.88  | 498 | 9.81  |
| 21,000           | 348 | 6.36  | 380 | 7.29  | 408 | 8.18   | 434    | 9.04   | 457     | 9.88   | 479     | 10.74 | 501 | 11.64 | 522 | 12.58 |
| 24,000           | 390 | 9.19  | 417 | 10.24 | 444 | 11.29  | 469    | 12.29  | 491     | 13.27  | 512     | 14.23 | 532 | 15.21 | 551 | 16.20 |
| 27,000           | 433 | 12.80 | 456 | 13.93 | 481 | 15.14  | 504    | 16.30  | 526     | 17.44  | 546     | 18.53 | 565 | 19.62 | 583 | 20.71 |
| 30,000           | 476 | 17.29 | 497 | 18.50 | 519 | 19.82  | 541    | 21.15  | 562     | 22.45  | 581     | 23.70 | 599 | 24.93 | 617 | 26.14 |

|        |     |       |     |       | AV  | AILABL | E EXTE | RNAL S | TATIC I | PRESSU | RE (in. | wg)   |     |       |     |       |
|--------|-----|-------|-----|-------|-----|--------|--------|--------|---------|--------|---------|-------|-----|-------|-----|-------|
|        | 1   | .8    | 2   | 2.0   | 2   | 2.2    | 2      | 2.4    | 2       | 2.6    | 2       | .8    | 3   | .0    | 3   | .2    |
| (onn)  | Rpm | Bhp   | Rpm | Bhp   | Rpm | Bhp    | Rpm    | Bhp    | Rpm     | Bhp    | Rpm     | Bhp   | Rpm | Bhp   | Rpm | Bhp   |
| 12,000 | 504 | 7.56  | 530 | 8.57  | 555 | 9.61   | 578    | 10.66  | 600     | 11.73  | 621     | 12.81 | 641 | 13.91 | 660 | 15.01 |
| 15,000 | 509 | 8.87  | 535 | 9.95  | 559 | 11.07  | 583    | 12.25  | 606     | 13.45  | 628     | 14.68 | 650 | 15.95 | 670 | 17.23 |
| 18,000 | 521 | 10.79 | 544 | 11.85 | 567 | 12.97  | 590    | 14.14  | 612     | 15.38  | 633     | 16.66 | 654 | 17.99 | 675 | 19.36 |
| 21,000 | 543 | 13.56 | 563 | 14.60 | 583 | 15.69  | 603    | 16.84  | 623     | 18.05  | 643     | 19.31 | 662 | 20.63 | 682 | 21.99 |
| 24,000 | 570 | 17.22 | 588 | 18.28 | 607 | 19.39  | 625    | 20.53  | 642     | 21.72  | 660     | 22.95 | 678 | 24.24 | 695 | 25.58 |
| 27,000 | 601 | 21.81 | 618 | 22.93 | 635 | 24.07  | 651    | 25.25  | 667     | 26.46  | 684     | 27.70 | 700 | 28.98 | 715 | 30.31 |
| 30,000 | 634 | 27.34 | 650 | 28.56 | 666 | 29.78  | 681    | 31.02  | 696     | 32.28  | 711     | 33.56 | 726 | 34.88 | —   | —     |

|                  | A   | VAILAB | LE EXTE |       | TATIC P | RESSUR | RE (in. w | g)    |
|------------------|-----|--------|---------|-------|---------|--------|-----------|-------|
| AIRFLOW<br>(cfm) | 3.  | .4     | 3       | .6    | 3       | .8     | 4.        | .0    |
| (onn)            | Rpm | Bhp    | Rpm     | Bhp   | Rpm     | Bhp    | Rpm       | Bhp   |
| 12,000           | 679 | 16.11  | 697     | 17.23 | 714     | 18.35  | 730       | 19.49 |
| 15,000           | 690 | 18.52  | 709     | 19.84 | 727     | 21.15  | 745       | 22.49 |
| 18,000           | 695 | 20.76  | 714     | 22.20 | 733     | 23.66  | _         | —     |
| 21,000           | 701 | 23.41  | 719     | 24.87 | 738     | 26.38  | _         | _     |
| 24,000           | 713 | 26.97  | 730     | 28.40 | 747     | 29.89  | _         | —     |
| 27,000           | 731 | 31.67  | 747     | 33.08 |         | _      | _         | —     |
| 30,000           | _   | _      | _       |       | _       | _      | _         | _     |

LEGEND

48/50P3,P5 units only.

**Bhp** — Brake Horsepower

 $^{*}$  If calculating static pressure for a 48 Series unit, be sure to add gas heat pressure drop from Component Pressure Drop table.

NOTES: 1. Fan performance is based on wet coils and clean 2-in. filters.

See Component Pressure Drop data table before using Fan Performance tables.
 Conversion — Bhp to kW:

Bhp x .746 Kilowatts = Motor efficiency

#### Table 9 — Fan Performance — 48P2,P3,P4,P5070 and 50P2,P3070 Units without Discharge Plenum\*

|                  |     |       |     |       | AV  | AILABL | E EXTE | RNAL S | TATIC I | PRESSU | RE (in. | wg)   |     |       |     |       |
|------------------|-----|-------|-----|-------|-----|--------|--------|--------|---------|--------|---------|-------|-----|-------|-----|-------|
| AIRFLOW<br>(cfm) | 0   | .2    | 0   | .4    | 0   | .6     | 0      | .8     | 1       | .0     | 1       | .2    | 1   | .4    | 1   | .6    |
| (0111)           | Rpm | Bhp   | Rpm | Bhp   | Rpm | Bhp    | Rpm    | Bhp    | Rpm     | Bhp    | Rpm     | Bhp   | Rpm | Bhp   | Rpm | Bhp   |
| 14,000           | 258 | 2.23  | 297 | 2.80  | 330 | 3.38   | 362    | 4.02   | 392     | 4.73   | 422     | 5.53  | 451 | 6.42  | 480 | 7.37  |
| 17,500           | 302 | 3.92  | 338 | 4.67  | 368 | 5.39   | 395    | 6.10   | 421     | 6.84   | 446     | 7.64  | 471 | 8.50  | 495 | 9.42  |
| 21,000           | 348 | 6.36  | 380 | 7.29  | 408 | 8.18   | 434    | 9.04   | 457     | 9.88   | 479     | 10.74 | 501 | 11.64 | 522 | 12.57 |
| 24,500           | 397 | 9.74  | 424 | 10.80 | 450 | 11.88  | 475    | 12.91  | 497     | 13.91  | 517     | 14.89 | 537 | 15.88 | 556 | 16.89 |
| 28,000           | 447 | 14.18 | 470 | 15.35 | 494 | 16.60  | 516    | 17.82  | 538     | 19.01  | 558     | 20.16 | 576 | 21.29 | 594 | 22.41 |
| 30,000           | 476 | 17.29 | 497 | 18.50 | 519 | 19.82  | 541    | 21.15  | 562     | 22.45  | 581     | 23.70 | 599 | 24.93 | 617 | 26.14 |

|                  |     |       |     |       | A٧  | AILABL | E EXTE | RNAL S | TATIC | PRESSU | RE (in. | wg)   |     |       |     |       |
|------------------|-----|-------|-----|-------|-----|--------|--------|--------|-------|--------|---------|-------|-----|-------|-----|-------|
| AIRFLOW<br>(cfm) | 1   | .8    | 2   | 2.0   | 2   | .2     | 2      | 2.4    | 2     | 2.6    | 2       | .8    | 3   | .0    | 3   | .2    |
| (0)              | Rpm | Bhp   | Rpm | Bhp   | Rpm | Bhp    | Rpm    | Bhp    | Rpm   | Bhp    | Rpm     | Bhp   | Rpm | Bhp   | Rpm | Bhp   |
| 14,000           | 507 | 8.39  | 533 | 9.46  | 558 | 10.57  | 582    | 11.71  | 605   | 12.89  | 627     | 14.08 | 648 | 15.29 | 668 | 16.52 |
| 17,500           | 519 | 10.42 | 542 | 11.48 | 565 | 12.60  | 588    | 13.78  | 610   | 15.02  | 632     | 16.30 | 653 | 17.62 | 674 | 18.99 |
| 21,000           | 543 | 13.56 | 563 | 14.60 | 583 | 15.69  | 603    | 16.84  | 623   | 18.05  | 643     | 19.31 | 662 | 20.63 | 682 | 21.99 |
| 24,500           | 575 | 17.93 | 593 | 18.99 | 611 | 20.10  | 629    | 21.24  | 646   | 22.43  | 664     | 23.67 | 681 | 24.96 | 698 | 26.29 |
| 28,000           | 612 | 23.55 | 628 | 24.69 | 645 | 25.86  | 661    | 27.05  | 677   | 28.27  | 692     | 29.53 | 708 | 30.82 | 723 | 32.15 |
| 30,000           | 634 | 27.34 | 650 | 28.56 | 666 | 29.78  | 681    | 31.02  | 696   | 32.28  | 711     | 33.56 | 726 | 34.88 | —   | —     |

|                  | A   | VAILABI | E EXTE | RNAL S | TATIC P | RESSUF | RE (in. w | g)    |
|------------------|-----|---------|--------|--------|---------|--------|-----------|-------|
| AIRFLOW<br>(cfm) | 3.  | .4      | 3      | .6     | 3       | .8     | 4         | .0    |
| (0111)           | Rpm | Bhp     | Rpm    | Bhp    | Rpm     | Bhp    | Rpm       | Bhp   |
| 14,000           | 687 | 17.76   | 706    | 19.01  | 724     | 20.27  | 741       | 21.54 |
| 17,500           | 694 | 20.38   | 713    | 21.79  | 732     | 23.24  | —         |       |
| 21,000           | 701 | 23.41   | 719    | 24.87  | 738     | 26.38  | —         |       |
| 24,500           | 715 | 27.67   | 732    | 29.10  | 749     | 30.58  | —         |       |
| 28,000           | 739 | 33.51   | —      | —      | —       |        | —         | —     |
| 30,000           | —   | —       | —      | —      | —       | —      | —         | —     |

LEGEND

48/50P3,P5 units only.

**Bhp** — Brake Horsepower

\*If calculating static pressure for a 48 Series unit, be sure to add gas heat pressure drop from Component Pressure Drop table. NOTES:

1. Fan performance is based on wet coils and clean 2-in. filters.

2. See Component Pressure Drop data table before using Fan Per-formance tables.

3. Conversion — Bhp to kW:

Bhp x .746 Kilowatts = Motor efficiency

# Table 10 — Fan Performance — 50P2,P3030 Units with Discharge Plenum and 50P4,P5030 Units

|                  |     |      |     |      | Α   | VAILA | BLE EX | <b>FERNA</b> | L STATI | C PRESS | SURE (ii | ո. wg) |     |       |     |       |
|------------------|-----|------|-----|------|-----|-------|--------|--------------|---------|---------|----------|--------|-----|-------|-----|-------|
| AIRFLOW<br>(cfm) | 0.  | 2    | 0.  | 4    | 0.  | 6     | 0.     | 8            | 1       | .0      | 1        | .2     | 1   | .4    | 1   | .6    |
| (0)              | Rpm | Bhp  | Rpm | Bhp  | Rpm | Bhp   | Rpm    | Bhp          | Rpm     | Bhp     | Rpm      | Bhp    | Rpm | Bhp   | Rpm | Bhp   |
| 6,000            | 255 | 0.95 | 313 | 1.35 | 364 | 1.82  | 411    | 2.35         | 454     | 2.92    | 494      | 3.52   | 530 | 4.14  | 563 | 4.78  |
| 7,500            | 291 | 1.51 | 340 | 1.93 | 386 | 2.41  | 428    | 2.94         | 468     | 3.51    | 505      | 4.13   | 541 | 4.78  | 574 | 5.46  |
| 9,000            | 330 | 2.28 | 372 | 2.73 | 413 | 3.22  | 451    | 3.76         | 487     | 4.34    | 522      | 4.96   | 555 | 5.61  | 587 | 6.30  |
| 10,500           | 371 | 3.28 | 408 | 3.76 | 444 | 4.28  | 479    | 4.84         | 512     | 5.43    | 544      | 6.06   | 574 | 6.71  | 604 | 7.40  |
| 12,000           | 413 | 4.56 | 447 | 5.07 | 479 | 5.61  | 510    | 6.19         | 540     | 6.80    | 570      | 7.44   | 598 | 8.11  | 626 | 8.80  |
| 13,500           | 456 | 6.12 | 487 | 6.66 | 516 | 7.23  | 544    | 7.83         | 572     | 8.46    | 599      | 9.12   | 626 | 9.81  | 651 | 10.51 |
| 15,000           | 500 | 7.99 | 528 | 8.58 | 555 | 9.18  | 581    | 9.80         | 606     | 10.45   | 631      | 11.13  | 656 | 11.83 | 680 | 12.56 |

|                  |     |       |     |       | A٧  | AILABL | E EXTE | RNAL S | TATIC I | PRESSU | RE (in. | wg)   |     |       |     |       |
|------------------|-----|-------|-----|-------|-----|--------|--------|--------|---------|--------|---------|-------|-----|-------|-----|-------|
| AIRFLOW<br>(cfm) | 1   | .8    | 2   | 2.0   | 2   | 2.2    | 2      | 2.4    | 2       | 2.6    | 2       | 2.8   | 3   | .0    | 3   | .2    |
| (onn)            | Rpm | Bhp   | Rpm | Bhp   | Rpm | Bhp    | Rpm    | Bhp    | Rpm     | Bhp    | Rpm     | Bhp   | Rpm | Bhp   | Rpm | Bhp   |
| 6,000            | 594 | 5.43  | 623 | 6.09  | 651 | 6.75   | 676    | 7.41   | 701     | 8.08   | 725     | 8.75  | 747 | 9.42  | 769 | 10.10 |
| 7,500            | 605 | 6.16  | 635 | 6.88  | 664 | 7.62   | 691    | 8.36   | 716     | 9.11   | 741     | 9.88  | 765 | 10.64 | 787 | 11.41 |
| 9,000            | 617 | 7.02  | 646 | 7.76  | 674 | 8.52   | 702    | 9.31   | 728     | 10.11  | 753     | 10.93 | 777 | 11.76 | 800 | 12.60 |
| 10,500           | 633 | 8.12  | 660 | 8.86  | 687 | 9.64   | 713    | 10.43  | 739     | 11.25  | 764     | 12.09 | 788 | 12.95 | 811 | 13.82 |
| 12,000           | 652 | 9.52  | 679 | 10.27 | 704 | 11.04  | 729    | 11.84  | 753     | 12.66  | 777     | 13.50 | 800 | 14.37 | 823 | 15.26 |
| 13,500           | 676 | 11.25 | 701 | 12.00 | 725 | 12.78  | 748    | 13.58  | 771     | 14.40  | 794     | 15.24 | 816 | 16.11 | 838 | 16.99 |
| 15,000           | 703 | 13.30 | 726 | 14.07 | 749 | 14.86  | 771    | 15.66  | 793     | 16.49  | 814     | 17.34 | 835 | 18.20 | 856 | 19.09 |

|        | A   | VAILABL | E EXTE | RNAL S | ΤΑΤΙΟ Ρ | RESSUF | RE (in. w | g)    |
|--------|-----|---------|--------|--------|---------|--------|-----------|-------|
|        | 3   | .4      | 3      | .6     | 3       | .8     | 4.        | 0     |
| (onn)  | Rpm | Bhp     | Rpm    | Bhp    | Rpm     | Bhp    | Rpm       | Bhp   |
| 6,000  | 789 | 10.77   | 809    | 11.45  | 829     | 12.13  | 848       | 12.81 |
| 7,500  | 809 | 12.18   | 830    | 12.96  | 851     | 13.73  | 870       | 14.51 |
| 9,000  | 823 | 13.44   | 844    | 14.29  | 866     | 15.15  | 886       | 16.01 |
| 10,500 | 833 | 14.71   | 856    | 15.61  | 877     | 16.52  | 898       | 17.44 |
| 12,000 | 845 | 16.16   | 867    | 17.08  | 888     | 18.01  | _         | —     |
| 13,500 | 859 | 17.90   | 880    | 18.82  | —       | —      | —         | —     |
| 15,000 | 876 | 20.00   | 896    | 20.92  | _       | _      | _         | —     |

LEGEND

50P3,P5 units only.

**Bhp** — Brake Horsepower

NOTES: 1. Fan performance is based on wet coils and clean 2-in. filters.

See Component Pressure Drop data table before using Fan Performance tables.
 Conversion — Bhp to kW:

Bhp x .746 Kilowatts = Motor efficiency

### Table 11 — Fan Performance — 50P2,P3035 Units with Discharge Plenum and 50P4,P5035 Units

|                  |     |      |     |      | A   | VAILA | BLE EX | TERNAL | STATI | C PRESS | URE (ir | ı. wg) |     |       |     |       |
|------------------|-----|------|-----|------|-----|-------|--------|--------|-------|---------|---------|--------|-----|-------|-----|-------|
| AIRFLOW<br>(cfm) | 0.  | 2    | 0.  | 4    | 0.  | 6     | 0      | .8     | 1     | .0      | 1       | .2     | 1   | .4    | 1   | .6    |
| (0111)           | Rpm | Bhp  | Rpm | Bhp  | Rpm | Bhp   | Rpm    | Bhp    | Rpm   | Bhp     | Rpm     | Bhp    | Rpm | Bhp   | Rpm | Bhp   |
| 7,000            | 285 | 1.35 | 337 | 1.78 | 384 | 2.26  | 428    | 2.80   | 469   | 3.38    | 507     | 4.00   | 542 | 4.66  | 576 | 5.34  |
| 8,000            | 311 | 1.81 | 358 | 2.25 | 402 | 2.75  | 442    | 3.29   | 481   | 3.87    | 517     | 4.50   | 551 | 5.16  | 584 | 5.86  |
| 10,000           | 367 | 3.04 | 406 | 3.52 | 443 | 4.05  | 479    | 4.61   | 512   | 5.21    | 545     | 5.84   | 576 | 6.51  | 606 | 7.21  |
| 12,000           | 426 | 4.74 | 459 | 5.26 | 491 | 5.82  | 522    | 6.42   | 552   | 7.05    | 581     | 7.70   | 609 | 8.38  | 637 | 9.09  |
| 14,000           | 486 | 6.98 | 515 | 7.55 | 543 | 8.15  | 570    | 8.78   | 597   | 9.44    | 623     | 10.12  | 649 | 10.83 | 674 | 11.55 |
| 15,000           | 517 | 8.33 | 544 | 8.92 | 570 | 9.54  | 596    | 10.18  | 621   | 10.85   | 646     | 11.55  | 671 | 12.27 | 694 | 13.01 |

|                  |     |       |     |       | A٧  | AILABL | E EXTE | RNAL S | TATIC I | PRESSU | RE (in. | wg)   |     |       |     |       |
|------------------|-----|-------|-----|-------|-----|--------|--------|--------|---------|--------|---------|-------|-----|-------|-----|-------|
| AIRFLOW<br>(cfm) | 1   | .8    | 2   | 2.0   | 2   | .2     | 2      | .4     | 2       | 2.6    | 2       | 2.8   | 3   | .0    | 3   | .2    |
| (0111)           | Rpm | Bhp   | Rpm | Bhp   | Rpm | Bhp    | Rpm    | Bhp    | Rpm     | Bhp    | Rpm     | Bhp   | Rpm | Bhp   | Rpm | Bhp   |
| 7,000            | 607 | 6.03  | 637 | 6.74  | 665 | 7.46   | 691    | 8.18   | 717     | 8.91   | 741     | 9.65  | 764 | 10.39 | 786 | 11.13 |
| 8,000            | 615 | 6.58  | 645 | 7.32  | 673 | 8.07   | 700    | 8.84   | 726     | 9.62   | 751     | 10.41 | 775 | 11.20 | 797 | 12.00 |
| 10,000           | 636 | 7.94  | 664 | 8.70  | 691 | 9.48   | 717    | 10.29  | 743     | 11.11  | 768     | 11.96 | 792 | 12.82 | 815 | 13.69 |
| 12,000           | 663 | 9.83  | 689 | 10.59 | 715 | 11.38  | 739    | 12.19  | 764     | 13.03  | 787     | 13.88 | 810 | 14.76 | 833 | 15.66 |
| 14,000           | 698 | 12.31 | 722 | 13.08 | 745 | 13.88  | 768    | 14.69  | 791     | 15.53  | 813     | 16.39 | 834 | 17.27 | 856 | 18.17 |
| 15,000           | 718 | 13.78 | 741 | 14.56 | 763 | 15.36  | 785    | 16.19  | 807     | 17.03  | 828     | 17.90 | 849 | 18.78 | 869 | 19.69 |

|                  | A   | VAILABI | LE EXTE |       | ΤΑΤΙС Ρ | RESSUF | RE (in. w | g)    |
|------------------|-----|---------|---------|-------|---------|--------|-----------|-------|
| AIRFLOW<br>(cfm) | 3   | .4      | 3       | .6    | 3       | .8     | 4         | .0    |
| (0111)           | Rpm | Bhp     | Rpm     | Bhp   | Rpm     | Bhp    | Rpm       | Bhp   |
| 7,000            | 807 | 11.88   | 828     | 12.62 | 848     | 13.37  | 867       | 14.12 |
| 8,000            | 819 | 12.80   | 841     | 13.61 | 861     | 14.42  | 881       | 15.23 |
| 10,000           | 837 | 14.57   | 859     | 15.47 | 881     | 16.37  |           | —     |
| 12,000           | 855 | 16.57   | 876     | 17.51 | 897     | 18.45  |           |       |
| 14,000           | 876 | 19.10   | 897     | 20.04 |         |        |           |       |
| 15,000           | 890 | 20.61   |         |       |         | _      |           |       |

LEGEND

50P3,P5 units only.

Bhp — Brake Horsepower

NOTES: 1. Fan performance is based on wet coils and clean 2-in. filters.

See Component Pressure Drop data table before using Fan Performance tables.
 Conversion — Bhp to kW:

Bhp x .746 Kilowatts = Motor efficiency

# Table 12 — Fan Performance — 50P2,P3040 Units with Discharge Plenum and 50P4,P5040 Units

|                  |     |       |     |       | AV  | AILABL | E EXTE | RNAL S | TATIC I | PRESSU | RE (in. | wg)   |     |       |     |       |
|------------------|-----|-------|-----|-------|-----|--------|--------|--------|---------|--------|---------|-------|-----|-------|-----|-------|
| AIRFLOW<br>(cfm) | 0   | ).2   | 0   | ).4   | 0   | .6     | 0      | .8     | 1       | .0     | 1       | .2    | 1   | .4    | 1   | .6    |
| (0)              | Rpm | Bhp   | Rpm | Bhp   | Rpm | Bhp    | Rpm    | Bhp    | Rpm     | Bhp    | Rpm     | Bhp   | Rpm | Bhp   | Rpm | Bhp   |
| 8,000            | 293 | 1.62  | 344 | 2.10  | 390 | 2.62   | 432    | 3.18   | 470     | 3.76   | 507     | 4.36  | 541 | 4.97  | 573 | 5.60  |
| 10,000           | 343 | 2.66  | 385 | 3.19  | 425 | 3.76   | 463    | 4.36   | 498     | 4.99   | 532     | 5.64  | 563 | 6.31  | 594 | 7.00  |
| 12,000           | 395 | 4.09  | 431 | 4.68  | 466 | 5.29   | 500    | 5.93   | 532     | 6.60   | 562     | 7.30  | 592 | 8.01  | 620 | 8.75  |
| 14,000           | 449 | 5.97  | 481 | 6.62  | 512 | 7.28   | 541    | 7.96   | 570     | 8.67   | 598     | 9.40  | 626 | 10.16 | 652 | 10.93 |
| 16,000           | 504 | 8.32  | 533 | 9.06  | 560 | 9.77   | 587    | 10.50  | 613     | 11.25  | 638     | 12.02 | 663 | 12.81 | 688 | 13.62 |
| 18,000           | 559 | 11.20 | 586 | 12.04 | 611 | 12.82  | 635    | 13.59  | 659     | 14.38  | 682     | 15.19 | 705 | 16.01 | 727 | 16.86 |
| 20,000           | 615 | 14.66 | 640 | 15.59 | 663 | 16.44  | 685    | 17.28  | 707     | 18.11  | 728     | 18.96 | 749 | 19.83 | 770 | 20.71 |

|         |     |       |     |       | AV  | AILABL | E EXTE | RNAL S | TATIC I | PRESSU | RE (in. | wg)   |     |       |     |       |
|---------|-----|-------|-----|-------|-----|--------|--------|--------|---------|--------|---------|-------|-----|-------|-----|-------|
|         | 1   | .8    | 2   | 2.0   | 2   | 2.2    | 2      | 2.4    | 2       | 2.6    | 2       | .8    | 3   | .0    | 3   | .2    |
| (ciiii) | Rpm | Bhp   | Rpm | Bhp   | Rpm | Bhp    | Rpm    | Bhp    | Rpm     | Bhp    | Rpm     | Bhp   | Rpm | Bhp   | Rpm | Bhp   |
| 8,000   | 603 | 6.23  | 632 | 6.87  | 659 | 7.50   | 685    | 8.14   | 710     | 8.78   | 734     | 9.43  | 757 | 10.07 | 779 | 10.71 |
| 10,000  | 623 | 7.70  | 651 | 8.41  | 678 | 9.13   | 703    | 9.86   | 728     | 10.60  | 752     | 11.33 | 776 | 12.08 | 798 | 12.82 |
| 12,000  | 648 | 9.50  | 674 | 10.26 | 699 | 11.04  | 724    | 11.83  | 748     | 12.63  | 772     | 13.44 | 794 | 14.25 | 817 | 15.07 |
| 14,000  | 677 | 11.73 | 702 | 12.54 | 726 | 13.35  | 750    | 14.19  | 772     | 15.04  | 795     | 15.89 | 817 | 16.76 | 838 | 17.64 |
| 16,000  | 712 | 14.45 | 735 | 15.30 | 757 | 16.16  | 779    | 17.03  | 801     | 17.92  | 822     | 18.82 | 843 | 19.73 | 863 | 20.65 |
| 18,000  | 749 | 17.73 | 771 | 18.61 | 792 | 19.50  | 813    | 20.42  | 833     | 21.34  | 853     | 22.27 | 873 | 23.23 | —   | —     |
| 20,000  | 790 | 21.61 | 811 | 22.52 | 830 | 23.45  | —      | —      | —       | —      | —       | —     | —   | —     | —   | —     |

|                  | A   | VAILABI | E EXTE | RNAL S | ΤΑΤΙΟ Ρ | RESSUF | RE (in. w | g)    |
|------------------|-----|---------|--------|--------|---------|--------|-----------|-------|
| AIRFLOW<br>(cfm) | 3   | .4      | 3.     | .6     | 3       | .8     | 4         | .0    |
| (onn)            | Rpm | Bhp     | Rpm    | Bhp    | Rpm     | Bhp    | Rpm       | Bhp   |
| 8,000            | 800 | 11.35   | 821    | 12.00  | 841     | 12.64  | 860       | 13.28 |
| 10,000           | 820 | 13.57   | 841    | 14.31  | 862     | 15.06  | 882       | 15.81 |
| 12,000           | 838 | 15.90   | 859    | 16.73  | 880     | 17.57  | 900       | 18.40 |
| 14,000           | 859 | 18.53   | 879    | 19.42  | 899     | 20.32  | —         | _     |
| 16,000           | 883 | 21.58   | _      | _      | _       | —      | —         | —     |
| 18,000           | —   | —       | —      | —      | —       | —      | —         | —     |
| 20,000           | _   | _       | _      | _      | _       | _      | _         |       |

LEGEND

50P3,P5 units only.

**Bhp** — Brake Horsepower

NOTES: 1. Fan performance is based on wet coils and clean 2-in. filters.

See Component Pressure Drop data table before using Fan Performance tables.
 Conversion — Bhp to kW:

Bhp x .746 Kilowatts = Motor efficiency

#### Table 13 — Fan Performance — 50P2,P3050 Units with Discharge Plenum and 50P4,P5050 Units

|                  |     |       |     |       | AV  | AILABL | E EXTE | RNAL S | TATIC I | PRESSU | RE (in. | wg)   |     |       |     |       |
|------------------|-----|-------|-----|-------|-----|--------|--------|--------|---------|--------|---------|-------|-----|-------|-----|-------|
| AIRFLOW<br>(cfm) | 0   | ).2   | C   | .4    | 0   | .6     | 0      | .8     | 1       | .0     | 1       | .2    | 1   | .4    | 1   | .6    |
| (0111)           | Rpm | Bhp   | Rpm | Bhp   | Rpm | Bhp    | Rpm    | Bhp    | Rpm     | Bhp    | Rpm     | Bhp   | Rpm | Bhp   | Rpm | Bhp   |
| 9,000            | 324 | 2.15  | 369 | 2.67  | 412 | 3.23   | 452    | 3.83   | 488     | 4.44   | 523     | 5.08  | 556 | 5.73  | 587 | 6.40  |
| 10,000           | 349 | 2.74  | 392 | 3.28  | 431 | 3.87   | 469    | 4.48   | 504     | 5.12   | 537     | 5.78  | 569 | 6.46  | 599 | 7.16  |
| 12,000           | 403 | 4.23  | 439 | 4.82  | 474 | 5.45   | 507    | 6.11   | 539     | 6.80   | 570     | 7.51  | 599 | 8.23  | 627 | 8.98  |
| 14,000           | 459 | 6.17  | 490 | 6.83  | 521 | 7.50   | 550    | 8.20   | 579     | 8.93   | 607     | 9.69  | 634 | 10.46 | 660 | 11.25 |
| 16,000           | 515 | 8.63  | 544 | 9.34  | 571 | 10.07  | 597    | 10.82  | 623     | 11.59  | 649     | 12.38 | 674 | 13.20 | 698 | 14.03 |
| 18,000           | 573 | 11.65 | 599 | 12.44 | 623 | 13.21  | 647    | 14.00  | 671     | 14.82  | 694     | 15.65 | 716 | 16.50 | 739 | 17.37 |
| 20,000           | 630 | 15.28 | 654 | 16.14 | 677 | 16.97  | 699    | 17.81  | 720     | 18.66  | 741     | 19.53 | 762 | 20.43 | 783 | 21.34 |

|                  |     |       |     |       | A٧  | AILABL | E EXTE | RNAL S | TATIC | PRESSU | RE (in. | wg)   |     |       |     |       |
|------------------|-----|-------|-----|-------|-----|--------|--------|--------|-------|--------|---------|-------|-----|-------|-----|-------|
| AIRFLOW<br>(cfm) | 1   | .8    | 2   | 2.0   | 2   | 2.2    | 2      | .4     | 2     | 2.6    | 2       | 2.8   | 3   | .0    | 3   | 3.2   |
| (0111)           | Rpm | Bhp   | Rpm | Bhp   | Rpm | Bhp    | Rpm    | Bhp    | Rpm   | Bhp    | Rpm     | Bhp   | Rpm | Bhp   | Rpm | Bhp   |
| 9,000            | 617 | 7.08  | 645 | 7.77  | 672 | 8.47   | 698    | 9.18   | 723   | 9.90   | 747     | 10.62 | 770 | 11.34 | 793 | 12.07 |
| 10,000           | 628 | 7.87  | 656 | 8.59  | 682 | 9.33   | 708    | 10.07  | 733   | 10.82  | 757     | 11.58 | 780 | 12.35 | 802 | 13.12 |
| 12,000           | 654 | 9.74  | 680 | 10.51 | 706 | 11.30  | 730    | 12.10  | 754   | 12.90  | 778     | 13.73 | 800 | 14.56 | 822 | 15.39 |
| 14,000           | 686 | 12.06 | 710 | 12.88 | 734 | 13.71  | 757    | 14.55  | 780   | 15.41  | 802     | 16.27 | 824 | 17.15 | 845 | 18.04 |
| 16,000           | 721 | 14.88 | 744 | 15.74 | 767 | 16.62  | 789    | 17.51  | 810   | 18.41  | 831     | 19.32 | 852 | 20.24 | 872 | 21.17 |
| 18,000           | 761 | 18.27 | 782 | 19.17 | 803 | 20.09  | 824    | 21.02  | 844   | 21.96  | 864     | 22.92 | 884 | 23.88 | —   | —     |
| 20,000           | 803 | 22.27 | 823 | 23.21 | —   | —      | —      | _      | —     | —      | —       | —     | —   | _     | —   | —     |

|                  | A   | VAILABI | E EXTE | RNAL S | TATIC P | RESSUF | RE (in. w | g)    |
|------------------|-----|---------|--------|--------|---------|--------|-----------|-------|
| AIRFLOW<br>(cfm) | 3   | .4      | 3      | .6     | 3.      | .8     | 4         | .0    |
| (onn)            | Rpm | Bhp     | Rpm    | Bhp    | Rpm     | Bhp    | Rpm       | Bhp   |
| 9,000            | 814 | 12.79   | 835    | 13.52  | 855     | 14.25  | 875       | 14.99 |
| 10,000           | 824 | 13.89   | 845    | 14.67  | 866     | 15.45  | 886       | 16.23 |
| 12,000           | 844 | 16.24   | 865    | 17.09  | 885     | 17.95  | —         | _     |
| 14,000           | 866 | 18.94   | 886    | 19.85  | _       | _      | _         | _     |
| 16,000           | 892 | 22.12   | _      |        |         |        |           | —     |
| 18,000           | —   | —       | —      | —      | —       |        |           | —     |
| 20,000           | —   | _       | —      | _      | _       | _      | _         | —     |

LEGEND

50P3,P5 units only.

**Bhp** — Brake Horsepower

NOTES: 1. Fan performance is based on wet coils and clean 2-in. filters.

See Component Pressure Drop data table before using Fan Performance tables.
 Conversion — Bhp to kW:

Bhp x .746

Kilowatts = Motor efficiency

# Table 14 — Fan Performance — 50P2,P3055 Units with Discharge Plenum and 50P4,P5055 Units

|                  |     |       |     |       | AV  | AILABL | E EXTE | RNAL S | TATIC P | PRESSU | RE (in. | wg)   |     |       |     |       |
|------------------|-----|-------|-----|-------|-----|--------|--------|--------|---------|--------|---------|-------|-----|-------|-----|-------|
| AIRFLOW<br>(cfm) | 0   | .2    | 0   | .4    | 0   | .6     | 0      | .8     | 1       | .0     | 1       | .2    | 1   | .4    | 1   | .6    |
| (0)              | Rpm | Bhp   | Rpm | Bhp   | Rpm | Bhp    | Rpm    | Bhp    | Rpm     | Bhp    | Rpm     | Bhp   | Rpm | Bhp   | Rpm | Bhp   |
| 10,000           | 217 | 1.21  | 258 | 1.71  | 296 | 2.29   | 334    | 2.97   | 371     | 3.76   | 407     | 4.63  | 440 | 5.56  | 471 | 6.51  |
| 12,500           | 248 | 2.01  | 286 | 2.63  | 319 | 3.26   | 349    | 3.95   | 380     | 4.71   | 410     | 5.58  | 440 | 6.52  | 469 | 7.54  |
| 15,000           | 281 | 3.13  | 317 | 3.90  | 347 | 4.64   | 374    | 5.38   | 400     | 6.18   | 425     | 7.03  | 450 | 7.95  | 476 | 8.95  |
| 17,500           | 315 | 4.64  | 348 | 5.55  | 378 | 6.43   | 403    | 7.29   | 426     | 8.16   | 449     | 9.05  | 471 | 10.00 | 493 | 10.99 |
| 20,000           | 351 | 6.64  | 381 | 7.64  | 409 | 8.68   | 433    | 9.68   | 456     | 10.66  | 477     | 11.64 | 497 | 12.65 | 516 | 13.68 |
| 22,500           | 389 | 9.20  | 414 | 10.25 | 440 | 11.43  | 464    | 12.59  | 486     | 13.71  | 506     | 14.81 | 525 | 15.91 | 543 | 17.03 |
| 25,000           | 427 | 12.39 | 449 | 13.48 | 473 | 14.75  | 496    | 16.06  | 517     | 17.34  | 537     | 18.59 | 555 | 19.82 | 573 | 21.04 |

|        |     |       |     |       | A٧  | AILABL | E EXTE | RNAL S | TATIC I | PRESSU | RE (in. | wg)   |     |            |     |       |
|--------|-----|-------|-----|-------|-----|--------|--------|--------|---------|--------|---------|-------|-----|------------|-----|-------|
|        | 1   | .8    | 2   | 2.0   | 2   | 2.2    | 2      | 2.4    | 2       | 2.6    | 2       | 2.8   | 3   | <b>.</b> 0 | 3   | .2    |
| (onn)  | Rpm | Bhp   | Rpm | Bhp   | Rpm | Bhp    | Rpm    | Bhp    | Rpm     | Bhp    | Rpm     | Bhp   | Rpm | Bhp        | Rpm | Bhp   |
| 10,000 | 500 | 7.48  | 527 | 8.46  | 552 | 9.45   | 576    | 10.44  | 598     | 11.42  | 619     | 12.41 | 639 | 13.41      | 659 | 14.41 |
| 12,500 | 498 | 8.63  | 525 | 9.76  | 552 | 10.93  | 577    | 12.12  | 601     | 13.32  | 624     | 14.54 | 646 | 15.76      | 667 | 16.99 |
| 15,000 | 501 | 10.03 | 526 | 11.17 | 550 | 12.38  | 575    | 13.65  | 598     | 14.97  | 621     | 16.32 | 644 | 17.71      | 666 | 19.11 |
| 17,500 | 514 | 12.05 | 536 | 13.17 | 557 | 14.35  | 579    | 15.60  | 600     | 16.91  | 621     | 18.28 | 643 | 19.70      | 663 | 21.18 |
| 20,000 | 535 | 14.76 | 554 | 15.88 | 573 | 17.06  | 592    | 18.29  | 611     | 19.58  | 630     | 20.91 | 649 | 22.31      | 668 | 23.77 |
| 22,500 | 561 | 18.17 | 579 | 19.34 | 596 | 20.54  | 613    | 21.78  | 629     | 23.06  | 646     | 24.40 | 663 | 25.78      | 680 | 27.20 |
| 25,000 | 590 | 22.27 | 606 | 23.51 | 622 | 24.78  | 637    | 26.07  | 653     | 27.39  | 668     | 28.75 | 683 | 30.13      | 699 | 31.56 |

|                  | A   | VAILABI | E EXTE | RNAL S | TATIC P | RESSUF | RE (in. w | g)    |
|------------------|-----|---------|--------|--------|---------|--------|-----------|-------|
| AIRFLOW<br>(cfm) | 3   | .4      | 3      | .6     | 3       | .8     | 4         | .0    |
| (onn)            | Rpm | Bhp     | Rpm    | Bhp    | Rpm     | Bhp    | Rpm       | Bhp   |
| 10,000           | 677 | 15.40   | 695    | 16.40  | 712     | 17.40  | 728       | 18.41 |
| 12,500           | 687 | 18.22   | 706    | 19.45  | 725     | 20.69  | 742       | 21.92 |
| 15,000           | 687 | 20.54   | 707    | 21.98  | 727     | 23.43  | 746       | 24.89 |
| 17,500           | 684 | 22.69   | 704    | 24.24  | 724     | 25.83  | 743       | 27.43 |
| 20,000           | 686 | 25.27   | 705    | 26.84  | 723     | 28.44  | 742       | 30.09 |
| 22,500           | 697 | 28.68   | 713    | 30.21  | 730     | 31.79  | 747       | 33.42 |
| 25,000           | 714 | 33.04   | 729    | 34.55  | _       | _      | _         | _     |

LEGEND

50P3,P5 units only.

**Bhp** — Brake Horsepower

NOTES: 1. Fan performance is based on wet coils and clean 2-in. filters.

See Component Pressure Drop data table before using Fan Performance tables.
 Conversion — Bhp to kW:

Bhp x .746 Kilowatts = Motor efficiency

### Table 15 — Fan Performance — 50P2,P3060 Units with Discharge Plenum and 50P4,P5060 Units

|                  |     |       |     |       | AV  | AILABL | E EXTE | RNAL S | TATIC I | PRESSU | RE (in. | wg)   |     |       |     |       |
|------------------|-----|-------|-----|-------|-----|--------|--------|--------|---------|--------|---------|-------|-----|-------|-----|-------|
| AIRFLOW<br>(cfm) | 0   | .2    | 0   | .4    | 0   | .6     | 0      | .8     | 1       | .0     | 1       | .2    | 1   | .4    | 1   | .6    |
| (0)              | Rpm | Bhp   | Rpm | Bhp   | Rpm | Bhp    | Rpm    | Bhp    | Rpm     | Bhp    | Rpm     | Bhp   | Rpm | Bhp   | Rpm | Bhp   |
| 12,000           | 241 | 1.82  | 280 | 2.41  | 314 | 3.04   | 346    | 3.72   | 376     | 4.47   | 405     | 5.26  | 433 | 6.11  | 460 | 7.01  |
| 15,000           | 281 | 3.14  | 316 | 3.87  | 346 | 4.61   | 374    | 5.38   | 400     | 6.19   | 426     | 7.05  | 450 | 7.95  | 474 | 8.90  |
| 18,000           | 323 | 5.03  | 355 | 5.92  | 382 | 6.80   | 408    | 7.68   | 431     | 8.58   | 454     | 9.53  | 476 | 10.50 | 498 | 11.52 |
| 21,000           | 366 | 7.61  | 395 | 8.66  | 421 | 9.69   | 444    | 10.71  | 466     | 11.73  | 487     | 12.78 | 507 | 13.85 | 527 | 14.94 |
| 24,000           | 410 | 10.97 | 437 | 12.20 | 460 | 13.39  | 482    | 14.55  | 503     | 15.71  | 523     | 16.88 | 541 | 18.07 | 560 | 19.27 |
| 27,000           | 455 | 15.23 | 479 | 16.65 | 501 | 18.00  | 522    | 19.33  | 542     | 20.64  | 560     | 21.95 | 578 | 23.26 | 595 | 24.58 |
| 30,000           | 500 | 20.52 | 522 | 22.11 | 543 | 23.64  | 563    | 25.14  | 581     | 26.61  | 599     | 28.06 | 616 | 29.52 | 632 | 30.97 |

|                  |     |       |     |       | A٧  | AILABL | E EXTE | RNAL S | TATIC | PRESSU | RE (in. | wg)   |     |       |     |       |
|------------------|-----|-------|-----|-------|-----|--------|--------|--------|-------|--------|---------|-------|-----|-------|-----|-------|
| AIRFLOW<br>(cfm) | 1   | .8    | 2   | 2.0   | 2   | 2.2    | 2      | 2.4    | 2     | 2.6    | 2       | .8    | 3   | .0    | 3   | .2    |
| (0111)           | Rpm | Bhp   | Rpm | Bhp   | Rpm | Bhp    | Rpm    | Bhp    | Rpm   | Bhp    | Rpm     | Bhp   | Rpm | Bhp   | Rpm | Bhp   |
| 12,000           | 486 | 7.94  | 511 | 8.91  | 535 | 9.91   | 559    | 10.94  | 581   | 11.99  | 603     | 13.07 | 624 | 14.16 | 645 | 15.28 |
| 15,000           | 498 | 9.90  | 520 | 10.93 | 543 | 12.01  | 564    | 13.11  | 586   | 14.26  | 606     | 15.43 | 627 | 16.63 | 646 | 17.86 |
| 18,000           | 518 | 12.57 | 539 | 13.66 | 559 | 14.78  | 579    | 15.95  | 598   | 17.15  | 617     | 18.39 | 636 | 19.65 | 654 | 20.95 |
| 21,000           | 546 | 16.07 | 564 | 17.23 | 583 | 18.42  | 600    | 19.64  | 618   | 20.90  | 635     | 22.19 | 653 | 23.51 | 669 | 24.86 |
| 24,000           | 577 | 20.49 | 594 | 21.74 | 611 | 23.00  | 628    | 24.31  | 644   | 25.63  | 660     | 26.99 | 676 | 28.38 | 691 | 29.77 |
| 27,000           | 611 | 25.91 | 628 | 27.26 | 643 | 28.63  | 659    | 30.03  | 674   | 31.44  | 689     | 32.87 | 703 | 34.33 | 718 | 35.82 |
| 30,000           | 648 | 32.43 | 663 | 33.90 | 678 | 35.38  | —      | —      | —     |        | —       | _     |     | _     | —   | _     |

|                  | A   | VAILABI | LE EXTE | RNAL S | TATIC P | RESSUR | RE (in. w | g)    |
|------------------|-----|---------|---------|--------|---------|--------|-----------|-------|
| AIRFLOW<br>(cfm) | 3   | .4      | 3       | .6     | 3       | .8     | 4         | .0    |
| (onn)            | Rpm | Bhp     | Rpm     | Bhp    | Rpm     | Bhp    | Rpm       | Bhp   |
| 12,000           | 664 | 16.40   | 683     | 17.55  | 702     | 18.70  | 720       | 19.87 |
| 15,000           | 666 | 19.12   | 685     | 20.39  | 703     | 21.69  | 721       | 23.01 |
| 18,000           | 672 | 22.28   | 690     | 23.64  | 708     | 25.02  | 725       | 26.44 |
| 21,000           | 686 | 26.25   | 703     | 27.67  | 719     | 29.11  | 735       | 30.59 |
| 24,000           | 707 | 31.23   | 722     | 32.71  | 737     | 34.20  |           | —     |
| 27,000           |     | —       |         | —      |         |        | —         | —     |
| 30,000           |     | _       |         | _      | _       |        | _         | —     |

LEGEND

50P3,P5 units only.

**Bhp** — Brake Horsepower

NOTES: 1. Fan performance is based on wet coils and clean 2-in. filters.

See Component Pressure Drop data table before using Fan Performance tables.
 Conversion — Bhp to kW:

Bhp x .746

Kilowatts = Motor efficiency

# Table 16 — Fan Performance — 50P2,P3070 Units with Discharge Plenum and 50P4,P5070 Units

|                  |     |       |     |       | AV  | AILABL | E EXTE | RNAL S | TATIC I | PRESSU | RE (in. | wg)   |     |       |     |       |
|------------------|-----|-------|-----|-------|-----|--------|--------|--------|---------|--------|---------|-------|-----|-------|-----|-------|
| AIRFLOW<br>(cfm) | 0   | .2    | 0   | .4    | 0   | .6     | 0      | .8     | 1       | .0     | 1       | .2    | 1   | .4    | 1   | .6    |
| (enn)            | Rpm | Bhp   | Rpm | Bhp   | Rpm | Bhp    | Rpm    | Bhp    | Rpm     | Bhp    | Rpm     | Bhp   | Rpm | Bhp   | Rpm | Bhp   |
| 14,000           | 268 | 2.64  | 304 | 3.32  | 335 | 4.02   | 364    | 4.76   | 391     | 5.55   | 418     | 6.39  | 444 | 7.27  | 468 | 8.20  |
| 17,500           | 316 | 4.67  | 348 | 5.54  | 376 | 6.39   | 402    | 7.25   | 426     | 8.14   | 449     | 9.06  | 472 | 10.03 | 493 | 11.03 |
| 21,000           | 366 | 7.61  | 395 | 8.66  | 421 | 9.69   | 444    | 10.71  | 466     | 11.73  | 487     | 12.78 | 507 | 13.85 | 527 | 14.94 |
| 24,500           | 417 | 11.61 | 444 | 12.87 | 467 | 14.09  | 489    | 15.28  | 509     | 16.47  | 529     | 17.66 | 547 | 18.86 | 565 | 20.08 |
| 28,000           | 470 | 16.88 | 493 | 18.35 | 515 | 19.77  | 536    | 21.15  | 555     | 22.51  | 573     | 23.87 | 590 | 25.22 | 607 | 26.59 |
| 30,000           | 500 | 20.52 | 522 | 22.11 | 543 | 23.64  | 563    | 25.14  | 581     | 26.61  | 599     | 28.06 | 616 | 29.52 | 632 | 30.97 |

|        |     |       |     |       | A٧  | AILABL | E EXTE | RNAL S | TATIC I | PRESSU | RE (in. | wg)   |     |       |     |       |
|--------|-----|-------|-----|-------|-----|--------|--------|--------|---------|--------|---------|-------|-----|-------|-----|-------|
|        | 1   | .8    | 2   | 2.0   | 2   | 2.2    | 2      | .4     | 2       | .6     | 2       | 2.8   | 3   | .0    | 3   | .2    |
| (onn)  | Rpm | Bhp   | Rpm | Bhp   | Rpm | Bhp    | Rpm    | Bhp    | Rpm     | Bhp    | Rpm     | Bhp   | Rpm | Bhp   | Rpm | Bhp   |
| 14,000 | 493 | 9.17  | 516 | 10.19 | 539 | 11.24  | 562    | 12.33  | 583     | 13.45  | 605     | 14.60 | 625 | 15.77 | 645 | 16.96 |
| 17,500 | 515 | 12.07 | 535 | 13.14 | 556 | 14.26  | 576    | 15.42  | 595     | 16.61  | 615     | 17.84 | 634 | 19.09 | 652 | 20.39 |
| 21,000 | 546 | 16.07 | 564 | 17.23 | 583 | 18.42  | 600    | 19.64  | 618     | 20.90  | 635     | 22.19 | 653 | 23.51 | 669 | 24.86 |
| 24,500 | 583 | 21.32 | 600 | 22.59 | 616 | 23.87  | 633    | 25.18  | 649     | 26.53  | 664     | 27.89 | 680 | 29.29 | 695 | 30.71 |
| 28,000 | 623 | 27.96 | 639 | 29.35 | 655 | 30.75  | 670    | 32.18  | 685     | 33.63  | 699     | 35.09 |     | _     | _   | —     |
| 30,000 | 648 | 32.43 | 663 | 33.90 | 678 | 35.38  | —      | _      | —       | _      | —       | _     | —   | _     | —   | —     |

|                  | Α   | VAILABI | LE EXTE | RNAL S | ΤΑΤΙС Ρ | RESSUR | RE (in. w | g)    |
|------------------|-----|---------|---------|--------|---------|--------|-----------|-------|
| AIRFLOW<br>(cfm) | 3   | .4      | 3       | .6     | 3       | .8     | 4         | .0    |
| (0111)           | Rpm | Bhp     | Rpm     | Bhp    | Rpm     | Bhp    | Rpm       | Bhp   |
| 14,000           | 665 | 18.18   | 684     | 19.42  | 703     | 20.68  | 721       | 21.95 |
| 17,500           | 671 | 21.70   | 689     | 23.05  | 706     | 24.42  | 724       | 25.82 |
| 21,000           | 686 | 26.24   | 703     | 27.67  | 719     | 29.11  | 735       | 30.59 |
| 24,500           | 711 | 32.17   | 726     | 33.65  | 741     | 35.16  |           |       |
| 28,000           | _   |         | _       |        | _       |        |           |       |
| 30,000           | _   | —       |         |        | _       |        |           |       |

LEGEND

50P3,P5 units only.

Bhp — Brake Horsepower

NOTES:

1. Fan performance is based on wet coils and clean 2-in. filters.

See Component Pressure Drop data table before using Fan Performance tables.
 Conversion — Bhp to kW:

Bhp x .746 Kilowatts = Motor efficiency

|                  |     |       |     |       | AV  | AILABL | E EXTE | RNAL S | TATIC F | PRESSU | RE (in. | wg)   |     |       |     |       |
|------------------|-----|-------|-----|-------|-----|--------|--------|--------|---------|--------|---------|-------|-----|-------|-----|-------|
| AIRFLOW<br>(Cfm) | 0   | 2     | 0   | .4    | 0   | .6     | 0      | .8     | 1       | .0     | 1       | .2    | 1   | .4    | 1   | .6    |
| (0)              | Rpm | Bhp   | Rpm | Bhp   | Rpm | Bhp    | Rpm    | Bhp    | Rpm     | Bhp    | Rpm     | Bhp   | Rpm | Bhp   | Rpm | Bhp   |
| 14,000           | 211 | 2.35  | 243 | 3.06  | 272 | 3.80   | 299    | 4.59   | 325     | 5.43   | 349     | 6.30  | 372 | 7.21  | 395 | 8.15  |
| 16,000           | 232 | 3.27  | 261 | 4.06  | 288 | 4.88   | 313    | 5.74   | 337     | 6.65   | 360     | 7.59  | 381 | 8.57  | 402 | 9.58  |
| 18,000           | 253 | 4.42  | 281 | 5.31  | 305 | 6.21   | 329    | 7.14   | 351     | 8.11   | 372     | 912   | 393 | 10.17 | 413 | 11.25 |
| 20,000           | 275 | 5.83  | 301 | 6.82  | 324 | 7.81   | 346    | 8.82   | 366     | 9.86   | 386     | 10.94 | 406 | 12.05 | 425 | 13.20 |
| 22,000           | 298 | 7.53  | 321 | 8.62  | 343 | 9.70   | 364    | 10.80  | 383     | 11.92  | 402     | 13.07 | 420 | 14.25 | 438 | 15.46 |
| 24,000           | 320 | 9.55  | 342 | 10.75 | 363 | 11.93  | 383    | 13.11  | 401     | 14.31  | 419     | 15.54 | 436 | 16.79 | 453 | 18.07 |
| 26,000           | 343 | 11.91 | 364 | 13.22 | 384 | 14.50  | 402    | 15.78  | 420     | 17.07  | 437     | 18.37 | 453 | 19.70 | 469 | 21.05 |
| 28,000           | 367 | 14.65 | 386 | 16.06 | 405 | 17.45  | 422    | 18.83  | 439     | 20.20  | 455     | 21.59 | 471 | 23.00 | 486 | 24.43 |
| 30,000           | 390 | 17.78 | 408 | 19.31 | 426 | 20.80  | 443    | 22.28  | 459     | 23.75  | 474     | 25.24 | 489 | 26.73 | 504 | 28.24 |

Table 17 — Fan Performance — 48/50P2,P3,P4,P5075 Units with Forward-Curved Fan\*

|                  |     |       |     |       | AV  | AILABL | E EXTE | RNAL S | TATIC F | PRESSU | RE (in. | wg)   |     |       |     |       |
|------------------|-----|-------|-----|-------|-----|--------|--------|--------|---------|--------|---------|-------|-----|-------|-----|-------|
| AIRFLOW<br>(Cfm) | 1.  | .8    | 2   | .0    | 2   | .2     | 2      | .4     | 2       | .6     | 2       | .8    | 3   | .0    | 3   | .2    |
| (enn)            | Rpm | Bhp   | Rpm | Bhp   | Rpm | Нр     | Rpm    | Нр     | Rpm     | Нр     | Rpm     | Нр    | Rpm | Нр    | Rpm | Нр    |
| 14,000           | 416 | 9.12  | 437 | 10.10 | 457 | 11.10  | 476    | 12.13  | 495     | 13.17  | 513     | 14.22 | 531 | 15.29 | 548 | 16.38 |
| 16,000           | 423 | 10.62 | 442 | 11.68 | 462 | 12.77  | 480    | 13.88  | 498     | 15.00  | 516     | 16.15 | 533 | 17.31 | 550 | 18.48 |
| 18,000           | 432 | 12.36 | 450 | 13.50 | 469 | 14.66  | 486    | 15.84  | 504     | 17.05  | 521     | 18.27 | 537 | 19.53 | 553 | 20.78 |
| 20,000           | 443 | 14.38 | 460 | 15.58 | 478 | 16.82  | 495    | 18.07  | 511     | 19.35  | 527     | 20.65 | 543 | 21.98 | 559 | 23.32 |
| 22,000           | 455 | 16.70 | 472 | 17.98 | 489 | 19.28  | 505    | 20.60  | 521     | 21.96  | 536     | 23.33 | 551 | 24.72 | 566 | 26.14 |
| 24,000           | 470 | 19.38 | 486 | 20.72 | 501 | 22.08  | 517    | 23.48  | 532     | 24.89  | 547     | 26.34 | 561 | 27.80 | 576 | 29.29 |
| 26,000           | 485 | 22.43 | 500 | 23.83 | 515 | 25.27  | 530    | 26.73  | 544     | 28.22  | 559     | 29.72 | 573 | 31.26 | 586 | 32.81 |
| 28,000           | 501 | 25.89 | 516 | 27.36 | 530 | 28.86  | 544    | 30.38  | 558     | 31.94  | 572     | 33.51 | 585 | 35.11 | 599 | 36.74 |
| 30,000           | 518 | 29.76 | 533 | 31.32 | 546 | 32.89  | 560    | 34.48  | 573     | 36.10  | 586     | 37.74 | 599 | 39.41 | 612 | 41.11 |

|                  | AV  | AILABL | E EXTE | RNAL S | TATIC P | RESSU | RE (in. v | vg)   |
|------------------|-----|--------|--------|--------|---------|-------|-----------|-------|
| AIRFLOW<br>(Cfm) | 3.  | .4     | 3      | .6     | 3       | .8    | 4.        | .0    |
| (0111)           | Rpm | Нр     | Rpm    | Нр     | Rpm     | Нр    | Rpm       | Нр    |
| 14,000           | 564 | 17.47  | 581    | 18.58  | 596     | 19.71 | 612       | 20.84 |
| 16,000           | 566 | 19.68  | 582    | 20.88  | 597     | 22.10 | 613       | 23.33 |
| 18,000           | 569 | 22.06  | 585    | 23.36  | 600     | 24.66 | 615       | 25.99 |
| 20,000           | 574 | 24.68  | 589    | 26.06  | 604     | 27.45 | 618       | 28.85 |
| 22,000           | 581 | 27.57  | 596    | 29.04  | 610     | 30.51 | 624       | 31.99 |
| 24,000           | 590 | 30.80  | 604    | 32.33  | 617     | 33.88 | 631       | 35.44 |
| 26,000           | 600 | 34.39  | 613    | 35.99  | 627     | 37.61 | 640       | 39.24 |
| 28,000           | 612 | 38.38  | 624    | 40.05  | 637     | 41.74 | 650       | 43.44 |
| 30,000           | 624 | 42.81  | 637    | 44.54  | 649     | 46.29 | 661       | 48.06 |

LEGEND

48/50P3,P5 units only.

**Bhp** — Brake Horsepower

\*If calculating static pressure for a 48 Series unit, be sure to add gas heat pressure drop from Component Pressure Drop table.

NOTES: 1. Fan performance is based on wet coils and clean 2-in. filters.

For return fan and high-capacity power exhaust units, add component pressure drop for economizer. Do not add component pressure drop for power exhaust.
 See Component Pressure Drop data table before using Fan Performance tables.
 Conversion — Bhp to kW:

Bhp x .746 Kilowatts = Motor efficiency

#### Table 18 — Fan Performance — 48/50P2,P3,P4,P5075 Units with Airfoil Fan\*

|                  |      |       |      |       | AV   | AILABL | E EXTE | RNAL S | TATIC F | PRESSU | RE (in. v | vg)   |      |       |      |       |
|------------------|------|-------|------|-------|------|--------|--------|--------|---------|--------|-----------|-------|------|-------|------|-------|
| AIRFLOW<br>(Cfm) | 0.   | 30    | 0.   | 60    | 0.9  | 90     | 1.     | 20     | 1.      | 50     | 1.        | 80    | 2.   | 10    | 2.   | 40    |
| (0111)           | Rpm  | Bhp   | Rpm  | Bhp   | Rpm  | Bhp    | Rpm    | Bhp    | Rpm     | Bhp    | Rpm       | Bhp   | Rpm  | Bhp   | Rpm  | Bhp   |
| 15,000           | 620  | 3.02  | 671  | 3.91  | 720  | 4.83   | 767    | 5.80   | 813     | 6.81   | 858       | 7.87  | 902  | 8.97  | 944  | 10.10 |
| 16,000           | 655  | 3.52  | 703  | 4.45  | 749  | 5.41   | 794    | 6.42   | 838     | 7.47   | 881       | 8.56  | 922  | 9.69  | 963  | 10.86 |
| 18,000           | 725  | 4.68  | 769  | 5.71  | 810  | 6.76   | 851    | 7.84   | 891     | 8.96   | 930       | 10.12 | 968  | 11.32 | 1006 | 12.55 |
| 20,000           | 795  | 6.08  | 836  | 7.22  | 874  | 8.36   | 911    | 9.52   | 947     | 10.71  | 983       | 11.94 | 1019 | 13.20 | 1054 | 14.51 |
| 22,000           | 867  | 7.75  | 904  | 9.00  | 940  | 10.24  | 974    | 11.49  | 1008    | 12.76  | 1041      | 14.06 | 1073 | 15.39 | 1105 | 16.76 |
| 24,000           | 939  | 9.71  | 974  | 11.07 | 1007 | 12.41  | 1039   | 13.75  | 1070    | 15.11  | 1101      | 16.49 | 1131 | 17.90 | 1161 | 19.33 |
| 26,000           | 1012 | 11.99 | 1044 | 13.46 | 1075 | 14.90  | 1105   | 16.34  | 1134    | 17.79  | 1163      | 19.25 | 1191 | 20.74 | 1219 | 22.25 |
| 28,000           | 1084 | 14.61 | 1115 | 16.18 | 1144 | 17.73  | 1172   | 19.28  | 1200    | 20.82  | 1227      | 22.37 | 1253 | 23.94 | 1280 | 25.52 |
| 30,000           | 1157 | 17.60 | 1186 | 19.28 | 1214 | 20.93  | 1240   | 22.57  | 1267    | 24.22  | 1292      | 25.86 | 1317 | 27.51 | 1342 | 29.18 |

|                  |      |       |      |       | AV   | AILABL | E EXTE | RNAL S | TATIC F | RESSU | RE (in. v | wg)   |      |       |      |       |
|------------------|------|-------|------|-------|------|--------|--------|--------|---------|-------|-----------|-------|------|-------|------|-------|
| AIRFLOW<br>(Cfm) | 2.   | 70    | 3.   | 00    | 3.   | 30     | 3.     | 60     | 3.      | 90    | 4.        | 20    | 4.   | 50    | 4.   | 80    |
| (0111)           | Rpm  | Bhp   | Rpm  | Bhp   | Rpm  | Bhp    | Rpm    | Bhp    | Rpm     | Bhp   | Rpm       | Bhp   | Rpm  | Bhp   | Rpm  | Bhp   |
| 15,000           | 984  | 11.25 | 1023 | 12.42 | 1061 | 13.60  | 1097   | 14.80  | 1131    | 16.00 | 1165      | 17.22 | 1198 | 18.44 | 1229 | 19.67 |
| 16,000           | 1003 | 12.06 | 1041 | 13.27 | 1078 | 14.51  | 1113   | 15.76  | 1148    | 17.02 | 1181      | 18.29 | 1214 | 19.56 | 1245 | 20.85 |
| 18,000           | 1043 | 13.82 | 1079 | 15.12 | 1114 | 16.44  | 1149   | 17.79  | 1182    | 19.15 | 1215      | 20.52 | 1247 | 21.91 | 1278 | 23.31 |
| 20,000           | 1088 | 15.84 | 1122 | 17.21 | 1155 | 18.60  | 1188   | 20.02  | 1220    | 21.47 | 1251      | 22.93 | 1282 | 24.42 | 1312 | 25.91 |
| 22,000           | 1137 | 18.15 | 1169 | 19.58 | 1200 | 21.05  | 1231   | 22.54  | 1261    | 24.05 | 1291      | 25.59 | 1321 | 27.15 | 1350 | 28.74 |
| 24,000           | 1191 | 20.79 | 1220 | 22.28 | 1249 | 23.81  | 1278   | 25.36  | 1307    | 26.94 | 1335      | 28.55 | 1363 | 30.18 | 1390 | 31.83 |
| 26,000           | 1247 | 23.78 | 1274 | 25.33 | 1302 | 26.92  | 1329   | 28.53  | 1356    | 30.18 | 1382      | 31.85 | 1409 | 33.54 | 1435 | 35.26 |
| 28,000           | 1306 | 27.12 | 1332 | 28.75 | 1357 | 30.41  | 1383   | 32.08  | 1408    | 33.79 | 1433      | 35.52 | 1458 | 37.28 | 1483 | 39.05 |
| 30,000           | 1367 | 30.86 | 1391 | 32.57 | 1415 | 34.29  | 1439   | 36.03  | 1463    | 37.81 | 1487      | 39.60 | 1510 | 41.42 | 1534 | 43.25 |

|                  | Α۱   | /AILABL | E EXTE | RNAL S | TATIC P | RESSU | RE (in. v | /g)   |
|------------------|------|---------|--------|--------|---------|-------|-----------|-------|
| AIRFLOW<br>(Cfm) | 5.   | 10      | 5.     | 40     | 5.      | 70    | 6.        | 00    |
| (onn)            | Rpm  | Bhp     | Rpm    | Bhp    | Rpm     | Bhp   | Rpm       | Bhp   |
| 15,000           | 1260 | 20.91   | 1290   | 22.15  | 1319    | 23.41 | 1347      | 24.66 |
| 16,000           | 1276 | 22.15   | 1305   | 23.45  | 1334    | 24.76 | 1362      | 26.08 |
| 18,000           | 1308 | 24.71   | 1337   | 26.13  | 1366    | 27.56 | 1394      | 28.99 |
| 20,000           | 1342 | 27.42   | 1370   | 28.95  | 1399    | 30.48 | 1426      | 32.02 |
| 22,000           | 1378 | 30.33   | 1406   | 31.95  | 1434    | 33.57 | 1461      | 35.21 |
| 24,000           | 1418 | 33.51   | 1445   | 35.20  | 1471    | 36.91 | 1497      | 38.64 |
| 26,000           | 1461 | 37.00   | 1487   | 38.76  | 1512    | 40.54 | 1537      | 42.35 |
| 28,000           | 1507 | 40.86   | 1532   | 42.69  | 1556    | 44.54 | 1580      | 46.40 |
| 30,000           | 1557 | 45.12   | 1580   | 47.01  | 1603    | 48.92 | 1626      | 50.85 |

LEGEND

48/50P3,P5 units only.

**Bhp** — Brake Horsepower

\*If calculating static pressure for a 48 Series unit, be sure to add gas heat pressure drop from Component Pressure Drop table. NOTES:

1. Fan performance is based on wet coils and clean 2-in. filters.

- For return fan high-capacity power exhaust units, add component pressure drop for economizer. Do not add component pressure drop for power exhaust.
- 3. See Component Pressure Drop data table before using Fan Performance tables.

4. Conversion — Bhp to kW:

Kilowatts = Bhp x .746 Motor efficiency

|                  |     |       |     |       | AV  | AILABL | E EXTE | RNAL S | TATIC F | PRESSU | RE (in. | wg)   |     |       |     |       |
|------------------|-----|-------|-----|-------|-----|--------|--------|--------|---------|--------|---------|-------|-----|-------|-----|-------|
| AIRFLOW<br>(Cfm) | 0   | .2    | 0   | .4    | 0   | .6     | 0      | .8     | 1       | .0     | 1       | .2    | 1   | .4    | 1   | .6    |
| (0111)           | Rpm | Bhp   | Rpm | Bhp   | Rpm | Bhp    | Rpm    | Bhp    | Rpm     | Bhp    | Rpm     | Bhp   | Rpm | Bhp   | Rpm | Bhp   |
| 16,000           | 232 | 3.27  | 261 | 4.06  | 288 | 4.88   | 313    | 5.74   | 337     | 6.65   | 360     | 7.59  | 381 | 8.57  | 402 | 9.58  |
| 18,000           | 253 | 4.42  | 281 | 5.31  | 305 | 6.21   | 329    | 7.14   | 351     | 8.11   | 372     | 9.12  | 393 | 10.17 | 413 | 11.25 |
| 20,000           | 275 | 5.83  | 301 | 6.82  | 324 | 7.81   | 346    | 8.82   | 366     | 9.86   | 386     | 10.94 | 406 | 12.05 | 425 | 13.20 |
| 22,000           | 298 | 7.53  | 321 | 8.62  | 343 | 9.70   | 364    | 10.80  | 383     | 11.92  | 402     | 13.07 | 420 | 14.25 | 438 | 15.46 |
| 24,000           | 320 | 9.55  | 342 | 10.75 | 363 | 11.93  | 383    | 13.11  | 401     | 14.31  | 419     | 15.54 | 436 | 16.79 | 453 | 18.07 |
| 26,000           | 343 | 11.91 | 364 | 13.22 | 384 | 14.50  | 402    | 15.78  | 420     | 17.07  | 437     | 18.37 | 453 | 19.70 | 469 | 21.05 |
| 28,000           | 367 | 14.65 | 386 | 16.06 | 405 | 17.45  | 422    | 18.83  | 439     | 20.20  | 455     | 21.59 | 471 | 23.00 | 486 | 24.43 |
| 30,000           | 390 | 17.78 | 408 | 19.31 | 426 | 20.80  | 443    | 22.28  | 459     | 23.75  | 474     | 25.24 | 489 | 26.73 | 504 | 28.24 |
| 32,000           | 414 | 21.36 | 431 | 22.99 | 448 | 24.59  | 464    | 26.17  | 479     | 27.75  | 494     | 29.32 | 508 | 30.90 | 523 | 32.49 |
| 34,000           | 437 | 25.39 | 454 | 27.13 | 470 | 28.84  | 485    | 30.53  | 500     | 32.20  | 514     | 33.87 | 528 | 35.55 | 542 | 37.23 |

Table 19 — Fan Performance — 48/50P2,P3,P4,P5090 Units with Forward-Curved Fan\*

|                  |     |       |     |       | AV  | AILABL | E EXTE | RNAL S | TATIC F | PRESSU | RE (in. | wg)   |     |       |     |       |
|------------------|-----|-------|-----|-------|-----|--------|--------|--------|---------|--------|---------|-------|-----|-------|-----|-------|
| AIRFLOW<br>(Cfm) | 1   | .8    | 2   | .0    | 2   | .2     | 2      | .4     | 2       | .6     | 2       | .8    | 3   | .0    | 3   | .2    |
| (enn)            | Rpm | Bhp   | Rpm | Bhp   | Rpm | Bhp    | Rpm    | Bhp    | Rpm     | Bhp    | Rpm     | Bhp   | Rpm | Bhp   | Rpm | Bhp   |
| 16,000           | 423 | 10.62 | 442 | 11.68 | 462 | 12.77  | 480    | 13.88  | 498     | 15.00  | 516     | 16.15 | 533 | 17.31 | 550 | 18.48 |
| 18,000           | 432 | 12.36 | 450 | 13.50 | 469 | 14.66  | 486    | 15.84  | 504     | 17.05  | 521     | 18.27 | 537 | 19.53 | 553 | 20.78 |
| 20,000           | 443 | 14.38 | 460 | 15.58 | 478 | 16.82  | 495    | 18.07  | 511     | 19.35  | 527     | 20.65 | 543 | 21.98 | 559 | 23.32 |
| 22,000           | 455 | 16.70 | 472 | 17.98 | 489 | 19.28  | 505    | 20.60  | 521     | 21.96  | 536     | 23.33 | 551 | 24.72 | 566 | 26.14 |
| 24,000           | 470 | 19.38 | 486 | 20.72 | 501 | 22.08  | 517    | 23.48  | 532     | 24.89  | 547     | 26.34 | 561 | 27.80 | 576 | 29.29 |
| 26,000           | 485 | 22.43 | 500 | 23.83 | 515 | 25.27  | 530    | 26.73  | 544     | 28.22  | 559     | 29.72 | 573 | 31.26 | 586 | 32.81 |
| 28,000           | 501 | 25.89 | 516 | 27.36 | 530 | 28.86  | 544    | 30.38  | 558     | 31.94  | 572     | 33.51 | 585 | 35.11 | 599 | 36.74 |
| 30,000           | 518 | 29.76 | 533 | 31.32 | 546 | 32.89  | 560    | 34.48  | 573     | 36.10  | 586     | 37.74 | 599 | 39.41 | 612 | 41.11 |
| 32,000           | 536 | 34.11 | 550 | 35.73 | 563 | 37.38  | 576    | 39.04  | 589     | 40.73  | 601     | 42.45 | 614 | 44.18 | 626 | 45.94 |
| 34,000           | 555 | 38.92 | 568 | 40.63 | 581 | 42.36  | 593    | 44.10  | 605     | 45.87  | 618     | 47.64 | 630 | 49.45 | 641 | 51.27 |

|                  | AV  | AILABL | E EXTE | RNAL S | TATIC F | RESSU | RE (in. v | vg)   |
|------------------|-----|--------|--------|--------|---------|-------|-----------|-------|
| AIRFLOW<br>(Cfm) | 3   | .4     | 3.     | .6     | 3       | .8    | 4.        | .0    |
| (0111)           | Rpm | Bhp    | Rpm    | Bhp    | Rpm     | Bhp   | Rpm       | Bhp   |
| 16,000           | 566 | 19.68  | 582    | 20.88  | 597     | 22.10 | 613       | 23.33 |
| 18,000           | 569 | 22.06  | 585    | 23.36  | 600     | 24.66 | 615       | 25.99 |
| 20,000           | 574 | 24.68  | 589    | 26.06  | 604     | 27.45 | 618       | 28.85 |
| 22,000           | 581 | 27.57  | 596    | 29.04  | 610     | 30.51 | 624       | 31.99 |
| 24,000           | 590 | 30.80  | 604    | 32.33  | 617     | 33.88 | 631       | 35.44 |
| 26,000           | 600 | 34.39  | 613    | 35.99  | 627     | 37.61 | 640       | 39.24 |
| 28,000           | 612 | 38.38  | 624    | 40.05  | 637     | 41.74 | 650       | 43.44 |
| 30,000           | 624 | 42.81  | 637    | 44.54  | 649     | 46.29 | 661       | 48.06 |
| 32,000           | 638 | 47.72  | 650    | 49.51  | 662     | 51.33 | 674       | 53.17 |
| 34,000           | 653 | 53.12  | 665    | 54.98  | 676     | 56.87 | —         |       |

LEGEND

48/50P3,P5 units only.

**Bhp** — Brake Horsepower

\*If calculating static pressure for a 48 Series unit, be sure to add gas heat pressure drop from Component Pressure Drop table. NOTES:

1. Fan performance is based on wet coils and clean 2-in. filters.

For return fan and high-capacity power exhaust units, add component pressure drop for economizer. Do not add component pressure drop for power exhaust.
 See Component Pressure Drop data table before using Fan Performance tables.
 Conversion — Bhp to kW:

Kilowatts = 
$$\frac{Bhp \times .746}{Motor efficiency}$$

#### Table 20 — Fan Performance — 48/50P2,P3,P4,P5090 Units with Airfoil Fan\*

|                  |      |       |      |       | AV   | AILABL | E EXTE | RNAL S | TATIC F | PRESSU | RE (in. v | vg)   |      |       |      |       |
|------------------|------|-------|------|-------|------|--------|--------|--------|---------|--------|-----------|-------|------|-------|------|-------|
| AIRFLOW<br>(Cfm) | 0.   | 30    | 0.   | 60    | 0.   | 90     | 1.     | 20     | 1.      | 50     | 1.3       | 80    | 2.   | 10    | 2.4  | 40    |
| (0)              | Rpm  | Bhp   | Rpm  | Bhp   | Rpm  | Bhp    | Rpm    | Bhp    | Rpm     | Bhp    | Rpm       | Bhp   | Rpm  | Bhp   | Rpm  | Bhp   |
| 17,000           | 690  | 4.07  | 735  | 5.05  | 779  | 6.06   | 822    | 7.10   | 863     | 8.18   | 904       | 9.31  | 945  | 10.47 | 984  | 11.68 |
| 18,000           | 725  | 4.68  | 769  | 5.71  | 810  | 6.76   | 851    | 7.84   | 891     | 8.96   | 930       | 10.12 | 968  | 11.32 | 1006 | 12.55 |
| 20,000           | 795  | 6.08  | 836  | 7.22  | 874  | 8.36   | 911    | 9.52   | 947     | 10.71  | 983       | 11.94 | 1019 | 13.20 | 1054 | 14.51 |
| 22,000           | 867  | 7.75  | 904  | 9.00  | 940  | 10.24  | 974    | 11.49  | 1008    | 12.76  | 1041      | 14.06 | 1073 | 15.39 | 1105 | 16.76 |
| 24,000           | 939  | 9.71  | 974  | 11.07 | 1007 | 12.41  | 1039   | 13.75  | 1070    | 15.11  | 1101      | 16.49 | 1131 | 17.90 | 1161 | 19.33 |
| 26,000           | 1012 | 11.99 | 1044 | 13.46 | 1075 | 14.90  | 1105   | 16.34  | 1134    | 17.79  | 1163      | 19.25 | 1191 | 20.74 | 1219 | 22.25 |
| 28,000           | 1084 | 14.61 | 1115 | 16.18 | 1144 | 17.73  | 1172   | 19.28  | 1200    | 20.82  | 1227      | 22.37 | 1253 | 23.94 | 1280 | 25.52 |
| 30,000           | 1157 | 17.60 | 1186 | 19.28 | 1214 | 20.93  | 1240   | 22.57  | 1267    | 24.22  | 1292      | 25.86 | 1317 | 27.51 | 1342 | 29.18 |
| 32,000           | 1231 | 20.97 | 1258 | 22.76 | 1284 | 24.52  | 1309   | 26.26  | 1334    | 28.00  | 1358      | 29.74 | 1382 | 31.48 | 1406 | 33.23 |
| 34,000           | 1304 | 24.75 | 1330 | 26.65 | 1355 | 28.52  | 1379   | 30.36  | 1403    | 32.20  | 1426      | 34.04 | 1448 | 35.87 | 1471 | 37.71 |

|                  |      |       |      |       | AV   | AILABL | E EXTE | RNAL S | TATIC F | PRESSU | RE (in. v | vg)   |      |       |      |       |
|------------------|------|-------|------|-------|------|--------|--------|--------|---------|--------|-----------|-------|------|-------|------|-------|
| AIRFLOW<br>(Cfm) | 2.   | 70    | 3.   | 00    | 3.   | 30     | 3.     | 60     | 3.      | 90     | 4.        | 20    | 4.   | 50    | 4.   | 80    |
| (OIIII)          | Rpm  | Bhp   | Rpm  | Bhp   | Rpm  | Bhp    | Rpm    | Bhp    | Rpm     | Bhp    | Rpm       | Bhp   | Rpm  | Bhp   | Rpm  | Bhp   |
| 17,000           | 1022 | 12.91 | 1059 | 14.17 | 1096 | 15.45  | 1131   | 16.75  | 1165    | 18.06  | 1198      | 19.38 | 1230 | 20.72 | 1261 | 22.06 |
| 18,000           | 1043 | 13.82 | 1079 | 15.12 | 1114 | 16.44  | 1149   | 17.79  | 1182    | 19.15  | 1215      | 20.52 | 1247 | 21.91 | 1278 | 23.31 |
| 20,000           | 1088 | 15.84 | 1122 | 17.21 | 1155 | 18.60  | 1188   | 20.02  | 1220    | 21.47  | 1251      | 22.93 | 1282 | 24.42 | 1312 | 25.91 |
| 22,000           | 1137 | 18.15 | 1169 | 19.58 | 1200 | 21.05  | 1231   | 22.54  | 1261    | 24.05  | 1291      | 25.59 | 1321 | 27.15 | 1350 | 28.74 |
| 24,000           | 1191 | 20.79 | 1220 | 22.28 | 1249 | 23.81  | 1278   | 25.36  | 1307    | 26.94  | 1335      | 28.55 | 1363 | 30.18 | 1390 | 31.83 |
| 26,000           | 1247 | 23.78 | 1274 | 25.33 | 1302 | 26.92  | 1329   | 28.53  | 1356    | 30.18  | 1382      | 31.85 | 1409 | 33.54 | 1435 | 35.26 |
| 28,000           | 1306 | 27.12 | 1332 | 28.75 | 1357 | 30.41  | 1383   | 32.08  | 1408    | 33.79  | 1433      | 35.52 | 1458 | 37.28 | 1483 | 39.05 |
| 30,000           | 1367 | 30.86 | 1391 | 32.57 | 1415 | 34.29  | 1439   | 36.03  | 1463    | 37.81  | 1487      | 39.60 | 1510 | 41.42 | 1534 | 43.25 |
| 32,000           | 1429 | 35.00 | 1452 | 36.78 | 1475 | 38.58  | 1498   | 40.40  | 1520    | 42.24  | 1543      | 44.10 | 1565 | 45.98 | 1587 | 47.88 |
| 34,000           | 1493 | 39.57 | 1515 | 41.43 | 1537 | 43.31  | 1558   | 45.20  | 1580    | 47.11  | 1601      | 49.05 | 1622 | 50.99 | 1643 | 52.96 |

|                  | Α۱   | /AILABL | E EXTE | RNAL S | TATIC P | RESSU | RE (in. v | vg)   |
|------------------|------|---------|--------|--------|---------|-------|-----------|-------|
| AIRFLOW<br>(Cfm) | 5.   | 10      | 5.     | 40     | 5.      | 70    | 6.        | 00    |
| (onn)            | Rpm  | Bhp     | Rpm    | Bhp    | Rpm     | Bhp   | Rpm       | Bhp   |
| 17,000           | 1291 | 23.42   | 1321   | 24.77  | 1350    | 26.14 | 1378      | 27.52 |
| 18,000           | 1308 | 24.71   | 1337   | 26.13  | 1366    | 27.56 | 1394      | 28.99 |
| 20,000           | 1342 | 27.42   | 1370   | 28.95  | 1399    | 30.48 | 1426      | 32.02 |
| 22,000           | 1378 | 30.33   | 1406   | 31.95  | 1434    | 33.57 | 1461      | 35.21 |
| 24,000           | 1418 | 33.51   | 1445   | 35.20  | 1471    | 36.91 | 1497      | 38.64 |
| 26,000           | 1461 | 37.00   | 1487   | 38.76  | 1512    | 40.54 | 1537      | 42.35 |
| 28,000           | 1507 | 40.86   | 1532   | 42.69  | 1556    | 44.54 | 1580      | 46.40 |
| 30,000           | 1557 | 45.12   | 1580   | 47.01  | 1603    | 48.92 | 1626      | 50.85 |
| 32,000           | 1609 | 49.81   | 1631   | 51.76  | 1653    | 53.72 | 1675      | 55.72 |
| 34,000           | 1664 | 54.95   | 1685   | 56.96  | 1706    | 58.99 | 1727      | 61.04 |

LEGEND

48/50P3,P5 units only.

Bhp — Brake Horsepower

\*If calculating static pressure for a 48 Series unit, be sure to add gas heat pressure drop from Component Pressure Drop table.

NOTES:

1. Fan performance is based on wet coils and clean 2-in. filters.

For return fan and high-capacity power exhaust units, add component pressure drop for economizer. Do not add component pressure drop for power exhaust.
 See Component Pressure Drop data table before using Fan Performance tables.
 Conversion — Bhp to kW:

Kilowatts = 
$$\frac{Bhp \times .746}{Motor efficiency}$$

|                  |     |       |     |       | AV  | AILABL | E EXTE | RNAL S | TATIC F | PRESSU | RE (in. | wg)   |     |       |     |       |
|------------------|-----|-------|-----|-------|-----|--------|--------|--------|---------|--------|---------|-------|-----|-------|-----|-------|
| AIRFLOW<br>(Cfm) | 0   | .2    | 0   | .4    | 0   | .6     | 0      | .8     | 1       | .0     | 1       | .2    | 1   | .4    | 1   | .6    |
| (0)              | Rpm | Bhp   | Rpm | Bhp   | Rpm | Bhp    | Rpm    | Bhp    | Rpm     | Bhp    | Rpm     | Bhp   | Rpm | Bhp   | Rpm | Bhp   |
| 20,000           | 275 | 5.83  | 301 | 6.82  | 324 | 7.81   | 346    | 8.82   | 366     | 9.86   | 386     | 10.94 | 406 | 12.05 | 425 | 13.20 |
| 22,000           | 298 | 7.53  | 321 | 8.62  | 343 | 9.70   | 364    | 10.80  | 383     | 11.92  | 402     | 13.07 | 420 | 14.25 | 438 | 15.46 |
| 24,000           | 320 | 9.55  | 342 | 10.75 | 363 | 11.93  | 383    | 13.11  | 401     | 14.31  | 419     | 15.54 | 436 | 16.79 | 453 | 18.07 |
| 26,000           | 343 | 11.91 | 364 | 13.22 | 384 | 14.50  | 402    | 15.78  | 420     | 17.07  | 437     | 18.37 | 453 | 19.70 | 469 | 21.05 |
| 28,000           | 367 | 14.65 | 386 | 16.06 | 405 | 17.45  | 422    | 18.83  | 439     | 20.20  | 455     | 21.59 | 471 | 23.00 | 486 | 24.43 |
| 30,000           | 390 | 17.78 | 408 | 19.31 | 426 | 20.80  | 443    | 22.28  | 459     | 23.75  | 474     | 25.24 | 489 | 26.73 | 504 | 28.24 |
| 32,000           | 414 | 21.36 | 431 | 22.99 | 448 | 24.59  | 464    | 26.17  | 479     | 27.75  | 494     | 29.32 | 508 | 30.90 | 523 | 32.49 |
| 34,000           | 437 | 25.39 | 454 | 27.13 | 470 | 28.84  | 485    | 30.53  | 500     | 32.20  | 514     | 33.87 | 528 | 35.55 | 542 | 37.23 |
| 36,000           | 461 | 29.92 | 477 | 31.77 | 492 | 33.58  | 506    | 35.38  | 521     | 37.16  | 534     | 38.93 | 548 | 40.69 | 561 | 42.47 |
| 38,000           | 485 | 34.96 | 500 | 36.91 | 514 | 38.85  | 528    | 40.74  | 542     | 42.63  | 555     | 44.50 | 568 | 46.36 | 581 | 48.23 |
| 40,000           | 509 | 40.54 | 523 | 42.61 | 537 | 44.65  | 550    | 46.66  | 563     | 48.64  | 576     | 50.62 | 589 | 52.59 | 601 | 54.56 |

Table 21 — Fan Performance — 48/50P2,P3,P4,P5100 Units with Forward-Curved Fan\*

|                  |     |       |     |       | AV  | AILABL | E EXTE | RNAL S | TATIC F | PRESSU | RE (in. | wg)   |     |       |     |       |
|------------------|-----|-------|-----|-------|-----|--------|--------|--------|---------|--------|---------|-------|-----|-------|-----|-------|
| AIRFLOW<br>(Cfm) | 1   | .8    | 2   | .0    | 2   | .2     | 2      | .4     | 2       | .6     | 2       | .8    | 3   | .0    | 3   | .2    |
| (0111)           | Rpm | Bhp   | Rpm | Bhp   | Rpm | Bhp    | Rpm    | Bhp    | Rpm     | Bhp    | Rpm     | Bhp   | Rpm | Bhp   | Rpm | Bhp   |
| 20,000           | 443 | 14.38 | 460 | 15.58 | 478 | 16.82  | 495    | 18.07  | 511     | 19.35  | 527     | 20.65 | 543 | 21.98 | 559 | 23.32 |
| 22,000           | 455 | 16.70 | 472 | 17.98 | 489 | 19.28  | 505    | 20.60  | 521     | 21.96  | 536     | 23.33 | 551 | 24.72 | 566 | 26.14 |
| 24,000           | 470 | 19.38 | 486 | 20.72 | 501 | 22.08  | 517    | 23.48  | 532     | 24.89  | 547     | 26.34 | 561 | 27.80 | 576 | 29.29 |
| 26,000           | 485 | 22.43 | 500 | 23.83 | 515 | 25.27  | 530    | 26.73  | 544     | 28.22  | 559     | 29.72 | 573 | 31.26 | 586 | 32.81 |
| 28,000           | 501 | 25.89 | 516 | 27.36 | 530 | 28.86  | 544    | 30.38  | 558     | 31.94  | 572     | 33.51 | 585 | 35.11 | 599 | 36.74 |
| 30,000           | 518 | 29.76 | 533 | 31.32 | 546 | 32.89  | 560    | 34.48  | 573     | 36.10  | 586     | 37.74 | 599 | 39.41 | 612 | 41.11 |
| 32,000           | 536 | 34.11 | 550 | 35.73 | 563 | 37.38  | 576    | 39.04  | 589     | 40.73  | 601     | 42.45 | 614 | 44.18 | 626 | 45.94 |
| 34,000           | 555 | 38.92 | 568 | 40.63 | 581 | 42.36  | 593    | 44.10  | 605     | 45.87  | 618     | 47.64 | 630 | 49.45 | 641 | 51.27 |
| 36,000           | 574 | 44.25 | 586 | 46.03 | 599 | 47.85  | 611    | 49.67  | 623     | 51.51  | 634     | 53.37 | 646 | 55.25 | 657 | 57.14 |
| 38,000           | 593 | 50.10 | 605 | 51.98 | 617 | 53.87  | 629    | 55.77  | 640     | 57.71  | 652     | 59.63 | 663 | 61.59 | 674 | 63.54 |
| 40,000           | 613 | 56.52 | 625 | 58.49 | 636 | 60.48  | 648    | 62.46  | 659     | 64.47  | _       | —     | _   |       | _   |       |

|        | AV  | AILABL | E EXTE | RNAL S | TATIC F | RESSU | RE (in. v | vg)   |
|--------|-----|--------|--------|--------|---------|-------|-----------|-------|
|        | 3   | .4     | 3      | .6     | 3       | .8    | 4.        | .0    |
| (onn)  | Rpm | Bhp    | Rpm    | Bhp    | Rpm     | Bhp   | Rpm       | Bhp   |
| 20,000 | 574 | 24.68  | 589    | 26.06  | 604     | 27.45 | 618       | 28.86 |
| 22,000 | 581 | 27.57  | 596    | 29.04  | 610     | 30.51 | 624       | 31.99 |
| 24,000 | 590 | 30.80  | 604    | 32.33  | 617     | 33.88 | 631       | 35.44 |
| 26,000 | 600 | 34.39  | 613    | 35.99  | 627     | 37.61 | 640       | 39.24 |
| 28,000 | 612 | 38.38  | 624    | 40.05  | 637     | 41.74 | 650       | 43.44 |
| 30,000 | 624 | 42.81  | 637    | 44.54  | 649     | 46.29 | 661       | 48.06 |
| 32,000 | 638 | 47.72  | 650    | 49.51  | 662     | 51.33 | 674       | 53.17 |
| 34,000 | 653 | 53.12  | 665    | 54.98  | 676     | 56.87 | —         | —     |
| 36,000 | 669 | 59.06  | 680    | 60.98  |         |       | —         | —     |
| 38,000 |     | —      | —      | —      |         | —     | —         | —     |
| 40,000 | _   | _      |        | _      | _       | _     | _         | _     |

LEGEND

48/50P3,P5 units only.

Bhp — Brake Horsepower

\*If calculating static pressure for a 48 Series unit, be sure to add gas heat pressure drop from Component Pressure Drop table. NOTES:

1. Fan performance is based on wet coils and clean 2-in. filters.

For return fan and high-capacity power exhaust units, add component pressure drop for economizer. Do not add component pressure drop for power exhaust.
 See Component Pressure Drop data table before using Fan Performance tables.
 Conversion — Bhp to kW:

Kilowatts = 
$$\frac{Bhp \times .746}{Motor efficiency}$$

#### Table 22 — Fan Performance — 48/50P2,P3,P4,P5100 Units with Airfoil Fan\*

|                  |      |       |      |       | AV   | AILABL | E EXTE | RNAL S | TATIC F | RESSU | RE (in. v | vg)   |      |       |      |       |
|------------------|------|-------|------|-------|------|--------|--------|--------|---------|-------|-----------|-------|------|-------|------|-------|
| AIRFLOW<br>(Cfm) | 0.   | 30    | 0.   | 60    | 0.   | 90     | 1.     | 20     | 1.      | 50    | 1.        | 80    | 2.   | 10    | 2.   | 40    |
| (0111)           | Rpm  | Bhp   | Rpm  | Bhp   | Rpm  | Bhp    | Rpm    | Bhp    | Rpm     | Bhp   | Rpm       | Bhp   | Rpm  | Bhp   | Rpm  | Bhp   |
| 20,000           | 795  | 6.08  | 836  | 7.22  | 874  | 8.36   | 911    | 9.52   | 947     | 10.71 | 983       | 11.94 | 1019 | 13.20 | 1054 | 14.51 |
| 22,000           | 867  | 7.75  | 904  | 9.00  | 940  | 10.24  | 974    | 11.49  | 1008    | 12.76 | 1041      | 14.06 | 1073 | 15.39 | 1105 | 16.76 |
| 24,000           | 939  | 9.71  | 974  | 11.07 | 1007 | 12.41  | 1039   | 13.75  | 1070    | 15.11 | 1101      | 16.49 | 1131 | 17.90 | 1161 | 19.33 |
| 26,000           | 1012 | 11.99 | 1044 | 13.46 | 1075 | 14.90  | 1105   | 16.34  | 1134    | 17.79 | 1163      | 19.25 | 1191 | 20.74 | 1219 | 22.25 |
| 28,000           | 1084 | 14.61 | 1115 | 16.18 | 1144 | 17.73  | 1172   | 19.28  | 1200    | 20.82 | 1227      | 22.37 | 1253 | 23.94 | 1280 | 25.52 |
| 30,000           | 1157 | 17.60 | 1186 | 19.28 | 1214 | 20.93  | 1240   | 22.57  | 1267    | 24.22 | 1292      | 25.86 | 1317 | 27.51 | 1342 | 29.18 |
| 32,000           | 1231 | 20.97 | 1258 | 22.76 | 1284 | 24.52  | 1309   | 26.26  | 1334    | 28.00 | 1358      | 29.74 | 1382 | 31.48 | 1406 | 33.23 |
| 34,000           | 1304 | 24.75 | 1330 | 26.65 | 1355 | 28.52  | 1379   | 30.36  | 1403    | 32.20 | 1426      | 34.04 | 1448 | 35.87 | 1471 | 37.71 |
| 36,000           | 1378 | 28.97 | 1402 | 30.97 | 1426 | 32.94  | 1449   | 34.89  | 1472    | 36.84 | 1494      | 38.76 | 1515 | 40.70 | 1537 | 42.64 |
| 38,000           | 1452 | 33.65 | 1475 | 35.75 | 1498 | 37.82  | 1520   | 39.89  | 1541    | 41.92 | 1562      | 43.95 | 1583 | 45.98 | 1604 | 48.01 |
| 40,000           | 1526 | 38.81 | 1548 | 41.02 | 1570 | 43.20  | 1591   | 45.35  | 1611    | 47.49 | 1632      | 49.63 | 1652 | 51.76 | 1671 | 53.88 |

|                  |      |       |      |       | AV   | AILABL | E EXTE | RNAL S | TATIC F | PRESSU | RE (in. v | vg)   |      |       |      |       |
|------------------|------|-------|------|-------|------|--------|--------|--------|---------|--------|-----------|-------|------|-------|------|-------|
| AIRFLOW<br>(Cfm) | 2.   | 70    | 3.   | 00    | 3.   | 30     | 3.     | 60     | 3.      | 90     | 4.        | 20    | 4.   | 50    | 4.   | 80    |
| (enn)            | Rpm  | Bhp   | Rpm  | Bhp   | Rpm  | Bhp    | Rpm    | Bhp    | Rpm     | Bhp    | Rpm       | Bhp   | Rpm  | Bhp   | Rpm  | Bhp   |
| 20,000           | 1088 | 15.84 | 1122 | 17.21 | 1155 | 18.60  | 1188   | 20.02  | 1220    | 21.47  | 1251      | 22.93 | 1282 | 24.42 | 1312 | 25.91 |
| 22,000           | 1137 | 18.15 | 1169 | 19.58 | 1200 | 21.05  | 1231   | 22.54  | 1261    | 24.05  | 1291      | 25.59 | 1321 | 27.15 | 1350 | 28.74 |
| 24,000           | 1191 | 20.79 | 1220 | 22.28 | 1249 | 23.81  | 1278   | 25.36  | 1307    | 26.94  | 1335      | 28.55 | 1363 | 30.18 | 1390 | 31.83 |
| 26,000           | 1247 | 23.78 | 1274 | 25.33 | 1302 | 26.92  | 1329   | 28.53  | 1356    | 30.18  | 1382      | 31.85 | 1409 | 33.54 | 1435 | 35.26 |
| 28,000           | 1306 | 27.12 | 1332 | 28.75 | 1357 | 30.41  | 1383   | 32.08  | 1408    | 33.79  | 1433      | 35.52 | 1458 | 37.28 | 1483 | 39.05 |
| 30,000           | 1367 | 30.86 | 1391 | 32.57 | 1415 | 34.29  | 1439   | 36.03  | 1463    | 37.81  | 1487      | 39.60 | 1510 | 41.42 | 1534 | 43.25 |
| 32,000           | 1429 | 35.00 | 1452 | 36.78 | 1475 | 38.58  | 1498   | 40.40  | 1520    | 42.24  | 1543      | 44.10 | 1565 | 45.98 | 1587 | 47.88 |
| 34,000           | 1493 | 39.57 | 1515 | 41.43 | 1537 | 43.31  | 1558   | 45.20  | 1580    | 47.11  | 1601      | 49.05 | 1622 | 50.99 | 1643 | 52.96 |
| 36,000           | 1558 | 44.57 | 1579 | 46.53 | 1600 | 48.48  | 1620   | 50.46  | 1641    | 52.44  | 1661      | 54.44 | 1681 | 56.46 | 1701 | 58.50 |
| 38,000           | 1624 | 50.05 | 1644 | 52.08 | 1664 | 54.13  | 1684   | 56.19  | 1703    | 58.25  | 1722      | 60.33 | 1742 | 62.43 | 1761 | 64.54 |
| 40,000           | 1691 | 56.01 | 1710 | 58.13 | 1729 | 60.26  | 1748   | 62.41  | 1767    | 64.55  | 1785      | 66.71 | _    |       |      |       |

|                  | A\   | AILABL | E EXTE | RNAL S | TATIC P | RESSU | RE (in. v | vg)   |
|------------------|------|--------|--------|--------|---------|-------|-----------|-------|
| AIRFLOW<br>(Cfm) | 5.   | 10     | 5.     | 40     | 5.      | 70    | 6.        | 00    |
| (onn)            | Rpm  | Bhp    | Rpm    | Bhp    | Rpm     | Bhp   | Rpm       | Bhp   |
| 20,000           | 1342 | 27.42  | 1370   | 28.95  | 1399    | 30.48 | 1426      | 32.02 |
| 22,000           | 1378 | 30.33  | 1406   | 31.95  | 1434    | 33.57 | 1461      | 35.21 |
| 24,000           | 1418 | 33.51  | 1445   | 35.20  | 1471    | 36.91 | 1497      | 38.64 |
| 26,000           | 1461 | 37.00  | 1487   | 38.76  | 1512    | 40.54 | 1537      | 42.35 |
| 28,000           | 1507 | 40.86  | 1532   | 42.69  | 1556    | 44.54 | 1580      | 46.40 |
| 30,000           | 1557 | 45.12  | 1580   | 47.01  | 1603    | 48.92 | 1626      | 50.85 |
| 32,000           | 1609 | 49.81  | 1631   | 51.76  | 1653    | 53.72 | 1675      | 55.72 |
| 34,000           | 1664 | 54.95  | 1685   | 56.96  | 1706    | 58.99 | 1727      | 61.04 |
| 36,000           | 1721 | 60.57  | 1741   | 62.64  | 1761    | 64.73 | 1781      | 66.85 |
| 38,000           | 1780 | 66.66  | —      | —      | —       | —     | —         | —     |
| 40,000           |      |        |        |        |         |       |           |       |

LEGEND

48/50P3,P5 units only.

**Bhp** — Brake Horsepower

\*If calculating static pressure for a 48 Series unit, be sure to add gas heat pressure drop from Component Pressure Drop table. NOTES:

1. Fan performance is based on wet coils and clean 2-in. filters.

For return fan and high-capacity power exhaust units, add component pressure drop for economizer. Do not add component pressure drop for power exhaust.
 See Component Pressure Drop data table before using Fan Performance tables.

- 4. Conversion Bhp to kW:

Bhp x .746 Kilowatts = Motor efficiency

# Table 23 — Fan Performance — Standard Capacity Power Exhaust 48/50P2,P3,P4,P5030-050 Units

|                  |     |       |     |       |     | A     | VAIL | ABLE E | EXTER | NAL S | TATIC | PRES  | SURE | (in. wg | <b>J</b> ) |       |     |       |     |       |
|------------------|-----|-------|-----|-------|-----|-------|------|--------|-------|-------|-------|-------|------|---------|------------|-------|-----|-------|-----|-------|
| AIRFLOW<br>(Cfm) | 0.  | 20    | 0.  | 40    | 0.  | 60    | 0.   | 80     | 1.    | 00    | 1.    | 20    | 1.   | 40      | 1.         | 60    | 1.  | 80    | 2.  | 00    |
| (•)              | Rpm | Bhp   | Rpm | Bhp   | Rpm | Bhp   | Rpm  | Bhp    | Rpm   | Bhp   | Rpm   | Bhp   | Rpm  | Bhp     | Rpm        | Bhp   | Rpm | Bhp   | Rpm | Bhp   |
| 6,000            | 380 | 0.95  | 468 | 1.47  | 543 | 2.01  | 612  | 2.60   | 676   | 3.24  | 738   | 3.92  | 796  | 4.64    | 852        | 5.39  | 905 | 6.17  | 956 | 6.98  |
| 8,000            | 440 | 1.69  | 523 | 2.40  | 591 | 3.08  | 651  | 3.77   | 706   | 4.49  | 759   | 5.23  | 810  | 6.01    | 859        | 6.82  | 907 | 7.66  | 953 | 8.53  |
| 10,000           | 504 | 2.73  | 582 | 3.68  | 647 | 4.55  | 703  | 5.38   | 754   | 6.22  | 802   | 7.06  | 847  | 7.92    | 891        | 8.80  | 933 | 9.70  | 975 | 10.52 |
| 12,000           | 575 | 4.17  | 643 | 5.33  | 705 | 6.42  | 760  | 7.45   | 809   | 8.44  | 854   | 9.41  | 896  | 10.38   | 937        | 11.27 | 976 | 12.29 | —   | —     |
| 14,000           | 650 | 6.09  | 708 | 7.42  | 766 | 8.73  | 819  | 9.97   | 867   | 11.05 | 910   | 12.22 | 951  | 13.38   | 990        | 14.53 | —   | —     | —   | —     |
| 16,000           | 729 | 8.57  | 778 | 10.02 | 829 | 11.43 | 879  | 12.93  | 926   | 14.37 | 969   | 15.76 | —    | —       | _          | —     | —   | —     | —   | —     |
| 18,000           | 809 | 11.57 | 851 | 13.19 | 896 | 14.90 | 942  | 16.61  | 987   | 18.29 | —     | _     | —    | —       | _          | —     | —   | —     | —   | —     |
| 20,000           | 891 | 15.47 | 927 | 17.22 | 967 | 19.08 | _    | _      |       | _     | —     | _     | _    | _       | —          | _     | —   | _     |     | _     |

#### 48/50P2,P3,P4,P5055-100 Units

|                  |     |       |     |       |     | A     | VAIL | ABLE E | XTER | NAL S | ΤΑΤΙΟ | PRES  | SURE | (in. wg | <b>J</b> ) |       |     |       |     |       |
|------------------|-----|-------|-----|-------|-----|-------|------|--------|------|-------|-------|-------|------|---------|------------|-------|-----|-------|-----|-------|
| AIRFLOW<br>(Cfm) | 0   | .2    | 0   | .4    | 0   | .6    | 0    | .8     | 1    | .0    | 1     | .2    | 1    | .4      | 1          | .6    | 1   | .8    | 2   | .0    |
| (0111)           | Rpm | Bhp   | Rpm | Bhp   | Rpm | Bhp   | Rpm  | Bhp    | Rpm  | Bhp   | Rpm   | Bhp   | Rpm  | Bhp     | Rpm        | Bhp   | Rpm | Bhp   | Rpm | Bhp   |
| 10,000           | 416 | 1.65  | 469 | 2.03  | 522 | 2.47  | 574  | 2.97   | 624  | 3.51  | 673   | 4.08  | 720  | 4.66    | 765        | 5.26  | 808 | 5.86  | 850 | 6.47  |
| 12,000           | 480 | 2.67  | 524 | 3.09  | 568 | 3.56  | 612  | 4.09   | 656  | 4.67  | 699   | 5.29  | 741  | 5.94    | 782        | 6.61  | 822 | 7.30  | 861 | 8.00  |
| 14,000           | 546 | 4.09  | 584 | 4.55  | 621 | 5.05  | 659  | 5.61   | 697  | 6.21  | 735   | 6.87  | 772  | 7.56    | 809        | 8.28  | 845 | 9.03  | 881 | 9.80  |
| 16,000           | 613 | 5.95  | 647 | 6.46  | 680 | 7.00  | 713  | 7.59   | 746  | 8.22  | 779   | 8.90  | 812  | 9.62    | 845        | 10.37 | 878 | 11.16 | 910 | 11.98 |
| 18,000           | 682 | 8.32  | 712 | 8.88  | 741 | 9.47  | 771  | 10.10  | 800  | 10.76 | 830   | 11.47 | 859  | 12.21   | 889        | 13.00 | 918 | 13.81 | —   | —     |
| 20,000           | 752 | 11.27 | 779 | 11.89 | 805 | 12.53 | 832  | 13.19  | 858  | 13.90 | 885   | 14.63 | 911  | 15.41   | —          | —     | —   | —     | —   | —     |
| 22,000           | 821 | 14.86 | 846 | 15.53 | 871 | 16.23 | 895  | 16.94  | 919  | 17.69 | —     | —     | —    | —       | —          | —     | —   | —     | —   | —     |
| 24,000           | 892 | 19.16 | 915 | 19.89 | —   | —     | _    | _      | —    |       | _     | _     |      | _       | _          | _     | —   | _     | _   | _     |

Bhp — Brake Horsepower

# Table 24 — Fan Performance — Optional High-Capacity Power Exhaust (48/50P2,P3,P4,P5075-100)

|                  |      |       |      | AVAILABLE | EXTERNAL S | TATIC PRESS | SURE (in. wg) |       |      |       |
|------------------|------|-------|------|-----------|------------|-------------|---------------|-------|------|-------|
| AIRFLOW<br>(cfm) | 0    | .2    | 0    | .4        | 0          | .6          | 0             | .8    | 1    | .0    |
| (ciiii)          | Rpm  | Bhp   | Rpm  | Bhp       | Rpm        | Bhp         | Rpm           | Bhp   | Rpm  | Bhp   |
| 14,000           | 436  | 3.79  | 480  | 4.28      | 520        | 4.86        | 557           | 5.48  | 592  | 6.11  |
| 16,000           | 486  | 5.37  | 526  | 5.86      | 563        | 6.47        | 597           | 7.12  | 629  | 7.80  |
| 18,000           | 536  | 7.37  | 574  | 7.84      | 608        | 8.45        | 639           | 9.14  | 670  | 9.86  |
| 20,000           | 588  | 9.81  | 622  | 10.26     | 654        | 10.87       | 684           | 11.57 | 712  | 12.32 |
| 22,000           | 639  | 12.75 | 671  | 13.16     | 701        | 13.76       | 730           | 14.46 | 757  | 15.23 |
| 24,000           | 692  | 16.21 | 722  | 16.59     | 750        | 17.16       | 777           | 17.86 | 802  | 18.65 |
| 26,000           | 745  | 20.24 | 772  | 20.58     | 799        | 21.13       | 824           | 21.82 | 849  | 22.60 |
| 28,000           | 798  | 24.87 | 824  | 25.18     | 849        | 25.70       | 873           | 26.37 | 896  | 27.14 |
| 30,000           | 851  | 30.15 | 875  | 30.43     | 899        | 30.91       | 922           | 31.55 | 944  | 32.31 |
| 32,000           | 905  | 36.10 | 928  | 36.35     | 950        | 36.80       | 972           | 37.41 | 993  | 38.14 |
| 34,000           | 959  | 42.76 | 980  | 42.98     | 1001       | 43.40       | 1022          | 43.98 | 1042 | 44.69 |
| 36,000           | 1013 | 50.17 | 1033 | 50.37     | 1053       | 50.75       | 1072          | 51.30 | 1092 | 51.98 |
| 38,000           | 1067 | 58.36 | 1086 | 58.53     | 1105       | 58.89       | 1124          | 59.40 | 1142 | 60.05 |
| 40,000           | 1121 | 67.37 | 1139 | 67.52     | 1157       | 67.84       | _             | _     | l —  | _     |

|         |      |       |      | AVAILABLE | EXTERNAL S | TATIC PRESS | SURE (in. wg) |       |      |       |
|---------|------|-------|------|-----------|------------|-------------|---------------|-------|------|-------|
|         | 1    | .2    | 1    | .4        | 1          | .6          | 1             | .8    | 2    | .0    |
| (ciiii) | Rpm  | Bhp   | Rpm  | Bhp       | Rpm        | Bhp         | Rpm           | Bhp   | Rpm  | Bhp   |
| 14,000  | 626  | 6.76  | 659  | 7.42      | 691        | 8.09        | 722           | 8.77  | 752  | 9.45  |
| 16,000  | 660  | 8.50  | 690  | 9.22      | 720        | 9.94        | 749           | 10.68 | 777  | 11.42 |
| 18,000  | 698  | 10.60 | 726  | 11.36     | 754        | 12.14       | 780           | 12.93 | 806  | 13.73 |
| 20,000  | 739  | 13.10 | 765  | 13.91     | 791        | 14.73       | 816           | 15.57 | 840  | 16.41 |
| 22,000  | 782  | 16.05 | 807  | 16.89     | 831        | 17.75       | 854           | 18.63 | 877  | 19.52 |
| 24,000  | 827  | 19.48 | 850  | 20.35     | 873        | 21.25       | 895           | 22.16 | 917  | 23.10 |
| 26,000  | 872  | 23.44 | 894  | 24.33     | 916        | 25.26       | 937           | 26.21 | 958  | 27.17 |
| 28,000  | 918  | 27.99 | 940  | 28.89     | 961        | 29.83       | 981           | 30.81 | 1001 | 31.81 |
| 30,000  | 965  | 33.15 | 986  | 34.06     | 1006       | 35.01       | 1026          | 36.00 | 1045 | 37.02 |
| 32,000  | 1013 | 38.98 | 1033 | 39.88     | 1053       | 40.84       | 1071          | 41.84 | 1090 | 42.88 |
| 34,000  | 1062 | 45.50 | 1081 | 46.39     | 1100       | 47.35       | 1118          | 48.36 | 1136 | 49.41 |
| 36,000  | 1111 | 52.77 | 1129 | 53.65     | 1147       | 54.59       | 1165          | 55.60 | _    | _     |
| 38,000  | 1160 | 60.81 | _    | _         | —          | —           | _             |       | _    | _     |
| 40,000  | _    | _     | _    | _         | _          | _           | _             |       | _    | _     |

|        |      |       |      | AVAILABLE | EXTERNAL S | TATIC PRESS | SURE (in. wg) |       |      |       |
|--------|------|-------|------|-----------|------------|-------------|---------------|-------|------|-------|
|        | 2    | .2    | 2    | .4        | 2          | .6          | 2             | .8    | 3    | .0    |
| (enn)  | Rpm  | Bhp   | Rpm  | Bhp       | Rpm        | Bhp         | Rpm           | Bhp   | Rpm  | Bhp   |
| 14,000 | 782  | 10.14 | 811  | 10.83     | 839        | 11.53       | 866           | 12.23 | 892  | 12.93 |
| 16,000 | 805  | 12.18 | 832  | 12.93     | 858        | 13.69       | 884           | 14.46 | 910  | 15.23 |
| 18,000 | 832  | 14.53 | 858  | 15.35     | 882        | 16.17       | 907           | 16.99 | 931  | 17.82 |
| 20,000 | 864  | 17.27 | 888  | 18.14     | 911        | 19.01       | 934           | 19.89 | 957  | 20.78 |
| 22,000 | 900  | 20.43 | 922  | 21.34     | 944        | 22.26       | 966           | 23.20 | 987  | 24.14 |
| 24,000 | 938  | 24.04 | 959  | 25.00     | 980        | 25.98       | 1000          | 26.95 | 1020 | 27.94 |
| 26,000 | 979  | 28.17 | 998  | 29.16     | 1018       | 30.17       | 1037          | 31.20 | 1057 | 32.23 |
| 28,000 | 1020 | 32.83 | 1040 | 33.86     | 1058       | 34.91       | 1077          | 35.98 | 1095 | 37.05 |
| 30,000 | 1064 | 38.07 | 1082 | 39.14     | 1100       | 40.23       | 1118          | 41.33 | 1135 | 42.44 |
| 32,000 | 1108 | 43.95 | 1126 | 45.05     | 1143       | 46.16       | 1160          | 47.29 | _    | _     |
| 34,000 | 1153 | 50.49 | 1170 | 51.61     |            | —           | —             | —     | _    | _     |
| 36,000 | _    | _     |      |           |            |             | _             | _     | _    |       |
| 38,000 | —    | —     | —    | —         | —          | —           | —             | —     | l —  | —     |
| 40,000 | —    | —     | —    | —         | —          | —           | —             | —     | —    | —     |

|                  |      |       |      | AVAILABLE | EXTERNAL S | TATIC PRESS | SURE (in. wg) |       |      |       |
|------------------|------|-------|------|-----------|------------|-------------|---------------|-------|------|-------|
| AIRFLOW<br>(cfm) | 3    | .2    | 3    | .4        | 3          | .6          | 3             | .8    | 4    | .0    |
| (ciiii)          | Rpm  | Bhp   | Rpm  | Bhp       | Rpm        | Bhp         | Rpm           | Bhp   | Rpm  | Bhp   |
| 14,000           | 918  | 13.64 | 943  | 14.34     | 967        | 15.05       | 990           | 15.75 | 1013 | 16.46 |
| 16,000           | 934  | 16.00 | 959  | 16.77     | 983        | 17.55       | 1006          | 18.33 | 1029 | 19.11 |
| 18,000           | 955  | 18.66 | 978  | 19.50     | 1001       | 20.34       | 1024          | 21.19 | 1046 | 22.04 |
| 20,000           | 979  | 21.67 | 1001 | 22.57     | 1023       | 23.47       | 1045          | 24.38 | 1066 | 25.29 |
| 22,000           | 1008 | 25.08 | 1029 | 26.03     | 1050       | 26.99       | 1070          | 27.96 | 1090 | 28.92 |
| 24,000           | 1040 | 28.93 | 1060 | 29.94     | 1080       | 30.94       | 1099          | 31.96 | 1118 | 32.98 |
| 26,000           | 1075 | 33.27 | 1094 | 34.32     | 1113       | 35.37       | 1131          | 36.44 | 1149 | 37.51 |
| 28,000           | 1113 | 38.14 | 1131 | 39.23     | 1148       | 40.33       | 1166          | 41.44 | —    | —     |
| 30,000           | 1152 | 43.56 | 1169 | 44.69     | —          | —           | —             | —     | —    | —     |
| 32,000           | —    | —     | _    | _         | —          | —           | —             | —     | —    | —     |
| 34,000           | _    | _     |      |           | _          |             | _             | _     | _    |       |
| 36,000           | _    | _     |      |           | _          |             | _             | _     | _    |       |
| 38,000           | —    | —     | —    | —         | —          | —           | —             | —     | _    | —     |
| 40,000           | —    | —     | —    | —         | —          | —           | —             | —     | —    | —     |

29

LEGEND Bhp — Brake Horsepower

### Table 25 — Component Pressure Drops (in. wg) SIZE 030-050 UNITS

| COMPONENT                     |       |       |        | AIRFL  | .OW (cfm) |        |        |        |
|-------------------------------|-------|-------|--------|--------|-----------|--------|--------|--------|
| COMPONENT                     | 6,000 | 8,000 | 10,000 | 12,000 | 14,000    | 16,000 | 18,000 | 20,000 |
| ECONOMIZER                    | 0.06  | 0.09  | 0.12   | 0.16   | 0.20      | 0.25   | 0.30   | 0.35   |
| FILTERS                       |       |       |        |        |           |        |        |        |
| 30% Pleated (2-in.)           | 0.00  | 0.00  | 0.00   | 0.00   | 0.01      | 0.01   | 0.02   | 0.03   |
| Bags With Prefilters          | 0.22  | 0.31  | 0.41   | 0.52   | 0.64      | 0.76   | 0.89   | 1.03   |
| 4-in. Filters (field convert) | 0.02  | 0.05  | 0.06   | 80.0   | 0.09      | 0.11   | 0.13   | 0.15   |
| POWER EXHAUST                 | 0.02  | 0.03  | 0.05   | 0.08   | 0.11      | 0.15   | 0.20   | 0.25   |
| LOW GAS HEAT (48P2,P3 Units)  | 0.09  | 0.18  | 0.31   | 0.48   | 0.68      | 0.92   | 1.19   | 1.50   |
| HIGH GAS HEAT (48P2,P3 Units) |       | 0.21  | 0.38   | 0.60   | 0.86      | 1.17   | 1.53   | 1.93   |
| LOW GAS HEAT (48P4,P5 Units)  | 0.24  | 0.42  | 0.71   | 1.09   | 1.58      | 2.17   | 2.86   | 3.66   |
| HIGH GAS HEAT (48P4,P5 Units) | 0.08  | 0.22  | 0.46   | 0.79   | 1.20      | 1.71   | 2.31   | 3.01   |
| ELECTRIC HEAT*                |       |       |        |        |           |        |        |        |
| 36 kW                         | —     | 0.03  | 0.07   | 0.12   | 0.18      | 0.26   | 0.35   | 0.46   |
| 72 kW                         | _     | 0.06  | 0.11   | 0.18   | 0.26      | 0.36   | 0.47   | 0.60   |
| 108 KW                        | _     | 0.12  | 0.18   | 0.26   | 0.36      | 0.47   | 0.59   | 0.73   |
| HYDRONIC COIL                 | 0.07  | 0.11  | 0.16   | 0.22   | 0.29      | 0.37   | 0.46   | 0.55   |
| HIGH CAP COIL (030)           | 0.03  | 0.05  | 0.07   | 0.09   | 0.11      | 0.14   |        |        |
| HIGH CAP COIL (040)           | 0.05  | 0.08  | 0.12   | 0.16   | 0.21      | 0.27   | 0.33   | 0.40   |
| HIGH CAP COIL (050)           | 0.03  | 0.05  | 0.08   | 0.11   | 0.14      | 0.19   | 0.23   | 0.29   |
| Humidi-MiZer® SYSTEM          | 0.05  | 0.07  | 0.09   | 0.11   | 0.14      | 0.17   | 0.20   | 0.23   |

#### **SIZE 055-070 UNITS**

| COMPONENT                                                                               |                      |                      |                      |                      | Alf                  | RFLOW (c             | fm)                   |                      |                      |                      |                      |
|-----------------------------------------------------------------------------------------|----------------------|----------------------|----------------------|----------------------|----------------------|----------------------|-----------------------|----------------------|----------------------|----------------------|----------------------|
| COMPONENT                                                                               | 10,000               | 12,000               | 14,000               | 16,000               | 18,000               | 20,000               | 22,000                | 24,000               | 26,000               | 28,000               | 30,000               |
| ECONOMIZER                                                                              | 0.05                 | 0.07                 | 0.08                 | 0.10                 | 0.12                 | 0.14                 | 0.16                  | 0.19                 | 0.21                 | 0.24                 | 0.26                 |
| FILTERS<br>30% Pleated (2-in.)<br>Bags With Prefilters<br>4-in. Filters (field convert) | 0.00<br>0.45<br>0.06 | 0.00<br>0.56<br>0.08 | 0.01<br>0.68<br>0.09 | 0.01<br>0.81<br>0.11 | 0.02<br>0.94<br>0.13 | 0.02<br>1.08<br>0.15 | 0.03<br>1.22<br>0.17' | 0.03<br>1.38<br>0.19 | 0.04<br><br>0.22     | 0.05<br><br>0.24     | 0.06<br><br>0.27     |
| POWER EXHAUST                                                                           | 0.03                 | 0.04                 | 0.05                 | 0.07                 | 0.08                 | 0.10                 | 0.12                  | 0.14                 | 0.17                 | 0.19                 | 0.22                 |
| LOW GAS HEAT (48P2,P3 Units)                                                            | 0.14                 | 0.18                 | 0.22                 | 0.27                 | 0.31                 | 0.36                 | 0.41                  | 0.47                 | 0.52                 | 0.59                 | 0.65                 |
| HIGH GAS HEAT (48P2,P3 Units)                                                           | 0.21                 | 0.26                 | 0.32                 | 0.37                 | 0.43                 | 0.50                 | 0.56                  | 0.63                 | 0.70                 | 0.78                 | 0.86                 |
| LOW GAS HEAT (48P4,P5 Units)                                                            | 0.11                 | 0.14                 | 0.18                 | 0.23                 | 0.27                 | 0.32                 | 0.37                  | 0.42                 | 0.48                 | 0.54                 | 0.60                 |
| HIGH GAS HEAT (48P4,P5 Units)                                                           | 0.19                 | 0.30                 | 0.40                 | 0.51                 | 0.62                 | 0.73                 | 0.85                  | 0.97                 | 1.09                 | 1.21                 | 1.34                 |
| ELECTRIC HEAT*<br>36 kW<br>72 kW<br>108 kW                                              |                      |                      | 0.07<br>0.10<br>0.13 | 0.09<br>0.13<br>0.17 | 0.12<br>0.16<br>0.22 | 0.15<br>0.20<br>0.26 | 0.18<br>0.24<br>0.32  | 0.21<br>0.29<br>0.38 | 0.24<br>0.34<br>0.44 | 0.28<br>0.39<br>0.51 | 0.32<br>0.45<br>0.59 |
| HYDRONIC COIL                                                                           | 0.15                 | 0.20                 | 0.26                 | 0.32                 | 0.39                 | 0.47                 | 0.55                  | 0.64                 | 0.73                 | 0.83                 | 0.94                 |
| HIGH CAP COIL (055)                                                                     | 0.05                 | 0.07                 | 0.09                 | 0.12                 | 0.14                 | 0.17                 | 0.21                  | 0.24                 | 0.28                 | 0.32                 | 0.37                 |
| HIGH CAP COIL (060,070)                                                                 | 0.03                 | 0.05                 | 0.06                 | 0.08                 | 0.10                 | 0.13                 | 0.15                  | 0.18                 | 0.21                 | 0.25                 | 0.28                 |
| Humidi-MiZer® SYSTEM                                                                    | 0.09                 | 0.11                 | 0.14                 | 0.17                 | 0.20                 | 0.23                 | 0.27                  | 0.31                 | 0.35                 | 0.38                 | 0.43                 |

#### **SIZE 075-100 UNITS**

| COMPONENT                                                                              |                      |                      |                      |                      | AIF                  | RFLOW (c             | fm)                  |                      |                      |                      |                      |
|----------------------------------------------------------------------------------------|----------------------|----------------------|----------------------|----------------------|----------------------|----------------------|----------------------|----------------------|----------------------|----------------------|----------------------|
| COMPONENT                                                                              | 15,000               | 18,000               | 21,000               | 24,000               | 27,000               | 30,000               | 33,000               | 36,000               | 39,000               | 42,000               | 44,000               |
| ECONOMIZER                                                                             | 0.10                 | 0.12                 | 0.15                 | 0.19                 | 0.22                 | 0.26                 | 0.30                 | 0.34                 | 0.39                 | 0.43                 | 0.47                 |
| FILTERS<br>30% Pleated (2-in.)<br>65% Pleated (2-in.)<br>4-in. Filters (field convert) | 0.01<br>0.14<br>0.10 | 0.01<br>0.15<br>0.13 | 0.02<br>0.17<br>0.16 | 0.02<br>0.18<br>0.19 | 0.03<br>0.19<br>0.23 | 0.04<br>0.21<br>0.27 | 0.05<br>0.23<br>0.31 | 0.06<br>0.25<br>0.35 | 0.07<br>0.27<br>0.39 | 0.08<br>0.29<br>0.44 | 0.09<br>0.31<br>0.47 |
| POWER EXHAUST                                                                          | 0.06                 | 0.08                 | 0.11                 | 0.14                 | 0.18                 | 0.22                 | 0.27                 | 0.32                 | 0.37                 | 0.43                 | 0.47                 |
| LOW GAS HEAT (48P2,P3 Units)                                                           | 0.24                 | 0.31                 | 0.39                 | 0.47                 | 0.55                 | 0.65                 | 0.75                 | 0.86                 | 0.97                 | 1.09                 | 1.18                 |
| HIGH GAS HEAT (48P2,P3 Units)                                                          | 0.34                 | 0.43                 | 0.53                 | 0.63                 | 0.74                 | 0.86                 | 0.98                 | 1.11                 | 1.24                 | 1.38                 | 1.48                 |
| LOW GAS HEAT (48P4,P5 Units)                                                           | 0.21                 | 0.29                 | 0.37                 | 0.45                 | 0.53                 | 0.61                 | 0.70                 | 0.78                 | 0.87                 | 0.96                 | 1.02                 |
| HIGH GAS HEAT (48P4,P5 Units)                                                          | 0.51                 | 0.70                 | 0.91                 | 1.13                 | 1.37                 | 1.62                 | 1.89                 | 2.17                 | 2.47                 | 2.79                 | 3.01                 |
| ELECTRIC HEAT*<br>108 kW<br>216 kW                                                     | 0.05<br>0.08         | 0.07<br>0.12         | 0.10<br>0.16         | 0.13<br>0.20         | 0.16<br>0.26         | 0.20<br>0.32         | 0.24<br>0.39         | 0.29<br>0.46         | 0.34<br>0.54         | 0.40<br>0.63         | 0.44<br>0.69         |
| HYDRONIC COIL                                                                          | 0.29                 | 0.40                 | 0.52                 | 0.65                 | 0.79                 | 0.94                 | 1.11                 | 1.29                 | 1.47                 | 1.67                 | 1.81                 |
| HIGH CAP COIL (075)                                                                    | 0.08                 | 0.11                 | 0.14                 | 0.18                 | 0.22                 | 0.26                 | 0.31                 | 0.36                 | 0.41                 | 0.47                 | 0.51                 |
| HIGH CAP COIL (090,100)                                                                | 0.01                 | 0.02                 | 0.03                 | 0.05                 | 0.08                 | 0.10                 | 0.13                 | 0.16                 | 0.20                 | 0.24                 | 0.27                 |
| Humidi-MiZer® SYSTEM (075)                                                             | 0.16                 | 0.20                 | 0.25                 | 0.31                 | 0.37                 | 0.43                 | 0.50                 | 0.58                 | 0.66                 | 0.74                 | 0.80                 |
| Humidi-MiZer SYSTEM (090,100)                                                          | 0.13                 | 0.16                 | 0.20                 | 0.25                 | 0.29                 | 0.35                 | 0.40                 | 0.46                 | 0.52                 | 0.58                 | 0.63                 |

\*Available on vertical return and discharge units only.

For interpolation purposes only. Outside of operating limits.

NOTE: Power exhaust pressure drop does not need to be added to supply fan static pressure on return fan units and on high-capacity power exhaust units.

|     | HIGH-EFFICIENCY MOTORS |      |       |       |                |       |       |            |  |  |
|-----|------------------------|------|-------|-------|----------------|-------|-------|------------|--|--|
| Nor | ninal                  | Max  | imum  | Ν     | <i>l</i> aximu | m Amp | s     | Rated      |  |  |
| Bhp | BkW                    | Bhp  | BkW   | 230 v | 380 v          | 460 v | 575 v | Efficiency |  |  |
| 7.5 | 5 60                   | 8.7  | 6.49  | 22.0  |                | _     |       | 84.1       |  |  |
| 7.5 | 5.00                   | 9.5  | 7.09  |       | 15.0           | 12.0  | 10.0  | 88.5       |  |  |
| 10  | 7 46                   | 10.2 | 7.61  | 28.0  | _              |       | -     | 89.5       |  |  |
| 10  | 7.40                   | 11.8 | 8.80  |       | 20.7           | 14.6  | 12.0  | 89.5       |  |  |
| 15  | 11 10                  | 15.3 | 11.41 | 43.8  |                | _     |       | 91.0       |  |  |
| 15  | 11.19                  | 18.0 | 13.43 | _     | 27.0           | 21.9  | 19.0  | 91.0       |  |  |
| 20  | 1/ 02                  | 22.4 | 16.71 | 62.0  |                |       |       | 91.0       |  |  |
| 20  | 14.52                  | 23.4 | 17.46 |       | 37.4           | 28.7  | 23.0  | 91.0       |  |  |
| 25  | 10 65                  | 28.9 | 21.56 | 72.0  | _              |       | -     | 91.7       |  |  |
| 25  | 10.05                  | 29.4 | 21.93 |       | 43.8           | 37.4  | 31.0  | 91.7       |  |  |
| 20  | 22.20                  | 35.6 | 26.56 | 95.0  | _              | _     | _     | 92.4       |  |  |
| 30  | 22.30                  | 34.7 | 25.89 | _     | _              | 48.0  | 36.3  | 92.4       |  |  |
| 40  | 29.80                  | 42.0 | 31.30 | _     | _              | 55.0  |       | 93.0       |  |  |

|     |       | PREMI | JM-EFFIC | IENCY M | OTORS  |            |
|-----|-------|-------|----------|---------|--------|------------|
| Noi | minal | Max   | imum     | Maximu  | m Amps | Rated      |
| Bhp | BkW   | Bhp   | BkW      | 230 v   | 460 v  | Efficiency |
| 7.5 | 5 60  | 8.7   | 6.49     | 22.0    | -      | 91.7       |
| 7.5 | 5.00  | 9.5   | 7.09     | _       | 12.0   | 91.7       |
| 10  | 7 /6  | 10.2  | 7.61     | 28.0    | _      | 91.7       |
| 10  | 7.40  | 11.8  | 8.80     |         | 15.0   | 91.7       |
| 15  | 11 10 | 15.3  | 11.41    | 43.8    | _      | 93.0       |
| 15  | 11.19 | 18.0  | 13.43    |         | 21.9   | 93.0       |
| 20  | 1/ 02 | 22.4  | 16.71    | 58.2    |        | 93.6       |
| 20  | 14.52 | 23.4  | 17.46    | _       | 28.7   | 93.6       |
| 25  | 10 65 | 28.9  | 21.56    | 73.0    | _      | 93.6       |
| 25  | 10.05 | 29.4  | 21.93    |         | 36.3   | 93.6       |
| 20  | 22.20 | 35.6  | 26.56    | 82.6    | _      | 93.6       |
| 30  | 22.30 | 34.7  | 25.89    |         | 41.7   | 93.6       |
| 40  | 29.84 | 42.0  | 31.33    |         | 55.0   | 94.5       |

LEGEND

**Bhp** — Brake Horsepower **BkW** — Brake Kilowatts

- NOTES:
  1. Extensive motor and electrical testing on the Carrier units has ensured that the full horsepower range of the motor can be utilized with confidence. Using fan motors up to the horsepower ratings shown in the Motor Limitations table will not result in nuisance tripping or premature motor failure. Unit warranty will not be affected.
  2. All motors comply with Energy Policy Act (EPACT) Standards effective October 24, 1997.

| Table 27 — Supply Fan Motor Li | imitations (Sizes 075-100) |
|--------------------------------|----------------------------|
|--------------------------------|----------------------------|

|         | HIGH-EFFICIENCY MOTORS |         |         |       |       |            |  |  |
|---------|------------------------|---------|---------|-------|-------|------------|--|--|
| Nominal | DLM                    | May Dhe | Max BkW | Max   | Amps  | Rated      |  |  |
| HP      | DKW                    | мах впр |         | 460 V | 575 V | Efficiency |  |  |
| 30      | 22.4                   | 34.7    | 25.9    | 48.0  | 36.3  | 92.4       |  |  |
| 40      | 29.8                   | 42.0    | 31.3    | 55.0  | 48.8  | 93.0       |  |  |
| 50      | 37.3                   | 57.5    | 42.9    | 71.0  | 52.8  | 93.0       |  |  |
| 60      | 44.8                   | 69.0    | 51.5    | 82.6  | 60.5  | 93.6       |  |  |
| 75      | 59.5                   | 86.25   | 64.3    | 99.5  | N/A   | 94.1       |  |  |

|         | F    | PREMIUM-E | EFFICIENC |       | ORS   |            |  |  |
|---------|------|-----------|-----------|-------|-------|------------|--|--|
| Nominal | DLW  | Max Bha   | Max BkW   | Max   | Amps  | Rated      |  |  |
| HP      | DKW  | мах впр   |           | 460 V | 575 V | Efficiency |  |  |
| 30      | 22.4 | 34.7      | 25.9      | 41.7  | N/A   | 93.6       |  |  |
| 40      | 29.8 | 42.0      | 31.3      | 55.0  | N/A   | 94.5       |  |  |
| 50      | 37.3 | 57.5      | 42.9      | 71.0  | N/A   | 94.5       |  |  |
| 60      | 44.8 | 69.0      | 51.5      | 75.0  | N/A   | 95.4       |  |  |
| 75      | 59.5 | 86.25     | 64.3      | 95.5  | N/A   | 95.4       |  |  |

LEGEND

Bhp — Brake Horsepower BkW — Brake Kilowatts N/A — Not Available

NOTES:

- Extensive motor and electrical testing on the Carrier units has ensured that the full horsepower range of the motor can be utilized with confidence. Using fan motors up to the horsepower ratings shown in the Motor Limitations table will not result in nuisance tripping or premature motor failure. Unit warranty will not be affected.
   All motors comply with Energy Policy Act (EPACT) Standards effective October 24, 1997.

 Table 28 — Optional High-Capacity Power Exhaust Systems Motor Limitations (Sizes 075-100)

|         |      | Н       | IGH-EFFICIENCY  | MOTORS   |          |            |
|---------|------|---------|-----------------|----------|----------|------------|
| Nominal | BLW  | Max Php | Mox BkW         | Max Ar   | nps (ea) | Rated      |
| HP      | DKVV | мах Бпр |                 | 460 V    | 575 V    | Efficiency |
| 20      | 14.9 | 23.6    | 17.6            | 14.6     | 12.0     | 89.5       |
| 30      | 22.4 | 36.0    | 26.9            | 21.9     | 19.0     | 91.0       |
| 40      | 29.8 | 46.8    | 34.9            | 28.7     | 23.0     | 91.0       |
| 50      | 37.3 | 58.8    | 43.9            | 37.4     | 31.0     | 91.7       |
| 60      | 44.8 | 69.0    | 51.5            | 48.0     | 36.3     | 92.4       |
|         |      | PRE     | EMIUM-EFFICIENC | Y MOTORS |          |            |
| Nominal | BKW  | Max Bhp | Max BkW         | Max Ar   | nps (ea) | Rated      |
| HP      | DKVV | мах Бпр |                 | 460 V    | 575 V    | Efficiency |
| 20      | 14.9 | 23.6    | 17.6            | 15.0     | N/A      | 91.7       |
| 30      | 22.4 | 36.0    | 26.9            | 21.9     | N/A      | 93.0       |
| 40      | 29.8 | 46.8    | 34.9            | 28.7     | N/A      | 93.6       |
| 50      | 37.3 | 58.8    | 43.9            | 36.3     | N/A      | 93.6       |
| 60      | 44.8 | 69.0    | 51.5            | 41.7     | N/A      | 93.6       |

LEGEND

Bhp — Brake Horsepower

**BkW** — Brake Kilowatts

NOTES:

 Extensive motor and electrical testing on the Carrier units has ensured that the full horsepower range of the motor can be utilized with confidence. Using fan motors up to the horsepower ratings shown in the Motor Limitations table will not result in

# **CONTROLS QUICK START**

The following section will provide a quick user guide to setting up and configuring the P Series units with *Comfort*Link controls. See Basic Control Usage section on page 4 for information on operating the control.

#### Variable Air Volume Units Using Return Air Sensor or Space Temperature Sensor — To configure the unit, perform the following:

1. The type of control is configured under *Configuration* →*UNIT*→*C.TYP*. Set *C.TYP* to 1 (VAV-RAT) for return air sensor. Set *C.TYP* to 2 (VAV-SPT) for space temperature sensor.

NOTE: For VAV with a space sensor (VAV-SPT), under *Configuration* $\rightarrow$ *UNIT* $\rightarrow$ *SENS* $\rightarrow$ *SPT.S*, enable the space sensor by setting *SPT.S* to ENBL.

NOTE: Configuration of the machine control type (*C.TYP*) has no effect on whether a unit has a VFD or just a supply fan installed for static pressure control. No matter what the control type is, it is possible to run the unit in either CV or VAV mode provided there are enough stages to accommodate lower air volumes for VAV operation. Refer to the section on static pressure control for information on how to set up the unit for the type of supply fan control desired.

- 2. The space temperature set points and the supply air set points are configured under the Setpoints menu. The heating and cooling set points must be configured. See the Heating Control and Cooling Control sections for further description on these configurations. Configure the following set points:
  - *OHSP* Occupied Heat Set point
  - **OCSP** Occupied Cool Set point
  - **UHSP** Unoccupied Heat Set point
  - UCSP Unoccupied Cool Set point
  - GAP Heat-Cool Set point Gap
  - *V.C.ON* VAV Occupied Cool On Delta
  - *V.C.OF* VAV Occupied Cool Off Delta

nuisance tripping or premature motor failure. Unit warranty will not be affected.

 All motors comply with Energy Policy Act (EPACT) Standards effective October 24, 1997.

Also configure the following points in the *Configuration*  $\rightarrow D.LV.T$  menu:

*L.H.ON* Demand Level Low Heat On *L.H.OF* Demand Level Low Heat Off

- 3. To program time schedules, make sure *SCH.N*=1 under *Configuration→CCN→SC.OV→SCH.N* to configure the control to use local schedules.
- 4. Under the *Timeclock→SCH.L* submenu, enter the desired schedule. See Time Clock section for further descriptions of these configurations.
- 5. Under *Configuration*  $\rightarrow$ *SP* $\rightarrow$ *SP,SP*, the Supply Duct Static Pressure set point should be configured.
- 6. If supply air temperature reset is desired, under the *Configuration→EDT.R* submenu, the following set points should be configured:

**RS.CF**EDT Reset Configuration**RTIO**Reset Ratio**LIMT**Reset Limit

**RES.S** EDT 4-20 mA Reset Input

This applies to both TSTAT MULTI and SENSOR MULTI modes.

NOTE: Configure either *RTIO* and *LIMT* or *RES.S*. All three are not used.

- 7. See the Economizer Options section on page 33 for additional economizer option configurations.
- 8. See the Exhaust Options section on page 33 for addition exhaust option configurations.

Multi-Stage Constant Volume Units with Mechanical Thermostat — To configure the unit, perform the following:

- 1. Under *Configuration→UNIT→C.TYP*, set *C.TYP* to 3 (TSTAT MULTI).
- 2. Under the **Setpoints** menu, set the following configurations:

SA.HI Supply Air Set Point Hi

SA.LO Supply Air Set Point Lo

- 3. See the Economizer Options section on page 33 for additional economizer option configurations.
- 4. See the Exhaust Options section on page 33 for additional exhaust option configurations.

Multi-Stage Constant Volume Units with **Space Sensor** — To configure the unit, perform the following:

- 1. Under *Configuration*  $\rightarrow$  *UNIT*  $\rightarrow$  *C.TYP*, set *C.TYP* to 4 (SPT MULTI).
- Under the Setpoints menu, the following configurations 2. should be set:

SA.HI Supply Air Set Point Hi

Supply Air Set Point Lo SA.LO

- 3. Under the *Setpoints* submenu, the heating and cooling set points must be configured:
  - **OHSP** Occupied Heat Setpoint
  - **OCSP** Occupied Cool Setpoint
  - UHSP Unoccupied Heat Setpoint
  - UCSP Unoccupied Cool Setpoint
  - GAP Heat-Cool Setpoint Gap
  - D.LV.T Cool/Heat Set Point Offsets (located in the *Configuration* menu)
- 4. Under *Configuration*  $\rightarrow$  *UNIT*  $\rightarrow$  *SENS*  $\rightarrow$  *SPT.S*, enable the space sensor by setting SPT.S to ENBL.
- Under *Configuration*  $\rightarrow$ *UNIT* $\rightarrow$ *FN.MD*. set *FN.MD* to 5. 1 for continuous fan or 0 for automatic fan.
- 6. To program time schedules, set SCH.N=1 under Config*uration*  $\rightarrow$  *CCN* $\rightarrow$ *SC.OV* $\rightarrow$ *SCH.N* to configure the control to use local schedules.
- 7. Under the *Timeclock*→*SCH.L* submenu, enter the desired schedule. See Time Clock section for further descriptions of these configurations.
- 8. See the Economizer Options section below for additional economizer option configurations.
- 9. See the Exhaust Options section below for additional exhaust option configurations.

**Economizer Options** — Under the *Configuration*  $\rightarrow$ *ECON* submenu, the following set points should be configured:

| EC.EN  | Economizer Enabled?            |
|--------|--------------------------------|
| EC2.E  | Econ Act.2 Installed?          |
| EC.MN  | Economizer Min.Position        |
| EC.MX  | Economizer Maximum Position    |
| E.TRM  | Economizer Trim for SumZ?      |
| E.SEL  | Econ Changeover Select         |
| OA.E.C | OA Enthalpy Change Over Select |
| OA.EN  | Outdoor Enthalpy Compare Value |
| OAT.L  | High OAT Lockout Temp          |
| O.DEW  | OA Dew Point Temp Limit        |
| ORH.S  | Outside Air RH Sensor          |
|        |                                |

*Configuration*  $\rightarrow$  *ECON*  $\rightarrow$  *EC.MN* should always be set for the minimum damper position.

If the unit is equipped with an outdoor air flow station, the following points in *Configuration*  $\rightarrow$  *ECON*  $\rightarrow$  *CFM.C* need to be set.

- OCF.S Outdoor Air CFM Sensor
- **O.C.MX** Economizer Minimum Flow
- O.C.DB Economizer Minimum Flow Deadband

If equipped with an outdoor flow station, make sure Configuration  $\rightarrow ECON \rightarrow CFM.C \rightarrow OCF.S$  is enabled. If an outdoor air cfm station is used, then the economizer will control to cfm, not a position, as long as the sensor is valid. There-sedes Configuration  $\rightarrow ECON \rightarrow EC.MN$ .

#### Indoor Air Quality Options

DEMAND CONTROLLED VENTILATION -Under *Configuration* $\rightarrow IAO \rightarrow DCV.C$ , the following configuration parameters should be set to establish the minimum and maximum points for outdoor air damper position during demand controlled ventilation (DCV):

| EC.MN | Economizer Min.Position |  |
|-------|-------------------------|--|
|-------|-------------------------|--|

| IAQ.M | IAQ Demand Vent Min.Pos. |
|-------|--------------------------|
|-------|--------------------------|

*0.C.MX* Economizer Min.Flow

O.C.MN IAO Demand Vent Min.Flow

*Configuration*  $\rightarrow$ *IAO*  $\rightarrow$ *DCV.C*  $\rightarrow$ *IAO.M* is used to set the absolute minimum vent position (or maximum reset) under DCV.

*Configuration*→*IAQ*→*DCV.C*→*EC.MN* is used to set the minimum damper position (or with no DCV reset). This is also referenced in the economizer section.

*Configuration*  $\rightarrow IAQ \rightarrow DCV.C \rightarrow O.C.MX$  is used only with the outdoor airflow station and will supersede Configuration  $\rightarrow IAQ \rightarrow DCV.C \rightarrow EC.MN$  as long as the outdoor air cfm sensor is valid.

*Configuration*→*IAQ*→*DCV.C*→*O.C.MN* is used only with the outdoor airflow station and will supersede *Configuration* $\rightarrow IAQ \rightarrow DCV.C \rightarrow IAQ.M$  as long as the outdoor air cfm sensor is valid.

**Exhaust Options** — The following exhaust options should be configured.

|            | EXHAUST TYPE                   |           |                                       |                   |  |
|------------|--------------------------------|-----------|---------------------------------------|-------------------|--|
| UNIT       | Modulating<br>Power<br>Exhaust | VFD<br>PE | High-<br>Capacity<br>Power<br>Exhaust | Return<br>Exhaust |  |
| 48/50P2,P3 | Х                              | Х         | X*                                    | X*                |  |
| 48/50P4,P5 | Х                              | Х         | X*                                    | NA                |  |

LEGEND

Available as Factory Option

 Not Available on this Unit
 Power Exhaust NA

PF

\*Sizes 075-100 only.

| Configur                                                                       | ation - | →BP-, | <i>BF.CF</i> =1 | (Two-Stage | e Exl | naust |
|--------------------------------------------------------------------------------|---------|-------|-----------------|------------|-------|-------|
| Option)                                                                        | _       | For   | two-stage       | exhaust,   | under | the   |
| <i>Configuration</i> $\rightarrow$ <i>BP</i> submenu, configure the following: |         |       |                 |            |       |       |

- BP.P1 Power Exhaust On Setp.1
- BP.P2 Power Exhaust On Setp.2

<u>Configuration</u>  $\rightarrow$  BP  $\rightarrow$  BF.CF=2 (Modulating Power Exhaust with Two Actuators Option) — For modulating exhaust, the **Configuration** $\rightarrow$ **BP** submenu, configure the following:

- **BP.SP Building Pressure Set point**
- BP.SO BP Set point Offset

Under *Configuration*→*BP*→*B.V.A* the following configurations may be adjusted:

| BP.FS | VFD/Act. Fire Speed |
|-------|---------------------|
| BP.MN | VFD/Act. Min. Speed |
| BP.1M | BP 1 Actuator Max   |

**BP.2M** BP 2 Actuator Max

<u>Configuration  $\rightarrow BP \rightarrow BP.CF=3$  (VFD Power Exhaust</u> <u>Option</u>) — Under Configuration  $\rightarrow BP$  the following configurations may be adjusted:

**BP.SP**Building Pressure Set point**BP.SO**BP Set point Offset

Under *Configuration*  $\rightarrow$  *BP* $\rightarrow$ *B.V.A* the following configurations may be adjusted:

BP.FS VFD/Act. Fire Speed

BP.MN VFD/Act. Min. Speed

**BP.MX** VFD Maximum Speed

<u>Configuration  $\rightarrow BP \rightarrow BP.CF=4$  (High-Capacity VFD</u> <u>Power Exhaust)</u> — Under *Configuration*  $\rightarrow BP$  the following configuration may be adjusted:

**BP.SP** Building Pressure Set point

**BP.SO** BP Set point Offset

Under *Configuration*  $\rightarrow BP \rightarrow B.V.A$  the following configurations may be adjusted:

BP.FS VFD/Act. Fire Speed

BP.MN VFD/Act. Min. Speed

**BP.MX** VFD Maximum Speed

**BP.CL** BP Hi Cap VFD Clamp Val.

*Configuration*→*BP*→*BP.CF*=5 (Return/Exhaust — Fan <u>Tracking Control</u>) — Under *Configuration* → *BP* the following configuration may be adjusted:

**BP.SP** Building Pressure Setpt. (see note below)

Under *Configuration* $\rightarrow BP \rightarrow B.V.A$  the following configurations may be adjusted:

**BP.FS** VFD/Act. Fire Speed

**BP.MN** VFD/Act. Min. Speed

**BP.MX** VFD Maximum Speed

Under *Configuration*  $\rightarrow$ *BP* $\rightarrow$ *FAN.T* the following configurations may be adjusted:

*FT.CF* Fan Track Learn Enable (see note below)

- *FT.TM* Fan Track Learn Rate (see note below, not used when Fan Track Learning is disabled)
- FT.ST Fan Track Initial DCFM
- *FT.MX* Fan Track Max Clamp (see note below, not used when Fan Track Learning is disabled)
- *FT.AD* Fan Track Max Correction (see note below, not used when Fan Track Learning is disabled)
- *FT.OF* Fan Track Internl EEPROM (see note below, not used when Fan Track Learning is disabled)
- *FT.RM* Fan Track Internal RAM (see note below, not used when Fan Track Learning is disabled)
- *FT.RS* Fan Track Reset Internal (see note below, not used when Fan Track Learning is disabled)
- *SCF.C* Supply Air CFM Config (see note below, not used when Fan Track Learning is disabled)

NOTE: These configurations are used only if Fan Track Learning is enabled. When Fan Track Learning is enabled, the control will add an offset to the Fan Track Initial DCFM (*Configuration* $\rightarrow BP \rightarrow FAN.T \rightarrow FT.ST$ ) if the building pressure deviates from the Building Pressure Set Point (*BP.SP*). Periodically, at the rate set by the Fan Track Learn Rate (*FT.TM*) the delta cfm is adjusted upward or downward with a maximum adjustment at a given instance to be no greater than Fan Track Max correction (*FT.AD*). The delta cfm cannot ever be adjusted greater than or less than the Fan Track Max Clamp (*FT.MX*).

**Set Clock on VFD (If Installed)** — The clock set mode is used for setting the date and time for the internal clock

of the VFD. In order to use the timer functions of the VFD control, the internal clock must be set. The date is used to determine weekdays and is visible in the fault logs. Refer to the VFD section in Appendix D on page 213 for information on operating the VFD and using the keypad.

To set the clock, perform the following procedure from the VFD keypad:

- 1. Select MENU (SOFT KEY 2). The Main menu will be displayed.
- 2. Use UP or DOWN keys to highlight TIME AND DATE SET on display screen and press ENTER (SOFT KEY 2). The clock set parameter list will be displayed.
- 3. Use UP or DOWN keys to highlight CLOCK VISIBILI-TY and press SEL (SOFT KEY 2). This parameter is used to display or hide the clock on the screen. Use UP or DOWN keys to change the parameter setting. Press OK (SOFT KEY 2) to save the configuration and return to the Clock Set menu.
- 4. Use UP or DOWN keys to highlight SET TIME and press SEL (SOFT KEY 2). Use UP or DOWN keys to change the hours and minutes. Press OK (SOFT KEY 2) to save the configuration and return to the Clock Set menu.
- 5. Use UP or DOWN keys to highlight TIME FORMAT and press SEL (SOFT KEY 2). Use UP or DOWN keys to change the parameter setting. Press OK (SOFT KEY 2) to save the configuration and return to the Clock Set menu.
- Use UP or DOWN keys to highlight SET DATE and press SEL (SOFT KEY 2). Use UP or DOWN keys to change the day, month, and year. Press OK (SOFT KEY 2) to save the configuration and return to the Clock Set menu.
- 7. Use UP or DOWN keys to highlight DATE FORMAT and press SEL (SOFT KEY 2). Use UP or DOWN keys to change the parameter setting. Press OK (SOFT KEY 2) to save the configuration and return to the Clock Set menu.
- 8. Press EXIT (SOFT KEY 1) twice to return to the main menu.

**Programming Operating Schedules** — The *Comfort*Link controls will accommodate up to eight different schedules (Periods 1 through 8), and each schedule is assigned to the desired days of the week. Each schedule includes an occupied on and off time. As an example, to set an occupied schedule for 8 AM to 5 PM for Monday through Friday, the user would set days Monday through Friday to ON for Period 1. Then the user would configure the Period 1 Occupied From point to 08:00 and the Period 1 Occupied To point to 17:00. To create a different weekend schedule, the user would use Period 2 and set days Saturday and Sunday to ON with the desired Occupied On and Off times.

NOTE: By default, the time schedule periods are programmed for 24 hours of occupied operation.

To create a schedule, perform the following procedure:

 Scroll to the Configuration mode, and select CCN CONFIGURATION (CCN). Scroll down to the Schedule Number (*Configuration→CCN→SC.OV=SCH.N*). If password protection has been enabled, the user will be prompted to enter the password before any new data is accepted. *SCH.N* has a range of 0 to 99. The default value is 1. A value of 0 is always occupied, and the unit will control to its occupied set points. A value of 1 means the unit will follow a local schedule, and a value of 65 to 99 means it will follow a CCN schedule. Schedules 2-64 are not used as the control only supports one internal/local schedule. If one of the 2-64 schedules is configured, then the control will force the number back to 1. Make sure the value is set to 1 to use a local schedule.

- 2. Enter the Time Clock mode. Scroll down to the LOCAL TIME SCHEDULE (*SCH.L*) sub-mode, and press ENTER. Period 1 (*PER.1*) will be displayed.
- 3. Scroll down to the MON point. This point indicates if schedule 1 applies to Monday. Use the ENTER command to go into Edit mode, and use the UP or DOWN key to change the display to YES or NO. Scroll down through the rest of the days and apply schedule 1 where desired. The schedule can also be applied to a holiday.
- 4. Configure the beginning of the occupied time period for Period 1 (OCC). Press ENTER to go into Edit mode, and the first two digits of the 00.00 will start flashing. Use the UP or DOWN key to display the correct value for hours, in 24-hour (military) time. Press ENTER and hour value is saved and the minutes digits will start flashing. Use the same procedure to display and save the desired minutes value.
- 5. Configure the unoccupied time for period 1 (*UNC*). Press ENTER to go into Edit mode, and the first two digits of the 00.00 will start flashing. Use the UP or DOWN key to display the correct value for hours, in 24-hour (military) time. Press ENTER and hour value is saved and the minutes digits will start flashing. Use the same procedure to display and save the desired minutes value.
- 6. The first schedule is now complete. If a second schedule is needed, such as for weekends or holidays, scroll down and repeat the entire procedure for period 2 (*PER.2*). If additional schedules are needed, repeat the process for as many as are needed. Eight schedules are provided.

#### SERVICE TEST

**General** — The units are equipped with a Service Test feature, which is intended to allow a service person to force the unit into different modes of operation. To use this feature, enter the Service Test category on the local display and place the unit into the test mode by changing *Service Test*  $\rightarrow$ *TEST* from OFF to ON. The display will prompt for the password before allowing any change. The deffault password is 1111. Once the unit enters the Service Test mode, the unit will shut down all current modes.

*TEST* — The *TEST* command turns the unit off (hard stop) and allows the unit to be put in a manual control mode.

**STOP** — The **STOP** command completely disables the unit (all outputs turn off immediately). Once in this mode, nothing can override the unit to turn it on. The controller will ignore all inputs and commands.

**S.STP** — Setting Soft Stop to YES turns the unit off in an orderly way, honoring any timeguards currently in effect.

*FAN.F* — By turning the FAN FORCE on, the supply fan is turned on and will operate as it normally would, controlling duct static pressure on VAV applications or just energizing the fan on CV applications. To remove the force, press ENTER and then press the UP and DOWN arrows simultaneously.

The remaining categories: *INDP, FANS, AC.T.C, HMZR, COOL*, and *HEAT* are sub-menus with separate items and functions. See Table 29.

**Service Test Mode Logic** — Operation in the Service Test mode is sub-menu specific except for the *INDP* sub-menu. Leaving the sub-menu while a test is being performed and attempting to start a different test in the new sub-menu will cause the previous test to terminate. When this happens, the new request will be delayed for 5 seconds. For example, if compressors were turned on under the *COOL* sub-menu, any attempt to turn on heating stages within the *HEAT* sub-menu would immediately turn off the compressors and 5 seconds later the controller would honor the requested heat stages.

However, it is important to note that the user can leave a Service Test mode to view any of the local display menus (*Run Status, Temperatures, Pressures, Setpoints, Inputs, Outputs, Configuration, Time Clock, Operating Modes*, and *Alarms*) and the control will remain in the Service Test mode.

**Independent Outputs** — The *INDP* sub-menu items can be turned on and off regardless of the other category states. For example, the humidifier relay or remote alarm/auxiliary relay can be forced on in the *INDP* sub-menu and will remain on if compressor stages were requested in the *COOL* sub-menu.

**Fans** — Upon entering the *FANS* sub-menu, the user will be able to enact either a manual or automatic style of test operation. The first item in the sub-menu, Fan Test Mode Automatic (*Service Test* $\rightarrow$ *FANS* $\rightarrow$ *F.MOD*), allows the fan and the configured static pressure or building pressure control to begin as in the application run mode. During this automatic mode, it is possible to manually control condenser fans 1 to 4.

If Fan Test Mode Automatic (*Service Test* $\rightarrow$ *FANS* $\rightarrow$ *FMOD*), is set to NO, then the user will have individual control over duct static pressure (VFD speed), building pressure and condenser fan control. Additionally, the controller will protect the system from developing too much static pressure. If the static pressure during manual control rises above 3 in. wg or if the Static Pressure Set Point (*Setpoints* $\rightarrow$ *SPSP*) is greater than 2.5 in. wg and static pressure is 0.5 in. wg higher than *SPSP*, then all options in the FANS menu will be cleared back to their default OFF states.

The power exhaust dampers can be energized individually or together and their damper positions can be forced to any position.

**Actuators** — In the *AC.T.C* sub-menu, it will be possible to control and calibrate actuators. Calibration is a mode in which the actuator moves from 0% to the point at which the actuator stalls, and it will then use this angular travel range as its "control angle". It will also be possible to view the "control angle" adopted by the actuator after a calibration.

Within this sub-menu, the user may calibrate and control economizer actuators 1 and 2, the building pressure actuators 1 and 2, the hydronic heating coil actuator, and the humidifier steam valve control actuator.

NOTE: Once a calibration has been started, the user cannot exit test mode or select any other test mode operation until complete.

| ITEM  | EXPANSION                | RANGE  | UNITS | CCN POINT | WRITE STATUS |
|-------|--------------------------|--------|-------|-----------|--------------|
| TEST  | Service Test Mode        | ON/OFF |       | MAN_CTRL  |              |
| STOP  | Local Machine Disable    | YES/NO |       | UNITSTOP  | config       |
| S.STP | Soft Stop Request        | YES/NO |       | SOFTSTOP  | forcible     |
| FAN.F | Supply Fan Request       | YES/NO |       | SFANFORC  | forcible     |
| INDP  | TEST INDEPENDENT OUTPUTS |        |       |           | ·            |
| HUM.R | Humidifier Relay         | ON/OFF |       | HUMR_TST  |              |
| ALRM  | Remote Alarm/Aux Relay   | ON/OFF |       | ALRM_TST  |              |

#### Table 29 — Service Test

# Table 29 — Service Test (cont)

| ITEM   | EXDANSION                   | DANCE     |             |            | WDITE STATUS |
|--------|-----------------------------|-----------|-------------|------------|--------------|
|        |                             | RANGE     | UNITS       |            | WRITE STATUS |
| FANS   | TESTFANS                    |           |             |            |              |
| F.MOD  | Fan Test Automatic?         | YES/NO    |             | FANAUTO    |              |
| E.POS  | Econo Damper Command Pos    |           | %           | ECONFANS   |              |
| S.FAN  | Supply Fan Belay            | ON/OFF    |             | SFAN TST   |              |
| SVED   | Supply Fan Commanded %      | 0-100     | 0/_         | SEVEDTST   |              |
| 5.010  | Demor Euler an Commanded 78 |           | /0          |            |              |
| P.E.1  | Power Exhaust Relay 1       | ON/OFF    |             | PE1_ISI    |              |
| E.VFD  | Exhaust Fan Commanded %     | 0-100     | %           | EFVFDTST   |              |
| P.E.2  | Power Exhaust Relay 2       | ON/OFF    |             | PE2_TST    |              |
| BP1.C  | BP 1 Command Position       | 0-100     | %           | BI DPTST1  |              |
| BD2 C  | BP 2 Command Position       | 0 100     | 9/<br>9/    | BI DETET2  |              |
|        | Dr 2 Command Fostion        |           | /0          |            |              |
| CDF.1  | Condenser Fan Output T      | UN/OFF    |             | CND1_151   |              |
| CDF.2  | Condenser Fan Output 2      | ON/OFF    |             | CND2_TST   |              |
| CDF.3  | Condenser Fan Output 3      | ON/OFF    |             | CND3_TST   |              |
| CDF.4  | Condenser Fan Output 4      | ON/OFF    |             | CND4 TST   |              |
| ACTC   | CALIBRATE TEST-ACTUATORS    |           |             |            |              |
| ECNIC  | Economizer Act Cmd Boo      | 0.100     | 0/          | ECONITET   | 1            |
| ECN.C  | Economizer Act. Cmd. Pos.   | 0-100     | 70          | ECONTIST   |              |
| EC.CL  | Economizer Calibrate Cmd    | YES/NO    |             | ECONOCAL   |              |
| ECN.A  | Econ Act. Control Angle     | read only |             | ECONCANG   |              |
| EC2.C  | Economzr 2 Act.Cmd.Pos.     | 0-100     | %           | ECON2TST   |              |
| F2 CI  | Economzr 2 Calibrate Cmd    | YES/NO    |             | FCON2CAL   |              |
| EC2 A  | Econ2 Act Control Angle     | read only |             | FCN2CANG   |              |
|        |                             |           | 0/          |            |              |
| BP1.C  | BP 1 Command Position       | 0-100     | %           | BLDG11S1   |              |
| B1.CL  | BP 1 Actuator Cal Cmd       | YES/NO    |             | BLDG1CAL   |              |
| BP1.A  | BP Act.1 Control Angle      | read only |             | BP1_CANG   |              |
| BP1.M  | BP 1 Actuator Max Pos.      | 0-100     | %           | BP1SETMX   |              |
| BP2 C  | BP 2 Command Position       | 0-100     | %           | BI DG2TST  |              |
|        | DD 2 Command 1 Conton       |           | 70          | DLDG2101   |              |
| B2.CL  | BP 2 Actuator Cal Cmd       | YES/NO    |             | BLDG2CAL   |              |
| BP2.A  | BP Act.2 Control Angle      | read only |             | BP2_CANG   |              |
| BP2.M  | BP 2 Actuator Max Pos.      | 0-100     | %           | BP2SETMX   |              |
| HTC.C  | Ht.Coil Command Position    | 0-100     | %           | HTCLACTC   |              |
| HT.CI  | Heating Coil Act. Cal Cmd   | YES/NO    |             | HCOIL CAL  |              |
|        | Heat Coil Act Ctl Angle     | road only |             |            |              |
| IIIC.A |                             |           | 0/          | ITTOLOANG  |              |
| HMD.C  | Humidifier Command Pos.     | 0-100     | %           | HUMD_ISI   |              |
| HM.CL  | Humidifier Act. Cal.Cmd     | YES/NO    |             | HUMIDCAL   |              |
| HMD.A  | Humidifier Act.Ctrl.Ang.    | read only |             | HUMDCANG   |              |
| HMZR   | TEST HUMIDIMIZER            | •         | •           | •          |              |
| BHV    | Humidimizer 3-Way Valve     | ON/OFF    |             | BHVH TST   |              |
| CEXV   | Condensor EXV Position      | 0.100     | 0/          | CEVULTET   |              |
| C.EXV  |                             | 0-100     | 70          | DEXVITION  |              |
| B.EXV  | Bypass EXV Position         | 0-100     | %           | BEXVHISI   |              |
| C.CAL  | Condenser EXV Calibrate     | ON/OFF    |             | CEXV_CAL   |              |
| B.CAL  | Bypass EXV Calibrate        | ON/OFF    |             | BEXV_CAL   |              |
| COOL   | TEST COOLING                |           | •           | •          |              |
| F POS  | Econo Damper Command Pos    | 0-100     | %           | ECONCOOL   |              |
| ED 60  | Statio Prossuro Sotopint    | 0 100     | ,₀<br>" ⊔2O | CDCD TOT   |              |
| SF.SF  |                             | 0-5       | 1120        |            |              |
| CL.SI  | Requested Cool Stage        | 0-n       |             | CLSI_ISI   |              |
| MLV    | Minimum Load Valve Relay    | ON/OFF    |             | MLV_TST    |              |
| A1     | Compressor A1 Relay         | ON/OFF    |             | CMPA1TST   |              |
| A1.CP  | Compressor A1 Capacity      | 20-100    |             | A1CAPTST   |              |
| A1.B1  | Two Circuit Start A1 B1     | ON/OFF    |             | CMPARTST   |              |
| Δ2     | Compressor A2 Belay         |           |             | CMPAOTOT   |              |
| A2     |                             |           |             |            |              |
| A3     | Compressor A3 Relay         |           |             | CIVIPASISI |              |
| B1     | Compressor B1 Relay         | ON/OFF    |             | CMPB1TST   |              |
| B2     | Compressor B2 Relay         | ON/OFF    |             | CMPB2TST   |              |
| B3     | Compressor B3 Relav         | ON/OFF    |             | CMPB3TST   |              |
| BHV    | Humidimizer 3-Way Valve     | ON/OFF    |             | BHVH TST   |              |
| CEXV   | Condensor EXV Position      | 0.100     | 0/          |            |              |
|        |                             | 0.100     | /0          |            |              |
| B.EXV  | Dypass EXV Position         | 0-100     | %           | BEXVHIST   |              |
| HEAT   | LEST HEATING                |           |             | i .        |              |
| HT.ST  | Requested Heat Stage        | 0-n       |             | HTST_TST   |              |
| HT.1   | Heat Relay 1                | ON/OFF    |             | HS1_TST    |              |
| H1 CP  | Modulating Heat Canacity    | 0-100     | %           | MGAS TST   |              |
| HT 2   | Heat Belay 2                |           | <i>,</i> 0  |            |              |
|        | Delay 2 W1 One Value C      |           |             |            |              |
| HI.3   | nelay 3 WI Gas Valve 2      |           |             | H53_151    |              |
| HT.4   | Relay 4 W2 Gas Valve 2      | ON/OFF    |             | HS4_TST    |              |
| HT.5   | Relay 5 W1 Gas Valve 3      | ON/OFF    |             | HS5_TST    |              |
| HT.6   | Relay 6 W2 Gas Valve 3      | ON/OFF    |             | HS6 TST    |              |
| HIB    | Heat Interlock Belav        | ON/OFF    |             | HIR TST    |              |
|        | Ht Coil Command Position    | 0.100     | 0/          |            |              |
| 110.0  | FILOUI COMMANU FOSILION     | 0-100     | /0          |            | 1            |
Humidi-MiZer<sup>®</sup> System — In the Humidi-MiZer (HMZR) sub-menu, it will be possible to control and calibrate the Humidi-MiZer modulating valves (gas bypass and condenser) while the unit's compressors are OFF. Calibration is a mode in which the unit software will first over-drive each valve in the closing direction. This is to ensure that the valve is completely shut and to establish the "zero" open position. The controller then keeps track of the valve's position for normal operation. During this calibration phase, a light ratcheting sound may be heard and will serve as proof of valve operation and closure. Note that the calibration feature in Service Test is only provided as an additional troubleshooting tool. The valves will automatically go through the calibration process anytime the unit is powered down, unit power is cycled, or anytime there is a loss of communication between the EXV board and the valve. There should be no need to manually calibrate the valves under normal circumstances.

This sub-menu also allows manual manipulation of RHV (reheat 3-way valve), the bypass valve, and condenser valve. With the compressors and outdoor fans off, the user should hear a light ratcheting sound during movement of the two modulating valves. The sound can serve as proof of valve operation.

<u>Service</u> <u>Test  $\rightarrow$  HMZR  $\rightarrow$  RHV (Humidi-MiZer 3-Way</u> Valve) — On Humidi-MiZer equipped units, this item allows the user to switch the reheat valve from ON to OFF or OFF to ON when compressors are in the OFF position. When RHV is switched to the ON position, the three-way valve will be energized. When RHV is switched to the OFF position, the threeway valve will be de-energized. To exercise this valve with a Circuit B compressor commanded ON, go to (*Service Test*  $\rightarrow$ *COOL*  $\rightarrow$  *RHV*). To view the actual valve position at any time, the user can use the Outputs menu (*Outputs*  $\rightarrow$  *COOL*  $\rightarrow$  *RHV*).

Service Test  $\rightarrow$  HMZR  $\rightarrow$  C.EXV (HMV-1: Condenser EXV Position) — On Humidi-MiZer equipped units, this item allows the user to exercise the valve that controls flow to the Circuit B condenser. The valve default position is 100% (completely open). The user will be able to adjust the valve from 0 to 100% through this function. As confirmation that the valve is operational, the user should hear a light ratcheting sound as the valve opens and closes. Note that this function is only operational when Circuit B compressors are OFF. To exercise this valve with a Circuit B compressor commanded ON, go to (Service Test  $\rightarrow$  COOL  $\rightarrow$  C.EXV). To view the actual valve position at any time, the user can use the Outputs menu (Outputs  $\rightarrow$ COOL  $\rightarrow$  C.EXV).

Service Test  $\rightarrow$  HMZR  $\rightarrow$  B.EXV (HMV-2: Bypass EXV <u>Position</u>) — On Humidi-MiZer equipped units, this item allows the user to exercise the valve that controls discharge gas bypass around the Circuit B condenser. The valve default position is 0% (completely closed). The user will be able to adjust the valve from 0 to 100% through this function. As confirmation that the valve is operational, the user should hear a light ratcheting sound as the valve opens and closes. Note that this function is only operational when Circuit B compressors are OFF. To exercise this valve when a Circuit B compressor is ON, go to (Service Test  $\rightarrow$  COOL  $\rightarrow$  B.EXV). To view the actual valve position at any time, the user can use the Outputs menu (Outputs  $\rightarrow$  COOL  $\rightarrow$  B.EXV).

<u>Service Test  $\rightarrow$ HMZR  $\rightarrow$ C.CAL (Condenser EXV Calibrate)</u> — On Humidi-MiZer configured units, this item allows the user to calibrate the valve that controls flow to the Circuit B condenser. Switching C.CAL to ON will instruct the unit software to over-drive the valve in the closing direction. This is to ensure that the valve is completely shut and to establish the "zero" open position. The controller then keeps track of the valve's position for normal operation. During this calibration phase, a light ratcheting sound may be heard and will serve as proof of valve operation and closure. Note that the calibration feature in Service Test is only provided as an additional troubleshooting tool. The valves will automatically go through the calibration process anytime the unit is powered down, unit power is cycled, or anytime there is a loss of communication between the EXV board and the valve. There should be no need to manually calibrate the valves under normal circumstances.

Service Test→HMZR→B.CAL (Bypass EXV Calibrate) — On Humidi-MiZer configured units, this item allows the user to calibrate the valve that controls discharge gas bypass around the Circuit B condenser. Switching **B.CAL** to ON will instruct the unit software to over-drive the valve in the closing direction. This is to assure that the valve is completely shut and to establish the "zero" open position. The controller then keeps track of the valve's position for normal operation. During this calibration phase, a light ratcheting sound may be heard and will serve as proof of valve operation and closure. Note that the calibration feature in Service Test is only provided as an additional troubleshooting tool. The valves will automatically go through the calibration process anytime the unit is powered down, unit power is cycled, or anytime there is a loss of communication between the EXV board and the valve. There should be no need to manually calibrate the valves under normal circumstances.

**Cooling** — The cooling sub-menu offers many different service tests.

- Service Test -> Cool -> E.POS (Econo Damper Command Pos). It is possible to manually move the actuator during the cooling test mode at all times, regardless if economizer cooling is suitable or not.
- Service Test→COOL→SP.SP (Static Pressure Setpoint). Upon entering the cooling sub-menu, the static pressure control item will default to the unit's static pressure set point. Thereafter, as mechanical cooling commences and the fan starts, the static pressure can be manually adjusted during the cool mode without affecting the configured set point for normal runtime operation. By adjusting the static pressure set point, the user can increase or decrease the supply airflow. Do not use a static pressure that will exceed the system limits.
- Manual relay control of individual compressors. If the cooling stage pattern request is set to zero, the user will have the ability to manually control compressors. If the user energizes mechanical cooling, the supply fan and the outdoor fans will be started automatically. During mechanical cooling, the unit will protect itself. Compressor diagnostics are active, monitoring for high discharge pressure, low suction pressure, etc. The user can also turn the minimum load valve on and off and set the digital scroll capacity (on units equipped with this device).
- Service Test→COOL→RHV (Humidi-MiZer 3-Way Valve). On Humidi-MiZer equipped units, this item allows the user to switch the reheat valve from ON to OFF and vice versa. When RHV is switched to the ON position, a three-way valve will be energized allowing refrigerant flow to enter the reheat coil as if in a dehumidification mode or reheat mode. When RHV is switched to the OFF position, the three-way valve will be deenergized and the unit will revert back to normal cooling. Note that this function only allows manipulation of RHV if a compressor on Circuit B has already been turned ON. To manually exercise this valve without an active Circuit B compressor, see the section titled Service Test→HMZR→RHV. To view the actual valve

position at any time, the user can use the Outputs menu (*Outputs* $\rightarrow$ *COOL* $\rightarrow$ *RHV*).

- Service Test→COOL→C.EXV (HMV-1: Condenser EXV Position). On Humidi-MiZer equipped units, this item allows the user to exercise the valve that controls refrigerant flow to the Circuit B condenser. To exercise the valve, RHV must first be switched to ON (Service *Test* $\rightarrow$ *COOL* $\rightarrow$ *RHV*) and a Circuit B compressor must be commanded ON. The valve default position is 100% (completely open). The user will be able to adjust the valve from 0 to 100% through this function. The only constraint on the valve position is that the percentage sum of the bypass valve (Service Test  $\rightarrow COOL \rightarrow$ B.EXV) and condenser valve must equal 100%. For example, if the condenser modulating valve is only 80% open, then the gas bypass modulating valve must remain at least 20% open. The effect of closing the condenser valve will be to increase the supply air temperature (additional reheat capacity). To view the actual valve position at any time, the user can use the Outputs menu  $(Outputs \rightarrow COOL \rightarrow C.EXV).$
- Service Test→COOL→B.ÉXV (HMV-2: Bypass EXV Position). On Humidi-MiZer equipped units, this item allows the user to exercise the valve that controls discharge gas bypass around the Circuit B condenser. To exercise the valve, RHV must first be switched to ON (Service Test→COOL→RHV) and a Circuit B compressor must be commanded ON. The valve default position is 0% (completely closed). The user will be able to adjust the valve from 0 to 100% through this function. The only constraint on the valve position is that the percentage sum of the bypass valve and condenser valve (Service *Test→COOL→C.EXV*) must equal 100%. For example, if the condenser modulating valve is only 80% open, then the gas bypass modulating valve must remain at least 20% open. The effect of opening the bypass valve will be to increase the supply air temperature (additional reheat capacity). To view the actual valve position at any time, the user can use the Outputs menu (**Outputs** $\rightarrow$  $COOL \rightarrow B.EXV$ ).

**Heating** — The Heat Test Mode sub-menu will offer automatic fan start-up if not a gas fired heat unit. On gas heat units, the IGC feedback from the gas control units will bring the fan on as required.

Within this sub-menu, control of the following is possible:

- Service Test→HEAT→HT.ST (Requested Heat Stage). When this item is non-zero, the currently configured heat type will energize the corresponding heat relay pattern that reflects the requested stage. In addition the upper limit will be clamped to reflect the maximum configured number of stages. When non-zero, the heat relays will be "read-only" and reflect the currently selected pattern.
- Service Test→HEAT→HT.1-6, Service Test→HEAT→ H.I.R (Manual Heat Relay Control). If the "Heat Stage Request" item is set to zero, it will be possible to individually control the heat relays, including the heat interlock relay.
- Service Test  $\rightarrow$  HEAT  $\rightarrow$  H1.CP (Modulating Heat Capacity). If configured for modulating gas or SCR electric heat, the user will be able to manually control the capacity of the modulating heat section (0 to 100%). The requested heat stage must be greater than or equal to 1 or heat relay 1 must be on before the control will accept a modulating heat capacity request. If neither case is true, the control will overwrite the modulating heat request back to 0%.
- Service Test→HEAT→HTC.C (Ht Coil Command Position). If configured for hydronic heat type, the user will be able to manually control the positioning of the actuator which controls hot water (0 to 100%).

# THIRD PARTY CONTROL

**Thermostat** — The method of control would be through the thermostat inputs:

- Y1 = first stage cooling
- Y1 and Y2 = first and second stage cooling
- W1 = first stage heating
- W1 and W2 = first and second stage heating
- G =supply fan

**Alarm Output** — The alarm output is 24-v at TB201-12 and TB201-11. The contact will provide relay closure whenever the unit is under an alert or alarm condition (5 va maximum).

**Remote Switch** — The remote switch may be configured for three different functions. Under *Configuration* $\rightarrow$ *UNIT*, set *RM.CF* to one of the following:

- 0 = no remote switch
- 1 =occupied/unoccupied switch
- $2 = \text{start/stop switch}^{T}$
- 3 = occupancy override switch

Under *Configuration*  $\rightarrow$ *SW.LG*  $\rightarrow$ *RMI.L*, the remote occupancy switch can be set to either a normally open or normally closed switch input. Normal is defined as either unoccupied, start or "not currently overridden," respective to the *RM.CF* configuration.

With *RM.CF* set to 1, no time schedules are followed and the unit follows the remote switch only in determining the state of occupancy.

With *RM.CF* set to 2, the remote switch can be used to shut down and disable the unit, while still honoring timeguards on compressors. Time schedules, internal or external, may be run simultaneously with this configuration.

With *RM.CF* set to 3, the remote input may override an unoccupied state and force the control to go occupied mode. As with the start/stop configuration, an internal or external time schedule may continue to control occupancy when the switch is not in effect.

**VFD Control** — On VFD equipped supply fans, supply duct static pressure control may be left under unit control or be externally controlled. To control a VFD externally with a 4 to 20 mA signal, set *SP.RS* to 4, under the *Configuration*  $\rightarrow$ *SP* menu. This will set the reset to VFD control. When *SP.RS* = 4, the static pressure reset function acts to provide direct VFD speed control where 4 mA = 0% speed and 20 mA = 100% (*SP.MN* and *SP.MX* will override). Note that *SP.CF* must be set to 1 (VFD Control) prior to configuring *SP.RS* = 4. Failure to do so could result in damage to ductwork due to overpressurization.

In effect, this represents a speed control signal "pass through" under normal operating circumstances. The *Comfort*Link controller overrides the third party signal for critical operation situations, most notably smoke and fire control.

Wire the input to the controls expansion module (CEM) using TB202-6 and TB202-7. An optional CEM board is required.

See Appendix D and the VFD literature supplied with the unit for VFD configurations and field wiring connections to the VFD.

**Supply Air Reset** — With the installation of the control expansion module (CEM), the *Comfort*Link controls are capable of accepting a 4 to 20 mA signal, to reset the supply-air temperature up to a maximum of 20°F.

Under *Configuration*  $\rightarrow$ *EDT.R* set *RS.CF* to 3 (external 4 to 20 mA supply air reset control). The 4 to 20 mA input to the control system (TB202-9 and TB202-8), will be linearized and range from 0° to 20°F. For example, 4 mA = 0°F reset, 12 mA = 10°F reset and 20 mA = 20°F reset.

**Demand Limit Control** — The term demand limit control refers to the restriction of the machine's mechanical cooling capacity to control the amount of power that a machine may use.

Demand limiting is possible via two means:

Two discrete inputs tied to demand limit set point percentages. OR

A 4 to 20 mA input that can reduce or limit capacity linearly to a set point percentage.

In either case, it will be necessary to install a controls expansion module (CEM). The control interfaces to a switch input at TB202-10 and TB202-11.

DEMAND LIMIT DISCRETE INPUTS — First, set **DM.L.S** in **Configuration** $\rightarrow$ **DMD.L** to 1 (2 switches).

When *Inputs* $\rightarrow$ *GEN.1* $\rightarrow$ *DL.S1* (Demand Switch no. 1) is OFF, the control will not set any limit to the capacity, and when ON, the control sets a capacity limit to the *Configuration* $\rightarrow$ *DMD.L* $\rightarrow$ *D.L.S1* set point.

Likewise, when *Inputs* $\rightarrow$ *GEN.I* $\rightarrow$ *DL.S2* (Demand Switch no. 2) is OFF, the control will not set any limit to the capacity, and when ON, the control sets a capacity limit to the *Configuration* $\rightarrow$ *DMD.L* $\rightarrow$ *D.L.S2* set point.

If both switches are ON, *Inputs* $\rightarrow$ *GEN.I* $\rightarrow$ *DL.S2* is used as the limiter of capacity.

Under **Configuration**  $\rightarrow$ **SW.LG**, set the logic state appropriately for the action desired. Set the **DL1.L** and **DL2.L** configurations. They can be set normally open or normally closed. For example, if **DL1.L** is set to OPEN, the user will need to close the switch to cause the control to limit capacity to the demand limit 1 set point. Likewise, if **DL1.L** is set to CLSE (closed), the user will need to open the switch to cause the control to limit capacity to the demand limit 1 set point.

DEMAND LIMIT 4 TO 20 mA INPUT — Under **Configu**ration  $\rightarrow$ DMD.L, set configuration DM.L.S to 2 (2 = 4 to 20 mA control). Under the same menu, set D.L.20 to a value from 0 to 100 to set the demand limit range. For example, with D.L.20 set to 50, a 4 mA signal will result in no limit to the capacity and 20 mA signal will result in a 50% reduction in capacity.

**Economizer/Outdoor Air Damper Control** — There are multiple methods for externally controlling the economizer damper.

IAQ DISCRETE INPUT CONFIGURATION — The IAQ (indoor air quality) discrete input configuration requires a CEM module (optional) to be installed and an interface to a switch input at TB202-12 and TB202-13. The state of the input on the display can be found at *Inputs*  $\rightarrow$ *AIR.Q* $\rightarrow$ *IAQ.I*.

Before configuring the switch functionality, first determine how the switch will be read. A closed switch can indicate either a low IAQ condition or a high IAQ condition. This is set at **Configuration** $\rightarrow$ **SW.LG** $\rightarrow$ **IAQ.L**. The user can set what a low reading would mean based on the type of switch being used. Setting **IAQ.L** to OPEN means that when the switch is open the input will read LOW. When the switch is closed, the input will read HIGH. Setting **IAQ.L** to CLSE (closed) means that when the switch is closed the input will read LOW, and therefore, when the switch is open the switch will read HIGH.

There are two possible configurations for the IAQ discrete input. Select item *Configuration* $\rightarrow IAQ \rightarrow AQ.CF \rightarrow IQ.I.C$  and configure for either 1 (IAQ Discrete) or 2 (IAQ Discrete Override).

<u>**IQ.I.C** = 1</u> (IAQ Discrete) — If the user sets **IQ.I.C** to 1 (IAQ Discrete), and the switch logic (**Configuration** $\rightarrow$ **SW.LG** $\rightarrow$ **IAQ.L**) is set to OPEN, then an open switch reads low and a closed switch reads high. If the switch is open, the economizer will be commanded to the IAQ Demand Vent Minimum Position. If the outdoor flow station is installed and outdoor air cfm can be read, the economizer will move to the IAQ Demand Vent Minimum Flow CFM control setting.

These settings may be adjusted and are located here:

# Configuration $\rightarrow IAQ \rightarrow DCV.C \rightarrow IAQ.M$ Configuration $\rightarrow IAQ \rightarrow DCV.C \rightarrow O.\tilde{C}.MN$

If the switch is closed, the IAQ reading will be high and the economizer will be commanded to the Economizer Minimum Position. If the outdoor airflow station is installed and outdoor air cfm can be read, the economizer will move to the Economizer Minimum Flow CFM control setting.

These settings may be adjusted and are located here:

# Configuration $\rightarrow IAQ \rightarrow DCV.C \rightarrow EC.MN$ Configuration $\rightarrow IAQ \rightarrow DCV.C \rightarrow O.C.MX$

<u>*IQ.I.C* = 2 (IAQ Discrete Override)</u> — If the user sets *IQ.I.C* to 2 (IAQ Discrete Override), and *Configuration*  $\rightarrow$  *SW.LG*  $\rightarrow$  *IAQ.L* is set to OPEN, then an open switch reads low and a closed switch reads high.

If the switch reads low, no action will be taken. If the switch reads high, the economizer will immediately be commanded to the IAQ Economizer Override Position. This can be set from 0 to 100% and can be found at *Configuration*  $\rightarrow IAQ \rightarrow AQ.SP \rightarrow IQ.O.P.$ 

FAN CONTROL FOR THE IAQ DISCRETE INPUT — Under **Configuration** $\rightarrow$ **IAQ** $\rightarrow$ **AQ.CF**, the **IQ.I.F** (IAQ Discrete Input Fan Configuration) must also be set. There are three configurations for **IQ.I.F.** Select the configuration which will be used for fan operation. This configuration allows the user to decide whether the IAQ discrete switch will start the fan (if the supply fan is not already running), and in which state of occupancy the fan will start.

- *IQ.I.F* = 0 Minimum Position Override Switch input will not start fan
- *IQ.I.F* = 1 Minimum Position Override Switch input will start fan in occupied mode only
- *IQ.I.F* = 2 Minimum Position Override Switch input will start fan in both occupied and unoccupied modes

IAQ ANALOG INPUT CONFIGURATION — This input is an analog input located on the main base board (MBB). There are 4 different functions for this input. The location of this configuration is at **Configuration** $\rightarrow$ **IAQ** $\rightarrow$ **AQ.CF** $\rightarrow$ **IQ.A.C.** 

The functions possible for *IQ.A.C* are:

- 0 = no IAQ analog input
- 1 = IAQ analog input
- 2 = IAQ analog input used to override to a set position
- 3 = 4 to 20 mA 0 to 100% economizer minimum position control
- 4 = 0 to 10,000 ohms 0 to 100% economizer minimum position control

Options 2, 3, and 4 are dedicated for third party control.

<u>IQ.A.C = 2 (IAQ Analog Input Used to Override)</u> — Under <u>Configuration  $\rightarrow IAQ \rightarrow AQ.SP$ , set IQ.O.P</u> (IAQ Economizer Override Position). The **IQ.O.P** configuration is adjustable from 0 to 100%. These configurations are also used in conjunction with **Configuration**  $\rightarrow IAQ \rightarrow AQ.CF \rightarrow IQ.A.F$  (IAQ 4 to 20 mA Fan Configuration). There are three configurations for **IQ.A.F** and they follow the same logic as for the discrete input. This configuration allows the user to decide (if the supply fan is not already running), if the IAQ Analog Minimum Position Override input will start the fan, and in which state of occupancy the fan will start. IQ.A.F=0 IAQ analog sensor input cannot start the supply fan

IQ.A.F = 1 IAQ analog sensor input can start the supply fan in occupied mode only

IQ.A.F = 2 IAQ analog sensor input can start the supply fan in both occupied and unoccupied modes

If IQ.A.F is configured to request the supply fan, then configurations **D.F.ON** and **D.F.OF** need to be set. These configuration settings are located under **Configuration**  $\rightarrow$ **IAQ** $\rightarrow$ **AQ.SP** and configure the fan override operation based on the differential air quality (DAQ). If DAQ rises above **D.F.ON**, the control will request the fan on until DAQ falls below **D.F.OF**.

NOTE: If **D.F.ON** is configured below **DAQ.H**, the unit is in occupied mode, and the fan was off, then DAQ rose above **D.F.ON** and the fan came on, the economizer will go to the economizer minimum position (**EC.MN**).

The 4 to 20 mA signal from the sensor wired to TB201-8 and TB201-7 is scaled to an equivalent indoor CO<sub>2</sub> (IAQ) by the parameters *IQ.R.L* and *IQ.R.H* located under the *Configura-tion* $\rightarrow$ *IAQ* $\rightarrow$ *AQ.S.R* menu. The parameters are defined such that 4 mA = *IQ.R.L* and 20 mA = *IQ.R.H*. When the differential air quality DAQ (IAQ – *OAQ.U*) exceeds the *DAQ.H* set point (*Configuration* $\rightarrow$ *IAQ* $\rightarrow$ *AQ.SP* menu) and the supply fan is on, the economizer minimum vent position (*Configuration* $\rightarrow$ *IAQ* $\rightarrow$ *AQ.SP* menu) is overridden and the damper is moved to the *IQ.P.O* configuration. When the DAQ falls below the *DAQ.L* set point (*Configuration* $\rightarrow$ *IAQ* $\rightarrow$ *AQ.SP* menu), the economizer damper is moved back to the minimum vent position (*EC.MN*).

NOTE: Configuration OAQ.U is used in the calculation of the trip point for override and can be found under *Configuration*  $\rightarrow IAQ \rightarrow AQ.SP$ .

<u>IQ.A.C = 3 (4 to 20 mA Damper Control)</u> — This configuration will provide full 4 to 20 mA remotely controlled analog input for economizer minimum damper position. The 4 to 20 mA signal is connected to terminals TB201-8 and TB201-7. The input is processed as 4 mA = 0% and 20 mA = 100%, thereby giving complete range control of the effective minimum position.

The economizer sequences can be disabled by unplugging the enthalpy switch input and not enabling any other economizer changeover sequence at *Configuration* $\rightarrow ECON \rightarrow$ *E.SEL*. Complete control of the economizer damper position is then possible by using a 4 to 20 mA economizer minimum position control or a 0 to 10,000 ohms 0 to 100% economizer minimum position control via configuration decisions at *Configuration* $\rightarrow IAQ \rightarrow IQ.A.C.$ 

To disable the standard enthalpy control input function, unplug the enthalpy switch and provide a jumper from TB201-6 to TB201-5 (see wiring diagrams in Major System Components section on page 124).

<u>**IQ.A.C** = 4 (10 Kilo-ohm Potentiometer Damper Control)</u> — This configuration will provide input for a 10,000 ohm linear potentiometer that acts as a remotely controlled analog input for economizer minimum damper position. The input is processed as 0 ohms = 0% and 10,000 ohms = 100%, thereby giving complete range control of the effective minimum position.

NOTE: For complete economizer control, the user can make the economizer inactive by unplugging the enthalpy switch connection.

# **CONTROLS OPERATION**

**Modes** — The *Comfort*Link controls operate under a hierarchy of command structure as defined by three essential elements: the System mode, the HVAC mode and the Control mode. The System mode is the top level mode that defines three essential states for the control system: OFF, RUN and TEST. The HVAC mode is the functional level underneath the System mode which further defines the operation of the control.

The Control mode is essentially the control type of the unit (*Configuration* $\rightarrow$ *UNIT* $\rightarrow$ *C.TYP*). This defines from where the control looks to establish a cooling or heating mode. Furthermore, there are a number of modes which operate concurrently when the unit is running. The operating modes of the control are located at the local displays under *Operating Modes*. See Table 30.

<u>Currently Occupied</u> (*OCC*) — This variable displays the current occupancy state of the unit.

<u>Timed Override in Effect (*T.OVR*)</u> — This variable displays if the state of occupancy is currently occupied due to an override.

<u>DCV Resetting Minimum Position</u> (DCV) — This variable displays if the economizer position has been lowered from its maximum vent position due to demand control ventilation.

<u>Supply Air Reset</u> (SA.R) — This variable displays if the supply air set point that the rooftop is attempting to maintain is currently being reset upwards. This applies to cooling only.

Table 30 — Operating Modes Display Table

| ITEM   | EXPANSION                | RANGE  | CCN POINT |
|--------|--------------------------|--------|-----------|
| SYS.M  | ascii string             |        | n/a       |
| HVAC   | ascii string             |        | n/a       |
| CTRL   | ascii string             |        | n/a       |
| MODE   | MODES CONTROLLING UNIT   |        |           |
| OCC    | Currently Occupied       | ON/OFF | MODEOCCP  |
| T.OVR  | Timed Override in Effect | ON/OFF | MODETOVR  |
| DCV    | DCV Resetting Min Pos    | ON/OFF | MODEADCV  |
| SA.R   | Supply Air Reset         | ON/OFF | MODESARS  |
| DMD.L  | Demand Limit in Effect   | ON/OFF | MODEDMLT  |
| T.C.ST | Temp.Compensated Start   | ON/OFF | MODETCST  |
| IAQ.P  | IAQ Pre-Occ Purge Active | ON/OFF | MODEIQPG  |
| LINK   | Linkage Active — CCN     | ON/OFF | MODELINK  |
| LOCK   | Mech.Cooling Locked Out  | ON/OFF | MODELOCK  |
| H.NUM  | HVAC Mode Numerical Form | number | MODEHVAC  |

<u>Demand Limit in Effect (*DMD.L*)</u> — This variable displays if the mechanical cooling capacity is currently being limited or reduced by a third party.

<u>Temperature Compensated Start (*T.C.ST*)</u> — This variable displays if Heating or Cooling has been initiated before occupancy to pre-condition the space.

<u>IAQ Pre-Occupancy Purge Active (*IAQ.P*)</u> — This variable displays if the economizer is open and the fan is on to preventilate the building before occupancy.

<u>Linkage Active CCN (*LINK*)</u> — This variable displays if a linkage master in a zoning system has established "linkage" with this air source (rooftop).

<u>Mechanical Cooling Locked Out (*LOCK*)</u> — This variable displays if mechanical cooling is currently being locked out due to low outside air temperature.

<u>HVAC Mode Numerical Form (*H.NUM*)</u> — This is a numerical representation of the HVAC modes which may be read via a point read.

# SYSTEM MODES (*Operating Modes→SYS.M*)

<u>System Mode Off</u> — When the system mode is OFF, all outputs are to be shut down and no machine control is possible. The following list displays the text assigned to the System Mode when in the OFF mode and the conditions that may cause this mode are checked in the following hierarchal order:

- 1. Wake up timer on a power reset.
  - ("Initializing System ...")
- System in the process of shutting down compressors and waiting for timeguards to expire. ("Shutting Down ...")

- Factory shut down (internal factory control level SHUTDOWN). ("Factory Shut Down")
- Unit Stop (software application level variable that acts as a hard shut down — *Service Test→STOP*). ("Local Machine Stop")
- Fire Shut Down (fire shutdown condition based on the Fire Shutdown Input (*Inputs→FIRE→FSD*). ("Fire-Shutdown Mode")
- 6. Emergency Stop, which is forced over the CCN through the Emergency Stop Variable (EMSTOP). ("CCN Emergency Stop")
- 7. Start-up Delay. ("Startup Delay = 0-900 secs")
- 8. Service test ending transition timer. ("Service Test Ending")
- 9. Unexplained internal software failure. ("Internal Failure")

<u>System Mode Test</u> — When the system mode is Test, the control is limited to the Test mode and is controllable via the local displays (scrolling marquee and Navigator<sup>TM</sup> display). The System Test modes are Factory Test Enabled and Service Test Enabled. See the Service Test section on page 35 for details on test control in this mode.

- 1. Factory Test mode ("Factory test enabled")
- 2. Service Test mode ("Service test enabled")

<u>System Mode Run</u> — When the system mode is Run, the software application in the control is free to run the HVAC control routines by which cooling, heating, IAQ, etc., is possible. There are two possible text displays for this mode, one is normal run mode and the other occurs if one of the following fire-smoke modes is present: smoke purge, pressurization or evacuation.

- 1. Normal run time state ("Unit Operation Enabled")
- 2. Fire-Smoke control mode ("Fire-Smoke Control")

HVAC MODES (*Operating Mode* $\rightarrow$ *HVAC*) — The HVAC mode is dependent on the system mode to allow it to further determine the operational state of the rooftop unit. The actual determination of an HVAC mode is based on a hierarchal decision making process whereby certain overrides may interfere with normal temperature/humidity control. The decision making process that determines the HVAC mode is shown in Fig. 4 and Appendix E.

Each HVAC mode is described below. The HVAC mode number is shown in the parentheses after the mode.

<u>HVAC Mode — STARTING UP (0)</u> — The unit is transitioning from the OFF mode to a different mode.

<u>HVAC Mode — DISABLED (1)</u> — The unit is shut down due to a command software disable through the scrolling marquee, a CCN emergency stop command, a service test end, or a control-type change delay.

<u>HVAC Mode — SHUTTING DOWN (2)</u> — The unit is transitioning from a mode to the OFF mode.

<u>HVAC Mode — SOFTSTOP REQUEST (3)</u> — The unit is off due to a soft stop request from the control.

<u>HVAC Mode — REM SW.DISABLE (4)</u> — The unit is off due to the remote switch.

<u>HVAC Mode — FAN STATUS FAIL (5)</u> — The unit is off due to a supply fan status failure.

<u>HVAC Mode — STATIC PRESSURE FAIL (6)</u> — The unit is off due to failure of the static pressure sensor.

<u>HVAC Mode — COMP.STUCK ON (7)</u> — The unit is shutdown because there is an indication that a compressor is running even though it has been commanded off. <u>HVAC Mode — OFF (8)</u> — The unit is off and no operating modes are active.

<u>HVAC Mode — TEST (9)</u> — The unit is in the self test mode which is entered through the Service Test menu.

<u>HVAC Mode — TEMPERING VENT (10)</u> — The economizer is at minimum vent position but the supply-air temperature has dropped below the tempering vent set point. Staged gas heat, modulating gas heat, SCR electric heat, or hydronic heat is used to temper the ventilation air.

<u>HVAC Mode — TEMPERING LOCOOL (11)</u> — The economizer is at minimum vent position but the combination of the outside-air temperature and the economizer position has dropped the supply-air temperature below the tempering cool set point. Staged gas heat, modulating gas heat, SCR electric heat, or hydronic heat is used to temper the ventilation air.

<u>HVAC Mode — TEMPERING HICOOL (12)</u> — The economizer is at minimum vent position but the combination of the outside-air temperature and the economizer position has dropped the supply-air temperature below the tempering cool set point. Staged gas heat, modulating gas heat, SCR electric heat, or hydronic heat is used to temper the ventilation air.

<u>HVAC Mode — VENT (13)</u> — This is a normal operation mode where no heating or cooling is required and outside air is being delivered to the space to control IAQ levels.

<u>HVAC Mode — LOW COOL (14)</u> — This is a normal cooling mode where a low cooling demand is present.

<u>HVAC Mode — HIGH COOL (15)</u> — This is a normal cooling mode where a high cooling demand is present.

<u>HVAC Mode — LOW HEAT (16)</u> — The unit will be in low heating demand mode using either gas, electric, or hydronic heat.

<u>HVAC Mode — HIGH HEAT (17)</u> — The unit will be in high heating demand mode using gas, electric, or hydronic heat.

<u>HVAC Mode — UNOCC. FREE COOL (18)</u> — In this mode the unit will operate in cooling but will be using the economizer for free cooling. Entering this mode will depend on the status of the outside air. The unit can be configured for outside air dry bulb changeover, differential dry bulb changeover, outside air enthalpy changeover, differential enthalpy changeover, or a custom arrangement of enthalpy/dew point and dry bulb. See the Economizer section for further details.

<u>HVAC Mode — FIRE SHUT DOWN (19)</u> — The unit has been stopped due to a fire shutdown input (FSD) from two or more of the fire control modes, purge, evacuation, or pressurization.

<u>HVAC Mode — PRESSURIZATION (20)</u> — The unit is in the special fire pressurization mode where the supply fan is on, the economizer damper is open and the power exhaust fans are off. This mode is invoked by the Fire Pressurization (PRES) input which can be found in the INPUTFIRE submenu.

<u>HVAC Mode — EVACUATION (21)</u> — The unit is in the special Fire Evacuation mode where the supply fan is off, the economizer damper is closed and the power exhaust fans are on. This mode is invoked by the Fire Evacuation (EVAC) input which can be found in the INPUTFIRE submenu.

<u>HVAC Mode — SMOKE PURGE (22)</u> — The unit is in the special Fire Purge mode where the supply fan is on, the economizer damper is open and the power exhaust fans are on. This mode is invoked by the Fire Evacuation (PURG) input which can be found in the INPUTFIRE submenu.

<u>HVAC Mode — DEHUMIDIFICATION (23)</u> — The unit is operating in the Dehumidification mode. On units configured for Humidi-MiZer<sup>®</sup> operation, this is the Humidi-MiZer dehumidification mode (subcooling).

<u>HVAC Mode — RE-HEAT (24)</u> — The unit is operating in Reheat mode. On units configured for Humidi-MiZer operation, this is the Humidi-MiZer reheat mode.

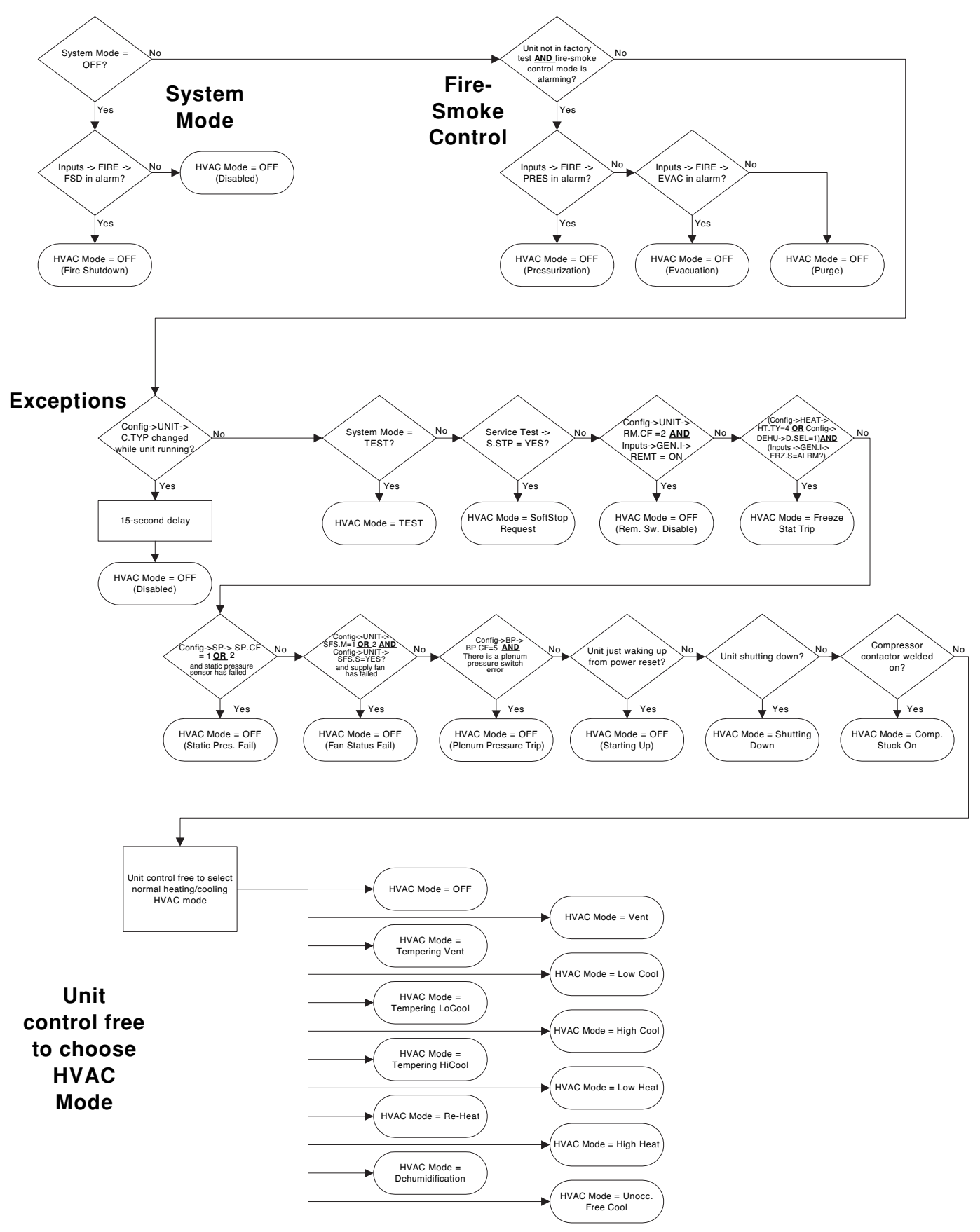

Fig. 4 — Mode Selection

<u>HVAC Mode — FREEZESTAT TRIP (25)</u> — If the freezestat trips, the unit enters the Freezestat Trip HVAC mode. The supply fan will run, the hydronic heat valve will be wide open, and the economizer damper will be closed.

<u>HVAC Mode — PLEN.PRESS.FAIL (26)</u> — The unit is off due to a failure of the plenum pressure switch.

<u>HVAC Mode — RCB COMM FAILURE (27)</u> — The unit is off due to a Rooftop Control Board (RCB) communication failure.

<u>HVAC Mode — SUPPLY VFD FAULT (28)</u> — The unit is off due to a supply fan VFD fault or supply fan VFD communications loss.

**Unit Configuration Submenu** — The *UNIT* submenu under the Configuration mode of the local display contains general unit configuration items. This section will define all of these configurations here for easy reference. The sub-menu which contains these configurations is located at the local display under *Configuration*  $\rightarrow$ *UNIT*. See Table 31.

<u>Machine Control Type (*C.TYP*)</u> — This configuration defines the technique and control source responsible for selecting a cooling, heating, or vent mode and in determining the method by which compressors are staged. The control types are:

• *C.TYP* = 1 (VAV-RAT) and *C.TYP* = 2 (VAV-SPT)

Both of these configurations refer to standard VAV operation. If the control is occupied, the supply fan is run continuously and return-air temperature will be used in the determination of the selection of a cooling or heating mode. VAV-SPT differs from VAV-RAT only in that during the unoccupied period, space temperature will be used instead of return-air temperature to start the fan for 10 minutes to establish an accurate return-air temperature before the returnair temperature is allowed to call out any mode.

• C.TYP = 3 (TSTAT – MULTI)

This configuration will force the control to monitor the thermostat inputs to make a determination of mode. Unlike traditional 2-stage thermostat control, the unit is allowed to use multiple stages of cooling control and perform VAVtype operation. The control will be able to call out a LOW COOL or a HIGH COOL mode and maintain a low or high cool supply air set point.

• *C.TYP* = 4 (SPT – MULTI)

This configuration will force the control to monitor a space temperature sensor to make a determination of mode. Unlike traditional 2-stage space temperature control, the unit is allowed to use multiple stages of cooling control and perform VAV-type operation. The control will be able to call out a LOW COOL or a HIGH COOL mode and maintain a low or high cool supply air set point.

<u>Unit Size (*SIZE*)</u> — There are several unit sizes (tons) for the P Series control. Make sure this configuration matches the size called out by the model number of the unit. This is important as the cooling stage tables are directly determined based on the *SIZE* configuration.

<u>Fan Mode (*FN.MD*)</u> — The Fan Mode configuration can be used for machine control types (*Configuration*  $\rightarrow$ *UNIT* $\rightarrow$ *C.TYP*) 3, and 4. The Fan Mode variable establishes the operating sequence for the supply fan during occupied periods. When set to 1 (Continuous), the fan will operate continuously during occupied periods. When set to 0 (Automatic), the fan will run only during a heating or cooling mode.

<u>Remote Switch Config (*RM.CF*)</u> — The remote switch input is connected to TB201 terminals 3 and 4. This switch can be used for several remote control functions. Please refer to the Remote Control Switch Input section for details on its use and operation.

<u>CEM Module Installed (*CEM*)</u> — This configuration instructs the control to communicate with the controls expansion module (CEM) over the local equipment network (LEN) when set to Yes. When the unit is configured for certain sensors and configurations, this option will be set to Yes automatically.

The sensors and configurations that automatically turn on this board are:

 $Configuration \rightarrow UNIT \rightarrow SENS \rightarrow SRH.S =$  Enable (Space Relative Humidity Sensor Enable)

*Configuration→UNIT→SENS→RRH.S* = Enable (Return Air Relative Humidity Sensor Enable)

*Configuration* $\rightarrow$ *EDT.R* $\rightarrow$ *RES.S* = Enable (4 to 20 mA Supply Air Reset Sensor Enable)

*Configuration* →*ECON* →*ORH.S* = Enable (Outside Air Relative Humidity Sensor Enable)

*Configuration → ECON → CFM.C → OCF.S* = Enable (Outdoor Air CFM Sensor Enable)

*Configuration→DEHU→D.SEN* = 3 (DISCR.INPUT) (Dehumidification Sensor – Discrete Input Select)

*Configuration* $\rightarrow$ *DMD.L* $\rightarrow$ *DM.L.S* = 1 (2 SWITCHES) (Demand Limiting using 2 discrete switches)

*Configuration* $\rightarrow$ *DMD.L* $\rightarrow$ *DM.L.S* = 2 (4-20 MA CTRL) (Demand Limiting using a 4 to 20 mA sensor)

Configuration  $\rightarrow$  IAQ  $\rightarrow$  AQ.CF  $\rightarrow$  IQ.I.C = 1 (IAQ DISCRETE) (IAQ discrete switch control)

Configuration  $\rightarrow IAQ \rightarrow AQ.CF \rightarrow IQ.I.C = 2$  (IAQ DISC.OVR) (IAQ discrete switch "override" control)

*Configuration* $\rightarrow$ *IAQ* $\rightarrow$ *AQ.CF* $\rightarrow$ *OQ.A.C* = 1 (OAQ SENS-DAQ) (Outdoor Air Quality Sensor)

Configuration  $\rightarrow IAQ \rightarrow AQ.CF \rightarrow OQ.A.C = 2$  (4-20 NO DAQ) (4 to 20 mA sensor, no DAQ)

*Configuration* $\rightarrow$ *SP* $\rightarrow$ *SPRS* = 1 (4-20 mA control) (static pressure reset using 4-20 mA input)

<u>Temperature Compensated Start Cooling Factor (*TCS.C*) — This factor is used in the equation of the Temperature Compensated Start Time Bias for cooling. Refer to the Temperature Compensated Start section for more information. A setting of 0 minutes indicates Temperature Compensated Start in Cooling is not permitted.</u>

<u>Temperature Compensated Start Cooling Factor (*TCS.H*) — This factor is used in the equation of the Temperature Compensated Start Time Bias for heating. Refer to the Temperature Compensated Start section for more information. A setting of 0 minutes indicates Temperature Compensated Start in Heating is not permitted.</u>

<u>Fan Fail Shuts Downs Unit (*SFS.S*)</u> — When fan status monitoring is configured on, this configuration will determine whether the unit should shut down on a supply fan status fail or simply alert the condition and continue to run. If set to YES, then the control will shut down the unit and send out an alarm if supply fan status monitoring fails. If set to NO, the control will not shut down the unit if supply fan status monitoring fails but the control will send out an alert.

<u>Fan Status Monitoring (SFS.M)</u> — This configuration selects the type of fan status monitoring to be performed.

0 - NONE — No switch or monitoring

1 - SWITCH — Use of the fan status switch

2 - SP RISE — Monitoring of the supply duct pressure.

# Table 31 — Unit Configuration

| ITEM   | EXPANSION                 | RANGE          | UNITS | CCN POINT | DEFAULTS |
|--------|---------------------------|----------------|-------|-----------|----------|
| UNIT   | UNIT CONFIGURATION        | ·              | •     | •         |          |
| C.TYP  | Machine Control Type      | 1 - 6          |       | CTRLTYPE  | 4        |
| SIZE   | Unit Size (30-100)        | 30 - 100       |       | UNITSIZE  | 30       |
| FN.MD  | Fan Mode (0=Auto, 1=Cont) | 0 - 1          |       | FAN_MODE  | 1        |
| RM.CF  | Remote Switch Config      | 0 - 3          |       | RMTINCFG  | 0        |
| CEM    | CEM Module Installed      | Yes/No         |       | CEM_BRD   | No       |
| TCS.C  | Temp.Cmp.Strt.Cool Factr  | 0 - 60         | min   | TCSTCOOL  | 0        |
| TCS.H  | Temp.Cmp.Strt.Heat Factr  | 0 - 60         | min   | TCSTHEAT  | 0        |
| SFS.S  | Fan Fail Shuts Down Unit  | Yes/No         |       | SFS_SHUT  | No       |
| SFS.M  | Fan Stat Monitoring Type  | 0 - 2          |       | SFS_MON   | 0        |
| VAV.S  | VAV Unocc.Fan Retry Time  | 0 - 720        | min   | SAMPMINS  | 50       |
| 50.HZ  | 50 Hertz Unit ?           | Yes/No         |       | UNIT_HZ   | No       |
| MAT.S  | MAT Calc Config           | 0 - 2          |       | MAT_SEL   | 1        |
| MAT.R  | Reset MAT Table Entries?  | Yes/No         |       | MATRESET  | No       |
| MAT.D  | MAT Outside Air Default   | 0 - 100        | %     | MATOADOS  | 20       |
| ALTI   | Altitudein feet:          | 0 - 60000      |       | ALTITUDE  | 0        |
| DLAY   | Startup Delay Time        | 0 -900         | sec   | DELAY     | 0        |
| AUX.R  | Auxiliary Relay Config    | 0 - 3          |       | AUXRELAY  | 0        |
| SENS   | INPUT SENSOR CONFIG       |                |       |           |          |
| SPT.S  | Space Temp Sensor         | Enable/Disable |       | SPTSENS   | Disable  |
| SP.O.S | Space Temp Offset Sensor  | Enable/Disable |       | SPTOSENS  | Disable  |
| SP.O.R | Space Temp Offset Range   | 1 - 10         |       | SPTO_RNG  | 5        |
| SRH.S  | Space Air RH Sensor       | Enable/Disable |       | SPRHSENS  | Disable  |
| RRH.S  | Return Air RH Sensor      | Enable/Disable |       | RARHSENS  | Disable  |
| FLT.S  | Filter Stat.Sw.Enabled ?  | Enable/Disable |       | FLTS_ENA  | Disable  |

<u>VAV Unoccupied Fan Retry Time (VAV.S)</u> — Machine control types 1 and 2 (VAV-RAT, VAV-SPT) monitor the return-air temperature during unoccupied periods to determine if there is a valid demand for heating or cooling before initiating an unoccupied heating or cooling mode. If the routine runs but concludes a valid demand condition does not exist, then the process is not permitted for the period of time defined by this configuration. Reducing this value allows a more frequent resampling process. Setting this value to zero will prevent any sampling sequence.

<u>50 Hertz Unit?</u> (**50.HZ**) — This configuration is not used. Do not change the setting of this configuration.

<u>MAT Calc Config (MAT.S)</u> — This configuration gives the user three options in the processing of the mixed-air temperature (MAT) calculation:

• MAT.S = 0

There will be no MAT calculation.

• *MAT.S* = 1

The control will attempt to learn MAT over time. Any time the system is in a vent mode and the economizer stays at a particular position for long enough, MAT = EDT (evaporator discharge temperature). Using this, the control has an internal table whereby it can more closely determine the true MAT value.

• *MAT.S* = 2

The control will stop learning and use whatever the control has already learned. Using this setting infers that the control has spent some time set to MAT.S = 1.

First set MAT.S = 1, then go into the Service Test mode. Turn on the fan and open the economizer to a static position for 5 minutes. Move to several positions (20%,40%,60%,80%). It is important that the difference between return and outside temperature be greater than 5 degrees. (The greater the delta, the better.) When done, set MAT.S = 2.

<u>Reset MAT Table Entries?</u> (*MAT.R*) — This configuration allows the user to reset the internally stored MAT learned configuration data back to the default values. The defaults are set to a linear relationship between the economizer damper position and OAT and RAT in the calculation of MAT.

MAT Outside Air Position Default (*MAT.D*) — This configuration is used to calculate MAT when the economizer option

is disabled. The configuration is adjustable from 0 to 100% outside air. This defines the fixed ventilation position that will be used to correctly calculate MAT.

<u>Altitude......In Feet: (*ALTI*)</u> — As the control does not include a barometric pressure sensor to define the calculation of enthalpy and cfm, the control does include an altitude parameter which will serve to set up a default barometric pressure for use with calculations. The effect of barometric pressure in these calculations is not great, but could have an effect depending on the installed elevation of the unit. If the rooftop is installed at a particularly high altitude and enthalpy or cfm are being calculated, set this configuration to the current elevation of the installed rooftop.

<u>Start Up Delay Time (*DLAY*)</u> — This option inhibits the unit from operating after a power reset. The configuration may be adjusted from 0 to 900 seconds of delay.

Auxiliary Relay Output Configuration (AUX.R) — This configuration allows the user to configure the function of the auxiliary relay output. The output is 1.4 vac, 5 va maximum. The configuration can be set from 0 to 3. If AUX.R is set to 0, the auxiliary relay contact will be energized during an alarm. The output can be used to turn on an indicator light or sound an alarm in a mechanical room. If AUX.R is set to 1, the auxiliary relay will energize when the controls determine dehumidification/reheat is needed. The relay would be wired to a third party dehumidification/reheat device and would energize the device when needed. If AUX.R is set to 2, the auxiliary relay will energize when the unit is in the occupied state. The relay could then be used to control lighting or other functions that need to be on during the occupied state. If AUX.R is set to 3, the auxiliary relay will energize when the supply fan is energized (and, if equipped with a VFD, the VFD output is not 0%). The default is 0.

<u>Space Temp Sensor (*SPT.S*)</u> — If a space temperature sensor is installed (T55/T56), enable this configuration.

<u>Space Temp Offset Sensor (SP.O.S)</u> — If a T56 sensor is installed with the space temperature offset slider, enable this configuration.

Space Temp Offset Range (**SP.O.R**) — If a space temperature offset sensor is installed, it is possible to configure the range of the slider by adjusting this range configuration.

Space Air RH Sensor (*SRH.S*) — If a space relative humidity sensor is installed, enable this configuration.

<u>Return RH Sensor (*RRH.S*)</u> — If a return air relative humidity sensor is installed, enable this configuration.

<u>Filter Status Switch Enabled?</u> (*FLT.S*) — If a filter status switch is installed, enable this configuration to begin the monitoring of the filter status input (*Inputs* $\rightarrow$ *GEN.I* $\rightarrow$ *FLT.S*). See the Dirty Filter Switch section for more details on installation and operation.

**Cooling Control** — The P Series *Comfort*Link controls offer two basic control approaches to mechanical cooling: multi-stage cooling (CV) and multiple stages of cooling (VAV). In addition, the *Comfort*Link controls offer the ability to run multiple stages of cooling for either a space temperature sensor or thermostat by controlling the unit to either a low or high cool supply air set point. The control type (*Configuration*  $\rightarrow$  *UNIT*  $\rightarrow$ *C.TYP*) determines the selection of the type of cooling control as well as the technique for selecting a cooling mode. Unit staging tables are shown in Appendix C.

NOTE: Whether a unit has a VFD or a supply fan installed for static pressure control has no effect on configuration of the machine control type (*C.TYP*). No matter what the control type, it is possible to run the unit in either CV or VAV mode provided there are enough stages to accommodate lower air volumes for VAV operation. Refer to the section on static pressure control on page 67 for information on how to set up the unit for the type of supply fan control desired.

SETTING UP THE SYSTEM

Machine Control Type (*Configuration* $\rightarrow$ *UNIT* $\rightarrow$ *C.TYP*) — The most fundamental cooling control configuration is located under Configuration $\rightarrow$ *UNIT*.

| ITEM  | EXPANSION            | RANGE | CCN<br>POINT | DEFAULTS |
|-------|----------------------|-------|--------------|----------|
| UNIT  | UNIT CONFIGURATIO    | N     |              |          |
| C.TYP | Machine Control Type | 1 - 4 | CTRLTYPE     | *        |

\*This default is model number dependent.

This configuration defines the technique and control source responsible for selecting a cooling mode and in determining the method by which compressors are staged. The control types are:

• *C.TYP* = 1 (VAV-RAT) and *C.TYP* = 2 (VAV-SPT)

Both of these configurations refer to standard VAV operation. If the control is occupied, the supply fan is run continuously and return-air temperature will be used for both in the determination of the selection of a cooling mode. VAV-SPT differs from VAV-RAT only in that during the unoccupied period, space temperature will be used instead of return-air temperature to start the fan for ten minutes before the return-air temperature is allowed to call out any mode.

• *C.TYP* = 3 (TSTAT – MULTI)

This configuration will force the control to monitor the thermostat inputs to make a determination of mode. Unlike traditional 2-stage thermostat control, the unit is allowed to use multiple stages of cooling control and perform VAV style operation. The control will be able to call out a LOW COOL or a HIGH COOL mode and maintain a low or high cool supply air set point.

# • C.TYP = 4 (SPT – MULTI)

This configuration will force the control to monitor a space temperature sensor to make a determination of mode. Unlike traditional 2-stage space temperature control, the unit is allowed to use multiple stages of cooling control and perform VAV style operation. The control will be able to call out a LOW COOL or a HIGH COOL mode and maintain a low or high cool supply air set point. MACHINE DEPENDENT CONFIGURATIONS — Some configurations are linked to the physical unit and must not be changed. The configurations are provided in case a field replacement of a board occurs and the settings are not preserved by the download process of the new software. The following configurations apply to all machine control types (*C.TYP*). These configurations are located at the local display under *Configuration*  $\rightarrow UNIT$ . See Table 32.

Table 32 — Machine Dependent Configurations

| ITEM | EXPANSION          | RANGE    | CCN<br>POINT | DEFAULTS |
|------|--------------------|----------|--------------|----------|
| UNIT | UNIT CONFIGURA     | TION     |              |          |
| SIZE | Unit Size (30-100) | 30 - 100 | UNITSIZE     | *        |

\*Dependent on unit.

<u>Unit Size (SIZE)</u> — There are 10 unit sizes (tons) for the P Series control. Make sure this configuration matches the size called out by the model number of the unit. This is important as the cooling stage tables are directly determined based on the *SIZE* configuration.

50 Hertz Unit? (50.HZ) — This configuration is not used.

SET POINTS — The set points for both cooling and heating are located at the local display under *Setpoints*. See Table 33.

SUPPLY AIR RESET CONFIGURATION — Supply air reset can be used to modify the current cooling supply air set point. Supply air reset is applicable to control types, C.TYP = 1,2,3, and 4. The configurations for reset can be found at the local display under *Configuration*  $\rightarrow EDT.R$ . See Table 34.

EDT Reset Configuration (**RS.CF**) — This configuration applies to several machine control types (*Configuration* $\rightarrow$ *UNIT* $\rightarrow$ *C.TYP* = 1,2,3, and 4).

• 0 = NO RESET

No supply air reset is in effect

• 1 = SPT RESET

Space temperature will be used as the reset control variable along with both *RTIO* and *LIMT* in the calculation of the final amount of reset to be applied (*Inputs* $\rightarrow$ *RSET* $\rightarrow$ *SA.S.R*).

• 2 = RAT RESET

Return-air temperature will be used as the reset control variable along with both *RTIO* and *LIMT* in the calculation of the final amount of reset to be applied (*Inputs* $\rightarrow$ *RSET* $\rightarrow$ *SA.S.R*).

• 3 = 3RD PARTY RESET

The reset value is determined by a 4 to 20 mA third party input. An input of 4 mA would correspond to  $0^{\circ}$  F reset. An input of 20 mA would correspond to  $20^{\circ}$  F reset. Configuring the control for this option will cause *RES.S* to become enabled automatically with the CEM board. To avoid alarms make sure the CEM board and third party input are connected first before enabling this option.

<u>Reset Ratio</u> (*RTIO*) — This configuration is used when *RS.CF* is set to 1 or 2. For every degree that the controlling temperature (space/return) falls below the occupied cooling set point (*OCSP*), the calculated value of the supply air reset will rise by the number of degrees as specified by this parameter.

<u>Reset Limit (*LIMT*)</u> — This configuration is used when RS.CF is set to 1 or 2. This configuration places a clamp on the amount of supply air reset that can be applied.

EDT 4-20 mA Reset Input (*RES.S*) — This configuration is automatically enabled when *Configuration* $\rightarrow$ *EDT.R* $\rightarrow$ *RS.CF* is set to 3 (third party reset).

COOLING CONFIGURATION — Relevant configurations for mechanical cooling are located at the local display under *Configuration*  $\rightarrow$ *COOL*. See Table 35.

# Table 33 — Setpoints

| ITEM   | EXPANSION                  | RANGE  | UNITS  | CCN POINT | DEFAULT |
|--------|----------------------------|--------|--------|-----------|---------|
| OHSP   | Occupied Heat Setpoint     | 40-99  | dF     | OHSP      | 68      |
| OCSP   | Occupied Cool Setpoint     | 40-99  | dF     | OCSP      | 75      |
| UHSP   | Unoccupied Heat Setpoint   | 40-99  | dF     | UHSP      | 55      |
| UCSP   | Unoccupied Cool Setpoint   | 40-110 | dF     | UCSP      | 90      |
| GAP    | Heat-Cool Setpoint Gap     | 2-10   | deltaF | HCSP_GAP  | 5       |
| V.C.ON | VAV Occ. Cool On Delta     | 0-25   | deltaF | VAVOCON   | 3.5     |
| V.C.OF | VAV Occ. Cool Off Delta    | 1-25   | deltaF | VAVOCOFF  | 2       |
| SASP   | Supply Air Setpoint        | 45-75  | dF     | SASP      | 55      |
| SA.HI  | Supply Air Setpoint Hi     | 45-75  | dF     | SASP_HI   | 55      |
| SA.LO  | Supply Air Setpoint Lo     | 45-75  | dF     | SASP_LO   | 60      |
| SA.HT  | Heating Supply Air Setpt   | 90-145 | dF     | SASPHEAT  | 85      |
| T.PRG  | Tempering Purge SASP       | -20-80 | dF     | TEMPPURG  | 50      |
| T.CL   | Tempering in Cool SASP     | 5-75   | dF     | TEMPCOOL  | 5       |
| T.V.OC | Tempering Vent Occ SASP    | -20-80 | dF     | TEMPVOCC  | 65      |
| T.V.UN | Tempering Vent Unocc. SASP | -20-80 | dF     | TEMPVUNC  | 50      |

# Table 34 — Supply Air Reset Configuration

| ITEM  | EXPANSION                | RANGE          | UNITS  | CCN POINT | DEFAULT |
|-------|--------------------------|----------------|--------|-----------|---------|
| EDT.R | EVAP.DISCHRGE TEMP RESET |                |        |           |         |
| RS.CF | EDT Reset Configuration  | 0 - 3          |        | EDRSTCFG  | 2       |
| RTIO  | Reset Ratio              | 0 - 10         |        | RTIO      | 3       |
| LIMT  | Reset Limit              | 0 - 20         | deltaF | LIMT      | 10      |
| RES.S | EDT 4-20 ma Reset Input  | Enable/Disable |        | EDTRSENS  | Disable |

# Table 35 — Cooling Configuration

| ITEM  | EXPANSION                | RANGE          | UNITS | CCN POINT | DEFAULT |
|-------|--------------------------|----------------|-------|-----------|---------|
| COOL  | COOLING CONFIGURATION    | •              | •     | •         |         |
| A1.EN | Enable Compressor A1     | Enable/Disable |       | CMPA1ENA  | Enable  |
| A2.EN | Enable Compressor A2     | Enable/Disable |       | CMPA2ENA  | Enable  |
| A3.EN | Enable Compressor A3     | Enable/Disable |       | CMPA3ENA  | Enable  |
| B1.EN | Enable Compressor B1     | Enable/Disable |       | CMPB1ENA  | Enable  |
| B2.EN | Enable Compressor B2     | Enable/Disable |       | CMPB2ENA  | Enable  |
| B3.EN | Enable Compressor B3     | Enable/Disable |       | CMPB3ENA  | Enable  |
| CS.A1 | CSB A1 Feedback Alarm    | Enable/Disable |       | CSB_A1EN  | Enable  |
| CS.A2 | CSB A2 Feedback Alarm    | Enable/Disable |       | CSB_A2EN  | Enable  |
| CS.A3 | CSB A3 Feedback Alarm    | Enable/Disable |       | CSB_A3EN  | Enable  |
| CS.B1 | CSB B1 Feedback Alarm    | Enable/Disable |       | CSB_B1EN  | Enable  |
| CS.B2 | CSB B2 Feedback Alarm    | Enable/Disable |       | CSB_B2EN  | Enable  |
| CS.B3 | CSB B3 Feedback Alarm    | Enable/Disable |       | CSB_B3EN  | Enable  |
| Z.GN  | Capacity Threshold Adjst | 0.1 - 10.0     |       | Z_GAIN    | 1       |
| MC.LO | Compressor Lockout Temp  | 25 - 55        | dF    | OATLCOMP  | 40      |
| LLAG  | Lead/Lag Operation ?     | Yes/No         |       | LLENABLE  | No      |
| М.М.  | Motor Master Control ?   | Yes/No         |       | MOTRMAST  | No      |
| SCT.H | Maximum Condenser Temp   | 100 - 150      | dF    | SCT_MAX   | 115     |
| SCT.L | Minimum Condenser Temp   | 40 - 90        | dF    | SCT_MIN   | 72      |
| DG.A1 | A1 is Digital Scroll     | Yes/No         |       | DIGCMPA1  | No      |
| MC.A1 | A1 Min Digital Capacity  | 10 - 100       | %     | MINCAPA1  | 50      |
| DS.AP | Dig Scroll Adjust Delta  | 0 -100         | %     | DSADJPCT  | 100     |
| DS.AD | Dig Scroll Adjust Delay  | 15 - 60        | sec   | DSADJDLY  | 20      |
| DS.RP | Dig Scroll Reduce Delta  | 0 -100         | %     | DSREDPCT  | 6       |
| DS.RD | Dig Scroll Reduce Delay  | 15 - 60        | sec   | DSREDDLY  | 30      |
| DS.RO | Dig Scroll Reduction OAT | 70-120         | dF    | DSREDOAT  | 95      |
| DS.MO | Dig Scroll Max Only OAT  | 70-120         | dF    | DSMAXOAT  | 105     |
| MLV   | Min Load Valve Enable    | Enable/Disable |       | MLV_ENAB  | Disable |
| H.SST | Hi SST Alert Delay Time  | 5 - 30         | min   | HSSTTIME  | 10      |
| RR.VF | Rev Rotation Verified?   | Yes/No         |       | REVR_VER  | No      |
| CS.HP | Use CSBs for HPS Detect? | Yes/No         |       | CSBHPDET  | Yes     |

Enable Compressor A1 (A1.EN) — This configuration is used to disable the A1 compressor in case of failure for size 30 to 100 units.

Enable Compressor A2 (*A2.EN*) — This configuration is used to disable the A2 compressor in case of failure for size 50 to 100 units. It is always disabled for size 30 to 40 units.

Enable Compressor A3 (*A3.EN*) — This configuration is used to disable the A3 compressor in case of failure for size 90 and 100 units. It is always disabled for size 30 to 75 units.

Enable Compressor B1 (*B1.EN*) — This configuration is used to disable the B1 compressor in case of failure for size 30 to 100 units.

Enable Compressor B2 (**B2.EN**) — This configuration is used to disable the B2 compressor in case of failure for size 40 to 100 units. It is always disabled for size 30 and 35 units.

Enable Compressor B3 (**B3.EN**) — This configuration is used to disable the B3 compressor in case of failure for size 90 and 100 units. It is always disabled for size 30 to 75 units.

<u>CSB A1 Feedback Alarm (CS.A1)</u> — This configuration is used to enable or disable the compressor A1 feedback alarm. This configuration must be enabled whenever A1.EN is enabled.

<u>CSB A2 Feedback Alarm (CS.A2)</u> — This configuration is used to enable or disable the compressor A2 feedback alarm.

This configuration must be enabled whenever *A2.EN* is enabled.

<u>CSB A3 Feedback Alarm (*CS.A3*)</u> — This configuration is used to enable or disable the compressor A3 feedback alarm. This configuration must be enabled whenever *A3.EN* is enabled.

<u>CSB B1 Feedback Alarm (CS.B1)</u> — This configuration is used to enable or disable the compressor B1 feedback alarm. This configuration must be enabled whenever B1.EN is enabled.

<u>CSB B2 Feedback Alarm (*CS.B2*)</u> — This configuration is used to enable or disable the compressor B2 feedback alarm. This configuration must be enabled whenever *B2.EN* is enabled.

<u>CSB B3 Feedback Alarm (*CS.B3*)</u> — This configuration is used to enable or disable the compressor B3 feedback alarm. This configuration must be enabled whenever *B3.EN* is enabled.

<u>Capacity Threshold Adjust (*Z.GN*)</u> — This configuration provides an adjustment to the SUMZ Cooling Algorithm for capacity control. The configuration affects the cycling rate of the cooling stages by raising or lowering the threshold that demand must build to in order to add or subtract a stage of cooling.

Normally this configuration should not require any tuning or adjustment. If there is an application where the unit may be significantly oversized and there are indications of high compressor cycles, then the Capacity Threshold Adjust (*Z.G.N*) can be used to adjust the overall logic gain. Normally this is set to 1.0, but it can be adjusted from 0.1 to 10. As the value of *Z.G.N* is increased, the cycling of cooling stages will be slowed.

<u>Compressor Lockout Temperature (*MC.LO*)</u> — This configuration defines the outdoor air temperature below which mechanical cooling is locked out.

<u>Lead/Lag Operation? (*LLAG*)</u> — This configuration selects the type of lead/lag compressor operation for the unit. There are 3 choices: automatic, circuit A, and circuit B.

0 = AUTOMATIC

If this configuration is set to "AUTOMATIC", every time cooling capacity drops to 0%, on the next call for cooling, the control will start up the first compressor on the circuit that did not start on the previous cooling cycle.

# 1 = CIRCUIT A

If this configuration is set to "CIRCUIT A", every time cooling capacity drops to 0%, a circuit A compressor is always the first to start on the next call for cooling.

2 = CIRCUIT B

If this configuration is set to "CIRCUIT B", every time cooling capacity drops to 0%, a circuit B compressor is always the first to start on the next call for cooling.

NOTE: If the unit is configured for a Digital Scroll (*Configuration* $\rightarrow$ *COOL* $\rightarrow$ *DG.A1* = YES) or Minimum Load Valve (*Configuration* $\rightarrow$ *COOL* $\rightarrow$ *MLV* = ENABLE), then circuit A is always the lead circuit regardless of the setting of this configuration.

This configuration must be set to 1 (CIRCUIT A) for size 30 to 60 units if an accessory low ambient operation Motor-master<sup>®</sup> V control is installed on the unit.

If the unit is configured for the Humidi-MiZer<sup>®</sup> adaptive dehumidification system, then circuit B automatically becomes the lead circuit when the unit enters into one of the Humidi-MiZer modes (dehumidification or reheat). The unit will immediately start a circuit B compressor when a Humidi-MiZer mode is initiated.

<u>MotorMaster Control?</u> (M.M.) — The condenser fan staging control for the unit is managed directly by the *Comfort*Link

controls. There is no physical Motormaster device in the standard unit. This configuration must be set to YES if an accessory low ambient operation Motormaster V Control is installed on the unit. Setting this configuration to YES alters the condenser fan staging sequence to accommodate the Motormaster V control. See Head Pressure Control section, page 53, for more information.

<u>Maximum Condenser Temp (*SCT.H*)</u> — This configuration defines the saturated condensing temperature at which the head pressure control routine will increase an outdoor fan stage. The saturated condensing temperature of either running circuit rising above this temperature will increase a fan stage. If the outdoor-air temperature is greater than  $72^{\circ}$ F, then no outdoor fan staging will occur, and the outdoor fan stage will default to the maximum stage.

<u>Minimum Condenser Temp (*SCT.L*)</u> — This configuration defines the saturated condensing temperature at which the head pressure control routine will decrease an outdoor fan stage. The saturated condensing temperature of both running circuits decreasing below this temperature will decrease a fan stage. If the outdoor-air temperature is greater than 72°F no outdoor fan staging will occur, and the outdoor fan stage will default to the maximum stage.

<u>A1 is Digital Scroll (**DG.A1**</u>) — This configuration instructs the unit controls as to whether the A1 compressor is a digital scroll or regular scroll compressor. If set to YES, the compressor will be controlled by the compressor staging routine and SUMZ Cooling Algorithm.

<u>A1 Min Digital Capacity (*MC.A1*)</u> — This configuration defines the minimum capacity the digital scroll compressor is allowed to modulate to. The digital scroll compressor modulation range will be limited from *MC.A1* to 100%.

<u>Dig Scroll Adjust Delta (**DS.**AP</u>) — This configuration defines the maximum capacity the digital scroll will be allowed to change per request by the SUMZ Cooling Algorithm.

<u>Dig Scroll Adjust Delay (**DS**.</u>**AD**) — This configuration defines the time delay in seconds between digital scroll capacity adjustments.

<u>Dig Scroll Reduce Delta (DS.RP)</u> — This configuration defines the maximum capacity the digital scroll will be allowed to decrease per request by the SUMZ Cooling Algorithm when OAT is greater than *Configuration* $\rightarrow$ *COOL* $\rightarrow$ *DS.RO*. This ramped reduction is only imposed on a decrease in digital scroll capacity. An increase in capacity will continue to follow the value defined by *Configuration* $\rightarrow$ *COOL* $\rightarrow$ *DS.AP*.

<u>Dig Scroll Reduce Delay (DS.RD)</u> — This configuration defines the time delay, in seconds, between digital scroll capacity reduction adjustments when OAT is greater than *Configuration* $\rightarrow$ *COOL* $\rightarrow$ *DS.RO*. This ramped reduction is only imposed on a decrease in digital scroll capacity. An increase in capacity will continue to follow the value defined by *Configuration* $\rightarrow$ *COOL* $\rightarrow$ *DS.AD*.

Dig Scroll Reduction OAT (**DS.RO**) — Under certain operating conditions, a sharp decrease in digital scroll capacity can result in unstable unit operation. This configuration defines the outdoor air temperature above which a reduced capacity (**Configuration** $\rightarrow$ **COOL** $\rightarrow$ **DS.RP**) and time delay (**Configuration** $\rightarrow$ **COOL** $\rightarrow$ **DS.RD**) will be imposed on a digital scroll capacity reduction. This ramped reduction is only imposed on a decrease in digital scroll capacity. An increase in capacity will continue to follow the values defined by **Configuration** $\rightarrow$ **COOL** $\rightarrow$ **DS.AP** and **Configuration** $\rightarrow$ **COOL** $\rightarrow$ **DS.AD**.

<u>Dig Scroll Max Only OAT (**DS.MO**)</u> — This configuration defines the outdoor air temperature above which the digital scroll will not be allowed to modulate. The digital scroll will be locked at 100% above this outdoor-air temperature.

<u>Min Load Valve Enable (MLV)</u> — This configuration instructs the control as to whether a minimum load valve has been installed and will be controlled by the compressor staging routine.

<u>High SST Alert Delay Time (*H.SST*)</u> — This option allows the low saturated suction temperature alert timing delay to be adjusted.

<u>Reverse Rotation Verified?</u> (*RR.VF*) — This configuration is used to enable or disable the compressor reverse rotation detection algorithm. This algorithm performs a check for correct compressor rotation upon power up of the unit. The method for detecting correct rotation is based on the assumption that there will be a drop in suction pressure upon a compressor start if it is rotating in the correct direction.

A test is made once, on power up, for suction pressure change on the first compressor of the first circuit to start.

Reverse rotation is determined by measuring suction pressure at 3 points in time:

- 5 seconds prior to compressor start.
- At the instant the compressor starts.
- 5 seconds after the compressor starts.

The rate of suction pressure change from 5 seconds prior to compressor start to compressor start (rate prior) is compared to the rate of suction pressure change from compressor start to 5 seconds after compressor start (rate after).

If (rate after) is less than (rate prior minus 1.25), alarm A140 is generated. This alarm will disable mechanical cooling and will require a manual reset.

It is important to note that in Service Test mode reverse rotation is checked on every compressor start.

Once it has been verified that power to the unit and compressors has been applied correctly and the compressors start up normally, this configuration can be set to YES to disable the reverse rotation check.

<u>Use CSBs for HPS detect?</u> (*CS.HP*) — On units with multiple compressors running on a circuit, the current sensor boards (CSBs) are used to help detect a high pressure switch trip. Setting this configuration to NO disables this additional high pressure switch trip detection.

COOL MODE SELECTION PROCESS — The P Series *Comfort*Link controls offer three distinct methods by which they may select a cooling mode.

- Thermostat (*C.TYP*=3): The thermostat does not depend upon the state of occupancy or temperature and the modes are called out directly by the discrete inputs (*Inputs*→*STAT*→*Y1* and *Y2*).
- 2. VAV cooling types (*C.TYP*=1 and 2) are called out in the occupied period (*Operating Modes* $\rightarrow$ *MODE* $\rightarrow$ *OCC*=ON).
- 3. VAV cooling types (*C.TYP*=1 and 2) are called out in the unoccupied period (*Operating Modes→MODE→ OCC*=OFF). They are also used for space sensor control types (*C.TYP*=4) in both the occupied and unoccupied periods.

This section is devoted to the process of cooling mode determination for the three types outlined above.

<u>VAV</u> Cool Mode Selection during the Occupied Period (C.TYP = 1,2 and Operating Modes  $\rightarrow$  MODE  $\rightarrow$  OCC = ON) — There is no difference in the selection of a cooling mode for either VAV-RAT or VAV-SPT in the occupied period. The actual selection of a cool mode, for both control types, is based upon the controlling return-air temperature (Temperatures  $\rightarrow$ AIR.T  $\rightarrow$  CTRL  $\rightarrow$ R.TMP). Typically this is the same as the return air temperature thermistor (Temperatures  $\rightarrow$  AIR.T  $\rightarrow$  RAT) except when under CCN Linkage.

Cool Mode Determination — If the machine control type  $(Configuration \rightarrow UNIT \rightarrow C.TYP) = 1$  (VAV-RAT) or 2

(VAV-SPT) and the control is occupied (*Operating Modes* $\rightarrow$ *MODE* $\rightarrow$ *OCC*=**ON**), then the unit will not follow the occupied cooling set point (*OCSP*). Instead, the control will follow two offsets in the determination of an occupied VAV cooling mode (*Setpoints* $\rightarrow$ *V.C.ON* and *Setpoints* $\rightarrow$ *V.C.OF*), applying them to the low-heat off trip point and comparing the resulting temperature to the controlling return temperature (*R.TMP*).

The *Setpoints* $\rightarrow$ *V.C.ON* (VAV cool mode on offset) and *Setpoints* $\rightarrow$ *V.C.OF* (VAV cool mode off offset) offsets are used in conjunction with the low heat mode off trip point to determine when to bring cooling on and off and in enforcing a true "vent" mode between heating and cooling. See Fig. 5. The occupied cooling set point is not used in the determination of the cool mode. The occupied cooling set point is used for supply air reset only.

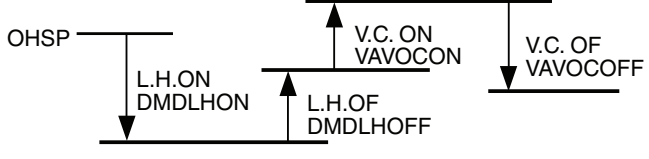

Fig. 5 — VAV Occupied Period Trip Logic

The advantage of this offset technique is that the control can safely enforce a vent mode without worrying about crossing set points. Even more importantly, under CCN linkage, the occupied heating set point may drift up and down and as such this technique of using offsets ensures a guaranteed separation in degrees F between the calling out of a heating or cooling mode at all times.

*VAV Occupied Cool Mode Evaluation Configuration* — There are VAV occupied cooling offsets under *Setpoints*.

| ITEM   | EXPANSION                  | RANGE | UNITS  | CCN<br>POINT | DEFAULT |
|--------|----------------------------|-------|--------|--------------|---------|
| V.C.ON | VAV Occ.<br>Cool On Delta  | 0-25  | deltaF | VAVOCON      | 3.5     |
| V.C.OF | VAV Occ.<br>Cool Off Delta | 1-25  | deltaF | VAVOCOFF     | 2       |

NOTE: There is a sub-menu at the local display (**Run Status**  $\rightarrow$ **TRIP**) that allows the user to see the exact trip points for both the heating and cooling modes without having to calculate them. Refer to the Cool Mode Diagnostic Help section on page 50 for more information.

To enter into a VAV Occupied Cool mode, the controlling temperature must rise above *[OHSP* minus *L.H.ON* plus *L.H.OF* plus *V.C.ON*].

To exit out of a VAV Occupied Cool Mode, the controlling temperature must fall below *[OHSP* minus *L.H.ON* plus *L.H.OF* plus *V.C.ON* minus *V.C.OF*].

NOTE: With vent mode, it is possible to exit out of a cooling mode during the occupied period if the return-air temperature drops low enough. When supply-air temperature reset is not configured, this capability will work to prevent over-cooling the space during the occupied period.

Supply Air Set Point Control and the Staging of Compressors — Once the control has determined that a cooling mode is in effect, the cooling control point (**Run Status**  $\rightarrow$ **VIEW**   $\rightarrow$ **CL.C.P**) is calculated and is based upon the supply air set point (**Setpoints**  $\rightarrow$ **SASP**) plus any supply air reset being applied (**Inputs**  $\rightarrow$ **RSET**  $\rightarrow$ **SA.S.R**).

Refer to the SumZ Cooling Algorithm section on page 50 for a discussion of how the P Series *Comfort*Link controls manage the staging of compressors to maintain supply-air temperature.

VAV Cool Mode Selection during the Unoccupied Period (C.TYP = 1,2; Operating Modes  $\rightarrow$  MODE  $\rightarrow$  OCC=OFF) and Space Sensor Cool Mode Selection (C.TYP=4) — The machine control types that utilize this technique of mode selection are:

- C.TYP = 1 (VAV-RAT) in the unoccupied period
- **C.TYP** = 2 (VAV-SPT) in the unoccupied period
- $\vec{C}.TYP = 4$  (SPT-MULTI) in both the occupied and unoccupied period

These particular control types operate differently than the VAV types in the occupied mode in that there is both a LOW COOL and a HIGH COOL mode. For both of these modes, the control offers two independent set points, *Setpoints* $\rightarrow$ *SA.LO* (for LOW COOL mode) and *Setpoints* $\rightarrow$ *SA.HI* (for HIGH COOL mode).

The occupied and unoccupied cooling set points can be found under *Setpoints*.

| ITEM | EXPANSION                   | RANGE | UNITS | CCN<br>POINT | DEFAULT |
|------|-----------------------------|-------|-------|--------------|---------|
| OCSP | Occupied<br>Cool Setpoint   | 55-80 | dF    | OCSP         | 75      |
| UCSP | Unoccupied<br>Cool Setpoint | 75-95 | dF    | UCSP         | 90      |

The heat/cool set point offsets are found under *Configura*tion  $\rightarrow D.LV.T$ . See Table 36.

Operating modes are under *Operating Modes* -> MODE.

| ITEM   | EXPANSION              | RANGE  | CCN POINT |  |
|--------|------------------------|--------|-----------|--|
| MODE   | MODES CONTROLLING UNIT |        |           |  |
| occ    | Currently Occupied     | ON/OFF | MODEOCCP  |  |
| T.C.ST | Temp.Compensated Start | ON/OFF | MODETCST  |  |

<u>Cool Mode Evaluation Logic</u> — The first thing the control determines is whether the unit is in the occupied mode (OCC) or is in the temperature compensated start mode (T.C.ST). If the unit is occupied or in temperature compensated start mode, the occupied cooling set point (OCSP) is used. For all other modes, the unoccupied cooling set point (UCSP) is used. For further discussion and simplification this will be referred to as the "cooling set point." See Fig. 6.

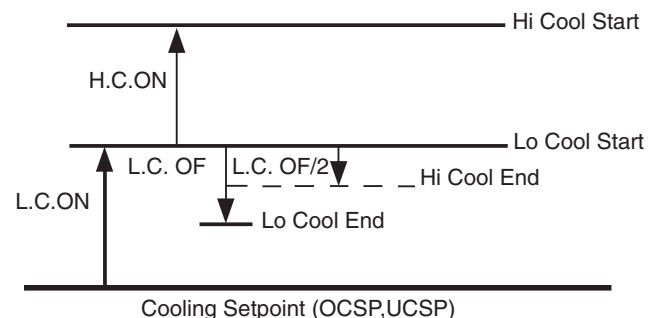

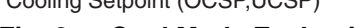

Fig. 6 — Cool Mode Evaluation

*Demand Level Low Cool On Offset* (*L.C.ON*) — This is the cooling set point offset added to the cooling set point at which point a Low Cool mode starts.

*Demand Level High Cool On Offset* (*H.C.ON*) — This is the cooling set point offset added to the "cooling set point plus *L.C.ON*" at which point a High Cool mode begins.

*Demand Level Low Cool Off Offset* (*L.C.OF*) — This is the cooling set point offset subtracted from "cooling set point plus *L.C.ON*" at which point a Low Cool mode ends.

NOTE: The "high cool end" trip point uses the "low cool off" (*L.C.OF*) offset divided by 2.

To enter into a LOW COOL mode, the controlling temperature must rise above [the cooling set point plus *L.C.ON*.]

To enter into a HIGH COOL mode, the controlling temperature must rise above [the cooling set point plus *L.C.ON* plus *H.C.ON*.]

To exit out of a LOW COOL mode, the controlling temperature must fall below [the cooling set point plus *L.C.ON* minus *L.C.OF*.]

To exit out of a HIGH COOL mode, the controlling temperature must fall below [the cooling set point plus *L.C.ON* minus *L.C.OF*/2.]

*Comfort Trending* — In addition to the set points and offsets which determine the trip points for bringing on and bringing off cool modes, there are 2 configurations which work to hold off the transitioning from a low cool to a high cool mode if the space is cooling down quickly enough. This technique is referred to as comfort trending and the configurations of interest are *C.T.LV* and *C.T.TM*.

Cool Trend Demand Level (C.T.LV) — This is the change in demand that must occur within the time period specified by C.T.TM in order to hold off a HIGH COOL mode regardless of demand. This is not applicable to VAV control types (C.TYP=1 and 2) in the occupied period. As long as a LOW COOL mode is making progress in cooling the space, the control will hold off on the HIGH COOL mode. This is especially true for the space sensor machine control type (C.TYP) = 4, because the unit may transition into the occupied mode and see an immediate large cooling demand when the set points change.

Cool Trend Time (C.T.TM) — This is the time period upon which the cool trend demand level (C.T.LV) operates and may hold off staging or a HIGH COOL mode. This is not applicable to VAV control types (C.TYP=1 and 2) in the occupied period. See the Cool Trend Demand Level section for more details.

*Timeguards* — In addition to the set points and offsets which determine the trip points for bringing on and bringing off cool modes there is a timeguard which enforces a time delay between the transitioning from a low cool to a high cool mode. This time delay is 8 minutes. There is a timeguard which enforces a time delay between the transitioning from a heat mode to a cool mode. This time delay is 5 minutes.

Supply Air Set Point Control — Once the control has determined that a cooling mode is in effect, the cooling control point (**Run Status**  $\rightarrow$ **VIEW**  $\rightarrow$ **CL.C.P**) is calculated and is based upon either Setpoints  $\rightarrow$ **SA.HI** or Setpoints  $\rightarrow$ **SA.LO**, depending on whether a high or a low cooling mode is in effect, respectively. In addition, if supply air reset is configured, it will also be added to the cooling control point.

| Table 36 — Cool/neal Set Point Offsets Configurati |
|----------------------------------------------------|
|----------------------------------------------------|

| ITEM   | EXPANSION                | RANGE      | UNITS | CCN POINT | DEFAULT |
|--------|--------------------------|------------|-------|-----------|---------|
| D.LV.T | COOL/HEAT SETPT. OFFSETS |            |       |           |         |
| L.H.ON | Dmd Level Lo Heat On     | -1 - 2     | ^F    | DMDLHON   | 1.5     |
| H.H.ON | Dmd Level(+) Hi Heat On  | 0.5 - 20.0 | ^F    | DMDHHON   | 0.5     |
| L.H.OF | Dmd Level(-) Lo Heat Off | 0.5 - 2.0  | ^F    | DMDLHOFF  | 1       |
| L.C.ON | Dmd Level Lo Cool On     | -1 - 2     | ^F    | DMDLCON   | 1.5     |
| H.C.ON | Dmd Level(+) Hi Cool On  | 0.5 - 20.0 | ^F    | DMDHCON   | 0.5     |
| L.C.OF | Dmd Level(-) Lo Cool Off | 0.5 - 2    | ^F    | DMDLCOFF  | 1       |
| C.T.LV | Cool Trend Demand Level  | 0.1 - 5    | ^F    | CTRENDLV  | 0.1     |
| H.T.LV | Heat Trend Demand Level  | 0.1 - 5    | ^F    | HTRENDLV  | 0.1     |
| C.T.TM | Cool Trend Time          | 30 - 600   | sec   | CTRENDTM  | 120     |
| H.T.TM | Heat Trend Time          | 30 - 600   | sec   | HTRENDTM  | 120     |

Refer to the SumZ Cooling Algorithm section for a discussion of how the P Series *Comfort*Link controls manage supplyair temperature and the staging of compressors for these control types.

**C.TYP = 3** (Thermostat Cool Mode Selection) — When a thermostat type is selected, the decision making process involved in determining the mode is straightforward. Upon energizing the Y1 input only, the unit HVAC mode will be LOW COOL. Upon the energizing of both Y1 and Y2 inputs, the unit HVAC mode will be HIGH COOL. If just input G is energized the unit HVAC mode will be VENT and the supply fan will run.

Selecting the C.TYP = 3 (TSTAT – MULTI) control type will cause the control to do the following:

- The control will read both the *Configuration*  $\rightarrow UNIT \rightarrow SIZE$  and *Configuration*  $\rightarrow UNIT \rightarrow 50.HZ$  configuration parameters to determine the number of cooling stages and the pattern for each stage.
- An HVAC mode equal to LOW COOL will cause the unit to select the *Setpoints→SA.LO* set point to control to. An HVAC mode equal to HIGH COOL will cause the unit to select the *Setpoints→SA.HI* set point to control to. Supply air reset (if configured) will be added to either the low or high cool set point.
- The control will utilize the SumZ cooling algorithm and control cooling to a supply air set point. See the section for the SumZ Cooling Algorithm section for information on controlling to a supply air set point and compressor staging.

COOL MODE DIAGNOSTIC HELP — To quickly determine the current trip points for the cooling modes, the Run Status sub-menu at the local display allows the user to view the calculated start and stop points for both the cooling and heating trip points. The following sub-menu can be found at the local display under **Run Status**  $\rightarrow$ **TRIP**. See Table 37.

| ITEM   | EXPANSION                    | UNITS | CCN<br>POINT |
|--------|------------------------------|-------|--------------|
| TRIP   | MODE TRIP HELPER             |       |              |
| UN.C.S | Unoccup. Cool Mode Start     | dF    | UCCLSTRT     |
| UN.C.E | Unoccup. Cool Mode End       | dF    | UCCL_END     |
| OC.C.S | Occupied Cool Mode Start     | dF    | OCCLSTRT     |
| OC.C.E | Occupied Cool Mode End       | dF    | OCCL_END     |
| TEMP   | Ctl.Temp R.TMP,S.TMP or Zone | dF    | CTRLTEMP     |
| OC.H.E | Occupied Heat Mode End       | dF    | OCHT_END     |
| OC.H.S | Occupied Heat Mode Start     | dF    | OCHTSTRT     |
| UN.H.E | Unoccup. Heat Mode End       | dF    | UCHT_END     |
| UN.H.S | Unoccup. Heat Mode Start     | dF    | UCHTSTRT     |
| HVAC   | the current HVAC MODE        |       | String       |

Table 37 — Run Status Mode Trip Helper

The controlling temperature is *"TEMP"* and is in the middle of the table for easy reference. The HVAC mode can also be viewed at the bottom of the table.

For non-linkage applications and VAV control types (C.TYP = 1 or 2), "TEMP" is the controlling return air temperature (R.TMP). For space sensor control, "TEMP" is the controlling space temperature average occupied zone temperature (S.TMP). For linkage applications, "TEMP" is zone temperature: average occupied zone temperature (AOZT) during occupied periods and average zone temperature (AZT) during unoccupied periods.

SUMZ COOLING ALGORITHM — The SumZ cooling algorithm is an adaptive PID (proportional, integral, derivative) which is used by the control whenever more than 2 stages of cooling are present (*C.TYP* = 1,2,3, and 4). This section will describe its operation and define the pertinent parameters. It is generally not necessary to modify parameters in this section. The information is presented primarily for reference and may be helpful for troubleshooting complex operational problems. The only configuration parameter for the SumZ algorithm is located at the local display under *Configuration*  $\rightarrow$  *COOL*  $\rightarrow$  *Z.GN*. See Table 35.

<u>Capacity Threshold Adjust (*Z.GN*)</u> — This configuration affects the cycling rate of the cooling stages by raising or lowering the threshold that capacity must build to in order to add or subtract a stage of cooling.

The cooling algorithm's run-time variables are located at the local display under *Run Status* $\rightarrow$ *COOL*. See Table 38.

 $\frac{\text{Current Running Capacity (C.CAP)}}{\text{resents the amount of capacity currently running in percent.}}$ 

<u>Current Cool Stage (*CUR.S*)</u> — This variable represents the cool stage currently running.

<u>Requested Cool Stage (*REQ.S*)</u> — This variable represents the requested cool stage. Cooling relay timeguards in place may prevent the requested cool stage from matching the current cool stage.

<u>Maximum Cool Stages (*MAX.S*)</u>— This variable is the maximum number of cooling stages the control is configured for and capable of controlling.

<u>Active Demand Limit (**DEM.L**</u>) — If demand limit is active, this variable will represent the amount of capacity that the control is currently limited to.

<u>Capacity Load Factor (SMZ)</u> — This factor builds up or down over time and is used as the means of adding or subtracting a cooling stage during run time. It is a normalized representation of the relationship between "Sum" and "Z". The control will add a stage when SMZ reaches 100 and decrease a stage when SMZ equals -100.

<u>Next Stage EDT Decrease (ADD.R)</u> — This variable represents (if adding a stage of cooling) how much the temperature should drop in degrees depending on the *R.PCT* calculation and exactly how much additional capacity is to be added.

*ADD.R* = *R.PCT* \* (*C.CAP* — capacity after adding a cooling stage)

For example: If R.PCT = 0.2 and the control would be adding 20% cooling capacity by taking the next step up, 0.2 times  $20 = 4^{\circ}F(ADD.R)$ 

<u>Next Stage EDT Increase (*SUB.R*)</u> — This variable represents (if subtracting a stage of cooling) how much the temperature should rise in degrees depending on the *R.PCT* calculation and exactly how much capacity is to be subtracted.

**SUB.R** = **R.PCT** \* (**C.CAP** — capacity after subtracting a cooling stage)

For Example: If R.PCT = 0.2 and the control would be subtracting 30% capacity by taking the next step down, 0.2 times  $-30 = -6^{\circ}F(SUB.R)$ 

<u>Rise Per Percent Capacity</u> (*R.PCT*) — This is a real time calculation that represents the number of degrees of drop/rise across the evaporator coil versus percent of current running capacity.

 $\mathbf{R.PCT} = (MAT - EDT) / C.CAP$ 

<u>Cap Deadband Subtracting (*Y.MIN*)</u> — This is a control variable used for Low Temp Override (*L.TMP*) and Slow Change Override (*SLOW*).

*Y.MIN* = *-SUB.R*\*0.4375

<u>Cap Deadband Adding (*Y.PLU*)</u> — This is a control variable used for High Temp Override (*H.TMP*) and Slow Change Override (*SLOW*).

*Y.PLU* = -*ADD.R*\*0.4375

<u>Cap Threshold Subtracting (Z.MIN)</u> — This parameter is used in the calculation of SMZ and is calculated as follows:

 $Z.MIN = Configuration \rightarrow COOL \rightarrow Z.GN * (-10 + (4* (-SUB.R))) * 0.6$ 

<u>Cap Threshold Adding</u> (*Z.PLU*) — This parameter is used in the calculation of *SMZ* and is calculated as follows:

 $Z.PLU = Configuration \rightarrow COOL \rightarrow Z.GN * (10 + (4* (-ADD.R))) * 0.6$ 

High Temp Cap Override (H.TMP) — If stages of mechanical cooling are on and the error is greater than twice Y.PLU, and the rate of change of error is greater than 0.5°F per minute, then a stage of mechanical cooling will be added every 30 seconds. This override is intended to react to situations where the load rapidly increases.

Low Temp Cap Override (*L.TMP*) — If the error is less than twice *Y.MIN*, and the rate of change of error is less than  $-0.5^{\circ}$ F per minute, then a mechanical stage will be removed every 30 seconds. This override is intended to quickly react to situations where the load is rapidly reduced.

<u>Pull Down Cap Override (*PULL*)</u> — If the error from set point is above  $4^{\circ}F$ , and the rate of change is less than  $-1^{\circ}F$  per minute, then pulldown is in effect, and "SUM" is set to 0. This keeps mechanical cooling stages from being added when the error is very large, but there is no load in the space. Pulldown for units is expected to rarely occur, but is included for the rare situation when it is needed. Most likely pulldown will occur when mechanical cooling first becomes available shortly after the control goes into an occupied mode (after a warm unoccupied mode).

Slow Change Cap Override (*SLOW*) — With a rooftop unit, the design rise at 100% total unit capacity is generally around 30°F. For a unit with 4 stages, each stage represents about 7.5°F of change to EDT. If stages could reliably be cycled at very fast rates, the set point could be maintained very precisely. Since it is not desirable to cycle compressors more than 6 cycles per hour, slow change override takes care of keeping the PID under control when "relatively" close to set point.

<u>Humidi-MiZer® Capacity (CAPC)</u> — This variable represents the total reheat capacity currently in use during a Humidi-MiZer mode. A value of 100% indicates that all of the discharge gas is being bypassed around the condenser and into the Humidi-MiZer dehumidification/reheat coil (maximum)</u>

\_\_\_\_

EVENNOION

reheat). A value of 0% indicates that all of the flow is going through the condenser before entering the Humidi-MiZer de-humidification/reheat coil (dehum/subcooling mode).

<u>Condenser EXV Position (C.EXV)</u> — This variable represents the position of the condenser EXV (percent open).

Bypass EXV Position (**B.EXV**) — This variable represents the position of the bypass EXV (percent open).

Humidi-MiZer 3-Way Valve (*RHV*) — This variable represents the position of the 3-way valve used to switch the unit into and out of a Humidi-MiZer mode. A value of 0 indicates that the unit is in a standard cooling mode. A value of 1 indicates that the unit has energized the 3-way valve and entered into a Humidi-MiZer mode.

<u>Cooling Control Point (C.CPT)</u> — Displays the current cooling control point (a target value for air temperature leaving the evaporator coil location). During a Humidi-MiZer mode, this variable will take on the value of the dehumidify cool set point (*Configuration*  $\rightarrow$ *DEHU* $\rightarrow$ *D.C.SP*). Compressors will stage up or down to meet this temperature.

Evaporator Discharge Temperature (*EDT*) — Displays the temperature measured between the evaporator coils and the Humidi-MiZer dehumidification/reheat coil. Units configured with Humidi-MiZer system have a thermistor grid installed between these two coils to provide the measurement. This temperature can also be read at *Temperatures*  $\rightarrow AIR.T \rightarrow CCT$ .

Heating Control Point (H.CPT) — Displays the current heating control point for Humidi-MiZer coil. During a Reheat mode, this temperature will be either an offset subtracted from return air temperature (D.V.RA) or the Vent Reheat Set Point (D.V.HT). During a Dehumidification Mode, this temperature will take on the value of the original cooling control point so that the supply air is reheated just enough to meet the sensible demand in the space. The Humidi-MiZer modulating valves will adjust to meet this temperature set point.

Leaving Air Temperature *(LAT)* — Displays the leaving air temperature after the Humidi-MiZer reheat/dehumidification coil.

|       | EXPANSION                 | RANGE       | UNITS | CCN POINT | WRITE STATUS |
|-------|---------------------------|-------------|-------|-----------|--------------|
| COOL  | COOLING INFORMATION       |             |       |           |              |
| C.CAP | Current Running Capacity  |             | %     | CAPTOTAL  |              |
| CUR.S | Current Cool Stage        |             |       | COOL_STG  |              |
| REQ.S | Requested Cool Stage      |             |       | CL_STAGE  |              |
| MAX.S | Maximum Cool Stages       |             |       | CLMAXSTG  |              |
| DEM.L | Active Demand Limit       |             | %     | DEM_LIM   | forcible     |
| SUMZ  | COOL CAP. STAGE CONTROL   |             |       |           |              |
| SMZ   | Capacity Load Factor      | -100 - +100 |       | SMZ       |              |
| ADD.R | Next Stage EDT Decrease   |             | ^F    | ADDRISE   |              |
| SUB.R | Next Stage EDT Increase   |             | ^F    | SUBRISE   |              |
| R.PCT | Rise Per Percent Capacity |             |       | RISE_PCT  |              |
| Y.MIN | Cap Deadband Subtracting  |             |       | Y_MINUS   |              |
| Y.PLU | Cap Deadband Adding       |             |       | Y_PLUS    |              |
| Z.MIN | Cap Threshold Subtracting |             |       | Z_MINUS   |              |
| Z.PLU | Cap Threshold Adding      |             |       | Z_PLUS    |              |
| H.TMP | High Temp Cap Override    |             |       | HI_TEMP   |              |
| L.TMP | Low Temp Cap Override     |             |       | LOW_TEMP  |              |
| PULL  | Pull Down Cap Override    |             |       | PULLDOWN  |              |
| SLOW  | Slow Change Cap Override  |             |       | SLO_CHNG  |              |
| HMZR  | HUMIDIMIZER               |             |       |           |              |
| CAPC  | Humidimizer Capacity      |             |       | HMZRCAPC  |              |
| C.EXV | Condenser EXV Position    |             |       | COND_EXV  |              |
| B.EXV | Bypass EXV Position       |             |       | BYP_EXV   |              |
| RHV   | Humidimizer 3-Way Valve   |             |       | HUM3WVAL  |              |
| C.CPT | Cooling Control Point     |             |       | COOLCPNT  |              |
| EDT   | Evaporator Discharge Tmp  |             |       | EDT       |              |
| H.CPT | Heating Control Point     |             |       | HEATCPNT  |              |
| LAT   | Leaving Air Temperature   |             |       | LAT       |              |

# Table 38 — Run Status Cool Display

BANGE

<u>SumZ Operation</u> — The SumZ algorithm is an adaptive PID style of control. The PID (proportional, integral, derivative) is programmed within the control and the relative speed of staging can only be influenced by the user through the adjustment of the **Z**.GN configuration, described in the reference section. The capacity control algorithm uses a modified PID algorithm, with a self adjusting gain which compensates for varying conditions, including changing flow rates across the evaporator coil.

Previous implementations of SumZ made static assumptions about the actual size of the next capacity jump up or down. This control uses a "rise per percent capacity" technique in the calculation of SumZ, instead of the previous "rise per stage" method. For each jump, up or down in capacity, the control will know beforehand the exact capacity change brought on. Better overall staging control can be realized with this technique.

*SUM Calculation* — The PID calculation of the "SUM" is evaluated once every 80 seconds.

SUM = Error + "SUM last time through" + (3 \* Error Rate) Where:

SUM = the PID calculation

Error = EDT – Cooling Control Point

Error Rate = Error – "Error last time through"

NOTE: "Error" is clamped between -10 and +50 and "Error rate" is clamped between -5 and +5.

This "SUM" will be compared against the "Z" calculations in determining whether cooling stages should be added or subtracted.

Z Calculation — For the "Z" calculation, the control attempts to determine the entering and the leaving-air temperature of the evaporator coil and based upon the difference between the two during mechanical cooling, determines whether to add or subtract a stage of cooling. This is the adaptive element.

The entering-air temperature is referred to as MAT (mixed-air temperature) and the leaving-air temperature of the evaporator coil is referred to as EDT (evaporator discharge temperature). They are found at the local display under the *Temperatures*  $\rightarrow AIR. T \rightarrow CTRL$  sub-menu.

The main elements to be calculated and used in the calculation of SumZ are:

1) the rise per percent capacity (*R.PCT*)

2) the amount of expected rise for the next cooling stage addition

3) the amount of expected rise for the next cooling stage subtraction

The calculation of "Z" requires two variables, *Z.PLU* used when adding a stage and *Z.MIN* used when subtracting a stage.

They are calculated with the following formulas:

Z.PLU = Z.GN \* (10 + (4\*(-ADD.R))) \* 0.6Z.MIN = Z.GN \* (-10 + (4\*(-SUB.R))) \* 0.6Where:

Z.GN = configuration used to modify the threshold levels used for staging (*Configuration*  $\rightarrow COOL \rightarrow Z.GN$ )

*ADD.R* = *R.PCT* \* (*C.CAP* – capacity after adding a cooling stage)

*SUB.R* = *R.PCT* \* (*C.CAP* – capacity after subtracting a cooling stage)

Both of these terms, **Z.PLU** and **Z.MIN**, represent a threshold both positive and negative upon which the "SUM" calculation must build up to in order to cause the compressor to stage up or down.

*Comparing SUM and Z* — The "SUM" calculation is compared against *Z.PLU* and *Z.MIN*.

• If "SUM" rises above **Z.PLU**, a cooling stage is added.

• If "SUM" falls below **Z.MIN**, a cooling stage is subtracted.

There is a variable called *SMZ* which is described in the reference section and which can simplify the task of watching the demand build up or down over time. It is calculated as follows:

If SUM is positive: *SMZ* = 100\*(SUM/*Z.PLU*)

If SUM is negative: SMZ = 100\*(SUM/Z.MIN)

<u>Mixed Air Temperature Calculation (MAT)</u> — The mixedair temperature is calculated and is a function of the economizer position. Additionally there are some calculations in the control which can zero in over time on the relationship of return and outside air as a function of economizer position. There are two configurations which relate to the calculation of "MAT." These configurations can be located at the local display under *Configuration*—*UNIT*.

| ITEM  | EXPANSION                | RANGE  | CCN<br>POINT | DEFAULTS |
|-------|--------------------------|--------|--------------|----------|
| UNIT  | UNIT CONFIGURA           | TION   |              |          |
| MAT.S | MAT Calc Config          | 0 - 2  | MAT_SEL      | 1        |
| MAT.R | Reset MAT Table Entries? | Yes/No | MATRESET     | No       |

*MAT Calc Config* (*MAT.S*) — This configuration gives the user three options in the processing of the mixed-air temperature (MAT) calculation:

• MAT.S = 0

There will be no MAT calculation.

• *MAT.S* = 1

The control will attempt to learn MAT over time. Any time the system is in a vent mode and the economizer stays at a particular position for long enough, MAT = EDT. Using this, the control has an internal table whereby it can more closely determine the true MAT value.

• MAT.S = 2

The control will stop learning and use whatever the control has already learned. Using this setting infers that the control has spent some time set to MAT.S = 1.

First set MAT.S = 1. Then go into the Service Test mode, turn on the fan and open the economizer to a static position for 5 minutes. Move to several positions (20%,40%,60%,80%). It is important that the difference between return and outside temperature be greater than 5 degrees. (The greater the delta, the better). When done, set MAT.S = 2 and the system has been commissioned.

Reset MAT Table Entries? (MAT.R) — This configuration allows the user to reset the internally stored MAT learned configuration data back to the default values. The defaults are set to a linear relationship between the economizer damper position and OAT and RAT in the calculation of MAT.

<u>SumZ Overrides</u> — There are a number of overrides to the SumZ algorithm which may add or subtract stages of cooling.

- High Temp Cap Override (*H.TMP*)
- Low Temp Cap Override (*L.TMP*)
- Pull Down Cap Override (*PULL*)
- Slow Change Cap Override (*SLOW*)

<u>Economizer Trim Override</u> — The unit may drop stages of cooling when the economizer is performing free cooling and the configuration  $Configuration \rightarrow ECON \rightarrow E.TRM$  is set to Yes. The economizer controls to the same supply air set point as mechanical cooling does for SumZ when E.TRM = Yes. This allows for much tighter temperature control as well as cutting down on the cycling of compressors.

For a long cooling session where the outside-air temperature may drop over time, there may be a point at which the economizer has closed down far enough where the unit could remove a cooling stage and open up the economizer further to make up the difference.

<u>Mechanical Cooling Lockout</u> (*Configuration* $\rightarrow$ *COOL* $\rightarrow$ <u>*MC.LO*) — This configuration allows a configurable outsideair temperature set point below which mechanical cooling will be completely locked out.</u>

DEMAND LIMIT CONTROL — Demand Limit Control may override the cooling algorithm and clamp or shed cooling capacity during run time. The term Demand Limit Control refers to the restriction of the machine capacity to control the amount of power that a machine will use. Demand limit control is intended to interface with an external Loadshed Device either through CCN communications, external switches, or 4 to 20 mA input.

The control has the capability of loadshedding and limiting in 3 ways:

- Two discrete inputs tied to configurable demand limit set point percentages.
- An external 4 to 20 mA input that can reset capacity back linearly to a set point percentage.
- CCN loadshed functionality.

NOTE: It is also possible to force the demand limit variable (*Run Status* $\rightarrow$ *COOL* $\rightarrow$ *DEM.L*).

To use Demand Limiting, select the type of demand limiting to use. This is done with the Demand Limit Select configuration (*Configuration*  $\rightarrow DMD.L \rightarrow DM.L.S$ ).

To view the current demand limiting currently in effect, look at *Run Status* $\rightarrow$ *COOL* $\rightarrow$ *DEM.L*.

The configurations associated with demand limiting can be viewed at the local display at *Configuration* $\rightarrow$ *DMD.L*. See Table 39.

Demand Limit Select (**DM.L.S**) — This configuration determines the type of demand limiting.

- 0 = NONE Demand Limiting not configured.
- 1 = 2 SWITCHES This will enable switch input demand limiting using the switch inputs connected to the CEM board. Connections should be made to TB202 terminals 1,2,3, and 4.
- 2 = 4 to 20 mA This will enable the use of a remote 4 to 20 mA demand limit signal. The CEM module must be used. The 4 to 20 mA signal must come from an externally sourced controller and should be connected to TB202 terminals 10 and 11.
- 3 = CCN LOADSHED This will allow for loadshed and red lining through CCN communications.

*Two-Switch Demand Limiting* (DM.L.S = 1) — This type of demand limiting utilizes two discrete inputs:

- Demand Limit Switch 1 Setpoint (*D.L.S1*) Dmd Limit Switch Setpoint 1 (0 to 100% total capacity)
- Demand Limit 2 Setpoint (*D.L.S2*) Dmd Limit Switch Setpoint 2 (0 to 100% total capacity)

The state of the discrete switch inputs can be found at the local display:

# Inputs → GEN.I → DL.S1

# Inputs → GEN.I → DL.S2

The following table illustrates the demand limiting (*Run Status* $\rightarrow$ *COOL* $\rightarrow$ *DEM.L*) that will be in effect based on the logic of the applied switches:

| Quuitab Ctatus                                                                                             |                                                        |
|----------------------------------------------------------------------------------------------------|--------------------------------------------------------|
| Switch Status                                                                                              | Run Status $\rightarrow COOL \rightarrow DEM.L = 1$    |
| <i>Inputs→GEN.I→DL.S1</i> = OFF<br><i>Inputs→GEN.I→DL.S2</i> = OFF                                         | 100%                                                   |
| Inputs $\rightarrow$ GEN.I $\rightarrow$ DL.S1= ON<br>Inputs $\rightarrow$ GEN.I $\rightarrow$ DL.S2 = OFF | Configuration→DMD.L→D.L.S1                             |
| <i>Inputs→GEN.I→DL.S1</i> = ON<br><i>Inputs→GEN.I→DL.S2</i> = ON                                           | Configuration→DMD.L→D.L.S2                             |
| Inputs $\rightarrow$ GEN.I $\rightarrow$ DL.S1= OFF<br>Inputs $\rightarrow$ GEN.I $\rightarrow$ DL.S2 = ON | Configuration $\rightarrow$ DMD.L $\rightarrow$ D.L.S2 |

4-20 mA Demand Limiting (DM.L.S = 2) — If the unit has been configured for 4 to 20 mA demand limiting, then the Inputs  $\rightarrow$  4-20  $\rightarrow$  DML.M value is used to determine the amount of demand limiting in effect (Run Status  $\rightarrow$  COOL  $\rightarrow$  DEM.L). The Demand Limit at 20 mA (D.L.20) configuration must be set. This is the configured demand limit corresponding to a 20 mA input (0 to 100%).

The value of percentage reset is determined by a linear interpolation from 0% to "D.L.20"% based on the Inputs  $\rightarrow$  4-20  $\rightarrow$ DML.M input value.

The following examples illustrate the demand limiting (*Run Status* $\rightarrow$ *COOL* $\rightarrow$ *DEM.L*) that will be in effect based on amount of current seen at the 4 to 20 mA input, *DML.M*.

| <b>D.L.20</b> = 80% | <b>D.L.20</b> = 80%  | <b>D.L.20</b> = 80% |
|---------------------|----------------------|---------------------|
| <i>DML.M</i> = 4mA  | <i>DML.M</i> = 12 mA | <i>DML.M</i> = 20mA |
| <i>DEM.L</i> = 100% | <b>DEM.L</b> = 90%   | <i>DEM.L</i> = 80%  |

*CCN Loadshed Demand Limiting* (*DM.L.S* = 3) — If the unit has been configured for CCN Loadshed Demand Limiting, then the demand limiting variable (*Run Status* $\rightarrow$ *COOL* $\rightarrow$ *DEM.L*) is controlled via CCN commands.

The relevant configurations for this type of demand limiting are:

Loadshed Group Number (*SH.NM*) — CCN Loadshed Group number

Loadshed Demand Delta (SH.DL) — CCN Loadshed Demand Delta

Maximum Loadshed Time (SH.TM) — CCN Maximum Loadshed time

The Loadshed Group Number (*SH.NM*) corresponds to the loadshed supervisory device that resides elsewhere on the CCN network and broadcasts loadshed and redline commands to its associated equipment parts. The *SH.NM* variable will default to zero which is an invalid group number. This allows the loadshed function to be disabled until configured.

Upon reception of a redline command, the machine will be prevented from starting if it is not running. If it is running, then **DEM.L** is set equal to the current running cooling capacity (**Run Status** $\rightarrow$ **COOL** $\rightarrow$ **C.CAP**).

Upon reception of a loadshed command, the **DEM.L** variable is set to the current running cooling capacity (**Run Status**  $\rightarrow$ **COOL** $\rightarrow$ **C.CAP**) minus the configured Loadshed Demand Delta (SH.DL).

A redline command or loadshed command will stay in effect until a Cancel redline or Cancel loadshed command is received, or until the configurable Maximum Loadshed time (*SH.TM*) has elapsed.

HEAD PRESSURE CONTROL — Condenser head pressure for the 48/50P Series is managed directly by the *Comfort*Link controls. The controls are able to cycle up to 6 stages of outdoor fans to maintain acceptable head pressure. Fan stages will be turned on or off in reaction to discharge pressure sensors with the pressure converted to the corresponding saturated condensing temperature.

An option to allow fan speed control (Motormaster<sup>®</sup>) on the first stage is configured by setting *Configura-tion* $\rightarrow$ *COOL* $\rightarrow$ *M.M* = Yes.

There are three configurations provided for head pressure control that can be found at the local display:

*Configuration*→*COOL*→*M.M* (MotorMaster enable)

*Configuration→COOL→SCT.H* (Maximum Condensing Temp)

*Configuration→COOL→SCT.L* (Minimum Condensing Temp)

There are up to four outputs provided to control head pressure:

| <i>Outputs→FANS→CDF.1</i> — Condenser Fan Output 1 |
|----------------------------------------------------|
| Outputs →FANS→CDF.2 — Condenser Fan Output 2       |
| Outputs →FANS →CDF.3 — Condenser Fan Output 3      |
| Outputs →FANS→CDF.4 — Condenser Fan Output 4       |

The specific staging sequence for a unit depends on the 3 factors: the unit size (tonnage), which refrigeration circuits are currently operating, and whether or not MotorMaster is enabled. See Fig. 7 for fan staging sequencing.

The condenser fan output controls outdoor fan contactors and outdoor fans for each unit tonnage as shown in Fig. 7. Each stage of fans is also shown. The *Comfort*Link controller adds or subtracts stages of fans based on *SCT.H* and *SCT.L*. When the SCT rises above *SCT.H*, a fan stage will be added. The *Comfort*Link controller will continue to add a fan stage every 10 seconds thereafter if the SCT remains above *SCT.H*. If SCT rises above 130°F, the controller will turn on the maximum fan stages for the unit. When the SCT drops below the *SCT.L*, a fan stage will be subtracted. The *Comfort*Link controller will continue to drop a fan stage every 2 minutes thereafter if the SCT remains below *SCT.L*.

When a condenser fan output is common to both refrigeration circuits (in other words, when the fan(s) will affect both circuit A and circuit B), the following logic is used: in order to add a fan stage, the SCT of either circuit must be above **SCT.H** for 30 seconds and in order to subtract a stage, the SCT of both circuits must be below **SCT.L** for 30 seconds.

Whenever the outdoor ambient temperature (OAT) is above 70°F, the maximum stage will always be on when the compressors are on.

On the initial start-up of a circuit, the condenser fans will start 5 seconds prior to the compressor starting in order to ensure proper head pressure of the compressor immediately at start-up. After the compressor starts, the normal head pressure routine will begin 30 seconds after the condenser fan pre-start. What stage fans starts depends on the outdoor ambient temperature. The three situations are:

$$OAT \le 50^{\circ}F$$
  
 $50^{\circ}F < OAT < 70^{\circ}F$   
 $OAT > 70^{\circ}F$ 

See Fig. 7 for what stage of fans starts for each scenario.

ECONOMIZER INTEGRATION WITH MECHANICAL COOLING — When the economizer is able to provide free cooling (*Run Status* $\rightarrow$ *ECON* $\rightarrow$ *ACTV* = YES), mechanical cooling may be delayed or even held off indefinitely.

NOTE: Once mechanical cooling has started, this delay logic is no longer relevant.

<u>Multi-Stage Cooling Economizer Mechanical Cooling</u> <u>Delay</u> — This type of mechanical cooling delay is relevant to the following machine control types:

| <i>C.TYP</i> = 1 | VAV-RAT     |
|------------------|-------------|
| <i>C.TYP</i> = 2 | VAV-SPT     |
| <i>C.TYP</i> = 3 | TSTAT-MULTI |
| C.TYP = 4        | SPT-MULTI   |

If the economizer is able to provide free cooling at the start of a cooling session, the mechanical cooling algorithm (SumZ), checks the economizer's current position (**Run Status**  $\rightarrow ECON \rightarrow ECN.P$ ) and compares it to the economizer's maximum position (**Configuration**  $\rightarrow ECON \rightarrow EC.MX$ ) – 5%. Once the economizer has opened beyond this point a 150 second timer starts. If the economizer stays beyond this point for 2.5 minutes continuously, the mechanical cooling algorithm is allowed to start computing demand and stage compressors and unloaders.

| ITEM   | EXPANSION                | RANGE   | UNITS | CCN POINT | DEFAULT |
|--------|--------------------------|---------|-------|-----------|---------|
| DMD.L  | DEMAND LIMIT CONFIG.     |         |       |           |         |
| DM.L.S | Demand Limit Select      | 0 - 3   |       | DMD_CTRL  | 0       |
| D.L.20 | Demand Limit at 20 ma    | 0 - 100 | %     | DMT20MA   | 100     |
| SH.NM  | Loadshed Group Number    | 0 - 99  |       | SHED_NUM  | 0       |
| SH.DL  | Loadshed Demand Delta    | 0 - 60  | %     | SHED_DEL  | 0       |
| SH.TM  | Maximum Loadshed Time    | 0 - 120 | min   | SHED_TIM  | 60      |
| D.L.S1 | Demand Limit Sw.1 Setpt. | 0 - 100 | %     | DLSWSP1   | 80      |
| D.L.S2 | Demand Limit Sw.2 Setpt. | 0 - 100 | %     | DLSWSP2   | 50      |

# Table 39 — Demand Limit Configuration

| B  | JL BOX |
|----|--------|
| A1 | CONTRC |

Size 030, 035

|               |          | Controlli       | ng Output | Contactor    | OFM(s)     |                           |
|---------------|----------|-----------------|-----------|--------------|------------|---------------------------|
|               | Circuit  | Software        | Board     | Conrolled    | Controlled | Logic                     |
|               | Common   | CONDFAN1        | MBB RIy 6 | OFC1         | OFM1       | Comp A1 or B1 ON          |
|               | Common   | <b>CONDFAN2</b> | MBB RIy 5 | OFC2         | OFM2       | Circuit A or B SCT or OAT |
|               |          |                 |           | # of Fans ON | Fans ON    |                           |
| M.M. = YES OR | <u>N</u> | Stage 1         | OFC1      | -            | OFM1       |                           |
|               |          | Stage 2         | OFC1,2    | 2            | OFM1,2     |                           |

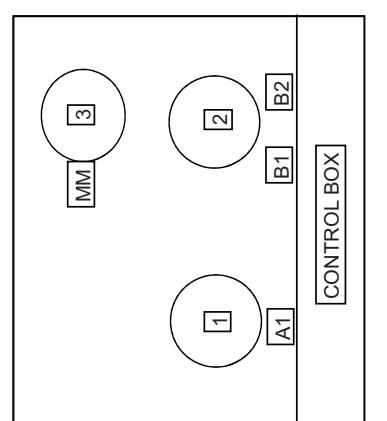

Size 040

Low Ambient Prestart 1 (OAT ≤ 50F) = Stage 1 Low Ambient Prestart 2 (50F < OAT < 70F) = Stage 2 High Ambient Prestart (OAT ≥ 70F) = Stage 2

Allow Fan Staging if OAT < 70F

|            |            |             |                | Fans ON      | OFM3     | OFM1,2,3 |          |                  | 2                      |                  |                  |
|------------|------------|-------------|----------------|--------------|----------|----------|----------|------------------|------------------------|------------------|------------------|
|            | Logic      | or B2 ON    | SCT or OAT     | # of Fans ON | t-       | с        |          | ≤ 50F) = Stage 1 | < OAT < 70F) = Stage 2 | 70F) = Stage 2   | Ľ.               |
|            |            | Comp A1, B1 | Circuit A or B |              | OFC1     | OFC1,2   |          | restart 1 (OAT   | Prestart 2 (50F        | Prestart (OAT ≥  | ging if OAT < 70 |
| OFM(s)     | Controlled | OFM3        | OFM1,2         | M.M. = YES   | Stage 1* | Stage 2  |          | Low Ambient F    | Low Ambient F          | High Ambient I   | Allow Fan Stag   |
| Contactor  | Conrolled  | OFC1        | OFC2           |              |          |          |          |                  |                        |                  |                  |
| g Output   | Board      | MBB RIy 6   | MBB RIy 5      | Fans ON      | OFM3     | OFM1,2   | OFM1,2,3 | je 1             | = Stage 2              | e 3              |                  |
| Controllin | Software   | CONDFAN1    | CONDFAN2       | # of Fans ON | t-       | 2        | ო        | AT ≤ 50F) = Stag | F < OAT < 70F          | T ≥ 70F) = Stage | 70F              |
|            | Circuit    | Common      | Common         |              | OFC1     | OFC2     | 0FC1,2   | t Prestart 1 (O/ | t Prestart 2 (50       | nt Prestart (OA' | aging if OAT <   |
|            |            |             |                | M.M. = NO    | Stage 1* | Stage 2  | Stage 3  | Low Ambient      | Low Ambien             | High Ambien      | Allow Fan St     |

\* Stage 1 valid only when OAT <= 55 F

- LEGEND

- Motormaster
   Outdoor Air Temperature
   Outdoor Fan Contactor
   Outdoor Fan Motor
   Saturated Condensing Temperature
- MM OAT OFC SCT

Fig. 7 — Condenser Fan Staging Sequence

| (1) | B1<br>B2<br>DL BOX |
|-----|--------------------|
| E   | A1 A2 CONTRC       |

# Size 050, 055, 060

|                  | _               |                  | g Output   | CONTRACTOR |                   |                                        |     |
|------------------|-----------------|------------------|------------|------------|-------------------|----------------------------------------|-----|
|                  | Circuit         | Software         | Board      | Conrolled  | Controlled        | Logic                                  |     |
|                  | Common          | CONDFAN1         | MBB RIy 6  | OFC1       | OFM1              | Comp A1, A2, B1 or B2 <b>ON</b>        |     |
|                  | Common          | CONDFAN2         | MBB RIy 5  | OFC2       | OFM2,3            | Circuit A or B SCT or OAT              |     |
|                  | Common          | CONDFAN3         | RCB RIy 1  | OFC3       | OFM4              | Circuit A or B SCT or OAT              |     |
| <u>M.M. = NO</u> |                 | # of Fans ON     | Fans ON    |            | <u>M.M. = YES</u> | # of Fans ON Fans O                    | Z   |
| Stage 1          | OFC1            | ~                | OFM1       |            | Stage 1           | OFC1 1 0FM1                            | _   |
| Stage 2          | OFC2            | 2                | OFM2,3     |            | Stage 2           | OFC1,3 2 0FM1,                         | 4   |
| Stage 3          | OFC1,2          | က                | OFM1,2,3   |            | Stage 3           | OFC1,2 3 OFM1,2                        | 5,3 |
| Stage 4          | OFC1,2,3        | 4                | OFM1,2,3,4 |            | Stage 4           | OFC1,2,3 4 OFM1,2,                     | 3,4 |
| ow Amhien        | t Prestart 1 (O | AT < 50F) = Stac | 1 1        |            | I ow Ambient P    | restart 1 ( $OAT < 50E$ ) = $Starre 1$ |     |

Low Ambient Prestart 2 (50F < OAT < 70F) = Stage 3 High Ambient Prestart (ÒAT ≥ 70F) = Stage 4 Allow Fan Staging if OAT < 70F Low

Low Ambient Prestart 1 (OAT > JOF) - Judge 1 Low Ambient Prestart 2 (50F < OAT < 70F) = Stage 3 High Ambient Prestart (OAT > 70F) = Stage 4 Allow Fan Staging if OAT < 70F

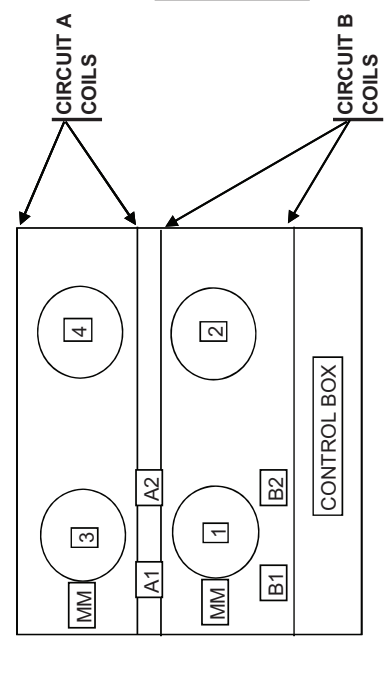

| 075  |
|------|
| 070, |
| Size |
|      |

|            |            |              |              |              |              | Fans ON      | OFM1    | OFM1,2  |
|------------|------------|--------------|--------------|--------------|--------------|--------------|---------|---------|
|            | Logic      | A2 <b>ON</b> | B2 <b>ON</b> | T or OAT     | T or OAT     | # of Fans ON | -       | 2       |
|            |            | Comp A1 or   | Comp B1 or   | Circuit A SC | Circuit B SC | rcuit B      | OFC1    | OFC1,2  |
| OFM(s)     | Controlled | OFM3         | OFM1         | OFM4         | OFM2         | Ö            | Stage 1 | Stage 2 |
| Contactor  | Conrolled  | OFC3         | OFC1         | OFC4         | OFC2         | Fans ON      | OFM3    | OFM3,4  |
| ng Output  | Board      | RCB RIy 1    | MBB RIy 6    | RCB RIy 2    | MBB RIy 5    | # of Fans ON | ~       | 2       |
| Controllir | Software   | CONDFAN3     | CONDFAN1     | CONDFAN4     | CONDFAN2     | cuit A       | OFC3    | OFC3,4  |
|            | Circuit    | A            | В            | A            | В            | Cir          | Stage 1 | Stage 2 |

M.M. = YES OR NO

Low Ambient Prestart 1 (OAT ≤ 50F) = Stage 1 Low Ambient Prestart 2 (50F < OAT < 70F) = Stage 2 High Ambient Prestart (OAT ≥ 70F) = Stage 2 Allow Fan Staging if OAT < 70F

Low Ambient Prestart 1 (OAT ≤ 50F) = Stage 1 Low Ambient Prestart 2 (50F < OAT < 70F) = Stage 2 High Ambient Prestart (OAT ≥ 70F) = Stage 2 Allow Fan Staging if OAT < 70F

LEGEND

MM OAT OFM SCT

Motormaster
 Outdoor Air Temperature
 Outdoor Fan Contactor
 Outdoor Fan Motor
 Saturated Condensing Temperature

Fig. 7 — Condenser Fan Staging Sequence (cont)

|           | MM (S                               | (9           |                                       | Size 090, 100            |                 |                                              |                              |              |                                        |                                   |                     |
|-----------|-------------------------------------|--------------|---------------------------------------|--------------------------|-----------------|----------------------------------------------|------------------------------|--------------|----------------------------------------|-----------------------------------|---------------------|
|           |                                     |              |                                       |                          | Controlli       | ng Output                                    | Contactor                    | OFM(s)       |                                        |                                   |                     |
|           |                                     |              |                                       | Circuit                  | Software        | Board                                        | Conrolled                    | Controlled   |                                        | Logic                             |                     |
|           |                                     | 4            |                                       | Common                   | CONDFAN4        | RCB Rly 2                                    | OFC4                         | OFM4         | Comp A1, A2, or /<br>or Comp B1. B2. ( | 43 <b>ON</b> ,<br>or B3 <b>ON</b> |                     |
|           |                                     |              |                                       | A                        | <b>CONDFAN3</b> | RCB RIV 1                                    | OFC3                         | OFM6         | Circuit A SCT or 0                     | DAT                               |                     |
| B3        |                                     |              |                                       | ш                        | <b>CONDFAN2</b> | MBB RIY 5                                    | OFC2                         | OFM2         | Circuit B SCT or (                     | DAT                               |                     |
|           |                                     |              |                                       | Common                   | CONDFAN1        | MBB RIy 6                                    | OFC1                         | OFM1,3,5     | Circuit A or B SC1                     | <b>F</b> or OAT                   |                     |
|           | 1 ) MM                              | 2            |                                       |                          | CIRCUIT /       |                                              |                              |              | CIRCUIT B                              | ON ONLY                           |                     |
|           |                                     |              |                                       | Circuit A,               | M.M. = NO       | # of Fans ON                                 | Fans ON                      | Circuit E    | 3, M.M. = NO                           | # of Fans ON                      | Fans ON             |
|           |                                     |              | COILS                                 | Stage 1*                 | OFC4            | 0.5                                          | OFM4                         | Stage 1*     | OFC4                                   | 0.5                               | OFM4                |
|           |                                     |              | -                                     | Stage 2                  | OFC3            | -                                            | OFM6                         | Stage 2      | OFC2                                   | £-                                | OFM2                |
|           | CONTROL BOX                         |              |                                       | Stage 3                  | OFC4,3          | 1.5                                          | OFM4,6                       | Stage 3      | OFC4,2                                 | 1.5                               | OFM4,2              |
|           |                                     | _            |                                       | Stage 4                  | OFC4,1          | 2                                            | OFM4,1,3,5                   | Stage 4      | OFC4,1                                 | 2                                 | OFM4,1,3,5          |
|           |                                     |              |                                       | Stage 5                  | OFC3,1          | 2.5                                          | OFM6,1,3,5                   | Stage 5      | OFC2,1                                 | 2.5                               | OFM2,1,3,5          |
|           |                                     |              |                                       | Stage 6                  | OFC3,4,1        | о<br>С – С – С – С – С – С – С – С – С – С – | OFM4,6,1,3,5                 | Stage 6      | OFC4,2,1                               | ю                                 | OFM4,2,1,3,5        |
|           |                                     |              |                                       | ° stage 1 vall           | id only when UA | 4 CC => 14                                   |                              |              |                                        |                                   |                     |
|           |                                     |              | <u>M.M. = NO</u>                      |                          |                 |                                              | CIRCUIT A A                  | ND B ON      |                                        |                                   |                     |
|           |                                     | Low Ambie    | ent Prestart 1 (OAT ≤ 50F             | <sup>=</sup> ) = Stage 1 |                 | Commo                                        | n, M.M. = NO                 | # of Fans ON | Fans ON                                |                                   |                     |
|           |                                     | Low Ambie    | ent Prestart 2 (50F < OA <sup>-</sup> | T < 70F) = Stag          | е З             | Stage 1                                      | OFC4                         | -            | OFM4                                   |                                   |                     |
|           |                                     | High Ambi∢   | ent Prestart (OAT ≥ 70F)              | ) = Stage 6              |                 | Stage 2                                      | OFC2,3                       | 2            | OFM2,6                                 |                                   |                     |
|           |                                     | Allow Fan S  | Staging if OAT < 70F                  |                          |                 | Stage 3                                      | OFC1                         | с            | OFM1,3,5                               |                                   |                     |
|           |                                     |              |                                       |                          |                 | Stage 4                                      | OFC1,4                       | 4            | OFM4,1,3,5                             |                                   |                     |
|           |                                     |              |                                       |                          |                 | Stage 5                                      | OFC1,2,3                     | 5            | OFM2,6,1,3,5                           |                                   |                     |
| For 100   | Ton Only                            |              |                                       |                          |                 | Stage 6                                      | OFC1,2,3,4                   | 9            | OFM1,2,3,4,5,6                         |                                   |                     |
| If Circui | B is ON and                         |              |                                       |                          | CIRCUIT A       | A ON ONLY                                    |                              |              | CIRCUIT B                              | ON ONLY                           |                     |
| If M.M    | = NO                                |              |                                       | Circuit A,               | M.M. = YES      | # of Fans ON                                 | Fans ON                      | Circuit B    | , M.M. = YES                           | # of Fans ON                      | Fans ON             |
| Minimur   | n Fan Stage = 2                     |              |                                       | Stage 1                  | OFC3            | - ,                                          | OFM6                         | Stage 1      | OFC2                                   | - ,                               | OFM2                |
| (Fan Sti  | age 1 causes unstable               | Uperation)   |                                       | Stage 2                  | OFC4,3          | 1.5                                          | OFM4,6                       | Stage 2      | 0FC4,2                                 | 0.1<br>1.0                        | OFM4,2              |
|           |                                     |              |                                       | Stage 3                  |                 | Q.Z                                          | OFM6,1,3,5                   | Stage 3      | 0FCZ,1                                 | G.Z.                              | OFMZ,1,3,5          |
|           |                                     |              |                                       | olage 4                  | OFC4,3,1        | ņ                                            | OFIN4,6,1,3,5<br>CIRCUIT A A | ND B ON      | OFO4,4,1                               | n                                 | UF 1V14, Z, 1, 3, 3 |
|           |                                     |              | M.M. = YES                            |                          |                 | Commo                                        | 1, M.M. = YES                | # of Fans ON | Fans ON                                |                                   |                     |
|           |                                     | Low Ambie    | ent Prestart 1 (OAT ≤ 50F             | =) = Stage 1             |                 | Stage 1                                      | OFC2,3                       | 2            | OFM2,6                                 |                                   |                     |
|           |                                     | Low Ambie    | ent Prestart 2 (50F < OA)             | T < 70F) = Stag          | e 2             | Stage 2                                      | OFC2,3,4                     | ი I          | OFM2,4,6                               |                                   |                     |
|           |                                     | High Ambie   | ent Prestart (OAT ≥ 70F)              | ) = Stage 4              |                 | Stage 3                                      | OFC2,3,1                     | υ<br>Ω       | OFM2,6,1,3,5                           |                                   |                     |
|           |                                     | Allow Fan    | staging if UAT < /UF                  |                          |                 | Stage 4                                      | OFC1,2,3,4                   | 0            | OFM1,2,3,4,5,6                         |                                   |                     |
|           | LEGEND                              |              |                                       |                          |                 |                                              |                              |              |                                        |                                   |                     |
| MM        |                                     | naratura     |                                       |                          |                 |                                              |                              |              |                                        |                                   |                     |
| OFC       | - Outdoor Fan Co                    | ontactor     |                                       |                          |                 |                                              |                              |              |                                        |                                   |                     |
| SCT       | <ul> <li>Saturated Condu</li> </ul> | ensing Tempe | erature                               |                          |                 |                                              |                              |              |                                        |                                   |                     |

Fig. 7 — Condenser Fan Staging Sequence (cont)

**Heating Control** — The P Series *Comfort*Link controls offer control for five different types of heating systems to satisfy general space heating requirements: 2-stage gas heat, 2-stage electric heat, multiple-stage gas heat, modulating gas heat, and hydronic heat. Heating control also provides tempering and reheat functions. These functions are discussed in separate sections. Reheat is discussed under Dehumidification function on page 86.

Variable air volume (VAV) type applications (C.TYP = 1 or 2) require that the space terminal positions be commanded to open to minimum heating positions when gas or electric heat systems are active, to provide for the unit heating system's Minimum Heating Airflow rate.

Also, for VAV applications, the heat interlock relay (HIR) function provides the switching of a control signal intended for use by the VAV terminals. This signal must be used to command the terminals to open to their Heating Open positions. The HIR is energized whenever the Heating mode is active, an IAQ pre-occupied force is active, or if fire smoke modes, pressurization, or smoke purge modes are active.

Hydronic heating applications that use the unit's control require the installation of a communicating actuator on the hydronic heating coil's control valve. This actuator (with or without matching control valve) may be separately shipped for field installation.

All heating systems are available as factory-installed options. The hydronic heating coil may also be field-supplied and field-installed; the actuator is still required if unit control will be used to manage this heating sequence.

SETTING UP THE SYSTEM — The essential heating configurations are located at the local display under *Configuration*  $\rightarrow$  *HEAT*. See Table 40.

<u>Heating Control Type (*HT.CF*)</u> — The heating control types available are selected/configured with this variable.

- 0 = No Heat
- 1 = Electric Heat
- 2 = 2 Stage Gas Heat
- 3 = Staged Gas Heat or Modulating Gas Heat
- 4 = Hydronic Heat
- 5 = SCR Electric Heat

<u>Heating Supply Air Set Point (*HT.SP*)</u>— In a low heat mode for either staged gas, modulating gas, SCR electric, or hydronic heat, this is the supply air set point for heating.

Occupied Heating Enable (*OC.EN*) — This configuration only applies when the unit's control type (*Configuration*  $\rightarrow UNIT \rightarrow C.TYP$ ) is configured for 1 (VAV-RAT) or 2 (VAV-SPT). If the user wants to have the capability of performing heating throughout the entire occupied period, then this configuration needs to be set to "YES." Most installations do not require this capability, and if heating is installed, it is used to heat the building up in the morning. In this case set *OC.EN* to "NO."

NOTE: This unit does not support simultaneous heating and cooling. If significant simultaneous heating and cooling demand is expected, it may be necessary to provide additional heating or cooling equipment and a control system to provide occupants with proper comfort.

NOTE: If the user does not relocate this sensor for the 2-stage electric or gas heating types and is under CCN Linkage, then the control will send a heating mode (if present) unconditionally to the linkage coordinator in the CCN zoning system regardless of the leaving-air temperature.

| ITEM   | EXPANSION                | RANGE      | UNITS | CCN POINT | DEFAULT |
|--------|--------------------------|------------|-------|-----------|---------|
| HEAT   | HEATING CONFIGURATION    |            |       |           |         |
| HT.CF  | Heating Control Type     | 0 - 5      |       | HEATTYPE  | 0*      |
| HT.SP  | Heating Supply Air Setpt | 80 - 120   | dF    | SASPHEAT  | 85      |
| OC.EN  | Occupied Heating Enabled | Yes/No     |       | HTOCCENA  | No      |
| LAT.M  | MBB Sensor Heat Relocate | Yes/No     |       | HTLATMON  | No      |
| SG.CF  | STAGED HEAT CONFIGS      |            |       |           |         |
| HT.ST  | Staged Heat Type         | 0 - 8      |       | HTSTGTYP  | 0*      |
| CAP.M  | Max Cap Change per Cycle | 5 - 45     |       | HTCAPMAX  | 45*     |
| M.R.DB | St.Ht DB min.dF/PID Rate | 0 - 5      |       | HT_MR_DB  | 0.5     |
| S.G.DB | St.Heat Temp. Dead Band  | 0 - 5      | ^F    | HT_SG_DB  | 2       |
| RISE   | Heat Rise dF/sec Clamp   | 0.05 - 0.2 |       | HTSGRISE  | 0.06    |
| LAT.L  | LAT Limit Config         | 0 - 20     | ^F    | HTLATLIM  | 10      |
| LIM.M  | Limit Switch Monitoring? | Yes/No     |       | HTLIMMON  | Yes     |
| SW.H.T | Limit Switch High Temp   | 80 - 210   | dF    | HT_LIMHI  | 170*    |
| SW.L.T | Limit Switch Low Temp    | 80 - 210   | dF    | HT_LIMLO  | 160*    |
| HT.P   | Heat Control Prop. Gain  | 0 - 1.5    |       | HT_PGAIN  | 1       |
| HT.D   | Heat Control Derv. Gain  | 0 - 1.5    |       | HT_DGAIN  | 1       |
| HT.TM  | Heat PID Rate Config     | 30 - 300   | sec   | HTSGPIDR  | 90*     |
| HH.CF  | HYDRONIC HEAT CONFIGS    |            |       |           |         |
| HW.P   | Hydronic Ctl.Prop. Gain  | 0 - 1.5    |       | HW_PGAIN  | 1       |
| HW.I   | Hydronic Ctl.Integ. Gain | 0 - 1.5    |       | HW_IGAIN  | 1       |
| HW.D   | Hydronic Ctl.Derv. Gain  | 0 - 1.5    |       | HW_DGAIN  | 1       |
| HW.TM  | Hydronic PID Rate Config | 15 - 300   | sec   | HOTWPIDR  | 90      |
| ACT.C  | HYDR.HEAT ACTUATOR CFGS. |            |       |           |         |
| SN.1   | Hydronic Ht.Serial Num.1 | 0 - 9999   |       | HTCL_SN1  | 0       |
| SN.2   | Hydronic Ht.Serial Num.2 | 0 - 6      |       | HTCL_SN2  | 0       |
| SN.3   | Hydronic Ht.Serial Num.3 | 0 - 9999   |       | HTCL_SN3  | 0       |
| SN.4   | Hydronic Ht.Serial Num.4 | 0 - 254    |       | HTCL_SN4  | 0       |
| C.A.LM | Hydr.Ht.Ctl.Ang.Lo Limit | 0-90       |       | HTCLCALM  | 85      |

# Table 40 — Heating Configuration

\*Some defaults are model number dependent.

HEAT MODE SELECTION PROCESS — There are two possible heat modes that the control will call out for heating control: HVAC Mode = LOW HEAT and HVAC Mode = HIGH HEAT. These modes will be called out based on control type (C.TYP).

<u>VAV-RAT</u> (*C.TYP* = 1) and VAV-SPT (*C.TYP* = 2) — There is no difference in the selection of a heating mode for either VAV-RAT or VAV-SPT, except that for VAV-SPT, space temperature is used in the unoccupied period to turn on the supply fan for 10 minutes before checking return-air temperature. The actual selection of a heat mode, LOW or HIGH for both control types, will be based upon the controlling return-air temperature.

With sufficient heating demand, there are still conditions that will prevent the unit from selecting a heat mode. First, the unit must be configured for a heat type (*Configuration*  $\rightarrow$ *HEAT* $\rightarrow$ *HT.CF* not equal to "NONE"). Second, the unit has a configuration which can enable or disable heating in the occupied period except for a standard morning warmup cycle (*Configuration* $\rightarrow$ *HEAT* $\rightarrow$ *OC.EN*). See descriptions above in the Setting Up the System section for more information.

<u>Tstat-Multi-Stage (C.TYP = 3)</u> — With thermostat control the W1 and W2 inputs determine whether the HVAC Mode is LOW or HIGH HEAT.

W1 = ON, W2 = OFF: HVAC MODE = LOW HEAT\*

W2 = ON, W2 = ON: HVAC MODE = HIGH HEAT

\*If the heating type is either 2-stage electric or 2-stage gas, the unit may promote a low heat mode to a high heat mode.

NOTE: If W2 = ON and W1 is OFF, a "HIGH HEAT" HVAC Mode will be called out but an alert (T422) will be generated. See Alarms and Alerts section on page 114.

<u>SPT Multi-Stage (C.TYP = 4)</u> — The unit is free to select a heating mode based on space temperature (SPT).

If the unit is allowed to select a heat mode, then the next step is an evaluation of demand versus set point. At this point, the logic is the same as for control types VAV-RAT and VAV-SPT, (*C.TYP* = 1,2) except for the actual temperature compared against set point. See Temperature Driven Heat Mode Evaluation section below.

TEMPERATURE DRIVEN HEAT MODE EVALUATION — This section discusses the technique for selecting a heating mode based on temperature. Regardless of whether the unit is configured for return air or space temperature the logic is exactly the same. For the rest of this discussion, the temperature in question will be referred to as the controlling temperature. First, the occupied and unoccupied heating set points under *Setpoints* must be configured.

| ITEM | EXPANSION                   | RANGE | UNITS | CCN<br>POINT | DEFAULT |
|------|-----------------------------|-------|-------|--------------|---------|
| OHSP | Occupied Heat<br>Setpoint   | 55-80 | dF    | OHSP         | 68      |
| UHSP | Unoccupied<br>Heat Setpoint | 40-80 | dF    | UHSP         | 55      |

Then, the heat/cool set point offsets under *Configuration*  $\rightarrow$  *D.LV.T* should be set. See Table 41.

Related operating modes are under *Operating Modes*  $\rightarrow$  *MODE*.

| ITEM   | EXPANSION              | RANGE  | CCN POINT |
|--------|------------------------|--------|-----------|
| MODE   | MODES CONTROLLING      | JNIT   |           |
| occ    | Currently Occupied     | ON/OFF | MODEOCCP  |
| T.C.ST | Temp.Compensated Start | ON/OFF | MODETCST  |

The first thing the control determines is whether the unit is in the occupied mode (*OCC*) or in the temperature compensated start mode (*T.C.ST*). If the unit is occupied or in temperature compensated start mode, the occupied heating set point (*OHSP*) is used. In all other cases, the unoccupied heating setpoint (*UHSP*) is used.

The control will call out a low or high heat mode by comparing the controlling temperature to the heating set point and the heating set point offset. The set point offsets are used as additional help in customizing and tweaking comfort into the building space. See Fig. 8 for an example of offsets.

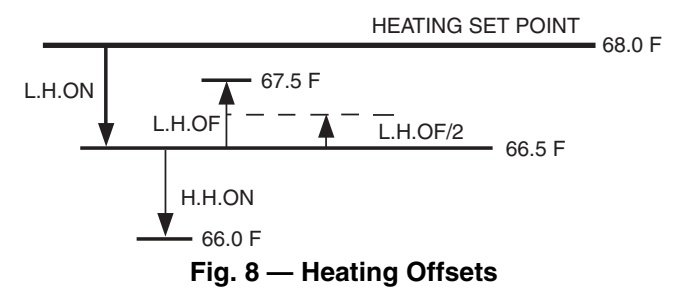

<u>Demand Level Low Heat on Offset (*L.H.ON*)</u> — This is the heating set point offset below the heating set point at which point Low Heat starts.

<u>Demand Level High Heat on Offset (*H.H.ON*) — This is the heating set point offset below [the heating set point minus *L.H.ON*] at which point high heat starts.</u>

| Table 41 — | Heat/Cool | Set Point | Offsets |
|------------|-----------|-----------|---------|
|------------|-----------|-----------|---------|

| ITEM   | EXPANSION                | RANGE     | UNITS | CCN POINT | DEFAULT |
|--------|--------------------------|-----------|-------|-----------|---------|
| D.LV.T | COOL/HEAT SETPT. OFFSETS |           |       |           |         |
| L.H.ON | Dmd Level Lo Heat On     | -1 - 2    | ^F    | DMDLHON   | 1.5     |
| H.H.ON | Dmd Level(+) Hi Heat On  | 0.5 - 2.0 | ^F    | DMDHHON   | 0.5     |
| L.H.OF | Dmd Level(-) Lo Heat Off | 0.5 - 2   | ^F    | DMDLHOFF  | 1       |
| L.C.ON | Dmd Level Lo Cool On     | -1 - 2    | ^F    | DMDLCON   | 1.5     |
| H.C.ON | Dmd Level(+) Hi Cool On  | 0.5 - 2   | ^F    | DMDHCON   | 0.5     |
| L.C.OF | Dmd Level(-) Lo Cool Off | 0.5 - 2   | ^F    | DMDLCOFF  | 1       |
| C.T.LV | Cool Trend Demand Level  | 0.1 - 5   | ^F    | CTRENDLV  | 0.1     |
| H.T.LV | Heat Trend Demand Level  | 0.1 - 5   | ^F    | HTRENDLV  | 0.1     |
| C.T.TM | Cool Trend Time          | 30 - 600  | sec   | CTRENDTM  | 120     |
| H.T.TM | Heat Trend Time          | 30 - 600  | sec   | HTRENDTM  | 120     |

<u>Demand Level Low Heat Off Offset (*L.H.OF*) — This is the heating set point offset above [the heating set point minus *L.H.ON*] at which point the Low Heat mode ends.</u>

To enter into a LOW HEAT mode, if the controlling temperature falls below [the heating set point minus *L.H.ON*], then HVAC mode = LOW HEAT.

To enter into a HIGH HEAT mode, if the controlling temperature falls below [the heating set point minus *L.H.ON* minus *H.H.ON*], then HVAC mode = HIGH HEAT.

To get out of a LOW HEAT mode, the controlling temperature must rise above [the heating set point minus *L.H.ON* plus *L.H.OF*].

To get out of a HIGH HEAT mode, the controlling temperature must rise above [the heating set point minus *L.H.ON* plus *L.H.OF*/2].

The Run Status table in the local display allows the user to see the exact trip points for both the heating and cooling modes without doing the calculations.

<u>Heat Trend Demand Level (*H.T.LV*)</u> — This is the change in demand that must be seen within the time period specified by *H.T.TM* in order to hold off a HIGH HEAT mode regardless of demand. This is not applicable to VAV control types (*C.TYP*=1 and 2) in the occupied period. This technique has been referred to as "Comfort Trending." As long as a LOW HEAT mode is making progress in warming the space, the control will hold off on a HIGH HEAT mode. This is relevant for the space sensor machine control types (*C.TYP* = 4) because the unit may transition into the occupied mode and see an immediate and large heating demand when the set points change.

<u>Heat Trend Time (*H.T.TM*)</u> — This is the time period upon which the heat trend demand level (*H.T.LV*) operates and may work to hold off staging or a HIGH HEAT mode. This is not applicable to VAV control types (*C.TYP*=1 and 2) in the occupied period. See "Heat Trend Demand Level" section for more details.

HEAT MODE DIAGNOSTIC HELP — To quickly determine the current trip points for the low and high heat modes, there is a menu in the local display which lets the user quickly view the state of the system. This menu also contains the cool trip points as well. See Table 42 at the local display under **Run** Status  $\rightarrow$  TRIP.

The controlling temperature is *"TEMP"* and is in the middle of the table for easy reference. Also, the *"HVAC"* mode can be viewed at the bottom of the table.

 Table 42 — Mode Trip Helper Table

| ITEM   | EXPANSION                | UNITS | CCN POINT |
|--------|--------------------------|-------|-----------|
| TRIP   | MODE TRIP HELPER         |       |           |
| UN.C.S | Unoccup. Cool Mode Start | dF    | UCCLSTRT  |
| UN.C.E | Unoccup. Cool Mode End   | dF    | UCCL_END  |
| OC.C.S | Occupied Cool Mode Start | dF    | OCCLSTRT  |
| OC.C.E | Occupied Cool Mode End   | dF    | OCCL_END  |
| TEMP   | Ctl.Temp RAT,SPT or Zone | dF    | CTRLTEMP  |
| OC.H.E | Occupied Heat Mode End   | dF    | OCHT_END  |
| OC.H.S | Occupied Heat Mode Start | dF    | OCHTSTRT  |
| UN.H.E | Unoccup. Heat Mode End   | dF    | UCHT_END  |
| UN.H.S | Unoccup. Heat Mode Start | dF    | UCHTSTRT  |
| HVAC   | the current HVAC MODE    |       | String    |

TWO-STAGE GAS AND ELECTRIC HEAT CONTROL (*HT.CF* = 1,2) — If the HVAC mode is LOW HEAT:

- If electric heat is configured, then the control will request the supply fan ON
- If gas heat is configured, then the IGC and IFO (IGC fan output) controls the supply fan request
- The control will turn on Heat Relay 1 (HS1)

• If evaporator discharge temperature is less than 50°F, then the control will turn on Heat Relay 2 (*HS2*)\*

\*The logic for this "low heat" override is that one stage of heating will not be able to raise the temperature of the supply airstream sufficient to heat the space.

If the HVAC mode is HIGH HEAT:

- If electric heat is configured, then the control will request the supply fan ON
- If gas heat is configured, then the IGC and IFO output controls the supply fan request
- The control will turn on Heat Relay 1 (HS1)
- The control will turn on Heat Relay 2 (HS2)

HYDRONIC HEATING CONTROL (*HT.CF* = 4) — Hydronic heating in P Series units refers to a hot water coil controlled by an actuator. This actuator is a communicating actuator and may be field supplied. When *Configuration*  $\rightarrow$ *HEAT* $\rightarrow$ *HT.CF*=4, there is a thermistor array called *Temperatures* $\rightarrow$ *AIR.T* $\rightarrow$ *CCT*, that is connected to the RXB, that serves as the evaporator discharge temperature (EDT). The leaving-air temperature (LAT) is assigned the thermistor that is normally assigned to EDT and is located at the supply fan housing (*Temperatures* $\rightarrow$ *AIR.T* $\rightarrow$ *SAT*).

The configurations for hydronic heating are located at the local displays under *Configuration* $\rightarrow$ *HEAT* $\rightarrow$ *HH.CF*. See Table 43.

<u>Hydronic Heating Control Proportional Gain (*HW.P*) — This configuration is the proportional term for the PID which runs in the HVAC mode LOW HEAT.</u>

<u>Hydronic Heating Control Integral Gain (*HW.I*)</u> — This configuration is the integral term for the PID which runs in the HVAC mode LOW HEAT.

<u>Hydronic Heating Control Derivative Gain (*HW.D*) — This configuration is the derivative term for the PID which runs in the HVAC mode LOW HEAT.</u>

<u>Hydronic Heating Control Run Time Rate (*HW.TM*) — This configuration is the PID run time rate which runs in the HVAC mode LOW HEAT.</u>

Hydronic Heating Logic

If the HVAC mode is LOW HEAT:

- The control will command the supply fan on
- The control will modulate the hot water coil actuator to the heating control point (*Run Status* $\rightarrow$ *VIEW* $\rightarrow$ *HT.C.P*). The heating control point for hydronic heat is the heating supply air set point (*Setpoints* $\rightarrow$ *SA.HT*).

If the HVAC mode is HIGH HEAT:

- The control will command the supply fan on
- The control will command the hot water coil actuator to 100%.

<u>Hydronic Heating PID Process</u> — If the HVAC mode is LOW HEAT, then the hydronic heating actuator will modulate to the heating control point (*Run Status* $\rightarrow$ *VIEW* $\rightarrow$ *HT.C.P*). Control is performed with a generic PID loop where:

Error = Heating Control Point (*HT.C.P*) – Leaving Air Temperature (LAT)

The PID terms are calculated as follows:

P = K \* HW.P \* error

I = K \* HW.I \* error + "I" last time through

D = K \* *HW.D* \* (error – error last time through)

Where K = HW.TM/60 to normalize the effect of changing the run time rate.

NOTE: The PID values should be not be modified without approval from Carrier.

<u>Freeze Status Switch Logic (*Inputs* $\rightarrow$ *GEN.I* $\rightarrow$ *FRZ.S*) — If the freezestat input (FRZ) alarms, indicating that the coil is</u>

freezing, normal heat control is overridden and the following actions will be taken:

- 1. Command the hot water coil actuator to 100%.
- 2. Command the economizer damper to 0%.
- 3. Command the supply fan on.

<u>Configuring Hydronic Heat to Communicate Via Actuator</u> <u>Serial Number</u> — Every actuator used in the P Series control system has its own unique serial number. The rooftop control uses this serial number to communicate with the actuator. These serial numbers are programmed at the factory and should not need changing. Should field replacement of an actuator become necessary, it will be required to configure the serial numbers of the new actuator. Four individual numbers make up this serial number and these can be programmed to match the serial number of the actuator in its Hydronic Heating Actuator Configs group, *ACT.C* (*SN.1, SN.2, SN.3, SN.4*). See Fig. 9.

NOTE: The serial numbers for all actuators can be found inside the control doors of the unit as well as on the actuator itself. If an actuator is replaced in the field, it is a good idea to remove the additional peel off serial number sticker on the actuator and cover up the old one inside the control doors.

STAGED GAS HEAT CONTROL (*HT.CF* = 3 and *HT.ST* = 0, 1, or 2) — As an option, the units with gas heat can be equipped with staged gas heat controls that will provide from 2 to 9 stages of heat capacity. This is intended for tempering mode and tempering economizer air when in a cooling mode and the dampers are at minimum vent position. Tempering can also be used during a pre-occupancy purge to prevent low temperature air from being delivered to the space. Tempering for staged gas, modulating gas, and hydronic heat will be discussed in its own section. This section will focus on heat mode control, which ultimately is relevant to tempering, minus the consideration of the supply air heating control point.

MODULATING GAS HEAT CONTROL (*HT.CF* = 3 and *HT.ST* = 3, 4, or 5) — As an option, the units with gas heat can be equipped with modulating gas heat controls that will provide infinite stages of heat capacity. This is intended for tempering mode and tempering economizer air when in a cooling

mode and the dampers are at minimum vent position. Tempering can also be used during a pre-occupancy purge to prevent low temperature air from being delivered to the space. Tempering for staged gas, modulating gas, and hydronic heat will be discussed in its own section. This section will focus on heat mode control, which ultimately is relevant to tempering, minus the consideration of the supply air heating control point.

The staged and modulating gas and SCR electric heat configurations are located at the local display under *Configuration*—*HEAT*—*SG.CF*. See Table 44.

SCR ELECTRIC HEAT CONTROL (*HT.CF* = 5 and *HT.ST* = 6, 7, or 8) — As an option, the units with electric heat can be equipped with modulating SCR electric heater controls that will provide infinite stages of heat capacity. This is intended for tempering mode and tempering economizer air when in a cooling mode and the dampers are at minimum vent position. Tempering can also be used during a pre-occupancy purge to prevent low temperature air from being delivered to the space. Tempering for staged gas, modulating gas, hydronic and SCR electric heat will be discussed in its own section. This section will focus on heat mode control, which ultimately is relevant to tempering, minus the consideration of the supply air heating control point.

<u>Staged Heat Type (*HT.ST*)</u> — This configuration instructs the control as to how many stages and in what order they are staged. Setting *HT.ST* = 0, 1, or 2 configures the unit for Staged Gas Heat. See Table 45. Setting *HT.ST* = 3, 4, or 5 configures the unit for Modulating Gas Heat. See Table 46. Setting *HT.ST* = 6, 7, or 8 configures the unit for SCR Electric Heat.

# ACTUATOR SERIAL NUMBER

| <u>00850</u> - <u>30063</u> - <u>08</u> | SN.1 = 850<br>SN.2 = 3<br>SN.3 = 63<br>SN 4 = 83 |
|-----------------------------------------|--------------------------------------------------|
| NOT SN.1 SN.2 SN.3 NO<br>USED USE       | T SN.4                                           |

# Fig. 9 — Actuator Serial Number Configuration

| ITEM   | EXPANSION                | RANGE    | UNITS | CCN POINT | DEFAULT |
|--------|--------------------------|----------|-------|-----------|---------|
| HH.CF  | HYDRONIC HEAT CONFIGS    |          |       |           |         |
| HW.P   | Hydronic Ctl.Prop. Gain  | 0 - 1.5  |       | HW_PGAIN  | 1       |
| HW.I   | Hydronic Ctl.Integ. Gain | 0 - 1.5  |       | HW_IGAIN  | 1       |
| HW.D   | Hydronic Ctl.Derv. Gain  | 0 - 1.5  |       | HW_DGAIN  | 1       |
| HW.TM  | Hydronic PID Rate Config | 15 - 300 | sec   | HOTWPIDR  | 90      |
| ACT.C  | HYDR.HEAT ACTUATOR CFGS. |          |       |           |         |
| SN.1   | Hydronic Ht.Serial Num.1 | 0 - 9999 |       | HTCL_SN1  | 0       |
| SN.2   | Hydronic Ht.Serial Num.2 | 0 - 6    |       | HTCL_SN2  | 0       |
| SN.3   | Hydronic Ht.Serial Num.3 | 0 - 9999 |       | HTCL_SN3  | 0       |
| SN.4   | Hydronic Ht.Serial Num.4 | 0 - 254  |       | HTCL_SN4  | 0       |
| C.A.LM | Hydr.Ht.Ctl.Ang.Lo Limit | 0-90     |       | HTCLCALM  | 85      |

# Table 43 — Hydronic Heat Configuration

| C.A.LM                               | Hydr.Ht.Ctl.Ang.Lo Limit | 0-90       |       | HTCLCALM  | 85      |  |  |  |  |  |
|--------------------------------------|--------------------------|------------|-------|-----------|---------|--|--|--|--|--|
| Table 44 — Staged Heat Configuration |                          |            |       |           |         |  |  |  |  |  |
| ITEM                                 | EXPANSION                | RANGE      | UNITS | CCN POINT | DEFAULT |  |  |  |  |  |
| SG.CF                                | STAGED HEAT CONFIGS      |            |       |           |         |  |  |  |  |  |
| HT.ST                                | Staged Heat Type         | 0 - 8      |       | HTSTGTYP  | 0*      |  |  |  |  |  |
| CAP.M                                | Max Cap Change per Cycle | 5 - 45     |       | HTCAPMAX  | 45*     |  |  |  |  |  |
| M.R.DB                               | St.Ht DB min.dF/PID Rate | 0 - 5      |       | HT_MR_DB  | 0.5     |  |  |  |  |  |
| S.G.DB                               | St.Heat Temp. Dead Band  | 0 - 5      | ^F    | HT_SG_DB  | 2       |  |  |  |  |  |
| RISE                                 | Heat Rise dF/sec Clamp   | 0.05 - 0.2 |       | HTSGRISE  | 0.06    |  |  |  |  |  |
| LAT.L                                | LAT Limit Config         | 0 - 20     | ^F    | HTLATLIM  | 10      |  |  |  |  |  |
| LIM.M                                | Limit Switch Monitoring? | Yes/No     |       | HTLIMMON  | Yes     |  |  |  |  |  |
| SW.H.T                               | Limit Switch High Temp   | 80 - 210   | dF    | HT_LIMHI  | 170*    |  |  |  |  |  |
| SW.L.T                               | Limit Switch Low Temp    | 80 - 210   | dF    | HT_LIMLO  | 160*    |  |  |  |  |  |
| HT.P                                 | Heat Control Prop. Gain  | 0 - 1.5    |       | HT_PGAIN  | 1       |  |  |  |  |  |
| HT.D                                 | Heat Control Derv. Gain  | 0 - 1.5    |       | HT_DGAIN  | 1       |  |  |  |  |  |
| HT.TM                                | Heat PID Rate Config     | 30 - 300   | sec   | HTSGPIDR  | 90*     |  |  |  |  |  |

\*Some configurations are model number dependent.

# Table 45 — Staged Gas Heat

| HT.ST<br>CONFIGURATION | UNIT SIZE<br>48P                      | HEAT SIZE                                                                                                    |  |
|------------------------|---------------------------------------|----------------------------------------------------------------------------------------------------|--|
| 0                      | 030-050                               | Low                                                                                                    |  |
| 1                      | 030-050                               | High                                                                                                    |  |
| I                      | 055-100                               | Low                                                                                                    |  |
| 2                      | 055-100                               | High                                                                                                    |  |
|                        | HT.ST<br>CONFIGURATION<br>0<br>1<br>2 | HT.ST<br>CONFIGURATION         UNIT SIZE<br>48P           0         030-050           1         030-050           2         055-100 |  |

# Table 46 — Modulating Gas Heat

| NUMBER OF<br>STAGES | HT.ST<br>CONFIGURATION | UNIT SIZE<br>48P | HEAT SIZE |  |
|---------------------|------------------------|------------------|-----------|--|
| 1                   | 3                      | 030-050          | Low       |  |
| 2                   | Λ                      | 030-050          | High      |  |
| 3                   | 4                      | 055-100          | Low       |  |
| 6                   | 5                      | 055-100          | High      |  |

<u>Max Cap Change per Cycle (CAP.M)</u> — This configuration limits the maximum change in capacity per PID run time cycle.

<u>St.Ht DB Min.dF/PID Rate (M.R.DB)</u> — This configuration is a deadband minimum temperature per second rate. See capacity calculation logic on this page for more details.

<u>St.Heat Temp.Dead Band (*S.G.DB*)</u> — This configuration is a deadband delta temperature. See capacity calculation logic on this page for more details.

<u>Heat Rise in dF/Sec Clamp (*RISE*)</u> — This configuration clamps heat staging up when the leaving-air temperature is rising too fast.

LAT Limit Config (*LAT.L*) — This configuration senses when leaving air temperature is outside a delta temperature band around set point and allows staging to react quicker.

<u>Limit Switch Monitoring? (*LIM.M*)</u> — This configuration allows the operation of the limit switch monitoring routine. This is always enabled for 48P Series as a limit switch temperature sensor is always present for staged and modulating gas operation. It is not used on SCR electric heat units.

<u>Limit Switch High Temp (*SW.H.T*)</u> — This configuration is the temperature limit above which stages of heat will be shed.

Limit Switch Low Temp (SW.L.T) — This configuration is the temperature limit above which no additional stages of heat will be allowed.

<u>Heat Control Prop. Gain (*HT.P*)</u> — This configuration is the proportional term for the PID which runs in the HVAC mode LOW HEAT.

<u>Heat Control Derv. Gain (*HT.D*)</u> — This configuration is the derivative term for the PID which runs in the HVAC mode LOW HEAT.

<u>Heat PID Rate Config (*HT.TM*)</u> — This configuration is the PID run time rate.

<u>Staged Heating Logic</u> — If the HVAC mode is HIGH HEAT:

- On 48P units, the supply fan for staged heating is controlled by the integrated gas control (IGC) boards and unless the supply fan is on for a different reason, will be controlled by the IFO. On 50P units, the fan is ON whenever the heat is ON.
- Command all stages of heat ON

If the HVAC mode is LOW HEAT:

- On 48P units, the supply fan for staged and modulating gas heating is controlled by the integrated gas control (IGC) boards and, unless the supply fan is on for a different reason, will be controlled by the IGC IFO input. On 50P units, the fan is ON whenever the heat is ON.
- The unit will control stages of heat to the heating control point (*Run Status* →*VIEW* →*HT.C.P*). The heating control point in a LOW HEAT HVAC mode for staged heat is the heating supply air set point (*Setpoints* →*SA.HT*).

<u>Staged Heating PID Logic</u> — The heat control loop is a PID design with exceptions, overrides and clamps. Capacity rises and falls based on set point and supply-air temperature. When the *Comfort*Link control is in Low Heat or Tempering Mode (HVAC mode), the algorithm calculates the desired heat capacity. The basic factors that govern the controlling technique are:

- how frequently the algorithm is run.
- the amount of proportional and derivative gain applied.
- the maximum allowed capacity change each time this algorithm is run.
- deadband hold-off range when rate is low.

This routine is run once every "*HT.TM*" seconds. Every time the routine is run, the calculated sum is added to the control output value. In this manner, integral effect is achieved. Every time this algorithm is run, the following calculation is performed:

### Error = HT.C.P - LAT

Error last = error calculated previous time

 $P = HT.P^*(Error)$ 

D = *HT.D*\*(Error – Error\_last)

The P and D terms are overridden to zero if:

Error < S.G.DB AND Error > - S.G.DB AND D < M.R.DB AND D > - M.R.DB.

"P + D" are then clamped based on *CAP.M*. This sum can be no larger or no smaller than +*CAP.M* or -*CAP.M*.

Finally, the desired capacity is calculated:

Staged Heat Capacity Calculation = "P + D" + old Staged Heat Capacity Calculation.

NOTE: The PID values should not be modified without approval from Carrier.

IMPORTANT: When gas or electric heat is used in a VAV application with third party terminals, the HIR relay output must be connected to the VAV terminals in the system in order to enforce a minimum heating cfm. The installer is responsible to ensure the total minimum heating cfm is not below limits set for the equipment. Failure to do so will result in limit switch tripping and may void warranty.

<u>Staged Gas Heat Staging</u> — Different unit sizes will control heat stages differently based on the amount of heating capacity included. These staging patterns are selected based on the unit model number. The selection of a set of staging patterns is controlled via the heat stage type configuration parameter *Configuration*  $\rightarrow$ *HEAT*  $\rightarrow$ *SG.CF*  $\rightarrow$ *HT.ST*. Setting *HT.ST* to 0, 1, or 2 configures the unit for Staged Gas Heat. The selection of *HT.ST* = 0, 1, or 2 is based on the unit size and heat size. See Table 45.

As the heating capacity rises and falls based on demand, the staged gas control logic will stage the heat relay patterns up and down respectively. The Heat Stage Type configuration selects one of the staging patterns that the staged gas control will use. In addition to the staging patterns, the capacity for each stage is also determined by the staged gas heating PID algorithm. Therefore, choosing the heat relay outputs is a function of the capacity desired, the available heat staging patterns configured with heat stage type (*HT.ST*), and the capacity presented by each staging pattern.

As the staged gas control desired capacity rises, it is continually checked against the capacity of the next staging pattern. When the desired capacity is greater than or equal to the capacity of the next staging pattern, the next heat stage is selected (*Run Status* $\rightarrow$ *VIEW* $\rightarrow$ *HT.ST* = *Run Status* $\rightarrow$ *VIEW* $\rightarrow$ *HT.ST*+1).

Similarly, as the staged gas control desired capacity drops, it is continually checked against the next lower stage. When the desired capacity is less than or equal to the next lower staging pattern, the next lower staging pattern is selected (*Run Status* $\rightarrow$ *VIEW* $\rightarrow$ *HT.ST* = *Run Status* $\rightarrow$ *VIEW* $\rightarrow$ *HT.ST* -1).

The first two staged gas heat outputs are located on the MBB. Outputs 3, 4, 5, and 6 are located on the SCB. These outputs are used to yield from 2 to 9 stages as shown in Table 45. The heat stage selected (*Run Status*  $\rightarrow$ *VIEW* $\rightarrow$ *HT.ST*) is clamped between 0 and the maximum number of stages possible (*Run Status* $\rightarrow$ *VIEW* $\rightarrow$ *H.MAX*). See Tables 47-49.

<u>Modulating Gas Heat Staging</u> — Different unit sizes will control heat stages differently based on the amount of heating capacity included. These staging patterns are selected based on the unit model number. The selection of a set of staging patterns is controlled via the heat stage type configuration parameter **Configuration** $\rightarrow$ **HEAT** $\rightarrow$ **SG.CF** $\rightarrow$ **HT.ST**. Setting **HT.ST** to 3, 4, or 5 configures the unit for Modulating Gas Heat. The selection of **HT.ST** = 3, 4, or 5 is based on the unit size and heat size. See Table 46.

As the heating capacity rises and falls based on demand, the modulating gas control logic will stage the heat relay patterns up and down respectively (**Run Status** $\rightarrow$ **VIEW** $\rightarrow$ **HT.ST**) and set the capacity of the Modulating Gas section (**Outputs** $\rightarrow$ **HEAT** $\rightarrow$ **H1.CP**). The Heat Stage Type configuration selects one of the staging patterns that the modulating gas control will use. In addition to the staging patterns, the capacity for each stage is also determined by the modulating gas heating PID algorithm. Therefore, choosing the heat relay outputs and setting the modulating gas section capacity is a function of the capacity desired, the available heat staging patterns configured with heat stage type (**HT.ST**), and the capacity range presented by each staging pattern.

As the modulating gas control desired capacity rises, it is continually checked against the capacity ranges of the next higher staging patterns. Since each stage has a range of capacities, and the capacities of some stages overlap, the control selects the highest stage with sufficient minimum capacity.

Similarly, as the modulating gas control desired capacity drops, it is continually checked against the capacity ranges of the next lower stages. The control selects the lowest stage with sufficient maximum capacity. The first two modulating gas heat outputs are located on the MBB. Outputs 3, 4, 5, 6, and the analog output that sets the modulating gas section capacity are located on the SCB. The heat stage selected (*Run Status* $\rightarrow$ *VIEW* $\rightarrow$ *HT.ST*) is clamped between 0 and the maximum number of stages possible (*Run Status* $\rightarrow$ *VIEW* $\rightarrow$ *H.MAX*). See Tables 50-52.

<u>SCR Electric Heat Staging</u> — Different unit sizes will control heat stages differently based on the amount of heating capacity included. These staging patterns are selected based on the unit model number. The selection of a set of staging patterns is controlled via the heat stage type configuration parameter *Configuration*  $\rightarrow$  *HEAT*  $\rightarrow$  *SG.CF*  $\rightarrow$  *HT.ST*. Setting *HT.ST* to 6,7 or 8 configures the unit for SCR Electric Heat. The selection of *HT.ST* = 6,7 or 8 is based on the unit size and heat size. See Table 53.

For *HT.ST*=6 there is only 1 heat stage. Whenever the heat is energized, all heaters will be active will be modulated through the SCR control.

On 2 stage heat patterns (*HT.ST*=7 or 8), as the heating capacity rises and falls based on demand, the SCR electric heat control logic will stage the heat relay patterns up and down respectively (*Run Status* $\rightarrow$ *VIEW* $\rightarrow$ *HT.ST*) and set the capacity of the SCR Electric Heat section (*Outputs* $\rightarrow$ *HEAT* $\rightarrow$ *H1.CP*). The Heat Stage Type configuration selects one of the staging patterns that the SCR electric heat control will use. In addition to the staging patterns, the capacity for each stage is also determined by the SCR electric heating PID algorithm.

Therefore, choosing the heat relay outputs and setting the SCR electric heat section capacity is a function of the capacity desired, the available heat staging patterns configured with heat stage type (*HT.ST*), and the capacity range presented by each staging pattern.

As SCR electric heat control desired capacity rises, it is continually checked against the capacity ranges of the next higher staging patterns. Since each stage has a range of capacities, and the capacities of some stages overlap, the control selects the highest stage with sufficient minimum capacity.

Similarly, as the SCR electric heat control desired capacity drops, it is continually checked against the capacity ranges of the next lower stages. The control selects the lowest stage with sufficient maximum capacity.

| STAGE | Heat 1   | Heat 2   | Heat 3   | Heat 4   | Heat 5   | Heat 6   | CAPACITY |
|-------|----------|----------|----------|----------|----------|----------|----------|
|       | MBB-RLY8 | MBB-RLY7 | SCB-RLY1 | SCB-RLY2 | SCB-RLY3 | SCB-RLY4 | %        |
|       | IGC1     | MGV1     | IGC2     | MGV2     | IGC3     | MGV3     |          |
| 0     | OFF      | OFF      | OFF      | OFF      | OFF      | OFF      | 0        |
| 1     | ON       | OFF      | OFF      | OFF      | OFF      | OFF      | 75       |
| 2     | ON       | ON       | OFF      | OFF      | OFF      | OFF      | 100      |

Table 47 — Staged Gas Heat Control Steps (*HT.ST* = 0)

Table 48 — Staged Gas Heat Control Steps (*HT.ST* = 1)

|       | RELAY OUTPUT |          |          |          |          |          |          |  |
|-------|--------------|----------|----------|----------|----------|----------|----------|--|
| STACE | Heat 1       | Heat 2   | Heat 3   | Heat 4   | Heat 5   | Heat 6   | CAPACITY |  |
| STAGE | MBB-RLY8     | MBB-RLY7 | SCB-RLY1 | SCB-RLY2 | SCB-RLY3 | SCB-RLY4 | %        |  |
|       | IGC1         | MGV1     | IGC2     | MGV2     | IGC3     | MGV3     |          |  |
| 0     | OFF          | OFF      | OFF      | OFF      | OFF      | OFF      | 0        |  |
| 1     | ON           | OFF      | OFF      | OFF      | OFF      | OFF      | 37       |  |
| 2     | ON           | ON       | OFF      | OFF      | OFF      | OFF      | 50       |  |
| 3     | ON           | OFF      | ON       | OFF      | OFF      | OFF      | 75       |  |
| 4     | ON           | ON       | ON       | OFF      | OFF      | OFF      | 87       |  |
| 5     | ON           | ON       | ON       | ON       | OFF      | OFF      | 100      |  |

| Table 49 — | <ul> <li>Staged</li> </ul> | Gas | Heat | Control | Steps | (HT.ST = 2) | ) |
|------------|----------------------------|-----|------|---------|-------|-------------|---|
|------------|----------------------------|-----|------|---------|-------|-------------|---|

|       |          | RELAY OUTPUT |          |          |          |          |          |  |  |
|-------|----------|--------------|----------|----------|----------|----------|----------|--|--|
| STACE | Heat 1   | Heat 2       | Heat 3   | Heat 4   | Heat 5   | Heat 6   | CAPACITY |  |  |
| STAGE | MBB-RLY8 | MBB-RLY7     | SCB-RLY1 | SCB-RLY2 | SCB-RLY3 | SCB-RLY4 | %        |  |  |
|       | IGC1     | MGV1         | IGC2     | MGV2     | IGC3     | MGV3     |          |  |  |
| 0     | OFF      | OFF          | OFF      | OFF      | OFF      | OFF      | 0        |  |  |
| 1     | ON       | OFF          | OFF      | OFF      | OFF      | OFF      | 25       |  |  |
| 2     | ON       | ON           | OFF      | OFF      | OFF      | OFF      | 33       |  |  |
| 3     | ON       | OFF          | ON       | OFF      | OFF      | OFF      | 50       |  |  |
| 4     | ON       | ON           | ON       | OFF      | OFF      | OFF      | 58       |  |  |
| 5     | ON       | ON           | ON       | ON       | OFF      | OFF      | 67       |  |  |
| 6     | ON       | OFF          | ON       | OFF      | ON       | OFF      | 75       |  |  |
| 7     | ON       | OFF          | ON       | ON       | ON       | OFF      | 83       |  |  |
| 8     | ON       | ON           | ON       | ON       | ON       | OFF      | 92       |  |  |
| 9     | ON       | ON           | ON       | ON       | ON       | ON       | 100      |  |  |

# Table 50 — Modulating Gas Heat Control Steps (*HT.ST* = 3)

| CTACE | Heat 1   | Heat 2  | Heat 3   | Heat 4   | Heat 5   | Heat 6   | CAPACITY |     |
|-------|----------|---------|----------|----------|----------|----------|----------|-----|
| STAGE | MBB-RLY8 | TR1-CR  | SCB-RLY1 | SCB-RLY2 | SCB-RLY3 | SCB-RLY4 |          | •   |
|       | IGC2     | MGV2    | IGC1     | MGV1     | IGC3     | MGV3     | MIN      | MAX |
| 0     | OFF      | OFF     | OFF      | OFF      | OFF      | OFF      | 0        | 0   |
| 1     | ON       | OFF/ON* | OFF      | OFF      | OFF      | OFF      | 28       | 100 |

\* ON when *Outputs* →*HEAT* →*H1.CP* > 54%, OFF when *Outputs* →*HEAT* →*H1.CP* < 46%.

| Table 51 — | Modulating | Gas | <b>Heat Control</b> | Steps | (HT.ST = | = 4) |
|------------|------------|-----|---------------------|-------|----------|------|
|------------|------------|-----|---------------------|-------|----------|------|

| 074.05 | Heat 1   | Heat 2  | Heat 3   | Heat 4   | Heat 5   | Heat 6   | CAPA | ACITY<br>% |
|--------|----------|---------|----------|----------|----------|----------|------|------------|
| STAGE  | MBB-RLY8 | TR1-CR  | SCB-RLY1 | SCB-RLY2 | SCB-RLY3 | SCB-RLY4 | ,    | •          |
|        | IGC2     | MGV2    | IGC1     | MGV1     | IGC3     | MGV3     | MIN  | MAX        |
| 0      | OFF      | OFF     | OFF      | OFF      | OFF      | OFF      | 0    | 0          |
| 1      | ON       | OFF/ON* | OFF      | OFF      | OFF      | OFF      | 14   | 50         |
| 2      | ON       | OFF/ON* | ON       | OFF      | OFF      | OFF      | 52   | 88         |
| 3      | ON       | OFF/ON* | ON       | ON       | OFF      | OFF      | 64   | 100        |

\* ON when *Outputs* →*HEAT* →*H1.CP* > 54%, OFF when *Outputs* →*HEAT* →*H1.CP* < 46%.

Table 52 — Modulating Gas Heat Control Steps (*HT.ST* = 5)

| CTACE | Heat 1   | Heat 2  | Heat 3   | Heat 4   | Heat 5   | Heat 6   |     |     |
|-------|----------|---------|----------|----------|----------|----------|-----|-----|
| STAGE | MBB-RLY8 | TR1-CR  | SCB-RLY1 | SCB-RLY2 | SCB-RLY3 | SCB-RLY4 | ,   | •   |
|       | IGC2     | MGV2    | IGC1     | MGV1     | IGC3     | MGV3     | MIN | MAX |
| 0     | OFF      | OFF     | OFF      | OFF      | OFF      | OFF      | 0   | 0   |
| 1     | ON       | OFF/ON* | OFF      | OFF      | OFF      | OFF      | 9   | 33  |
| 2     | ON       | OFF/ON* | ON       | OFF      | OFF      | OFF      | 34  | 58  |
| 3     | ON       | OFF/ON* | ON       | ON       | OFF      | OFF      | 43  | 67  |
| 4     | ON       | OFF/ON* | ON       | OFF      | ON       | OFF      | 59  | 83  |
| 5     | ON       | OFF/ON* | ON       | ON       | ON       | OFF      | 68  | 92  |
| 6     | ON       | OFF/ON* | ON       | ON       | ON       | ON       | 76  | 100 |

\* ON when *Outputs* →*HEAT* →*H1.CP* > 54%, OFF when *Outputs* →*HEAT* →*H1.CP* < 46%.

The electric heat outputs are located on the MBB. The analog output that sets the SCR electric heat section capacity is located on the SCB. The heat stage selected (*Run Status* $\rightarrow$ *VIEW* $\rightarrow$ *HT.ST*) is clamped between 0 and the maximum number of stages possible (*Run Status* $\rightarrow$ *VIEW* $\rightarrow$ *H.MAX*). See Tables 54-56.

Limit Switch Temperature Monitoring (*LIM.M*) — Variable air volume applications in the low heat or tempering mode can experience low airflow and as a result it is possible for nuisance

trips of the gas heat limit switch, thereby shutting off all gas stages. In order to achieve consistent heating in a tempering mode, a thermistor (*Temperatures*  $\rightarrow AIR.T \rightarrow S.G.LS$ ) is placed next to the limit switch and monitored for overheating. In order to control a tempering application where the limit switch temperature has risen above either the upper or lower configuration parameters (*SW.L.T, SW.H.T*), the staged gas control will respond by clamping or dropping gas stages.

| NUMBER<br>OF<br>STAGES | HT.ST<br>CONFIG | UNIT<br>SIZE<br>50P | HEAT<br>SIZE   | VOLTAGE     |
|------------------------|-----------------|---------------------|----------------|-------------|
| 1                      | 6               | 030-070             | Low,<br>Medium | 208/230     |
|                        | 6               | 030-070             | All            | 380,460,575 |
| 2                      | 7               | 030-050             | High           | 208/230     |
| 2                      | 8               | 055-070             | High           | 208/230     |

Table 53 — SCR Electric Heat

Table 54 — SCR Electric Heat Control Steps (HT.ST=6)

| STACE | RELAY OUTPUT |       | CAPACITY (%) |      |
|-------|--------------|-------|--------------|------|
| STAGE | Heat1        | Heat2 | Min.         | Max. |
| 0     | OFF          | OFF   | 0            | 0    |
| 1     | ON           | ON    | 0            | 100  |

# Table 55 — SCR Electric Heat Control Steps (HT.ST=7)

| STACE | RELAY ( | OUTPUT | CAPACITY (%) |      |  |
|-------|---------|--------|--------------|------|--|
| STAGE | Heat1   | Heat2  | Min.         | Max. |  |
| 0     | OFF     | OFF    | 0            | 0    |  |
| 1     | ON      | OFF    | 0            | 67   |  |
| 2     | ON      | ON     | 0            | 100  |  |

# Table 56 — SCR Electric Heat Control Steps (HT.ST=8)

| STACE | RELAY OUTPUT |       | CAP  | ACITY (%) |
|-------|--------------|-------|------|-----------|
| STAGE | Heat1        | Heat2 | Min. | Max.      |
| 0     | OFF          | OFF   | 0    | 0         |
| 1     | ON           | OFF   | 0    | 50        |
| 2     | ON           | ON    | 50   | 100       |

If the Limit Switch Monitoring configuration parameter (*LIM.M*) is set to YES, all the modes will be monitored. If set to NO, then only LAT Cutoff mode and Capacity Clamp mode for *RISE* will be monitored.

If *S.G.LS* rises above *SW.L.T* or if (LAT – LAT last time through the capacity calculation) is greater than (*RISE*) degrees F per second, the control will not allow the capacity routine to add stages and will turn on the Capacity Clamp mode.

If *S.G.LS* rises above *SW.H.T* the control will run the capacity routine immediately and drop all heat stages and will turn on the Limiting mode.

If *S.G.LS* falls below *SW.L.T* the control will turn off both Capacity Clamp mode and Limiting mode with one exception. If (LAT – LAT last time through the capacity calculation) is greater than "*RISE*" degrees F per second, the control will stay in the Capacity Clamp mode.

If control is in the Limiting mode and then *S.G.LS* falls below *SW.L.T*, and LAT is not rising quickly, the control will run the capacity calculation routine immediately and allow a full stage to come back on if desired this first time through upon recovery. This will effectively override the "max capacity stage" clamp.

In addition to the above checks, it is also possible at low cfm for the supply-air temperature to rise and fall radically between capacity calculations, thereby impacting the limit switch temperature. In the case where supply-air temperature (LAT) rises above the control point (*HT.C.P*) + the cutoff point (*LAT.L*) the control will run the capacity calculation routine immediately and drop a stage of heat. Thereafter, every time the capacity calculation routine runs, provided the control is still in the LAT cutoff mode condition, a stage will drop each time through. Falling back below the cutoff point will turn off the LAT cutoff mode.

# CONTROL BOARD INFORMATION

Integrated Gas Control (IGC) — One IGC is provided with each bank of gas heat exchangers. One is used on low heat size

030-050 units. Two are used on high heat size 030-050 units and low heat 055-100 units. Three are used on high heat 055-100 units. The IGC controls the direct spark ignition system and monitors the rollout switch, limit switches, and induceddraft motor Hall Effect switch. For units equipped with modulating gas heat, the IGC in the modulating gas section uses a pressure switch in place of the Hall Effect sensor. The IGC is equipped with a LED (light-emitting diode) for diagnostics. See Table 57.

<u>Integrated Gas Control Board Logic</u> — This board provides control for the ignition system for the gas heat sections.

When a call for gas heat is initiated, power is sent to W on the IGC boards. For standard 2-stage heat, all boards are wired in parallel. For staged gas heat, each board is controlled separately. When energized, an LED on the IGC board will be turned on. See Table 57 for LED explanations.

Each board will ensure that the rollout switch and limit switch are closed. The induced-draft motor is then energized. For units equipped with 2-stage or staged gas heat the speed of the motor is proven with a Hall Effect sensor on the motor. For units equipped with modulating gas heat the motor function is proven with a pressure switch. When the motor speed or function is proven, the ignition activation period begins. The burners ignite within 5 seconds. If the burners do not light, there is a 22-second delay before another 5-second attempt is made. If the burners still do not light, this sequence is repeated for 15 minutes. After 15 minutes have elapsed and the burners have not ignited then heating is locked out. The control will reset when the request for W (heat) is temporarily removed.

When ignition occurs, the IGC board will continue to monitor the condition of the rollout switch, limit switches, Hall Effect sensor or pressure switch, and the flame sensor. Forty-five seconds after ignition has occurred, the IGC will request that the indoor fan be turned on.

The IGC fan output (IFO) is connected to the indoor fan input on the MBB which will indicate to the controls that the indoor fan should be turned on (if not already on). If for some reason the overtemperature limit switch trips prior to the start of the indoor fan blower, on the next attempt the 45-second delay will be shortened by 5 seconds. Gas will not be interrupted to the burners and heating will continue. Once modified, the fan delay will not change back to 45 seconds unless power is reset to the control.

The IGC boards only control the first stage of gas heat on each gas valve. The second stages are controlled directly from the MBB board for staged gas. For units equipped with modulating gas heat, the second stage is controlled from the timer relay board (TR1). The IGC board has a minimum on-time of 1 minute.

In modes such as Service Test where long minimum on times are not enforced, the 1-minute timer on the IGC will still be followed and the gas will remain on for a minimum of 1 minute.

<u>Staged Gas Heat Board (SCB)</u> — When optional staged or modulating gas heat is used, the SCB board is installed and controls additional stages of gas heat. The SCB also provides additional sensors for monitoring of the supply-air and limit switch temperatures. For units equipped with modulating gas heat, the SCB provides the 4 to 20 mA signal to the SC30 board that sets the modulating gas section capacity. This board is located in the main unit control box.

<u>Timer Relay Control Board (TR1)</u> — The TR1 is used on modulating gas heat equipped units only. It is located in the gas heat section and is used in combination with the SC30 to provide control of the modulating gas heat section. The TR1 receives an input from the IGC, initiates a start-up sequence, powers the SC30, sets the induced-draft motor speed, and provides the main gas valve high fire input. When the start-up sequence is complete, the TR1 checks the input from the SC30 to determine which state to command the induced-draft motor and main gas valve. See Table 58.

<u>Signal Conditioner Control Board (SC30)</u> — The SC30 is used on modulating gas heat equipped units only. It is located in the gas heat section and is used in combination with the TR1 to provide control of the modulating gas heat section. The SC30 is powered by an output from the TR1. It receives a capacity input from the SCB, provides a capacity output to the modulating gas valve, and provides an output to the TR1 to determine which state to command the induced-draft motor and main gas valve. See Table 58.

<u>Modulating Gas Control Boards (SC30 and TR1) Logic</u> — All gas modulating units are equipped with one timer relay board (TR1) and one signal conditioner board (SC30), regardless of the unit size. The boards provide control for variable heating output for the gas heat section.

Similar to the staged gas heat option, each IGC board is controlled separately. The IGC functions are not affected by the modulating gas control logic. When a call for gas heat is initiated, W on the IGC board and the timer relay board (TR1) are energized. The LED on TR1 board will be turned on. See Table 58 for LED explanation.

When TR1 receives an input from the IGC board, the relay board starts Timer no. 1 or start-up sequence: sets the gas valve stage and the inducer motor speed, and enables the signal conditioner board SC30. During Timer no. 1, the SC30 board keeps a fixed heating output. When Timer no. 1 expires, the modulating gas control boards start Timer no. 2. Throughout the duration of Timer no. 2, the boards determine which state to adjust the capacity output to satisfy the heat demand. When Timer no. 2 expires, the boards receive a capacity input from the SCB board and continuous modulate the heat output until the mode selection sensor is satisfied.

| Table 57 — | - IGC LED | Indicators |
|------------|-----------|------------|
|------------|-----------|------------|

| ERROR CODE                           | LED INDICATION |
|--------------------------------------|----------------|
| Normal Operation                     | On             |
| Hardware Failure                     | Off            |
| Fan On/Off Delay Modified            | 1 Flash        |
| Limit Switch Fault                   | 2 Flashes      |
| Fame Sense Fault                     | 3 Flashes      |
| Five Consecutive Limit Switch Faults | 4 Flashes      |
| Ignition Lockout Fault               | 5 Flashes      |
| Ignition Switch Fault                | 6 Flashes      |
| Rollout Switch Fault                 | 7 Flashes      |
| Internal Control Fault               | 8 Flashes      |
| Software Lockout                     | 9 Flashes      |
|                                      |                |

NOTES:

1. There is a 3-second pause between error code displays.

2. If more than one error code exists, all applicable error codes will be displayed in numerical sequence.

3. Error codes on the IGC will be lost if power to the unit is interrupted.

|--|

| LED<br>DESIGNATION | RESULT/ACTION                                                        |
|--------------------|----------------------------------------------------------------------|
| ON                 | 24 VAC Supplied to TR1                                               |
| SR                 | Input received from IGC2, starts timer no. 1                         |
| MR                 | Modulating Gas Valve modulated except during fixed output delay time |
| FR                 | IDM2 operates at high speed                                          |
| CR                 | Modulating Gas Valve operates in high pressure stage                 |

The IGC boards only control the first stage of gas heat on each gas valve. The second stages are controlled directly from the MBB board. The IGC board has a minimum on-time of 1 minute. In modes such as Service Test where long minimum on times are not enforced, the 1-minute timer on the IGC will still be followed and the gas will remain on for a minimum of 1 minute.

RELOCATE SAT FOR HEATING-LINKAGE APPLICA-TIONS — If *Configuration*  $\rightarrow$ *HEAT*  $\rightarrow$ *LAT.M* is set to YES, the supply air temperature thermistor (*Temperatures*  $\rightarrow$ *AIR.T*  $\rightarrow$  *SAT*) must be relocated downstream of the installed heating device. This only applies to two-stage gas or electric heating types (*Configuration*  $\rightarrow$ *HEAT*  $\rightarrow$  *HT.CF*=1 or 2).

Determine a location in the supply duct that will provide a fairly uniform airflow. Typically this would be a minimum of 5 equivalent duct diameters downstream of the unit. Also, care should be taken to avoid placing the thermistor within a direct line-of-sight of the heating element to avoid radiant effects.

Run a new two-wire conductor cable from the control box through the low voltage conduit into the space inside the building and route the cable to the new sensor location.

<u>Installing a New Sensor</u> — Procure a duct-mount temperature sensor (Carrier P/N 33ZCSENPAT or equivalent 10,000 ohms at 25C NTC [negative temperature coefficient] sensor). Install the sensor through the side wall of the duct and secure.

<u>Re-Using the Factory SAT Sensor</u> — The factory sensor is attached to the left-hand side of the supply fan housing. Disconnect the sensor from the factory harness. Fabricate a mounting method to insert the sensor through the duct wall and secure in place.

Attach the new conductor cable to the sensor leads and terminate in an appropriate junction box. Connect the opposite end inside the unit control box at the factory leads from MBB J8 terminals 11 and 12 (PNK) leads. Secure the unattached PNK leads from the factory harness to ensure no accidental contact with other terminals inside the control box.

TEMPERING MODE — In a vent or cooling mode, the economizer at minimum position may send extremely cold outside air down the ductwork of the building. Therefore it may be necessary to bring heat on to counteract this low supply-air temperature. This is referred to as the tempering mode.

<u>Setting up the System</u> — The relevant set points for tempering are located at the local display under *Setpoints*:

| ITEM   | EXPANSION                        | RANGE  | UNITS | CCN<br>POINT | DEFAULT |
|--------|----------------------------------|--------|-------|--------------|---------|
| T.PRG  | Tempering<br>Purge SASP          | -20-80 | dF    | TEMPPURG     | 50      |
| T.CL   | Tempering in<br>Cool Offset      | 5-75   | ^F    | TEMPCOOL     | 5       |
| T.V.OC | Tempering<br>Vent<br>Occ SASP    | -20-80 | dF    | TEMPVOCC     | 65      |
| T.V.UN | Tempering<br>Vent<br>Unocc. SASP | -20-80 | dF    | TEMPVUNC     | 50      |

<u>Operation</u> — First, the unit must be in a vent mode, a low cool, or a high cool HVAC mode to be considered for a tempering mode. Secondly, the tempering mode is only allowed when the rooftop is configured for staged gas, modulating gas, SCR electric heat, or hydronic heating (*Configuration*  $\rightarrow$ *HEAT*  $\rightarrow$ *HT.CF*=3 or 4). Also, if OAT is above the chosen tempering set point, tempering will not be allowed. Additionally, tempering mode is locked out if any stages of mechanical cooling are present.

If the control is configured for staged gas, modulating gas, SCR electric heat, or hydronic heating and the control is in a vent, low cool, or high cool HVAC mode, and the rooftop control is in a situation where the economizer must maintain a minimum position/minimum cfm, then the evaporator discharge temperature (EDT) will be monitored. If the EDT falls below a particular trip point then tempering mode may be called out. HVAC mode = "Tempering Vent"

HVAC mode = "Tempering LoCool"

HVAC mode = "Tempering HiCool"

The decision making/selection process for the tempering trip set point is as follows:

If an HVAC cool mode is in effect, then the tempering cool point is *SASP* – *T.CL*.

If not in effect and unit is in a pre-occupied purge mode (*Operating Modes* $\rightarrow$ *MODE* $\rightarrow$ *IAQ.P*=ON), then the trip point is *T.PRG*.

If not in effect and unit is in an occupied mode (*Operating*  $Modes \rightarrow MODE \rightarrow IAQ.P=ON$ ), then the trip point is TEMPVOCC.

For all other cases, the trip point is TEMPVUNC.

NOTE: The unoccupied economizer free cooling does not qualify as a HVAC cool mode as it is an energy saving feature and has its own OAT lockout already. The unoccupied free cooling mode (HVAC mode = Unocc. Free Cool) will override any unoccupied vent mode from triggering a tempering mode.

A minimum amount of time must pass before calling out any tempering mode. In effect, the EDT must fall below the trip point value  $-1^{\circ}F$  continuously for a minimum of 2 minutes. Also, at the end of a mechanical cooling cycle, a 10 minutes delay will be enforced before considering a tempering during vent mode in order to allow any residual cooling to dissipate from the evaporator coil.

If the above conditions are met, the algorithm is free to select the tempering mode (MODETEMP).

If a tempering mode becomes active, the modulating heat source (staged gas, modulating gas, SCR electric heat, or hot water) will attempt to maintain leaving-air temperature (LAT) at the tempering set point used to trigger the tempering mode. The technique for modulation of set point for staged gas, modulating gas, SCR electric heat, and hydronic heat is the same as in a heat mode. More information regarding the operation of heating can be referenced in the Heating Control section.

Recovery from a tempering mode (MODETEMP) will occur when the EDT rises above the trip point. On any change in HVACMODE, the tempering routine will re-assess the tempering set point which may cause the control to continue or exit tempering mode.

**Static Pressure Control** — Variable air volume (VAV) air-conditioning systems must provide varying amounts of air to the conditioned space. As air terminals downstream of the unit modulate their flows, the unit must simply maintain control over duct static pressure in order to accommodate the needs of the terminals, and therefore, to meet the varying combined airflow requirement. The unit design includes two alternative optional means of accommodating this requirement. This section describes the technique by which this control takes place.

A unit intended for use in a VAV system can be equipped with an optional variable frequency drive (VFD) for the supply fan. The speed of the fan can be controlled directly by the *Comfort*Link controls. A transducer is used to measure duct static pressure. The signal from the transducer is received by the RXB board and is then used in a PID control routine to determine the required fan speed. The required speed is then communicated to the VFD.

Generally only VAV systems utilize static pressure control. It is required because as the system VAV terminals modulate closed when less air is required, there must be a means of controlling airflow from the unit, thereby effectively preventing overpressurization and its accompanying problems.

The static pressure control routine is also used on CV units with VFD for staged air volume. The fan is controlled at discrete speeds through the VFD by the unit *Comfort*Link controls based on the operating mode of the unit.

The four most fundamental configurations for most applications are *Configuration*  $\rightarrow$ *SP* $\rightarrow$ *SP,CF*, which is the static pressure control type, *Configuration*  $\rightarrow$ *SP* $\rightarrow$ *SP,SV*, used to indicate CV unit with VFD, staged air volume control, *Configuration* $\rightarrow$ *SP* $\rightarrow$ *SP,S*, used to enable the static pressure sensor, and *Configuration* $\rightarrow$ *SP* $\rightarrow$ *SP,SP*, the static pressure set point to be maintained.

OPERATION FOR VAV — On VAV units equipped with a VFD and a proper static pressure sensor, when *SP.CF*, *SP.S* and *SP.SP* are configured, a PID routine periodically measures the duct static pressure and calculates the error from set point. This error at any point in time is simply the duct static pressure set point minus the measured duct static. The error becomes the basis for the Proportional term of the PID. The routine also calculates the integral of the error over time, and the derivative (rate of change) of the error. A value is calculated as a result of this PID routine, and this value is then used to create an output signal used to adjust the VFD to maintain the static pressure set point.

Static pressure reset is the ability to force a lowering of the static pressure set point through an external control signal. Explained in detail further below, the control supports this in two separate ways; through a 4 to 20 mA signal input wired to TB202 terminals 6 and 7 (thereby facilitating third party control), or via CCN controls.

In the latter case, this feature leverages the communications capabilities of VAV systems employing ComfortID<sup>™</sup> terminals under linkage. The system dynamically determines and maintains an optimal duct static pressure set point based on the actual load conditions in the space. This can result in a significant reduction in required fan energy by lowering the set point to only the level required to maintain adequate airflow throughout the system.

OPERATION FOR CV — On CV units equipped with a VFD (staged air volume) when *SP.CF*, *SP.SV*, and *SP.S* are configured, the *Comfort*Link control will control the speed of the supply fan based on the operating mode of the unit. The VFD speed setting points are *SP.MN*, *SP.MX*. When in LOW COOL mode and the compressor stage is less than 50%, fan will be at *SP.MN* minimum speed. When greater than 50% capacity, the fan will be at *SP.MX* maximum speed. In VENT mode, the fan speed will be at *SP.MN* minimum speed. In HEATING mode, the fan will operate at 75% speed when the heating stage is 75% or less and at 100% speed when the heating stage is greater than 75%. On units configured for 2 stage thermostat operation, the fan will be at 100% on a call for W2 at 75% on a call for only W1.

SETTING UP THE SYSTEM — The options for static pressure control are found under the Local Display Mode *Configuration*  $\rightarrow$ *SP*. See Table 59.

<u>Static Pressure Configuration (SP.CF)</u> — This variable is used to configure the use of *Comfort*Link controls for static pressure control.

When set to disable, there is no static pressure control by *Comfort*Link controls. This would be used for a constant volume (CV) application when static pressure control is not required or for a VAV application if there will be third-party control of the VFD. In this latter case, a suitable means of control must be field installed.

When set to enable, this will enable the use of *Comfort*Link controls for static pressure control via a supply fan VFD. On CV units with VFD, staged air volume, this must be set to disable.

<u>Staged Air Volume Control</u> (*SP.SV*) — This variable enabled the use of a CV unit with VFD for staged air volume control.

<u>Static Pressure Sensor (SPS)</u> — This variable enables the use of a supply duct static pressure sensor. This must be enabled to use *Comfort*Link controls for static pressure control. If using a third-party control for the VFD or IGV, this should be disabled. Not used when **SP.SV** is enabled.

Static Pressure Low Range (*SP.LO*) — This is the minimum static pressure that the sensor will measure. For most sensors this will be 0 in. wg. The *Comfort*Link controls will map this value to a 4 mA sensor input.

Static Pressure High Range (SP,HI) — This is the maximum static pressure that the sensor will measure. Commonly this will be 5 in. wg. The *Comfort*Link controls will map this value to a 20 mA sensor input.

<u>Static Pressure Set Point (*SP.SP*)</u> — This is the static pressure control point. It is the point against which the *Comfort*Link controls compares the actual measured supply duct pressure for determination of the error that is used for PID control. Generally one would set *SP.SP* to the minimum value necessary for proper operation of air terminals in the conditioned space at all load conditions. Too high of a value will cause unnecessary fan motor power consumption at part-load conditions and/or noise problems. Too low a value will result in insufficient airflow. Additional information will be found on page 69, under Static Pressure Reset.

<u>VFD Minimum Speed (*SP.MN*)</u> — This is the minimum speed for the supply fan VFD. Typically the value is chosen to maintain a minimum level of ventilation.

NOTE: Most VFDs have a built-in minimum speed adjustment which must be configured for 0% when using *Comfort*Link controls for static pressure control. When *SPSV* is enabled, the range is 33 to 67% with the default setting of 67%.

<u>VFD Maximum Speed (*SP.MX*)</u> — This is the maximum speed for the supply fan VFD. This is usually set to 100%.

<u>VFD Fire Speed Override</u> (*SP.FS*) — This is the speed that the supply fan VFD will use during the fire modes; pressurization, evacuation and purge. This is usually set to 100%.

Static Pressure Reset Configuration (*SP.RS*) — This option is used to configure the static pressure reset function. When *SP.RS* = 0, there is no static pressure reset via an analog input. When *SP.RS* = 1, there is static pressure reset based on the CEM 4-20MA input and ranged from 0 to 3 in. wg. When **SP.RS** = 2, there is static pressure reset based on RAT and defined by **SP.RT** and **SP.LM**. When **SP.RS** = 3, there is static pressure reset based on SPT and defined by **SP.RT** and **SP.LM**. When **SP.RS** = 4, there is VFD speed control where 0 mA = 0% speed and 20 mA = 100% (**SP.MN** and **SP.MX** will override).

<u>Static Pressure Reset Ratio</u> (*SP.RT*) — This option defines the reset ratio in terms of static pressure versus temperature. The reset ratio determines how much the static pressure is reduced for every degree below set point for RAT or SPT.

<u>Static Pressure Reset Limit (*SP.LM*)</u> — This option defines the maximum amount of static pressure reset that is allowed. This is sometimes called a "clamp."

NOTE: Resetting static pressure via RAT and SPT is primarily a constant volume application which utilizes a VFD. The reasoning is that there is significant energy savings in slowing down a supply fan as opposed to running full speed with supply air reset. Maintaining the supply air set point and slowing down the fan has the additional benefit of working around dehumidification concerns.

Static Pressure Reset Economizer Position (*SP.EC*) — This option effectively resets ECONOMIN to fully occupied ventilation position, to account for the drop in static pressure during static pressure reset control. The static pressure reset for the calculation cannot be larger than the supply air static set point (*SP.SP*).

The calculation is as follows:

(Static Pressure Reset/*SP.SP*) x (ECONOSPR – ECONOMIN)

As an example, the static pressure set point (*SPSP*) = 1.5 in. wg. The current static pressure reset is set to 0.5 in. wg. The settings for ECONOSPR = 50% and ECONOMIN = 20%.

Therefore, the amount to add to the economizer's ECONOMIN configuration is:  $(0.5/1.5) \times (50-20) = 10\%$ . In effect, for the positioning of the economizer, ECONOMIN would now be replaced by ECONOMIN + 10%.

| Table 59 — Static P | ressure | Control | Configu | ration |
|---------------------|---------|---------|---------|--------|
|---------------------|---------|---------|---------|--------|

| ITEM  | EXPANSION                  | RANGE          | UNITS    | CCN POINT | DEFAULT |
|-------|----------------------------|----------------|----------|-----------|---------|
| SP    | SUPPLY STATIC PRESS.CFG.   |                |          |           |         |
| SP.CF | Static Pressure Config     | Enable/Disable |          | STATICFG  | Disable |
| SP.SV | Staged Air Volume Control  | Enable/Disable |          | STGAVCFG  | Disable |
| SP.S  | Static Pressure Sensor     | Enable/Disable |          | SPSENS    | Disable |
| SP.LO | Static Press. Low Range    | -10 - 0        | in. W.C. | SP_LOW    | 0       |
| SP.HI | Static Press. High Range   | 0 - 10         | in. W.C. | SP_HIGH   | 5       |
| SP.SP | Static Pressure Setpoint   | 0 - 5          | in. W.C. | SPSP      | 1.5     |
| SP.MN | VFD Minimum Speed          | 0 - 100        | %        | STATPMIN  | 20      |
| SP.MX | VFD Maximum Speed          | 0 - 100        | %        | STATPMAX  | 100     |
| SP.FS | VFD Fire Speed Over.       | 0 - 100        | %        | STATPFSO  | 100     |
| SP.RS | Stat. Pres. Reset Config   | 0 - 4          |          | SPRSTCFG  | 0       |
| SP.RT | SP Reset Ratio ("/dF)      | 0 - 2.00       |          | SPRRATIO  | 0.2     |
| SP.LM | SP Reset Limit in iwc (")  | 0 - 2.00       |          | SPRLIMIT  | 0.75    |
| SP.EC | SP Reset Econo.Position    | 0 - 100        | %        | ECONOSPR  | 5       |
| S.PID | STAT.PRESS.PID CONFIGS     |                |          |           |         |
| SP.TM | Static Press. PID Run Rate | 5 - 120        | sec      | SPIDRATE  | 15      |
| SP.P  | Static Press. Prop. Gain   | 0 - 5          |          | STATP_PG  | 0.5     |
| SP.I  | Static Pressure Intg. Gain | 0 - 2          |          | STATP_IG  | 0.5     |
| SP.D  | Static Pressure Derv. Gain | 0 - 5          |          | STATP_DG  | 0.3     |

<u>Static Pressure PID Config (S.PID)</u> — Static pressure PID configuration can be accessed under this heading in the *Con-figuration*—*SP* submenu. Under most operating conditions the control PID factors will not require any adjustment and the factory defaults should be used. If persistent static pressure fluctuations are detected, small changes to these factors may improve performance. Decreasing the factors generally reduce the responsiveness of the control loop, while increasing the factors increase its responsiveness. Note the existing settings before making changes, and seek technical assistance from Carrier before making significant changes to these factors.

*Static Pressure PID Run Rate (S.PID*→*SP.TM)* — This is the number of seconds between duct static pressure readings taken by the *Comfort*Link PID routine.

*Static Pressure Proportional Gain (S.PID*→*SP.P)* — This is the proportional gain for the static pressure control PID control loop.

Static Pressure Integral Gain  $(S.PID \rightarrow SP.I)$  — This is the integral gain for the static pressure control PID control loop.

Static Pressure Derivative Gain  $(S.PID \rightarrow SP.D)$  — This is the derivative gain for the static pressure control PID control loop. STATIC PRESSURE RESET — The configuration for Static Pressure Reset is found under *Configuration*  $\rightarrow SP$ .

| ITEM  | EXPANSION                   | RANGE          | CCN POINT | DEFAULT |
|-------|-----------------------------|----------------|-----------|---------|
| SP.RS | Static Press. Reset Sensor. | Enable/Disable | SPRSTSEN  | Disable |

Static Pressure Reset Sensor — If the outdoor air quality sensor is not configured (*Configuration*  $\rightarrow IAQ \rightarrow AQ.CF$  $\rightarrow OQ.A.C=0$ ), then it is possible to use the outdoor air quality sensor location on the CEM board to perform static pressure reset via an external 4 to 20 mA input. Enabling this sensor will give the user the ability to reset from 0 to 3-in. wg of static pressure. The reset will apply to the supply static pressure set point (*Configuration*  $\rightarrow SP \rightarrow SP.SP$ ), where 4 mA = 0-in. wg and 20 mA = 3-in. wg.

As an example, the static pressure reset input is measuring 6 mA, and the input is resetting 2 mA of its 16 mA control range. The 4 to 20 mA range corresponds directly to the 0 to 3 in. wg of reset. Therefore, 2 mA reset is 2/16 \* 3-in. wg = 0.375-in. wg of reset. If the static pressure set point (*SPSP*) = 1.5-in. wg, then the static pressure control point for the system will be reset 1.5 - 0.375 = 1.125-in. wg.

For third party 4 to 20 mA SP reset, wire the input to TB202 terminals 6 and 7.

For reset via a connected ComfortID<sup>™</sup> system, the Linkage Coordinator terminal monitors the primary-air damper position of all the terminals in the system. It then calculates the amount of supply static pressure reduction necessary to cause the most open damper in the system to open more than the minimum value (60%) but not more than the maximum value (90%) or negligible static pressure drop). This is a dynamic calculation, which occurs every two minutes whenever the system is operating. It ensures that the supply static is sufficient to supply the required airflow at the worst case terminal but not more than necessary, so that the air terminals do not have to operate with a pressure drop greater than required to maintain the airflow set point of each individual terminal in the system. As the system operates, if the most open damper opens more than 90%, the system recalculates the pressure reduction variable and Configuration  $\rightarrow$ SP $\rightarrow$ SP:RS, the amount of reset, is reduced. If the most open damper closes to less than 60%, the system recalculates the pressure reduction variable and SP.RS is increased.

With this system, one needs to enter as the static pressure set point **SPSP** either a maximum duct design pressure or maximum equipment pressure, whichever is less. The system will determine the actual set point required and deliver the required airflow to every terminal under the current load conditions. As the conditions and airflow requirements at each terminal change throughout the operating period, so will **SP.RS** and the unit's effective static pressure set point.

In the unlikely chance that both static pressure reset control signals are simultaneously present, the CCN signal will take precedence.

RELATED POINTS — These points represent static pressure control and static pressure reset inputs and outputs. See Table 60.

Static Pressure mA (SP.M) — This variable reflects the value of the static pressure sensor signal received by the *Comfort*Link controls. It may in some cases be helpful in troubleshooting.

Static Pressure mA Trim (SP.M.T) — This input allows a modest amount of trim to the 4 to 20 mA static pressure transducer signal, and can be used to calibrate a transducer.

Static Pressure Reset mA (*SP.R.M*) — This input reflects the value of a 4 to 20 mA static pressure reset signal applied to TB202 terminals 6 and 7, from a third party control system.

| ITEM                                    | EXPANSION                | RANGE       | UNITS  | CCN POINT | DEFAULT |
|-----------------------------------------|--------------------------|-------------|--------|-----------|---------|
| Inputs                                  |                          |             |        |           |         |
| ightarrow 4-20 $ ightarrow$ SP.M        | Static Pressure mA       | 4-20        | mA     | SP_MA     |         |
| ightarrow 4-20 $ ightarrow$ SP.M.T      | Static Pressure mA Trim  | -2.0 → +2.0 | mA     | SPMATRIM  |         |
| $\rightarrow$ 4-20 $\rightarrow$ SP.R.M | Static Pressure Reset mA | 4-20        | mA     | SPRST_MA  | 0.0     |
| ightarrow RSET $ ightarrow$ SP.RS       | Static Pressure Reset    | 0.0-3.0     | in. wg | SPRESET   | 0.0     |
| Outputs                                 |                          |             |        |           |         |
| $\rightarrow$ FANS $\rightarrow$ S.VFD  | Supply Fan VFD Speed     | 0-100       | %      | SFAN_VFD  |         |

 Table 60 — Static Pressure Reset Related Points

<u>Static Pressure Reset</u> (*SP.RS*) — This variable reflects the value of a static pressure reset signal applied from a CCN system. The means of applying this reset is by forcing the value of the variable SPRESET through CCN.

Supply Fan VFD Speed (*S.VFD*) — This output can be used to check on the actual speed of the VFD. This may be helpful in some cases for troubleshooting.

# **Fan Status Monitoring**

GENERAL — The P Series *Comfort*Link controls offer the capability to detect a failed supply fan through either a duct static pressure transducer or an accessory discrete switch. The fan status switch accessory (part no. CRFANSTATUS001A00) allows for the discrete monitoring of the ON/OFF status of the the unit supply fan. The switch closes when the delta pressure across the switch rises above a configurable threshold value. The switch connects to plug PL34, which is located in the supply fan compartment. See Carrier accessory literature for more details. For any unit with a factory-installed duct static pressure sensor, it is possible to measure duct pressure rise directly, which removes the need for a differential switch. Any unit with an installed supply fan VFD will have the duct static pressure sensor as standard.

SETTING UP THE SYSTEM — The fan status monitoring configurations are located in *Configuration* $\rightarrow$ *UNIT*. See Table 61.

Table 61 — Fan Status Monitoring Configuration

| ITEM  | EXPANSION                | RANGE  | CCN POINT |
|-------|--------------------------|--------|-----------|
| SFS.S | Fan Fail Shuts Down Unit | Yes/No | SFS_SHUT  |
| SFS.M | Fan Stat Monitoring Type | 0 - 2  | SFS_MON   |

Fan Stat Monitoring Type (**SFS.M**) — This configuration selects the type of fan status monitoring to be performed.

0 - NONE — No switch or monitoring

1 - SWITCH — Use of the fan status switch

2 - SP RISE — Monitoring of the supply duct pressure.

<u>Fan Fail Shuts Down Unit (SFS.S)</u> — This configuration will configure the unit to shut down on a supply fan status fail or simply alert the condition and continue to run. When configured to YES, the control will shut down the unit if supply fan status monitoring fails and send out an alarm. If set to no, the control will not shut down the unit if supply fan status monitoring fails but send out an alert.

SUPPLY FAN STATUS MONITORING LOGIC — Regardless of whether the user is monitoring a discrete switch or is monitoring static pressure, the timings for both techniques are the same and rely upon the configuration of static pressure control. The configuration that determines static pressure control is **Configuration**—**SP**—**SP.CF**. If this configuration is set to 0 (none), a fan failure condition must wait 60 continuous seconds before taking action. If this configuration is 1 (VFD), a fan failure condition must wait 3 continuous minutes before taking action.

If the unit is configured to monitor a fan status switch (*SFS.M* = 1), and if the supply fan commanded state does not match the supply fan status switch for 3 continuous minutes, then a fan status failure has occurred.

If the unit is configured for supply duct pressure monitoring (SFS.M = 2), then

- If the supply fan is requested ON and the static pressure reading is not greater than 0.2 in. wg for 3 continuous minutes, a fan failure has occurred.
- If the supply fan is requested OFF and the static pressure reading is not less than 0.2-in. wg for 3 continuous minutes, a fan failure has occurred.

**Dirty Filter Switch** — The unit can be equipped with a field-installed accessory dirty filter switch. The switch is located

in the filter section. If a dirty filter switch is not installed, the switch input is configured to read "clean" all the time.

To enable the sensor for dirty filter monitoring set *Configuration* $\rightarrow$ *UNIT* $\rightarrow$ *SENS* $\rightarrow$ *FLT.S* to ENABLE. The state of the filter status switch can be read at *Inputs* $\rightarrow$ *GEN.I* $\rightarrow$ *FLT.S*. See Table 62.

Monitoring of the filter status switch is disabled in the Service Test mode and when the supply fan is not commanded on. If the fan is on and the unit is not in a test mode and the filter status switch reads "dirty" for 2 continuous minutes, an alert is generated. Recovery from this alert is done through a clearing of all alarms or after cleaning the filter and the switch reads "clean" for 30 seconds.

NOTE: The filter switch should be adjusted to allow for the operating cfm and the type of filter. Refer to the accessory installation instructions for information on adjusting the switch.

Table 62 — Dirty Filter Switch Points

| ITEM                              | EXPANSION                   | RANGE              | CCN<br>POINT |
|-----------------------------------|-----------------------------|--------------------|--------------|
| Configuration→UNIT<br>→SENS→FLT.S | Filter<br>Stat.Sw.Enabled ? | Enable/<br>Disable | FLTS_ENA     |
| Inputs→GEN.I<br>→FLT.S            | Filter Status Input         | DRTY/CLN           | FLTS         |

**Economizer** — The economizer control is used to manage the outside and return air dampers of the unit to provide ventilation air as well as free cooling based on several configuration options. This section contains a description of the economizer and its ability to provide free cooling. See the section on indoor air quality for more information on setting up and using the economizer to perform demand controlled ventilation (DCV). See the Third Party Control section for a description on how to take over the operation of the economizer through external control.

The economizer system also permits this unit to perform smoke control functions based on external control switch inputs. Refer to the Smoke Control Modes section for detailed discussions.

Economizer control can be based on automatic control algorithms using unit-based set points and sensor inputs. This economizer control system can also be managed through external logic systems.

The economizer system is a factory-installed option. This option includes a factory-installed enthalpy control device to determine the changeover condition that permits free cooling operation. This unit can also have the following devices installed to enhance economizer control:

- Outside air humidity sensor
- Return air humidity sensor
- Outside airflow control

NOTE: All these options require the controls expansion module (CEM).

The P Series economizer damper is managed by a communicating actuator motor(s). This provides the ability of the control system to monitor, diagnose and report the health and operation of the actuator and damper system to the local display and CCN network, thus providing extensive diagnostic tools to servicers.

ECONOMIZER FAULT DETECTION AND DIAGNOS-TICS (FDD) CONTROL — The Economizer Fault Detection and Diagnostics control can be divided into two tests: test for mechanically disconnected actuator and test for stuck/jammed actuator.

<u>Mechanically Disconnected Actuator</u> — The test for a mechanically disconnected actuator shall be performed by monitoring SAT as the actuator position changes and the damper blades modulate. As the damper opens, it is expected SAT will drop and approach OAT when the damper is at 100%. As the damper closes, it is expected SAT will rise and approach RAT when the damper is at 0%. The basic test shall be as follows:

- 1. With supply fan running take a sample of SAT at current actuator position.
- 2. Modulate actuator to new position.
- 3. Allow time for SAT to stabilize at new position.
- 4. Take sample of SAT at new actuator position and determine:
  - a. If damper has opened, SAT should have decreased.
  - b. If damper has closed, SAT should have increased.
- 5. Use current SAT and actuator position as samples for next comparison after next actuator move.

The control shall test for a mechanically disconnected damper if all the following conditions are true:

- 1. An economizer is installed.
- 2. The supply fan is running.
- 3. Conditions are good for economizing.
- The difference between RAT and OAT > *E.SOD*. It is necessary for there to be a large enough difference between RAT and OAT in order to measure a change in SAT as the damper modulates.
- 5. The actuator has moved at least *EC.ST* %. A very small change in damper position may result in a very small (or non-measurable) change in SAT.
- 6. At least part of the economizer movement is within the range *ET.MN*% to *ET.MX*%. Because the mixing of outside air and return air is not linear over the entire range of damper position, near the ends of the range even a large change in damper position may result in a very small (or non-measurable) change in SAT.

Furthermore, the control shall test for a mechanically disconnected actuator after *E.CHD* minutes have expired when any of the following occur (this is to allow the heat/cool cycle to dissipate and not influence SAT):

- 1. The supply fans switches from OFF to ON.
- 2. Mechanical cooling switches from ON to OFF.
- 3. Reheat switches from ON to OFF.
- 4. The SAT sensor has been relocated downstream of the heating section and heat switches from ON to OFF.

The economizer shall be considered moving if the reported position has changed at least  $\pm EC.MD$  %. A very small change in position shall not be considered movement.

The determination of whether the economizer is mechanically disconnected shall occur SAT.T/2 seconds after the economizer has stopped moving. The control shall log a "damper not modulating" alert if:

- 1. SAT has not decreased by *S.CHG* degrees F SAT\_SET/2 seconds after opening the economizer at least *EC.ST*%, taking into account whether the entire movement has occurred within the range 0-*ET.MN*%.
- SAT has not increased by *S.CHG* degrees F SAT\_SET/2 seconds after closing the economizer at least *EC.ST*%, taking into account whether the entire movement has occurred within the range *ET.MX*-100%.
- Economizer reported position <=5% and SAT is not approximately equal to RAT. SAT not approximately equal to RAT shall be determined as follows:</li>
  - a. SAT<RAT-(2\*2(thermistor accuracy) + 2 (SAT increase due to fan)) or
  - b. SAT>RAT+(2\*2(thermistor accuracy) + 2 (SAT increase due to fan))

- Economizer reported position >=95% and SAT is not approximately equal to OAT. SAT not approximately equal to OAT shall be determined as follows:
  - a. SAT<OAT-(2\*2(thermistor accuracy) + 2 (SAT increase due to fan)) or
  - b. SAT>OAT+(2\*2(thermistor accuracy) + 2 (SAT increase due to fan))

Except when run as part of a self-test, the control shall not automatically clear "damper not modulating" alerts on units with more than one actuator (when ECON\_TWO=YES) - the alert shall have to be manually cleared.

<u>Test for stuck/jammed actuator</u> — The control shall test for a jammed actuator as follows:

- If the actuator has stopped moving and the reported position (ECONxPOS, where x is 1,2) is not within ± EC\_FL-GAP% of the command position (ECONOCMD) after EC\_FLTMR seconds, a "damper stuck or jammed" alert shall be logged, i.e., abs (ECONxPOS ECONODMD) > *E.GAP* for a continuous time period EC\_FLTMR seconds.
- If the actuator jammed while opening (i.e., reported position < commanded position), a "not economizing when it should" alert shall be logged.
- If the actuator jammed while closing (i.e., reported position > command position), the "economizing when it should not" and "too much outside air" alerts shall be logged.

The control shall automatically clear the jammed actuator alerts as follows:

• If the actuator moves at least 1%, the alerts shall be cleared.

<u>Alternate Excess Outdoor Air Test</u> — For units configured with outdoor air measuring stations (OCFMSENS=YES):

# *Configuration→ECON→CFM.C→OCF.S*=YES

Under the following conditions:

- 1. Unit is not performing free cooling
- 2. OACFM sensor is detected as good
- 3. IAQ is not overriding CFM
- 4. Purge is not overriding CFM

If OACFM > (ECMINCFM + EX\_ARCFM) for EX\_ART-MR seconds the "excess outside air" alert shall be logged. DIFFERENTIAL DRY BULB CUTOFF CONTROL

<u>Differential Dry Bulb Changeover</u> — As both return air and outside air temperature sensors are installed as standard on these units, the user may select this option, *E.SEL* = 1, to perform a qualification of return and outside air in the enabling/ disabling of free cooling. If this option is selected the outside air temperature shall be compared to the return-air temperature to dis-allow free cooling as shown in Table 63.

# Table 63 — Differential Dry Bulb Cutoff Control

| E.SEL (ECON_SEL)                     | DDB.C<br>(EC_DDBCO) | OAT/RAT<br>Comparison | DDBC<br>(DDBCSTAT) |
|--------------------------------------|---------------------|-----------------------|--------------------|
| NONE,<br>OUTDR.ENTH,<br>DIF.ENTHALPY | N/A                 | N/A                   | NO                 |
|                                      | 0 degF              | OAT>RAT               | YES                |
|                                      |                     | OAT≤RAT               | NO                 |
|                                      | –2 degF             | OAT>RAT-2             | YES                |
|                                      |                     | OAT≤RAT-2             | NO                 |
|                                      | –4 degF             | OAT>RAT-4             | YES                |
|                                      |                     | OAT≤RAT-4             | NO                 |
|                                      | –6 degF             | OAT>RAT-6             | YES                |
|                                      |                     | OAT≤RAT-6             | NO                 |

The status of differential dry bulb cutoff shall be visible under *Run Status*  $\rightarrow$  *ECON* $\rightarrow$ *DISA* $\rightarrow$ *DDBC*.

There shall be hysteresis where OAT must fall 1°F lower than the comparison temperature when transitioning from DDBCSTAT=YES to DDBSTAT=NO.

ECONOMIZER SELF-TEST — The unit has some configurations with two actuators (when ECON\_TWO=YES). Because it is possible for one actuator to become mechanically disconnected while the other(s) continue to work properly, the following self-test utilizes fan characteristics and motor power measurements to determine whether the dampers are properly modulating. A fan that is moving more air uses additional power than a fan that is moving a lesser quantity of air. In this test, each actuator/damper assembly is commanded independently while the fan and motor characteristics are monitored.

It shall be possible to manually start the self-test:

- In Navigator, this test shall be located at *Service Test*  $\rightarrow$  *FANS*  $\rightarrow$  *E.TST*.
- Running the test shall require setting *Service Test→TEST*=ON

The test shall also automatically run based on *EC.DY* and *EC.TM*:

- If conditions are acceptable to run the self-test (see below), the test shall be automatically started on the configured day *EC.DY* at the configured time *EC.TM*.
- If conditions are not acceptable to run the self-test, it shall be re-scheduled for 24 hours later.

The economizer self-test shall only be allowed run if all of the following conditions are valid:

- 1. The economizer is enabled.
- 2. The second economizer actuator is enabled.
- 3. No actuators are detected as stuck.
- 4. No actuators are detect as unavailable.
- 5. RCB1 is properly communicating.
- 6. The unit not down due to failure (A152).
- 7. The unit has a supply fan VFD and the fan is not in bypass mode.
- 8. If configured for building pressure, the unit has an return fan VFD and the fan is not in bypass mode.

In addition to the above conditions, the economizer self-test shall not be automatically run if any of the following conditions are valid:

1. Unit not in OFF or VENT mode.

The Test screen should be similar to the following:

| EC.TR | ON      |
|-------|---------|
| EC.DT | WAITING |
| S.VFD | 20.0 %  |
| TORQ  | 17.5 %  |
| ECN.P | 20 %    |
| EC2.P | 0 %     |
| EC3.P | 0 %     |
| EC.ST | RUNNINC |

Setting *EC.TS*=ON shall perform the following:

- 1. Command all actuators and dampers to the closed position.
- 2. Run the fan at T24SFSPD for T24ACMRT minutes and take a baseline torque (VFD1TMAV) measurement. With the dampers closed, there will be the least amount of airflow, and therefore the least amount of motor torque.
- 3. Modulate a single actuator/damper assembly open to T24ACOPN. This will increase the airflow.
- 4. Let the motor run for one minute. If the torque has increased by VEPC % over the baseline measurement from step 2, the current torque is set as the new baseline measurement and proceed to Step 5. If the torque has not increased by VEPC % continue to run the fan for a total of AC.MR minutes. If, after AC.MR minutes total, the

torque has not increased by *VF.PC* % over the Step 2 baseline measurement, a fault is logged, and the test is ended.

- 5. Modulate the actuator/damper assembly closed.
- 6. Let the motor run for one minute. If the torque has decreased by VEPC % over the baseline measurement from step 4, the current torque is set as the new baseline measurement and proceed to Step 7. If the torque has not decreased by VEPC % continue to run the fan for a total of AC.MR minutes. If, after AC.MR minutes total, the torque has not decreased by VEPC % below the Step 4 baseline measurement, a fault is logged, and the test is ended.
- 7. Repeat Steps 1-5 for each additional actuator/damper assembly.
- 8. Command actuators/dampers to "normal" positions.

If the torque increases and decreases properly, *EC.ST*="PASS," otherwise *EC.ST*="FAIL."

If *EC.ST* is set to pass, any existing "damper not modulating" alert shall be automatically cleared.

If *EC.ST* is set to fail, the "damper not modulating" alert shall be logged.

If at any point in the test the fan does not reach the command speed or an actuator does not reach the command position within five minutes, the test shall be stopped and the status set to "NOT RUN."

# FAULT DETECTION DIAGNOSTIC CONFIGURATION POINTS

Log Title 24 Faults (*LOG.F*) — Defines when Title 24 mechanically disconnected actuator faults should be logged. When set to YES it will attempt to detect and log mechanically disconnect actuator. When set to NO it will not attempt to detect and log mechanically disconnect actuator. Default is NO.

<u>T24 Econ Move Detect (EC.MD)</u> — The amount of change required in economizer reported position before economizer is detected as moving. The range is between 1 and 10. Default is 1.

<u>T24 Econ Move SAT Test (*EC.ST*)</u> — The minimum amount economizer must move in order to trigger the test for a change in SAT, i.e., the economizer must move at least T24ECSTS % before the control will attempt to determine whether the actuator is mechanically disconnected. The range is between 10 and 20. Default is 10.

<u>T24 Econ Move SAT Change (*S.CHG*)</u> — The minimum amount (in degrees F) SAT is expected to change based on economizer position change of T24ECSTS with a range of 0 to 5. Default is 0.2.

<u>T24 Econ RAT-OAT Diff (*E.SOD*)</u> — The minimum difference (in degrees F) between RAT (if available) or SAT (with economizer closed and fan on) and OAT to perform mechanically disconnected actuator testing with a range of 5 to 20. Default is 15.

<u>T24 Heat/Cool End Delay (*E.CHD*)</u> — The amount of time (in minutes) to wait after mechanical cooling or heating has ended before testing for mechanically disconnected actuator. This is to allow SAT to stabilize at conclusion of mechanical cooling or heating. The range is 0 to 60, default is 25.

<u>SAT Settling Time (*SAT.T*)</u> — SAT\_SET/2 is the amount of time (in seconds) economizer reported position must remain unchanged ( $\pm EC.MD$ ) before the control will attempt to detect a mechanically disconnected actuator. This is to allow SAT to stabilize at the current economizer position. This configuration sets the settling time of the supply-air temperature (SAT). This typically tells the control how long to wait after a stage change before trusting the SAT reading, and has been reused for Title 24 purposes. The range is 10 to 900, default is 240.
<u>T24 Test Minimum Position (*ET.MN*)</u> — Minimum position below which tests for a mechanically disconnected actuator will not be performed. For example, if the actuator moves entirely within the range 0 to *ET.MN* a determination of whether the actuator is mechanically disconnected will not be made. This is due to the fact that at the extreme ends of the actuator movement, a change in position may not result in a detectable change in temperature. When the actuator stops in the range 0 to 2% (the actuator is considered to be closed), a test shall be performed where SAT is expected to be approximately equal to RAT. If SAT is not determined to be approximately equal to RAT, a "damper not modulating" alert shall be logged. Range is 0 to 50, default is 15.

<u>T24 Test Maximum Position (*ET.MX*)</u> — Maximum position above which tests for a mechanically disconnected actuator will not be performed. For example, if the actuator moves entirely within the range *ET.MX* to 100 a determination of whether the actuator is mechanically disconnected will not be made. This is due to the fact that at the extreme ends of the actuator movement, a change in position may not result in a detectable change in temperature. When the actuator stops in the range 98 to 100% (the actuator is considered to be open), a test shall be performed where SAT is expected to be approximately equal to OAT. If SAT is not determined to be approximately equal to OAT, a "damper not modulating" alert shall be logged. Range is 50 to 100, default is 85.

Economizer Deadband Temp (*AC.EC*) — The allowed deadband between measured SAT and calculated SAT when performing economizer self-test. Range is 0 to 10, default is 4.

Econ Fault Detect Gap (*E.GAP*) — The discrepancy between actuator command and reported position in %. Used to detect actuator stuck/jammed. Range is 2 to 100, default is 5.

Econ Fault Detect Timer (*E.TMR*) — The timer for actuator fault detection in seconds. Used to detect actuator stuck/ jammed. Range is 10 to 240, default is 20.

Excess Air CFM (X.CFM) — The max allowed excess air in CFM. Used to detect excess outside air. Range is 400 to 4000, default is 800.

Excess Air Detect Timer (X.TMR) — The timer for excess air detection with a range of 30 to 240. Default is 150.

Econ Auto-Test Day (*EC.DY*) — The day on which to perform automatic economizer test. Range=NEVER, MON, TUE, WED, THR, FRI, SAT, SUN. Default is SAT.

Econ Auto-Test Time (EC.TM) — The time at which to perform automatic economizer test. The range is 0 to 23, default is 2.

<u>T24 AutoTest SF Run Time (AC.MR)</u> — Amount of time to run supply fan before sampling torque or making torque comparison. Range is 1 to 10, default is 2.

<u>T24 Auto-Test VFD Speed (AC.SP)</u> — Speed to run VFD during economizer auto-component test. Range is 10 to 50, default is 20.

<u>T24 Auto-Test Econ % Opn (AC.OP)</u> — Amount to open each economizer during auto-component test. Range is 1 to 100. Default is 50.

<u>T24 Auto-Test VFD % Chng (VF.PC)</u> — Expected change in torque when damper opens from 0 to AC.OP and then from AC.OP to 0. Range is 1 to 20, default is 10.

SETTING UP THE SYSTEM — The economizer configuration options are under the Local Display Mode *Configuration*  $\rightarrow ECON$ . See Table 64.

Economizer Installed? (*EC.EN*) — If an economizer is not installed or is to be completely disabled the configuration option *EC.EN* may be set to No. Otherwise in the case of an installed economizer, this option must be set to Yes.

Economizer Actuator 2 Installed? (*EC2.E*) — For 48/50P055-100 units, a second economizer actuator is required. For sizes 055-100, set this configuration to Yes.

Economizer Minimum Position (*EC.MN*) — The configuration option *EC.MN* is the economizer minimum position. See the section on indoor air quality for further information on how to reset the economizer further to gain energy savings and to more carefully monitor IAQ problems.

Economizer Maximum Position (*EC.MX*) — The upper limit of the economizer may be limited by setting *EC.MX*. It defaults to 98% to avoid problems associated with slight changes in the economizer damper's end stop over time. Typically this will not need to be adjusted.

Economizer Trim for Sum Z? (*E.TRM*) — Sum Z is the adaptive cooling control algorithm used for multiple stages of mechanical cooling capacity. The configuration option *E.TRM* is typically set to Yes, and allows the economizer to modulate to the same control point (Sum Z) that is used to control capacity staging. The advantage is lower compressor cycling coupled with tighter temperature control. Setting this option to No will cause the economizer, if it is able to provide free cooling, to open to the Economizer Max. Position (*EC.MX*) during mechanical cooling.

ECONOMIZER OPERATION — There are four potential elements which are considered concurrently which determine whether the economizer is able to provide free cooling:

- 1. Dry bulb changeover (outside-air temperature qualification)
- 2. Enthalpy switch (discrete control input monitoring)
- 3. Economizer changeover select (*E.SEL* economizer changeover select configuration option)
- 4. Outdoor dewpoint limit check (requires an installed outdoor relative humidity sensor installed)

<u>Dry Bulb Changeover</u> — Outside-air temperature may be viewed under *Temperatures*  $\rightarrow AIR.T \rightarrow OAT$ . The control constantly compares its outside-air temperature reading against the high temperature OAT lockout (*OAT.L*). If the temperature reads above *OAT.L*, the economizer will not be allowed to perform free cooling.

NOTE: If the user wishes to disable the enthalpy switch from running concurrently, a field-supplied jumper must be installed between TB201 terminals 3 and 4.

<u>Enthalpy Switch</u> — The state of the enthalpy switch can be viewed under *Inputs*  $\rightarrow$  *GEN.I*  $\rightarrow$  *ENTH*. Enthalpy switches are installed as standard on all P Series rooftops. When the switch reads high, free cooling will be disallowed.

The enthalpy switch opens (reads high) when the outdoor enthalpy is above 24 Btu/lb or dry bulb temperature is above 70°F and will close when the outdoor enthalpy is below 23 Btu/lb or the dry bulb temperature is below  $69.5^{\circ}$ F.

NOTE: The enthalpy switch has both a low and a high output. To use this switch as designed the control must be connected to the low output. Additionally there is a switch logic setting for the enthalpy switch under *Configuration* $\rightarrow$ *SW.LG* $\rightarrow$ *ENTL*. This setting must be configured to closed (CLSE) to work properly when connected to the low output of the enthalpy switch.

There are two jumpers under the cover of the enthalpy switch. One jumper determines the mode of the enthalpy switch/receiver. The other is not used. For the enthalpy switch, the factory setting is M1 and should not need to be changed. See Fig. 10 for a diagram showing the settings on the enthalpy switch.

The enthalpy switch may also be field converted to a differential enthalpy switch by field installing an enthalpy sensor (33CSENTSEN or HH57ZC001). The enthalpy switch/receiver remains installed in its factory location to sense outdoor air enthalpy. The additional enthalpy sensor (33CSENTSEN) is mounted in the return airstream to measure return air enthalpy. The enthalpy control jumper must be changed from M1 to M2 for differential enthalpy control. For the 2-wire return air enthalpy sensor, connect power to the Vin input and signal to the 4 to 20 mA loop input. See Fig. 10 for diagram showing the settings and inputs on the enthalpy switch.

There is another way to accomplish differential enthalpy control when both an outdoor and return air relative humidity sensor are present. See Economizer Changeover Select section below for further information.

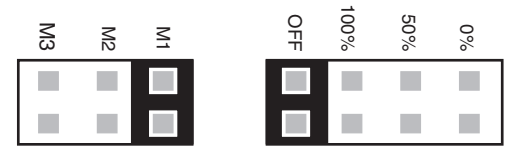

Fig. 10 — Enthalpy Switch Jumper Positions

ECONOMIZER CHANGEOVER SELECT (*E.SEL*) — The control is capable of performing any one of the following changeover types in addition to both the dry bulb lockout and the standard external input:

E.SEL = 0 none

*E.SEL* = 1 Differential Dry Bulb Changeover

*E.SEL* = 2 Outdoor Enthalpy Changeover

*E.SEL* = 3 Differential Enthalpy Changeover

<u>Differential Dry Bulb Changeover</u> — As both return air and outside air temperature sensors are installed as standard on these units, the user may select this option, E.SEL = 1, to perform a qualification of return and outside air in the enabling/ disabling of free cooling. If this option is selected and outside-air temperature is greater than return-air temperature, free cooling will not be allowed.

<u>Outdoor Enthalpy Changeover</u> — This option should be used in climates with higher humidity conditions. The P Series control can use an enthalpy switch or enthalpy sensor, or the standard installed outdoor dry bulb sensor and an accessory relative humidity sensor to calculate the enthalpy of the air.

Setting *Configuration*  $\rightarrow ECON \rightarrow E.SEL = 2$  requires that the user configure *Configuration*  $\rightarrow ECON \rightarrow OA.E.C$ , the Outdoor Enthalpy Changeover Select, and install an outdoor relative humidity sensor. A control expansion module (CEM) is required. Once the sensor and board are installed, enable *Configuration*  $\rightarrow ECON \rightarrow ORH.S$ , the outdoor relative humidity sensor configuration option. This will automatically enable the CEM board, if it is not enabled already.

If the user selects one of the Honeywell curves, A,B,C or D, then **OA.E.C** options 1-4 should be selected. See Fig. 11 for a diagram of these curves on a psychrometric chart.

OA.E.C = 1 Honeywell A Curve

| <i>OA.E.C</i> = 2 | Honeywell B Curve |
|-------------------|-------------------|
| <i>OA.E.C</i> = 3 | Honeywell C Curve |
| <i>OA.E.C</i> = 4 | Honeywell D Curve |

OA.E.C = 5 custom enthalpy curve

If the user selects OA.E.C = 5, a direct compare of outdoor enthalpy versus an enthalpy set point is done. This outdoor enthalpy set point limit is configurable, and is called *Configuration*  $\rightarrow ECON \rightarrow OA.EN$ .

Depending on what *Configuration* $\rightarrow$ *ECON* $\rightarrow$ *OA.E.C* is configured for, if the outdoor enthalpy exceeds the Honeywell curves or the outdoor enthalpy compare value (*Configuration* $\rightarrow$ *ECON* $\rightarrow$ *OA.EN*), then free cooling will not be allowed.

NOTE: If the user wishes to disable the standard enthalpy control from running concurrently, a field-supplied jumper must be installed between TB201 terminals 5 and 6.

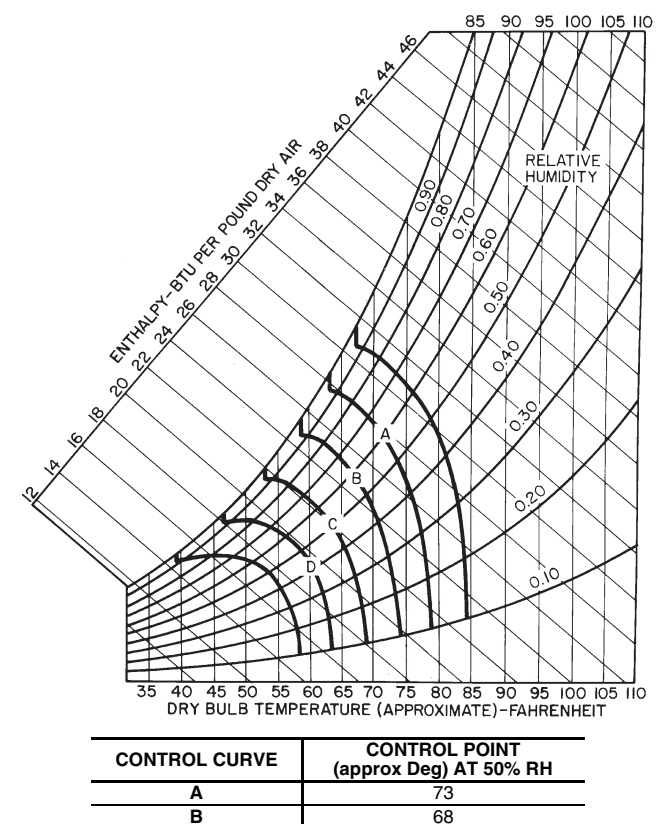

| Fig. 11 — Psychrometric Chart for<br>Enthalpy Control |
|-------------------------------------------------------|
|-------------------------------------------------------|

63

58

С

D

# Table 64 — Economizer Configuration Table

| ITEM           | EXPANSION                | RANGE            | UNITS | CCN POINT  | DEFAULT    |
|----------------|--------------------------|------------------|-------|------------|------------|
| EC.EN          | Economizer Installed?    | Yes/No           |       | ECON_ENA   | Yes        |
| EC2.E          | Econ.Act.2 Installed?    | Yes/No           |       | ECON_TWO   | No         |
| EC.MN          | Economizer Min.Position  | 0 - 100          | %     | ECONOMIN   | 5          |
| EC.MX          | Economizer Max.Position  | 0 - 100          | %     | ECONOMAX   | 98         |
| E.TRM          | Economzr Trim For SumZ ? | Yes/No           |       | ECONTRIM   | Yes        |
| E.SEL          | Econ ChangeOver Select   | 0 - 3            |       | ECON_SEL   | 0          |
| DDB.C          | Diff Dry Bulb RAT Offset | 0 - 3            | Deg F | EC_DDBCO   | 0          |
| OA.E.C         | OA Enthalpy ChgOvr Selct | 1 - 5            | - 5   | OAEC_SEL   | 4          |
| OA.EN          | Outdr.Enth Compare Value | 18 - 28          |       | OAEN_CFG   | 24         |
| OAT.L          | High OAT Lockout Temp    | -40 - 120        | dF    | OAT_LOCK   | 60         |
| O.DEW          | OA Dewpoint Temp Limit   | 50 - 62          | dF    | OADEWCFG   | 55         |
| ORH.S          | Outside Air RH Sensor    | Enable/Disable   |       | OARHSENS   | Disable    |
| CFM.C          | OUTDOOR AIR CFM CONTROL  |                  |       |            |            |
| OCF.S          | Outdoor Air CFM Sensor   | Enable/Disable   |       | OCFMSENS   | Disable    |
| O.C.MX         | Economizer Min.Flow      | 0 - 20000        | CFM   | OACFMMAX   | 2000       |
| O.C.MN         | IAQ Demand Vent Min.Flow | 0 - 20000        | CFM   | OACFMMIN   | 0          |
| O.C.DB         | Econ.Min.Flow Deadband   | 200 - 1000       | CFM   | OACFM_DB   | 400        |
| E.CFG          | ECON.OPERATION CONFIGS   |                  | •     |            |            |
| E.P.GN         | Economizer Prop.Gain     | 0.7 - 3.0        |       | EC_PGAIN   | 1          |
| E.RNG          | Economizer Range Adjust  | 0.5 - 5          | ^F    | EC_RANGE   | 2.5        |
| E.SPD          | Economizer Speed Adjust  | 0.1 - 10         |       | EC_SPEED   | 0.75       |
| E.DBD          | Economizer Deadband      | 0.1 - 2          | ^F    | EC_DBAND   | 0.5        |
| UEFC           | UNOCC.ECON.FREE COOLING  |                  |       |            |            |
| FC.CF          | Unoc Econ Free Cool Cfg  | 0-2              |       | UEFC_CFG   | 0          |
| FC.TM          | Unoc Econ Free Cool Time | 0 - 720          | min   | UEFCTIME   | 120        |
| FC.L.O         | Un.Ec.Free Cool OAT Lock | 40 - 70          | dF    | UEFCNTLO   | 50         |
| ACT.C          | ECON.ACTUATOR CONFIGS    |                  |       |            |            |
| SN.1.1         | Econ Serial Number 1     | 0 - 9999         |       | ECON_SN1   | 0          |
| SN.1.2         | Econ Serial Number 2     | 0 - 6            |       | ECON_SN2   | 0          |
| SN.1.3         | Econ Serial Number 3     | 0 - 9999         |       | ECON_SN3   | 0          |
| SN.1.4         | Econ Serial Number 4     | 0 - 254          |       | ECON_SN4   | 0          |
| C.A.L1         | Econ Ctrl Angle Lo Limit | 0 - 90           |       | ECONCALM   | 85         |
| SN.2.1         | Econ 2 Serial Number 1   | 0 - 9999         |       | ECN2_SN1   | 0          |
| SN.2.2         | Econ 2 Serial Number 2   | 0-6              |       | ECN2_SN2   | 0          |
| SN.2.3         | Econ 2 Serial Number 3   | 0 - 9999         |       | ECN2_SN3   | 0          |
| SN.2.4         | Econ 2 Serial Number 4   | 0 - 254          |       | ECIN2_SIN4 | 0          |
| C.A.L2         |                          | 0 - 90           |       | ECN2CALM   | 85         |
| 1.24.0         | TITLE 24 CONFIGS         | Maa/Nia          |       |            | Nia        |
|                | Log Title 24 Faults      | Yes/NO           |       | T24LOGFL   |            |
| EC.MD          | T24 Econ Move Delect     | 1 - 10           |       |            | 10         |
| EU.ST          | T24 ECON MOVE SAT TEST   | 10-20            |       | 124ECS15   | 10         |
| 5.00           | T24 Econ BAT OAT Diff    | 5 20             |       |            | 15         |
| E.30D          | T24 Ecoli hat-Oat Dill   | 0 60             |       |            | 25         |
| E.CHD<br>FT MN | T24 Test Minimum Pos     | 0 - 50           |       | T24CHDL1   | 15         |
| ET MY          | T24 Test Maximum Pos     | 50 - 100         |       | T24TSTMX   | 85         |
| SATT           | SAT Settling Time        | 10 - 900         |       | SAT SET    | 240        |
| AC.EC          | Economizer Deadband Temp | 0 - 10           |       | AC FC DB   | 4          |
| E.GAP          | Econ Fault Detect Gap    | 2 - 100          |       | FC_FLGAP   | 5          |
| E.TMR          | Econ Fault Detect Timer  | 10 - 240         |       | FC_FLTMB   | 20         |
| X.CFM          | Excess Air CEM           | 400 - 4000       |       | FX_ABCEM   | 800        |
| X.TMR          | Excess Air Detect Timer  | 30 - 240         |       | EX_ARTMR   | 150        |
| AC.MR          | T24 AutoTest SF Run Time | 1 - 10           |       | T24ACMRT   | 2          |
| AC.SP          | T24 Auto-Test VFD Speed  | 10 - 50          |       | T24ACSPD   | 20         |
| AC.OP          | T24 Auto-Test Econ % Opn | 1 - 100          |       | T24ACOPN   | 50         |
| VF.PC          | T24 Auto-Test VFD % Chng | 1 - 20           |       | T24VFDPC   | 10         |
|                | T24 Econ Auto-Test Day   | 0=Never,         |       | T24_ECDY   | 6=Saturday |
|                | ·                        | 1=Monday,        |       |            |            |
|                |                          | 2= I uesday,     |       |            |            |
| 20.01          |                          | 4=Thursday       |       |            |            |
|                |                          | 5=Friday, 6=Sat- |       |            |            |
|                |                          | urday, 7=Sunday  |       |            |            |
| EC.TM          | T24 Econ Auto-Test Time  | 0 - 23           |       | T24_ECTM   | 2          |

Differential Enthalpy Changeover — This option compares the outdoor-air enthalpy to the return air enthalpy and chooses the option with the lowest enthalpy. This option should be used in climates with high humidity conditions. This option uses both humidity sensors and dry bulb sensors to calculate the enthalpy of the outdoor and return air. An accessory outdoor air humidity sensor (*ORH.S*) and return air humidity sensor (*RRH.S*) are used. The outdoor air relative humidity sensor config (*ORH.S*) and return air humidity sensor config (*Configuration →UNIT →SENS →RRH.S*) must be enabled.

NOTE: If the user wishes to disable the standard enthalpy control from running concurrently, a field-supplied jumper must be installed between TB201 terminals 5 and 6.

<u>Outdoor Dewpoint Limit Check</u> — If an outdoor relative humidity sensor is installed, the control is able to calculate the outdoor air dewpoint temperature and will compare this temperature against the outside air dewpoint temperature limit configuration (*Configuration*  $\rightarrow$ *ECON* $\rightarrow$ *O.DEW*). If the outdoor air dewpoint temperature is greater than *O.DEW*, free cooling will not be allowed. Fig. 12 shows a horizontal limit line in the custom curve of the psychrometric chart. This is the outdoor air dewpoint limit boundary.

<u>Custom Psychrometric Curves</u> — Refer to the psychrometric chart and the standard Honeywell A-D curves in Fig. 11. The curves start from the bottom and rise vertically, angle to the left and then fold over. This corresponds to the limits imposed by dry bulb changeover, outdoor enthalpy changeover and outdoor dewpoint limiting respectively. Therefore, it is now possible to create any curve desired with the addition of one outdoor relative humidity sensor and the options for changeover now available. See Fig. 12 for an example of a custom curve constructed on a psychrometric chart.

<u>Control Angle Alarm Configuration</u> — The economizer actuator determines its end stops through a calibration at the factory. Field-installed actuators may be calibrated in the Service Test mode. When an actuator learns its end stops through calibration, it also determines its control angle. The actuator will resolve this control angle and express its operation in a percent (%) of this learned range.

If the economizer has not learned a sufficient control angle during calibration, the economizer damper will be unable to control ventilation and free cooling. For this reason the economizer actuator used in the P Series control system has a configurable control angle alarm low limit (*Configuration*  $\rightarrow$ *ECON* $\rightarrow$ *ACT.C* $\rightarrow$ *C.A.L1* or *C.A.L2*). If the control angle learned through calibration is less than *C.A.L1* or *C.A.L2*, an alert will occur and the actuator will not function.

NOTE: This configuration does not typically need adjustment. It is configurable for the small number of jobs which may require a custom solution or workaround.

UNOCCUPIED ECONOMIZER FREE COOLING — This Free Cooling function is used to start the supply fan and use the economizer to bring in outside air when the outside temperature is cool enough to pre-cool the space. This is done to delay the need for mechanical cooling when the system enters the occupied period. This function requires the use of a space temperature sensor.

When configured, the economizer will modulate during an unoccupied period and attempt to maintain space temperature to the occupied cooling set point. Once the need for cooling has been satisfied during this cycle, the fan will be stopped.

Configuring the economizer for Unoccupied Economizer Free Cooling is done in the *UEFC* group. There are three configuration options, *FC.CF*, *FC.TM* and *FC.LO*.

<u>Unoccupied Economizer Free Cooling Configuration</u> (FC.CF) — This option is used to configure the type of unoccupied economizer free cooling control that is desired. 0 = disable unoccupied economizer free cooling

1 = perform unocc. economizer free cooling as available during the entire unoccupied period.

2 = perform unocc. economizer free cooling as available, *FC.TM* minutes before the next occupied period.

<u>Unoccupied Economizer Free Cooling Time Configuration</u> (FC.TM) — This option is a configurable time period, prior to the next occupied period, that the control will allow unoccupied economizer free cooling to operate. This option is only applicable when FC.CF = 2.

<u>Unoccupied Economizer Free Cooling Outside Lockout</u> <u>Temperature (*FC.LO*)</u> — This configuration option allows the user to select an outside-air temperature below which unoccupied free cooling is not allowed. This is further explained in the logic section.

<u>Unoccupied Economizer Free Cooling Logic</u> — The following qualifications that must be true for unoccupied free cooling to operate:

- Unit configured for an economizer
- Space temperature sensor enabled and sensor reading within limits
- Unit in the unoccupied mode
- FC.CF set to 1 or FC.CF set to 2 and control is within FC.TM minutes of the next occupied period
- Not in the Temperature Compensated Start mode
- Not in a cooling mode
- Not in a heating mode
- Not in a tempering mode
- Outside-air temperature sensor reading within limits
- Economizer would be allowed to cool if the fan were requested and in a cool mode
- OAT > *FC.LO* (1.0°F hysteresis applied)
- Unit not in a fire smoke mode
- No fan failure when configured for unit to shut down on a fan failure

If all of the above conditions are satisfied:

Unoccupied Economizer Free Cooling will start when both of the following conditions are true:

 $\{SPT > (OCSP + 2)\}$  **AND**  $\{SPT > (OAT + 8)\}$ 

The Unoccupied Economizer Free Cooling Mode will stop when either of the following conditions are true:

 ${SPT < OCSP}$  **OR**  ${SPT < (OAT + 3)}$  where SPT = SpaceTemperature and OCSP = Occupied Cooling Set Point.

When the Unoccupied Economizer Free Cooling mode is active, the supply fan is turned on and the economizer damper modulated to control to the supply air set point (*Setpoints*  $\rightarrow$  *SASP*) plus any supply air reset that may be applied (*Inputs*  $\rightarrow$  *RSET*  $\rightarrow$  *SA.S.R*).

OUTDOOR AIR CFM CONTROL — If an outdoor air cfm flow station has been installed, the economizer is able to provide minimum ventilation based on cfm, instead of damper position. The outdoor air cfm reading can be found in **Inputs**—**CFM**—**O.CFM**. During cfm control, the economizer must guarantee a certain amount of cfm at any time for ventilation purposes. If the outdoor air cfm measured is less than the current calculated cfm minimum position, then the economizer will attempt to open until the outdoor air cfm is greater than or equal to this cfm minimum position. The following options are used to program outside air cfm control.

Outdoor Air Cfm Sensor Enable (**OCF.S**) — If this option is enabled, the outdoor air cfm sensor will be read and outside air cfm control will be enabled.

Economizer Minimum Flow Rate (O.C.MX) — This option replaces the Economizer Minimum Position (Configuration  $\rightarrow ECON \rightarrow EC.MN$ ) when the outdoor air cfm sensor is enabled.

<u>IAQ Demand Vent Minimum Flow Rate (O.C.MN)</u> — This option replaces the IAQ Demand Ventilation Minimum Position (*Configuration*  $\rightarrow$ *IAQ* $\rightarrow$ *DCV.C* $\rightarrow$ *IAQ.M*) when the outdoor air cfm sensor is enabled.

Economizer Minimum Flow Deadband (**O.C.DB**) — This option defines the deadband of the cfm control logic.

The configurable deadband is added to the economizer's minimum cfm position and creates a range (ECMINCFM to ECMINCFM  $\pm$  OACFM\_DB) where the economizer will not attempt to adjust to maintain the minimum cfm position. Increasing this deadband value may help to slow down excessive economizer movement when attempting to control to a minimum position at the expense of bringing in more ventilation air than desired.

ECONOMIZER OPERATION CONFIGURATION — The configuration items in the *E.CFG* menu group affect how the economizer modulates when attempting to follow an economizer cooling set point. Typically, they will not need adjustment. In fact, it is strongly advised not to adjust these configuration items from their default settings without first consulting a service engineering representative.

In addition, the economizer cooling algorithm is designed to automatically slow down the economizer actuator's rate of travel as outside air temperature decreases.

ECONOMIZER DIAGNOSTIC HELP — Because there are so many conditions which might disable the economizer from being able to provide free cooling, the control has a display table to identify these potentially disabling sources. The user can check *ACTV*, the "Economizer Active" flag. If this flag is set to Yes there is no reason to check *DISA* (Economizer Disabling Conditions). If the flag is set to No, this means that at least one or more of the flags under the group *DISA* are set to Yes and the user can discover what is preventing the economizer from performing free cooling by checking the table. The economizer's reported and commanded positions are also viewable, as well as outside air temperature, relative humidity, enthalpy and dew point temperature.

The following information can be found under the Local Display Mode *Run Status* $\rightarrow$ *ECON*. See Table 65.

Economizer Control Point Determination Logic — Once the economizer is allowed to provide free cooling, the economizer must determine exactly what set point it should try to maintain. The set point the economizer attempts to maintain when "free cooling" is located at **Run Status**  $\rightarrow$ **VIEW** $\rightarrow$ **EC.C.P**. This is the economizer control point.

The control selects set points differently, based on the control type of the unit. This control type can be found at *Configuration* $\rightarrow UNIT \rightarrow C.TYP$ . There are 4 types of control.

| <i>C.TYP</i> = 1 | VAV-RAT |
|------------------|---------|
|------------------|---------|

*C.TYP* = 2 VAV-SPT

*C.TYP* = 3 TSTAT Multi-Staging

*C.TYP* = 4 SPT Multi-Staging

If the economizer is not allowed to do free cooling, then EC.C.P = 0.

If the economizer is allowed to do free cooling and the Unoccupied Free Cooling Mode is ON, then  $EC.C.P = Setpoints \rightarrow SASP + Inputs \rightarrow RSET \rightarrow SA.S.R.$ 

If the economizer is allowed to do free cooling and the Dehumidification mode is ON, then EC.C.P = the Cooling Control Point (*Run Status*  $\rightarrow$  *VIEW*  $\rightarrow$  *CL.C.P*).

NOTE: To check the current cooling stage go to *Run Status*  $\rightarrow COOL \rightarrow CUR.S$ .

If the *C.TYP* is either 1,2,3 or 4, and the unit is in a cool mode, then *EC.C.P* = the Cooling Control Point (*Run Status* $\rightarrow$ *VIEW* $\rightarrow$ *CL.C.P*).

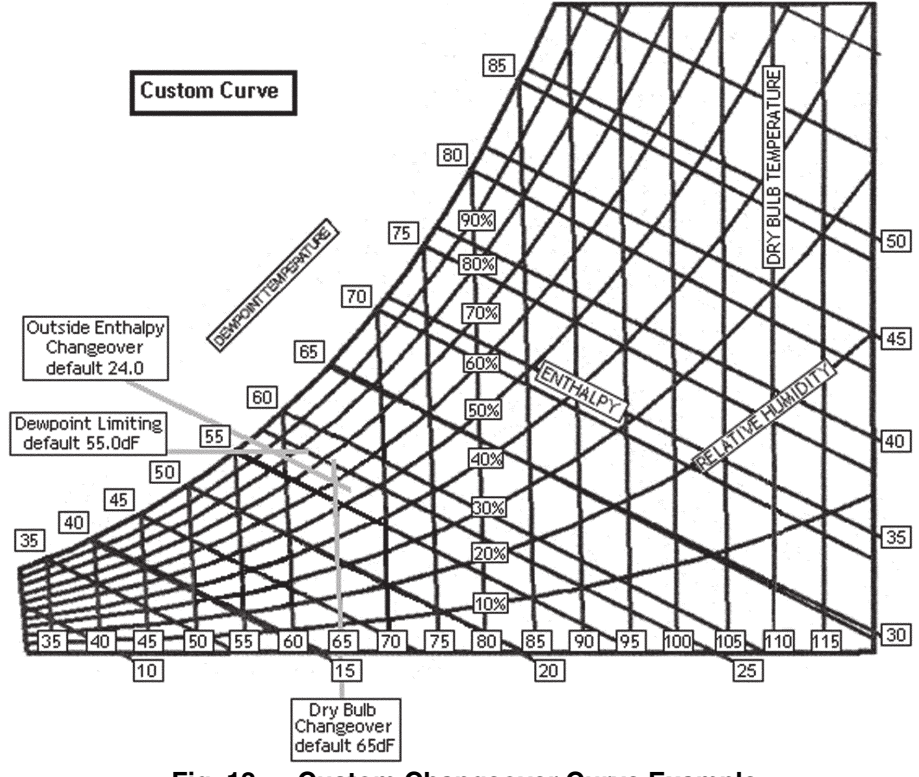

Fig. 12 — Custom Changeover Curve Example

| l able 65 — Economizer Run Status Table |
|-----------------------------------------|
|-----------------------------------------|

| ITEM   | EXPANSION                 | RANGE  | UNITS | CCN POINT | WRITE STATUS |
|--------|---------------------------|--------|-------|-----------|--------------|
| ECN.P  | Economizer Act.Curr.Pos.  | 0-100  | %     | ECONOPOS  |              |
| EC2.P  | Economzr 2 Act.Curr.Pos.  | 0-100  | %     | ECON2POS  |              |
| ECN.C  | Economizer Act.Cmd.Pos.   | 0-100  | %     | ECONOCMD  | forcible     |
| ACTV   | Economizer Active ?       | YES/NO |       | ECACTIVE  |              |
| DISA   | ECON DISABLING CONDITIONS |        |       |           |              |
| UNV.1  | Econ Act. Unavailable?    | YES/NO |       | ECONUNAV  |              |
| UNV.2  | Econ2 Act. Unavailable?   | YES/NO |       | ECN2UNAV  |              |
| ENTH   | Enth. Switch Read High ?  | YES/NO |       | ENTH      |              |
| DBC    | DBC - OAT Lockout?        | YES/NO |       | DBC_STAT  |              |
| DEW    | DEW - OA Dewpt.Lockout?   | YES/NO |       | DEW_STAT  |              |
| DDBC   | DDBD- OAT > RAT Lockout?  | YES/NO |       | DDBCSTAT  |              |
| OAEC   | OAEC- OA Enth Lockout?    | YES/NO |       | OAECSTAT  |              |
| DEC    | DEC - Diff.Enth.Lockout?  | YES/NO |       | DEC_STAT  |              |
| EDT    | EDT Sensor Bad?           | YES/NO |       | EDT_STAT  |              |
| ΟΑΤ    | OAT Sensor Bad ?          | YES/NO |       | OAT_STAT  |              |
| FORC   | Economizer Forced ?       | YES/NO |       | ECONFORC  |              |
| SFON   | Supply Fan Not On 30s ?   | YES/NO |       | SFONSTAT  |              |
| CLOF   | Cool Mode Not In Effect?  | YES/NO |       | COOL_OFF  |              |
| OAQL   | OAQ Lockout in Effect ?   | YES/NO |       | OAQLOCKD  |              |
| HELD   | Econ Recovery Hold Off?   | YES/NO |       | ECONHELD  |              |
| DH.DS  | Dehumid. Disabled Econ.?  | YES/NO |       | DHDISABL  |              |
| O.AIR  | OUTSIDE AIR INFORMATION   |        |       |           |              |
| ΟΑΤ    | Outside Air Temperature   |        | dF    | OAT       | forcible     |
| OA.RH  | Outside Air Rel. Humidity |        | %     | OARH      | forcible     |
| OA.E   | Outside Air Enthalpy      |        |       | OAE       |              |
| OA.D.T | Outside Air Dewpoint Temp |        | dF    | OADEWTMP  |              |

**Building Pressure Control** — This control sequence provides control of the building pressure through the modulating flow rate functions of one of the modulating power exhaust options or through management of the return fan option. This function also provides control of the constant volume 2-stage power exhaust option. See below for available power exhaust options for each unit model.

| UNIT       | CONSTANT<br>VOLUME<br>2-STAGE | MODULATING<br>POWER<br>EXHAUST | S.O.<br>VFD* | HIGH<br>CAPACITY<br>POWER<br>EXHAUST† | RETURN/<br>EXHAUST† |
|------------|-------------------------------|--------------------------------|--------------|---------------------------------------|---------------------|
| 48/50P2,P4 | Х                             | Х                              | S.O.         | X*                                    | X*                  |
| 48/50P3,P5 | NA                            | Х                              | S.O.         | Χ*                                    | X*                  |

LEGEND

- X Available as Factory Option S.O. Available as Special Order NA Not Available on this Unit VFD Variable Frequency Drive

\* Sizes 075-100 only. † Factory-installed option only.

BUILDING PRESSURE CONFIGURATION - The building pressure configurations are found at the local display under *Configuration*  $\rightarrow BP$ . See Table 66.

Building Pressure Config (**BP.CF**) — This configuration selects the type of building pressure control.

- **BP.CF** = 0, No building pressure control
- BP.CF = 1, constant volume two-stage exhaust based on economizer position
- BP.CF = 2, Modulating building pressure control based on building pressure sensor
- **BP.CF** = 3, VFD controlling two exhaust fan motors
- BP.CF = 4, VFD control of one of the two exhaust fan motors (sizes 075-100 with high-capacity exhaust option)

BP.CF = 5, used on sizes 075-100 with return fan option Building Pressure Sensor (**BP.S**) — This configuration al-

lows the reading of a building pressure sensor when enabled. This is automatically enabled when BP.CF = 2, 3, 4 or 5.

Building Pressure (+/-) Range (**BP.R**) — This configuration establishes the range in in. we that a 4 to 20 mA sensor will be scaled to. The control only allows sensors that measure both positive and negative pressure.

Building Pressure SETP (**BP.SP**) — This set point is the building pressure control set point. If the unit is configured for

a type of modulating building pressure control, then this is the set point that the control will control to.

BP Setpoint Offset (BP.SO) - For building pressure configurations **BP.CF**=2, 3, and 4, this is the offset below the building pressure set point that the building pressure must fall below to turn off power exhaust control.

Power Exhaust on Setp.1 (BP.P1) — When configured for building pressure control type BPCF = 1 (constant volume twostage control), the control will turn on the first power exhaust fan when the economizer's position exceeds this set point.

Power Exhaust on Setp.2 (BP.P2) — When configured for building pressure control type BPCF = 1 (constant volume twostage control), the control will turn on the second power exhaust fan when the economizer's position exceeds this set point.

VFD/Act. Fire Speed/Pos (**BP.FS**) — For **BP.CF** = 2, 3, 4, and 5, this configuration is the VFD speed/actuator position override when the control is in the purge and evacuation smoke control modes.

VFD/Act. Min Speed/Pos (**BP.MN**) — For **BP.CF** = 2, 3, 4, and 5, this configuration is the minimum VFD speed/actuator position during building pressure control.

VFD Maximum Speed/Pos (BP.MX) — For BP.CF = 3 and 5, this configuration is the maximum VFD speed during building pressure control.

<u>BP 1 Actuator Max Pos. (BP.1M) — For BP.CF = 2, this</u> configuration is the maximum actuator no. 1 position during building pressure control.

BP 2 Actuator Max Pos. (BP.2M) — For BP.CF = 2, this configuration is the maximum actuator no. 2 position during building pressure control.

BP Hi Cap VFD Clamp Val. (BP.CL) — For BP.CF = 4, this configuration is a limit which creates a deadband which controls the action of the second power exhaust relay.

Fan Track Learn Enable (FT.CF) — For BP.CF = 5, this return/exhaust control configuration selects whether the fan tracking algorithm will make corrections over time and add a learned offset to FT.ST. If this configuration is set to No, the unit will try to control the delta cfm value between the supply and return VFDs only based on FT.ST.

#### Table 66 — Building Pressure Configuration

| ITEM          | EXPANSION                  | RANGE          | UNITS | CCN POINT   | DEFAULT  |
|---------------|----------------------------|----------------|-------|-------------|----------|
| BP            | BUILDING PRESS. CONFIGS    |                |       |             |          |
| BP.CF         | Building Press. Config     | 0 - 5          |       | BLDG_CFG    | 0*       |
| BP.S          | Building Pressure Sensor   | Enable/Disable |       | BPSENS      | Disable* |
| BP.R          | Bldg. Press. (+/-) Range   | 0.10 - 0.25    | " H2O | BP_RANGE    | 0.25     |
| BP.SP         | Building Pressure Setp.    | -0.25 - 0.25   | " H2O | BPSP        | 0.05     |
| BP.SO         | BP Setpoint Offset         | 0 - 0.5        | " H2O | BPSO        | 0.05     |
| BP.P1         | Power Exhaust On Setp.1    | 0 - 100        | %     | PES1        | 25       |
| BP.P2         | Power Exhaust On Setp.2    | 0 - 100        | %     | PES2        | 75       |
| B.V.A         | VFD/ACTUATOR CONFIG        |                |       |             |          |
| BP.FS         | VFD/Act. Fire Speed/Pos.   | 0 - 100        | %     | BLDGPFSO    | 100      |
| BP.MN         | VFD/Act. Min.Speed/Pos.    | 0 - 50         | %     | BLDGPMIN    | 10       |
| BP.MX         | VFD Maximum Speed          | 50 - 100       | %     | BLDGPMAX    | 100      |
| BP.1M         | BP 1 Actuator Max Pos.     | 85 - 100       | %     | BP1SETMX    | 100      |
| BP.2M         | BP 2 Actuator Max Pos.     | 85 - 100       | %     | BP2SETMX    | 100      |
| BP.CL         | BP Hi Cap VFD Clamp Val.   | 5 - 25         | %     | BLDGCLMP    | 10       |
| FAN.T         | FAN TRACKING CONFIG        |                |       |             |          |
| FT.CF         | Fan Track Learn Enable     | Yes/No         |       | DCFM_CFG    | No       |
| FT.TM         | Fan Track Learn Rate       | 5-60           | min   | DCFMRATE    | 15       |
| FT.ST         | Fan Track Initial DCFM     | -20000 - 20000 | CFM   | DCFMSTRT    | 2000     |
| FT.MX         | Fan Track Max Clamp        | 0 - 20000      | CFM   | DCFM_MAX    | 4000     |
| FT.AD         | Fan Track Max Correction   | 0 -20000       | CFM   | DCFM_ADJ    | 1000     |
| FT.OF         | Fan Track Internl EEPROM   | -20000 - 20000 | CFM   | DCFM_OFF    | 0        |
| FT.RM         | Fan Track Internal RAM     | -20000 - 20000 | CFM   | DCFM_RAM    | 0        |
| FT.RS         | Fan Track Reset Internal   | Yes/No         |       | DCFMRSET    | No       |
| SCF.C         | Supply Air CFM Config      | 1-2            |       | SCFM_CFG    | 1        |
| B.PID         | BLDG.PRESS.PID CONFIGS     |                |       |             |          |
| BP.TM         | Bldg.Pres.PID Run Rate     | 5 - 120        | sec   | BPIDRATE    | 10       |
| BP.P          | Bldg.Press. Prop. Gain     | 0 - 5          |       | BLDGP_PG    | 0.5      |
| BP.I          | Bldg.Press. Integ. Gain    | 0 - 2          |       | BLDGP_IG    | 0.5      |
| BP.D          | Bldg.Press. Deriv. Gain    | 0 - 5          |       | BLDGP_DG    | 0.3      |
| ACT.C         | BLDG.PRES. ACTUATOR CEGS   |                |       |             |          |
| BP.1          | BLDG.PRES. ACT.1 CONFIGS   |                |       |             |          |
| SN.1          | BP 1 Serial Number 1       | 0 - 9999       |       | BP_1_SN1    | 0        |
| SN.2          | BP 1 Serial Number 2       | 0-6            |       | BP_1_SN2    | 0        |
| SN.3          | BP 1 Serial Number 3       | 0 - 9999       |       | BP_1_SN3    | 0        |
| SN.4          | BP 1 Serial Number 4       | 0 - 254        |       | BP_1_SN4    | 0        |
| C.A.LM        |                            | 0-90           |       | BP I_CALIVI | 35       |
| BP.2          | BLDG.PRES. ACT.2 CONFIGS   | 0              |       |             | 0        |
| 5N. 1<br>6N 2 | Dr 2 Serial Number 1       | 0 - 9999       |       | DF_2_SN1    | 0        |
| SIN.2         | $DF \leq 3errial Number 2$ |                |       | DF_2_3N2    | 0        |
| SIN.J         | DF 2 Serial Number 4       | 0 - 9999       |       | DF_2_SINS   | 0        |
| SN.4          | Dr 2 Jerial Number 4       | 0 - 254        |       | DF_2_SIN4   | 0        |
| C.A.LM        | DP2 UNITI ANGIE LO LIMIT   | 0-90           |       | DP2_CALM    | 30       |

\*Some configurations are model number dependent.

<u>Fan Track Initial DCFM (*FT.ST*)</u> — For BP.CF = 5, this return/exhaust control configuration is the start point upon which corrections (offset) are made over time when FT.CF = Yes. It is the constant control point for delta cfm control when FT.CF = No.

<u>Fan Track Max Clamp (*FT.MX*)</u> — For BP.CF = 5, this return/exhaust control configuration is the maximum positive delta cfm control value allowed unless outdoor air cfm control is available and then the delta cfm control value would be clamped to the outdoor air cfm value directly (see the Economizer section for a description of outdoor air cfm configuration).

<u>Fan Track Max Correction (*FT.AD*)</u> — For BP.CF = 5, this return/exhaust control configuration is the maximum correction allowed every time a correction is made based on *FT.TM*. This configuration is only valid when *FT.CF* = Yes.

Fan Track Internal EEPROM (*FT.OF*) — For BP.CF = 5, this return/exhaust control internal EEPROM value is a learned correction that is stored in non-volatile RAM and adds to the offset when *FT.CF* = Yes. This value is stored once per day after the first correction. This configuration is only valid when *FT.CF* = Yes.

<u>Fan Track Internal Ram (*FT.RM*)</u> — For BP.CF = 5, this return/exhaust control internal value is not a configuration but a run time correction that adds to the offset throughout the day when *FT.CF* = Yes. This value is only valid when *FT.CF* = Yes.

<u>Fan Track Reset Internal (*FT.RS*)</u> — This option is a one time reset of the internal RAM and internal EEPROM stored offsets. If the system is not set up correctly and the offsets are incorrect, this learned value can be reset.

<u>Supply Air Cfm Config</u> (*SCF.C*) — For BP.CF = 5, this configuration is set at the factory depending on whether an air foil or forward curve supply air fan is being used. This information is then used by the control to determine the correct cfm tables to be used when measuring supply air cfm.

Building Pressure Run Rate (*BP.TM*) — For *BP.CF* = 2,3,4, and 5, this configuration is the PID run time rate.

<u>Building Pressure Proportional Gain (*BP.P*)</u> — For BP.CF = 2,3,4, and 5, this configuration is the PID Proportional Gain.

<u>Building Pressure Integral Gain (*BP.I*)</u> — For BP.CF = 2,3,4, and 5, this configuration is the PID Integral Gain.

<u>Building Pressure Derivative Gain (*BPD*)</u> — For BP.CF = 2,3,4, and 5, this configuration is the PID Derivative Gain.

#### BUILDING PRESSURE CONTROL OPERATION

*Configuration* $\rightarrow$ *BP* $\rightarrow$ *BP.CF* = 1 (Constant Volume 2-Stage Control) — Two exhaust fan relays will be turned on and off based on economizer position to maintain building pressure control. The two trip set points are Configuration  $\rightarrow$ *BP*→*BP.P1* and *Configuration*→*BP*→*BP.P2*. If the economizer position is greater than or equal to **BP.P1**, then power exhaust relay 1 is energized, turning on the first stage. A 60-second timer is initialized. If the economizer falls 5% below the **BP.P1**, then the power exhaust fan relay is turned off. If the economizer position is less than **BP.P1** and the 60-second timer has expired, the power exhaust fan relay is turned off. The same logic applies to the second power exhaust fan relay, except the BP.P2 trip point is monitored. If the economizer position is greater than or equal to **BP.P2**, then power exhaust relay 2 is energized, turning on the second stage. A 60-second timer is initialized. If the economizer is 5% below the BP.P2 the second power exhaust fan relay is turned off. If the economizer is less than **BP.P2** and the 60-second timer has expired, the power exhaust fan relay is turned off.

<u>Configuration</u>  $\rightarrow$  <u>BP</u> $\rightarrow$  <u>BP</u><u>CF</u> = 2 (Modulating Power Exhaust)</u> — Control is accomplished with two Belimo MP communicating actuators in tandem and 2 exhaust fan relays. If building pressure (*Pressures* $\rightarrow$ *AIR*.*P* $\rightarrow$ *BP*) rises above the building pressure set point (*BPSP*) and the supply fan is on, building pressure control is initialized. Thereafter, if the supply fan relay goes off or if the building pressure drops below the *BPSP* minus the building pressure set point offset (*BPSO*) for 5 continuous minutes, building pressure control will be stopped. Any time building pressure control becomes active, the exhaust fan relay turns on, starting the dual exhaust fan motors. After the exhaust fan relay turns on, control is performed with a PID loop where:

Error = *BP* – *BP.SP* 

K = 1000 \* BP.TM / 60 (normalize the PID control for run rate) P = K \* BP.P \* (error)

I = K \* BP.I \* (error) + "I" calculated last time through the PIDD = K \* BP.D \* (error - error computed last time through thePID)

Power exhaust control signal (limited between *BP.MN* and (BP.IM/BP.2M) %) = P + I + D

<u>Configuration  $\rightarrow BP \rightarrow BP.CF = 3$  (VFD Controlling Exhaust</u> <u>Fan Motors)</u> — The VFD controlling power exhaust consists of an exhaust fan VFD (*Outputs \rightarrow FANS \rightarrow E.VFD*) enabled by one power exhaust relay (*Outputs \rightarrow FANS \rightarrow P.E.I*). If building pressure (*Pressures \rightarrow AIR.P \rightarrow BP*) rises above the building pressure set point (*BP.SP*) and the supply fan is on, then building pressure control is initialized. Thereafter, if the supply fan relay goes off or if the building pressure drops below the *BP.SP* minus the building pressure set point offset (*BP.SO*) for 5 continuous minutes, building pressure control will be stopped. The 5-minute timer will continue to re-initialize while the VFD is commanded to a position > 0%. If the building pressure falls below the set point, the VFD will slow down automatically. Any time building pressure control becomes active, the exhaust fan relay turns on which energizes the exhaust fan VFD. Control is performed with a PID loop where:

### Error = BP - BP.SP

K = 1000 \* BP.TM/60 (normalize the PID control for run rate) P = K \* BP.P \* (error)

I = K \* BP.I \* (error) + "I" calculated last time through the PIDD = K \* BP.D \* (error - error computed last time through thePID)

VFD control signal (clamped between *BP.MN* and *BP.MX***%**) = P + I + D

NOTE: Do not change values of PID set point without approval from Carrier.

**BP.CF = 4** (High-Capacity Exhaust Control) — Control is accomplished with a VFD and two exhaust fan relays. Highcapacity power exhaust consists of an exhaust fan VFD (**Outputs**  $\rightarrow$  **FANS**  $\rightarrow$  **E.VFD**) enabled by one power exhaust relay (**Outputs**  $\rightarrow$  **FANS**  $\rightarrow$  **P.E.1**) and a second power exhaust relay (**Outputs**  $\rightarrow$  **FANS**  $\rightarrow$  **P.E.2**) which controls a single speed fan which is equal in capacity to the VFD running at full speed.

Controlling high-capacity power exhaust differs from normal power exhaust in the following ways:

- The integral term is not used. The percentile commanded speed of the VFD is used instead.
- A "clamp percent" configuration is added (*BP.CL*) to create a deadband that will assist the algorithm in controlling the second power exhaust relay.

If building pressure (BP) rises above the building pressure set point (**BP.SP**) and the supply fan is on, building pressure control is initiated. Thereafter if the supply fan relay goes off or if the building pressure drops below the **BP.SP** minus the building pressure set point offset (**BP.SO**) for 5 continuous minutes, building pressure control will be stopped. The 5-minute timer will continue to reset while the VFD is commanded to a position > 0%. If the building pressure falls below the set point, the VFD will shut down automatically. Any time building pressure control becomes active, the exhaust fan relay turns on which energizes the exhaust fan VFD.

After the exhaust fan relay turns on, PID control ensues without an "T" term:

Error = BP - BP.SP

K = 1000 \* BP.TM / 60 (normalize the PID control for run rate) P = K \* BP.P \* (error)

D = K \* *BP.D* \* (error - error computed last time through the PID)

VFD control signal (clamped between 0 and 100%) = VFD Output last time through + (P + D)

NOTE: The sum of P + D will be clamped on any timed calculation to an internally calculated value which guarantees the VFD is not commanded more or less an amount, than it cannot achieve before the next time VFD capacity is again calculated. Bringing the single speed fan (P.E.2) ON and OFF is coordinated with the VFD speed. When building pressure first becomes active, *P.E.2* is OFF, *P.E.1* is ON and the VFD is allowed to climb to 100%. BP.CL will be used to act as hysteresis so that when the P + D term is evaluated and it exceeds **BP.CL**, the control will go through a one-minute period hold off time where the VFD is commanded to **BP.CL**, and **P.E.2** is brought on. After the transition to **P.E.2** ON is complete, the control will continue to control the VFD from **BP.CL**%. If BP rises, the control will speed up the VFD. Should the VFD drop to 0%, and the next time through the PID the P + D term calculation is less than - BP.CL, the control will go through another one-minute PID hold off period where P.E.2 is commanded OFF and the VFD is commanded to 100 – **BP.CL**.

*Configuration*→*BP*→*BP.CF* =5 (Return/Exhaust Control) - Fan tracking is the method of control used on plenum return fan option. The fan tracking algorithm controls the exhaust/ return fan VFD and the exhaust fan relay. The ComfortLink controls use a flow station to measure the flow of both the supply and the return fans. The speed of the return fan is controlled by maintaining a delta cfm (usually with supply airflow being greater of the two) between the two fans. The building pressure is controlled by maintaining this delta cfm between the two fans. In general, the greater the delta between supply airflow and return airflow, the higher the building pressure will be. Conversely, as the return airflow quantity increases above the supply airflow, the lower the building pressure will be. Whenever there is a request for the supply fan (or there is the presence of the IGC feedback on gas heat units), the return fan is started. The delta cfm is defined as **S.CFM – R.CFM**. The

return fan VFD is controlled by a PID on the error of delta cfm actual from delta cfm set point. If the error is positive the drive will increase speed. If the error is negative the drive will decrease speed.

NOTE: These configurations are used only if Fan Tracking Learning is enabled. When Fan Tracking Learning is enabled, the control will adjust the delta cfm (*FT.ST*) between the supply and return fan if the building pressure deviates from the Building Pressure Set Point (*BP.SP*). Periodically, at the rate set by the fan track learn rate (*FT.TM*), the delta cfm is adjusted upward or downward with a maximum adjustment at a given instance to be no greater than fan track max correction (*FT.AD*). The delta cfm cannot ever be adjusted greater than or less than the fan track initial delta cfm (*FT.ST*) than by the Fan Track Max Clamp (*FT.MX*).

CONFIGURING THE BUILDING PRESSURE ACTUA-TORS (**BP.CF** = 2) TO COMMUNICATE VIA ACTUATOR SERIAL NUMBER — Every actuator used in the P Series control system has its own unique serial number. The rooftop control uses this serial number to communicate with the actuator. These serial numbers are programmed at the factory and should not need changing. Should field replacement of an actuator become necessary, it will be necessary to configure the serial numbers of the new actuator. Four individual numbers make up each serial number and these can be programmed to match the serial number of the actuators in the building pressure actuator configurations group,  $ACT.C. \rightarrow BP.1$  and BP.2 (SN.1, SN.2, SN.3, SN.4).

NOTE: The serial numbers can be found inside the control doors of the unit as well as on the actuator itself. If an actuator is replaced in the field, it is a good idea to remove the additional peel-off serial number sticker on the actuator and cover up the old one inside the control doors.

CONTROL ANGLE ALARM CONFIGURATION (*C.ALM*) (*BP.CF* = 2) — The building pressure actuators learn what its end stops are though a calibration at the factory. Field-installed actuators may be calibrated in the Service Test mode. When an actuator learns its end stops through calibration, it stores the control angle. The actuator will resolve this control angle and express its operation in a percent (%) of this learned range.

If a building pressure actuator has not learned a sufficient control angle during calibration, the actuator will be unable to control building pressure. For this reason the building pressure actuators used in the P Series control system have configurable control angle alarm low limits in the Building Pressure Actuator Configurations group,  $ACT.C \rightarrow BP.1$  and BP.2. (C.A.LM). If the control angle learned through calibration is less than C.A.LM, an alert will occur and the actuator will not function.

NOTE: This configuration does not typically need adjustment. It is configurable for the small number of jobs which may require a custom solution or workaround.

Smoke Control Modes — There are four smoke control modes that can be used to control smoke within areas serviced by the unit: Pressurization mode, Evacuation mode, Smoke Purge mode, and Fire Shutdown. Evacuation, Pressurization and Smoke Purge modes require the controls expansion board (CEM). The Fire Shutdown input is located on the main base board (MBB) on terminals TB201-1 and 2. The unit may also be equipped with factory-installed return/supply air smoke detector that is wired to TB201-1,2 and will shut the unit down if a smoke condition is determined. Field-monitoring wiring can be connected to terminal TB201-1 and 2 to monitor the smoke detector. Inputs on the CEM board can be used to put the unit in the Pressurization, Evacuation, and Smoke Purge modes. These switches or inputs are connected to TB202: Pressurization - TB202-18 and 19, Evacuation - TB202-16 and 17, and Smoke Purge — TB202-14 and 15. Refer to Major System Components section starting on page 124 for wiring diagrams.

Each mode must be energized individually on discrete inputs and the corresponding alarm is initiated when a mode is activated. The fire system provides a normally closed dry contact closure. Multiple smoke control inputs, sensed by the control will force the unit into a Fire Shutdown mode.

| FIRE SMOKE INPUTS — These            | discrete | inputs | can | be |
|--------------------------------------|----------|--------|-----|----|
| found on the local display under Inp | uts→FIR  | E.     |     |    |

| ITEM | EXPANSION            | RANGE     | CCN<br>POINT | WRITE<br>STATUS |
|------|----------------------|-----------|--------------|-----------------|
| FIRE | FIRE-SMOKE INPUTS    |           |              |                 |
| FSD  | Fire Shutdown Input  | ALRM/NORM | FSD          | forcible        |
| PRES | Pressurization Input | ALRM/NORM | PRES         | forcible        |
| EVAC | Evacuation Input     | ALRM/NORM | EVAC         | forcible        |
| PURG | Smoke Purge Input    | ALRM/NORM | PURG         | forcible        |

<u>Fire Shutdown Mode</u> — This mode will cause an immediate and complete shutdown of the unit.

<u>Pressurization Mode</u> — This mode attempts to raise the pressure of a space to prevent smoke infiltration from an adjacent space. Opening the economizer (thereby closing the return air damper), shutting down power exhaust and turning the indoor fan on will increase pressure in the space.

<u>Evacuation Mode</u> — This mode attempts to lower the pressure of the space to prevent infiltrating an adjacent space with its smoke. Closing the economizer (thereby opening the returnair damper), turning on the power exhaust and shutting down the indoor fan decrease pressure in the space.

<u>Smoke Purge Mode</u> — This mode attempts to draw out smoke from the space after the emergency condition. Opening the economizer (thereby closing the return-air damper), turning on both the power exhaust and indoor fan will evacuate smoke and bring in fresh air.

AIRFLOW CONTROL DURING THE FIRE/SMOKE MODES — All non-smoke related control outputs will get shut down in the fire/smoke modes. Those related to airflow will be controlled as explained below. The following matrix specifies all actions the control shall undertake when each mode occurs (outputs are forced internally with CCN priority number 1 - "Fire"):

| DEVICE                        | PRESSURIZATION | PURGE   | EVACUATION | FIRE SD |
|-------------------------------|----------------|---------|------------|---------|
| Economizer                    | 100%           | 100%    | 0%         | 0%      |
| Indoor Fan —<br>VFD/          | ON/FSO*        | ON/FSO* | OFF        | OFF     |
| Power Exhaust<br>VFD-Actuator | OFF            | ON/FSO* | ON/FSO*    | OFF     |
| Heat Interlock<br>Relay       | ON             | ON      | OFF        | OFF     |

\*"FSO" refers to the supply and exhaust VFD fire speed override configurable speed.

#### **RELEVANT ITEMS:**

The economizer's commanded output can be found in  $Outputs \rightarrow ACTU \rightarrow ECN.C.$ 

The configurable fire speed override for supply fan VFD is in *Configuration* $\rightarrow$ *SP* $\rightarrow$ *SP.FS*.

The supply fan relay's commanded output can be found in  $Outputs \rightarrow FANS \rightarrow S.FAN$ .

The supply fan VFD's commanded speed can be found in  $Outputs \rightarrow FANS \rightarrow S.VFD$ .

The configurable fire speed override for exhaust VFD/actuator is in *Configuration*  $\rightarrow$  *BP* $\rightarrow$ *B.V.A* $\rightarrow$ *BP.FS*.

The exhaust fan VFD's commanded speed can be found in  $Outputs \rightarrow FANS \rightarrow E.VFD$ .

The power exhaust actuators command positions can be found in  $Outputs \rightarrow ACTU \rightarrow BPx.C$ .

**Indoor Air Quality Control** — The indoor air quality (IAQ) function will admit fresh air into the space whenever space air quality sensors detect high levels of CO<sub>2</sub>.

When a space or return air  $CO_2$  sensor is connected to the unit control, the unit's IAQ routine allows a demand-based control for ventilation air quantity, by providing a modulating outside air damper position that is proportional to  $CO_2$  level. The ventilation damper position is varied between a minimum ventilation level (based on internal sources of contaminants and  $CO_2$  levels other than from the effect of people) and the maximum design ventilation level (determined at maximum populated status in the building). Demand controlled ventilation (DCV) is also available when the *Comfort*Link unit is connected to a CCN system using ComfortID<sup>TM</sup> terminal controls.

This function also provides alternative control methods for controlling the amount of ventilation air being admitted, including fixed outdoor air ventilation rates (measured as cfm), external discrete sensor switch input and externally generated proportional signal controls.

The IAQ function requires the installation of the factoryoption economizer system. The DCV sequences also require the connection of accessory (or field-supplied) space or return air CO<sub>2</sub> sensors. Fixed cfm rate control requires the factoryinstalled outdoor air cfm option. External control of the ventilation position requires supplemental devices, including a 4 to 20 mA signal, a 10,000 ohms potentiometer, or a discrete switch input, depending on the method selected. Outside air CO<sub>2</sub> levels may also be monitored directly and high CO<sub>2</sub> economizer restriction applied when an outdoor air CO<sub>2</sub> sensor is connected. (The outdoor CO<sub>2</sub> sensor connection requires installation of the controls expansion module [CEM].)

The *Comfort*Link controls have the capability of DCV using an IAQ sensor. The indoor air quality (IAQ) is measured using a  $CO_2$  sensor whose measurements are displayed in parts per million (ppm). The IAQ sensor can be field-installed in the return duct. There is also an accessory space IAQ sensor that can be installed directly in the occupied space. The sensor must provide a 4 to 20 mA output signal. The sensor connects to TB201 terminals 7 and 8. Be sure to leave the 182-ohm resistor in place on terminals 7 and 8.

OPERATION — The unit's indoor air quality algorithm modulates the position of the economizer damper between two user configurations depending upon the relationship between the IAQ and the outdoor air quality (OAQ). Both of these values can be read at the **Inputs**  $\rightarrow$  **AIR.Q** submenu. The lower of these two configurable positions is referred to as the IAQ Demand Vent Min Position (IAQ.M), while the higher is referred to as Economizer Minimum Position (**EC.MN**). The **IAQ.M** should be set to an economizer position that brings in enough fresh air to remove contaminants and CO<sub>2</sub> generated by sources other than people. The **EC.MN** value should be set to an economizer position that brings in enough fresh air to remove contaminants and CO<sub>2</sub> generated by all sources including people. The **EC.MN** value is the design value for maximum occupancy.

The logic that is used to control the dampers in response to IAQ conditions is shown in Fig. 13. The *Comfort*Link controls will begin to open the damper from the *LAQ.M* position when

the IAQ level begins to exceed the OAQ level by a configurable amount, which is referred to as Differential Air Quality Low Limit (*DAQ.L*).

If OAQ is not being measured, OAQ can be manually configured. It should be set at around 400 to 450 ppm or measured with a handheld sensor during the commissioning of the unit. The OAQ reference level can be set using the OAQ Reference Set Point (*OAQ.U*). When the differential between IAQ and OAQ reaches the configurable Diff. Air Quality Hi Limit (*DAQ.H*), then the economizer position will be *EC.MN*.

When the IAQ–OAQ differential is between **DAQ.L** and **DAQ.H**, the control will modulate the damper between **IAQ.M** and **EC.MN** as shown in Fig. 13. The relationship is a linear relationship but other non-linear options can be used. The damper position will never exceed the bounds specified by **IAQ.M** and **EC.MN** during IAQ control.

If the building is occupied and the indoor fan is running and the differential between IAQ and OAQ is less than **DAQ.L**, the economizer will remain at **IAQ.M**. The economizer will not close completely. The damper position will be 0 when the fan is not running or the building is unoccupied. The damper position may exceed **EC.MN** in order to provide free cooling.

The *Comfort*Link controls are configured for air quality sensors which provide 4 mA at 0 ppm and 20 mA at 2000 ppm. If a sensor has a different range, these bounds must be reconfigured. These pertinent configurations for ranging the air quality sensors are *IQ.R.L, IQ.R.H, OQ.R.L* and *OQ.R.H*. The bounds represent the PPM corresponding to 4 mA (low) and 20 mA (high) for IAQ and OAQ, respectively.

If OAQ exceeds the OAQ Lockout Value (*OAQ.L*), then the economizer will remain at *IAQ.M*. This is used to limit the use of outside air which outdoor air CO<sub>2</sub> levels are above the *OAQ.L* limit. Normally a linear control of the damper vs. the IAQ control signal can be used, but the control also supports non-linear control. Different curves can be used based on the Diff.IAQ Responsiveness Variable (*IAQ.R*). See Fig. 14.

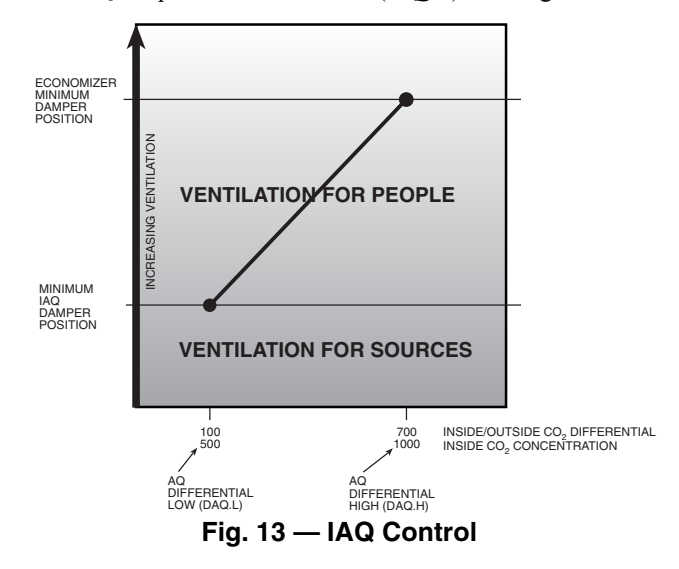

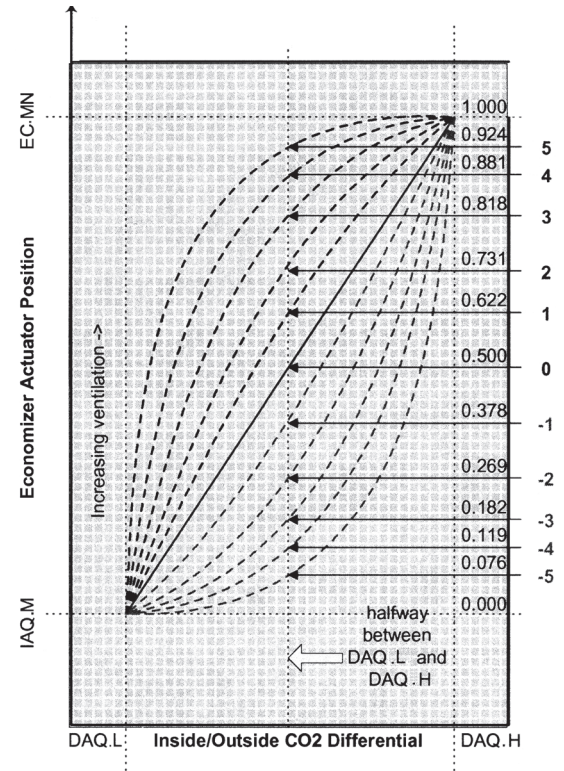

NOTE: Calculating the IAQ.M and EC.MN damper position based on differential IAQ measurement.

Based on the configuration parameter IAQREACT, the reaction to damper positioning based on differential air quality ppm can be adjusted.

IAQREACT = 1 to 5 (more responsive) IAQREACT = 0 (linear) IAQREACT = -1 to -5 (less responsive)

#### Fig. 14 — IAQ Response Curve

SETTING UP THE SYSTEM — The IAQ configuration options are under the Local Display Mode *Configuration*  $\rightarrow IAQ$ . See Table 67.

IAQ Analog Sensor Config (*Configuration* $\rightarrow$ *IAQ* $\rightarrow$ <u>*AQ.CF* $\rightarrow$ *IQ.A.C*) — This is used to configure the type of IAQ position control. It has the following options:</u>

- *IQ.A.C* = 0 (No analog input). If there is no other minimum position control, the economizer minimum position will be *Configuration*→*IAQ*→*EC.MN* and there will be no IAQ control.
- **IQ.A.C** = 1 (IAQ analog input). An indoor air (space or return air) CO<sub>2</sub> sensor is installed. If an outdoor air CO<sub>2</sub> sensor is also installed, or OAQ is broadcast on the CCN, or if a default OAQ value is used, then the unit can perform IAQ control.
- IQ.A.C = 2 (IAQ analog input with minimum position override) — If the differential between IAQ and OAQ is above *Configuration* $\rightarrow IAQ \rightarrow AQ.SP \rightarrow DAQ.H$ , the economizer minimum position will be the IAQ override position (*Configuration* $\rightarrow IAQ \rightarrow AQ.SP \rightarrow IQ.O.P$ ).
- **IQ.A.C** = 3 (4 to 20 mA minimum position) With a 4 to 20 mA signal connected to TB201 terminal 7 and 8, the economizer minimum position will be scaled linearly from 0% (4 mA) to **EC.MN** (20 mA).
- **IQ.A.C** = 4 (10K potentiometer minimum position) With a 10K linear potentiometer connected to TB201 terminal 7 and 8, the economizer minimum position will be scaled linearly from 0% (0 ohms) to **EC.MN** (10,000 ohms).

<u>IAQ Analog Fan Config (Configuration  $\rightarrow$ IAQ  $\rightarrow$ AQ.CF  $\rightarrow$ <u>IQ.A.F</u>) — This configuration is used to configure the control of the indoor fan. If this option is used then the IAQ sensor must be in the space and not in the return duct. It has the following configurations:</u>

- **IQ.A.F** = 0 (No Fan Start) IAQ demand will never override normal indoor fan operation during occupied or unoccupied period and turn it on.
- **IQ.A.F** = 1 (Fan On If Occupied) IAQ demand will override normal indoor fan operation and turn it on (if off) only during the occupied period (CV operation with automatic fan).
- **IQ.A.F** = 2 (Fan On Occupied/Unoccupied) IAQ demand will always override normal indoor fan operation and turn it on (if off) during both the occupied and unoccupied period. For **IQ.A.F** = 1 or 2, the fan will be turned on as described above when DAQ is above the DAQ Fan On Set Point (**Configuration**  $\rightarrow$ **IAQ**  $\rightarrow$ **AQ.SP**  $\rightarrow$ **D.F.ON**). The fan will be turned off when DAQ is below the DAQ Fan Off Set Point (**Configuration**  $\rightarrow$ **IAQ**  $\rightarrow$ **AQ.SP**  $\rightarrow$ **D.F.OF**). The control can also be set up to respond to a discrete IAQ input. The discrete input is connected to TB202 terminal 12 and 13.

IAQ Discrete Input Config (*Configuration*  $\rightarrow IAQ \rightarrow AQ.CF$  $\rightarrow IQ.I.C$ ) — This configuration is used to set the type of IAQ sensor. The following are the options:

- **IQ.I.C** = 0 (No Discrete Input) This is used to indicate that no discrete input will be used and the standard IAQ sensor input will be used.
- IQ.I.C = 1 (IAQ Discrete Input) This will indicate that the IAQ level (high or low) will be indicated by the discrete input. When the IAQ level is low, the economizer minimum position will be *Configuration*  $\rightarrow$  $IAQ \rightarrow DCV.C \rightarrow IAQ.M$ .
- IQ.I.C = 2 (IAQ Discrete Input with Minimum Position Override.) This will indicate that the IAQ level (high or low) will be indicated by the discrete input and the economizer minimum position will be the IAQ override position, IQ.O.P (when high). It is also necessary to configure how the fan operates when using the IAQ discrete input.

### IAQ Discrete Fan Config (*Configuration* $\rightarrow IAQ \rightarrow AQ.CF$ $\rightarrow IQ.I.F$ ) — This is used to configure the operation of the

fan during an IAQ demand condition. It has the following configurations:

- **IQ.I.F** = 0 (No Fan Start) IAQ demand will never override normal indoor fan operation during occupied or unoccupied period and turn it on.
- **IQ.I.F** = 1 (Fan On If Occupied) IAQ demand will override normal indoor fan operation and turn it on (if off) only during the occupied period (CV operation with automatic fan).
- **IQ.I.F** = 2 (Fan On Occupied/Unoccupied) IAQ demand will always override normal indoor fan operation and turn it on (if off) during both the occupied and unoccupied period.

Economizer Min Position (*Configuration* $\rightarrow IAQ \rightarrow DCV.C$  $\rightarrow EC.MN$ ) — This is the fully occupied minimum economizer position.

IAQ Demand Vent Min Pos. (Configuration  $\rightarrow IAQ \rightarrow DCV.C \rightarrow IAQ.M$ ) — This configuration will be used to set the minimum damper position in the occupied period when there is no IAQ demand.

IAQ Econo Override Pos (*Configuration*  $\rightarrow$ *IAQ*  $\rightarrow$ *AQ.SP* $\rightarrow$ <u>IQ.0.P</u>) — This configuration is the position that the economizer goes to when override is in effect.

| ITEM   | EXPANSION                 | RANGE      | UNITS | CCN POINT | DEFAULT |
|--------|---------------------------|------------|-------|-----------|---------|
| DCV.C  | DCV ECONOMIZER SETPOINTS  |            |       |           |         |
| EC.MN  | Economizer Min.Position   | 0 - 100    | %     | ECONOMIN  | 5       |
| IAQ.M  | IAQ Demand Vent Min.Pos.  | 0 - 100    | %     | IAQMINP   | 0       |
| O.C.MX | Economizer Min.Flow       | 0 - 20000  | CFM   | OACFMMAX  | 2000    |
| O.C.MN | IAQ Demand Vent Min.Flow  | 0 - 20000  | CFM   | OACFMMIN  | 0       |
| O.C.DB | Econ.Min.Flow Deadband    | 200 - 1000 | CFM   | OACFM_DB  | 400     |
| AQ.CF  | AIR QUALITY CONFIGS       |            | •     | •         |         |
| IQ.A.C | IAQ Analog Sensor Config  | 0 - 4      |       | IAQANCFG  | 0       |
| IQ.A.F | IAQ 4-20 ma Fan Config    | 0 - 2      |       | IAQANFAN  | 0       |
| IQ.I.C | IAQ Discrete Input Config | 0 - 2      |       | IAQINCFG  | 0       |
| IQ.I.F | IAQ Disc.In. Fan Config   | 0 - 2      |       | IAQINFAN  | 0       |
| OQ.A.C | OAQ 4-20ma Sensor Config  | 0 - 2      |       | OAQANCFG  | 0       |
| AQ.SP  | AIR QUALITY SETPOINTS     |            |       |           |         |
| IQ.O.P | IAQ Econo Override Pos.   | 0 - 100    | %     | IAQOVPOS  | 100     |
| IQ.O.C | IAQ Override Flow         | 0 - 31000  | CFM   | IAQOVCFM  | 10000   |
| DAQ.L  | Diff.Air Quality LoLimit  | 0 - 1000   |       | DAQ_LOW   | 100     |
| DAQ.H  | Diff. Air Quality HiLimit | 100 - 2000 |       | DAQ_HIGH  | 700     |
| D.F.OF | DAQ PPM Fan Off Setpoint  | 0 - 2000   |       | DAQFNOFF  | 200     |
| D.F.ON | DAQ PPM Fan On Setpoint   | 0 - 2000   |       | DAQFNON   | 400     |
| IAQ.R  | Diff. AQ Responsiveness   | -5 - 5     |       | IAQREACT  | 0       |
| OAQ.L  | OAQ Lockout Value         | 0 - 2000   |       | OAQLOCK   | 0       |
| OAQ.U  | User Determined OAQ       | 0 - 5000   |       | OAQ_USER  | 400     |
| AQ.S.R | AIR QUALITY SENSOR RANGE  |            |       |           |         |
| IQ.R.L | IAQ Low Reference         | 0 - 5000   |       | IAQREFL   | 0       |
| IQ.R.H | IAQ High Reference        | 0 - 5000   |       | IAQREFH   | 2000    |
| OQ.R.L | OAQ Low Reference         | 0 - 5000   |       | OAQREFL   | 0       |
| OQ.R.H | OAQ High Reference        | 0 - 5000   |       | OAQREFH   | 2000    |
| IAQ.P  | IAQ PRE-OCCUPIED PURGE    |            |       |           |         |
| IQ.PG  | IAQ Purge                 | Yes/No     |       | IAQPURGE  | No      |
| IQ.P.T | IAQ Purge Duration        | 5 - 60     | min   | IAQPTIME  | 15      |
| IQ.P.L | IAQ Purge LoTemp Min Pos  | 0 - 100    | %     | IAQPLTMP  | 10      |
| IQ.P.H | IAQ Purge HiTemp Min Pos  | 0 - 100    | %     | IAQPHTMP  | 35      |
| IQ.L.O | IAQ Purge OAT Lockout     | 35 - 70    | dF    | IAQPNTLO  | 50      |

OAQ Lockout Value (*Configuration* $\rightarrow IAQ \rightarrow AQ.SP \rightarrow OAQ.L$ ) — This is the maximum OAQ level above which demand ventilation will be disabled.

Diff. Air Quality Lo Limit (*Configuration* $\rightarrow IAQ \rightarrow AQ.SP$  $\rightarrow DAQ.L$ ) — This is the differential CO<sub>2</sub> level at which IAQ control of the dampers will be initiated.

Diff. Air Quality Hi Limit (*Configuration*  $\rightarrow IAQ \rightarrow AQ.SP$  $\rightarrow DAQ.H$ ) — This is the differential CO<sub>2</sub> level at which IAQ control of the dampers will be at maximum and the dampers will be at the *Configuration*  $\rightarrow IAQ \rightarrow DCV.C \rightarrow EC.MN$ .

 $\frac{DAQ}{\rightarrow IAQ \rightarrow AQ.SP \rightarrow D.F.ON} - This is the CO<sub>2</sub> level at which the indoor fan will be turned on.$ 

DAQ ppm Fan Off Set Point (*Configuration* $\rightarrow IAQ$  $\rightarrow AQ.SP \rightarrow D.F.OF$ ) — This is the CO<sub>2</sub> level at which the indoor fan will be turned off.

IAQ Low Reference (*Configuration* $\rightarrow IAQ \rightarrow AQ.S.R \rightarrow IQ.R.L$ ) — This is the reference that will be used with a to non-Carrier IAQ sensor that may have a different characteristic curve. It represents the CO<sub>2</sub> level at 4 mA.

IAQ High Reference (Configuration  $\rightarrow IAQ \rightarrow AQ.SR$  $\rightarrow IQ.R.H$ ) — This is the reference that will be used with a non-Carrier IAQ sensor that may have a different characteristic curve. It represents the CO<sub>2</sub> level at 4 mA.

OAQ Low Reference (*Configuration* $\rightarrow IAQ \rightarrow AQ.S.R$  $\rightarrow OQ.R.L$ ) — This is the reference that will be used with a non-Carrier OAQ sensor that may have a different characteristic curve. It represents the CO<sub>2</sub> level at 4 mA.

OAQ High Reference (*Configuration* $\rightarrow IAQ \rightarrow AQ.S.R \rightarrow QQ.R.H) — This is the reference that will be used with a non-Carrier OAQ sensor that may have a different characteristic curve. It represents the CO<sub>2</sub> level at 4 mA.$ 

Diff. IAQ Responsiveness (*Configuration* $\rightarrow IAQ \rightarrow AQ.SP$  $\rightarrow IAQ.R$ ) — This is the configuration that is used to select the IAQ response curves as shown in Fig. 14.

PRE-OCCUPANCY PURGE — The control has the option for a pre-occupancy purge to refresh the air in the space prior to occupancy.

This feature is enabled by setting *Configuration* $\rightarrow IAQ \rightarrow IAQ.P \rightarrow IQ.PG$  to Yes.

The IAQ Purge will operate under the following conditions:

- **IQ.PG** is enabled
- the unit is in the unoccupied state
- Current Time is valid
- Next Occupied Time is valid
- time is within two hours of the next occupied period
- time is within the purge duration (*Configuration*  $\rightarrow$  *IAQ* $\rightarrow$ *IAQ.P* $\rightarrow$ *IQ.P.T*)

If all of the above conditions are met, the following logic is used:

If  $OAT \ge IQ.L.O$  and  $OAT \le OCSP$  and economizer is available then purge will be enabled and the economizer will be commanded to 100%.

Else, if OAT < IQ.L.O then the economizer will be positioned to the IAQ Purge LO Temp Min Pos (*Configuration*  $\rightarrow$   $IAQ \rightarrow IAQ.P \rightarrow IQ.P.L$ )

If neither of the above are true then the dampers will be positioned to the IAQ Purge HI Temp Min Pos (*Configuration*  $\rightarrow IAQ \rightarrow IAQ.P \rightarrow IQ.P.H$ )

If this mode is enabled the indoor fan and heat interlock relay (VAV) will be energized.

<u>IAQ Purge (Configuration  $\rightarrow IAQ \rightarrow IAQ.P \rightarrow IQ.PG)</u> — This is used to enable IAQ pre-occupancy purge.</u>$ 

<u>IAQ</u> Purge Duration (*Configuration* $\rightarrow$ *IAQ* $\rightarrow$ *IAQ*.*P* $\rightarrow$ <u>*IQ.P.T*)</u> — This is the maximum amount of time that a purge can occur.

<u>IAQ Purge Lo Temp Min Pos</u> (*Configuration* $\rightarrow$ *IAQ* $\rightarrow$ <u>*IAQ.P* $\rightarrow$ *IQ.P.L*) — This is used to configure a low limit for damper position to be used during the purge mode.</u>

IAQ Purge Hi Temp Min Pos (*Configuration* $\rightarrow IAQ \rightarrow IAQ \rightarrow IAQ \rightarrow IAQ \rightarrow IAQ \rightarrow D$ ) — This is used to configure a maximum position for the dampers to be used during the purge cycle.

IAQ Purge OAT Lockout Temp (*Configuration*  $\rightarrow IAQ \rightarrow IAQ \rightarrow IAQ.P \rightarrow IQ.L.O)$  — Nighttime lockout temperature below which the purge cycle will be disabled.

OPTIONAL AIRFLOW STATION — The *Comfort*Link controls are capable of working with a factory-installed optional airflow station that measures the amount of outdoor air entering the economizer. This flow station is intended to measure ventilation airflows and has a limitation as to the maximum flow rate it can measure. The limits are 18,000 cfm for sizes 030-050 and 31,000 cfm for sizes 055-100.

All configurations for the outdoor airflow station can be found in the *Configuration* $\rightarrow$ *ECON* $\rightarrow$ *CFM.C*, sub-menu. For this algorithm to function, the Outdoor Air Cfm Sensor Configuration (*OCF.S.*) must be enabled.

There are three set point configurations:

O.C.MN — Econ OACFM DCV Min Flow

O.C.MX - Econ OACFM DCV Max Flow

O.C.DB — Econ OACFM MinPos Deadbd

When the outdoor air cfm sensor is enabled, the Economizer Min.Position (*Configuration* $\rightarrow IAQ \rightarrow DCV.C \rightarrow EC.MN$ ) and the IAQ Demand Vent Min.Pos (*Configuration* $\rightarrow IAQ \rightarrow$ *DCV.C* $\rightarrow IAQ.M$ ) will no longer be used. During vent periods, the control will modulate the damper to maintain the outdoor air intake quantity between *O.C.MX* and *O.C.MN*. The indoor air quality algorithm will vary the cfm between these two values depending on *Configuration* $\rightarrow IAQ \rightarrow AQ.SP \rightarrow DAQ.L$ and the *Configuration* $\rightarrow IAQ \rightarrow AQ.SP \rightarrow DAQ.H$  set points and upon the relationship between the IAQ and the outdoor air quality (OAQ).

The economizer's OA CFM Minimum Position Deadband (**O.C.DB**) is the deadband range around the outdoor cfm control point at where the damper control will stop, indicating the control point has been reached. See the Economizer section for more information.

**Humidification** — The P Series *Comfort*Link controls can control a field-supplied and installed humidifier device. The *Comfort*Link controls provide two types of humidification control: A discrete stage control (via a relay contact) and a proportional control type (communicating to a LEN actuator). The discrete stage control is used to control a single-stage humidifier, (typically a spray pump). The proportional control type is typically used to control a proportional steam valve serving a steam grid humidifier.

The *Comfort*Link controls must be equipped with a controls expansion module and an accessory space or return air relative humidity sensor.

If a humidifier using a proportional steam valve is selected, the Carrier actuator (Carrier Part No. HF23BJ050) must be adapted to the humidifier manufacturer's steam valve. Contact Belimo Aircontrols for information on actuator linkage adapter packages required to mount the actuator on the specific brand and type of steam valve mounted by the humidifier manufacturer.

The actuator address must be programmed into the *Com*fortLink unit's humidifier actuator serial number variables. SETTING UP THE SYSTEM — These humidity configuration are located in the local displays under *Configuration*  $\rightarrow$ *HUMD*. See Table 68. Related points are shown in Table 69. <u>Humidifier Control Configuration (*HM.CF*)</u> — The humidifier control can be set to the following configurations:

• HM.CF = 0 — No humidity control.

- *HM.CF* = 1 Discrete control based on space relative humidity.
- *HM.CF* = 2 Discrete control based on return air relative humidity.
- HM.CF = 3 Analog control based on space relative humidity.
- HM.CF = 4 Analog control based on return air relative humidity.

<u>Humidity Control Set Point (HM.SP)</u> — The humidity control set point has a range of 0 to 100%.

Humidifier PID Run Rate (HM.TM) — This is the PID run time rate.

<u>Humidifier Proportional Gain (*HM.P*)</u> — This configuration is the PID Proportional Gain.

<u>Humidifier Integral Gain (*HM.I*)</u> — This configuration is the PID Integral Gain.

<u>Humidifier Derivative Gain (*HM.D*)</u> — This configuration is the PID Derivative Gain.

OPERATION — For operation, PID control will be utilized. The process will run at the rate defined by the **Configuration**  $\rightarrow$ **HUMD** $\rightarrow$ **H.PID** $\rightarrow$ **HM.TM**. The first part of humidity control tests the humidity control configuration and will turn on corresponding configurations to read space or return air relative humidity. If the supply fan has been ON for 30 seconds and the space is occupied, then the humidification is started.

<u>Actuator Control</u> — Control is performed with a generic PID loop where:

Error = *HM.SP* – humidity sensor value (*SP.RH* or *RA.RH*, depending on configuration).

The PID terms are calculated as follows:

P = K \* HM.P \* error

I = K \* HM.I \* error + "I" last time through

D = K \* HM.D \* (error - error last time through)

Where K = HM.TM/60 to normalize the effect of changing the run time rate

<u>Relay Output Control</u> — If the humidity sensor reading is greater than the humidity set point then the humidity relay (*Outputs*  $\rightarrow$  *GEN.O*  $\rightarrow$  *HUM.R*) is closed. The relay will open when the humidity is 2% less than the humidity set point.

CONFIGURING THE HUMIDIFIER ACTUATOR — Every actuator used in the P Series control system has its own unique serial number. The rooftop control uses this serial number to communicate with the actuator. The actuator serial number is located on a two-part sticker affixed to the side of the actuator housing. Remove one of the actuator's serial number labels and paste it onto the actuator serial number records label located inside the left-hand access panel at the unit's control panel. Four individual numbers make up this serial number. Program the serial number of the actuator in its Humidifier Actuator Configurations group, *ACT.C (SN.1, SN.2, SN.3, SN.4)*.

NOTE: The serial numbers for all actuators can be found inside the control doors of the unit as well as on the actuator itself. If an actuator is replaced in the field, it is a good idea to remove the additional peel-off serial number sticker on the actuator and cover up the old one inside the control doors.

Control Angle Alarm (Configuration  $\rightarrow$ HUMD  $\rightarrow$ ACTC  $\rightarrow$ <u>C.A.LM</u>) — The humidifier actuator learns what its end stops are though a calibration at the factory. Field-installed actuators may be calibrated in the Service Test mode. When an actuator learns its end stops through calibration, it determines its control angle. The actuator will resolve this control angle and express its operation in a percent (%) of this learned range.

### Table 68 — Humidity Configuration

| ITEM   | EXPANSION                | RANGE    | UNITS | CCN POINT | DEFAULT |
|--------|--------------------------|----------|-------|-----------|---------|
| HUMD   | HUMIDITY CONFIGURATION   |          |       |           |         |
| HM.CF  | Humidifier Control Cfg.  | 0 - 4    |       | HUMD_CFG  | 0       |
| HM.SP  | Humidifier Setpoint      | 0 - 100  | %     | HUSP      | 40      |
| H.PID  | HUMIDIFIER PID CONFIGS   | •        |       |           | •       |
| HM.TM  | Humidifier PID Run Rate  | 10 - 120 | sec   | HUMDRATE  | 30      |
| HM.P   | Humidifier Prop. Gain    | 0 - 5    |       | HUMID_PG  | 1       |
| HM.I   | Humidifier Integral Gain | 0 - 5    |       | HUMID_IG  | 0.3     |
| HM.D   | Humidifier Deriv. Gain   | 0 - 5    |       | HUMID_DG  | 0.3     |
| ACT.C  | HUMIDIFIER ACTUATOR CFGS |          |       |           |         |
| SN.1   | Humd Serial Number 1     | 0 - 9999 |       | HUMD_SN1  | 0       |
| SN.2   | Humd Serial Number 2     | 0 - 6    |       | HUMD_SN2  | 0       |
| SN.3   | Humd Serial Number 3     | 0 - 9999 |       | HUMD_SN3  | 0       |
| SN.4   | Humd Serial Number 4     | 0 - 254  |       | HUMD_SN4  | 0       |
| C.A.LM | Humd Ctrl Angle Lo Limit | 0-90     |       | HUMDCALM  | 85      |

#### Table 69 — Related Humidity Points

| ITEM                     | EXPANSION                | UNITS | CCN POINT | WRITE STATUS |
|--------------------------|--------------------------|-------|-----------|--------------|
| Config→UNIT→SENS→SRH.S   | Space Air RH Sensor      |       | SPRHSENS  |              |
| Config→UNIT→SENS→RRH.S   | Return Air RH Sensor     |       | RARHSENS  |              |
| Inputs -> REL.H -> RA.RH | Return Air Rel. Humidity | %     | RARH      | forcible     |
| Inputs -> REL.H -> SP.RH | Space Relative Humidity  | %     | SPRH      | forcible     |
| Outputs→ACTU→HMD.P       | Humidifier Act.Curr.Pos. | %     | HUMDRPOS  |              |
| Outputs→ACTU→HMD.C       | Humidifier Command Pos.  | %     | HUMDCPOS  |              |
| Outputs→GEN.O→HUM.R      | Humidifier Relay         |       | HUMIDRLY  |              |

If the humidifier actuator has not learned a sufficient control angle during calibration, the actuator will be unable to control humidity. For this reason, the humidifier actuator has a configurable control angle alarm low limit (*C.A.LM*). If the control angle learned through calibration is less than *C.A.LM*, an alert will occur and the actuator will not function.

NOTE: This configuration does not typically need adjustment. It is configurable for the small number of jobs which may require a custom solution or workaround.

**Dehumidification and Reheat** — The Dehumidification function will override comfort condition set points based on dry bulb temperature and deliver cooler air to the space in order to satisfy a humidity set point at the space or return air humidity sensor. The Reheat function will energize a suitable heating system concurrent with dehumidification sequence should the dehumidification operation result in excessive cooling of the space condition.

The dehumidification sequence requires the installation of a space or return air humidity sensor or a discrete switch input. A CEM (option or accessory) is required to accommodate an RH (relative humidity) sensor connection. Reheat is possible when multiple-step staged gas or modulating gas control option or hydronic heat (option or field-installed coil) is installed. Reheat is also possible using a heat reclaim coil (field-supplied and installed) or a hot gas reheat coil (special order, factory-installed). Reheat is not possible with electric heat.

Dehumidification and reheat control are allowed during Cooling and Vent modes in the Occupied period.

On constant volume units using thermostat inputs (*C.TYP* = 3), the discrete switch input must be used as the dehumidification control input. The commercial Thermidistat<sup>TM</sup> device is the recommended accessory device.

SETTING UP THE SYSTEM — The settings for dehumidification can be found at the local display at *Configuration*  $\rightarrow$  *DEHU*. See Table 70.

<u>Dehumidification Configuration (**D.SEL**</u>) — The dehumidification configuration can be set for the following settings:

- **D.SEL** = 0 No dehumidification and reheat.
- **D.SEL** = 1 The control will perform both dehumidification and reheat with modulating valve (hydronic).

- **D.SEL** = 2 The control will perform dehumidification and reheat with staged gas only.
- **D.SEL** = 3 The control will perform both dehumidification and reheat with third party heat via an alarm relay. In the case of **D.SEL**=3, during dehumidification, the alarm relay will close to convey the need for reheat. A typical application might be to energize a 3-way valve to perform hot gas reheat.
- **D.SEL** = 4 The control will use the Humidi-MiZer<sup>®</sup> adaptive dehumidification system.

<u>Dehumidification Sensor (**D.SEN**</u>) — The sensor can be configured for the following settings:

- **D.SEN** = 1 Initiated by return air relative humidity sensor.
- **D.SEN** = 2 Initiated by space relative humidity sensor.
- **D.SEN** = 3 Initiated by discrete input.

Economizer Disable in Dehum Mode (**D.EC.D**) — This configuration determines economizer operation during Dehumidification mode.

- **D.EC.D** = YES Economizer disabled during dehumidification (default).
- **D.EC.D** = NO Economizer not disabled during dehumidification.

<u>Vent Reheat Set Point Select (*D.V.CF*)</u> — This configuration determines how the vent reheat set point is selected.

- **D.V.CF** = 0 Reheat follows an offset subtracted from return air temperature (**D.V.RA**).
- **D.V.CF** = 1 Reheat follows a dehumidification heat set point (**D.V.HT**).

<u>Vent Reheat RAT Offset (*D.V.RA*)</u> — Set point offset used only during the vent mode. The air will be reheated to returnair temperature less this offset.

<u>Vent Reheat Set Point (*D.V.HT*)</u> — Set point used only during the vent mode. The air will be reheated to this set point.

<u>Dehumidify Cool Set Point (*D.C.SP*)</u> — This is the dehumidification cooling set point.

<u>Dehumidity RH Set Point (**D.RH.S**</u>) — This is the dehumidification relative humidity trip point. OPERATION — Dehumidification and reheat can only occur if the unit is equipped with either staged gas or hydronic heat. Dehumidification without reheat can be done on any unit but *Configuration*  $\rightarrow DEHU \rightarrow D.SEL$  must be set to 2.

If the machine's control type is a TSTAT type (*Configura-tion* $\rightarrow$ *UNIT* $\rightarrow$ *C.TYP*=3) and the discrete input selection for the sensor is not configured (*D.SEN* not equal to 3), dehumidification will be disabled.

If the machine's control type is a TSTAT type (*Configura-tion* $\rightarrow$ *UNIT* $\rightarrow$ *C.TYP*=3) and the economizer is able to provide cooling, a dehumidification mode may be called out, but the control will not request mechanical cooling.

NOTE: Configuring *Configuration*  $\rightarrow$  *DEHU* $\rightarrow$ *D.SEN* to 1, 2 or 3 will enable the CEM board along with the sensor selected for control.

NOTE: If *Configuration* $\rightarrow$ *DEHU* $\rightarrow$ *D.SEL* = 1 or 2, then either staged gas or hot water valve control will be automatically enabled (Configuration $\rightarrow$ *HEAT* $\rightarrow$ *HT.CF* will be set to either 3 or 4).

If a tempering, unoccupied or "mechanical cooling locked out" HVAC mode is present, dehumidification will be disabled. An HVAC: Off, Vent or Cool mode must be in effect to launch either a Reheat or Dehumidification mode.

If an associated sensor responsible for dehumidification fails, dehumidification will not be attempted (*SPRH*, *RARH*).

Initiating a Reheat or Dehumidification Mode — To call out a Reheat mode in the Vent or the Off HVAC mode, or to call out a Dehumidification mode in a Cool HVAC mode, one of the following conditions must be true:

- The space is occupied and the humidity is greater than the relative humidity trip point (*D.RH.S*).
- The space is occupied and the discrete humidity input is closed.

<u>Dehumidification and Reheat Control</u> — If a dehumidification mode is initiated, the rooftop will attempt to lower humidity as follows:

- Economizer Cooling The economizer, if allowed to perform free cooling, will have its control point (*Run Status*→*VIEW*→*EC.C.P*) set to *Configuration*→*DEHU*→*D.E.C.D* is disabled, the economizer will always be disabled during dehumidification.
- Cooling For all cooling control types: A High Cool HVAC mode will be requested internally to the control to maintain diagnostics, although the end user will see a Dehumidification mode at the display. In addition, for multi-stage cooling units the cooling control point will be set to *Configuration→DEHU→D.C.SP* (no SASP reset is applied).
- Reheat When Cooling Demand is Present For reheat control during dehumidification: If reheat follows an offset subtracted from return-air temperature (*Configuration→DEHU→D.SEL* = 2), then no heating will be initiated and the alarm relay will be energized. If *Configuration→DEHU→D.SEL* = 1 and *Configuration→HEAT→HT.CF* = staged gas or hot water valve, then the selected heating control type will operate in the low heat/modulating mode.
- The heating control point will be whatever the actual cooling set point would have been (without any supply air reset applied).
- Reheat During Vent Mode If configured (Configuration →DEHU→D.V.CF = 0), the heating control point will be equal to RAT D.V.RA. If configured (Configuration →DEHU→D.V.CF=1), the heating control point will be equal to the D.V.HT set point.

Ending Dehumidification and Reheat Control — When either the humidity sensor fall 5% below the set point (*Configuration* $\rightarrow$ *DEHU* $\rightarrow$ *D.RH.S*) or the discrete input reads "LOW", the Dehumidification mode will end.

| ITEM   | EXPANSION                | RANGE  | UNITS  | CCN POINT | DEFAULT |
|--------|--------------------------|--------|--------|-----------|---------|
| DEHU   | DEHUMIDIFICATION CONFIG. |        |        |           |         |
| D.SEL  | Dehumidification Config  | 0-4    |        | DHSELECT  | 0       |
| D.SEN  | Dehumidification Sensor  | 1-3    |        | DHSENSOR  | 1       |
| D.EC.D | Econ disable in DH mode? | Yes/No |        | DHECDISA  | Yes     |
| D.V.CF | Vent Reheat Setpt Select | 0-1    |        | DHVHTCFG  | 0       |
| D.V.RA | Vent Reheat RAT offset   | 0-8    | deltaF | DHVRAOFF  | 0       |
| D.V.HT | Vent Reheat Setpoint     | 55-95  | dF     | DHVHT_SP  | 70      |
| D.C.SP | Dehumidify Cool Setpoint | 40-55  | dF     | DHCOOLSP  | 45      |
| D.RH.S | Dehumidify RH Setpoint   | 10-90  | %      | DHRELHSP  | 55      |
| HZ.RT  | Humidi-MiZer Adjust Rate | 5-120  | sec    | HMZRRATE  | 30      |
| HZ.PG  | Humidi-MiZer Prop. Gain  | 0-10   |        | HMZR_PG   | 0.8     |

### Table 70 — Dehumidification Configuration

Humidi-MiZer<sup>®</sup> Adaptive Dehumidification

**System** — Units with the factory-equipped Humidi-MiZer option are capable of providing multiple modes of improved dehumidification as a variation of the normal cooling cycle. The design of the Humidi-MiZer system allows for two humidity control modes of operation of the rooftop unit, utilizing a common subcooling/reheat dehumidification coil located downstream of the standard evaporator coil. This allows the rooftop unit to operate in both a Dehumidification (Subcooling) mode and a hot gas Reheat Mode for maximum system flexibility. The Humidi-MiZer package is factory installed and will operate whenever there is a dehumidification requirement present. The Humidi-MiZer system is initiated based on input from a factory-installed return air humidity sensor to the large rooftop unit controller. Additionally, the unit controller may receive an input from a space humidity sensor, a discrete input from a mechanical humidistat, or third-party controller. Dehumidification and reheat control are allowed during Cooling and Vent modes in the occupied period.

SET UP THE SYSTEM — The settings for Humidi-MiZer system can be found at the local display at *Configura-tion* $\rightarrow$ *DEHU*. See Table 70.

<u>Dehumidification Configuration (D.SEL)</u> — The dehumidification configuration for Humidi-MiZer is D.SEL = 4 (DH – HUMDZR).

<u>Dehumidification Sensor (*D.SEN*)</u> — The sensor can be configured for the following settings:

- **D.SEN** = 1 Initiated by return air relative humidity sensor.
- D.SEN = 2— Initiated by space relative humidity sensor.
   D.SEN = 3 Initiated by discrete input.

The default sensor is the return air relative humidity sensor (D.SEN = 1). Units ordered with the Humidi-MiZer option will have factory-installed return air relative humidity sensors.

Economizer Disable in Humidi-MiZer Mode (D.EC.D) — When D.SEL = 4 (DH – HUMDZR), this configuration is automatically set to D.EC.D = YES (Economizer disabled during dehumidification).

<u>Vent Reheat Set Point Select (*D.V.CF*)</u> — This configuration determines how the vent reheat set point is selected. This set point becomes the supply air set point when the Humidi-MiZer function is initiated and the unit enters a Reheat Mode (relative humidity above set point with no cooling demand).

D.V.CF = 0 — Reheat follows an offset subtracted from return air temperature (D.V.RA).

**D**.V.CF = 1 — Reheat follows a dehumidification heat set point (**D**.V.HT).

<u>Vent Reheat RAT Offset (**D.V.RA**</u>) — Set point offset used only when the Humidi-MiZer function is initiated and the unit enters a Reheat Mode. This occurs when the relative humidity is above set point with no cooling demand. The air will be reheated to return-air temperature less this offset.

<u>Vent Reheat Set Point (D.V.HT)</u> — Set point used only when the Humidi-MiZer function is initiated and the unit enters a Reheat Mode. This occurs when the relative humidity is above set point with no cooling demand. When D.V.CF = 0, the supply air will be reheated to D.V.HT minus D.V.RA. When D.V.CF =1, the supply air will be reheated to D.V.HT.

<u>Dehumidify Cool Set Point (*D.C.SP*)</u> — This is the Humidi-MiZer cooling set point used to determine the temperature the air will be cooled to prior to it being reheated to the desired supply air temperature. This set point is used during the Humidi-MiZer dehumidification and reheat modes of operation.

Dehumidify RH Set Point (*D.RH.S*) — This is the Humidi-MiZer relative humidity trip point.

<u>HumidiMiZer Adjust Rate (*HZ.RT*)</u> — This is the rate (seconds) at which corrections are made in the position of the

modulating valves (*C.EXV* and *B.EXV*) to maintain supply air set point.

<u>HumidiMiZer Proportional Gain (*HZ.PG*)</u> — This is the proportional gain used in calculating the required valve position change for supply air temperature control. It is essentially the percentage of total reheat capacity adjustment that will be made per degree Fahrenheit of supply air temperature error. OPERATION

<u>Mode Qualifications</u> — An HVAC: Off, Vent or Cool mode must be in effect to launch a Humidi-MiZer mode.

<u>Sensor Failure</u> — If an associated sensor responsible for controlling Humidi-MiZer fails, dehumidification will not be attempted (*SPRH*, *RARH*).

Initiating a Humidi-MiZer Reheat or Dehumidification Mode — To call out a Reheat mode in the "Vent" or the "Off" HVAC mode, or to call out a Dehumidification mode in a "Cool" HVAC mode, one of the following must be true:

- The space is occupied and the humidity is greater than the relative humidity trip point (*D.RH.S*).
- The space is occupied and the discrete humidity input is closed.

Ending a Humidi-MiZer Reheat or Dehumidification Mode — When either the humidity sensor falls 5% below the set point (*Configuration*→*DEHU*→*D.RH.S*) or the discrete input reads "LOW", the Humidi-MiZer mode will end.

<u>Relevant Outputs</u> — The Humidi-MiZer 3-way valve (reheat valve) commanded output can be found in *Outputs*  $\rightarrow$ *COOL*  $\rightarrow$ *RHV*.

The Humidi-MiZer Condenser Modulating Valve (Condenser EXV) position output can be found in *Outputs*  $\rightarrow$ *COOL* $\rightarrow$ *C.EXV*. The condenser position will be provided as percent open.

The Humidi-MiZer Bypass Modulating Valve (Bypass EXV) position output can be found in *Outputs* $\rightarrow$ *COOL* $\rightarrow$ *B.EXV*. The bypass position will be provided as percent open.

#### HUMIDI-MIZER MODES

<u>Dehumidification Mode (Subcooling)</u> — This mode will be engaged to satisfy part load type conditions when there is a space call for cooling and dehumidification. Although the temperature may have dropped and decreased the sensible load in the space, the outdoor and/or space humidity levels may have risen. A typical scenario might be when the outside air is 85°F and 70 to 80% relative humidity (RH). Desired SHR for equipment in this scenario is typically from 0.4 to 0.7. The Humidi-MiZer unit will initiate Dehumidification mode when the space temperature and humidity are both above the temperature and humidity set points, and attempt to meet both set point requirements. Once the humidity requirement is met, the unit can continue to operate in normal cooling mode to meet any remaining sensible capacity load. Alternatively, if the sensible load is met and humidity levels remain high the unit can switch to Hot Gas Reheat mode to provide neutral, dehumidified air.

<u>Reheat Mode</u> — This mode is used when dehumidification is required without a need for cooling, such as when the outside air is at a neutral temperature but high humidity exists. This situation requires the equipment to operate at a low SHR of 0.0 to 0.2. With no cooling requirement and a call for dehumidification, the P Series Humidi-MiZer adaptive dehumidification system will cycle on enough compressors to meet the latent load requirement, while simultaneously adjusting refrigerant flow to the Humidi-MiZer coil to reheat the air to the desired neutral air set point. The P Series Humid-MiZer system controls allow for the discharge air to be reheated to either the return-air temperature minus a configurable offset or to a configurable Reheat set point (default 70°F). The hot gas reheat mode will be initiated when only the humidity is above the humidity set point, without a demand for cooling. System Control — The essential difference between the Dehumidification mode and the Reheat mode is in the supply air set point. In Dehumidification mode, the supply air set point is the temperature required to provide cooling to the space. This temperature is whatever the cooling control point would have been in a normal cooling mode. In Reheat mode, the supply air set point will be either an offset subtracted from return air temperature (D. V.RA) or the Vent Reheat Set Point (D. V.HT). Both values are configurable. For both Dehumidification mode and Reheat mode, the unit compressor staging will decrease the evaporator discharge temperature to the Dehumidify Cool Set Point (D.C.SP COOL) in order to meet the latent load and reheat the air to the required cooling or reheat set point. There is a called thermistor array  $Temperatures \rightarrow AIR.T \rightarrow CCT$ connected to the RCB. This thermistor array serves as the evaporator discharge temperature (EDT). See Fig. 15.

The P-Series Humid-MiZer® system uses refrigerant flow modulation valves that provide accurate control of the leaving air temperature as the evaporator discharge temperature is decreased to meet the latent load. As the refrigerant leaves the compressor, the modulating valves vary the amount of refrigerant that enters and/or bypasses the condenser coil. As the bypassed and hot refrigerant liquid, gas or two-phase mixture passes through the Humidi-MiZer coil, it is exposed to the cold supply airflow coming from the evaporator coil. The refrigerant is subcooled in this coil to a temperature approaching the evaporator leaving air temperature. The liquid refrigerant then enters a thermostatic expansion valve (TXV) where the refrigerant pressure is decreased. The refrigerant enters the TXV and evaporator coil at a temperature lower than in standard cooling operation. This lower temperature increases the latent capacity of the evaporator. The refrigerant passes through the evaporator and is turned into a superheated vapor. The air passing over the evaporator coil will become colder than during normal operation. However, as this same air passes over the Humidi-MiZer reheat coil, it will be warmed to meet the supply air set point temperature requirement. See Fig. 16.

**Temperature Compensated Start** — This logic is used when the unit is in the unoccupied state. The control will calculate early Start Bias time based on Space Temperature deviation from the occupied cooling and heating set points. This will allow the control to start the unit so that the space is at conditioned levels when the occupied period starts. This is required for ASHRAE 90.1-2013 compliance. A space sensor is required for non-linkage applications. SETTING UP THE SYSTEM — The settings for temperature compensated start can be found in the local display under *Configuration* $\rightarrow$ *UNIT*.

| ITEM  | EXPANSION                | RANGE  | UNITS | CCN POINT |
|-------|--------------------------|--------|-------|-----------|
| TCS.C | Temp.Cmp.Strt.Cool Factr | 0 - 60 | min   | TCSTCOOL  |
| TCS.H | Temp.Cmp.Strt.Heat Factr | 0 - 60 | min   | TCSTHEAT  |

<u>TCST-Cool Factor (*TCS.C*)</u> — This is the factor for the start time bias equation for cooling.

<u>TCST-Heat Factor (*TCS.H*)</u> — This is the factor for the start time bias equation for heating.

NOTE: Temperature compensated start is disabled when these factors are set to 0.

TEMPERATURE COMPENSATED START LOGIC -

The following conditions must be met for the algorithm to run:

- Unit is in unoccupied state.
- Next occupied time is valid.
- Current time of day is valid.
- Valid space temperature reading is available (sensor or DAV-Linkage).

The algorithm will calculate a Start Bias time in minutes using the following equations:

If (space temperature > occupied cooling set point)

Start Bias Time = (space temperature – occupied cooling set point)\* *TCS.C* 

If (space temperature < occupied heating set point)

Start Bias Time = (occupied heating set point – space temperature)\**TCS.H* 

• When the Start Bias Time is greater than zero the algorithm will subtract it from the next occupied time to calculate the new start time. When the new start time is reached, the Temperature Compensated Start mode is set (*Operating Modes→MODE→ T.C.ST*), the fan is started and the unit controlled as in an occupied state. Once set, Temperature Compensated mode will stay on until the unit goes into the Occupied mode. The Start Bias Time will be written into the CCN Linkage Equipment Table if the unit is controlled in DAV mode. If the Unoccupied Economizer Free Cool mode is active (*Operating Modes→HVAC* = "UNOCC FREE COOL") when temperature compensated start begins, the Unoccupied Free Cool mode will be stopped.

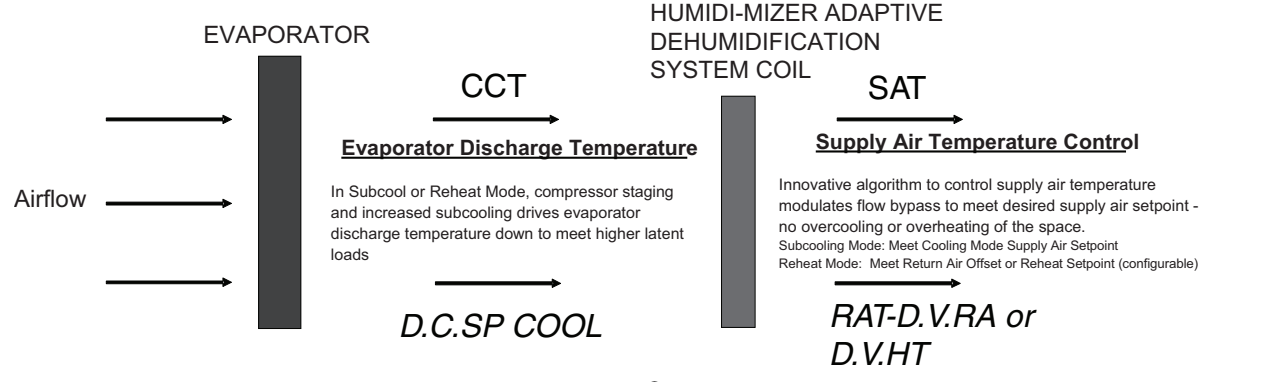

Fig. 15 — Humidi-MiZer® System Control

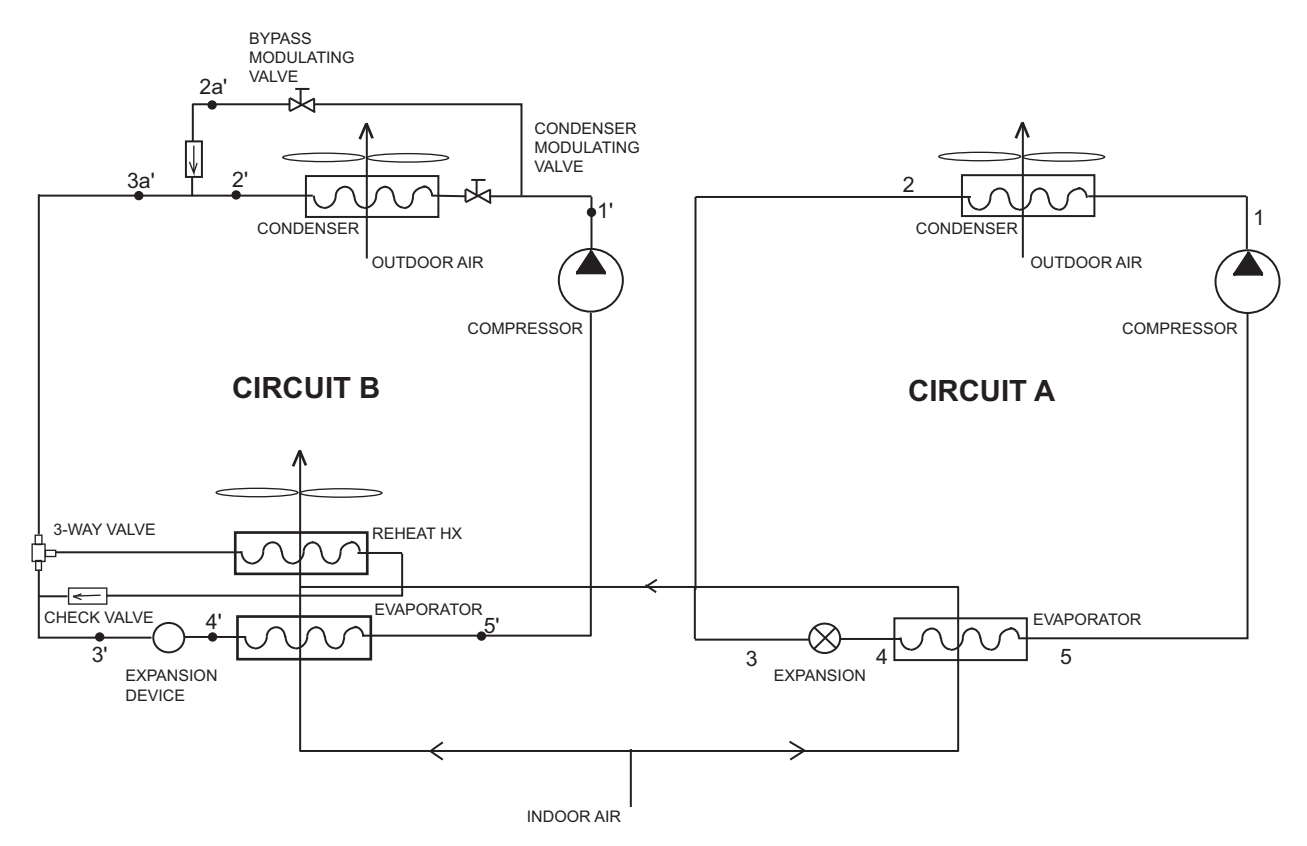

Fig. 16 — Humidi-MiZer® System Diagram

**Carrier Comfort Network® (CCN)** — It is possible to configure the *Comfort*Link controls to participate as an element of the Carrier Comfort Network (CCN) system directly from the local display. This section will deal with explaining the various programmable options which are found under the *CCN* sub-menu in the *Configuration* mode.

The major configurations for CCN programming are located in the local displays at *Configuration* $\rightarrow$ *CCN*. See Table 71. CCN Address (*CCNA*) — This configuration is the CCN ad-

dress the rooftop is assigned. C(N) Bug Number (CCN) This configuration is the C(N)

<u>CCN Bus Number (*CCNB*)</u> — This configuration is the CCN bus the rooftop is assigned.

<u>CCN Baud Rate (*BAUD*)</u> — This configuration is the CCN baud rate.

<u>CCN Time/Date Broadcast</u> (TM.DT) — If this configuration is set to ON, the control will periodically send the time and date out onto the CCN bus once a minute. If this device is on a CCN network then it will be important to make sure that only one device on the bus has this configuration set to ON. If more than one time broadcaster is present, problems with the time will occur.

NOTE: Only the time and date broadcaster can perform daylight savings time adjustments. Even if the rooftop is stand alone, the user may want to set this to ON to accomplish the daylight/savings function.

<u>CCN OAT Broadcast (*OAT.B*)</u> — If this configuration is set to ON, the control will periodically broadcast its outside-air temperature at a rate of once every 30 minutes.

<u>CCN OARH Broadcast (**ORH.B**</u>) — If this configuration is set to ON, the control will periodically broadcast its outside air relative humidity at a rate of once every 30 minutes.

<u>CCN OAQ Broadcast</u> (**OAQ.B**) — If this configuration is set to ON, the control will periodically broadcast its outside air quality reading at a rate of once every 30 minutes.

<u>Global Schedule Broadcast</u> (*G.S.B*) — If this configuration is set to ON and the schedule number (*SCH.N*) is between 65 and 99, then the control will broadcast the internal time schedule once every 2 minutes.

<u>CCN Broadcast Acknowledger (B.ACK)</u> — If this configuration is set to ON, then when any broadcasting is done on the bus, this device will respond to and acknowledge. Only one device per bus can be configured for this option.

<u>Schedule Number (*SCH.N*)</u> — This configuration determines what schedule the control may follow.

- SCH.N = 0 The control is always occupied.
- *SCH.N* = 1 The control follows its internal time schedules. The user may enter any number between 1 and 64 but it will be overwritten to "1" by the control as it only has one internal schedule.
- **SCH.N** = 65-99 The control is either set up to receive to a broadcasted time schedule set to this number or the control is set up to broadcast its internal time schedule (**G.S.B**) to the network and this is the global schedule number it is broadcasting. If this is the case, then the control still follows its internal time schedules.

Accept Global Holidays? (HOL.T) — If a device is broadcasting the time on the bus, it is possible to accept the time yet not accept the global holiday from the broadcast message.

<u>Override Time Limit (O.T.L)</u> — This configuration allows the user to decide how long an override occurs when it is initiated. The override may be configured from 1 to 4 hours. If the time is set to 0, the override function will become disabled.

<u>Timed Override Hours (**OV.EX**</u>) — This displays the current number of hours left in an override. It is possible to cancel an override in progress by writing "0" to this variable, thereby removing the override time left. <u>SPT Override Enabled?</u> (*SPT.O*) — If a space sensor is present, then it is possible to override an unoccupied period by pushing the override button on the T55 or T56 sensor. This option allows the user to disable this function by setting this configuration to NO.

<u>T58 Override Enabled?</u> (**T58.0**) — The T58 sensor is a CCN device that allows cooling/heating set points to be adjusted, space temperature to be written to the rooftop unit, and the ability to initiate a timed override. This option allows the user to disable the override initiated from the T58 sensor by setting this option to NO.

<u>Global Schedule Override?</u> (*GL.OV*) — If the control is set to receive global schedules then it is also possible for the global schedule broadcaster to call out an override condition as well. This configuration allows the user to disable the global schedule broadcaster from overriding the control.

**Alert Limit Configuration** — The ALLM submenu is used to configure the alert limit set points. A list is shown in Table 72.

<u>SPT Low Alert Limit/Occ (*SPL.O*)</u> — If the space temperature is below the configurable occupied SPT Low Alert Limit (*SPL.O*), then Alert 300 will be generated and the unit will be stopped. The alert will automatically reset.

<u>SPT High Alert Limit/Occ (*SP.H.O*)</u> — If the space temperature is above the configurable occupied SPT High Alert Limit (*SP.H.O*), then Alert 301 will be generated and the unit will be stopped. The alert will automatically reset.

<u>SPT Low Alert Limit/Unocc (*SP.L.U*)</u> — If the space temperature is below the configurable unoccupied SPT Low Alert Limit (*SP.L.U*), then Alert 300 will be generated and the unit will be stopped. The alert will automatically reset.

<u>SPT High Alert Limit/Unocc (SP.H.U)</u> — If the space temperature is above the configurable unoccupied SPT High Alert Limit (SP.H.U), then Alert 301 will be generated and the unit will be stopped. The alert will automatically reset.

EDT Low Alert Limit/Occ (*SA.L.O*) — If the space temperature is below the configurable occupied evaporator discharge temperature (EDT) Low Alert Limit (*SA.L.O*), then Alert 302 will be generated and cooling operation will be stopped but heating operation will continue. The alert will automatically reset. EDT High Alert Limit/Occ (*SA.H.O*) — If the space temperature is above the configurable occupied EDT High Alert Limit (*SA.H.O*), then Alert 303 will be generated and heating operation will be stopped but cooling operation will continue. The alert will automatically reset.

EDT Low Alert Limit/Unocc (SA.L.U) — If the space temperature is below the configurable unoccupied EDT Low Alert Limit (SA.L.U), then Alert 302 will be generated and cooling operation will be stopped but heating operation will continue. The alert will automatically reset.

EDT High Alert Limit/Unocc (SA.H.U) — If the space temperature is above the configurable unoccupied EDT High Alert Limit (SA.H.U), then Alert 303 will be generated and heating operation will be stopped but cooling operation will continue. The alert will automatically reset.

<u>RAT Low Alert Limit/Occ (RA.L.O)</u> — If the return-air temperature is below the configurable occupied RAT Low Alert Limit (RA.L.O), then Alert 304 will be generated and internal routines will be modified. Unit operation will continue but VAV heating operation will be disabled. The alert will automatically reset.

<u>RAT High Alert Limit/Occ (RA.H.O)</u> — If the return-air temperature is above the configurable occupied RAT High Alert Limit (RA.H.O), then Alert 305 will be generated and operation will continue. The alert will automatically reset.

<u>RAT Low Alert Limit/Unocc (RA.L.U)</u> — If the return-air temperature is below the configurable unoccupied RAT Low Alert Limit (RA.L.U), then Alert 304 will be generated. Unit operation will continue but VAV heating operation will be disabled. The alert will automatically reset.

<u>RAT High Alert Limit/Unocc (RA.H.U)</u> — If the return-air temperature is above the configurable unoccupied RAT High Alert Limit (RA.H.U), then Alert 305 will be generated. Operation will continue. The alert will automatically reset.

<u>OAT Low Alert Limit (OAT.L)</u> — If the outside-air temperature measured by the OAT thermistor is below the configurable OAT Low Alert Limit (OAT.L) then alert T316 will be generated.

OAT High Alert Limit (**OATH**) — If the outside-air temperature measured by the OAT thermistor is above the configurable OAT High Alert Limit (**OATH**) then alert T317 will be generated.

| ITEM   | EXPANSION                | RANGE   | UNITS | CCN POINT | DEFAULT |
|--------|--------------------------|---------|-------|-----------|---------|
| CCN    | CCN CONFIGURATION        |         |       |           |         |
| CCNA   | CCN Address              | 1 - 239 |       | CCNADD    | 1       |
| CCNB   | CCN Bus Number           | 0 - 239 |       | CCNBUS    | 0       |
| BAUD   | CCN Baud Rate            | 1 - 5   |       | CCNBAUDD  | 3       |
| BROD   | CCN BROADCST DEFINITIONS | •       | •     |           |         |
| TM.DT  | CCN Time/Date Broadcast  | ON/OFF  |       | CCNBC     | On      |
| OAT.B  | CCN OAT Broadcast        | ON/OFF  |       | OATBC     | Off     |
| ORH.B  | CCN OARH Broadcast       | ON/OFF  |       | OARHBC    | Off     |
| OAQ.B  | CCN OAQ Broadcast        | ON/OFF  |       | OAQBC     | Off     |
| G.S.B  | Global Schedule Broadcst | ON/OFF  |       | GSBC      | Off     |
| B.ACK  | CCN Broadcast Ack'er     | ON/OFF  |       | CCNBCACK  | Off     |
| SC.OV  | CCN SCHEDULES-OVERRIDES  |         |       |           |         |
| SCH.N  | Schedule Number          | 0 - 99  |       | SCHEDNUM  | 1       |
| HOL.T  | Accept Global Holidays?  | YES/NO  |       | HOLIDAYT  | No      |
| 0.T.L. | Override Time Limit      | 0 - 4   | HRS   | OTL       | 1       |
| OV.EX  | Timed Override Hours     | 0 - 4   | HRS   | OVR_EXT   | 0       |
| SPT.O  | SPT Override Enabled ?   | YES/NO  |       | SPT_OVER  | Yes     |
| T58.O  | T58 Override Enabled ?   | YES/NO  |       | T58_OVER  | Yes     |
| GL.OV  | Global Sched. Override ? | YES/NO  |       | GLBLOVER  | No      |

Table 71 — CCN Configuration

| ITEM   | EXPANSION                | RANGE      | UNITS | CCN POINT | DEFAULT |
|--------|--------------------------|------------|-------|-----------|---------|
| SP.L.O | SPT lo alert limit/occ   | -10-245    | dF    | SPLO      | 60      |
| SP.H.O | SPT hi alert limit/occ   | -10-245    | dF    | SPHO      | 85      |
| SP.L.U | SPT lo alert limit/unocc | -10-245    | dF    | SPLU      | 45      |
| SP.H.U | SPT hi alert limit/unocc | -10-245    | dF    | SPHU      | 100     |
| SA.L.O | EDT lo alert limit/occ   | -40-245    | dF    | SALO      | 40      |
| SA.H.O | EDT hi alert limit/occ   | -40-245    | dF    | SAHO      | 100     |
| SA.L.U | EDT lo alert limit/unocc | -40-245    | dF    | SALU      | 40      |
| SA.H.U | EDT hi alert limit/unocc | -40-245    | dF    | SAHU      | 100     |
| RA.L.O | RAT lo alert limit/occ   | -40-245    | dF    | RALO      | 60      |
| RA.H.O | RAT hi alert limit/occ   | -40-245    | dF    | RAHO      | 90      |
| RA.L.U | RAT lo alert limit/unocc | -40-245    | dF    | RALU      | 40      |
| RA.H.U | RAT hi alert limit/unocc | -40-245    | dF    | RAHU      | 100     |
| OAT.L  | OAT lo alert limit       | -40-245    | dF    | OATL      | -40     |
| OAT.H  | OAT hi alert limit       | -40-245    | dF    | OATH      | 150     |
| R.RH.L | RARH low alert limit     | 0-100      | %     | RRHL      | 0       |
| R.RH.H | RARH high alert limit    | 0-100      | %     | RRHH      | 100     |
| O.RH.L | OARH low alert limit     | 0-100      | %     | ORHL      | 0       |
| O.RH.H | OARH high alert limit    | 0-100      | %     | ORHH      | 100     |
| SP.L   | SP low alert limit       | 0-5        | " H2O | SPL       | 0       |
| SP.H   | SP high alert limit      | 0-5        | " H2O | SPH       | 2       |
| BP.L   | BP lo alert limit        | -0.25-0.25 | " H2O | BPL       | -0.25   |
| BP.H   | BP high alert limit      | -0.25-0.25 | " H2O | BPH       | 0.25    |
| IAQ.H  | IAQ high alert limit     | 0-5000     |       | IAQH      | 1200    |

<u>RARH Low Alert Limit (*R.RH.L*)</u>—If the unit is configured to use a return air relative humidity sensor (*Configuration* $\rightarrow$ *UNIT* $\rightarrow$ *SENS* $\rightarrow$ *RRH.S*), and the measured level is below the configurable RH Low Alert Limit (*R.RH.L*), then Alert 308 will occur. The unit will continue to run and the alert will automatically reset.

<u>RARH High Alert Limit (*R.RH.H*)</u> — If the unit is configured to use a return air relative humidity sensor (*Configuration* $\rightarrow$ *UNIT* $\rightarrow$ *SENS* $\rightarrow$ *RRH.S*), and the measured level is above the configurable RARH High Alert Limit (*R.RH.H*), then Alert 309 will occur. The unit will continue to run and the alert will automatically reset.

<u>OARH Low Alert Limit (O.RH.L)</u> — If the unit is configured to use an outdoor air relative humidity sensor (*Configuration* $\rightarrow$ *ECON* $\rightarrow$ *ORH.S*) and the measured level is below the configurable OARH Low Alert Limit (O.RH.L), then economizer operation will be disabled. The unit will continue to run and the alert will automatically reset.

<u>OARH High Alert Limit (O.RH.H)</u> — If the unit is configured to use a return air relative humidity sensor (*Configuration*  $\rightarrow ECON \rightarrow ORH.S$ ) and the measured level is above the configurable OARH High Alert Limit (O.RH.H), then economizer operation will be disabled. The unit will continue to run and the alert will automatically reset.

<u>Supply Duct Pressure Low Alert Limit (*SPL*)</u> — If the unit is a VAV unit with a supply duct pressure sensor and the measured supply duct static pressure is below the configurable SP Low Alert Limit (*SPL*), then Alert 310 will occur. The unit will continue to run and the alert will automatically reset.

Supply Duct Pressure High Alert Limit (*SP.H*) — If the unit is a VAV unit with a supply duct pressure sensor and the measured supply duct static pressure is above the configurable SP High Alert Limit (*SP.H*), then Alert 311 will occur. The unit will continue to run and the alert will automatically reset.

<u>Building Pressure Low Alert Limit (*BPL*)</u> — If the unit is configured to use modulating power exhaust then a building static pressure limit can be configured using the BP Low Alert Limit (*BPL*). If the measured pressure is below the limit then Alert 312 will occur.

<u>Building Pressure High Alert Limit (*BP.H*)</u> — If the unit is configured to use modulating power exhaust then a building static pressure limit can be configured using the BP Hi Alert Limit (*BP.H*). If the measured pressure is above the limit, then Alert 313 will occur.

Indoor Air Quality High Alert Limit (IAQ.H) — If the unit is configured to use a CO<sub>2</sub> sensor and the level is above the configurable IAQ High Alert Limit (IAQ.H) then the alert will occur. The unit will continue to run and the alert will automatically reset.

**Sensor Trim Configuration** — The TRIM submenu is used to calibrate the sensor trim settings. The trim settings are used when the actual measured reading does not match the sensor output. The sensor can be adjusted to match the actual measured reading with the trim function. A list is shown in Table 73.

IMPORTANT: Sensor trim must not be used to extend unit operation past the allowable operating range. Doing so may impair or negatively affect the Carrier product warranty.

<u>Air Temperature Leaving Supply Fan Sensor (*SAT.T*) — This variable is used to adjust the supply fan temperature sensor reading. The sensor reading can be adjusted  $\pm 10^{\circ}$ F to match the actual measured temperature.</u>

<u>Return Air Temperature Sensor Trim (*RAT.T*) — This variable is used to adjust the return air temperature sensor reading. The sensor reading can be adjusted  $\pm 10^{\circ}$ F to match the actual measured temperature.</u>

<u>Outdoor Air Temperature Sensor Trim (*OAT.T*) — This variable is used to adjust the outdoor air temperature sensor reading. The sensor reading can be adjusted  $\pm 10^{\circ}$ F to match the actual measured temperature.</u>

<u>Space Temperature Sensor Trim</u> (*SPT.T*) — This variable is used to adjust the space temperature sensor reading. The sensor reading can be adjusted  $\pm 10^{\circ}$ F to match the actual measured temperature.

<u>Limit Switch Trim (*L.SW.T*)</u> — This variable is used to adjust the limit switch temperature sensor reading. The sensor reading can be adjusted  $\pm 10^{\circ}$ F to match the actual measured temperature.

<u>Air Temperature Leaving Evaporator Trim (*CCT.T*)</u> — This variable is used to adjust the leaving evaporator temperature

sensor reading. The sensor reading can be adjusted  $\pm 10^{\circ}$ F to match the actual measured temperature.

A1 Discharge Temperature (DTA.1) — This variable is used to adjust the A1 compressor discharge temperature sensor reading. The sensor reading can be adjusted  $\pm 10^{\circ}$ F to match the actual measured temperature.

NOTE: Due to the resolution of the control board analog input, temperature readings less than 50°F will become increasingly inaccurate as the temperature decreases.

Suction Pressure Circuit A Trim (SP.A.T) — This variable is used to adjust the suction pressure sensor reading for circuit A. The sensor reading can be adjusted  $\pm$  50 psig to match the actual measured pressure.

Suction Pressure Circuit B Trim (SP.B.T) — This variable is used to adjust the suction pressure sensor reading for circuit B. The sensor reading can be adjusted  $\pm$  50 psig to match the actual measured pressure.

Discharge Pressure Circuit A Trim (DP.A.T) — This variable is used to adjust the discharge pressure sensor reading for circuit A. The sensor reading can be adjusted  $\pm$  50 psig to match the actual measured pressure.

Discharge Pressure Circuit B Trim (**DP.B.T**) — This variable is used to adjust the discharge pressure sensor reading for circuit B. The sensor reading can be adjusted  $\pm 50$  psig to match the actual measured pressure.

<u>4 to 20 mA Inputs</u> — There are a number of 4 to 20 mA inputs which may be calibrated. These inputs are located in In*puts* $\rightarrow 4-20$ . They are:

- SP.M.T static pressure milliamp trim BP.M.T building pressure milliamp trim OA.M.T outside air cfm milliamp trim RA.M.T return air cfm milliamp trim

- SA.M.T supply air cfm milliamp trim

Discrete Switch Logic Configuration — The SWLG submenu is used to configure the normally open/normally closed settings of switches and inputs. This is used when field-supplied switches or input devices are used instead of Carrier devices. The normally open or normally closed setting may be different on a field-supplied device. These points are used to match the control logic to the field-supplied device.

The defaults for this switch logic section will not normally need changing. However, if a field-installed switch is used that is different from the Carrier switch, these settings may need adjustment.

IMPORTANT: Many of the switch inputs to the control can be configured to operate as normally open or normally closed.

Settings for switch logic are found at the local displays under the *Configuration*  $\rightarrow$ *SW.LG* submenu. See Table 74.

Filter Status Input — Clean (FTS.L) — The filter status input for clean filters is set for normally open. If a field-supplied filter status switch is used that is normally closed for a clean filter, change this variable to closed.

IGC Feedback — Off (IGC.L) — The input for IGC feedback is set for normally open for off. If a field-supplied IGC feedback switch is used that is normally closed for feedback off, change this variable to closed.

Remote Switch — Off (RMI.L) — The remote switch is set for normally open when off. If a field-supplied control switch is used that is normally closed for an off signal, change this variable to closed.

Enthalpy Input — Low (ENT.L) — The enthalpy input is set for normally closed when low. If a field-supplied enthalpy switch is used that is normally open when low, change this variable to open.

| ITEM   | EXPANSION              | RANGE    | UNITS | CCN POINT | DEFAULT |
|--------|------------------------|----------|-------|-----------|---------|
| TRIM   | SENSOR TRIM CONFIG.    |          |       |           |         |
| SAT.T  | Air Temp Lvg SF Trim   | -10 - 10 | ^F    | SAT_TRIM  | 0       |
| RAT.T  | RAT Trim               | -10 - 10 | ^F    | RAT_TRIM  | 0       |
| OAT.T  | OAT Trim               | -10 - 10 | ^F    | OAT_TRIM  | 0       |
| SPT.T  | SPT Trim               | -10 - 10 | ^F    | SPT_TRIM  | 0       |
| L.SW.T | Limit Switch Trim      | -10 - 10 | ^F    | LSW_TRIM  | 0       |
| CCT.T  | Air Temp Lvg Evap Trim | -10 - 10 | ^F    | CCT_TRIM  | 0       |
| DTA.1  | A1 Discharge Temp Trim | -10 - 10 | ^F    | DTA1TRIM  | 0       |
| SP.A.T | Suct.Press.Circ.A Trim | -50 - 50 | PSIG  | SPA_TRIM  | 0       |
| SP.B.T | Suct.Press.Circ.B Trim | -50 - 50 | PSIG  | SPB_TRIM  | 0       |
| DP.A.T | Dis.Press.Circ.A Trim  | -50 - 50 | PSIG  | DPA_TRIM  | 0       |
| DP.B.T | Dis.Press.Circ.B Trim  | -50 - 50 | PSIG  | DPB_TRIM  | 0       |

| Table 74 — Swi | ch Logic Co | nfiguration |
|----------------|-------------|-------------|
|----------------|-------------|-------------|

| ITEM  | EXPANSION                | RANGE      | CCN POINT | DEFAULT |
|-------|--------------------------|------------|-----------|---------|
| SW.LG | SWITCH LOGIC: NO / NC    |            |           |         |
| FTS.L | Filter Status Inpt-Clean | Open/Close | FLTSLOGC  | Open    |
| IGC.L | IGC Feedback - Off       | Open/Close | GASFANLG  | Open    |
| RMI.L | RemSw Off-Unoc-Strt-NoOv | Open/Close | RMTINLOG  | Open    |
| ENT.L | Enthalpy Input - Low     | Open/Close | ENTHLOGC  | Close   |
| SFS.L | Fan Status Sw Off        | Open/Close | SFSLOGIC  | Open    |
| DL1.L | Dmd.Lmt.Sw.1 - Off       | Open/Close | DMD_SW1L  | Open    |
| DL2.L | Dmd.Lmt.Sw.2 - Off       | Open/Close | DMD_SW2L  | Open    |
| IAQ.L | IAQ Disc.Input - Low     | Open/Close | IAQINLOG  | Open    |
| FSD.L | Fire Shutdown - Off      | Open/Close | FSDLOGIC  | Open    |
| PRS.L | Pressurization Sw Off    | Open/Close | PRESLOGC  | Open    |
| EVC.L | Evacuation Sw Off        | Open/Close | EVACLOGC  | Open    |
| PRG.L | Smoke Purge Sw Off       | Open/Close | PURGLOGC  | Open    |
| DH.LG | Dehumidify Sw Off        | Open/Close | DHDISCLG  | Open    |

<u>Fan Status Switch — Off (SFS.L)</u> — The fan status switch input is set for normally open for off. If a field-supplied fan status switch is used that is normally closed, change this variable to closed.

<u>Demand Limit Switch 1 — Off (DL1.L)</u> — The demand limit switch no. 1 input is set for normally open for off. If a field-supplied demand limit switch is used that is normally closed, change this variable to closed.

<u>Demand Limit Switch 2 — Off (*DL2.L*)</u> — The demand limit switch no. 2 input is set for normally open for off. If a field-supplied demand limit switch is used that is normally closed, change this variable to closed.

<u>IAQ Discrete Input — Low (*IAQ.L*)</u> — The IAQ discrete input is set for normally open when low. If a field-supplied IAQ discrete input is used that is normally closed, change this variable to closed.

<u>Fire Shutdown — Off (FSD.L)</u> — The fire shutdown input is set for normally open when off. If a field-supplied fire shutdown input is used that is normally closed, change this variable to closed.

<u>Pressurization Switch — Off (*PRS.L*)</u> — The pressurization input is set for normally open when off. If a field-supplied pressurization input is used that is normally closed, change this variable to closed.

<u>Evacuation Switch — Off (EVC.L)</u> — The evacuation input is set for normally open when off. If a field-supplied evacuation input is used that is normally closed, change this variable to closed.

<u>Smoke Purge — Off (PRG.L)</u> — The smoke purge input is set for normally open when off. If a field-supplied smoke purge input is used that is normally closed, change this variable to closed.

<u>Dehumidify Switch — Off (**DH.LG**</u>) — The dehumidify input is set for normally open when off. If a field-supplied dehumidify input is used that is normally closed, change this variable to closed.

**Display Configuration** — The *DISP* submenu is used to configure the local display settings. A list is shown in Table 75.

<u>Test Display LEDs (*TEST*)</u> — This is used to test the operation of the *Comfort*Link display.

<u>Metric Display (*METR*)</u> — This variable is used to change the display from English units to Metric units.

Language Selection (*LANG*) — This variable is used to change the language of the *Comfort*Link display. At this time, only English is available.

<u>Password Enable (*PAS.E*)</u> — This variable enables or disables the use of a password. The password is used to restrict use of the control to change configurations.

Service Password (**PASS**) — This variable is the 4-digit numeric password that is required if enabled.

**VFD Configurations** — There are two sub-menus under the Configuration menu, *Configuration* $\rightarrow$ *S.VFD* and *Configuration* $\rightarrow$ *E.VFD*. These configurations are for units equipped with optional supply fan or exhaust fan variable frequency drives (VFDs). These sub-menus contain the configurations required for the Supply Fan and Exhaust Fan VFDs. This section defines the configurations in these sub-menus. See Tables 76 and 77. Further information on VFD configurations can be found in Appendix D.

SUPPLY FAN VFD CONFIGURATION — The sub-menu that contains these configurations is located at the local display under *Configuration* $\rightarrow$ *S.VFD*.

<u>VFD1 Nominal Motor Volts (N.VLT)</u> — This configuration defines the nominal motor voltage. This value must equal the

value on the motor rating plate. This value sets the maximum drive output voltage supplied to the motor.

NOTE: The VFD cannot supply the motor with a greater voltage than the voltage supplied to the input of the VFD. Power to the VFD must be cycled in order for a change to this configuration to take effect.

<u>VFD1 Nominal Motor Amps (*N.AMP*)</u> — This configuration defines the nominal motor current. This value must equal the value defined in the Supply Fan Motor Limitations Table 26 or Table 27. Power to the VFD must be cycled in order for a change to this configuration to take effect.

<u>VFD1 Nominal Motor Freq (N.FRQ)</u> — This configuration defines the nominal motor frequency. This value must equal the value on the motor rating plate. This value sets the frequency at which the output voltage equals the Nominal Motor Volts (N.VLT). Power to the VFD must be cycled in order for a change to this configuration to take effect.

<u>VFD1 Nominal Motor RPM (*N.RPM*</u>) — This configuration defines the nominal motor speed. This value must equal the value on the motor rating plate. Power to the VFD must be cycled in order for a change to this configuration to take effect.

<u>VFD1 Nominal Motor HPwr (*N.PWR*)</u> — This configuration defines the nominal motor power. This value must equal the value on the motor rating plate. Power to the VFD must be cycled in order for a change to this configuration to take effect.

<u>VFD1 Motor Direction (*M.DIR*)</u> — This configuration sets the direction of motor rotation. Motor direction change occurs immediately upon a change to this configuration. Power to the VFD need NOT be cycled for a change to this configuration to take effect.

<u>VFD1 Acceleration Time (*ACCL*)</u> — This configuration sets the acceleration time from zero to maximum output frequency. Power to the VFD must be cycled in order for a change to this configuration to take effect.

<u>VFD1 Deceleration Time (**DECL**</u>) — This configuration sets the deceleration time from maximum output frequency to zero. Power to the VFD must be cycled in order for a change to this configuration to take effect.

<u>VFD1 Switching Frequency (*SW.FQ*)</u> — This configuration sets the switching frequency for the drive. Power to the VFD must be cycled in order for a change to this configuration to take effect.

<u>VFD1 Type (*TYPE*)</u> — This configuration sets the type of VFD communication. This configuration should not be changed without first consulting a Carrier service engineering representative.

EXHAUST FAN VFD CONFIGURATION — The submenu that contains these configurations is located at the local display under *Configuration*  $\rightarrow E.VFD$ .

<u>VFD2 Nominal Motor Volts (N.VLT)</u> — This configuration defines the nominal motor voltage. This value must equal the value on the motor rating plate. This value sets the maximum drive output voltage supplied to the motor.

NOTE: The VFD cannot supply the motor with a greater voltage than the voltage supplied to the input of the VFD. Power to the VFD must be cycled in order for a change to this configuration to take effect.

<u>VFD2 Nominal Motor Amps (*N.AMP*)</u> — This configuration defines the nominal motor current. This value must equal the value defined in:

- the High-Capacity Power Exhaust Systems Motor Limitations table (Table 28) if **BP.CF=**4
- the Supply Fan Motor Limitations table (Table 26) if *BP.CF*=5
- the Optional VFD Power Exhaust Motor Limitations table (Table 78) if **BP.CF**=3

#### Table 75 — Display Configuration

| ITEM  | EXPANSION          | RANGE                   | UNITS | CCN POINT | DEFAULT |
|-------|--------------------|-------------------------|-------|-----------|---------|
| TEST  | Test Display LEDs  | ON/OFF                  |       | TEST      | Off     |
| METR  | Metric Display     | ON/OFF                  |       | DISPUNIT  | Off     |
| LANG  | Language Selection | 0-1(multi-text strings) |       | LANGUAGE  | 0       |
| PAS.E | Password Enable    | ENABLE/DISABLE          |       | PASS_EBL  | Enable  |
| PASS  | Service Password   | 0000-9999               |       | PASSWORD  | 1111    |

#### Table 76 — Supply Fan VFD Configuration

| ITEM  | EXPANSION                | RANGE                           | UNITS | CCN POINT | DEFAULT |
|-------|--------------------------|---------------------------------|-------|-----------|---------|
| S.VFD | SUPPLY FAN VFD CONFIG    |                                 |       |           |         |
| N.VLT | VFD1 Nominal Motor Volts | 0 to 999                        | Volts | VFD1NVLT  | 460*    |
| N.AMP | VFD1 Nominal Motor Amps  | 0 to 999                        | Amps  | VFD1NAMP  | 55.0*   |
| N.FRQ | VFD1 Nominal Motor Freq  | 10 to 500                       | Hz    | VFD1NFRQ  | 60      |
| N.RPM | VFD1 Nominal Motor RPM   | 50 to 30000                     | RPM   | VFD1NRPM  | 1750    |
| N.PWR | VFD1 Nominal Motor HPwr  | 0 to 500                        | HP    | VFD1NPWR  | 40*     |
| M.DIR | VFD1 Motor Direction     | 0=FWD, 1=REV                    |       | VFD1MDIR  | 0       |
| ACCL  | VFD1 Acceleration Time   | 0 to 1800                       |       | VFD1ACCL  | 30      |
| DECL  | VFD1 Deceleration Time   | 0 to 1800                       | sec   | VFD1DECL  | 30      |
| SW.FQ | VFD1 Switching Frequency | 0=1kHz, 1=4kHz, 2=8kHz, 3=12kHz |       | VFD1SWFQ  | 2       |
| TYPE  | VFD1 Type                | 0=LEN, 1=ANALOG                 |       | VFD1TYPE  | 0       |

\*This default is model number dependent.

| Гable 77 — | - Exhaust Fan | VFD | Configuration |
|------------|---------------|-----|---------------|
|------------|---------------|-----|---------------|

| ITEM  | EXPANSION                | RANGE                           | UNITS | CCN POINT | DEFAULTS |
|-------|--------------------------|---------------------------------|-------|-----------|----------|
| E.VFD | EXHAUST FAN VFD CONFIG   |                                 |       |           |          |
| N.VLT | VFD2 Nominal Motor Volts | 0 to 999                        | Volts | VFD2NVLT  | 460*     |
| N.AMP | VFD2 Nominal Motor Amps  | 0 to 999                        | Amps  | VFD2NAMP  | 28.7*    |
| N.FRQ | VFD2 Nominal Motor Freq  | 10 to 500                       | Hz    | VFD2NFRQ  | 60       |
| N.RPM | VFD2 Nominal Motor RPM   | 50 to 30000                     | RPM   | VFD2NRPM  | 1750     |
| N.PWR | VFD2 Nominal Motor HPwr  | 0 to 500                        | H.P.  | VFD2NPWR  | 20*      |
| M.DIR | VFD2 Motor Direction     | 0=FWD, 1=REV                    |       | VFD2MDIR  | 0        |
| ACCL  | VFD2 Acceleration Time   | 0 to 1800                       | sec   | VFD2ACCL  | 30       |
| DECL  | VFD2 Deceleration Time   | 0 to 1800                       | sec   | VFD2DECL  | 30       |
| SW.FQ | VFD2 Switching Frequency | 0=1kHz, 1=4kHz, 2=8kHz, 3=12kHz |       | VFD2SWFQ  | 2        |
| TYPE  | VFD2 Type                | 0=LEN, 1=ANALOG                 |       | VFD2TYPE  | 0        |

\*This default is model number dependent.

#### Table 78 — Optional VFD Power Exhaust (PE) Motor Limitations (FLA)

| Power         | UNIT VOLTAGE |      |      |      |  |  |
|---------------|--------------|------|------|------|--|--|
| Exhaust<br>HP | 208/230      | 380  | 460  | 575  |  |  |
| High Efficier | ncy PE       |      |      |      |  |  |
| 6             | 20.4         | 10.0 | 9.6  | 7.6  |  |  |
| 10            | 30.6         | 18.2 | 12.8 | 10.2 |  |  |
| 15            | 44.8         | 24.4 | 19.4 | 15.6 |  |  |
| 20            | 58.6         | 32.4 | 26.8 | 20.6 |  |  |
| Premium Efi   | ciency PE    |      |      |      |  |  |
| 6             | 16.0         | —    | 8.0  | —    |  |  |
| 10            | 29.4         | —    | 13.6 | —    |  |  |
| 15            | 43.0         | —    | 19.4 | _    |  |  |
| 20            | 56.0         | —    | 25.2 | _    |  |  |

Power to the VFD must be cycled in order for a change to this configuration to take effect.

<u>VFD2 Nominal Motor Freq (N.FRQ)</u> — This configuration defines the nominal motor frequency. This value must equal the value on the motor rating plate. This value sets the frequency at which the output voltage equals the Nominal Motor Volts (N.VLT). Power to the VFD must be cycled in order for a change to this configuration to take effect.

<u>VFD2 Nominal Motor RPM (*N.RPM*)</u> — This configuration defines the nominal motor speed. This value must equal the value on the motor rating plate. Power to the VFD must be cycled in order for a change to this configuration to take effect. <u>VFD2 Nominal Motor HPwr (*N.PWR*)</u> — This configuration defines the nominal motor power. This value must equal the value of the combined HP of both motors. Motor HP is found on the motor rating plate. Power to the VFD must be cycled in order for a change to this configuration to take effect.

<u>VFD2 Motor Direction (M.DIR)</u> — This configuration sets the direction of motor rotation. Motor direction change occurs immediately upon a change to this configuration. Power to the VFD need **NOT** be cycled for a change to this configuration to take effect.

<u>VFD2</u> Acceleration Time (*ACCL*) — This configuration sets the acceleration time from zero to maximum output frequency. Power to the VFD must be cycled in order for a change to this configuration to take effect.

<u>VFD2</u> Deceleration Time (**DECL**) — This configuration sets the deceleration time from maximum output frequency to zero. Power to the VFD must be cycled in order for a change to this configuration to take effect.

<u>VFD2 Switching Frequency (*SW.FQ*)</u> — This configuration sets the switching frequency for the drive. Power to the VFD must be cycled in order for a change to this configuration to take effect.

<u>VFD2 Type (*TYPE*)</u> — This configuration sets the type of VFD communication. This configuration should not be changed without first consulting a Carrier service engineering representative.

**Remote Control Switch Input** — The remote switch input is located on the RXB board and connected to TB201 terminals 3 and 4. The switch can be used for several remote control functions. See Table 79.

<u>Remote Input State (*Inputs*  $\rightarrow$  *GEN.I* $\rightarrow$ *REMT*) — This is the actual real time state of the remote input.</u>

| ITEM  | EXPANSION                   | RANGE      | UNITS | CCN<br>POINT |
|-------|-----------------------------|------------|-------|--------------|
| REMT  | Remote<br>Input State       | ON/OFF     |       | RMTIN        |
| RM.CF | Remote Switch<br>Config     | 0 - 3      |       | RMTINCFG     |
| RMI.L | RemSw<br>Off-Unoc-Strt-NoOv | Open/Close |       | RMTINLOG     |

<u>Remote Switch Config</u> (*Configuration* $\rightarrow$ *UNIT* $\rightarrow$ *RM.CF*) — This is the configuration that allows the user to assign different types of functionality to the remote discrete input.

- 0 NO REMOTE SW The remote switch will not be used.
- 1 OCC-UNOCC SW The remote switch input will control the occupancy state. When the remote switch input is ON, the unit will forced into the occupied mode. When the remote switch is OFF, the unit will be forced into the unoccupied mode.
- 2 STRT/STOP The remote switch input will start and stop the unit. When the unit is commanded to stop, any timeguards in place on compressors will be honored first. When the remote switch is ON, the unit will be commanded to stop. When the remote switch is OFF the unit will be enabled to operate.
   3 OVERRIDE SW The remote switch can be used
- 3 OVERRIDE SW The remote switch can be used to override any internal or external time schedule being used by the control and force the unit into an occupied mode when the remote input state is ON. When the remote switch is ON, the unit will be forced into an occupied state. When the remote switch is OFF, the unit will use its internal or external time schedules.

Remote Switch Logic Configuration (*Configuration*  $\rightarrow$  *SW.LG*  $\rightarrow$  *RMI.L*) — The control allows for the configuration of a normally open/closed status of the remote input switch via *RMI.L*. If this variable is configured OPEN, then when the switch is open, the remote input switch perceives the logic state as OFF. Correspondingly, if *RMI.L* is set to CLOSED, the remote input switch will perceive a closed switch as meaning OFF. See Table 80.

**Hot Gas Bypass** — The *Comfort*Link control system supports the use of an optional minimum load hot gas bypass

valve (MLV) that is directly controlled by the *Comfort*Link control system. This provides an additional stage of capacity as well as low load coil freeze protection. Hot gas bypass is an active part of the P-Series *Comfort*Link capacity staging and minimum evaporator load protection functions. It is controlled though the Minimum Load Valve function. The hot gas bypass option consists of a solenoid valve with a fixed orifice sized to provide a nominal 3-ton evaporator load bypass. A hot gas refrigerant line routes the bypassed hot gas from the discharge line of circuit A to the suction line of circuit A. An additional thermistor in the suction line allows the unit control to monitor suction superheat. When the unit control calls for hot gas bypass, the hot gas bypasses the evaporator and adds refrigeration load to the compressor circuit to reduce the cooling effect from Circuit A.

The hot gas bypass system is a factory-installed option installed on Circuit A only. This function is enabled at *Configuration*  $\rightarrow$ *COOL* $\rightarrow$ *MLV*. When this function is enabled, an additional stage of cooling capacity is provided by the unit control staging sequences (see Appendix C).

**Space Temperature Offset** — Space Temperature Offset corresponds to a slider on a T56 sensor that allows the occupant to adjust the space temperature by a configured range during an occupied period. This sensor is only applicable to units that are configured as Multi-Stage SPT control (*Configuration*  $\rightarrow UNIT \rightarrow C.TYP = 4$ ).

| ITEM   | EXPANSION                   | RANGE              | UNITS | CCN<br>POINT |
|--------|-----------------------------|--------------------|-------|--------------|
| SP.O.S | Space Temp<br>Offset Sensor | Enable/<br>Disable |       | SPTOSENS     |
| SP.O.R | Space Temp<br>Offset Range  | 1 - 10             |       | SPTO_RNG     |
| SPTO   | Space Temperature<br>Offset | +- SP.O.R          | ^F    | SPTO         |

Space Temperature Offset Sensor (*Configuration*  $\rightarrow$ *UNIT*  $\rightarrow$ *SENS* $\rightarrow$ *SP.O.S*) — This configuration disables the reading of the offset slider.

<u>Space</u> Temperature Offset Range (Configuration  $\rightarrow UNIT \rightarrow SENS \rightarrow SP.O.R$ ) — This configuration establishes the range, in degrees F, that the T56 slider can affect SPTO when adjusting the slider from the far left (-SP.O.R) to the far right (+SP.O.R). The default is 5°F.

Space Temperature Offset Value (*Temperatures*  $\rightarrow AIR.T$  $\rightarrow SPTO$ ) — The Space Temperature Offset Value is the reading of the slider potentiometer in the T56 that is resolved to delta degrees based on *SP.O.R*.

| REMOTE       |        |                    | REMOTE SWITCH CONFIGURATION (RM.CF) |            |       |             |  |
|--------------|--------|--------------------|-------------------------------------|------------|-------|-------------|--|
| SWITCH LOGIC | SWITCH | REMOTE INPUT STATE | 0                                   | 1          | 2     | 3           |  |
| (RMI.L)      |        | No Remote Switch   | Start/Stop                          | Override   |       |             |  |
| ODEN         | OPEN   | OFF (0)            | XXXXX                               | Unoccupied | Start | No Override |  |
| OPEN         | CLOSED | ON (1)             | XXXXX                               | Occupied   | Stop  | Override    |  |
|              | OPEN   | ON (0)             | XXXXX                               | Occupied   | Stop  | Override    |  |
| CLOSED       | CLOSED | OFF (1)            | XXXXX                               | Unoccupied | Start | No Override |  |

 Table 80 — Remote Switch Logic Configuration

### TIME CLOCK CONFIGURATION

This section describes each Time Clock menu item. Not every point will need to be configured for every unit. Refer to the Controls Quick Start section for more information on what set points need to be configured for different applications. The Time Clock menu items are discussed in the same order that they are displayed in the Time Clock table. The Time Clock table is shown in Table 81.

**Hour and Minute (***HH.MM***)** — The hour and minute of the time clock are displayed in 24-hour, military time. Time can be adjusted manually by the user.

When connected to the CCN, the unit can be configured to transmit time over the network or receive time from a network device. All devices on the CCN should use the same time. Only one device on the CCN should broadcast time or problems will occur.

Month of Year (*MNTH*) — This variable is the current month of the calendar year.

**Day of Month (**DOM**)** — This variable is the current day (1 to 31) of the month.

**Day of Week (DAY)** — This variable is the current day of the week (Monday through Sunday).

**Year (YEAR)** — This variable is the current year (for example, 2012).

**Local Time Schedule (SCH.L)** — This submenu is used to program the time schedules. There are 8 periods (*PER.1* through *PER.8*). Each time period can be used to set up a local schedule for the unit. Refer to the Programming Operating Schedules section on page 34 for more information.

MONDAY IN PERIOD (**PER.X** $\rightarrow$ **DAYS** $\rightarrow$ **MON**) — This variable is used to include or remove Monday from the schedule. Each period is assigned an occupied on and off time. If this variable is set to YES, then Monday will be included in that period's occupied time schedule. If this variable is set to NO, then the period's occupied time schedule will not be used on Monday. This variable can be set for Periods 1 through 8.

TUESDAY IN PERIOD (**PER.X** $\rightarrow$ **DAYS** $\rightarrow$ **TUE**) — This variable is used to include or remove Tuesday from the schedule. Each period is assigned an occupied on and off time. If this variable is set to YES, then Tuesday will be included in that period's occupied time schedule. If this variable is set to NO, then the period's occupied time schedule will not be used on Tuesday. This variable can be set for Periods 1 through 8.

WEDNESDAY IN PERIOD (**PER.X** $\rightarrow$ **DAYS** $\rightarrow$ **WED**) — This variable is used to include or remove Wednesday from the schedule. Each period is assigned an occupied on and off time. If this variable is set to YES, then Wednesday will be included in that period's occupied time schedule. If this variable is set to NO, then the period's occupied time schedule will not be used on Wednesday. This variable can be set for Periods 1 through 8.

THURSDAY IN PERIOD (**PER.X** $\rightarrow$ **DAYS** $\rightarrow$ **THU**) — This variable is used to include or remove Thursday from the schedule. Each period is assigned an occupied on and off time. If this variable is set to YES, then Thursday will be included in that period's occupied time schedule. If this variable is set to NO, then the period's occupied time schedule will not be used on Thursday. This variable can be set for Periods 1 through 8.

FRIDAY IN PERIOD (**PER.X** $\rightarrow$ **DAYS** $\rightarrow$ **FRI**) — This variable is used to include or remove Friday from the schedule. Each period is assigned an occupied on and off time. If this variable is set to YES, then Friday will be included in that period's occupied time schedule. If this variable is set to NO, then the period's occupied time schedule will not be used on Friday. This variable can be set for Periods 1 through 8. SATURDAY IN PERIOD (**PER.X** $\rightarrow$ **DAYS** $\rightarrow$ **SAT**) — This variable is used to include or remove Saturday from the schedule. Each period is assigned an occupied on and off time. If this variable is set to YES, then Saturday will be included in that period's occupied time schedule. If this variable is set to NO, then the period's occupied time schedule will not be used on Saturday. This variable can be set for Periods 1 through 8.

SUNDAY IN PERIOD (**PER.X** $\rightarrow$ **DAYS** $\rightarrow$ **SUN**) — This variable is used to include or remove Sunday from the schedule. Each period is assigned an occupied on and off time. If this variable is set to YES, then Sunday will be included in that period's occupied time schedule. If this variable is set to NO, then the period's occupied time schedule will not be used on Sunday. This variable can be set for Periods 1 through 8.

HOLIDAY IN PERIOD (**PER.X** $\rightarrow$ **DAYS** $\rightarrow$ **HOL**) — This variable is used to include or remove a Holiday from the schedule. Each period is assigned an occupied on and off time. If this variable is set to YES, then holidays will be included in that period's occupied time schedule. If this variable is set to NO, then the period's occupied time schedule will not be used on holidays. This variable can be set for Periods 1 through 8.

OCCUPIED FROM (*PER.X* $\rightarrow$ *OCC*) — This variable is used to configure the start time of the Occupied period. All days in the same period set to YES will enter into Occupied mode at this time.

OCCUPIED TO (*PER.X***\rightarrowUNC**) — This variable is used to configure the end time of the Occupied period. All days in the same period set to YES will exit Occupied mode at this time.

**Local Holiday Schedules (HOL.L)** — This submenu is used to program the local holiday schedules. Up to 30 holidays can be configured. When a holiday occurs, the unit will follow the occupied schedules that have the HOLIDAY IN PERIOD point set to YES.

<u>Holiday Start Month (*HD.01* to *HD.30* $\rightarrow$ *MON*) — This is the start month for the holiday. The numbers 1 to 12 correspond to the months of the year (e.g., January = 1).</u>

Holiday Start Day (*HD.01* to *HD.30* $\rightarrow$ *DAY*) — This is the start day of the month for the holiday. The day can be set from 1 to 31.

<u>Holdiay Duration (HD.01 to  $HD.30 \rightarrow LEN$ )</u> — This is the length in days of the holiday. The holiday can last up to 99 days.

**Daylight Savings Time (DAY.S)** — The daylight savings time function is used in applications where daylight savings time occurs. The function will automatically correct the clock on the days configured for daylight savings time.

DAYLIGHT SAVINGS START (**DS.ST**) — This submenu configures the start date and time for daylight savings.

<u>Daylight Savings Start Month ( $DS.ST \rightarrow ST.MN$ )</u> — This is the start month for daylight savings time. The numbers 1 to 12 correspond to the months of the year (e.g., January = 1).

Daylight Savings Start Week ( $DS.ST \rightarrow ST.WK$ ) — This is the start week of the month for daylight savings. The week can be set from 1 to 5.

<u>Daylight Savings Start Day ( $DS.ST \rightarrow ST.DY$ )</u> — This is the start day of the week for daylight savings. The day can be set from 1 to 7 (Sunday=1, Monday=2, etc.).

Daylight Savings Minutes To Add  $(DS.ST \rightarrow MIN.A)$  — This is the amount of time that will be added to the time clock for daylight savings.

DAYLIGHT SAVINGS STOP (*DS.SP*) — This submenu configures the end date and time for daylight savings.

<u>Daylight Savings Stop Month</u> (**DS.SP** $\rightarrow$ **SP.MN**) — This is the stop month for daylight savings time. The numbers 1 to 12 correspond to the months of the year (e.g., January = 1).

### Table 81 — Time Clock Menu

| ITEM                      | EXPANSION                 | RANGE              | CCN POINT | DEFAULT       |
|---------------------------|---------------------------|--------------------|-----------|---------------|
| TIME                      | TIME OF DAY               |                    |           |               |
| HH.MM                     | Hour and Minute           | 00:00              | TIME      |               |
| DATE                      | MONTH, DATE, DAY AND YEAR |                    |           |               |
| MNTH                      | Month of Year             | multi-text strings | MOY       |               |
| DOM                       | Day of Month              | 0-31               | DOM       |               |
| DAY                       | Day of Week               | multi-text strings | DOWDISP   |               |
| YEAR                      | Year                      | e.g. 2012          | YOCDISP   |               |
| SCH.L                     | LOCAL TIME SCHEDULE       |                    |           |               |
| PER.1                     | PERIOD 1                  |                    |           |               |
| PER.1→DAYS                | DAY FLAGS FOR PERIOD 1    |                    |           | Period 1 only |
| PER.1→DAYS→MON            | Monday in Period          | YES/NO             | PER1MON   | Yes           |
| PER.1→DAYS→TUE            | Tuesday in Period         | YES/NO             | PER1TUE   | Yes           |
| PER.1→DAYS→WED            | Wednesday in Period       | YES/NO             | PER1WED   | Yes           |
| PER.1→DAYS→THU            | Thursday in Period        | YES/NO             | PER1THU   | Yes           |
| PER.1→DAYS→FRI            | Friday in Period          | YES/NO             | PER1FRI   | Yes           |
| PER.1→DAYS→SAT            | Saturday in Period        | YES/NO             | PER1SAT   | Yes           |
| PER.1→DAYS→SUN            | Sunday in Period          | YES/NO             | PER1SUN   | Yes           |
| PER.1→DAYS→HOL            | Holiday in Period         | YES/NO             | PER1HOL   | Yes           |
| PER.1→OCC                 | Occupied from             | 00:00              | PER1_OCC  | 00:00         |
| PER.1→UNC                 | Occupied to               | 00:00              | PER1_UNC  | 24:00         |
| Repeat for periods 2-8    |                           |                    |           |               |
| HOL.L                     | LOCAL HOLIDAY SCHEDULES   |                    |           |               |
| HD.01                     | HOLIDAY SCHEDULE 01       |                    |           |               |
| HD.01→MON                 | Holiday Start Month       | 0-12               | HOL_MON1  |               |
| HD.01→DAY                 | Start Day                 | 0-31               | HOL_DAY1  |               |
| HD.01→LEN                 | Duration (Days)           | 0-99               | HOL_LEN1  |               |
| Repeat for holidays 2-30  |                           |                    |           |               |
| DAY.S                     | DAYLIGHT SAVINGS TIME     |                    |           |               |
| DS.ST                     | DAYLIGHT SAVINGS START    |                    |           |               |
| DS.ST→ST.MN               | Month                     | 1 - 12             | STARTM    | 4             |
| DS.ST→ST.WK               | Week                      | 1 - 5              | STARTW    | 1             |
| DS.ST→ST.DY               | Day                       | 1 - 7              | STARTD    | 7             |
| DS.ST→MIN.A               | Minutes to Add            | 0 - 90             | MINADD    | 60            |
| DS.SP                     | DAYLIGHTS SAVINGS STOP    |                    |           |               |
| $DS.SP \rightarrow SP.MN$ | Month                     | 1 - 12             | STOPM     | 10            |
| $DS.SP \rightarrow SP.WK$ | Week                      | 1-5                | STOPW     | 5             |
| $DS.SP \rightarrow SP.DY$ | Day                       | 1-7                | STOPD     | 7             |
| DS.SP→MIN.S               | Minutes to Subtract       | 0 - 90             | MINSUB    | 60            |

<u>Daylight Savings Stop Week ( $DS.SP \rightarrow SP.WK$ )</u> — This is the stop week of the month for daylight savings. The week can be set from 1 to 5.

<u>Daylight Savings Stop Day ( $DS.SP \rightarrow SP.DY$ )</u> — This is the stop day of the week for daylight savings. The day can be set from 1 to 7 (Sunday=1, Monday=2, etc.).

<u>Daylight Savings Minutes To Subtract</u> ( $DS.SP \rightarrow MIN.S$ ) — This is the amount of time that will be removed from the time clock after daylight savings ends.

### TROUBLESHOOTING

The scrolling marquee display shows the actual operating conditions of the unit while it is running. If there are alarms or there have been alarms, they will be displayed in either the current alarm list or the history alarm list. The Service Test mode allows operation of the compressors, fans, and other components to be checked while the unit is not operating.

**Complete Unit Stoppage** — There are several conditions that can cause the unit to not provide heating or cooling. If an alarm is active which causes the unit to shut down, diagnose the problem using the information provided in the Alarms and Alerts section on page 114, but also check for the following:

- Cooling and heating loads are satisfied.
- Programmed schedule.
- General power failure.
- Tripped control circuit transformers circuit breakers.

- Tripped compressor circuit breakers.
- Unit is turned off through the CCN network.

**Single Circuit Stoppage** — If a single circuit stops incorrectly, there are several possible causes. The problem should be investigated using information from the alarm and alert list.

**Service Analysis** — Detailed service analysis can be found in Tables 82-85 and Fig. 17.

**Restart Procedure** — Before attempting to restart the machine, check the alarm list to determine the cause of the shutdown. If a shutdown alarm for a particular circuit has occurred, determine and correct the cause before allowing the unit to run under its own control again. When there is problem, the unit should be diagnosed in Service Test mode. The alarms must be reset before the circuit can operate in either Normal mode or Service Test mode.

**Humidi-MiZer® Troubleshooting** — Use the unit scrolling marquee or a CCN device to view the status display and the diagnostic display for information concerning cooling operation with the Humidi-MiZer system. Check the Current Alarms and Alarm History for for any unresolved alarm codes and correct. Verify Humidi-MiZer configuration settings are correct for the site requirements. If alarm conditions are corrected and cleared, then operation of the compressors, fans, and Humidi-MiZer valves may be verified by using the Service Test mode. See page 35. In addition to the Cooling Service

Analysis (Table 82), see the Humidi-MiZer Service Analysis (Table 83) for more information.

**Thermistor Troubleshooting** — The OAT, SAT, RAT, CCT, T55, T56, and T58 temperature sensors use 10K thermistors. Resistances at various temperatures are listed in Tables 86 and 87. The DTT uses an 86K thermistor. See Table 88. The RGTA uses a 5K thermistor. See Tables 89 and 90.

THERMISTOR/TEMPERATURE SENSOR CHECK — A high quality digital volt-ohmmeter is required to perform this check.

- 1. With the unit powered down, remove the terminal strip of the thermistor being diagnosed from the appropriate control board (MBB-J8 or RCB-J6). Connect the digital ohmmeter across the appropriate thermistor terminals in the terminal strip.
- 2. Using the resistance reading obtained, read the sensor temperature from the appropriate sensor table.

To check thermistor accuracy, measure the temperature at 3. the thermistor location with an accurate thermocoupletype temperature measuring instrument. Insulate thermocouple to avoid ambient temperatures from influencing reading. The temperature measured by the thermocouple and the temperature determined from the thermistor resistance reading should be within 5°F (3°C) if care was taken in applying thermocouple and taking readings.

If a more accurate check is required, unit must be powered down and thermistor removed and checked at a known temperature (freezing point or boiling point of water) by measuring the resistance of the thermistor with the terminal strip removed from the control board. With the terminal strip plugged back into the control board and the unit powered up, compare the temperature determined from the resistance measurement with the value displayed by the control in the Temperatures menu using the scrolling marquee display.

| PROBLEM                          | CAUSE                                                                     | REMEDY                                                                                                    |
|----------------------------------|---------------------------------------------------------------------------|----------------------------------------------------------------------------------------------------|
| Compressor and Fan Will Not      | Power failure.                                                            | Call power company.                                                                                                    |
| Start.                           | Fuse blown or circuit breaker tripped. Check CB1, CB2, and CB3.           | Replace fuse or reset circuit breaker.                                                                                                    |
|                                  | Disconnect off.                                                           | Power disconnect.                                                                                                    |
|                                  | Compressor time guard to prevent short cycling.                           | Check using ComfortLink scrolling marquee.                                                                                                    |
|                                  | Thermostat or occupancy schedule set point not call-<br>ing for Cooling.  | Check using <i>Comfort</i> Link scrolling marquee.                                                                                                    |
|                                  | Outdoor temperature too low.                                              | Check Compressor Lockout Temperature (MC.LO) using <i>Comfort</i> Link scrolling marquee.                                                                             |
|                                  | Active alarm.                                                             | Check active alarms using <i>Comfort</i> Link scrolling mar-<br>quee.                                                                                                 |
| Compressor Cycles (Other Than    | Insufficient line voltage.                                                | Determine cause and correct.                                                                                                    |
| Normally Satisfying Thermostat). | Active alarm.                                                             | Check active alarms using <i>Comfort</i> Link <i>s</i> crolling mar-<br>quee.                                                                                         |
| Compressors Operates             | Unit undersized for load.                                                 | Decrease load or increase of size of unit.                                                                                                    |
| Continuously.                    | Thermostat or occupancy schedule set point too low.                       | Reset thermostat or schedule set point.                                                                                                    |
|                                  | Dirty air filters.                                                        | Replace filters.                                                                                                    |
|                                  | Low refrigerant charge.                                                   | Check pressure, locate leak, repair evacuate, and recharge.                                                                                                    |
|                                  | Condenser coil dirty or restricted.                                       | Clean coil or remove restriction.                                                                                                    |
| Excessive Head Pressures.        | Loose condenser thermistors.                                              | Tighten thermistors.                                                                                                    |
|                                  | Dirty condenser coil.                                                     | Clean coil.                                                                                                    |
|                                  | Refrigerant overcharge.                                                   | Recover excess refrigerant.                                                                                                    |
|                                  | Faulty TXV.                                                               | <ol> <li>Check TXV bulb mounting and secure tightly to<br/>suction line and insulate.</li> <li>Replace TXV (and filter drier) if stuck open or<br/>closed.</li> </ol> |
|                                  | Condenser air restricted or air short cycling.                            | Determine cause and correct.                                                                                                    |
|                                  | Restriction in liquid tube.                                               | Remove restriction.                                                                                                    |
| Condenser Fans Not Operating.    | No Power to contactors.                                                   | Fuse blown or plug at motor loose.                                                                                                    |
| Excessive Suction Pressure.      | High heat load.                                                           | Check for sources and eliminate                                                                                                    |
|                                  | Faulty TXV.                                                               | <ol> <li>Check TXV bulb mounting and secure tightly to<br/>suction line and insulate.</li> <li>Replace TXV (and filter drier) if stuck open or<br/>closed.</li> </ol> |
|                                  | Refrigerant overcharged.                                                  | Recover excess refrigerant.                                                                                                    |
| Suction Pressure Too Low.        | Dirty air filters.                                                        | Replace air filters.                                                                                                    |
|                                  | Low refrigerant charge.                                                   | Check for leaks, repair, and recharge.                                                                                                    |
|                                  | Faulty TXV.                                                               | <ol> <li>Check TXV bulb mounting and secure tightly to<br/>suction line and insulate.</li> <li>Replace TXV (and filter drier) if stuck open or<br/>closed.</li> </ol> |
|                                  | Insufficient evaporator airflow.                                          | Check belt tension. Check for other restrictions.                                                                                                    |
|                                  | Temperature too low in conditioned area (low return-<br>air temperature). | Reset thermostat or occupancy schedule.                                                                                                    |

### Table 82 — Cooling Service Analysis

LEGEND

**CB** — Circuit Breaker **TXV** — Thermostatic Expansion Valve

#### PROBLEM CAUSE REMEDY Circuit B compressors unavailable Check alarm history for general cooling mode operation problems. See Table 82. Check for Circuit B compressors locked out. General Cooling Mode problem See Table 82 Humidi-MiZer relative humidity sensor Check that a relative humidity sensor is connected and that the not functioning - RARH, SPRH, or field appropriate sensor is configured in the unit software, (Configurainstalled RH sensor tion →DEHU →D.SEN). See page 88. Subcooling Mode Will Not Check for 24VDC from CEM (RARH, SPRH) Activate Check 4-20 ma signal from sensor. Humidi-MiZer temperature sensors not See "Thermistor Troubleshooting," see page 99. functioning - SAT, CCT See "No Dehumidification Demand, below. No Dehumidification demand 3-way valve malfunction See "3-Way valve malfunction," below Unit control software is not configured Check that the unit is configured for Humidi-MiZer (Configuration $\rightarrow$ DEHU $\rightarrow$ D.SEL). for Humidi-MiZer system Circuit B compressors unavailable Check alarm history for general cooling mode operation problems. See Table 82. Check for Circuit B compressors locked out. Humidi-MiZer relative humidity sensor not functioning - RARH, SPRH, or field Check that a relative humidity sensor is connected and that the appropriate sensor is configured in the unit software, (Configuration -> DEHU -> D.SEN). See page 88 installed RH sensor Reheat Mode Will Not Activate Check for 24 VDC from CEM (RARH, SPRH) Check 4-20 mA signal from sensor. No Dehumidification demand See "No Dehumidification Demand," below. See "3-Way Valve Malfunction." 3-way valve malfunction Unit control software is not configured Check that the unit is configured for Humidi-MiZer (Configuration →DEHU →D.SEL). for Humidi-MiZer svstem Check/reduce setting on discrete humidity input device. Relative Humidity setpoint is too low discrete input (Humidistat, Thermidistat. etc.) Relative Humidity setpoint is too low -Check the dehumidification relative humidity trip point (Configuration $\rightarrow$ DEHU $\rightarrow$ D.RH.S) No Dehumidification Demand RH sensor Software configuration error for the type Check that the unit software is configured for the correct relative humidity sensor (Configuration → DEHU → D.SEN). D.SEN = 1: RARH, 2:SPRH, 3: Discrete Input. See page 88. of relative humidity sensor being used No humidity signal Check wiring and sensor. No 24V signal to input terminals Check using Service Test mode. Check wiring. Check transformer and circuit breakers. Check RCB relay output. 3-Way Valve Malfunction Solenoid coil burnout Check continuous over-voltage is less than 10% Check continuous under-voltage is less than 15%. Check for missing coil assembly parts. Replace solenoid coil. Stuck valve Replace valve. Replace filter drier. Humid-MiZer Vent Reheat Set Point is Check the Vent Reheat Set Point Selection (Configuration ->DEHU->D.V.CF) and Vent Reheat Setpoint (Configuration too low →DEHU → D.V.HT). If used, check the Vent Reheat RAT Offset also (Configuration -> DEHU -> D.V.RA). See page 88 for Humid-MiZer controls set-up. See "Thermistor Troubleshooting," page 99. Evaporator discharge temperature (CCT) or Supply air temperature (SAT) Check if SAT thermistor is in a location that is measuring stratified thermistor is reading incorrectly. air Valve controlling gas bypass around the condenser is not functioning See "Modulating Valves Not Functioning Properly." Unit Initiates a Humidi-mizer Reheat Mode, but Supply Air properly Temperature is Overheating/ Valve controlling refrigerant flow to the See "Modulating Valves Not Functioning Properly." Overcooling the Space condenser is not functioning properly Modulating valves are not calibrated Run valve calibration through Service Test. properly Unit control software indicates a See "3-Way Valve Malfunction." Humidi-MiZer Reheat Mode, but the 3way valve is not functioning properly Unit is not sized to meet the load at the Check product data tables or ECAT for rated capacity at current current entering air and outdoor entering air and outdoor conditions. conditions.

### Table 83 — Humidi-MiZer® Service Analysis

### Table 83 — Humidi-MiZer Service Analysis (cont)

| PROBLEM                                                     | CAUSE                                                                                                    | REMEDY                                                                                                    |
|-------------------------------------------------------------|----------------------------------------------------------------------------------------------------|----------------------------------------------------------------------------------------------------|
|                                                             | Supply air setpoint for cooling is too<br>high/low                                                                 | Check the unit supply air set point for cooling operation. This is the temperature that the valves will modulate to meet during a dehu-midification mode.                                                                                                    |
|                                                             | Evaporator discharge temperature                                                                                   | See "Thermistor Troubleshooting" on page 99.                                                                                                    |
|                                                             | (CCT) or supply air temperature (SAT) thermistor is reading incorrectly.                                           | Check if SAT thermistor is in a location that is measuring stratified air.                                                                                                    |
| Unit Initiates a Humidi-MiZer<br>Dehumidification Mode, but | Valve controlling gas bypass around the<br>condenser is not functioning<br>properly                                | See "Modulating Valves Not Functioning Properly."                                                                                                    |
| Supply Air Temperature is<br>Overheating/Overcooling the    | Valve controlling refrigerant flow to the condenser is not functioning properly                                    | See "Modulating Valves Not Functioning Properly."                                                                                                    |
| Space                                                       | Modulating valves are not calibrated properly                                                                      | See "Modulating Valves Not Functioning Properly."                                                                                                    |
|                                                             | Unit control software indicates a<br>Humidi-MiZer Reheat Mode, but the 3-<br>way valve is not functioning properly | See "3-Way Valve Malfunction."                                                                                                    |
|                                                             | Unit is not sized to meet the load at the current entering air and outdoor conditions.                             | Check product data tables or ECAT for rated capacity at current entering air and outdoor conditions.                                                                                                    |
|                                                             | Valve controlling gas bypass around the condenser is stuck in an open position or leaking                          | See "Modulating Valves Not Functioning Properly."                                                                                                    |
| Cooling Mode                                                | Valve controlling refrigerant flow to the condenser is stuck in a position less than 100% open                     | See "Modulating Valves Not Functioning Properly."                                                                                                    |
|                                                             | General cooling mode problem                                                                                       | See Table 82.                                                                                                    |
|                                                             | Faulty wire connections                                                                                            | Check that the valve wiring is properly connected from the valve,<br>entering the control box and at the EXV board.                                                                                                    |
|                                                             | EXV board malfunction                                                                                              | Check alarm history for A169 (Expansion Valve Control Board Comm Failure).                                                                                                    |
|                                                             | Valve is stuck open/closed                                                                                         | Use Service Test to manually manipulate the valve position and confirm supply air temperature changes during operation.                                                                                                    |
| Modulating Valves Not                                       |                                                                                                    | Run valve calibration through Service Test.                                                                                                    |
| Functioning Properly                                        |                                                                                                    | Check valve motor for open or short circuited windings. Shut down<br>power to the unit and connect ohmmeter probes across the black<br>and white terminals. Resistance should measure 75 Ohms ±10%.<br>Next, connect ohmmeter probes across the red and green termi-<br>nals. Resistance should measure 75 Ohms ±10%. The meter<br>should not show an "open" or a "short" when a winding leg is mea- |
|                                                             | Valve is not calibrated properly                                                                                   | Run valve calibration through Service Test.                                                                                                    |

**Transducer Troubleshooting** — The electronic control uses 2 suction pressure transducers to measure the suction pressure of circuits A and B. The pressure/voltage characteristics of these transducers are in shown in Tables 91 and 92. The accuracy of these transducers can be verified by connecting an accurate pressure gage to the second refrigerant port in the suction line.

**Forcing Inputs and Outputs** — Many of variables may be forced both from the CCN and directly at the local display. This can be useful during diagnostic testing and also during operation, typically as part of an advanced third party control scheme. See Appendix A and B.

NOTE: In the case of a power reset, any force levels in effect at the time of the power reset will be cleared.

CONTROL LEVEL FORCING — If any of the following points are forced with a priority level of 7 (consult CCN literature for a description of priority levels), the software clears the force from the point if it has not been written to or forced again within the timeout periods defined below:

| Temperatures→AIR.T→OAT     | 30 minutes                    |            |
|----------------------------|-------------------------------|------------|
| Temperatures → AIR.T → RAT | Return Air Temperature        | 3 minutes  |
| Temperatures → AIR.T → SPT | Space Temperature             | 3 minutes  |
| Inputs→RSET→SP.RS          | Static Pressure Reset         | 30 minutes |
| Inputs→REL.H→OA.RH         | Outside Air Relative Humidity | 30 minutes |
| Inputs→AIR.Q→OAQ           | Outside Air Quality           | 30 minutes |

**Run Status Menu** — The Run Status menu provides the user important information about the unit. The Run Status table can be used to troubleshoot problems and to help determine how and why the unit is operating.

AUTO VIEW OF RUN STATUS — The Auto View of Run Status display table provides the most important unit information. The HVAC Mode (**Run Status**  $\rightarrow$  **VIEW**  $\rightarrow$  **HVAC**) informs the user what HVAC mode the unit is currently in. Refer to the Modes section on page 40 for information on HVAC modes. The occupied status, unit temperatures, unit set points, and stage information can also be shown. See Table 93.

<u>**Run Status**  $\rightarrow$  **VIEW**  $\rightarrow$  **HVAC** — Displays the current HVAC Mode(s) by name. HVAC Modes include:</u>

| OFF              | VENT                    | HIGH HEAT        |
|------------------|-------------------------|------------------|
| STARTING UP      | HIGH COOL               | FIRE SHUT DOWN   |
| SHUTTING DOWN    | LOW COOL                | PRESSURIZATION   |
| DISABLED         | UNOCC FREE COOL         | EVACUATION       |
| SOFTSTOP REQUEST | TEMPERING HICOOL        | SMOKE PURGE      |
| REM SW DISABLE   | <b>TEMPERING LOCOOL</b> | DEHUMIDIFICATION |
| COMP STUCK ON    | TEMPERING VENT          | RE-HEAT          |
| TEST             | LOW HEAT                |                  |
|                  |                         |                  |

*Run Status* $\rightarrow$ *VIEW* $\rightarrow$ *OCC* — Displays the current occupancy status of the control.

**Run Status**  $\rightarrow$  **VIEW**  $\rightarrow$  **MAT** — Displays the current value for mixed-air temperature. This value is calculated based on return-air and outside-air temperatures and economizer damper position.

| PROBLEM                     | CAUSE                                                                                            | REMEDY                                                                                                    |
|-----------------------------|--------------------------------------------------------------------------------------------------|----------------------------------------------------------------------------------------------------|
| Burners Will Not Ignite.    | Active alarm.                                                                                    | Check active alarms using <i>Comfort</i> Link scrolling marquee.                                                                                                    |
|                             | No power to unit.                                                                                | Check power supply, fuses, wiring, and circuit breakers.                                                                                                    |
|                             | No power to IGC (Integrated Gas Control).                                                        | Check fuses and plugs.                                                                                                    |
|                             | Heaters off due to time guard to prevent short cycling.                                          | Check using ComfortLink scrolling marquee.                                                                                                    |
|                             | Thermostat or occupancy schedule set point not calling for Cooling.                              | Check using ComfortLink scrolling marquee.                                                                                                    |
|                             | No gas at main burners.                                                                          | Check gas line for air and purge as necessary. After purg-<br>ing gas line of air, allow gas to dissipate for at least 5 min-<br>utes before attempting to re-light unit. |
|                             | Water in gas line.                                                                               | Drain water and install drip.                                                                                                    |
| Inadequate Heating.         | Dirty air filters.                                                                               | Replace air filters.                                                                                                    |
|                             | Gas input too low.                                                                               | Check gas pressure at manifold. Refer to gas system adjustment in this manual.                                                                                            |
|                             | Thermostat or occupancy schedule set point only calling for W1.                                  | Allow time for W2 to energize.                                                                                                    |
|                             | Unit undersized for load.                                                                        | Decrease load or increase of size of unit.                                                                                                    |
|                             | Restricted airflow.                                                                              | Remove restriction.                                                                                                    |
|                             | Too much outdoor air.                                                                            | Check economizer position and configuration. Adjust mini-<br>mum position using <i>Comfort</i> Link scrolling marquee.                                                    |
|                             | Limit switch cycles main burners.                                                                | Check rotation of blower, thermostat heat anticipator set-<br>tings, and temperature rise of unit. Adjust as needed.                                                      |
| Poor Flame Characteristics. | Incomplete combustion (lack of combustion air) results in: Aldehyde odors, CO, sooting flame, or | Check all screws around flue outlets and burner compart-<br>ment. Tighten as necessary.                                                                                   |
|                             | floating flame.                                                                                  | Cracked heat exchanger, replace.                                                                                                    |
|                             |                                                                                                  | Unit is over-fired, reduce input. Adjust gas line or manifold pressure.                                                                                                   |
|                             |                                                                                                  | Check vent for restriction. Clean as necessary.                                                                                                    |
|                             |                                                                                                  | Check orifice to burner alignment.                                                                                                    |
| Burners Will Not Turn Off.  | Unit is in Minimum on-time.                                                                      | Check using ComfortLink scrolling marquee.                                                                                                    |
|                             | Unit running in Service Test Mode.                                                               | Check using ComfortLink scrolling marquee.                                                                                                    |

# Table 84 — Gas Heating Service Analysis

# Table 85 — Electric Heat Service Analysis

| PROBLEM  | CAUSE                                                                 | REMEDY                                                                                          |
|----------|-----------------------------------------------------------------------|-------------------------------------------------------------------------------------------------|
| No Heat. | Power failure.                                                        | Call power company.                                                                             |
|          | Fuse blown or circuit breaker tripped. Check CB1, CB2, and CB3.       | Replace fuse or reset circuit breaker.                                                          |
|          | Thermostat occupancy schedule set point not call-<br>ing for Heating. | Check using ComfortLink scrolling marquee.                                                      |
|          | No 24 vac at primary contactor.                                       | Check transformer and circuit breaker.                                                          |
|          | No power (high voltage) to L2 of primary contactor.                   | Check safety switches "one-shot" backup and auto limit.                                         |
|          | Bad electrical elements.                                              | Power off unit and remove high voltage wires. Check resis-<br>tance of heater, replace if open. |

# Table 86 — 10K Thermistor vs Resistance (T55, T56, T58, OAT, SAT, RAT, CCT, LAT Sensors) (F)

| TEMP<br>(F) | RESISTANCE<br>(Ohms) | TEMP<br>(F) | RESISTANCE<br>(Ohms) | TEMP<br>(F) | RESISTANCE<br>(Ohms) | TEMP<br>(F) | RESISTANCE<br>(Ohms) |
|-------------|----------------------|-------------|----------------------|-------------|----------------------|-------------|----------------------|
| -25         | 196,453              | 41          | 25,396               | 106         | 5,095                | 171         | 1,375                |
| -24         | 189,692              | 42          | 24,715               | 107         | 4,984                | 172         | 1,350                |
| -23         | 183,300              | 43          | 24,042               | 108         | 4,876                | 173         | 1,326                |
| -22         | 177,000              | 44          | 23,399               | 109         | 4,769                | 174         | 1,302                |
| -21         | 171,079              | 45          | 22,770               | 110         | 4,666                | 175         | 1,278                |
| -20         | 165,238              | 46          | 22,161               | 111         | 4,564                | 176         | 1,255                |
| –19         | 159,717              | 47          | 21,573               | 112         | 4,467                | 177         | 1,233                |
| -18         | 154,344              | 48          | 20,998               | 113         | 4,370                | 178         | 1,211                |
| -17         | 149,194              | 49          | 20,447               | 114         | 4,277                | 1/9         | 1,190                |
| -16         | 144,250              | 50          | 19,903               | 115         | 4.165                | 100         | 1,109                |
| -15         | 139,443              | 51          | 19,386               | 117         | 4,090                | 192         | 1,140                |
| -14         | 134,891              | 52          | 10,074               | 118         | 3 923                | 183         | 1 108                |
| -13         | 100,402              | 54          | 17,004               | 119         | 3,840                | 184         | 1,089                |
| -12         | 120,103              | 55          | 17,304               | 120         | 3.759                | 185         | 1.070                |
| -10         | 118 076              | 56          | 16,991               | 121         | 3,681                | 186         | 1,052                |
| -9          | 114,236              | 57          | 16.552               | 122         | 3,603                | 187         | 1,033                |
| -8          | 110.549              | 58          | 16.131               | 123         | 3,529                | 188         | 1,016                |
| -7          | 107,006              | 59          | 15,714               | 124         | 3,455                | 189         | 998                  |
| 6           | 103,558              | 60          | 15,317               | 125         | 3,383                | 190         | 981                  |
| -5          | 100,287              | 61          | 14,925               | 126         | 3,313                | 191         | 964                  |
| -4          | 97,060               | 62          | 14,549               | 127         | 3,244                | 192         | 947                  |
| -3          | 94,020               | 63          | 14,180               | 128         | 3,178                | 193         | 931                  |
| -2          | 91,019               | 64          | 13,824               | 129         | 3,112                | 194         | 915                  |
| -1          | 88,171               | 65          | 13,478               | 130         | 3,049                | 195         | 900                  |
| 0           | 85,396               | 66          | 13,139               | 131         | 2,986                | 196         | 885                  |
| 1           | 82,729               | 67          | 12,814               | 132         | 2,926                | 197         | 870                  |
| 2           | 80,162               | 68          | 12,493               | 133         | 2,000                | 190         | 000<br>8/1           |
| 3           | 77,002               | 69<br>70    | 12,187               | 135         | 2,009                | 200         | 827                  |
| 4           | 75,200               | 70          | 11,004               | 136         | 2,697                | 201         | 814                  |
| 6           | 72,340               | 72          | 11,308               | 137         | 2.643                | 202         | 800                  |
| 7           | 68.542               | 73          | 11.031               | 138         | 2,590                | 203         | 787                  |
| 8           | 66.465               | 74          | 10,764               | 139         | 2,539                | 204         | 774                  |
| 9           | 64,439               | 75          | 10,501               | 140         | 2,488                | 205         | 762                  |
| 10          | 62,491               | 76          | 10,249               | 141         | 2,439                | 206         | 749                  |
| 11          | 60,612               | 77          | 10,000               | 142         | 2,391                | 207         | 737                  |
| 12          | 58,781               | 78          | 9,762                | 143         | 2,343                | 208         | 725                  |
| 13          | 57,039               | 79          | 9,526                | 144         | 2,297                | 209         | /14                  |
| 14          | 55,319               | 80          | 9,300                | 145         | 2,253                | 210         | 702                  |
| 15          | 53,693               | 81          | 9,078                | 140         | 2,209                | 211         | 690                  |
| 16          | 52,086               | 82          | 8,862                | 147         | 2,100                | 212         | 670                  |
| 10          | 50,557<br>40.065     | 8/          | 8,055                | 149         | 2,083                | 210         | 659                  |
| 10          | 49,003               | 85          | 8 251                | 150         | 2.043                | 215         | 649                  |
| 20          | 46 240               | 86          | 8,056                | 151         | 2,003                | 216         | 639                  |
| 21          | 44.888               | 87          | 7,869                | 152         | 1,966                | 217         | 629                  |
| 22          | 43,598               | 88          | 7,685                | 153         | 1,928                | 218         | 620                  |
| 23          | 42,324               | 89          | 7,507                | 154         | 1,891                | 219         | 610                  |
| 24          | 41,118               | 90          | 7,333                | 155         | 1,855                | 220         | 601                  |
| 25          | 39,926               | 91          | 7,165                | 156         | 1,820                | 221         | 592                  |
| 26          | 38,790               | 92          | 6,999                | 157         | 1,786                | 222         | 583                  |
| 27          | 37,681               | 93          | 6,838                | 158         | 1,752                | 223         | 574                  |
| 28          | 36,610               | 94          | 6,683                | 159         | 1,719                | 224         | 500                  |
| 29          | 35,577               | 95          | 0,530                | 161         | 1,007                | 220         | 337                  |
| 3U<br>21    | 34,009               | 90<br>07    | 6.228                | 162         | 1,625                |             |                      |
| 30          | 32,654               | 97          | 6,098                | 163         | 1.594                |             |                      |
| 33          | 31,752               | 99          | 5,961                | 164         | 1,565                |             |                      |
| 34          | 30.860               | 100         | 5,827                | 165         | 1,536                |             |                      |
| 35          | 30,009               | 101         | 5,698                | 166         | 1,508                |             |                      |
| 36          | 29,177               | 102         | 5,571                | 167         | 1,480                |             |                      |
| 37          | 28,373               | 103         | 5,449                | 168         | 1,453                |             |                      |
| 38          | 27,597               | 104         | 5,327                | 169         | 1,426                |             |                      |
| 39          | 26,838               | 105         | 5,210                | 170         | 1,400                |             |                      |
| 40          | 26,113               |             |                      |             |                      |             |                      |

| Table 87 — 10K Thermistor ve Resistance | (T55 T5( | 6 T58 OAT    | SVT BVL                       | CCT   AT Sensor) (C) |
|-----------------------------------------|----------|--------------|-------------------------------|----------------------|
|                                         | (155, 15 | U, 130, OAI, | $\mathbf{SAI}, \mathbf{MAI},$ | UCI, LAI SCHSUI (U)  |

| TEMP<br>(C) | RESISTANCE<br>(Ohms) | TEMP<br>(C) | RESISTANCE<br>(Ohms) | TEMP<br>(C) | RESISTANCE<br>(Ohms) | TEMP<br>(C) | RESISTANCE<br>(Ohms) |
|-------------|----------------------|-------------|----------------------|-------------|----------------------|-------------|----------------------|
| -32         | 200,510              | 6           | 24,171               | 44          | 4,544                | 82          | 1,177                |
| -31         | 188,340              | 7           | 23,013               | 45          | 4,370                | 83          | 1,140                |
| -30         | 177,000              | 8           | 21,918               | 46          | 4,203                | 84          | 1,104                |
| -29         | 166,342              | 9           | 20,883               | 47          | 4,042                | 85          | 1,070                |
| -28         | 156,404              | 10          | 19,903               | 48          | 3,889                | 86          | 1,037                |
| -27         | 147,134              | 11          | 18,972               | 49          | 3,743                | 87          | 1,005                |
| -26         | 138,482              | 12          | 18,090               | 50          | 3,603                | 88          | 974                  |
| -25         | 130,402              | 13          | 17,255               | 51          | 3,469                | 89          | 944                  |
| -24         | 122,807              | 14          | 16,474               | 52          | 3,340                | 90          | 915                  |
| -23         | 115,710              | 15          | 15,714               | 53          | 3,217                | 91          | 889                  |
| -22         | 109,075              | 16          | 15,000               | 54          | 3,099                | 92          | 861                  |
| -21         | 102,868              | 17          | 14,323               | 55          | 2,986                | 93          | 836                  |
| -20         | 97,060               | 18          | 13,681               | 56          | 2,878                | 94          | 811                  |
| –19         | 91,588               | 19          | 13,071               | 57          | 2,774                | 95          | 787                  |
| -18         | 86,463               | 20          | 12,493               | 58          | 2,675                | 96          | 764                  |
| -17         | 81,662               | 21          | 11,942               | 59          | 2,579                | 97          | 742                  |
| -16         | 77,162               | 22          | 11,418               | 60          | 2,488                | 98          | 721                  |
| -15         | 72,940               | 23          | 10,921               | 61          | 2,400                | 99          | 700                  |
| -14         | 68,957               | 24          | 10,449               | 62          | 2,315                | 100         | 680                  |
| –13         | 65,219               | 25          | 10,000               | 63          | 2,235                | 101         | 661                  |
| -12         | 61,711               | 26          | 9,571                | 64          | 2,157                | 102         | 643                  |
| -11         | 58,415               | 27          | 9,164                | 65          | 2,083                | 103         | 626                  |
| -10         | 55,319               | 28          | 8,776                | 66          | 2,011                | 104         | 609                  |
| -9          | 52,392               | 29          | 8,407                | 67          | 1,943                | 105         | 592                  |
| -8          | 49,640               | 30          | 8,056                | 68          | 1,876                | 106         | 576                  |
| -7          | 47,052               | 31          | 7,720                | 69          | 1,813                | 107         | 561                  |
| -6          | 44,617               | 32          | 7,401                | 70          | 1,752                |             |                      |
| -5          | 42,324               | 33          | 7,096                | 71          | 1,693                |             |                      |
| -4          | 40,153               | 34          | 6,806                | 72          | 1,637                |             |                      |
| -3          | 38,109               | 35          | 6,530                | 73          | 1,582                |             |                      |
| -2          | 36,182               | 36          | 6,266                | 74          | 1,530                |             |                      |
| -1          | 34,367               | 37          | 6,014                | 75          | 1,480                |             |                      |
| 0           | 32,654               | 38          | 5,774                | 76          | 1,431                |             |                      |
| 1           | 31,030               | 39          | 5,546                | 77          | 1,385                |             |                      |
| 2           | 29,498               | 40          | 5,327                | 78          | 1,340                |             |                      |
| 3           | 28,052               | 41          | 5,117                | 79          | 1,297                |             |                      |
| 4           | 26,686               | 42          | 4,918                | 80          | 1,255                |             |                      |
| 5           | 25,396               | 43          | 4,727                | 81          | 1,215                |             |                      |

Table 88 — 86K Thermistor vs Resistance (DTT)

| TEMP<br>(C) | TEMP<br>(F) | RESISTANCE<br>(Ohms) | TEMP<br>(C) | TEMP<br>(F) | RESISTANCE<br>(Ohms) |
|-------------|-------------|----------------------|-------------|-------------|----------------------|
| -40         | -40         | 2,889,600            | 75          | 167         | 12,730               |
| -35         | -31         | 2,087,220            | 80          | 176         | 10,790               |
| -30         | -22         | 1,522,200            | 85          | 185         | 9,200                |
| -25         | -13         | 1,121,440            | 90          | 194         | 7,870                |
| -20         | -4          | 834,720              | 95          | 203         | 6,770                |
| -15         | 5           | 627,280              | 100         | 212         | 5,850                |
| -10         | 14          | 475,740              | 105         | 221         | 5,090                |
| -5          | 23          | 363,990              | 110         | 230         | 4,450                |
| 0           | 32          | 280,820              | 115         | 239         | 3,870                |
| 5           | 41          | 218,410              | 120         | 248         | 3,350                |
| 10          | 50          | 171,170              | 125         | 257         | 2,920                |
| 15          | 59          | 135,140              | 130         | 266         | 2,580                |
| 20          | 68          | 107,440              | 135         | 275         | 2,280                |
| 25          | 77          | 86,000               | 140         | 284         | 2,020                |
| 30          | 86          | 69,280               | 145         | 293         | 1,800                |
| 35          | 95          | 56,160               | 150         | 302         | 1,590                |
| 40          | 104         | 45,810               | 155         | 311         | 1,390                |
| 45          | 113         | 37,580               | 160         | 320         | 1,250                |
| 50          | 122         | 30,990               | 165         | 329         | 1,120                |
| 55          | 131         | 25,680               | 170         | 338         | 1,010                |
| 60          | 140         | 21,400               | 175         | 347         | 920                  |
| 70          | 158         | 15,070               | 180         | 356         | 830                  |

| Table 89 — 5K Thermistor vs. Resistance (RGTA) (F) |  |
|----------------------------------------------------|--|
|----------------------------------------------------|--|

| TEMP<br>(F) | RESISTANCE<br>(Ohms) | TEMP<br>(F) | RESISTANCE<br>(Ohms) | TEMP<br>(F) | RESISTANCE<br>(Ohms) | TEMP<br>(F) | RESISTANCE<br>(Ohms) |
|-------------|----------------------|-------------|----------------------|-------------|----------------------|-------------|----------------------|
| -25         | 98.010               | 39          | 13.449               | 103         | 2.713                | 167         | 719                  |
| -24         | 94.707               | 40          | 13 084               | 104         | 2,655                | 168         | 705                  |
| -23         | 91.522               | 41          | 12,730               | 105         | 2.597                | 169         | 690                  |
| -22         | 88,449               | 42          | 12.387               | 106         | 2,542                | 170         | 677                  |
| -21         | 85,486               | 43          | 12.053               | 107         | 2,488                | 171         | 663                  |
| -20         | 82,627               | 44          | 11,730               | 108         | 2,436                | 172         | 650                  |
| -19         | 79,871               | 45          | 11,416               | 109         | 2,385                | 173         | 638                  |
| -18         | 77,212               | 46          | 11,112               | 110         | 2,335                | 174         | 626                  |
| -17         | 74,648               | 47          | 10,816               | 111         | 2,286                | 175         | 614                  |
| -16         | 72,175               | 48          | 10,529               | 112         | 2,239                | 176         | 602                  |
| -15         | 69,790               | 49          | 10,250               | 113         | 2,192                | 177         | 591                  |
| -14         | 67,490               | 50          | 9,979                | 114         | 2,147                | 178         | 581                  |
| -13         | 65,272               | 51          | 9,717                | 115         | 2,103                | 179         | 570                  |
| -12         | 63,133               | 52          | 9,461                | 116         | 2,060                | 180         | 561                  |
| -11         | 61,070               | 53          | 9,213                | 117         | 2,018                | 181         | 551                  |
| -10         | 59,081               | 54          | 8,973                | 118         | 1,977                | 182         | 542                  |
| -9          | 57,162               | 55          | 8,739                | 119         | 1,937                | 183         | 533                  |
| -8          | 55,311               | 56          | 8,511                | 120         | 1,898                | 184         | 524                  |
| -7          | 53,526               | 57          | 8,291                | 121         | 1,860                | 185         | 516                  |
| -6          | 51,804               | 58          | 8,076                | 122         | 1,822                | 186         | 508                  |
| -5          | 50,143               | 59          | 7,686                | 123         | 1,786                | 187         | 501                  |
| -4          | 48,541               | 60          | 7,665                | 124         | 1,750                | 188         | 494                  |
| -3          | 46,996               | 61          | 7,468                | 125         | 1,715                | 189         | 487                  |
| -2          | 45,505               | 62          | 7,277                | 126         | 1,680                | 190         | 480                  |
| -1          | 44,066               | 63          | 7,091                | 127         | 1,647                | 191         | 473                  |
| 0           | 42,679               | 64          | 6,911                | 128         | 1,614                | 192         | 467                  |
| 1           | 41,339               | 65          | 6,735                | 129         | 1,582                | 193         | 461                  |
| 2           | 40,047               | 66          | 6,564                | 130         | 1,550                | 194         | 456                  |
| 3           | 38,800               | 67          | 6,399                | 131         | 1,519                | 195         | 450                  |
| 4           | 37,596               | 68          | 6,238                | 132         | 1,489                | 196         | 445                  |
| 5           | 36,435               | 69          | 6,081                | 133         | 1,459                | 197         | 439                  |
| 6           | 35,313               | 70          | 5,929                | 134         | 1,430                | 198         | 434                  |
| 7           | 34,231               | 71          | 5,781                | 135         | 1,401                | 199         | 429                  |
| 8           | 33,185               | 72          | 5,637                | 136         | 1,373                | 200         | 424                  |
| 9           | 32,176               | 73          | 5,497                | 137         | 1,345                | 201         | 419                  |
| 10          | 31,202               | 74          | 5,301                | 130         | 1,310                | 202         | 415                  |
| 10          | 30,200               | 75          | 5,229                | 139         | 1,291                | 203         | 410                  |
| 12          | 29,001               | 70          | 5,101                | 140         | 1,205                | 204         | 401                  |
| 14          | 20,473               | 79          | 4,970                | 141         | 1,240                | 206         | 396                  |
| 14          | 26,804               | 70          | 4,655                | 142         | 1,214                | 200         | 391                  |
| 16          | 26,004               | 80          | 4,737                | 145         | 1,150                | 208         | 386                  |
| 17          | 25,245               | 81          | 4,022                | 145         | 1 141                | 209         | 382                  |
| 18          | 24,505               | 82          | 4 403                | 146         | 1 118                | 210         | 377                  |
| 19          | 23,789               | 83          | 4,298                | 147         | 1.095                | 211         | 372                  |
| 20          | 23.096               | 84          | 4,196                | 148         | 1.072                | 212         | 367                  |
| 21          | 22.427               | 85          | 4,096                | 149         | 1.050                | 213         | 361                  |
| 22          | 21,779               | 86          | 4,000                | 150         | 1.029                | 214         | 356                  |
| 23          | 21,153               | 87          | 3.906                | 151         | 1,007                | 215         | 350                  |
| 24          | 20,547               | 88          | 3,814                | 152         | 986                  | 216         | 344                  |
| 25          | 19,960               | 89          | 3,726                | 153         | 965                  | 217         | 338                  |
| 26          | 19,393               | 90          | 3,640                | 154         | 945                  | 218         | 332                  |
| 27          | 18,843               | 91          | 3,556                | 155         | 925                  | 219         | 325                  |
| 28          | 18,311               | 92          | 3,474                | 156         | 906                  | 220         | 318                  |
| 29          | 17,796               | 93          | 3,395                | 157         | 887                  | 221         | 311                  |
| 30          | 17,297               | 94          | 3,318                | 158         | 868                  | 222         | 304                  |
| 31          | 16,814               | 95          | 3,243                | 159         | 850                  | 223         | 297                  |
| 32          | 16,346               | 96          | 3,170                | 160         | 832                  | 224         | 289                  |
| 33          | 15,892               | 97          | 3,099                | 161         | 815                  | 225         | 282                  |
| 34          | 15,453               | 98          | 3,031                | 162         | 798                  |             |                      |
| 35          | 15,027               | 99          | 2,964                | 163         | 782                  |             |                      |
| 36          | 14,614               | 100         | 2,898                | 164         | 765                  |             |                      |
| 37          | 14,214               | 101         | 2,835                | 165         | 750                  |             |                      |
| 38          | 13,826               | 102         | 2,773                | 166         | 734                  |             |                      |

|             |                      | - |             |                      |             |                      |
|-------------|----------------------|---|-------------|----------------------|-------------|----------------------|
| TEMP<br>(C) | RESISTANCE<br>(Ohms) |   | TEMP<br>(C) | RESISTANCE<br>(Ohms) | TEMP<br>(C) | RESISTANCE<br>(Ohms) |
| -32         | 100.260              |   | 15          | 7,855                | 62          | 1,158                |
| -31         | 94,165               |   | 16          | 7,499                | 63          | 1,118                |
| -30         | 88,480               |   | 17          | 7,161                | 64          | 1,079                |
| -29         | 83,170               |   | 18          | 6,840                | 65          | 1,041                |
| -28         | 78,125               |   | 19          | 6,536                | 66          | 1,006                |
| -27         | 73,580               |   | 20          | 6,246                | 67          | 971                  |
| -26         | 69.250               |   | 21          | 5,971                | 68          | 938                  |
| -25         | 65.205               |   | 22          | 5,710                | 69          | 906                  |
| -24         | 61,420               |   | 23          | 5,461                | 70          | 876                  |
| -23         | 57.875               |   | 24          | 5,225                | 71          | 836                  |
| -22         | 54.555               |   | 25          | 5,000                | 72          | 805                  |
| -21         | 51,450               |   | 26          | 4,786                | 73          | 775                  |
| -20         | 48.536               |   | 27          | 4,583                | 74          | 747                  |
| -19         | 45.807               |   | 28          | 4,389                | 75          | 719                  |
| -18         | 43.247               |   | 29          | 4,204                | 76          | 693                  |
| -17         | 40.845               |   | 30          | 4,028                | 77          | 669                  |
| -16         | 38,592               |   | 31          | 3.861                | 78          | 645                  |
| -15         | 38,476               |   | 32          | 3,701                | 79          | 623                  |
| -14         | 34,489               |   | 33          | 3,549                | 80          | 602                  |
| -13         | 32.621               |   | 34          | 3,404                | 81          | 583                  |
| -12         | 30,866               |   | 35          | 3,266                | 82          | 564                  |
| -11         | 29.216               |   | 36          | 3,134                | 83          | 547                  |
| -10         | 27.633               |   | 37          | 3,008                | 84          | 531                  |
| -9          | 26,202               |   | 38          | 2,888                | 85          | 516                  |
| -8          | 24.827               |   | 39          | 2,773                | 86          | 502                  |
| -7          | 23.532               |   | 40          | 2,663                | 87          | 489                  |
| -6          | 22.313               |   | 41          | 2,559                | 88          | 477                  |
| -5          | 21,163               |   | 42          | 2,459                | 89          | 466                  |
| -4          | 20,079               |   | 43          | 2,363                | 90          | 456                  |
| -3          | 19,058               |   | 44          | 2,272                | 91          | 446                  |
| -2          | 18,094               |   | 45          | 2,184                | 92          | 436                  |
| -1          | 17,184               |   | 46          | 2,101                | 93          | 427                  |
| 0           | 16,325               |   | 47          | 2,021                | 94          | 419                  |
| 1           | 15,515               |   | 48          | 1,944                | 95          | 410                  |
| 2           | 14,749               |   | 49          | 1,871                | 96          | 402                  |
| 3           | 14,026               |   | 50          | 1,801                | 97          | 393                  |
| 4           | 13,342               |   | 51          | 1,734                | 98          | 385                  |
| 5           | 12,696               |   | 52          | 1,670                | 99          | 376                  |
| 6           | 12,085               |   | 53          | 1,609                | 100         | 367                  |
| 7           | 11,506               |   | 54          | 1,550                | 101         | 357                  |
| 8           | 10,959               |   | 55          | 1,493                | 102         | 346                  |
| 9           | 10,441               |   | 56          | 1,439                | 103         | 335                  |
| 10          | 9,949                |   | 57          | 1,387                | 104         | 324                  |
| 11          | 9,485                |   | 58          | 1,337                | 105         | 312                  |
| 12          | 9,044                |   | 59          | 1,290                | 106         | 299                  |
| 13          | 8,627                |   | 60          | 1,244                | 107         | 285                  |
| 14          | 8,231                |   | 61          | 1.200                | -           |                      |

Table 90 — 5K Thermistor vs. Resistance (RGTA) (C)

| PRESSURE<br>(PSIG) | VOLTAGE<br>DROP (V) | PRESSURE<br>(PSIG) | VOLTAGE<br>DROP (V) | PRESSURE<br>(PSIG) | VOLTAGE<br>DROP (V) | PRESSURE<br>(PSIG) | VOLTAGE<br>DROP (V) |
|--------------------|---------------------|--------------------|---------------------|--------------------|---------------------|--------------------|---------------------|
| 0                  | 0.466               | 106                | 1.509               | 211                | 2.543               | 316                | 3.576               |
| 2                  | 0.476               | 107                | 1.529               | 212                | 2.553               | 318                | 3.596               |
| 3                  | 0.495               | 109                | 1.539               | 214                | 2.572               | 319                | 3.606               |
| 5                  | 0.515               | 111                | 1.558               | 215                | 2.592               | 321                | 3.626               |
| 6                  | 0.525               | 112                | 1.568               | 217                | 2.602               | 322                | 3.635               |
| 8                  | 0.545               | 114                | 1.588               | 219                | 2.622               | 324                | 3.655               |
| 9<br>10            | 0.554               | 115<br>116         | 1.598               | 220<br>221         | 2.631<br>2.641      | 325<br>326         | 3.665<br>3.675      |
| 11                 | 0.574               | 117                | 1.618               | 222                | 2.651               | 327                | 3.685               |
| 12<br>13           | 0.584<br>0.594      | 118<br>119         | 1.627<br>1.637      | 223<br>224         | 2.661<br>2.671      | 328<br>329         | 3.694<br>3.704      |
| 14                 | 0.604               | 120                | 1.647               | 225                | 2.681               | 330                | 3.714               |
| 16                 | 0.623               | 121                | 1.667               | 220                | 2.690               | 331                | 3.724<br>3.734      |
| 17                 | 0.633               | 123                | 1.677               | 228                | 2.710               | 333                | 3.744               |
| 19                 | 0.653               | 124                | 1.696               | 230                | 2.730               | 335                | 3.763               |
| 20<br>21           | 0.663               | 126<br>127         | 1.706               | 231<br>232         | 2.740               | 336<br>337         | 3.773<br>3.783      |
| 22                 | 0.682               | 128                | 1.726               | 233                | 2.759               | 338                | 3.793               |
| 23<br>24           | 0.692<br>0.702      | 129<br>130         | 1.736<br>1.745      | 234<br>235         | 2.769<br>2.779      | 339<br>340         | 3.803<br>3.813      |
| 25                 | 0.712               | 131                | 1.755               | 236                | 2.789               | 341                | 3.822               |
| 26<br>27           | 0.722               | 132                | 1.775               | 237                | 2.799<br>2.809      | 342                | 3.832               |
| 28                 | 0.741               | 134                | 1.785               | 239                | 2.818               | 344                | 3.852               |
| 30                 | 0.761               | 135                | 1.805               | 240                | 2.838               | 345                | 3.872               |
| 31                 | 0.771               | 137                | 1.814               | 242                | 2.848               | 347<br>348         | 3.881               |
| 33                 | 0.791               | 139                | 1.834               | 244                | 2.868               | 349                | 3.901               |
| 34<br>35           | 0.801<br>0.810      | 140<br>141         | 1.844<br>1.854      | 245<br>246         | 2.877<br>2.887      | 350<br>351         | 3.911<br>3.921      |
| 36                 | 0.820               | 142                | 1.864               | 247                | 2.897               | 352                | 3.931               |
| 37<br>38           | 0.830<br>0.840      | 143<br>144         | 1.873<br>1.883      | 248<br>249         | 2.907<br>2.917      | 353<br>354         | 3.940<br>3.950      |
| 39                 | 0.850               | 145                | 1.893               | 250                | 2.927               | 355                | 3.960               |
| 40                 | 0.869               | 146                | 1.903               | 251                | 2.936               | 356                | 3.980               |
| 42<br>43           | 0.879               | 148                | 1.923               | 253<br>254         | 2.956               | 358                | 3.990               |
| 43                 | 0.899               | 150                | 1.942               | 255                | 2.976               | 360                | 4.009               |
| 45<br>46           | 0.909               | 151<br>152         | 1.952<br>1.962      | 256<br>257         | 2.986<br>2.996      | 361<br>362         | 4.019<br>4.029      |
| 47                 | 0.928               | 153                | 1.972               | 258                | 3.005               | 363                | 4.039               |
| 48<br>49           | 0.938<br>0.948      | 154<br>155         | 1.982<br>1.992      | 259<br>260         | 3.015<br>3.025      | 364<br>365         | 4.049<br>4.059      |
| 50                 | 0.958               | 156                | 2.001               | 261                | 3.035               | 366                | 4.068               |
| 52                 | 0.968               | 157                | 2.021               | 263                | 3.045               | 368                | 4.078               |
| 53<br>54           | 0.988               | 159                | 2.031               | 264                | 3.064               | 369                | 4.098               |
| 55                 | 1.007               | 161                | 2.051               | 266                | 3.084               | 371                | 4.118               |
| 56<br>57           | 1.017               | 162<br>163         | 2.060               | 267<br>268         | 3.094               | 372<br>373         | 4.128<br>4.137      |
| 58                 | 1.037               | 164                | 2.080               | 269                | 3.114               | 374                | 4.147               |
| 59<br>60           | 1.047<br>1.056      | 165                | 2.090               | 270<br>271         | 3.124<br>3.133      | 375<br>376         | 4.157<br>4.167      |
| 61                 | 1.066               | 167                | 2.110               | 272                | 3.143               | 377                | 4.177               |
| 63                 | 1.086               | 169                | 2.120               | 273                | 3.163               | 379                | 4.187               |
| 64<br>65           | 1.096               | 170<br>171         | 2.139               | 275<br>276         | 3.173               | 380<br>381         | 4.206<br>4.216      |
| 66                 | 1.116               | 172                | 2.159               | 277                | 3.192               | 382                | 4.226               |
| 67                 | 1.125               | 173                | 2.169<br>2.179      | 278<br>279         | 3.202<br>3.212      | 383<br>384         | 4.236<br>4.246      |
| 69                 | 1.145               | 175                | 2.188               | 280                | 3.222               | 385                | 4.255               |
| 70                 | 1.165               | 176                | 2.208               | 282                | 3.242               | 387                | 4.205               |
| 72<br>73           | 1.175<br>1.184      | 178<br>179         | 2.218               | 283<br>284         | 3.251<br>3.261      | 388<br>389         | 4.285<br>4 295      |
| 74                 | 1.194               | 180                | 2.238               | 285                | 3.271               | 390                | 4.305               |
| 75<br>76           | 1.204<br>1.214      | 181<br>182         | 2.247<br>2.257      | 286<br>287         | 3.281<br>3.291      | 391<br>392         | 4.315<br>4.324      |
| 77                 | 1.224               | 183                | 2.267               | 288                | 3.301               | 393                | 4.334               |
| 78<br>79           | 1.243               | 184                | 2.287               | 289<br>290         | 3.320               | 394<br>395         | 4.344<br>4.354      |
| 80<br>81           | 1.253               | 186                | 2.297               | 291                | 3.330               | 396<br>397         | 4.364               |
| 82                 | 1.273               | 188                | 2.316               | 293                | 3.350               | 398                | 4.383               |
| 83<br>84           | 1.283<br>1.293      | 189<br>190         | 2.326<br>2.336      | 294<br>295         | 3.360<br>3.370      | 399<br>400         | 4.393<br>4.403      |
| 85                 | 1.303               | 191                | 2.346               | 296                | 3.379               | 401                | 4.413               |
| 86<br>87           | 1.312<br>1.322      | 192<br>193         | 2.356<br>2.366      | 297<br>298         | 3.389<br>3.399      | 402<br>403         | 4.423<br>4.433      |
| 88                 | 1.332               | 194                | 2.375               | 299                | 3.409               | 404                | 4.442               |
| 90                 | 1.352               | 196                | 2.395               | 301                | 3.429               | 405                | 4.462               |
| 91<br>92           | 1.362               | 197<br>198         | 2.405<br>2.415      | 302<br>303         | 3.438<br>3.448      | 407<br>408         | 4.472<br>4.482      |
| 93                 | 1.381               | 199                | 2.425               | 304                | 3.458               | 409                | 4.492               |
| 94<br>95           | 1.391<br>1.401      | 200<br>201         | 2.434<br>2.444      | 305<br>306         | 3.468<br>3.478      | 410<br>411         | 4.502<br>4.511      |
| 96                 | 1.411               | 202                | 2.454               | 307                | 3.488               | 412                | 4.521               |
| 97<br>98           | 1.421               | 203<br>204         | ∠.404<br>2.474      | 308                | 3.498<br>3.507      | 413<br>414         | 4.531               |
| 99<br>100          | 1.440               | 205                | 2.484               | 310                | 3.517               | 415                | 4.551               |
| 101                | 1.460               | 200                | 2.503               | 312                | 3.537               | 417                | 4.570               |
| 102<br>103         | 1.470<br>1.480      | 208<br>209         | 2.513<br>2.523      | 313<br>314         | 3.547<br>3.557      | 418<br>419         | 4.580<br>4.590      |
| 104                | 1.490               | 210                | 2.533               | 315                | 3.566               | 420                | 4.600               |
| 100                | 1.703               |                    |                     |                    |                     |                    |                     |

# Table 91 — Suction Pressure Transducer (psig) vs. Voltage (SSP-A, SSP-B)

| Table 92 — Discharge Pressure <sup>-</sup> | Transducer (psig) vs. | Voltage |
|--------------------------------------------|-----------------------|---------|
|--------------------------------------------|-----------------------|---------|

| PRESSURE<br>(PSIG) | VOLTAGE<br>DROP (V) | PRESSURE<br>(PSIG) | VOLTAGE<br>DROP (V) | PRESSURE<br>(PSIG) | VOLTAGE<br>DROP (V) | PRESSURE<br>(PSIG) | VOLTAGE<br>DROP (V) |
|--------------------|---------------------|--------------------|---------------------|--------------------|---------------------|--------------------|---------------------|
| 14.5               | 0.500               | 95                 | 0.993               | 176                | 1.490               | 257                | 1.987               |
| 16                 | 0.509               | 96                 | 1.000               | 177                | 1.496               | 258                | 1.993               |
| 17                 | 0.515               | 97                 | 1.006               | 178                | 1.502               | 259                | 1.999               |
| 18                 | 0.521               | 98                 | 1.012               | 179                | 1.508               | 260                | 2.005               |
| 19                 | 0.528               | 99                 | 1.018               | 180                | 1.515               | 261                | 2.011               |
| 20                 | 0.534               | 100                | 1.024               | 181                | 1.521               | 262                | 2.017               |
| 21                 | 0.540               | 101                | 1.030               | 182                | 1.527               | 263                | 2.023               |
| 22                 | 0.546               | 102                | 1.036               | 183                | 1.533               | 264                | 2.029               |
| 23                 | 0.552               | 103                | 1.043               | 184                | 1.539               | 265                | 2.036               |
| 24                 | 0.558               | 104                | 1.049               | 185                | 1.545               | 266                | 2.042               |
| 25                 | 0.564               | 105                | 1.055               | 186                | 1.551               | 267                | 2.048               |
| 26                 | 0.570               | 106                | 1.061               | 187                | 1.557               | 268                | 2.054               |
| 27                 | 0.577               | 107                | 1.067               | 188                | 1.564               | 269                | 2.060               |
| 28                 | 0.583               | 108                | 1.073               | 189                | 1.570               | 270                | 2.066               |
| 29                 | 0.589               | 109                | 1.079               | 190                | 1.576               | 271                | 2.072               |
| 30                 | 0.595               | 110                | 1.085               | 191                | 1.582               | 272                | 2.079               |
| 31                 | 0.601               | 111                | 1.092               | 192                | 1.588               | 273                | 2.085               |
| 32                 | 0.607               | 112                | 1.098               | 193                | 1.594               | 274                | 2.091               |
| 33                 | 0.613               | 113                | 1.104               | 194                | 1.600               | 275                | 2.097               |
| 34                 | 0.620               | 114                | 1.110               | 195                | 1.606               | 276                | 2.103               |
| 35                 | 0.626               | 115                | 1.116               | 196                | 1.613               | 277                | 2.109               |
| 35                 | 0.626               | 116                | 1.122               | 197                | 1.619               | 278                | 2.115               |
| 36                 | 0.632               | 117                | 1.128               | 198                | 1.625               | 279                | 2.121               |
| 37                 | 0.638               | 118                | 1.134               | 199                | 1.631               | 280                | 2.128               |
| 38                 | 0.644               | 119                | 1.141               | 200                | 1.637               | 281                | 2.134               |
| 39                 | 0.650               | 120                | 1.147               | 201                | 1.643               | 282                | 2.140               |
| 40                 | 0.656               | 121                | 1.153               | 202                | 1.649               | 283                | 2.146               |
| 41                 | 0.662               | 122                | 1.159               | 203                | 1.656               | 284                | 2.152               |
| 42                 | 0.669               | 123                | 1.165               | 204                | 1.662               | 285                | 2.158               |
| 43                 | 0.675               | 124                | 1.171               | 205                | 1.668               | 286                | 2.164               |
| 44                 | 0.681               | 125                | 1.177               | 206                | 1.674               | 287                | 2.170               |
| 45                 | 0.687               | 126                | 1.184               | 207                | 1.680               | 288                | 2.177               |
| 46                 | 0.693               | 127                | 1.190               | 208                | 1.686               | 289                | 2.183               |
| 47                 | 0.699               | 128                | 1.196               | 209                | 1.692               | 290                | 2.189               |
| 48                 | 0.705               | 129                | 1.202               | 210                | 1.698               | 291                | 2.195               |
| 49                 | 0.711               | 130                | 1.208               | 211                | 1.705               | 292                | 2.201               |
| 50                 | 0.718               | 131                | 1.214               | 212                | 1.711               | 293                | 2.207               |
| 51                 | 0.724               | 132                | 1.220               | 213                | 1./1/               | 294                | 2.213               |
| 52                 | 0.730               | 133                | 1.226               | 214                | 1.723               | 295                | 2.220               |
| 53                 | 0.736               | 134                | 1.233               | 215                | 1.729               | 296                | 2.226               |
| 54                 | 0.742               | 135                | 1.239               | 216                | 1.735               | 297                | 2.232               |
| 55                 | 0.748               | 136                | 1.245               | 217                | 1.741               | 298                | 2.238               |
| 56                 | 0.754               | 137                | 1.251               | 218                | 1.747               | 299                | 2.244               |
| 5/                 | 0.761               | 138                | 1.257               | 219                | 1.754               | 300                | 2.250               |
| 50                 | 0.767               | 139                | 1.203               | 220                | 1.760               | 301                | 2.200               |
| 59                 | 0.773               | 140                | 1.209               | 221                | 1.700               | 302                | 2.202               |
| 61                 | 0.785               | 141                | 1.275               | 222                | 1.772               | 304                | 2.203               |
| 62                 | 0.705               | 142                | 1 288               | 224                | 1.770               | 305                | 2 281               |
| 63                 | 0.797               | 146                | 1 294               | 225                | 1.704               | 306                | 2 287               |
| 64                 | 0.803               | 145                | 1.300               | 226                | 1 797               | 307                | 2 293               |
| 65                 | 0.810               | 146                | 1 306               | 227                | 1 803               | 308                | 2 299               |
| 66                 | 0.816               | 147                | 1.312               | 228                | 1.809               | 309                | 2.305               |
| 67                 | 0.822               | 148                | 1.318               | 229                | 1.815               | 310                | 2.311               |
| 68                 | 0.828               | 149                | 1.325               | 230                | 1.821               | 311                | 2.318               |
| 69                 | 0.834               | 150                | 1.331               | 231                | 1.827               | 312                | 2.324               |
| 70                 | 0.840               | 151                | 1.337               | 232                | 1.833               | 313                | 2.330               |
| 71                 | 0.846               | 152                | 1.343               | 233                | 1.839               | 314                | 2.336               |
| 72                 | 0.852               | 153                | 1.349               | 234                | 1.846               | 315                | 2.342               |
| 73                 | 0.859               | 154                | 1.355               | 235                | 1.852               | 316                | 2.348               |
| 74                 | 0.865               | 155                | 1.361               | 236                | 1.858               | 317                | 2.354               |
| 75                 | 0.871               | 156                | 1.367               | 237                | 1.864               | 318                | 2.361               |
| 76                 | 0.877               | 157                | 1.374               | 238                | 1.870               | 319                | 2.367               |
| 77                 | 0.883               | 158                | 1.380               | 239                | 1.876               | 320                | 2.373               |
| 78                 | 0.889               | 159                | 1.386               | 240                | 1.882               | 321                | 2.379               |
| 79                 | 0.895               | 160                | 1.392               | 241                | 1.888               | 322                | 2.385               |
| 80                 | 0.902               | 161                | 1.398               | 242                | 1.895               | 323                | 2.391               |
| 81                 | 0.908               | 162                | 1.404               | 243                | 1.901               | 324                | 2.397               |
| 82                 | 0.914               | 163                | 1.410               | 244                | 1.907               | 325                | 2.403               |
| 83                 | 0.920               | 164                | 1.416               | 245                | 1.913               | 326                | 2.410               |
| 84                 | 0.926               | 165                | 1.423               | 246                | 1.919               | 327                | 2.416               |
| 85                 | 0.932               | 166                | 1.429               | 247                | 1.925               | 328                | 2.422               |
| 86                 | 0.938               | 167                | 1.435               | 248                | 1.931               | 329                | 2.428               |
| 87                 | 0.944               | 168                | 1.441               | 249                | 1.938               | 330                | 2.434               |
| 88                 | 0.951               | 169                | 1.447               | 250                | 1.944               | 331                | 2.440               |
| 89                 | 0.957               | 170                | 1.453               | 251                | 1.950               | 332                | 2.446               |
| 90                 | 0.963               | 171                | 1.459               | 252                | 1.956               | 333                | 2.452               |
| 91                 | 0.969               | 172                | 1.466               | 253                | 1.962               | 334                | 2.459               |
| 92                 | 0.975               | 173                | 1.4/2               | 254                | 1.968               | 335                | 2.465               |
| 93                 | 0.901               | 1/4                | 1.4/8<br>1 /0/      | 200                | 1.9/4               | 330<br>227         | 2.471               |
| 94                 | 0.90/               | 1/5                | 1.404               | 200                | 1.300               | JJ/                | 6.477               |
| PRESSURE<br>(PSIG) | VOLTAGE<br>DBOP (V) | PRESSURE<br>(PSIG) | VOLTAGE<br>DBOP (V) | PRESSURE<br>(PSIG) | VOLTAGE<br>DBOP (V) | PRESSURE<br>(PSIG) | VOLTAGE<br>DBOP (V) |
|--------------------|---------------------|--------------------|---------------------|--------------------|---------------------|--------------------|---------------------|
| 338                | 2.483               | 421                | 2.992               | 504                | 3.501               | 587                | 4.010               |
| 339                | 2.489               | 422                | 2.998               | 505                | 3.507               | 588                | 4.016               |
| 340                | 2.495               | 423                | 3.004               | 506                | 3.513               | 589                | 4.022               |
| 341                | 2.502               | 424                | 3.010               | 507                | 3.519               | 590                | 4.028               |
| 342                | 2.508               | 425                | 3.016               | 508                | 3.525               | 591                | 4.034               |
| 343                | 2.514               | 426                | 3.023               | 509                | 3.531               | 592                | 4.040               |
| 344                | 2.520               | 427                | 3.029               | 510                | 3.538               | 593                | 4.046               |
| 345                | 2.526               | 428                | 3.035               | 511                | 3.544               | 594                | 4.052               |
| 340                | 2.532               | 429                | 3.041               | 512                | 3.550               | 595                | 4.059               |
| 347                | 2.530               | 430                | 3.047               | 513                | 3.550               | 590                | 4.065               |
| 340                | 2.544               | 431                | 3.055               | 514                | 3.568               | 597                | 4.071               |
| 350                | 2.557               | 432                | 3,066               | 516                | 3.574               | 599                | 4.077               |
| 351                | 2.563               | 434                | 3 072               | 517                | 3 580               | 600                | 4.089               |
| 352                | 2 569               | 435                | 3 078               | 518                | 3 587               | 601                | 4 095               |
| 353                | 2.575               | 436                | 3.084               | 519                | 3.593               | 602                | 4.102               |
| 354                | 2.581               | 437                | 3.090               | 520                | 3.599               | 603                | 4.108               |
| 355                | 2.587               | 438                | 3.096               | 521                | 3.605               | 604                | 4.114               |
| 356                | 2.593               | 439                | 3.102               | 522                | 3.611               | 605                | 4.120               |
| 357                | 2.600               | 440                | 3.108               | 523                | 3.617               | 606                | 4.126               |
| 358                | 2.606               | 441                | 3.115               | 524                | 3.623               | 607                | 4.132               |
| 359                | 2.612               | 442                | 3.121               | 525                | 3.629               | 608                | 4.138               |
| 360                | 2.618               | 443                | 3.127               | 526                | 3.636               | 609                | 4.144               |
| 361                | 2.624               | 444                | 3.133               | 527                | 3.642               | 610                | 4.151               |
| 362                | 2.630               | 445                | 3.139               | 528                | 3.648               | 611                | 4.157               |
| 363                | 2.636               | 446                | 3.145               | 529                | 3.654               | 612                | 4.163               |
| 364                | 2.643               | 447                | 3.151               | 530                | 3.660               | 613                | 4.169               |
| 200                | 2.049               | 448<br>//0         | 3.15/<br>3.16/      | 53 I<br>522        | 3.000               | 014                | 4.1/5<br>/ 101      |
| 367                | 2.000               | 449                | 3.104               | 532                | 3.679               | 616                | 4.101               |
| 368                | 2.667               | 450                | 3 176               | 534                | 3.685               | 617                | 4.107               |
| 369                | 2 673               | 452                | 3 182               | 535                | 3 691               | 618                | 4 200               |
| 370                | 2.679               | 453                | 3.188               | 536                | 3.697               | 619                | 4.206               |
| 371                | 2.685               | 454                | 3.194               | 537                | 3.703               | 620                | 4.212               |
| 372                | 2.692               | 455                | 3.200               | 538                | 3.709               | 621                | 4.218               |
| 373                | 2.698               | 456                | 3.206               | 539                | 3.715               | 622                | 4.224               |
| 374                | 2.704               | 457                | 3.213               | 540                | 3.721               | 623                | 4.230               |
| 375                | 2.710               | 458                | 3.219               | 541                | 3.728               | 624                | 4.236               |
| 376                | 2.716               | 459                | 3.225               | 542                | 3.734               | 625                | 4.243               |
| 377                | 2.722               | 460                | 3.231               | 543                | 3.740               | 626                | 4.249               |
| 378                | 2.728               | 461                | 3.237               | 544                | 3.746               | 627                | 4.255               |
| 379                | 2.734               | 462                | 3.243               | 545                | 3.752               | 628                | 4.261               |
| 380                | 2.741               | 463                | 3.249               | 546                | 3.758               | 629                | 4.267               |
| 381                | 2.747               | 404                | 3.250               | 547                | 3.764               | 630                | 4.273               |
| 382                | 2.753               | 405                | 3.262               | 548                | 3.770               | 631                | 4.279               |
| 384                | 2.759               | 400                | 3.200               | 549                | 3.773               | 633                | 4.265               |
| 385                | 2 771               | 468                | 3 280               | 551                | 3 789               | 634                | 4 298               |
| 386                | 2.777               | 469                | 3.286               | 552                | 3.795               | 635                | 4.304               |
| 387                | 2.784               | 470                | 3.292               | 553                | 3.801               | 636                | 4.310               |
| 388                | 2.790               | 471                | 3.298               | 554                | 3.807               | 637                | 4.316               |
| 389                | 2.796               | 472                | 3.305               | 555                | 3.813               | 638                | 4.322               |
| 390                | 2.802               | 473                | 3.311               | 556                | 3.820               | 639                | 4.328               |
| 391                | 2.808               | 474                | 3.317               | 557                | 3.826               | 640                | 4.334               |
| 392                | 2.814               | 475                | 3.323               | 558                | 3.832               | 641                | 4.341               |
| 393                | 2.820               | 476                | 3.329               | 559                | 3.838               | 642                | 4.347               |
| 394                | 2.826               | 4/7                | 3.335               | 560                | 3.844               | 643                | 4.353               |
| 395                | 2.833               | 478                | 3.341               | 561                | 3.850               | 644                | 4.359               |
| 390                | ∠.039<br>2.845      | 4/9                | 3.34/               | 502                | 3,000               | 040                | 4.305               |
| 308                | 2.645               | 400                | 3,304               | 564                | 3,860               | 647                | 4.371               |
| 399                | 2.857               | 482                | 3,366               | 565                | 3 875               | 648                | 4.384               |
| 400                | 2 863               | 483                | 3 372               | 566                | 3 881               | 649                | 4 390               |
| 401                | 2.869               | 484                | 3.378               | 567                | 3.887               | 650                | 4.396               |
| 402                | 2.875               | 485                | 3.384               | 568                | 3.893               | 651                | 4.402               |
| 403                | 2.882               | 486                | 3.390               | 569                | 3.899               | 652                | 4.408               |
| 404                | 2.888               | 487                | 3.397               | 570                | 3.905               | 653                | 4.414               |
| 405                | 2.894               | 488                | 3.403               | 571                | 3.911               | 654                | 4.420               |
| 406                | 2.900               | 489                | 3.409               | 572                | 3.918               | 655                | 4.426               |
| 407                | 2.906               | 490                | 3.415               | 573                | 3.924               | 656                | 4.433               |
| 408                | 2.912               | 491                | 3.421               | 574                | 3.930               | 657                | 4.439               |
| 409                | 2.918               | 492                | 3.427               | 575                | 3.936               | 658                | 4.445               |
| 410                | 2.925               | 493                | 3.433               | 5/6                | 3.942               | 659                | 4.451               |
| 411                | 2.931               | 494                | 3.439               | 5//                | 3.948               | UOU                | 4.457               |
| 412                | 2.937               | 490                | 3 452               | 570                | 3 961               | 100                | 4.403               |
| 414                | 2.940               | 497                | 3 458               | 580                | 3.967               | 663                | 4 475               |
| 415                | 2.955               | 498                | 3.464               | 581                | 3,973               | 664                | 4,482               |
| 416                | 2.961               | 499                | 3.470               | 582                | 3.979               | 665                | 4.488               |
| 417                | 2.967               | 500                | 3.476               | 583                | 3.985               | 666                | 4.494               |
| 418                | 2.974               | 501                | 3.482               | 584                | 3.991               | 667                | 4.500               |
| 419                | 2.980               | 502                | 3.488               | 585                | 3.997               |                    |                     |
| 420                | 2 986               | 503                | 3 4 9 5             | 586                | 4 003               |                    |                     |

Table 92 — Discharge Pressure Transducer (psig) vs. Voltage (cont)

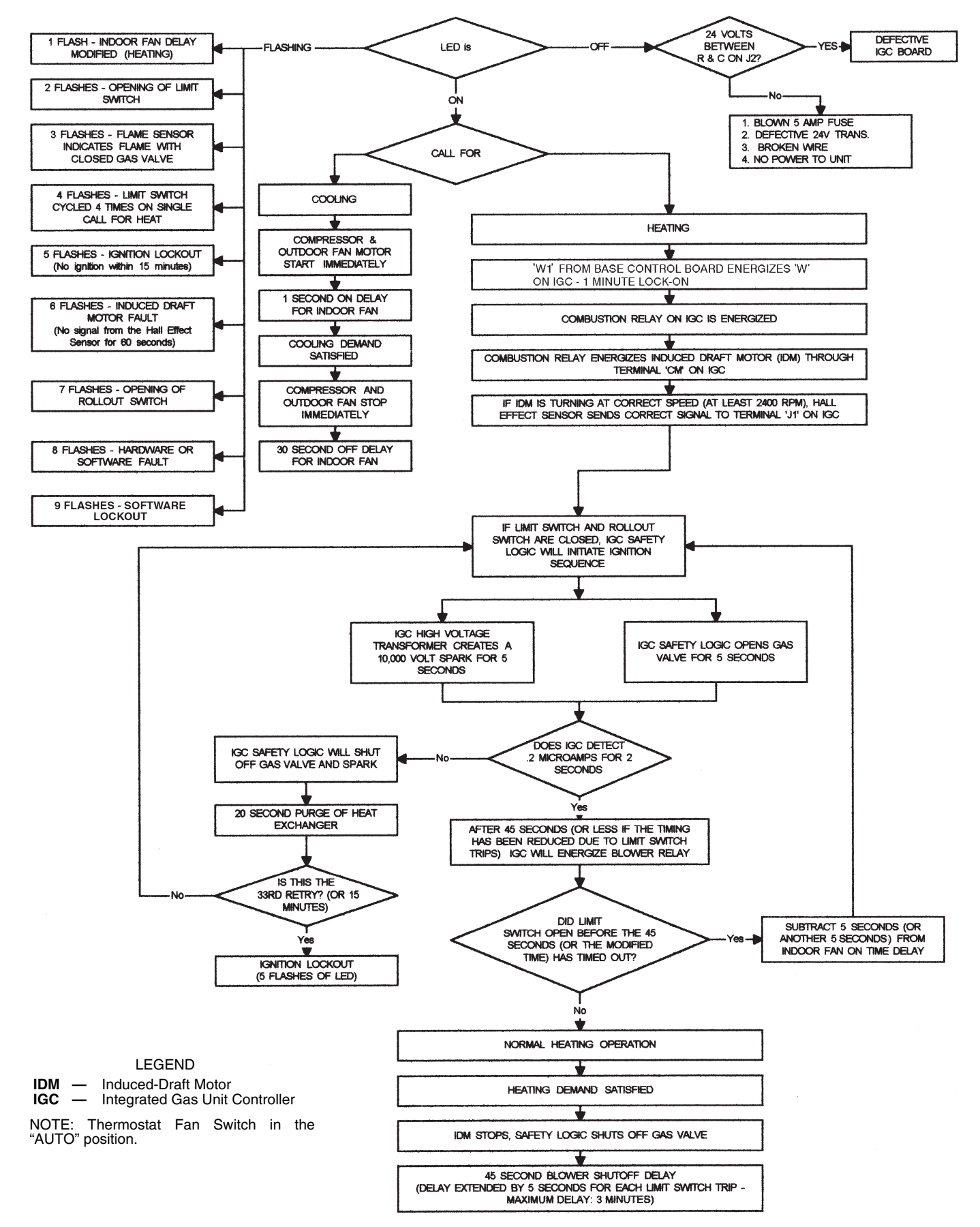

Fig. 17 — IGC Service Analysis Logic

Table 93 — Auto View of Run Status Display Table

| ITEM   | EXPANSION                                | RANGE  | UNITS | CCN POINT | WRITE STATUS |
|--------|------------------------------------------|--------|-------|-----------|--------------|
| VIEW   | AUTO VIEW OF RUN STATUS                  |        |       |           |              |
| HVAC   | ascii string spelling out the hvac modes |        |       | string    |              |
| occ    | Occupied ?                               | YES/NO |       | OCCUPIED  | forcible     |
| MAT    | Mixed Air Temperature                    |        | dF    | MAT       |              |
| EDT    | Evaporator Discharge Tmp                 |        | dF    | EDT       |              |
| LAT    | Leaving Air Temperature                  |        | dF    | LAT       |              |
| EC.C.P | Economizer Control Point                 |        | dF    | ECONCPNT  |              |
| ECN.P  | Economizer Act.Curr.Pos.                 | 0-100  | %     | ECONOPOS  |              |
| EC2.P  | Economzr2 Act.Curr.Pos.                  | 0-100  | %     | ECON2POS  |              |
| CL.C.P | Cooling Control Point                    |        | dF    | COOLCPNT  |              |
| C.CAP  | Current Running Capacity                 |        |       | CAPTOTAL  |              |
| CL.ST  | Requested Cool Stage                     |        |       | CL_STAGE  |              |
| HT.C.P | Heating Control Point                    |        | dF    | HEATCPNT  |              |
| HT.ST  | Requested Heat Stage                     |        |       | HT_STAGE  |              |
| H.MAX  | Maximum Heat Stages                      |        |       | HTMAXSTG  |              |

**Run Status**  $\rightarrow$  **VIEW**  $\rightarrow$  **EDT**  $\rightarrow$  Displays the current evaporator discharge air temperature during Cooling modes. This value is read at the supply air thermistor location (or at cooling coil thermistor array if unit is equipped with hydronic heating coil).

<u>**Run Status**</u> $\rightarrow$ **VIEW** $\rightarrow$ **LAT** — Displays the current leavingair temperature during Vent and Hydronic Heating modes. This value is read at the supply air thermistor location.

**Run Status**  $\rightarrow$  **VIEW**  $\rightarrow$  **EC.C.P** — Displays the current economizer control point value (a target value for air temperature leaving the evaporator coil location).

*Run Status* $\rightarrow$ *VIEW* $\rightarrow$ *ECN.P* — Displays the current actual economizer position (in percentage open).

<u>**Run Status**</u> $\rightarrow$ **VIEW** $\rightarrow$ **EC2.P** — Displays the current position of actuator no. 2 (in percentage open).

**Run Status**  $\rightarrow$  **VIEW**  $\rightarrow$  **CL.C.P** — Displays the current cooling control point (a target value for air temperature leaving the evaporator coil location).

<u>**Run Status**</u> $\rightarrow$ **VIEW** $\rightarrow$ **C.CAP** — Displays the current amount of unit cooling capacity (in percent of maximum). Compare to staging tables in Appendix C.

<u>Run Status  $\rightarrow$  VIEW  $\rightarrow$  CL.ST — Displays the current number of requested cooling stages.</u> Compare to staging tables in Appendix C and to C.CAP above.

<u>Run Status</u> $\rightarrow$ VIEW $\rightarrow$ HT.C.P — Displays the current heating control point, for use with staged gas or modulating gas control option only (a target value for air temperature leaving the supply duct).

<u>Run Status  $\rightarrow$  VIEW  $\rightarrow$  HT.ST  $\rightarrow$  Displays the current number of heating stages active (for staged gas control option only).</u> Compare to following point.

*Run Status*  $\rightarrow$  *VIEW*  $\rightarrow$  *H.MAX* — Displays the maximum number of heat stages available for this model.

ECONOMIZER RUN STATUS — The Economizer Run Status display table provides information about the economizer and can be used to troubleshoot economizer problems. See Table 94. The current position, commanded position, and whether the economizer is active can be displayed. All the disabling conditions for the economizer and outside air information is also displayed.

COOLING INFORMATION — The Cooling Information run status display table provides information on the cooling operation and the Humidi-MiZer<sup>®</sup> operation of the unit. See Table 95.

<u>Current Running Capacity (C.CAP)</u> — This variable represents the amount of capacity currently running as a percent.

<u>Current Cool Stage (*CUR.S*)</u> — This variable represents the cool stage currently running.

<u>Requested Cool Stage (*REQ.S*)</u> — This variable represents the requested cool stage. Cooling relay timeguards in place may prevent the requested cool stage from matching the current cool stage.

<u>Maximum Cool Stages (*MAX.S*)</u> — This variable is the maximum number of cooling stages the control is configured for and capable of controlling.

<u>Active Demand Limit (**DEM.L**</u>) — If demand limit is active, this variable will represent the amount of capacity that the control is currently limited to.

<u>Capacity Load Factor (*SMZ*)</u> — This factor builds up or down over time (-100 to +100) and is used as the means of adding or subtracting a cooling stage during run time. It is a normalized representation of the relationship between "Sum" and "Z". See the SUMZ Cooling Algorithm section on page 50.

<u>Next Stage EDT Decrease (ADD.R)</u> — This variable represents (if adding a stage of cooling) how much the temperature should drop in degrees depending on the *R.PCT* calculation and how much additional capacity is to be added.

*ADD.R* = *R.PCT* \* (*C.CAP* – capacity after adding a cooling stage)

For example: If R.PCT = 0.2 and the control would be adding 20% cooling capacity by taking the next step up, 0.2 times 20 = 4 F ADD.R

<u>Next Stage EDT Increase (SUB.R)</u> — This variable represents (if subtracting a stage of cooling) how much the temperature should rise in degrees depending on the *R.PCT* calculation and how much capacity is to be subtracted.

*SUB.R* = *R.PCT* \* (*C.CAP* – capacity after subtracting a cooling stage)

For Example: If R.PCT = 0.2 and the control would be subtracting 30% capacity by taking the next step down, 0.2 times -30 = -6 F *SUB.R*.

<u>Rise Per Percent Capacity (*R.PCT*)</u> — This is a real time calculation that represents the amount of degrees of drop/rise across the evaporator coil versus percent of current running capacity.

R.PCT = (MAT - EDT)/C.CAP

<u>Cap Deadband Subtracting (*Y.MIN*)</u> — This is a control variable used for Low Temp Override (*L.TMP*) and Slow Change Override (*SLOW*).

*Y.MIN* = -*SUB.R*\*0.4375

<u>Cap Deadband Adding (*Y.PLU*)</u> — This is a control variable used for High Temp Override (*H.TMP*) and Slow Change Override (*SLOW*).

*Y.PLU* = -*ADD.R*\*0.4375

<u>Cap Threshold Subtracting (Z.MIN)</u> — This parameter is used in the calculation of SMZ and is calculated as follows:

 $Z.MIN = Configuration \rightarrow COOL \rightarrow Z.GN * (-10 + (4* (-SUB.R))) * 0.6$ 

| ECN.P  | Economizer Act.Curr.Pos.  | 0-100  | %  | ECONOPOS |          |
|--------|---------------------------|--------|----|----------|----------|
| EC2.P  | Economzr2 Act.Curr.Pos.   | 0-100  | %  | ECON2POS |          |
| ECN.C  | Economizer Act.Cmd.Pos.   | 0-100  | %  | ECONOCMD | forcible |
| ACTV   | Economizer Active ?       | YES/NO |    | ECACTIVE |          |
| DISA   | ECON DISABLING CONDITIONS |        |    |          |          |
| UNV.1  | Econ Act. Unavailable?    | YES/NO |    | ECONUNAV |          |
| UNV.2  | Econ2 Act. Unavailable?   | YES/NO |    | ECN2UNAV |          |
| ENTH   | Enth. Switch Read High ?  | YES/NO |    | ENTH     |          |
| DBC    | DBC - OAT Lockout?        | YES/NO |    | DBC_STAT |          |
| DEW    | DEW - OA Dewpt.Lockout?   | YES/NO |    | DEW_STAT |          |
| DDBC   | DDBD- OAT > RAT Lockout?  | YES/NO |    | DDBCSTAT |          |
| OAEC   | OAEC- OA Enth Lockout?    | YES/NO |    | OAECSTAT |          |
| DEC    | DEC - Diff.Enth.Lockout?  | YES/NO |    | DEC_STAT |          |
| EDT    | EDT Sensor Bad?           | YES/NO |    | EDT_STAT |          |
| ΟΑΤ    | OAT Sensor Bad ?          | YES/NO |    | OAT_STAT |          |
| FORC   | Economizer Forced ?       | YES/NO |    | ECONFORC |          |
| SFON   | Supply Fan Not On 30s ?   | YES/NO |    | SFONSTAT |          |
| CLOF   | Cool Mode Not In Effect?  | YES/NO |    | COOL_OFF |          |
| OAQL   | OAQ Lockout in Effect ?   | YES/NO |    | OAQLOCKD |          |
| HELD   | Econ Recovery Hold Off?   | YES/NO |    | ECONHELD |          |
| DH.DS  | Dehumid. Disabled Econ.?  | YES/NO |    | DHDISABL |          |
| O.AIR  | OUTSIDE AIR INFORMATION   |        |    |          |          |
| ΟΑΤ    | Outside Air Temperature   |        | dF | OAT      | forcible |
| OA.RH  | Outside Air Rel. Humidity |        | %  | OARH     | forcible |
| OA.E   | Outside Air Enthalpy      |        |    | OAE      |          |
| OA.D.T | OutsideAir Dewpoint Temp  |        | dF | OADEWTMP |          |

| Table 95 — Cooling Information Display | Table |
|----------------------------------------|-------|
|----------------------------------------|-------|

| ITEM  | EXPANSION                 | RANGE                     | UNITS | CCN POINT | WRITE STATUS |
|-------|---------------------------|---------------------------|-------|-----------|--------------|
| COOL  | COOLING INFORMATION       |                           |       |           |              |
| C.CAP | Current Running Capacity  |                           | %     | CAPTOTAL  |              |
| CUR.S | Current Cool Stage        |                           |       | COOL_STG  |              |
| REQ.S | Requested Cool Stage      |                           |       | CL_STAGE  |              |
| MAX.S | Maximum Cool Stages       |                           |       | CLMAXSTG  |              |
| DEM.L | Active Demand Limit       |                           | %     | DEM_LIM   | forcible     |
| SUMZ  | COOL CAP. STAGE CONTROL   |                           |       |           |              |
| SMZ   | Capacity Load Factor      | <b>-100</b> → <b>+100</b> |       | SMZ       |              |
| ADD.R | Next Stage EDT Decrease   |                           | ^F    | ADDRISE   |              |
| SUB.R | Next Stage EDT Increase   |                           | ^F    | SUBRISE   |              |
| R.PCT | Rise Per Percent Capacity |                           |       | RISE_PCT  |              |
| Y.MIN | Cap Deadband Subtracting  |                           |       | Y_MINUS   |              |
| Y.PLU | Cap Deadband Adding       |                           |       | Y_PLUS    |              |
| Z.MIN | Cap Threshold Subtracting |                           |       | Z_MINUS   |              |
| Z.PLU | Cap Threshold Adding      |                           |       | Z_PLUS    |              |
| H.TMP | High Temp Cap Override    |                           |       | HI_TEMP   |              |
| L.TMP | Low Temp Cap Override     |                           |       | LOW_TEMP  |              |
| PULL  | Pull Down Cap Override    |                           |       | PULLDOWN  |              |
| SLOW  | Slow Change Cap Override  |                           |       | SLO_CHNG  |              |
| HMZR  | HUMIDIMIZER               |                           |       |           |              |
| CAPC  | Humidimizer Capacity      |                           |       | HMZRCAPC  |              |
| C.EXV | Condenser EXV Position    |                           |       | COND_EXV  |              |
| B.EXV | Bypass EXV Position       |                           |       | BYP_EXV   |              |
| RHV   | Humidimizer 3-Way Valve   |                           |       | HUM3WVAL  |              |
| C.CPT | Cooling Control Point     |                           |       | COOLCPNT  |              |
| EDT   | Evaporator Discharge Tmp  |                           |       | EDT       |              |
| H.CPT | Heating Control Point     |                           |       | HEATCPNT  |              |
| LAT   | Leaving Air Temperature   |                           |       | LAT       |              |

## Table 94 — Economizer Run Status Display Table

.

RANGE

EXPANSION

ECONOMIZER RUN STATUS

ITEM

ECON

UNITS

.

CCN POINT

WRITE STATUS

<u>Cap Threshold Adding</u> (*Z.PLU*) — This parameter is used in the calculation of SMZ and is calculated as follows:

 $Z.PLU = Configuration \rightarrow COOL \rightarrow Z.GN * (10 + (4* (-ADD.R))) * 0.6$ 

<u>High Temp Cap Override (H.TMP)</u> — If stages of mechanical cooling are on and the error is greater than twice YPLU, and the rate of change of error is greater than 0.5°F, then a stage of mechanical cooling will be added every 30 seconds. This override is intended to react to situations where the load rapidly increases.

Low Temp Cap Override (*L.TMP*) — If the error is less than twice *Y.MIN*, and the rate of change of error is less than  $-0.5^{\circ}$ F, then a mechanical stage will be removed every 30 seconds. This override is intended to quickly react to situations where the load is rapidly reduced.

<u>Pull Down Cap Override (*PULL*)</u> — If the error from set point is above 4°F, and the rate of change is less than -1°F per minute, then pulldown is in effect, and "SUM" is set to 0. This keeps mechanical cooling stages from being added when the error is very large, but there is no load in the space. Pulldown for units is expected to rarely occur, but is included for the rare situation when it is needed. Most likely pulldown will occur when mechanical cooling first becomes available shortly after the control goes into an occupied mode (after a warm unoccupied mode).

Slow Change Cap Override (*SLOW*) — With a rooftop unit, the design rise at 100% total unit capacity is generally around

30°F. For a unit with 4 stages, each stage represents about 7.5°F of change to EDT. If stages could reliably be cycled at very fast rates, the set point could be maintained very precisely. Since it is not desirable to cycle compressors more than 6 cycles per hour, slow change override takes care of keeping the PID under control when "relatively" close to set point.

VFD INFORMATION DISPLAY TABLE — The VFD information display table provides information on the supply fan VFD and exhaust fan VFD. See Table 96.

MODE TRIP HELPER — The Mode Trip Helper table provides information on the unit modes and when the modes start and stop. See Table 97. This information can be used to help determine why the unit is in the current mode.

CCN/LINKAGE DISPLAY TABLE — The CCN/Linkage display table provides information on unit linkage. See Table 98.

COMPRESSOR RUN HOURS DISPLAY TABLE — The Compressor Run Hours Display Table displays the number of run time hours for each compressor. See Table 99.

COMPRESSOR STARTS DISPLAY TABLE — The Compressor Starts Display Table displays the number of starts for each compressor. See Table 100.

SOFTWARE VERSION NUMBERS DISPLAY TABLE — The Software Version Numbers Display Table displays the software version numbers of the unit boards and devices. See Table 101.

| ITEM  | EXPANSION                | RANGE | UNITS | CCN POINT | WRITE STATUS |
|-------|--------------------------|-------|-------|-----------|--------------|
| VFDS  | VFD INFORMATION          |       |       |           |              |
| S.VFD | SUPPLY FAN VFD (VFD 1)   |       |       |           |              |
| SPD   | VFD1 Actual Speed %      |       |       | VFD1_SPD  |              |
| RPM   | VFD1 Actual Motor RPM    |       |       | VFD1RPM   |              |
| FREQ  | VFD1 Actual Motor Freq   |       |       | VFD1FREQ  |              |
| AMPS  | VFD1 Actual Motor Amps   |       |       | VFD1AMPS  |              |
| TORQ  | VFD1 Actual Motor Torque |       |       | VFD1TORQ  |              |
| PWR   | VFD1 Actual Motor Power  |       |       | VFD1PWR   |              |
| VDC   | VFD1 DC Bus Voltage      |       |       | VFD1VDC   |              |
| V.OUT | VFD1 Output Voltage      |       |       | VFD1VOUT  |              |
| TEMP  | VFD1 Transistor Temp (C) |       |       | VFD1TEMP  |              |
| RUN.T | VFD1 Cumulative Run Time |       |       | VFD1RUNT  |              |
| КѠН   | VFD1 Cumulative kWh      |       |       | VFD1KWH   |              |
| LFC   | VFD1 Last Fault Code     |       |       | VFD1LFC   |              |
| E.VFD | EXHAUST FAN VFD (VFD 2)  |       |       |           |              |
| SPD   | VFD2 Actual Speed %      |       |       | VFD2_SPD  |              |
| RPM   | VFD2 Actual Motor RPM    |       |       | VFD2RPM   |              |
| FREQ  | VFD2 Actual Motor Freq   |       |       | VFD2FREQ  |              |
| AMPS  | VFD2 Actual Motor Amps   |       |       | VFD2AMPS  |              |
| TORQ  | VFD2 Actual Motor Torque |       |       | VFD2TORQ  |              |
| PWR   | VFD2 Actual Motor Power  |       |       | VFD2PWR   |              |
| VDC   | VFD2 DC Bus Voltage      |       |       | VFD2VDC   |              |
| V.OUT | VFD2 Output Voltage      |       |       | VFD2VOUT  |              |
| TEMP  | VFD2 Transistor Temp (C) |       |       | VFD2TEMP  |              |
| RUN.T | VFD2 Cumulative Run Time |       |       | VFD2RUNT  |              |
| KWH   | VFD2 Cumulative kWh      |       |       | VFD2KWH   |              |
| LFC   | VED2 Last Fault Code     |       |       | VED2LEC   |              |

Table 96 — VFD Information Display Table

 Table 97 — Mode Trip Helper Display Table

| ITEM   | EXPANSION                                | RANGE | UNITS | CCN POINT | WRITE STATUS |
|--------|------------------------------------------|-------|-------|-----------|--------------|
| TRIP   | MODE TRIP HELPER                         |       |       |           |              |
| UN.C.S | Unoccup. Cool Mode Start                 |       |       | UCCLSTRT  |              |
| UN.C.E | Unoccup. Cool Mode End                   |       |       | UCCL_END  |              |
| OC.C.S | Occupied Cool Mode Start                 |       |       | OCCLSTRT  |              |
| OC.C.E | Occupied Cool Mode End                   |       |       | OCCL_END  |              |
| TEMP   | Ctl.Temp RAT,SPT or Zone                 |       |       | CTRLTEMP  |              |
| OC.H.E | Occupied Heat Mode End                   |       |       | OCHT_END  |              |
| OC.H.S | Occupied Heat Mode Start                 |       |       | OCHTSTRT  |              |
| UN.H.E | Unoccup. Heat Mode End                   |       |       | UCHT_END  |              |
| UN.H.S | Unoccup. Heat Mode Start                 |       |       | UCHTSTRT  |              |
| HVAC   | ascii string spelling out the hvac modes |       |       | string    |              |

### Table 98 — CCN/Linkage Display Table

| ITEM   | EXPANSION                | RANGE  | UNITS | CCN POINT | WRITE STATUS |
|--------|--------------------------|--------|-------|-----------|--------------|
| LINK   | CCN - LINKAGE            |        |       |           |              |
| MODE   | Linkage Active - CCN     | ON/OFF |       | MODELINK  |              |
| L.Z.T  | Linkage Zone Control Tmp |        | dF    | LZT       |              |
| L.C.SP | Linkage Curr. Cool Setpt |        | dF    | LCSP      |              |
| L.H.SP | Linkage Curr. Heat Setpt |        | dF    | LHSP      |              |

### Table 99 — Compressor Run Hours Display Table

| ITEM  | EXPANSION               | RANGE    | UNITS | CCN POINT | WRITE STATUS |
|-------|-------------------------|----------|-------|-----------|--------------|
| HRS   | COMPRESSOR RUN HOURS    |          |       |           |              |
| HR.A1 | Compressor A1 Run Hours | 0-999999 | HRS   | HOURS_A1  | config       |
| HR.A2 | Compressor A2 Run Hours | 0-999999 | HRS   | HOURS_A2  | config       |
| HR.A3 | Compressor A3 Run Hours | 0-999999 | HRS   | HOURS_A3  | config       |
| HR.B1 | Compressor B1 Run Hours | 0-999999 | HRS   | HOURS_B1  | config       |
| HR.B2 | Compressor B2 Run Hours | 0-999999 | HRS   | HOURS_B2  | config       |
| HR.B3 | Compressor B3 Run Hours | 0-999999 | HRS   | HOURS_B3  | config       |

### Table 100 — Compressor Starts Display Table

| ITEM  | EXPANSION            | RANGE    | UNITS | CCN POINT | WRITE STATUS |
|-------|----------------------|----------|-------|-----------|--------------|
| STRT  | COMPRESSOR STARTS    |          |       |           |              |
| ST.A1 | Compressor A1 Starts | 0-999999 |       | CY_A1     | config       |
| ST.A2 | Compressor A2 Starts | 0-999999 |       | CY_A2     | config       |
| ST.A3 | Compressor A3 Starts | 0-999999 |       | CY_A3     | config       |
| ST.B1 | Compressor B1 Starts | 0-999999 |       | CY_B1     | config       |
| ST.B2 | Compressor B2 Starts | 0-999999 |       | CY_B2     | config       |
| ST.B3 | Compressor B3 Starts | 0-999999 |       | CY_B3     | config       |

#### Table 101 — Software Version Numbers Display Table

| ITEM | EXPANSION                | RANGE | UNITS | CCN POINT | WRITE STATUS |
|------|--------------------------|-------|-------|-----------|--------------|
| VERS | SOFTWARE VERSION NUMBERS |       |       |           |              |
| MBB  | CESR131461-xx-xx         |       |       | string    |              |
| RXB  | CESR131465-xx-xx         |       |       | string    |              |
| EXB  | CESR131465-xx-xx         |       |       | string    |              |
| CEM  | CESR131174-xx-xx         |       |       | string    |              |
| СХВ  | CESR131173-xx-xx         |       |       | string    |              |
| SCB  | CESR131226-xx-xx         |       |       | string    |              |
| VFD1 | VERSION-313D             |       |       | string    |              |
| VFD2 | VERSION-313D             |       |       | string    |              |
| MARQ | CESR131171-xx-xx         |       |       | string    |              |
| NAVI | CESR130227-xx-xx         |       |       | string    |              |

**Alarms and Alerts** — There are a variety of different alerts and alarms in the system.

P — Pre-Alert: Part of the unit is temporarily down. The alarm is not broadcast on the CCN network. The alarm relay is not energized. After an allowable number of retries, if the function does not recover, the pre-alert will be upgraded to an alert or an alarm.

T — Alert: Part of the unit is down, but the unit is still partially able to provide cooling or heating. A—Alarm: The unit is down and is unable to provide cooling or heating.

All alarms are displayed with a code of AXXX where the A is the category of alarm (Pre-Alert, Alert, or Alarm) and XXX is the number.

The response of the control system to various alerts and alarms depends on the seriousness of the particular alert or alarm. In the mildest case, an alert does not affect the operation of the unit in any manner. An alert can also cause a "strike." A "striking" alert will cause the circuit to shut down for 15 minutes. This feature reduces the likelihood of false alarms causing a properly working system to be shut down incorrectly. If three strikes occur before the circuit has an opportunity to show that it can function properly, the circuit will strike out, causing the shutdown alarm for that particular circuit. Once activated, the shutdown alarm can only be cleared via an alarm reset.

Circuits with strikes are given an opportunity to reset their strike counter to zero. As discussed above, a strike typically causes the circuit to shut down. Fifteen minutes later, that circuit will once again be allowed to run. If the circuit is able to run for 1 minute, its replacement circuit will be allowed to shut down (if not required to run to satisfy requested stages). However, the "troubled" circuit must run continuously for 5 minutes with no detectable problems before the strike counter is reset to zero.

In addition, the compressors have several diagnostics monitoring the safety of the system which may cause a number of attempts to be re-tried before locking out the system from operation. This feature reduces the likelihood of false alarms causing a properly working system to be shut down incorrectly.

For the compressor and circuit diagnostics, some of these alerts/alarms will not broadcast an initial failure to the CCN network until all attempts to recover have occurred and failed. These alerts will be accessible in the alarm history of the control (*Alarms* $\rightarrow$ *HIST*).

All the alarms and alerts are summarized in Table 102.

DIAGNOSTIC ALARM CODES AND POSSIBLE CAUSES

T048 (Ckt A, Oil Return Not Reliable with Only One Comp Available)

<u>T049 (Ckt B, Oil Return Not Reliable with Only One Comp</u> <u>Available</u>) — Alert codes T048 and T049 are for circuits A and B respectively and are active for size 090 and 100 units only. Size 090 and 100 units have 3 compressors per circuit. If load conditions are such that only one compressor is running on a circuit, a second compressor is periodically turned on to equalize compressor oil levels. If a second compressor is unavailable for oil return, the circuit will be shut down, and an alert will be generated. The alert will automatically clear, and the circuit will restart when a second compressor becomes available.

T051 (Circuit A, Compressor 1 Failure)

T052 (Circuit A, Compressor 2 Failure)

T053 (Circuit A, Compressor 3 Failure)

T054 (Circuit B, Compressor 1 Failure)

T055 (Circuit B, Compressor 2 Failure)

<u>T056 (Circuit B, Compressor 3 Failure)</u> — If the current sensor board reads OFF while the compressor relay has been commanded ON for a period of 4 continuous seconds, an alert is generated.

Any time this alert occurs, a strike will be logged on the affected compressor. If three successive strikes occur the compressor will be locked out requiring a manual reset or power reset of the unit.

The clearing of strikes during compressor operation is a combination of 3 complete cycles or 15 continuous minutes of run time operation. So, if there are one or two strikes on the compressor and three short cycles (ON-OFF, ON-OFF, ON-OFF) occur in less than 15 minutes, the strikes will be reset to zero for the affected compressor. Also, if the compressor turns on and runs for 15 minutes straight with no compressor failure, the compressor's strikes are cleared as well.

NOTE: Until the compressor is locked out, for the first two strikes, the alert will not be broadcast to the network, nor will the alarm relay be closed.

The possible causes are:

- High pressure switch open. The high pressure switch for each circuit is wired in series with the compressor contactor coils of each compressor on the circuit to disable compressor operation immediately upon a high discharge pressure condition. If the high pressure switch opens while the MBB or CXB is commanding the compressor ON, the compressor stops and the CSB no longer detects current, causing the control to activate the alert.
- Compressor circuit breaker tripped.
- Failed CSB or wiring error.

To check out alerts T051, T052, T053, T054, T055, T056:

- Turn on faulty compressor using Service Test mode. If the compressor does not start, then most likely the problem is one of the following: HPS is open, compressor circuit breaker is tripped, incorrect control wiring, or incorrect compressor wiring.
- 2. If the compressor starts, verify that the indoor and outdoor fans are operating properly.
- 3. If the CSB is always detecting current, then verify that the compressor is on. If the compressor is ON, check the contactor and the relay on the MBB or CXB. If the compressor is OFF and there is no current, verify the CSB wiring and replace if necessary.
- 4. Return to Normal mode and observe compressor operation to verify that compressor current sensor is working and condenser fans are energized.

A051 (Circuit A, Compressor 1 Stuck On Failure) A052 (Circuit A, Compressor 2 Stuck On Failure) A053 (Circuit A, Compressor 3 Stuck On Failure) A054 (Circuit B, Compressor 1 Stuck On Failure) A055 (Circuit B, Compressor 2 Stuck On Failure) A056 (Circuit B, Compressor 3 Stuck On Failure) A056 (Circuit B, Compressor 3 Stuck On Failure) A056 (Circuit B, Compressor 7 Stuck On Failure) A056 (Circuit B, Compressor 7

When the HVAC Mode indicates a compressor stuck on condition, the following will occur:

- 1. The outdoor fans will continue to control head pressure.
- 2. The supply fan will remain on.
- 3. Heating will be disabled.

A manual reset or power reset of the unit is required for these alarms.

The possible causes are:

- Compressor contactor has failed closed.
- Relay output on MBB or CXB that drives compressor contactor has failed closed.
- Failed CSB or wiring error.
   To check out alerts A051, A052, A053, A054, A055, A056:
- 1. Place the unit in Service Test mode. All compressors should be OFF.
- 2. Check for welded compressor contactor.
- 3. Verify there is not 24 vac across the contactor coil of the compressor in question. If 24 vac is measured across coil, check relay on MBB or CXB and associated wiring.
- 4. Verify CSB wiring.

T057 (Circuit A, High Pressure Switch Failure Alert) T058 (Circuit B, High Pressure Switch Failure Alert) A057 (Circuit A, High Pressure Switch Failure Alarm) A058 (Circuit B, High Pressure Switch Failure Alarm)

The high pressure switch for each circuit is wired in series with the compressor contactor coils of each compressor on the circuit to disable compressor operation immediately upon a high discharge pressure condition. The normally closed contacts in the switches are calibrated to open at  $650 \pm 10$  psig which corresponds to a saturated condensing temperature of  $155.6 \pm 1.3^{\circ}$ F. The pressure switches will automatically reset when the discharge pressure is reduced to  $500 \pm 15$  psig which corresponds to a saturated condensing temperature of  $134.1 \pm 2.4^{\circ}$ F.

The output of each high pressure switch is wired to inputs on the RXB to provide the control with an indication of a high pressure switch trip. This alarm could occur when compressors are off if the wiring to the switch is broken or the switch has failed open.

If the high pressure switch trips on a circuit with compressors commanded on, the discharge pressure is recorded. If the recorded discharge pressure is between 630 to 660 psig (saturated condensing temperature between 153.0 and 156.9°F), and is also less than the value recorded on any previous high pressure switch trip, the upper horizontal portion of the compressor operating envelope (see Fig. 18) is lowered 0.4°F (3 psig). The control will not allow the compressor operating envelope to be lowered below 153.0°F (630 psig).

This is done to make a rough calibration of the high pressure switch trip point. In most cases this allows the control to detect a high head pressure condition prior to reaching the high pressure switch trip point.

When the trip occurs, all mechanical cooling on the circuit is shut down until the HPS is cleared for 15 minutes. Any time this alert occurs, a HPS trip strike will be logged on the affected circuit. The alert is issued on HPS trip strikes 1 and 2, and an alarm (A057, A058) is issued on strike 3.

An active alert or alarm will always cause the circuit to be shut down. After 15 minutes, the circuit is allowed to restart if there are fewer than 3 strikes on the affected circuit. If three successive strikes occur the circuit will be locked out, requiring a manual reset or power reset of the unit. The clearing of HPS trip strikes during compressor operation is achieved through 5 continuous minutes of run time on the affected circuit. So, if there are one or two strikes on the circuit and a compressor on the circuit turns on and runs for 5 minutes straight with no failure, the circuit's HPS trip strikes are cleared.

NOTE: This alert/alarm is broadcast to the network.

<u>T068 (Circuit A Return Gas Thermistor Failure)</u> — This alarm trips during a thermistor failure of the return gas temperature sensor. It is used with MLV option only.

<u>T072 (Evaporator Discharge Reset Sensor Failure)</u> — This sensor is responsible for third party reset of the cooling supply air set point. If the unit is configured for "third party reset" (*Configuration*  $\rightarrow$ *EDT.R*  $\rightarrow$ *RS.CF*=3) and this alert occurs, no reset will be applied to the cooling supply air set point. Recovery from this alert is automatic. Reason for error is either a faulty sensor, wiring error, or damaged input on the CEM board.

<u>T073 (Outside Air Temperature Thermistor Failure)</u> — Failure of this thermistor (*Temperatures*  $\rightarrow AIR.T \rightarrow OAT$ ) will disable any elements of the control which requires its use. Economizer control beyond the vent position and the calculation of mixed air temperature for the SumZ algorithm will not be possible. Recovery from this alert is automatic. Reason for error is either a faulty thermistor, wiring error, or damaged input on the MBB control board.

<u>T074 (Space Temperature Thermistor Failure)</u> — Failure of this thermistor (*Temperatures*  $\rightarrow AIR. T \rightarrow SPT$ ) will disable any elements of the control which requires its use. If the unit is configured for SPT 2 stage or SPT multi-stage operation and the sensor fails, no cooling or heating mode may be chosen. Recovery from this alert is automatic. Reason for error is either a faulty thermistor in the T55, T56 or T58 device, wiring error, or damaged input on the MBB control board.

| ALARM OR<br>ALERT NUMBER | DESCRIPTION                                                | ACTION TAKEN BY CONTROL                 | RESET METHOD                          |
|--------------------------|------------------------------------------------------------|-----------------------------------------|---------------------------------------|
| T048                     | CktA, Oil Return Not Reliable With Only One Comp Available | Circuit shut down                       | Automatic                             |
| T049                     | CktB, Oil Return Not Reliable With Only One Comp Available | Circuit shut down                       | Automatic                             |
| T051                     | Circuit A, Compressor 1 Failure                            | Compressor locked off (after 3 strikes) | Automatic then manual after 3 strikes |
| A051                     | Circuit A, Compressor 1 Stuck On Failure                   | Compressor locked off                   | Manual                                |
| T052                     | Circuit A, Compressor 2 Failure                            | Compressor locked off (after 3 strikes) | Automatic then manual after 3 strikes |
| A052                     | Circuit A, Compressor 2 Stuck On Failure                   | Compressor locked off                   | Manual                                |
| T053                     | Circuit A, Compressor 3 Failure                            | Compressor locked off (after 3 strikes) | Automatic then manual after 3 strikes |
| A053                     | Circuit A, Compressor 3 Stuck On Failure                   | Compressor locked off                   | Manual                                |
| T054                     | Circuit B, Compressor 1 Failure                            | Compressor locked off (after 3 strikes) | Automatic then manual after 3 strikes |
| A054                     | Circuit B, Compressor 1 Stuck On Failure                   | Compressor locked off                   | Manual                                |
| T055                     | Circuit B, Compressor 2 Failure                            | Compressor locked off (after 3 strikes) | Automatic then manual after 3 strikes |
| A055                     | Circuit B, Compressor 2 Stuck On Failure                   | Compressor locked off                   | Manual                                |
| T056                     | Circuit B, Compressor 3 Failure                            | Compressor locked off (after 3 strikes) | Automatic then manual after 3 strikes |
| A056                     | Circuit B, Compressor 3 Stuck On Failure                   | Compressor locked off                   | Manual                                |
| T057                     | Circuit A, High Pressure Switch Failure                    | Compressor locked off (after 3 strikes) | Automatic then manual after 3 strikes |
| A057                     | Circuit A, High Pressure Switch Failure                    | Compressor locked off                   | Manual                                |
| T058                     | Circuit B, High Pressure Switch Failure                    | Compressor locked off (after 3 strikes) | Automatic then manual after 3 strikes |
| A058                     | Circuit B, High Pressure Switch Failure                    | Compressor locked off                   | Manual                                |
| T068                     | Circuit A, Return Gas Thermistor Failure                   | MLV Disabled                            | Automatic                             |
| T072                     | Evap. Discharge Reset Sensor Failure                       | No supply air reset applied             | Automatic                             |
| T073                     | Outside Air Temperature Thermistor Failure                 | No OAT functions allowed                | Automatic                             |
| T074                     | Space Temperature Thermistor Failure                       | No SPT functions allowed                | Automatic                             |
| T075                     | Return Air Thermistor Failure                              | No RAT functions allowed                | Automatic                             |
| T076                     | Outside Air Relative Humidity Sensor Fail                  | No outside air RH functions allowed     | Automatic                             |
| T077                     | Space Relative Humidity Sensor Failure                     | No space RH functions allowed           | Automatic                             |
| T078                     | Return Air Relative Humidity Sensor Fail                   | No return air RH functions allowed      | Automatic                             |
| T082                     | Space Temperature Offset Sensor Failure                    | No space temperature offset applied     | Automatic                             |
| T090                     | Circ A Discharge Press Transducer Failure                  | Circuit shut down                       | Automatic                             |
| T091                     | Circ B Discharge Press Transducer Failure                  | Circuit shut down                       | Automatic                             |
| T092                     | Circ A Suction Press Transducer Failure                    | Circuit shut down                       | Automatic                             |
| T093                     | Circ B Suction Press Transducer Failure                    | Circuit shut down                       | Automatic                             |
| T110                     | Circuit A Loss of Charge                                   | Circuit locked off                      | Manual                                |

### Table 102 — Alert and Alarm Codes

# Table 102 — Alert and Alarm Codes (cont)

| ALARM OR<br>ALERT NUMBER | DESCRIPTION                                                  | ACTION TAKEN BY CONTROL               | RESET METHOD |
|--------------------------|--------------------------------------------------------------|---------------------------------------|--------------|
| T111                     | Circuit B Loss of Charge                                     | Circuit locked off                    | Manual       |
| P120                     | Circuit A Low Saturated Suction Temp, Comp Shutdown          | Circuit staged down                   | Automatic    |
| T120                     | Circuit A Low Saturated Suction Temperature Alert            | Circuit shut down                     | Automatic    |
| A120                     | Circuit A Low Saturated Suction Temperature Alarm            | Circuit locked off                    | Manual       |
| P121<br>T101             | Circuit B Low Saturated Suction Temp, Comp Shutdown          | Circuit staged down                   | Automatic    |
| 1 1 Z 1<br>A 1 2 1       | Circuit B Low Saturated Suction Temperature Alern            | Circuit shut down                     | Manual       |
| T122                     | Circuit A High Saturated Suction Temperature                 | Alert Only                            | Manual       |
| T122                     | Circuit B High Saturated Suction Temperature                 | Alert Only                            | Manual       |
| P126                     | Circuit A High Head Pressure. Comp Shutdown                  | Circuit stage down                    | Automatic    |
| T126                     | Circuit A High Head Pressure Alert                           | Circuit shut down                     | Automatic    |
| A126                     | Circuit A High Head Pressure Alarm                           | Circuit locked off                    | Manual       |
| P127                     | Circuit B High Head Pressure, Comp Shutdown                  | Circuit stage down                    | Automatic    |
| T127                     | Circuit B High Head Pressure Alert                           | Circuit shut down                     | Automatic    |
| A127                     | Circuit B High Head Pressure Alarm                           | Circuit locked off                    | Manual       |
| T128                     | Digital Scroll High Discharge Temperature Alert              | Digital compressor A1 shutdown        | Automatic    |
| A128                     | Digital Scroll High Discharge Temperature Alarm              | Digital compressor A1 locked off      | Manual       |
| A140                     | Heverse Rotation Detected                                    | Stop unit                             | Manual       |
| A 150                    | Unit is in Emergency Stop                                    | Unit shut down                        |              |
| A 152<br>T152            | Onit Down due to Failure<br>Real Time Clock Hardware Failure | No mechanical cooling available       | Automatic    |
| Δ154                     | Serial EEPBOM Hardware Failure                               | Linit shut down                       | Automatic    |
| T155                     | Serial EEPROM Storage Failure Frror                          | Alert only                            | Automatic    |
| A156                     | Critical Serial EEPROM Storage Fail Error                    | Unit shut down                        | Automatic    |
| A157                     | A/D Hardware Failure                                         | Unit shut down                        | Automatic    |
| A169                     | Expansion Valve Control Board Comm Failure                   | Humidimizer control disabled          | Automatic    |
| T170                     | Compressor Expansion Board Comm Failure                      | Compressors A3 and B3 disabled        | Automatic    |
| A171                     | Staged Gas Control Board Comm Failure                        | Staged gas control disabled           | Automatic    |
| T172                     | Control Expansion Module Comm Failure                        | All CEM board functions disabled      | Automatic    |
| A173                     | RXB board Communication Failure                              | Unit shut down                        | Automatic    |
| A174                     | EXB board Communication Failure                              | All EXB board functions disabled      | Automatic    |
| A175                     | Supply Fan VFD Communication Failure                         | Unit shut down                        | Automatic    |
| 1176                     | Exhaust Fan VFD Communication Failure                        | No building pressure control          | Automatic    |
| 11//<br>T179             | 4-20 mA Demand Limit Failure                                 | No demand limiting                    | Automatic    |
| A200                     | 4-20 IIIA Static Flessule Reset Fall                         | Resorts to local unit setpoints       | Automatic    |
| T210                     | Building Pressure Transducer Failure                         | No building pressure control function | Automatic    |
| T211                     | Static Pressure Transducer Failure                           | No static pressure control            | Automatic    |
| T220                     | Indoor Air Quality Sensor Failure                            | No IAQ control                        | Automatic    |
| T221                     | Outdoor Air Quality Sensor Failure                           | OAQ defaults to 400 ppm               | Automatic    |
| T229                     | Economizer Min Pos Override Input Failure                    | Operate without override              | Automatic    |
| T245                     | Outside Air Cfm Sensor Failure                               | No OA CFM control                     | Automatic    |
| T246                     | Supply Air Cfm Sensor Failure                                | Unit shut down                        | Automatic    |
| T247                     | Return Air Cfm Sensor Failure                                | Unit shut down                        | Automatic    |
| 1300                     | Space Temperature Below Limit                                | Alert only                            | Automatic    |
| 1301<br>T202             | Space Temperature Above Limit                                |                                       |              |
| T302                     | Supply Temperature Above Limit                               | Alert only                            | Automatic    |
| T304                     | Beturn Temperature Below Limit                               | Alert only                            | Automatic    |
| T305                     | Return Temperature Above Limit                               | Alert only                            | Automatic    |
| T308                     | Return Air Relative Humidity Below Limit                     | Alert only                            | Automatic    |
| T309                     | Return Air Relative Humidity Above Limit                     | Alert only                            | Automatic    |
| T310                     | Supply Duct Static Pressure Below Limit                      | Alert only                            | Automatic    |
| T311                     | Supply Duct Static Pressure Above Limit                      | Alert only                            | Automatic    |
| T312                     | Building Static Pressure Below Limit                         | Alert only                            | Automatic    |
| T313                     | Building Static Pressure Above Limit                         | Alert only                            | Automatic    |
| 1314                     | IAQ ADOVE LIMIT                                              |                                       | Automatic    |
| 1310<br>T217             | OAT BEIOW LIMIL                                              |                                       |              |
| 1317<br>T225             |                                                              |                                       | Automatic    |
| A400                     | Hydronic Freeze Stat Trip                                    | Linit in emergency mode               | Automatic    |
| A404                     | Fire Shut Down Emergency Mode (fire-smoke)                   | Unit shut down                        | Automatic    |
| A405                     | Evacuation Emergency Mode                                    | Run evacuation mode                   | Automatic    |
| A406                     | Pressurization Emergency Mode                                | Run pressurization mode               | Automatic    |
| A407                     | Smoke Purge Emergency Mode                                   | Run smoke purge mode                  | Automatic    |
| T408                     | Dirty Air Filter                                             | Alert only                            | Automatic    |
| T409                     | Supply Fan Status Failure                                    | Alert only                            | Manual       |
| A409                     | Supply Fan Status Failure                                    | Unit shut down                        | Manual       |
| A410                     | Supply Fan VFD Fault                                         | Unit shut down                        | Manual       |
| A411                     | Exhuast Fan VFD Fault                                        | Unit shut down                        | Manual       |
| 1414<br>T401             | Damper Not Modulating                                        | Alert Only                            |              |
| 1421<br>T400             | Thermostat W2 Input On without W1 On                         |                                       | Automatic    |
| 1422<br>T493             | Thermostat Y and W Inputs On                                 | No cooling or besting                 | Automatic    |
| T424                     | Thermostat G Input Off On a Cooling Call                     | Turn fan on and cool                  | Automatic    |
| T430                     | Plenum Pressure Safety Switch Trip                           | Alert only                            | Automatic    |
| A430                     | Plenum Pressure Safety Switch Trip                           | Unit shut down                        | Manual       |

# Table 102 — Alert and Alarm Codes (cont)

| ALARM OR<br>ALERT NUMBER | DESCRIPTION                                     | ACTION TAKEN BY CONTROL              | RESET METHOD |
|--------------------------|-------------------------------------------------|--------------------------------------|--------------|
| T431                     | Motor Starter Protector Trip                    | Alert only                           | Automatic    |
| A432                     | Motor Starter Protector Lockout                 | No building pressure control         | Automatic    |
| T500                     | Current Sensor Board Failure - A1               | Alert only                           | Automatic    |
| T501                     | Current Sensor Board Failure - A2               | Alert only                           | Automatic    |
| T502                     | Current Sensor Board Failure - B1               | Alert only                           | Automatic    |
| T503                     | Current Sensor Board Failure - B2               | Alert only                           | Automatic    |
| T504                     | Current Sensor Board Failure - A3               | Alert only                           | Automatic    |
| T505                     | Current Sensor Board Failure - B3               | Alert only                           | Automatic    |
| T610                     | Economizer Actuator Out of Calibration          | Alert only                           | Automatic    |
| T611                     | Economizer Actuator Comm Failure                | No economizer functions              | Automatic    |
| T612                     | Economizer Actuator Control Range Increased     | Alert only                           | Automatic    |
| T613                     | Econ Actuator Overload, Setpt Not Reached       | Alert only                           | Automatic    |
| T614                     | Econ Actuator Hunting Excessively               | Alert only                           | Automatic    |
| T615                     | Econ 1 (Outside) Not Economizing When It Should | Alert only                           | Automatic    |
| T616                     | Econ 1 (Outside) Economizing When It Should Not | Alert only                           | Automatic    |
| T617                     | Econ 1 (Outside) Damper Stuck Or Jammed         | Alert only                           | Automatic    |
| A620                     | Economizer 2 Actuator Out of Calibration        | Alarm only                           | Automatic    |
| A621                     | Economizer 2 Actuator Comm Failure              | No IGV functions                     | Automatic    |
| T622                     | Economizer 2 Actuator Control Range Increased   | Alert only                           | Automatic    |
| A623                     | Econ2 Overload, Setpt Not Reached               | Alarm only                           | Automatic    |
| A624                     | Econ2 Actuator Hunting Excessively              | Alert only                           | Automatic    |
| T625                     | Econ 2 (Return) Not Economizing When It Should  | Alert only                           | Automatic    |
| T626                     | Econ 2 (Return) Economizing When It Should Not  | Alert only                           | Automatic    |
| T627                     | Econ 2 (Return) Damper Stuck Or Jammed          | Alert only                           | Automatic    |
| T630                     | Humidifier Actuator Out of Calibration          | Alert only                           | Automatic    |
| T631                     | Humidifier Actuator Communication Failure       | No humidifier functions              | Automatic    |
| T632                     | Humidifier Actuator Control Range Increased     | Alert only                           | Automatic    |
| T633                     | Humidifier Act Overload, Setpt Not Reached      | Alert only                           | Automatic    |
| T634                     | Humidifier Actuator Hunting Excessively         | Alert only                           | Automatic    |
| A640                     | Heating Coil Actuator Out of Calibration        | Alarm only                           | Automatic    |
| A641                     | Heating Coil Actuator Comm Fail                 | No heating coil functions            | Automatic    |
| T642                     | Heat Coil Actuator Control Range Increased      | Alert only                           | Automatic    |
| A643                     | Ht Coil Act Ovrload, Setpt Pos Not Reached      | Alarm only                           | Automatic    |
| A644                     | Heat Coil Actuator Hunting Excessively          | alarm only                           | Automatic    |
| A650                     | Bldg.Press. Actuator 1 Out of Calibration       | Alarm only                           | Automatic    |
| A651                     | Bldg.Press. Actuator 1 Comm Failure             | No building pressure control         | Automatic    |
| T652                     | Bldg.Press. Act. 1 Control Range Increased      | Alert only                           | Automatic    |
| A653                     | BP Act. 1 Overload, Setpnt Pos Not Reached      | Alarm only                           | Automatic    |
| A654                     | Bldg.Press. Actuator 1 Hunting Excessively      | Alert only                           | Automatic    |
| A660                     | Bldg.Press. Actuator 2 Out of Calibration       | Alarm only                           | Automatic    |
| A661                     | Bldg.Press. Actuator 2 Comm Failure             | No building pressure control         | Automatic    |
| T662                     | Bldg.Press. Act. 2 Control Range Increased      | Alert only                           | Automatic    |
| A663                     | BP Act. 2 Overload, Setpnt Pos Not Reached      | Alarm only                           | Automatic    |
| A664                     | BP Actuator 2 Hunting Excessively               | Alert only                           | Automatic    |
| A700                     | Air Temp Lvg Supply Fan Thermistor Failure      | Unit shut down                       | Automatic    |
| T701                     | Staged Heat 1 Thermistor Failure                | Average remaining sensors            | Automatic    |
| T702                     | Staged Heat 2 Thermistor Failure                | Average remaining sensors            | Automatic    |
| T703                     | Staged Heat 3 Thermistor Failure                | Average remaining sensors            | Automatic    |
| A704                     | Staged Heat Lvg Air Temp Sum Total Failure      | No staged heat function              | Automatic    |
| T705                     | Limit Switch Thermistor Failure                 | No software limit switch function    | Automatic    |
| A706                     | Hydronic Evap Discharge Thermistor Failure      | Unit shut down                       | Automatic    |
| T707                     | Digital Scroll Discharge Temperature Failure    | Digital compressor A1 limited to 50% | Automatic    |

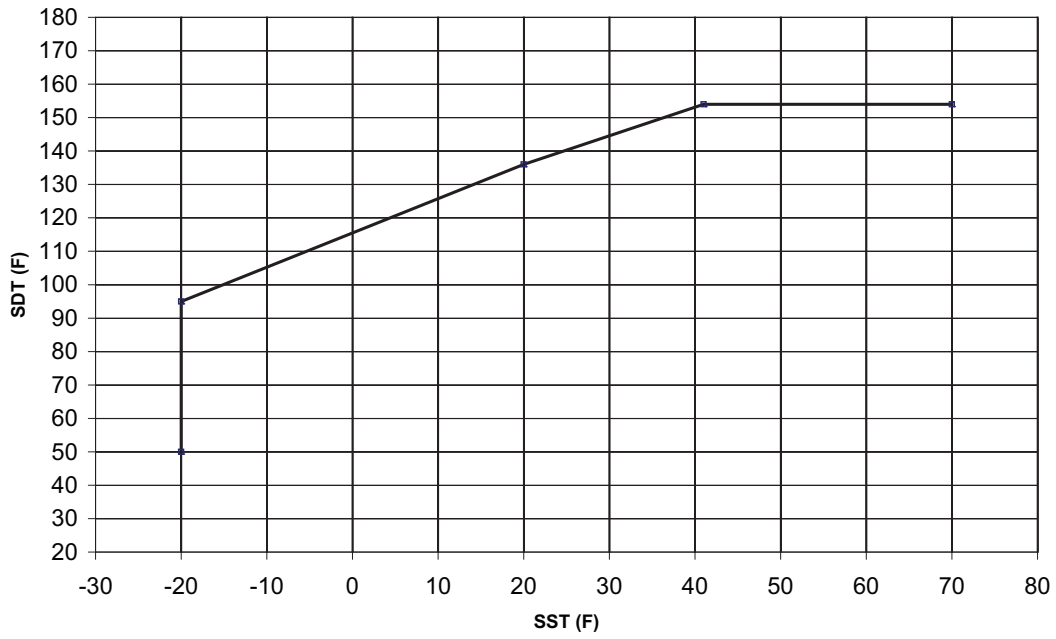

Fig. 18 — High Pressure/SCT Alarm Upper Envelope

<u>T075 (Return Air Thermistor Failure)</u> — Failure of this thermistor (*Temperatures*  $\rightarrow AIR. T \rightarrow RAT$ ) will disable any elements of the control which requires its use. Elements of failure include:

- the calculation of mixed air temperature for sumZ control
- the selection of a mode for VAV units
- · economizer differential enthalpy or dry bulb control
- RAT offset control for dehumidification
- return air temperature supply air reset
- fan tracking for building pressure control.

Recovery from this alert is automatic. Reason for error is either a faulty thermistor, wiring error, or damaged input on the MBB control board.

<u>T076 (Outside Air Relative Humidity Sensor Failure)</u> — Failure of this sensor (*Inputs* $\rightarrow$ *REL.H* $\rightarrow$ *OA.RH*) will disable any elements of the control which requires its use. Elements of failure include: economizer outdoor and differential enthalpy control. Recovery from this alert shall be automatic. Reason for error is either a faulty sensor, wiring error or damaged input on the CEM control board.

<u>T077 (Space Relative Humidity Sensor Failure)</u> — Failure of this sensor (*Inputs* $\rightarrow$ *REL.H* $\rightarrow$ *SP.RH*) will disable any elements of the control which requires its use. Elements of failure include humidification and dehumidification. Recovery from this alert is automatic. Reason for error is either a faulty sensor, wiring error, or damaged input on the CEM control board.

<u>T078 (Return Air Relative Humidity Sensor Fail)</u> — Failure of this sensor (*Inputs* $\rightarrow$ *REL.H* $\rightarrow$ *RA.RH*) will disable any elements of the control which requires its use. Elements of failure include economizer differential enthalpy control, humidification, and dehumidification. Recovery from this alert is automatic. Reason for error is either a faulty sensor, wiring error, or damaged input on the CEM control board.

<u>T082 (Space Temperature Offset Sensor Failure)</u> — When this failure occurs, there is no offset available that may be applied to space temperature. Recovery from this alert is automatic. Reason for error is either a faulty slider potentiometer, wiring error, or damaged input on the MBB control board.

T090 (Circ A Discharge Press Transducer Failure)

<u>T091 (Circ B Discharge Press Transducer Failure)</u> — The associated circuit becomes disabled whenever this transducer (*Pressures*  $\rightarrow$  *REFP* $\rightarrow$ *DPA*, *DPB*) fails. Recovery from this

alert is automatic. Reason for error is either a faulty sensor, wiring error, or damaged input on the MBB control board.

T092 (Circ A Suction Press Transducer Failure)

T093 (Circ B Suction Press Transducer Failure) — The associated circuit becomes disabled whenever this transducer (*Pressures*  $\rightarrow$  *REF.P*  $\rightarrow$  *SP.A*, *SP.B*) fails. Recovery from this alert is automatic. Reason for error is either a faulty sensor, wiring error, or damaged input on the MBB control board.

#### T110 (Circuit A Loss of Charge)

<u>T111 (Circuit B Loss of Charge)</u> — Alert codes 110 and 111 are for circuits A and B respectively. These alerts occur when all the compressors on a circuit are OFF and the suction pressure is less than 18 psig, if the OAT is above  $-5^{\circ}$ F for 1 continuous minute. The alert will automatically clear when the suction pressure transducer reading is valid and greater than 54 psig. The cause of the alert is usually low refrigerant pressure or a faulty suction pressure transducer.

<u>P120 (Circuit A Low Saturated Suction Temp. Comp Shutdown)</u>

T120 (Circuit A Low Saturated Suction Temperature Alert)

A120 (Circuit A Low Saturated Suction Temperature Alarm)

P121 (Circuit B Low Saturated Suction Temp. Comp Shutdown)

T121 (Circuit B Low Saturated Suction Temperature Alert)

A121 (Circuit B Low Saturated Suction Temperature Alarm) — This alert/alarm is used to keep the evaporator coils from freezing and the saturated suction temperature above the low limit for the compressors.

When *Temperatures*  $\rightarrow$ *REF.T*  $\rightarrow$ *SST.A* or *Temperatures*  $\rightarrow$ *REF.T*  $\rightarrow$ *SST.B* is less than 20°F for 4 minutes, less than 10°F for 2 minutes, less than 0°F for 1 minute, or less than – 20°F for 20 seconds continuously, a compressor of the affected circuit will be shut down with a local pre-alert (P120, P121) and a 15-minute timeguard will be added to the compressor. If the saturated suction temperature continues to be less than 20°F for 4 minutes, less than 10°F for 2 minutes, less than 0°F for 1 minute, or less than -20°F for 20 seconds continuously, another compressor of the affected circuit, if it exists, will be shut down with a local pre-alert (P120, P121) and a 15-minute timeguard will be added to the compressor. This sequence will continue until the last compressor on the circuit is shutdown, at which time the circuit will be shut down with alert (T120, T121). This failure follows a 3-strike methodology. When the circuit is shutdown entirely, an alert (T120, T121) is generated and a strike is logged on the circuit. The Alert and strikes logged will automatically reset if the saturated suction temperature remains above 29.4°F for 15 minutes. On the third strike, alarm (A120, A121) will be generated which will necessitate a manual reset to get the circuit back running. It is important to note that a strike is called out only if all compressors in the circuit are off at the time of alert.

To prevent nuisance alerts, P120 and P121 show up in the alarm history and locally at the display, but are never broadcast to the network. To recover from these pre-alerts, both a 15 minute hold off timer and saturated suction temperature rising above 29.4°F must occur. If recovery occurs, staging will be allowed on the circuit once again. A strike is tied to the circuit going off entirely, not reducing capacity and recovering. Therefore it is possible that multiple P120 and P121 alerts may be stored in alarm history but not broadcast.

T122 (Circuit A High Saturated Suction Temperature)

<u>T123 (Circuit B High Saturated Suction Temperature)</u> — This alert is for display purposes only. No action is taken by the control when the alert occurs.

When *Temperatures*  $\rightarrow$ *REF.T*  $\rightarrow$ *SST.A* or *Temperatures*  $\rightarrow$ *REF.T*  $\rightarrow$ *SST.B* is greater than 70°F for *Configuration*  $\rightarrow$ *COOL*  $\rightarrow$ *H.SST* minutes, local alert T122 or T123 will occur. The alerts automatically reset when the corresponding saturated suction temperature drops below 70°F.

P126 (Circuit A High Head Pressure, Comp Shutdown)

T126 (Circuit A High Head Pressure Alert)

A126 (Circuit A High Head Pressure Alarm)

P127 (Circuit B High Head Pressure, Comp Shutdown)

T127 (Circuit B High Head Pressure Alert)

<u>A127 (Circuit B High Head Pressure Alarm)</u> — This alert/ alarm is used to keep the saturated condensing temperature below the compressor operating envelope outlined in Fig. 18. This alert/alarm also attempts to prevent the saturated condensing temperature from reaching the high pressure switch trip point by reducing the upper horizontal portion of the compressor operating envelope to a level slightly below the saturated condensing temperature recorded upon a high pressure switch trip (T057, T058).

When *Temperatures*  $\rightarrow$ *REF.T*  $\rightarrow$ *SCT.A* or *Temperatures*  $\rightarrow$ *REF.T*  $\rightarrow$ *SCT.B* rise above the compressor operating envelope for the corresponding *Temperatures*  $\rightarrow$ *REF.T*  $\rightarrow$ *SST.A* or *Temperatures*  $\rightarrow$ *REF.T*  $\rightarrow$ *SST.B*, a compressor of the affected circuit will be immediately shut down with pre-alert (P126, P127) and a 10-minute timeguard will be added to the compressor. If the saturated condensing temperature remains above the envelope for 5 more seconds, another compressor of the affected circuit, if it exists, will be shut down with pre-alert (P126, P127) and a 10-minute timeguard will be added to the compressor. This sequence will continue until the last compressor on the circuit is shut down, at which time the circuit will be shut down with alert (T126, T127).

This failure follows a 3 strike methodology. When the circuit is shutdown entirely, an alert (T126, T127) is generated and a strike is logged on the circuit. On the third strike, alarm (A126, A127) will be generated which will necessitate a manual reset to get the circuit back running. It is important to note that a strike is called out only if all compressors in the circuit are off at the time of the alert.

To prevent nuisance alerts, P126 and P127 show up in the alarm history and locally at the display, but are never broadcast to the network. To recover from these alerts, both a 10-minute hold off timer and saturated condensing temperature returning under the compressor envelope must occur. If recovery occurs, staging will be allowed on the circuit once again. Again, a strike is tied to the circuit going off entirely, not reducing

capacity and recovering. Therefore it is possible that multiple P126 and P127 alerts may be stored in alarm history but not broadcast.

T128 (Digital Scroll High Discharge Temperature Alert) A128 (Digital Scroll High Discharge Temperature Alarm) — This alert/alarm is for units with a digital scroll compressor only. The digital scroll compressor is equipped with a temperature thermistor that is attached to the discharge line of the compressor.

The alert occurs when the discharge temperature thermistor has measured a temperature above  $268^{\circ}$ F or the thermistor is short circuited. The digital scroll compressor will be shut down and alert T128 will be generated. The compressor will be allowed to restart after a 30-minute delay and after the thermistor temperature is below  $250^{\circ}$ F.

If five high discharge temperature alerts have occurred within four hours, alarm A128 will be generated which will necessitate a manual reset to start the compressor.

<u>A140 (Reverse Rotation Detected)</u> — This alarm performs a check for correct compressor rotation upon power up of the unit. The method for detecting correct rotation is based on the assumption that there will be a drop in suction pressure upon a compressor start if the compressor is rotating in the correct direction.

A test is made once, on power up, for suction pressure change on the first compressor of the first circuit to start.

Reverse rotation is determined by measuring suction pressure at 3 points in time:

- 5 seconds prior to compressor start.
- At the instant the compressor starts.
- 5 seconds after the compressor starts.

The rate of suction pressure change from 5 seconds prior to compressor start to compressor start (rate prior) is compared to the rate of suction pressure change from compressor start to 5 seconds after compressor start (rate after).

If (rate after) is less than (rate prior minus 1.25), alarm A140 is generated.

This alarm will disable mechanical cooling and will require a manual reset. This alarm may be disabled once the reverse rotation check has been verified by setting *Configuration*  $\rightarrow COOL \rightarrow RR.VF =$  Yes.

It is important to note that in Service Test mode, reverse rotation is checked on every compressor start.

<u>A150 (Unit is in Emergency Stop)</u> — If the CCN point name "EMSTOP" in the System table is set to emergency stop, the unit will shut down immediately and broadcast an alarm back to the CCN indicating that the unit is down. This alarm will clear when the variable is set back to "enable".

<u>A152 (Unit Down Due to Failure)</u> — This alarm occurs whenever both cooling circuits are unavailable to cool. Mechanical cooling is impossible due to a failure in the system explained through other current alarms.

Possible problems are:

- plenum pressure switch trips on a return fan tracking unit
- the supply fan status alarms have been instructed to shut down the unit
- both circuits incapable of cooling due to multiple alerts of compressors and/or pressure alerts
- a hardware failure of the main board's analog to digital converter or EEPROM chip
- a critical storage failure in EEPROM has rendered the unit inoperable
- the unit is configured for inlet guide vanes and the actuator controlling the vanes is in fault.

Reset is automatic.

<u>T153 (Real Time Clock Hardware Failure)</u> — The RTC clock chip on the MBB is not responding. Recovery is automatic but typically board replacement may be necessary.

<u>A154 (Serial EEPROM Hardware Failure)</u> — The unit will be completely shut down. The serial EEPROM chip on the MBB which stores the unit's configurations is not responding. Recovery is automatic but typically board replacement is necessary.

<u>T155 (Serial EEPROM Storage Failure Error)</u> — Configuration data in the serial EEPROM chip cannot be verified which may mean MBB replacement. It is possible a re-initialization of the database or particular storage area(s) may clean up this problem. Reset is automatic.

<u>A156 (Critical Serial EEPROM Storage Fail Error)</u> — The unit is completely shut down. Critical configuration data in the serial EEPROM chip cannot be verified which may mean MBB replacement. Recovery is automatic but typically board replacement is necessary.

NOTE: The machine will shut down. This may happen after downloading via the CCN if the device code was corrupted. Try downloading again or use the LEN connection to download.

<u>A157 (A/D Hardware Failure)</u> — The unit will be completely shut down. The analog to digital conversion chip on the MBB has failed. Recovery is automatic but typically board replacement is necessary.

<u>A169 (Expansion Valve Control Board Comm Failure)</u> — Cooling is disabled until communication with the EXV control board is re-established. Recovery is automatic. Reason for failure may be due to incorrect wiring, power loss to the control board, or damage to the RS-485 drivers on the LEN bus.

<u>T170 (Compressor Expansion Board Comm Failure)</u> — Compressors A3 and B3 are disabled until communication with the CEB control board is re-established. Recovery is automatic. Reason for failure may be due to incorrect wiring, power loss to the control board, or damage to the RS-485 drivers on the LEN bus.

<u>A171 (Staged Gas Control Board Comm Failure)</u> — Staged Heating is disabled until communication with the staged gas control board is re-established. Recovery is automatic. Reason for failure may be due to incorrect wiring, power loss to the staged gas control board, or damage to the RS-485 drivers on the LEN bus.

<u>T172 (Control Expansion Module Comm Failure)</u> — Any function associated with a sensor configured for use that resides on the controls expansion module will be disabled until communication is re-established. Recovery is automatic. Reason for failure may be due to incorrect wiring, power loss to the control expansion module, or damage to the RS-485 drivers on the LEN bus.

<u>A173 (RXB Board Communication Failure)</u> — As the RXB board is integral to all P Series units, the error will cause a system shutdown until communication is re-established. Recovery is automatic. Reason for failure may be due to incorrect wiring, power loss to the RXB board, or damage to the RS-485 drivers on the LEN bus.

<u>A174 (EXB Board Communication Failure)</u> — The EXB board is responsible for building pressure control. Building Pressure control configurations that require this board will cause a complete system shut down when communication failure occurs. Recovery is automatic. Reason for failure may be due to incorrect wiring, power loss to the EXB board, or damage to the RS-485 drivers on the LEN bus.

<u>A175 (Supply Fan VFD Communication Failure)</u> — The supply fan is disabled until communication with the supply fan VFD is re-established. Recovery is automatic. Reason for failure may be due to incorrect wiring, power loss to the VFD, or damage to the RS-485 drivers on the LEN bus.

<u>T176 (Exhaust Fan VFD Communication Failure)</u> — The exhaust fan is disabled until communication with the exhaust fan VFD is re-established. Recovery is automatic. Reason for failure may be due to incorrect wiring, power loss to the VFD, or damage to the RS-485 drivers on the LEN bus.

<u>T177 (4-20 mA Demand Limit Failure)</u> — If this transducer fails, and the unit is configured to perform demand limiting with this transducer, no capacity limiting will be performed and an alert will be generated. Recovery is automatic. Reason for error is either a faulty sensor, wiring error, or damaged input on the CEM control board.

<u>T178 (4-20 mA Static Pressure Reset Fail)</u> — If this transducer fails, and the unit is configured to perform static pressure reset with this transducer, no static pressure reset will be performed and an alert will be generated. Recovery is automatic. Reason for error is either a faulty sensor, wiring error, or damaged input on the CEM control board.

A200 (Linkage Timeout Error — Comm Failure) — If linkage is established via the CCN with ComfortID<sup>TM</sup> terminals, a 5-minute timeout on loss of communication will be monitored. If 5 minutes expires since the last communication from a VAV Linkage Master, the unit will remove the link and flag the alert. When the rooftop loses its link, the temperature and set points are derived locally. Recovery is automatic on re-establishment of communications. Reason for failure may be wiring error, too much bus activity, or damaged RS-485 drivers.

<u>T210 (Building Pressure Transducer Failure)</u> — If the building pressure transducer (*Pressures*  $\rightarrow AIR.P \rightarrow BP$ ) fails, building pressure control fails also. Recovery is automatic. Reason for error is either a faulty sensor, wiring error, or damaged input on the RXB control board.

<u>T211 (Static Pressure Transducer Failure)</u> — If the static pressure transducer (*Pressures*— $AIR.P \rightarrow SP$ ) fails, static pressure control fails also. Recovery is automatic. Reason for error is either a faulty sensor, wiring error, or damaged input on the RXB control board.

<u>T220 (Indoor Air Quality Sensor Failure)</u> — If the indoor air quality sensor (*Inputs*  $\rightarrow AIR.Q \rightarrow IAQ$ ) fails, demand control ventilation is not possible. The control defaults to the max vent position. Recovery is automatic. Reason for error is either a faulty sensor, wiring error, or damaged input on the MBB control board.

<u>T221 (Outdoor Air Quality Sensor Failure)</u> — If the outdoor air quality sensor (*Inputs* $\rightarrow AIR.Q \rightarrow OAQ$ ) fails, OAQ defaults to 400 ppm and demand control ventilation will continue. Recovery is automatic. Reason for error is either a faulty sensor, wiring error, or damaged input on the CEM control board.

<u>T229 (Economizer Min Pos Override Input Failure)</u> — If the economizer minimum position override input fails, the economizer will operate as if it were not configured for override. Recovery is automatic. Reason for error is either a faulty sensor, wiring error, or damaged input on the MBB control board. This error only occurs when the unit is configured for minimum position override and a 4 to 20 mA signal is not present.

<u>T245 (Outside Air Cfm Sensor Failure)</u> — If the outside air cfm sensor (*Inputs*  $\rightarrow CFM \rightarrow O.CFM$ ) fails, the economizer will default to discrete positioning of the economizer (*Configuration*  $\rightarrow IAQ \rightarrow DCV.C \rightarrow IAQ.M$ , *Configuration*  $\rightarrow ECON \rightarrow EC.MN$ ). Recovery is automatic. Reason for error is either a faulty sensor, wiring error, or damaged input on the CEM control board.

<u>T246 (Supply Air Cfm Sensor Failure)</u> — If the supply air cfm sensor (*Inputs* $\rightarrow$ *CFM* $\rightarrow$ *S.CFM*) fails, fan tracking is not possible and the system will shut down. Recovery is automatic. Reason for error is either a faulty sensor, wiring error, or damaged input on the EXB control board.

<u>T247 (Return Air Cfm Sensor Failure)</u> — If the return air cfm sensor (*Inputs* $\rightarrow$ *CFM* $\rightarrow$ *R.CFM*) fails, fan tracking is not possible and the system will shut down. Recovery is automatic. Reason for error is either a faulty sensor, wiring error, or damaged input on the EXB control board.

<u>T300 (Space Temperature Below Limit)</u> — If the space temperature is below the configurable SPT Low Alert Limits (occupied [*Configuration* $\rightarrow$ *ALLM* $\rightarrow$ *SPL.O*] for 5 minutes or unoccupied [*Configuration* $\rightarrow$ *ALLM* $\rightarrow$ *SPL.U*] for 10 minutes), then an alert will be broadcast. The alert will automatically reset.

<u>T301 (Space Temperature Above Limit)</u> — If the space temperature is above the configurable SPT High Alert Limits (occupied [*Configuration*  $\rightarrow ALLM \rightarrow SP.H.O$ ] for 5 minutes or unoccupied [*Configuration*  $\rightarrow ALLM \rightarrow SP.H.U$ ] for 10 minutes), then an alert will be broadcast. The alert will automatically reset.

<u>T302 (Supply Temperature Below Limit)</u> — If the supply-air temperature measured by the supply temperature sensor is below the configurable SAT LO Alert Limit/Occ (*Configuration*  $\rightarrow$  *ALLM* $\rightarrow$ *SA.L.O*) for 5 minutes or the Low Supply air temperature alert limit unoccupied mode (*Configuration* $\rightarrow$ *ALLM* $\rightarrow$ *SA.L.U*) for 10 minutes, then an alert will be broadcast.

<u>T303 (Supply Temperature Above Limit)</u> — If the supply temperature is above the configurable SAT HI Alert Limit Occ (*Configuration \rightarrow ALLM \rightarrow SAH.O*) for 5 minutes or the SAT HI Alert Limit/Unocc (*Configuration \rightarrow ALLM \rightarrow SAH.U*) for 10 minutes, then an alert will be broadcast. The alert will automatically reset.

<u>T304 (Return Air Temperature Below Limit)</u> — If the return air temperature measured by the RAT sensor is below the configurable RAT LO Alert Limit/Occ (*Configuration*  $\rightarrow$ *ALLM* $\rightarrow$ *RA.L.O*) for 5 minutes or RAT HI Alert Limit/Occ (*Configuration* $\rightarrow$ *ALLM* $\rightarrow$ *RA.L.U*) for 10 minutes, then an alert will be broadcast.

<u>T305 (Return Air Temperature Above Limit)</u> — If the return air temperature is below the RAT HI Alert Limit/Occ (*Configuration* $\rightarrow$ *ALLM* $\rightarrow$ *RA.H.O*) for 5 minutes or RAT HI Alert Limit/Occ (*Configuration* $\rightarrow$ *ALLM* $\rightarrow$ *RA.H.U*) for 10 minutes, then an alert will be broadcast. The alert will automatically reset.

<u>T308 (Return Air Relative Humidity Below Limit)</u> — If the unit is configured to use a return air relative humidity sensor through the Return Air RH Sensor (*Configuration*  $\rightarrow$ *UNIT*  $\rightarrow$  *SENS*  $\rightarrow$ *RRH.S*) setting, and the measured level is below the configurable RH Low Alert Limit (*Configuration*  $\rightarrow$ *ALLM*  $\rightarrow$  *R.RH.L*) for 5 minutes, then the alert will occur. The unit will continue to run and the alert will automatically reset.

<u>T309 (Return Air Relative Humidity Above Limit)</u> — If the unit is configured to use a return air relative humidity sensor through the Return Air RH Sensor (*Configuration*  $\rightarrow$ *UNIT*  $\rightarrow$  *SENS*  $\rightarrow$ *RRH.S*) setting, and the measured level is above the configurable RH High Alert Limit (*Configuration*  $\rightarrow$ *ALLM*  $\rightarrow$  *R.RH.H*) for 5 minutes, then the alert will occur. Unit will continue to run and the alert will automatically reset.

<u>T310 (Supply Duct Pressure Below Limit)</u> — If the unit is a VAV unit with a supply duct pressure sensor and the measured supply duct static pressure (*Pressures*  $\rightarrow AIR.P \rightarrow SP$ ) is below the configurable SP Low Alert Limit (*Configuration*  $\rightarrow ALLM \rightarrow SPL$ ) for 5 minutes, then the alert will occur. The unit will continue to run and the alert will automatically reset.

<u>T311 (Supply Duct Pressure Above Limit)</u> — If the unit is a VAV unit with a supply duct pressure sensor and the measured supply duct static pressure (*Pressures*  $\rightarrow AIR.P \rightarrow SP$ ) is above the configurable SP Low Alert Limit (*Configuration*  $\rightarrow ALLM \rightarrow SP.H$ ) for 5 minutes, then the alert will occur. The unit will continue to run and the alert will automatically reset.

<u>T312 (Building Static Pressure Below Limit)</u> — If the unit is configured to use modulating power exhaust then a building static pressure limit can be configured using the BP Low Alert Limit (*Configuration* $\rightarrow ALLM \rightarrow BP.L$ ). If the measured pressure (*Pressures* $\rightarrow AIR.P \rightarrow BP$ ) is below the limit for 5 minutes then the alert will occur.

<u>T313 (Building Static Pressure Above Limit)</u> — If the unit is configured to use modulating power exhaust then a building static pressure limit can be configured using the BP HI Alert Limit (*Configuration* $\rightarrow ALLM \rightarrow BP,H$ ). If the measured pressure (*Pressures* $\rightarrow AIR.P \rightarrow BP$ ) is above the limit for 5 minutes, then the alert will occur.

<u>T314 (IAQ Above Limit)</u> — If the unit is configured to use a CO<sub>2</sub> sensor and the level (*Inputs*  $\rightarrow$ *AIR.Q*  $\rightarrow$ *IAQ*) is above the configurable IAQ High Alert Limit (*Configuration*  $\rightarrow$ *ALLM*  $\rightarrow$  *IAQ.H*) for 5 minutes then the alert will occur. The unit will continue to run and the alert will automatically reset.

<u>T316 (OAT Below Limit</u>) — If the outside-air temperature measured by the OAT thermistor (*Temperatures* $\rightarrow$ *AIR.T* $\rightarrow$ *OAT*) is below the configurable OAT Low Alert Limit (*Configuration* $\rightarrow$ *ALLM* $\rightarrow$ *OAT.L*) for 5 minutes then the alert will be broadcast.

<u>T317 (OAT Above Limit</u> — If the outside-air temperature measured by the OAT thermistor (*Temperatures*  $\rightarrow AIR.T \rightarrow OAT$ ) is above the configurable OAT High Alert Limit (*Configuration*  $\rightarrow ALLM \rightarrow OAT.H$ ) for 5 minutes then the alert will be broadcast.

<u>T335 Excess Outdoor Air</u> — When the control detects a stuck or jammed actuator, it shall compare the stuck position to the command position to log additional alerts. If the stuck position > commanded position, the alert is set.

<u>A400 (Hydronic Freezestat Trip)</u> — If the freezestat for the hydronic coil trips, the unit goes into emergency mode and does not allow cooling or heating. The economizer goes to 0% open. Supply fan operation is enabled. Recovery is automatic when the switch goes off.

<u>A404 (Fire Shut Down Emergency Mode [fire-smoke])</u> — If the fire shutdown input is energized (fire shutdown is in effect), or if two fire smoke modes are incorrectly energized at the same time, a Fire Shutdown mode will occur. This is an emergency mode requiring the complete shutdown of the unit. Recovery is automatic when the inputs are no longer on.

A405 (Evacuation Emergency Mode) — If the evacuation input on the CEM is energized, an evacuation mode occurs which flags an alarm. This mode attempts to lower the pressure of the space to prevent smoke from moving into another space. This is the reverse of the *Pressurization Mode*. Closing the economizer, opening the return-air damper, turning on the power exhaust, and shutting down the indoor fan will decrease pressure in the space. Recovery is automatic when the input is no longer on.

<u>A406 (Pressurization Emergency Mode)</u> — If the pressurization input on the CEM is energized, a pressurization mode occurs which flags an alarm. This mode attempts to raise the pressure of a space to prevent smoke infiltration from another space. The space with smoke should be in an *Evacuation Mode* attempting to lower its pressure. Opening the economizer, closing the return air damper, shutting down power exhaust, and turning the indoor fan on will increase pressure in the space. Recovery is automatic when the input is no longer on.

<u>A407 (Smoke Purge Emergency Mode)</u> — If the smoke purge input on the CEM is energized, a smoke purge mode occurs which flags an alarm. This mode attempts to draw out smoke from the space after the emergency condition. Opening the economizer, closing the return-air damper, and turning on both the power exhaust and indoor fan will evacuate smoke and bring in fresh air. Recovery is automatic when the input is no longer on.

<u>T408 (Dirty Air Filter)</u> — If no dirty filter switch is installed, the switch will read "clean filter" all the time. Therefore the

dirty filter routine runs continuously and diagnoses the input. Because of the different possible times it takes to generate static pressure, this routine waits 2 minutes after the fan starts before the dirty filter switch is monitored. If the dirty filter switch reads "dirty filter" for 2 continuous minutes, an alert is generated. No system action is taken. This is a reminder that it is time to change the filters in the unit. Recovery from this alert is through a clearing of all alarms (manual) or after the dirty filter switch reads clean for 30 continuous seconds (automatic).

T409 (Supply Fan Commanded On, Sensed Off Failure) T409 (Supply Fan Commanded Off, Sensed On Failure) A409 (Supply Fan Commanded Off, Sensed On Failure) A409 (Supply Fan Commanded Off, Sensed On Failure) Both the alert and the alarm refer to the same failure. The only difference between the alarm and alert is that in the case where the supply fan status configuration to shut down the unit is set to YES (*Configuration* $\rightarrow$ *UNIT* $\rightarrow$ *SFS.S*), the alarm will be generated AND the unit will be shut down. It is possible to configure *Configuration*  $\rightarrow UNIT \rightarrow SFS.M$  to either a switch or to monitor a 0.2-in. wg rise in duct pressure if the unit is VAV with duct pressure control (IGV or VFD).

The timings for failure for both are the same and are illustrated in the following table:

| UNIT TYPE/MODE    | MINIMUM ON<br>TIME WAIT | MINIMUM OFF<br>TIME WAIT |
|-------------------|-------------------------|--------------------------|
| CV (no gas heat)  | 30 seconds              | 1 minute                 |
| CV (gas heat)     | 2 minutes               | 4 minutes                |
| VAV (no gas heat) | 1 minute                | 1 minute                 |
| VAV (gas heat)    | 3 minutes               | 4 minutes                |

Recovery is manual. Reason for failure may be a broken fan belt, failed fan relay or failed supply fan status switch.

A410 (Supply Fan VFD Fault) - The MBB has received a fault status from the supply fan VFD. The unit will be shut down, and a manual reset is required. The VFD keypad will indicate which fault has occurred. Reset can be done at the unit control (*Alarms* $\rightarrow$ *R.CUR*) or the VFD keypad.

A411 (Exhaust Fan VFD Fault) — The MBB has received a fault status from the exhaust fan VFD. Building pressure control will be stopped and a manual reset is required. The VFD keypad will indicate which fault has occurred. Reset can be done at the unit control (*Alarms* $\rightarrow R.CUR$ ) or the VFD keypad.

<u>T414 Damper Not Modulating</u> — This alert occurs when the supply air temperature does not change as expected when the damper if moved. Check to determine if the damper is no longer mechanically connected to the actuator. Reset is automatic on economizers with only one actuator. Manual reset is required on economizers with two actuators.

<u>T421 (Thermostat Y2 Input On without Y1 On)</u> — If Y2 is on and Y1 is off then this alert condition is initiated. The control continues as if both Y1 and Y2 were requested. Alert recovery will not occur until Y1 is seen. This handles some conditions of an incorrectly wired thermostat and may prevent multiple alerts and recoveries from clogging the alarm histories.

T422 (Thermostat W2 Input On without W1 On) — If W2 is on and W1 is off then this alert condition is initiated. The control continues as if both W1 and W2 were requested. Alert recovery will not occur until W1 is seen. This handles some conditions of an incorrectly wired thermostat and may prevent multiple alerts and recoveries from clogging the alarm histories.

<u>T423 (Thermostat Y and W Inputs On)</u> — Simultaneous calls for heating and cooling are illegal and will be alarmed. Cooling and heating will be locked out. Recovery is automatic when the condition no longer exists.

T424 (Thermostat G Input Off On a Cooling Call) — If G is off and there is a cooling request (Y1 or Y2), then it is possible the G connection has not been made to the unit terminal block. An alert is initiated for this condition as continuous fan operation and manual fan control may not be possible. Cooling is started, if allowed, and the fan is turned on. The controls do not diagnose the fan if a heat request (W1 or W2) is in progress.

#### T430 (Plenum Pressure Safety Switch Trip)

<u>A430 (Plenum Pressure Safety Switch Trip)</u> — If the unit is configured for fan tracking and the plenum pressure switch trips, the unit will be instructed to shut down immediately. The first 2 times the switch trips, the unit will automatically start up and clear the alert 3 minutes after the switch recovers. The third time the switch trips, the unit shuts down and calls out the alarm. Manual reset of the switch (located in the auxiliary control panel) is required. Software reset is automatic when switch has been reset. Possible causes are blocked exhaust or return dampers causing high pressure at the plenum fan.

#### T431 (Power Exhaust Motor Starter Protector Trip)

A432 (Power Exhaust Motor Starter Protector Lock) — If the unit is configured for VFD power exhaust (BP.CF=3), the unit monitors the status of the (2) Power Exhaust Motor Starter Protectors in the power leads between the PE VFD and the PE Motors. If either one of the Motor Starter Protectors trip, the alert, T431, will be broadcast. The Building Pressure routine will continue to operate but with only one power exhaust fan. Depending on the operating conditions, the unit may not be able to maintain the desired building pressure.

If both of the Motor Starter Protectors trip, the alert, A432, will be broadcast and the Building Pressure Control routine will shut down. Possible causes are overloading of the Power Exhaust Motor(s) or wrong setting for the Motor Starter Protector(s). Software reset is automatic when the switch(es) have been reset.

T500 (Current Sensor Board Failure - A1) T501 (Current Sensor Board Failure - A2) T502 (Current Sensor Board Failure - B1)

T503 (Current Sensor Board Failure - B2)

T504 (Current Sensor Board Failure - A3)

<u>T505 (Current Sensor Board Failure - B3)</u> — If the current sensor board malfunctions or is not properly connected to its assigned digital input, an alert will be generated. It takes 2 to 4 seconds to log the alert. If the alert is logged, it stays active for a minimum of 15 seconds to provide the application a reasonable time to catch the failure. Compressors will be not be inhibited by this failure. Recovery is automatic. Reason for failure may be a faulty current sensor board, incorrect wiring, or a damaged input on the MBB control board.

T610 (Economizer Actuator Out of Calibration) A620 (Economizer 2 Actuator Out of Calibration) T630 (Humidifier Actuator Out of Calibration) A640 (Heating Coil Actuator Out of Calibration) A650 (Bldg.Press. Actuator 1 Out of Calibration)

A660 (Bldg.Press. Actuator 2 Out of Calibration) — Each of the actuators must have a minimum control range to operate. If the actuator, after a calibration, has not learned a control range appropriate for the application, this alarm/alert will be sent. No action will be taken on this error. Recovery is automatic. Reason for failure may be an obstruction or stuck linkage that prevents full range calibration.

T611 (Economizer Actuator Comm Failure)

A621 (Economizer 2 Actuator Comm Failure)

T631 (Humidifier Actuator Communication Failure)

A641 (Heating Coil Actuator Comm Fail)

A651 (Bldg.Press. Actuator 1 Comm Failure)

<u>A661 (Bldg.Press. Actuator 2 Comm Failure)</u> — Each of the actuators communicates over the local equipment network (LEN). If this error occurs, then it is impossible to control the actuator. Depending on the function of the actuator, the control will shut down any process associated with this actuator. Recovery is automatic. Reason for failure may be incorrect wiring, incorrect serial number configuration, or damaged RS-485 drivers on the LEN bus.

<u>T612 (Economizer Actuator Control Range Increased)</u> <u>T622 (Economizer 2 Actuator Control Range Increased)</u> <u>T632 (Humidifier Actuator Control Range Increased)</u> <u>T642 (Heat Coil Actuator Control Range Increased)</u> <u>T652 (Bldg.Press. Act. 1 Control Range Increased)</u> <u>T662 (Bldg.Press. Act. 2 Control Range Increased)</u> <u>T662 (Bldg.Press. Act. 2 Control Range Increased)</u> <u>T662 (Bldg.P</u>

T613 (Econ Actuator Overload, Setpt Not Reached)A623 (Econ2 Actuator Overload, Setpt Not Reached)T633 (Humidifier Act Overload, Setpt Not Reached)A643 (Ht Coil Act Ovrload, Setpt Pos Not Reached)A653 (BP Act. 1 Overload, Setpnt Pos Not Reached)A663 (BP Act. 2 Overload, Setpnt Pos Not Reached)A663 (BP Act. 2 Overload, Setpnt Pos Not Reached)A653 mathematication of a stuck actuator. No action is taken. Recovery is automatic.

T614 (Economizer Actuator Hunting Excessively)A624 (Economizer 2 Actuator Hunting Excessively)T634 (Humidifier Actuator Hunting Excessively)A644 (Heat Coil Actuator Hunting Excessively)A654 (Bldg.Press. Actuator 1 Hunting Excessively)A664 (Bldg.Press. Actuator 2 Hunting Excessively)This alert occurs when the commanded actuator position is changing too rapidly. Recovery is automatic.

<u>T615 Econ 1 (Outside) Not Economizing When It Should</u> — When the control detects a stuck actuator, it shall compare the stuck position to the command position to log additional alerts. If the stuck position < commanded position the alert is set.

<u>T616 Econ 1 (Outside) Economizing When It Should Not</u> — When the control detects a stuck or jammed actuator, it shall compare the stuck position to the command position to log additional alerts. If the stuck position > commanded position, the alert is set.

<u>T617 Econ 1 (Outside) Damper Stuck Or Jammed</u> — The actuator is no longer moving and the actual position is greater than or less than E.GAP% of the commanded position for E.TMR seconds. Reset is automatic.

<u>T625 Econ 2 (Return) Not Economizing When It Should</u> — When the control detects a stuck actuator, it shall compare the stuck position to the command position to log additional alerts. If the stuck position < commanded position the alert is set.

<u>T626 Econ 2 (Return) Economizing When It Should Not</u> When the control detects a stuck or jammed actuator, it shall compare the stuck position to the command position to log additional alerts. If the stuck position > commanded position, the alert is set.

<u>T627 Econ 2 (Return) Damper Stuck Or Jammed</u> — The actuator is no longer moving and the actual position is greater than or less than *E.GAP*% of the commanded position for *E.TMR* seconds. Reset is automatic.

<u>A700 (Air Temp Lvg Supply Fan Thermistor Failure)</u> — The failure of this sensor will shut the system down and generate an alarm as this thermistor is a critical component to fundamental operation and diagnosis of the rooftop unit. Recovery is automatic. Reason for failure may be incorrect wiring, a faulty thermistor, or a damaged input on the MBB control board. T701 (Staged Gas 1 Thermistor Failure) T702 (Staged Gas 2 Thermistor Failure)

<u>T703 (Staged Gas 3 Thermistor Failure)</u> — If any of the staged gas thermistors (*Temperatures*  $\rightarrow AIR.T \rightarrow S.G.L1-3$ ) fails, an alert will be generated and the remaining thermistors will be averaged together (*Temperatures*  $\rightarrow AIR.T \rightarrow S.G.LS$ ) without the failed thermistor. Recovery is automatic. Reason for failure may be incorrect wiring, faulty thermistor, or a damaged input on the staged gas control board (SCB).

<u>A704 (Staged Heat Lvg Air Temp Sum Total Failure)</u> — If all three staged heat thermistors (*Temperatures* $\rightarrow$ *AIR.T* $\rightarrow$ *S.G.L1,2,3*) fail, staged heat will be shut down and this alarm will be generated. Recovery is automatic. Reason for failure may be faulty wiring, faulty thermistors, or damaged inputs on the staged gas control board (SCB).

<u>T705 (Limit Switch Thermistor Failure)</u> — A failure of this thermistor (*Temperatures*  $\rightarrow AIR.T \rightarrow S.G.LM$ ) will cause an alert to occur and a disabling of the limit switch monitoring function for the staged gas control board (SCB). Recovery is automatic. Reason for failure may be due to faulty wiring, a faulty thermistor, or a damaged input on the staged gas control board (SCB).

<u>A706 (Hydronic Evap Discharge Thermistor Failure)</u> — If the unit is configured for hot water heating (hydronic), then the unit has a thermistor (*Temperatures*  $\rightarrow AIR.T \rightarrow CCT$ ) installed between the evaporator coil and the hot water coils that functions as the evaporator discharge temperature thermistor for cooling. If this thermistor fails, an alarm will be generated and the system will be shut down. Recovery is automatic. Reason for failure may be due to faulty wiring, a faulty thermistor, or a damaged input on the EXB control board.

<u>T707 (Digital Scroll Discharge Thermistor Failure)</u> — If the RXB control board is not receiving a signal from the discharge temperature thermistor, the alarm is generated. The thermistor may be missing, disconnected, or a wire may be broken.

The alert will be generated and the digital scroll capacity will be locked at 50%. Reset is automatic.

### **MAJOR SYSTEM COMPONENTS**

**General** — The 48/50P Series package rooftop units with electric cooling and with gas heating (48P units) or electric cooling and electric or hydronic heating (50P units) contain the *Comfort*Link electronic control system that monitors all operations of the rooftop. The control system is composed of several components as listed below. See Fig. 19-26 for typical control and power component schematics. Figures 27-29 show the layout of the control box.

### **Factory-Installed Components**

MAIN BASE BOARD (MBB) — See Fig 30. The MBB is the center of the *Comfort*Link control system. The MBB contains the major portion of the operating software and controls the operation of the unit. The MBB has 22 inputs and 11 outputs. See Table 103 for the inputs and output assignments. The MBB also continuously monitors additional data from the EXB, RXB, SCB, and CEM boards through the LEN communications port. The MBB also communicates with and controls the actuator motors, economizer, power exhaust dampers, VFDs, IGVs, hydronic valves, and humidifier valves. The MBB also interfaces with the Carrier Comfort Network<sup>®</sup> system through the CCN communications port located on the COMM3 board. The COMM3 board has permanent terminals as well as a J11 jack for temporary connections. The board is located in the main control box.

ROOFTOP CONTROL BOARD (RXB) — The RXB has additional inputs and outputs required for the control of the unit. All units have an RXB board. See Fig. 31. The board has 9 inputs and 8 outputs. Details can be found in Table 104. The RXB board is located in the main control box.

ECONOMIZER CONTROL BOARD (EXB) — The EXB is used on size 075-100 units with optional return fan, optional digital scroll compressor, or accessory humidifier. See Fig. 31. The board has inputs to sense the return fan cfm and supply fan cfm. This board is located in the main control box. Input and output assignments are summarized in Table 105.

STAGED GAS HEAT BOARD (SCB) — When optional staged or modulating gas heat is used, the SCB board is installed and controls additional stages of gas heat. See Fig. 32. The SCB also provides additional sensors for monitoring of the supply-air and limit switch temperatures. For units equipped with modulating gas heat, the SCB provides the 4 to 20 mA signal to the SC30 board that sets the modulating gas section capacity. This board is located in the main unit control box. The inputs and outputs are summarized in Table 106.

CONTROL EXPANSION MODULE (CEM) — The optional CEM is used to provide inputs for demand limiting, remote set point and other optional inputs typically needed for energy management systems. See Fig. 33. On CCN systems these

inputs can be interfaced to through the CCN communications. It is located in the main control box. The CEM also has inputs for accessory relative humidity sensors. This board is also used on units equipped with optional outdoor air CFM monitoring. The inputs and outputs are summarized in Table 107.

The optional (or accessory) CEM is used to accept inputs for additional sensors or control sequence switches, including:

- Smoke control mode field switches
- VAV supply air set point reset using an external 4 to 20 mA signal
- Outdoor air CO<sub>2</sub> sensor
- Space, return and/or outdoor air relative humidity sensors
- IAQ function discrete switch
- Demand limit sequence proportional signals or discrete switches

The CEM is factory-installed when the outdoor air cfm control option is installed.

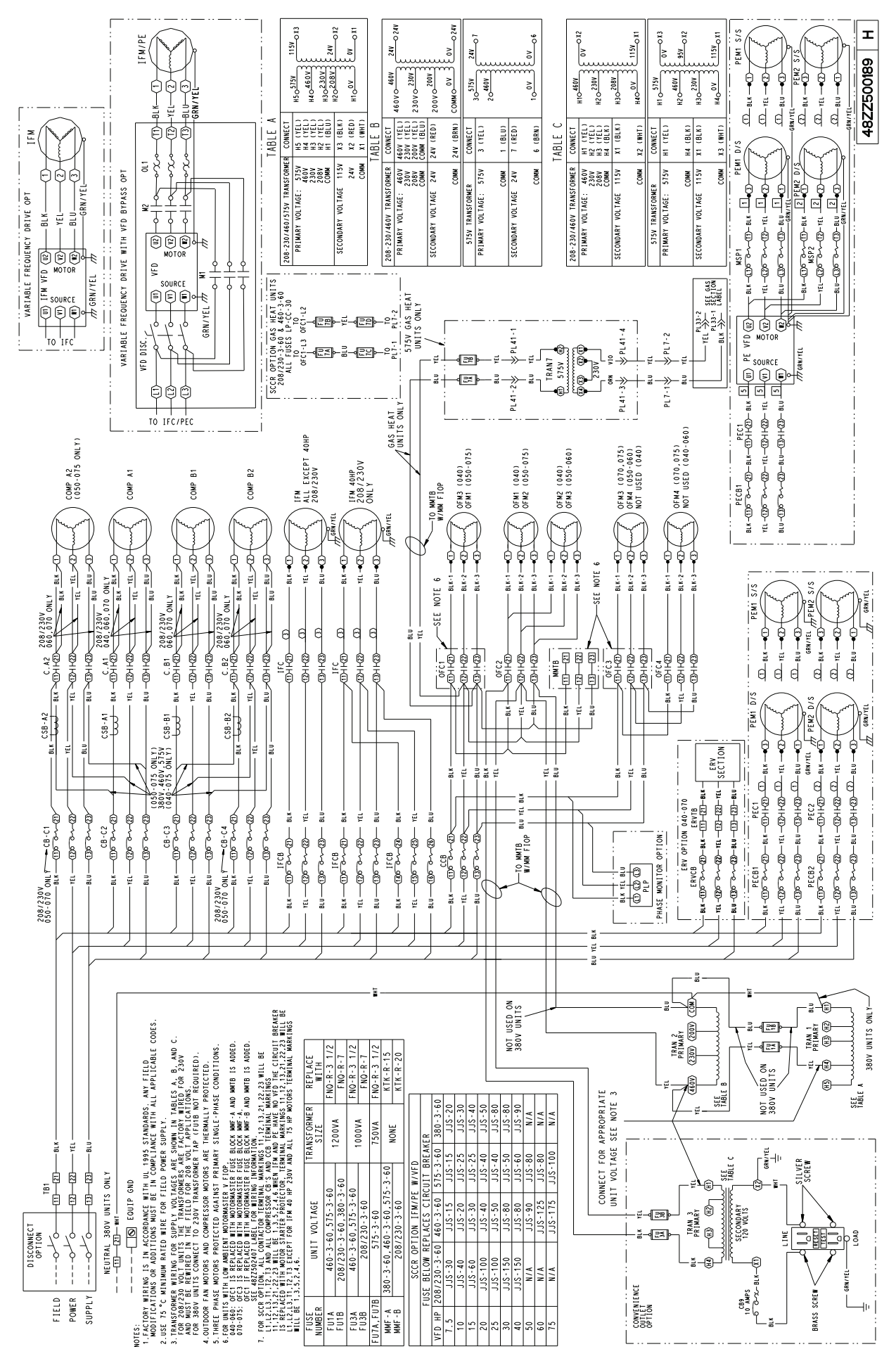

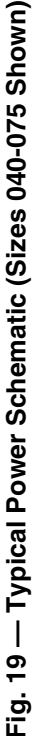

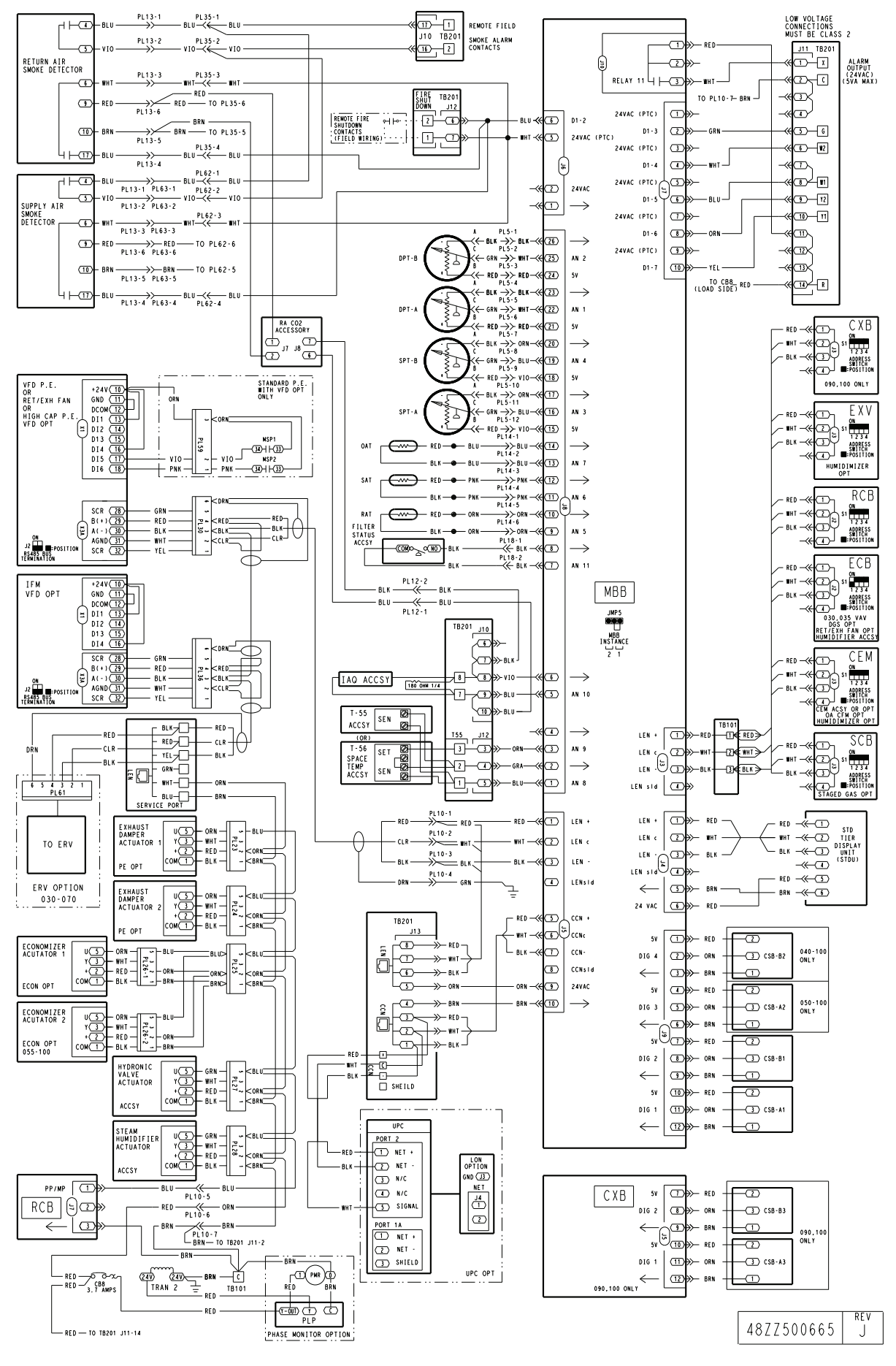

Fig. 20 — Main Base Board Input/Output Connections

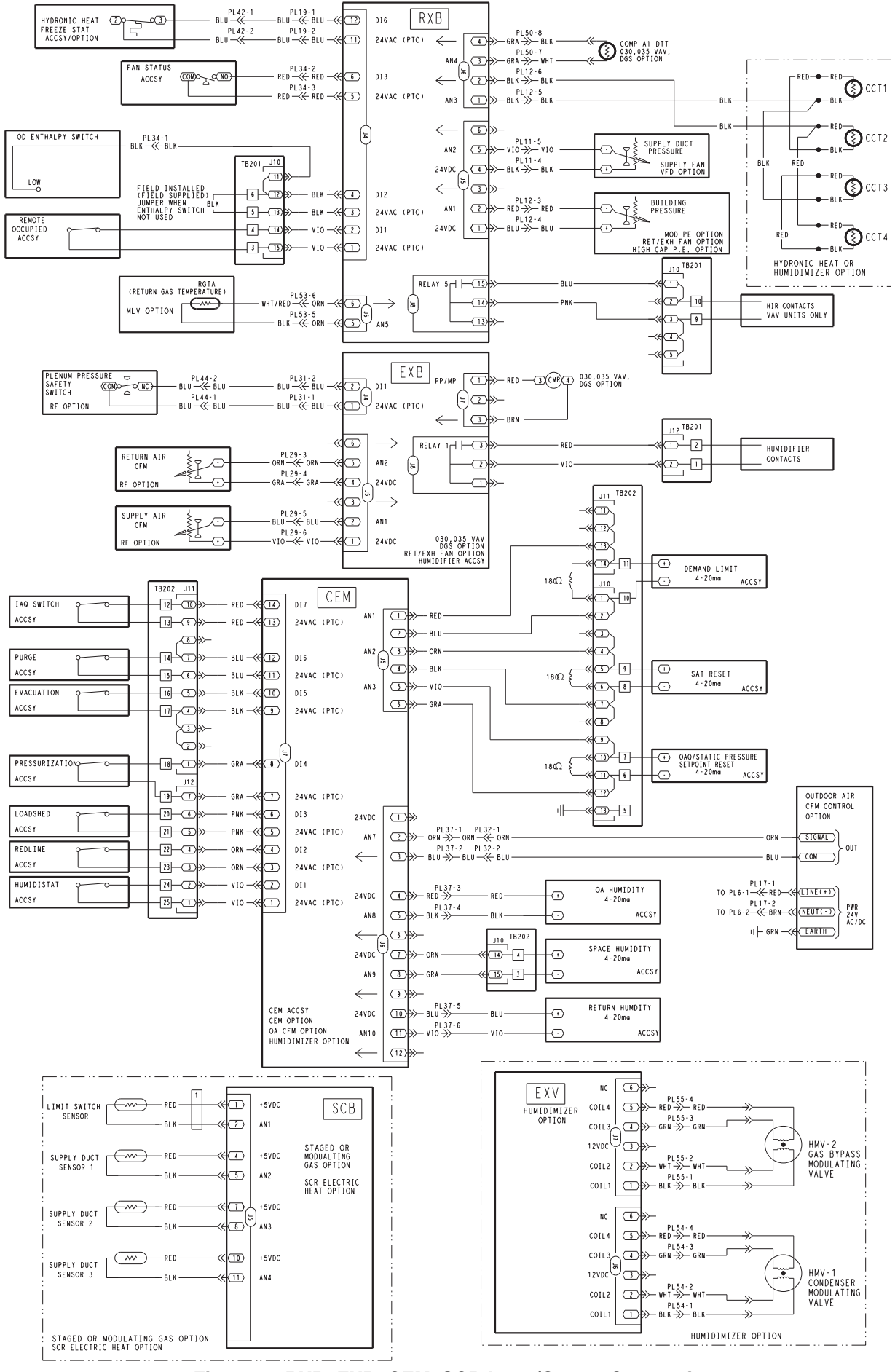

Fig. 21 — RXB, EXB, CEM, SCB Input/Output Connections

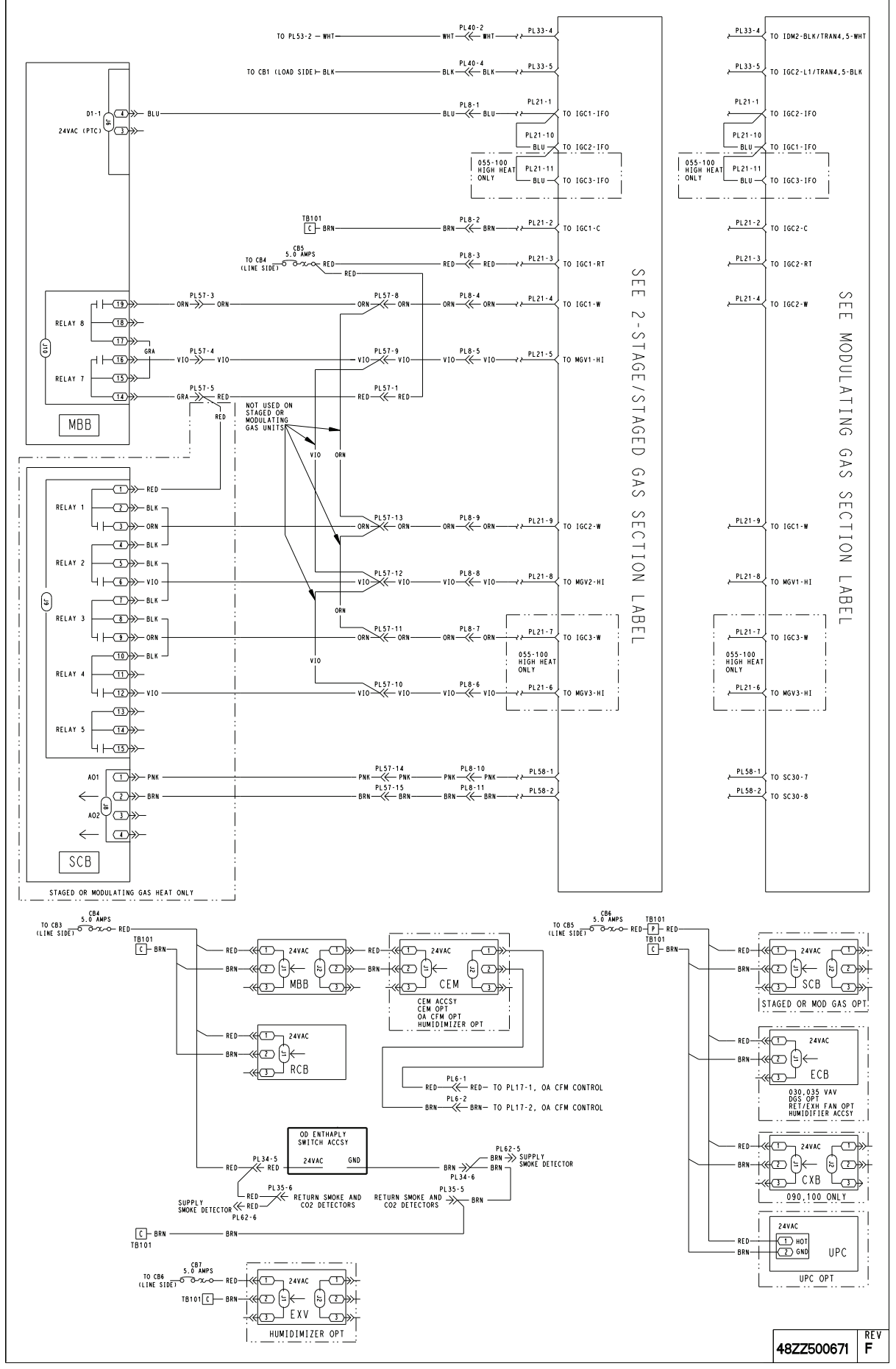

Fig. 22 — Typical Gas Heat Unit Control Wiring (48P030-100 Units Shown)

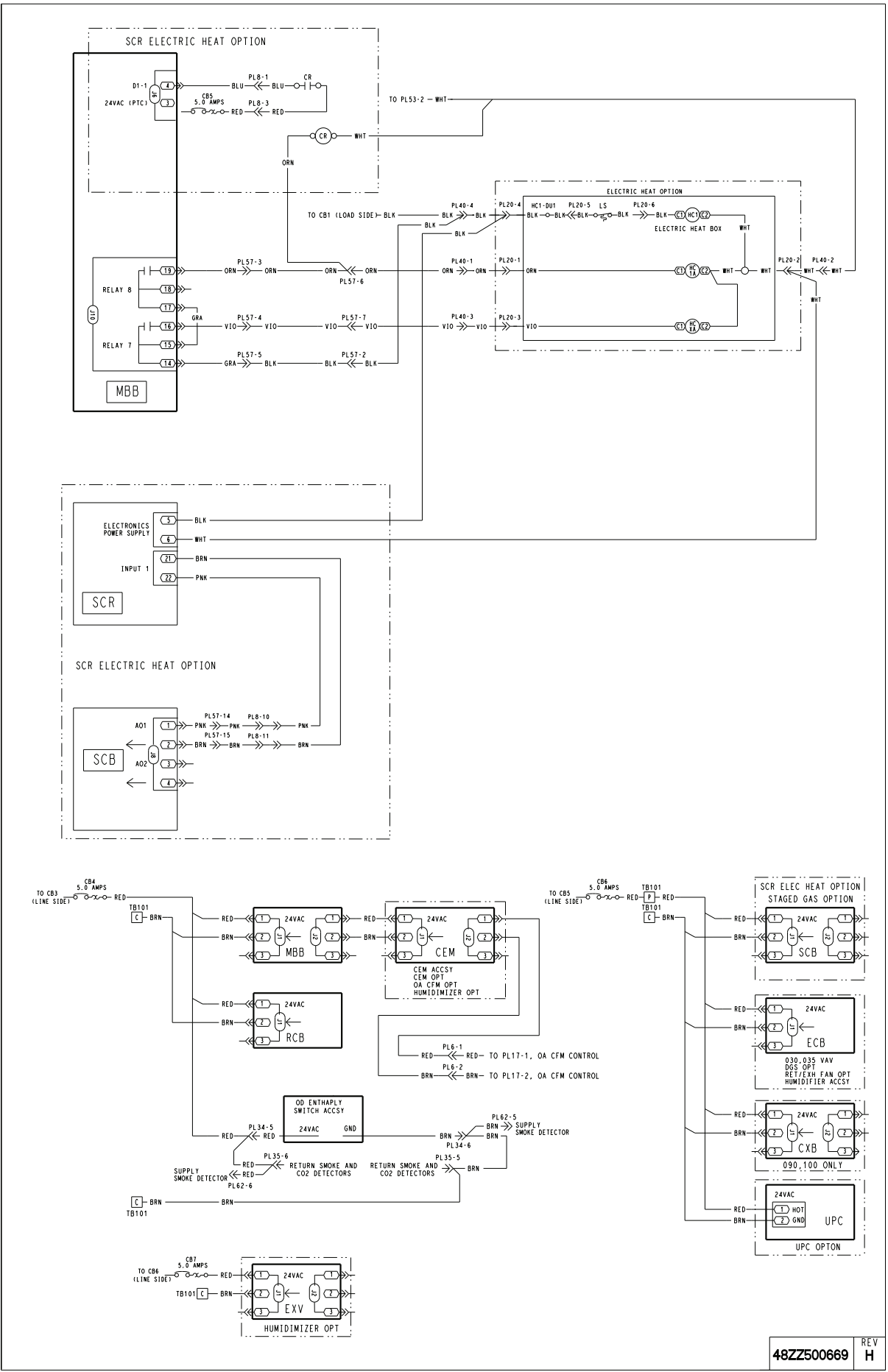

Fig. 23 — Typical Electric Heat Wiring (50P030-100 Units Shown)

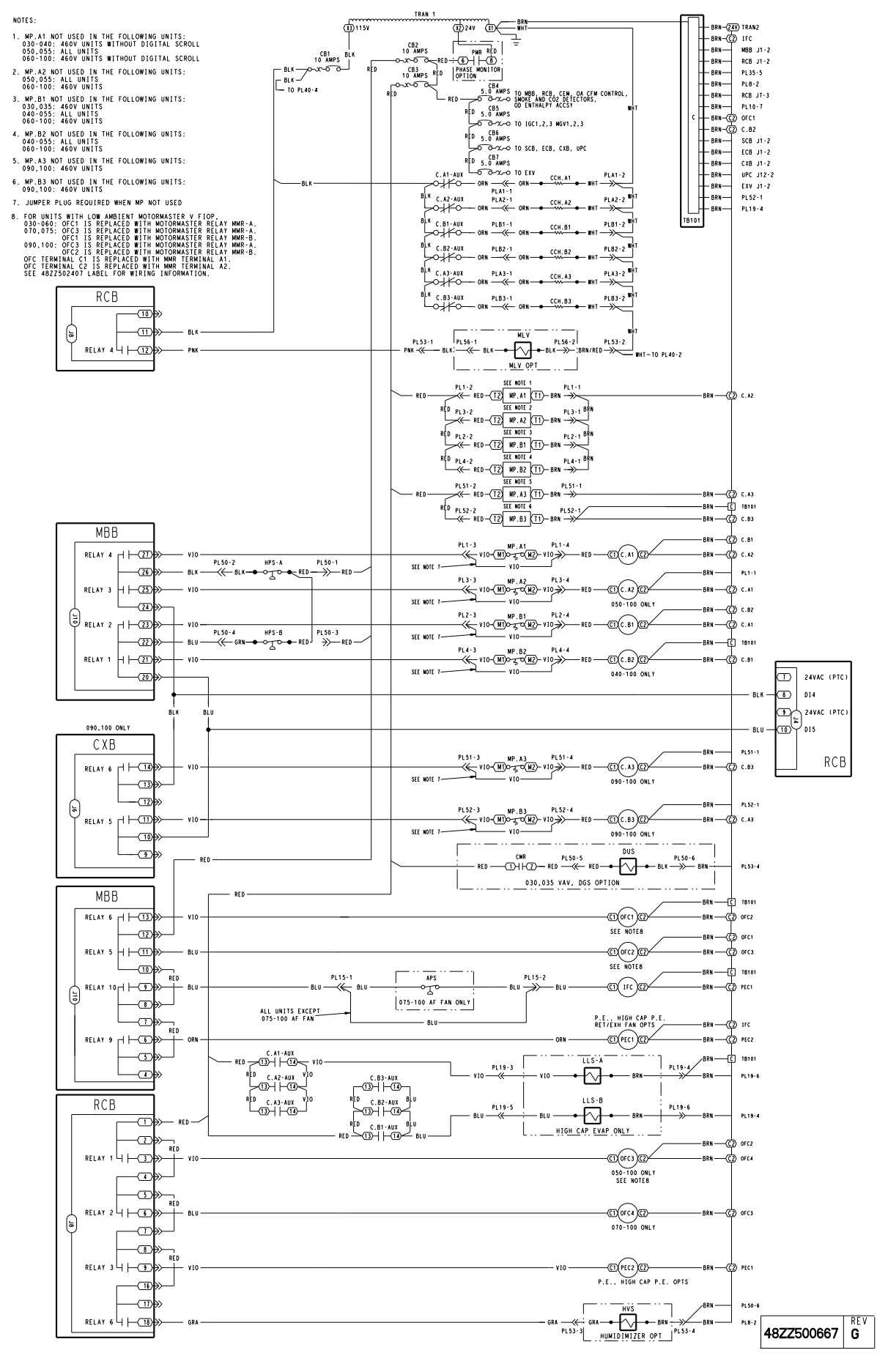

Fig. 24 — Typical Power Wiring (115-V)

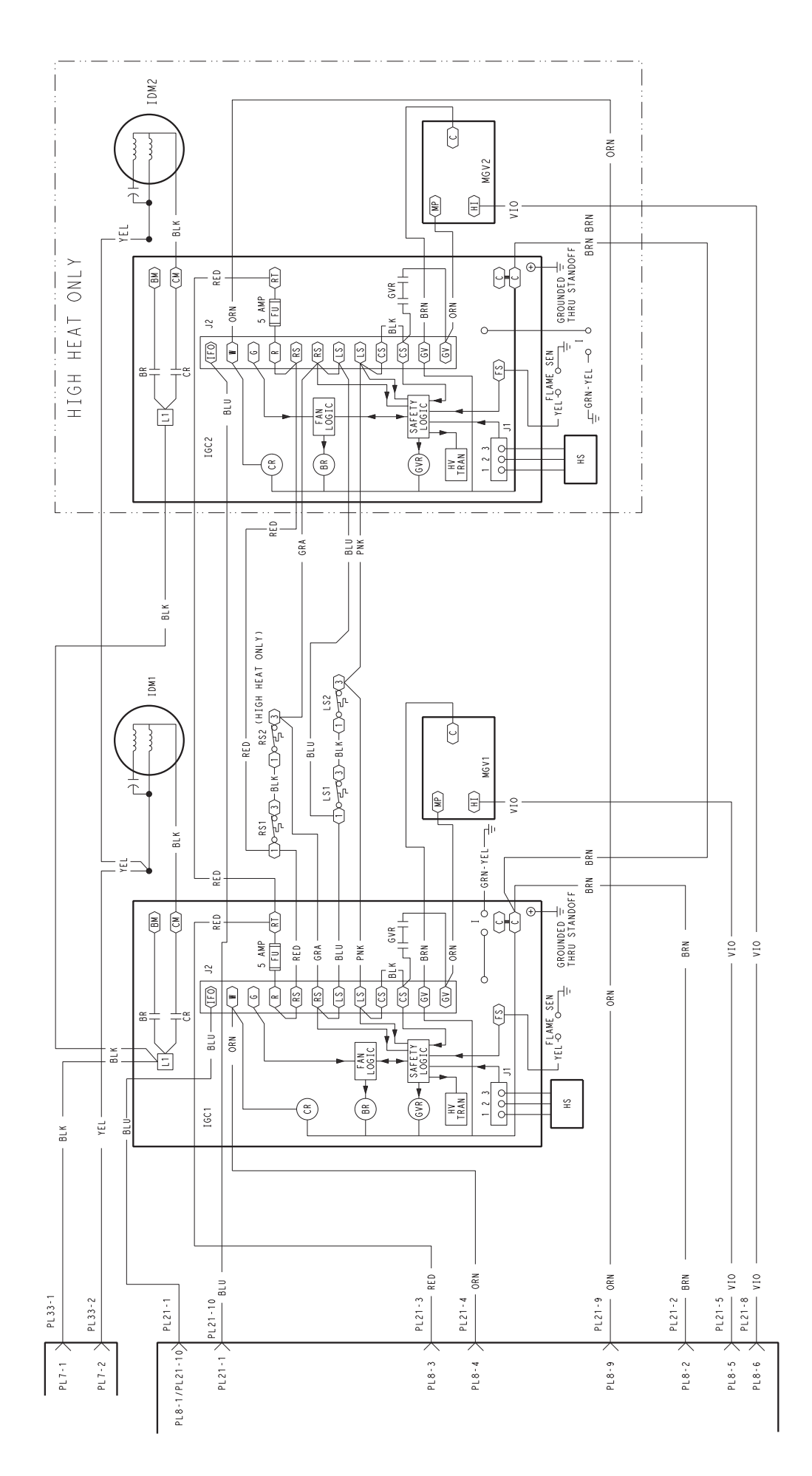

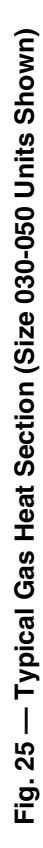

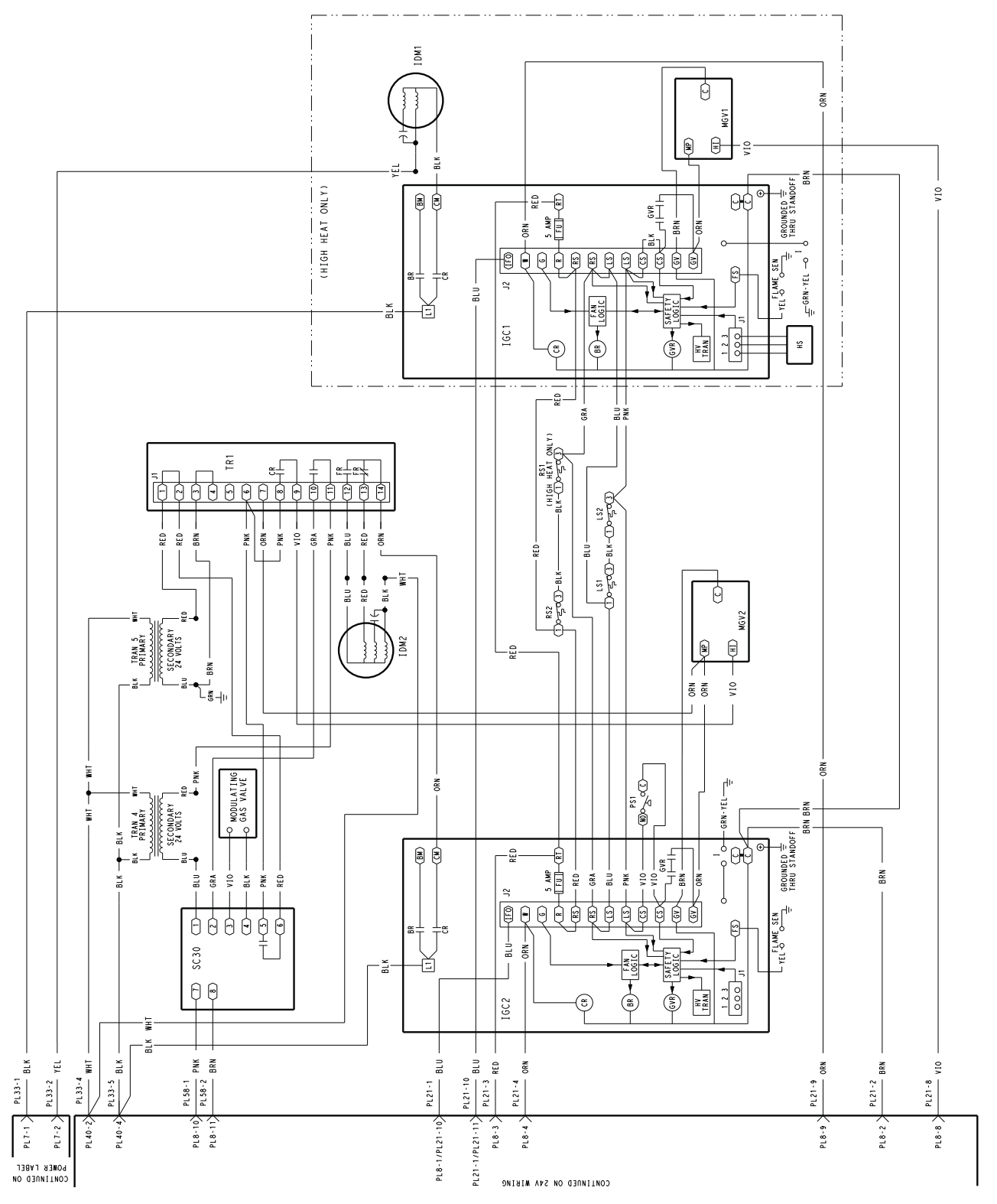

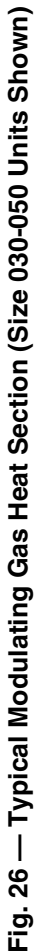

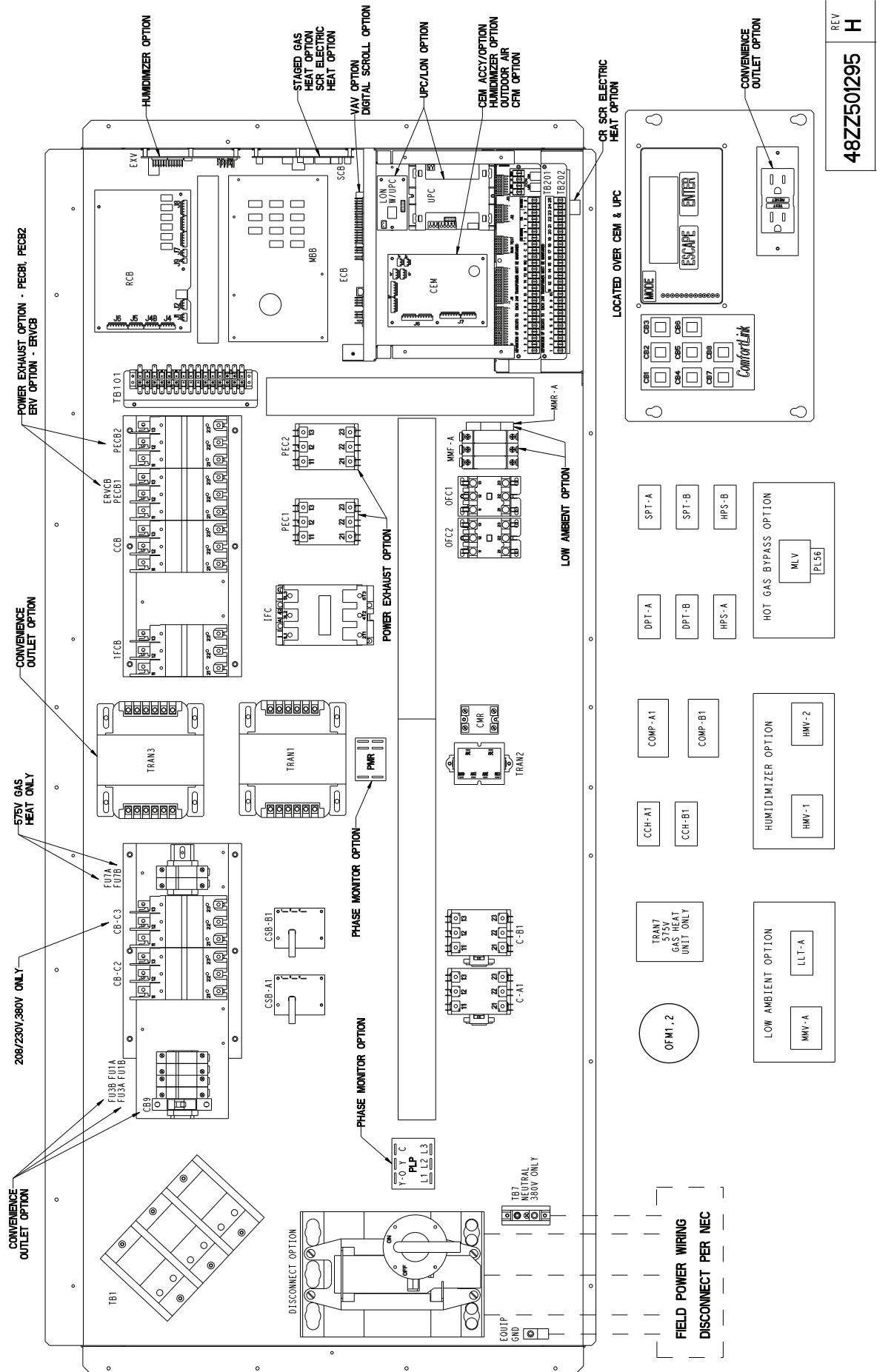

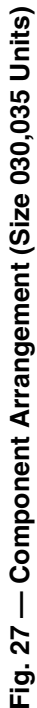

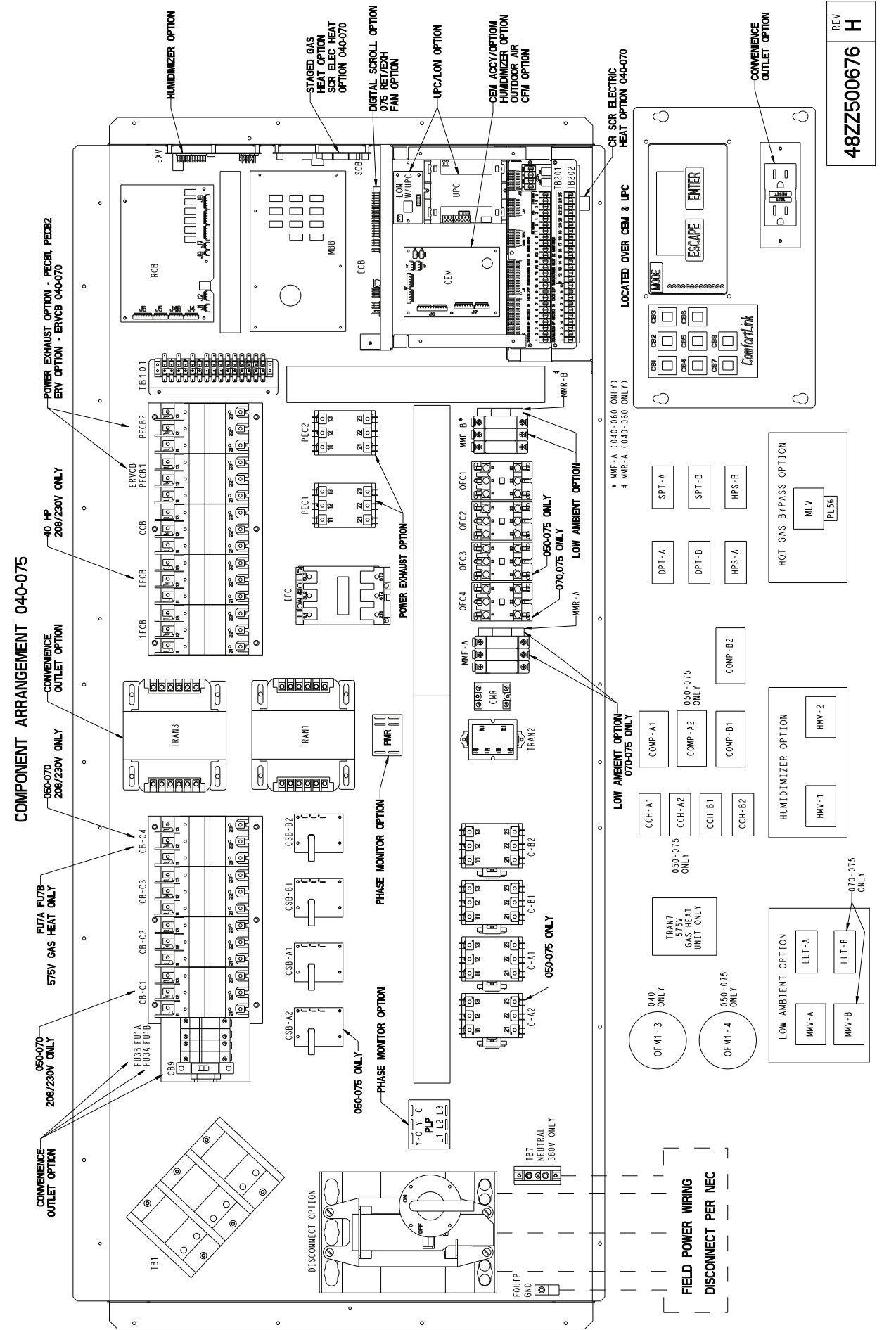

Fig. 28 — Component Arrangement (Size 040-075 Units)

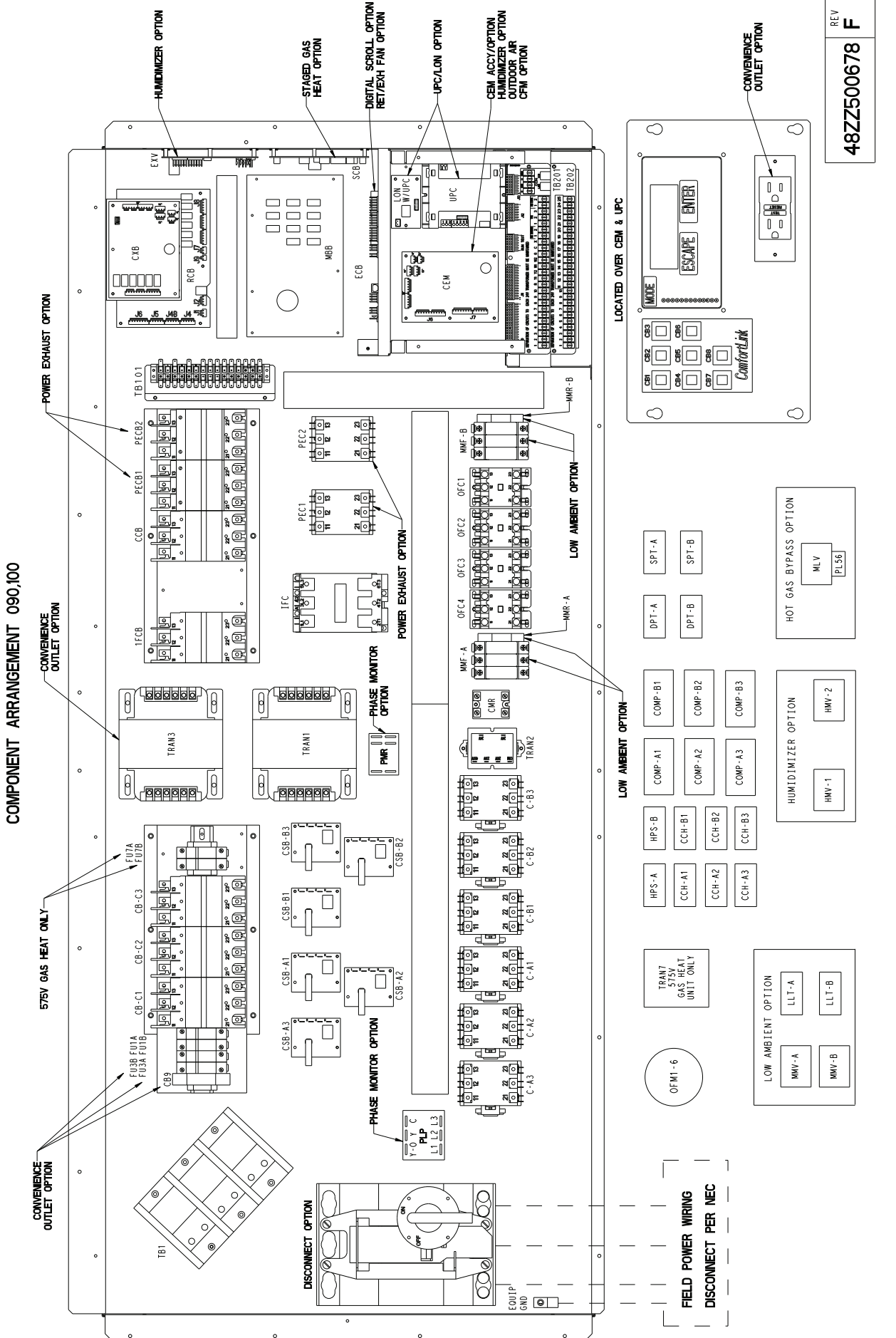

Fig. 29 — Component Arrangement (Size 090,100 Units)

### **LEGEND FOR FIG. 19-29**

| DGS — Discharge Gas Sensor Min — Motormasters — THAN — Transformer                                   | ifficient<br>d<br>r<br>icer<br>t |
|----------------------------------------------------------------------------------------------------|----------------------------------|
| DI — Digital Input MMF — MotorMaster V Fuses UPC — Unitary Protocol Converter                        | r                                |
| DPT — Discharge Pressure Transducer MMR — MotorMaster V Relay VAV — Variable Air Volume              |                                  |
| D/S — Downshot (Vertical) MMV — MotorMaster V Control VFD — Variable Frequency Drive                 |                                  |
| DII — Discharge Iemperature Inermistor MP — Communications                                           |                                  |
| DOS — Digital Unioader Solenoid MSP — Motor Stater Protector                                         |                                  |
| ECON Economizer Control Board NEC — National Electrical Code                                         |                                  |
| ECON — Economizer OAO — Outdoor Air Ouglity                                                          |                                  |
| EBV — Energy Recovery Ventilation OAT — Outdoor-Air Thermostat                                       |                                  |
| EXB — Economizer Control Board OD — Outdoor                                                          |                                  |
| EXH — Exhaust OFC — Outdoor Fan Contactor Splice                                                     |                                  |
| EXV — Electronic Expansion Valve OFM — Outdoor Fan Motor                                             |                                  |
| FIOP — Factory Installed Options OL — Overload — Factory Wiring                                      |                                  |
| FU — Fuse OPT — Option                                                                               |                                  |
| GND — Ground PE — Power Exhaust Field Wiring                                                         |                                  |
| GVR — Gas Valve Relay PEC — Power Exhaust Contactor To indicate common note                          | otial                            |
| HC — Heater Contactor PECB — Power Exhaust Circuit Breaker of Multiple Community of the present wird | าต                               |
| HINY Humid Mizer Value PLD – Power Exhibits Motor                                                    | ·9·                              |
| HPS High Pressure Switch PMO Place Monitor Ontion To indicate factory-installe                       | эd                               |
| HS — Hall Effect Sensor PMR — Phase Monitor Belay option or accessory                                |                                  |
| HV — High Voltage PP — Communications                                                                |                                  |

# Table 103 — Main Control Board (MBB) Inputs and Outputs

| POINT NAME    | POINT DESCRIPTION                          | TYPE OF I/O                   | I/O POINT NAME | CONNECTOR<br>PIN NO. |  |  |  |
|---------------|--------------------------------------------|-------------------------------|----------------|----------------------|--|--|--|
| INPUTS        | INPUTS                                     |                               |                |                      |  |  |  |
| IGCFAN        | IGC IFO input                              | Switch Input                  | DI1            | J6, 3-4              |  |  |  |
| FSD           | Fire Shutdown Switch, RA/SA Smoke Detector | Switch Input                  | DI2            | J6, 5-6              |  |  |  |
| G             | Thermostat 'G' Input                       | Switch Input                  | DI3            | J7, 1-2              |  |  |  |
| W2            | Thermostat 'W2' Input                      | Switch Input                  | DI4            | J7, 3-4              |  |  |  |
| W1            | Thermostat 'W1' Input                      | Switch Input                  | DI5            | J7, 5-6              |  |  |  |
| Y2            | Thermostat 'Y2' Input                      | Switch Input                  | DI6            | J7, 7-8              |  |  |  |
| Y1            | Thermostat 'Y1' Input                      | Switch Input                  | DI7            | J7, 9-10             |  |  |  |
| CSB_A1        | Compressor A1 Feedback                     | Digital Input                 | DIG1           | J9, 10-12            |  |  |  |
| CSB_B1        | Compressor B1 Feedback                     | Digital Input                 | DIG2           | J9, 7-9              |  |  |  |
| CSB_A2        | Compressor A2 Feedback                     | Digital Input                 | DIG3           | J9, 4-6              |  |  |  |
| CSB_B2        | Compressor B2 Feedback                     | Digital Input                 | DIG4           | J9, 1-3              |  |  |  |
| DP_A          | Discharge Pressure Circuit A               | Thermistor/Transducer (0-5 V) | AN1            | J8, 21-23            |  |  |  |
| DP_B          | Discharge Pressure Circuit B               | Thermistor/Transducer (0-5 V) | AN2            | J8, 24-26            |  |  |  |
| SP_A          | Suction Pressure Circuit A                 | Thermistor/Transducer (0-5 V) | AN3            | J8, 15-17            |  |  |  |
| SP_B          | Suction Pressure Circuit B                 | Thermistor/Transducer (0-5 V) | AN4            | J8, 18-20            |  |  |  |
| RAT           | Return Air Temperature                     | Thermistor                    | AN5            | J8, 9-10             |  |  |  |
| SA_TEMP       | Supply Air Temperature                     | Thermistor                    | AN6            | J8, 11-12            |  |  |  |
| OAT           | Outside Air Temperature                    | Thermistor                    | AN7            | J8, 13-14            |  |  |  |
| SPT           | Space Temperature                          | Thermistor                    | AN8            | J8, 1-2              |  |  |  |
| SPTO          | Space Temperature Offset                   | Thermistor                    | AN9            | J8, 3-4              |  |  |  |
| IAQ, IAQMINOV | IAQ Input                                  | Thermistor                    | AN10           | J8, 5-6              |  |  |  |
| FLTS          | Filter Status Switch                       | Thermistor                    | AN11           | J8, 7-8              |  |  |  |
| OUTPUTS       |                                            |                               |                |                      |  |  |  |
| CMPB2         | Compressor B2                              | Relay                         | RLY 1          | J10, 20-21           |  |  |  |
| CMPB1         | Compressor B1                              | Relay                         | RLY 2          | J10, 22-23           |  |  |  |
| CMPA2         | Compressor A2                              | Relay                         | RLY 3          | J10, 24-25           |  |  |  |
| CMPA1         | Compressor A1                              | Relay                         | RLY 4          | J10, 26-27           |  |  |  |
| CONDFAN2      | Condenser Fan Circuit B                    | Relay                         | RLY 5          | J10, 10-11           |  |  |  |
| CONDFAN1      | Condenser Fan Circuit A                    | Relay                         | RLY 6          | J10, 12-13           |  |  |  |
| HS2           | Heat Relay 2                               | Relay                         | RLY 7          | J10, 14-16           |  |  |  |
| HS1           | Heat Relay 1                               | Relay                         | RLY 8          | J10, 17-19           |  |  |  |
| PE1           | Power Exhaust Relay 1                      | Relay                         | RLY 9          | J10, 4-6             |  |  |  |
| SFAN          | Supply Fan Relay                           | Relay                         | RLY 10         | J10, 7-9             |  |  |  |
| ALRM          | Alarm Relay                                | Relay                         | RLY 11         | J10, 1-3             |  |  |  |

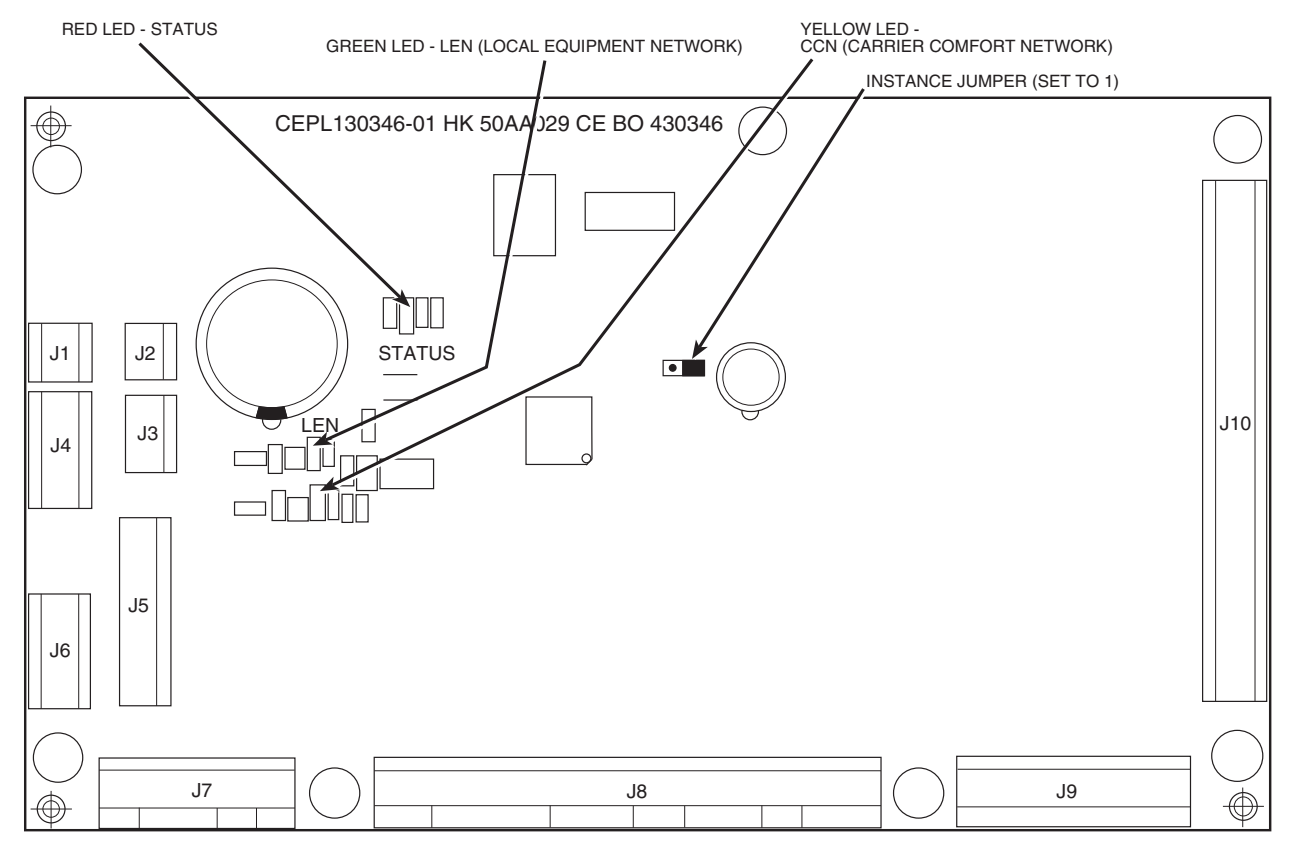

Fig. 30 — Main Base Board (MBB)

# Table 104 — Rooftop Control Board (RXB) Inputs and Outputs

| POINT NAME           | POINT DESCRIPTION                | TYPE OF I/O          | I/O POINT NAME | CONNECTOR<br>PIN NO. |
|----------------------|----------------------------------|----------------------|----------------|----------------------|
| INPUTS               |                                  |                      |                |                      |
| RMTIN                | Remote Occupancy Switch          | Switch Input         | DI1            | J4, 1-2              |
| ENTH                 | Outdoor Enthalpy Switch          | Switch Input         | DI2            | J4, 3-4              |
| SFS                  | Fan Status Switch                | Switch Input         | DI3            | J4, 5-6              |
| CIRCAHPS             | Compressor A1 HPS Feedback       | Switch Input         | DI4            | J4, 7-8              |
| CIRCBHPS             | Compressor B1 HPS Feedback       | Switch Input         | DI5            | J4, 9-10             |
| FRZ                  | Hydronic Heat Freeze Stat        | Switch Input         | DI6            | J4, 11-12            |
| BP                   | Building Pressure                | Transducer (4-20 mA) | AN1            | J5, 1-3              |
| SP                   | Supply Duct Pressure             | Transducer (4-20 mA) | AN2            | J5, 4-6              |
| CCT                  | Air Temp Leaving Evaporator Coil | Thermistor           | AN3            | J6, 1-2              |
| DTA1                 | Compressor A1 Disch Temp         | Thermistor           | AN4            | J6, 3-4              |
| NotUsed              | — Suction Gas Temp Circuit A     |                      | ANS<br>AN6     | J6, 5-6<br>.16, 7-8  |
| OUTPUTS              |                                  |                      |                |                      |
| Not Used             | Not Used                         | 4 - 20 mA            | AO1            | J9. 1-2              |
| ACT CMD              | BELIMO ACTUATORS                 | Digital              | PP/MP          | J7. 1-3              |
| PE_1_POS             | Power Exhaust 1 Position         | 9                    | /              | .,                   |
| PE_2_POS             | Power Exhaust 2 Position         |                      |                |                      |
| ECONOPOS<br>ECON2POS | Economizer 2 Act. Curr. Pos.     |                      |                |                      |
| HYDV POS             | Hydronic Valve                   |                      |                |                      |
| STHUM_POS            | Steam Humidifier                 |                      |                |                      |
| CONDFAN3             | Condenser Fan Motor 3            | Relay                | RLY1           | J8, 1-3              |
| CONDFAN4             | Condenser Fan Motor 4            | Relay                | RLY 2          | J8, 4-6              |
| PE2                  | Power Exhaust Relay 2            | Relay                | RLY 3          | J8, 7-9              |
| MLV                  | Minimum Load Valve               | Relay                | RLY 4          | J8, 10-12            |
| HIR                  | Heat Interlock Relay             | Relay                | RLY 5          | J8, 13-15            |
|                      | Humidimizer 3 Way Valve          | Relay                | RLY 6          | J8, 16-18            |

| Table 105 — Economizer | Control Board | (EXB) In | puts and | Outputs |
|------------------------|---------------|----------|----------|---------|
|------------------------|---------------|----------|----------|---------|

| POINT NAME                                                                       | POINT DESCRIPTION                                                         | TYPE OF I/O                                                       | I/O POINT NAME                                  | CONNECTOR<br>PIN NO.                                             |
|----------------------------------------------------------------------------------|---------------------------------------------------------------------------|-------------------------------------------------------------------|-------------------------------------------------|------------------------------------------------------------------|
| INPUTS                                                                           |                                                                           |                                                                   |                                                 |                                                                  |
| PPS<br>Not Used<br>SACFM<br>RACFM                                                | Plenum Pressure Switch<br>—<br>Supply Air CFM 4-20<br>Return Air CFM 4-20 | Switch Input<br>—<br>Transducer (4-20 mA)<br>Transducer (4-20 mA) | DI1<br>DI2<br>AN1<br>AN2                        | J4, 1-2<br>J4, 3-4<br>J5, 1-3<br>J5, 4-6                         |
| OUTPUTS                                                                          |                                                                           |                                                                   |                                                 |                                                                  |
| Not Used<br>CMPA1CAPHUMID<br>RLY<br>Not Used<br>Not Used<br>Not Used<br>Not Used | —<br>Compressor A1 Solenoid (0-100%)<br>Humidifier Relay<br>—<br>—        | 4 - 20 mA<br>Digital<br>Relay<br>Relay<br>Relay<br>Relay          | AO1<br>PP/MP<br>RLY1<br>RLY 2<br>RLY 3<br>RLY 6 | J9, 1-2<br>J7, 1-3<br>J8, 1-3<br>J8, 4-6<br>J8, 7-9<br>J8, 16-18 |

# Table 106 — Staged Gas Control Board (SCB) Inputs and Outputs

| POINT NAME | POINT DESCRIPTION        | TYPE OF I/O                   | I/O POINT NAME | CONNECTOR<br>PIN NO. |  |  |
|------------|--------------------------|-------------------------------|----------------|----------------------|--|--|
| INPUTS     |                          |                               |                |                      |  |  |
| LIMSWTMP   | Limit Switch Temp        | Thermistor/Transducer (0-5 V) | AN1            | J5, 1-3              |  |  |
| LAT1SGAS   | Supply Air Temp #1       | Thermistor/Transducer (0-5 V) | AN2            | J5, 4-6              |  |  |
| LAT2SGAS   | Supply Air Temp #2       | Thermistor/Transducer (0-5 V) | AN3            | J5, 7-9              |  |  |
| LAT3SGAS   | Supply Air Temp #3       | Thermistor/Transducer (0-5 V) | AN4            | J5, 10-12            |  |  |
| Not Used   | —                        | Thermistor/Transducer (0-5 V) | AN5            | J5, 13-15            |  |  |
| Not Used   | —                        | Thermistor/Transducer (0-5 V) | AN8            | J6, 1-3              |  |  |
| Not Used   | —                        | Thermistor/Transducer (0-5 V) | AN7            | J6, 4-6              |  |  |
| Not Used   | —                        | Thermistor/Transducer (0-5 V) | AN6            | J6, 7-9              |  |  |
| Not Used   | —                        | Thermistor                    | AN9            | J7, 1-2              |  |  |
| Not Used   | —                        | Thermistor                    | AN10           | J7, 3-4              |  |  |
| OUTPUTS    |                          |                               |                |                      |  |  |
| HTMG.CAP   | Modulating Heat Capacity | 4 - 20 mA                     | AO1            | J8, 1-2              |  |  |
| Not Used   | —                        | 4 - 20 mA                     | AO2            | J8, 3-4              |  |  |
| HS3        | Relay 3 W1 Gas Valve 2   | Relay                         | RLY1           | J9, 1-3              |  |  |
| HS4        | Relay 4 W2 Gas Valve 2   | Relay                         | RLY 2          | J9, 4-6              |  |  |
| HS5        | Relay 5 W1 Gas Valve 3   | Relay                         | RLY 3          | J9, 7-9              |  |  |
| HS6        | Relay 6 W2 Gas Valve 3   | Relay                         | RLY 4          | J9, 10-12            |  |  |
| Not Used   | —                        | Relay                         | RLY 5          | J9, 13-15            |  |  |

Table 107 — Control Expansion Module (CEM) Inputs and Outputs

| POINT NAME | POINT DESCRIPTION            | TYPE OF I/O | I/O POINT NAME | CONNECTOR<br>PIN NO.  |
|------------|------------------------------|-------------|----------------|-----------------------|
| INPUTS     |                              |             |                |                       |
| DHDISCIN   | Dehumidify Switch Input      | Switch      | DI 1           | J7, 1-2               |
| DMD_SW1    | Demand Limit 1 — Redline     | Switch      | DI 2           | J7, 3-4               |
| DMD_SW2    | Demand Limit 2 — Loadshed    | Switch      | DI 3           | J7, 5-6               |
| PRES       | Pressurization               | Switch      | DI 4           | J7, 7-8               |
| EVAC       | Evacuation                   | Switch      | DI 5           | J7, 9-10              |
| PURG       | Purge                        | Switch      | DI 6           | J7, 11-12             |
| IAQIN      | IAQ Discrete Input           | Switch      | DI 7           | J7, 13-14             |
| OACFM      | Outside Air CFM — 4-20 (VAV) | 4 - 20 mA   | AN7            | J6, 1-3               |
| OARH       | Outside Air RH (VAV)         | 4 - 20 mA   | AN8            | J6, 4-6               |
| SPRH       | Space RH                     | 4 - 20 mA   | AN9            | J6, 7-9               |
| RARH       | Return Air RH                | 4 - 20 mA   | AN10           | J6, 10-12             |
| DMDLMTMA   | Demand Limit — 4-20          | Thermistor  | AN1            | J5, 1-2               |
| SATRESMA   | SAT Reset 4-20 (VAV)         | Thermistor  | AN2            | J5, 3-4               |
| OAQ        | OAQ — 4-20                   | Thermistor  | AN3            | J5, 5-6               |
| Not Used   | —                            | Thermistor  | AN4            | J5, 7-8               |
| Not Used   |                              | Thermistor  | AN5<br>AN6     | J5, 9-10<br>J5, 11-12 |

COMPRESSOR EXPANSION BOARD (CXB) — The CXB is used on size 090 and 100 units only to provide additional compressor outputs and CSB inputs. See Table 108.

EXPANSION VALVE CONTROL BOARD (EXV) — The EXV is used on Humidi-MiZer® equipped units only. It is used to provide control of the condenser and bypass modulating valves. See Table 109.

LOW VOLTAGE TERMINAL STRIP — This circuit board provides a connection point between the major control boards and a majority of the field-installed accessories. See Table 110. The circuit breakers for the low voltage control transformers, interface connection for the Carrier Comfort Network<sup>®</sup> (CCN) communication, and interface connection for the Local Equipment Network (LEN) communication are also located on the low voltage terminal strip.

INTEGRATED GAS CONTROL (IGC) — One IGC is provided with each bank of gas heat exchangers. One is used on low heat size 030-050 units. Two are used on high heat size 030-050 units and low heat 055-100 units. Three are used on high heat 055-100 units. The IGC controls the direct spark ignition system and monitors the rollout switch, limit switches, and induced-draft motor Hall Effect switch.

For units equipped with Modulating Gas heat, the IGC in the Modulating Gas section uses a Pressure Switch in place of the Hall Effect sensor. The IGC is equipped with a LED (lightemitting diode) for diagnostics. See Table 111.

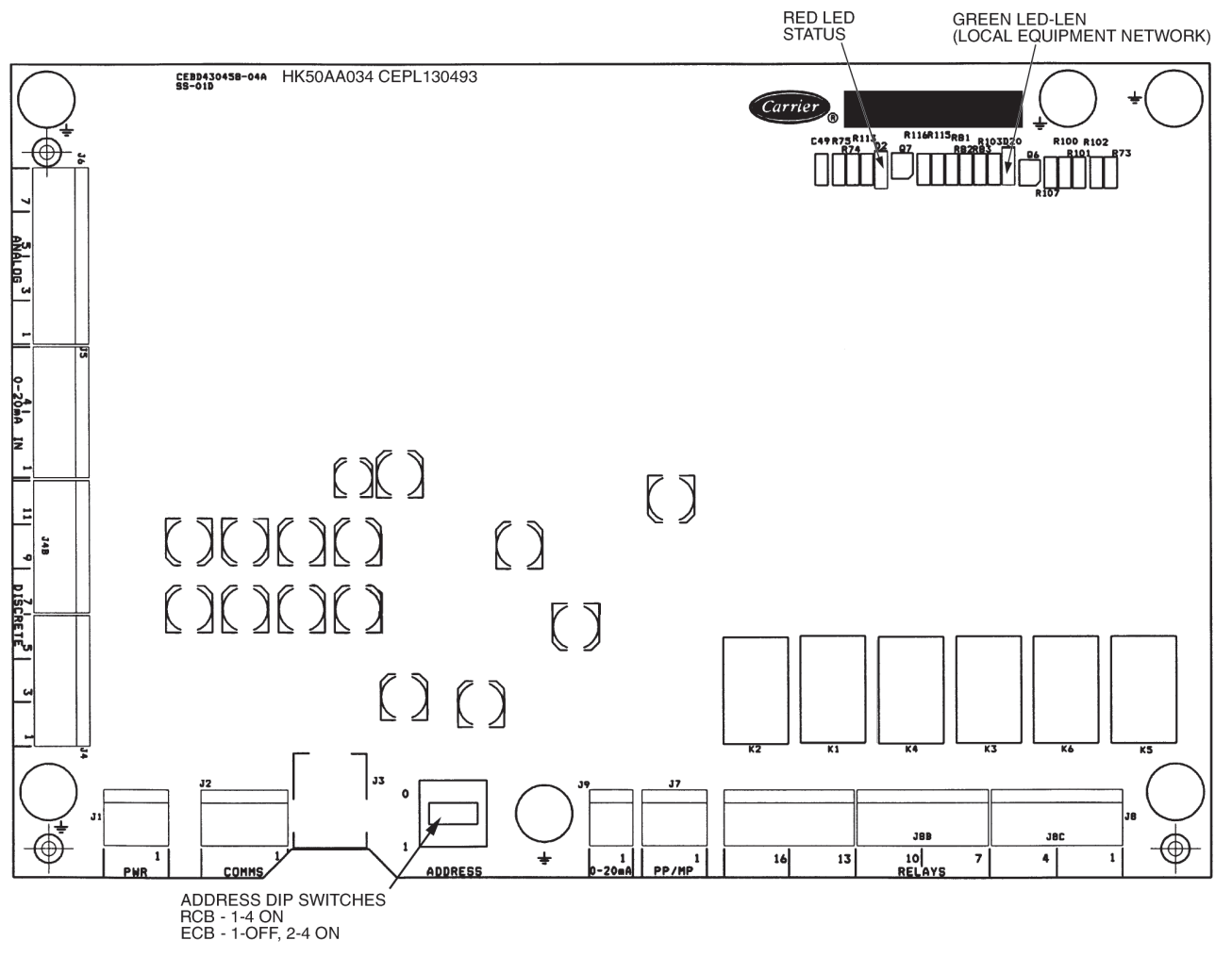

Fig. 31 — Economizer Control Board (EXB) and Rooftop Control Board (RXB)

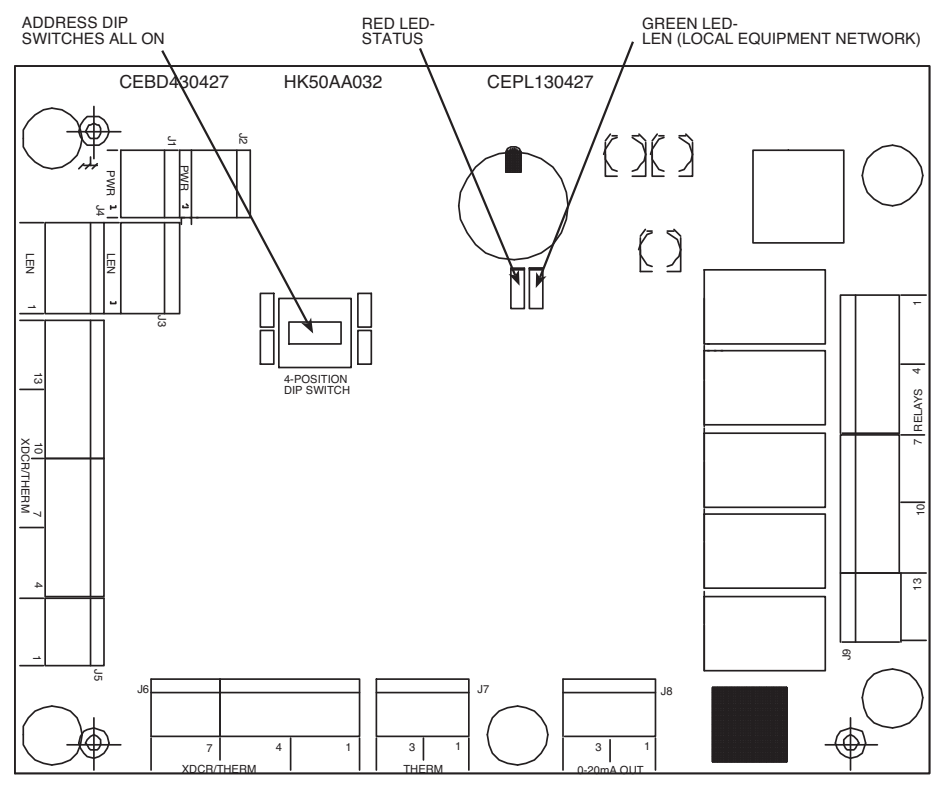

Fig. 32 — Staged Gas Heat Control Board (SCB)

| Table 108 — Compress | sor Expansion Board ( | (CXB) Inputs and Outp | outs |
|----------------------|-----------------------|-----------------------|------|
|----------------------|-----------------------|-----------------------|------|

| POINT NAME | POINT DESCRIPTION      | TYPE OF I/O   | I/O POINT NAME | CONNECTOR<br>PIN NO. |
|------------|------------------------|---------------|----------------|----------------------|
| INPUTS     |                        |               |                |                      |
| CSB_A3     | Compressor A3 Feedback | Digital Input | DIG1           | J9, 10-12            |
| CSB_B3     | Compressor B3 Feedback | Digital Input | DIG2           | J9, 7-9              |
| Not Used   | Not Used               | Digital Input | DIG3           | J9, 4-6              |
| Not Used   | Not Used               | Digital Input | DIG4           | J9, 1-3              |
| OUTPUTS    |                        |               |                |                      |
| Not Used   | Not Used               | Relay         | RLY1           | J6, 1-2              |
| Not Used   | Not Used               | Relay         | RLY2           | J6, 3-4              |
| Not Used   | Not Used               | Relay         | RLY3           | J6, 5-6              |
| Not Used   | Not Used               | Relay         | RLY4           | J6, 7-8              |
| CMPB3      | Compressor B3 Relay    | Relay         | RLY5           | J6, 9-11             |
| CMPA3      | Compressor A3 Relay    | Relay         | RLY6           | J6, 12-14            |

| Table 109 — | Expansion | Valve Control | Board (EXV) | Inputs and | Outputs  |
|-------------|-----------|---------------|-------------|------------|----------|
|             |           |               |             | inpute and | e aspate |

| POINT NAME | POINT DESCRIPTION           | TYPE OF I/O          | I/O POINT NAME | CONNECTOR<br>PIN NO. |
|------------|-----------------------------|----------------------|----------------|----------------------|
| INPUTS     |                             |                      |                |                      |
| Not Used   | Not Used                    | Thermistor           | AN1            | J5, 5-6              |
| Not Used   | Not Used                    | Thermistor           | AN2            | J5, 7-8              |
| Not Used   | Not Used                    | Thermistor           | AN3            | J5, 9-10             |
| Not Used   | Not Used                    | Thermistor           | AN4            | J5, 11-12            |
| Not Used   | Not Used                    | Transducer (4-20 mA) | AN5            | J5, 1-2              |
| Not Used   | Not Used                    | Transducer (4-20 mA) | AN6            | J5, 3-4              |
| OUTPUTS    | •                           | ÷                    |                |                      |
| COND_EXV   | Humidimizer Control Valve 1 | Stepper Motor        | EXV-1          | J6, 1-5              |
| BYP_EXV    | Humidimizer Control Valve 2 | Stepper Motor        | EXV-2          | J7, 1-5              |

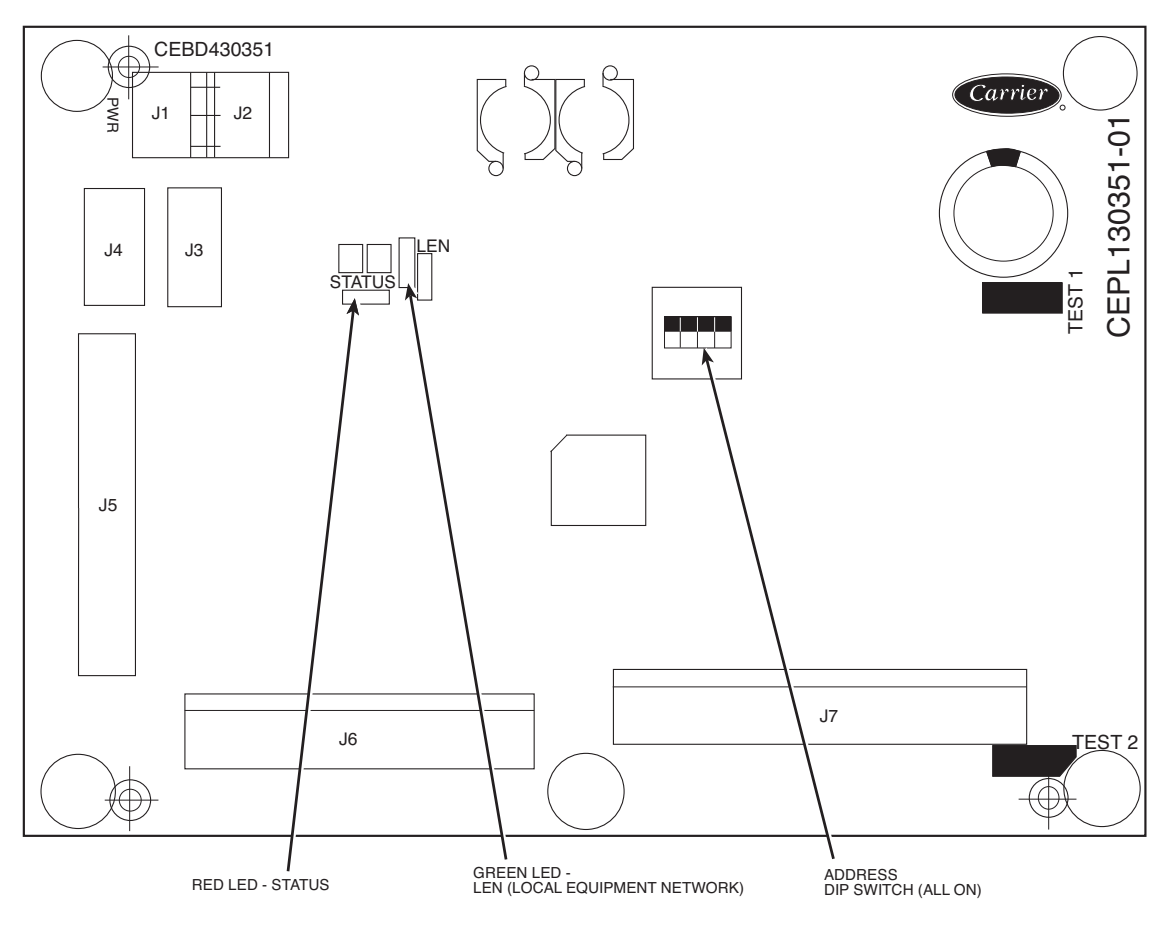

Fig. 33 — Controls Expansion Board (CEM)

## Table 110 — Field Terminal Connections

| BOARD<br>NO.  | TERMINAL<br>NUMBER | DESCRIPTION                                    | ТҮРЕ                                                             |  |  |  |
|---------------|--------------------|------------------------------------------------|------------------------------------------------------------------|--|--|--|
| TB-1 - POWER  | RCONNECTION        | IONNECTION OR DISCONNECT (in Main Control Box) |                                                                  |  |  |  |
|               | 11                 | L1 power supply                                | 208-230/460/575/380/-3-60, 400-3-50                              |  |  |  |
| TB1           | 12                 | L2 power supply                                | 208-230/460/575/380/-3-60, 400-3-50                              |  |  |  |
|               | 13                 | L3 power supply                                | 208-230/460/575/380/-3-60, 400-3-50                              |  |  |  |
| NEUTRAL (in   | Main Control B     | ox)                                            |                                                                  |  |  |  |
| Neutral       | 1                  | Neutral Power                                  |                                                                  |  |  |  |
| TB201 - FIELD | CONNECTION         | IS (in Main Control Box)                       |                                                                  |  |  |  |
|               | 1                  | Smoke Detector Alarm Input                     | external contact (maximum 24 vac, 3 A)                           |  |  |  |
|               | 2                  | Smoke Detector Alarm Input                     | external contact (maximum 24 vac, 3 A)                           |  |  |  |
|               | 3                  | Remote Occupied/Economizer Enable 24 vac out   |                                                                  |  |  |  |
|               | 5                  | Outdoor Enthaloy Switch 24 VAC out             |                                                                  |  |  |  |
|               | 6                  | Outdoor Enthalpy Switch 24 VAC in              | 24 VAC Input                                                     |  |  |  |
|               | 7                  | Indoor Air IAQ Remote Sensor/Remote            | Thermistor input or externally powered 4 to 20 mA when used with |  |  |  |
|               | /                  | Pot/Remote 4-20 mA                             | 180 ohm resistor                                                 |  |  |  |
|               | 8                  | Indoor Air IAQ Remote Sensor/Remote            | Thermistor input or externally powered 4 to 20 mA when used with |  |  |  |
|               | 0                  | VAV Heater Interleak Polay                     | Contact (maximum 24 year 2 A)                                    |  |  |  |
|               | 9<br>10            | VAV Heater Interlock Relay                     | Contact (maximum 24 vac, 3 A)                                    |  |  |  |
|               | B                  | 24 VAC Power                                   | 24 VAC Output                                                    |  |  |  |
|               | Y1                 | Thermostat Y1 (1st stage cool)                 | 24 VAC Input                                                     |  |  |  |
|               | Y2                 | Thermostat Y2 (2nd stage cool)                 | 24 VAC Input                                                     |  |  |  |
|               | W1                 | Thermostat W1 (1st stage heat)                 | 24 VAC Input                                                     |  |  |  |
| TB201         | W2                 | Thermostat W2 (2nd stage heat)                 | 24 VAC Input                                                     |  |  |  |
| -             | G                  | Thermostat G (Fan)                             | 24 VAC Input                                                     |  |  |  |
|               | С                  | 24 VAC Common                                  | 24 VAC Output                                                    |  |  |  |
|               | Х                  | Alarm Output (NO)                              | 24 VAC Output                                                    |  |  |  |
|               | FS1                | Fire Shut Down                                 | external contact (maximum 24 vac, 3 A)                           |  |  |  |
|               | FS2                | Fire Shut Down                                 | external contact (maximum 24 vac, 3 A)                           |  |  |  |
|               | 155-1              | Space Sensor TH                                | I nermistor input                                                |  |  |  |
|               | 100-2<br>T55 2     | Space Sensor Offect Switch                     | Thermister Input                                                 |  |  |  |
|               | HUM1               | Humidifier Output                              | Contact (maximum 24 vac. 3 A)                                    |  |  |  |
|               | HUM2               | Humidifier Output                              | Contact (maximum 24 vac, 3 A)                                    |  |  |  |
|               | (+)                | CCN +                                          | Communication                                                    |  |  |  |
|               | (COM)              | CCN Common                                     | Communication                                                    |  |  |  |
|               | (-)                | CCN -                                          | Communication                                                    |  |  |  |
|               | SHIELD             | Ground                                         | Ground                                                           |  |  |  |
|               | LEN                | Local Equipment Network                        | Communication                                                    |  |  |  |
|               | CCN                | Carrier Comfort Network                        | Communication                                                    |  |  |  |
| TB202 - FIELD | CONNECTION         | IS CEM (in Main Control Box)                   |                                                                  |  |  |  |
|               | 1                  | Not Used                                       | -                                                                |  |  |  |
|               | 2                  | Space Humidity 4-20 mA (-)                     | - 20 mA signal                                                   |  |  |  |
|               | 4                  | Space Humidity 4-20 mA (+)                     | 4 - 20 mA loop power                                             |  |  |  |
|               | 5                  | Ground                                         | Ground                                                           |  |  |  |
|               | 6                  | Outdoor Air IAQ 4-20 mA (-)                    | 4 - 20 mA signal                                                 |  |  |  |
|               | 7                  | Outdoor Air IAQ 4-20 mA (+)                    | 4 - 20 mA loop power                                             |  |  |  |
|               | 8                  | Supply Air Reset 4-20 mA (-)                   | 4 - 20 mA signal                                                 |  |  |  |
|               | 9                  | Supply Air Reset 4-20 mA (+)                   | 4 - 20 mA loop power                                             |  |  |  |
|               | 10                 | Demand Limit 4-20 mA (-)                       | 4 - 20 mA signal                                                 |  |  |  |
|               | 11                 | Demand Limit 4-20 mA (+)                       | 4 - 20 mA loop power                                             |  |  |  |
| -             | 12                 | IAQ Switch 24 VAC in                           | external contact (maximum 24 vac, 3 A)                           |  |  |  |
| 18202         | 13                 | IAQ Switch 24 VAC out                          | external contact (maximum 24 vac, 3 A)                           |  |  |  |
|               | 14                 |                                                | external contact (maximum 24 vac, 3 A)                           |  |  |  |
|               | 16                 | Fire Evacuation 24 VAC in                      | external contact (maximum 24 vac, 3 A)                           |  |  |  |
|               | 17                 | Fire Evacuation 24 VAC out                     | external contact (maximum 24 vac, 3 A)                           |  |  |  |
|               | 18                 | Fire Pressurization 24 VAC in                  | external contact (maximum 24 vac, 3 A)                           |  |  |  |
|               | 19                 | Fire Pressurization 24 VAC out                 | external contact (maximum 24 vac, 3 A)                           |  |  |  |
|               | 20                 | Demand Limit Loadshed 24 VAC in                | external contact (maximum 24 vac, 3 A)                           |  |  |  |
|               | 21                 | Demand Limit Loadshed 24 VAC out               | external contact (maximum 24 vac, 3 A)                           |  |  |  |
|               | 22                 | Demand Limit Redline 24 VAC in                 | external contact (maximum 24 vac, 3 A)                           |  |  |  |
|               | 23                 | Demand Limit Redline 24 VAC out                | external contact (maximum 24 vac, 3 A)                           |  |  |  |
|               | 24                 | Humidistat                                     | external contact (maximum 24 vac, 3 A)                           |  |  |  |
|               | 25                 | Humidistat                                     | external contact (maximum 24 vac, 3 A)                           |  |  |  |

LEGEND

IAQ — Indoor Air Quality VAV — Variable Air Volume

Table 111 — IGC Board Inputs and Outputs

| POINT NAME | POINT DESCRIPTION               | CONNECTOR<br>PIN NO. |  |
|------------|---------------------------------|----------------------|--|
| INPUTS     | _                               |                      |  |
| RT         | 24 Volt Power Supply            | RT,C                 |  |
| W          | Heat Demand                     | 2                    |  |
| G          | Fan                             | 3                    |  |
| LS         | Limit Switch                    | 7,8                  |  |
| RS         | Rollout Switch                  | 5,6                  |  |
| SS         | Hall Effect Sensor              | 1,2,3                |  |
| CS         | Centrifugal Switch (Not Used)   | 9,10                 |  |
| FS         | Flame Sense                     | FS                   |  |
| OUTPUTS    | _                               |                      |  |
| CM         | Induced Draft Motor             | CM                   |  |
| IFO        | Indoor Fan                      | IFO                  |  |
| R          | 24 Volt Power Output (Not Used) | R                    |  |
| SPARK      | Sparker                         | —                    |  |
| LED        | Display LED                     |                      |  |

CURRENT SENSOR BOARD (CSB) — This board monitors the status of the compressor by sensing the current flow to the compressors and then provides digital status signal to the MBB and CXB.

TIMER RELAY CONTROL BOARD (TR1) — The TR1 is used on modulating gas heat equipped units only. It is located in the Gas Heat section and is used in combination with the SC30 to provide control of the Modulating Gas Heat section. The TR1 receives an input from the IGC, initiates a start-up sequence, powers the SC30, sets the induced-draft motor speed, and provides the main gas valve high fire input. When the startup sequence is complete, the TR1 checks the input from the SC30 to determine which state to command the induced-draft motor and main gas valve. See Table 112.

SIGNAL CONDITIONER CONTROL BOARD (SC30) — The SC30 is used on modulating gas heat equipped units only. It is located in the Gas Heat section and is used in combination with the TR1 to provide control of the Modulating Gas Heat section. The SC30 is powered by an output from the TR1. It receives a capacity input from the SCB, provides a capacity output to the modulating gas valve, and provides an output to the TR1 to determine which state to command the induceddraft motor and main gas valve. See Table 113.

SCROLLING MARQUEE — This device is the keypad interface used to access the control information, read sensor values, and test the unit. The scrolling marquee display is a 4-key, 4-character, 16-segment LED display as well as an Alarm Status LED. See Fig. 34. The display is easy to operate using 4 buttons and a group of 11 LEDs that indicate the following menu structures:

- Run Status
- Service Test
- Temperatures
- Pressures
- Set points
- Inputs
- Outputs
- Configuration
- Timeclock
- Operating Modes
- Alarms

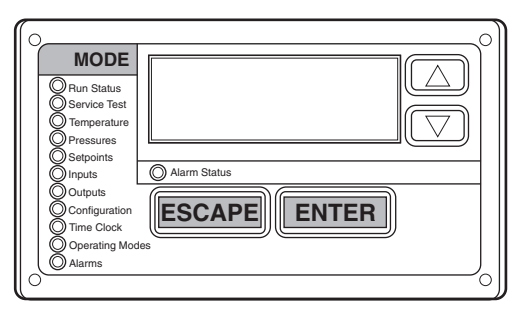

Fig. 34 — Scrolling Marquee

| Table 112 — | - TR1 | Board | Inputs | and | Outputs |
|-------------|-------|-------|--------|-----|---------|
|-------------|-------|-------|--------|-----|---------|

| TERMINAL | TYPE OF I/O               | RESULT/ACTION                                                                                                    |
|----------|---------------------------|----------------------------------------------------------------------------------------------------|
| INPUTS   |                           |                                                                                                    |
| 1, 2     | 24 Vac Input              | Powers TR1                                                                                                    |
| 3, 4     | 24 Vac Input              |                                                                                                    |
| 5        | Not Used                  | Not Used                                                                                                    |
| 6        | 24 Vac Input<br>from SC30 | Starts Timer no. 2<br>IDM2 Runs at High Speed<br>MGV2 Operates in High Fire                                                              |
| 7        | 24 Vac Input<br>from IGC2 | Starts Timer no. 1<br>IDM2 Runs at High Speed<br>MGV2 Operates in Low Fire<br>Terminal 6 Input ignored during duration<br>of Timer no. 1 |
| OUTPUTS  |                           |                                                                                                    |
| 8, 9     | Relay Output              | MGV2 Operates in High Fire                                                                                                    |
| 10, 11   | Relay Output              | Powers SC30                                                                                                    |
| 12, 14   | Relay Output              | IDM2 Runs at High Speed                                                                                                    |
| 13, 14   | Relay Output              | IDM2 Runs at Low Speed                                                                                                    |

#### Table 113 — SC30 Board Inputs and Outputs

| TERMINAL | TYPE OF I/O   | RESULT/ACTION                       |
|----------|---------------|-------------------------------------|
| INPUTS   |               |                                     |
| 1        | 24 Vac Input  | Powers SC30                         |
| 2        | from TR1      |                                     |
| 7        | 4-20 mA Input | Sets Output to Modulating Gas Valve |
| 8        | from SCB      |                                     |
| OUTPUTS  |               |                                     |
| 3        |               | Output to Modulating Gas Valve      |
| 4        |               |                                     |
| 5, 6     | Relay Output  | Starts TR1 Timer no. 2              |
|          |               |                                     |

Through the scrolling marquee, the user can access all the inputs and outputs to check on their values and status. Because the unit is equipped with suction pressure transducers and discharge saturation temperature sensors, the scrolling marquee can also display pressures typically obtained from gages. The control includes a full alarm history, which can be accessed from the display. In addition, through the scrolling marquee the user can access a built-in test routine that can be used at start-up commission and to diagnose operational problems with the unit. The scrolling marquee is located in the main control box and is standard on all units.

SUPPLY FAN — The 48/50P030-050 units are equipped with a single 25 x 25-in. forward-curved fan. The 48/50P055-070 units are equipped with a single 30 x 27-in. forward-curved fan. The 48/50P075-100 units are equipped with either a single 36 x 30-in. forward-curved fan or a 36-in. airfoil fan. The fan sleds are spring isolated and driven by a single, 3-phase motor. The fan is controlled directly by the *Comfort*Link controls.

VARIABLE FREQUENCY DRIVE (VFD) — On units equipped with optional supply fan and/or exhaust fan VFDs, the fan speed is controlled by a 3-phase VFD. The supply fan VFD is located in the supply fan section (030-050 size units) or mixing box section (055-100 size units) behind an access door. For 055-100 size units with optional VFD power exhaust, the exhaust VFD is located in the mixing box section behind an access door. For 030-050 units, it is located in the supply fan section. For 075-100 size units with optional high-capacity power exhaust or return fan, the exhaust fan VFD is located in the mixing box section behind an access door.
The P Series units use ABB VFDs. The VFDs communicate to the *Comfort*Link MBB over the local equipment network (LEN). The VFD speed is controlled directly by the *Comfort*Link controls over the LEN. The interface wiring for the VFDs is shown in Fig. 35 and the terminal designations are shown in Table 114. The VFD has a keypad display panel that can be used for service diagnostics and setting the initial VFD parameters required to allow the VFD to communicate on the LEN. Additional VFD parameters are set by the *Comfort*Link controls, and sent to the VFD over the LEN at power up of the VFD. The VFD faults can be reset with the VFD keypad or through the *Comfort*Link controls (*Alarms* $\rightarrow$ *R.CUR* =Yes).

POWER EXHAUST — The units can be equipped with an optional power exhaust system. The power exhaust fans are two belt-drive forward-curved fans. On non-modulating systems, the fans are staged by the *Comfort*Link controls based on the economizer damper position. For modulating (CV or VAV) applications, the fans are turned on by the *Comfort*Link controls based on building pressure sensed by the building pressure transducer. The fan output is modulated via discharge dampers communicating actuators to maintain the building pressure set point.

| Table 114 — VFD To | erminal Designations |
|--------------------|----------------------|
|--------------------|----------------------|

| TERMINAL                                                               | FUNCTION                                                                                |
|------------------------------------------------------------------------|-----------------------------------------------------------------------------------------|
| U1<br>V1<br>W1                                                         | Three-phase main circuit input power supply                                             |
| U2<br>V2<br>W2                                                         | Three-Phase AC Output to Motor, 0 V to<br>Maximum Input Voltage Level                   |
| X1-11 (GND)<br>X1-12 (D-COM)                                           | Factory-supplied jumper                                                                 |
| X1-10 (+24 V)<br>X1-13 (DI-1)                                          | Factory-supplied jumper                                                                 |
| X1-10 (+24 V)<br>X1-16 (DI-4)                                          | Start Enable 1 (Factory-supplied jumper). When opened the drive goes to emergency stop. |
| X1-28 (SCR)<br>X1-29 (B+)<br>X1-30 (B-)<br>X1-31 (AGND)<br>X1-32 (SCR) | Factory wired for local equipment network LEN communication                             |

VFD POWER EXHAUST — On units equipped with VFD power exhaust, both power exhaust fan motors are controlled by a single VFD. Fans are turned on by the *Comfort*Link controls based on building pressure sensed by the building pressure transducer. The VFD fan speed is controlled by the *Comfort*Link controls. The power exhaust fan motors are each protected by a motor starter protector located in an enclosure below the power exhaust VFD. The required motor starter protector settings are shown on a label on the cover of the enclosure.

HIGH CAPACITY POWER EXHAUST (Sizes 075-100 Only) — The power exhaust fans are two belt-driven forwardcurved fans. Operation of the power exhaust is a combination modulating/staged control. The lead fan is controlled by a VFD and provides 0 to 50% of total exhaust capability. The second fan is staged On/Off (for a step of 50% of total exhaust capability) according to the VFD output level on fan no. 1.

RETURN FAN (Sizes 075-100 Only) — The return fan power exhaust assembly consists of one belt-drive plenum fan. The plenum fan pressurizes the plenum fan section so that the air can either be discharged horizontally out the back of the unit or discharged through the return air section of the economizer.

ECONOMIZER MOTOR(S) — The economizer outside air and return air dampers are gear-driven dampers without linkages. A communicating economizer motor(s) controls their position. The motor position is controlled by the MBB through the communication bus. This allows for accurate control of the motors as well as feedback information and diagnostics information. The control has a self-calibration routine that allows the motor position to be configured at initial unit start-up. The motor(s) is located on the economizer and can be reached through the filter access door.

THERMISTORS AND PRESSURE TRANSDUCERS — The unit is equipped with several thermistors for measurement of temperatures. The thermistors are summarized in Table 115.

The units have two pressure transducers that are connected to the low side of the system. These two pressure transducers measure the low side pressure and are used for low pressure protection and coil freeze protection.

The units also have two pressure transducers that are connected to the high side of the system. These two pressure transducers measure the discharge pressure and are used to cycle the condenser fans to maintain head pressure.

By using the high and low side pressure transducers, the *Comfort*Link controls display the high and low side pressures and saturation temperatures and a normal gage set is not required.

SMOKE DETECTOR — The units can be equipped with an optional smoke detector located in either the return air or supply air, or in both. The detector is wired to the *Comfort*Link controls and, if activated, will stop the unit by means of a special fire mode. The smoke detector can also be wired to an external alarm system through TB201 terminals 1 and 2. The sensor is located in the air section.

FILTER STATUS SWITCH — The units can be equipped with an optional filter status switch. The switch measures the pressure drop across the filters and closes when an adjustable pressure set point is exceeded. The sensor is located in the return air section behind the filter access door.

FAN STATUS SWITCH — The units can be equipped with an optional fan status switch that will monitor the pressure rise across the indoor fans.

RETURN AIR  $CO_2$  SENSOR — The unit can be equipped with a return air IAQ  $CO_2$  sensor that is used for the demand control ventilation. The sensor is located in the return air section and can be accessed from the filter access door.

BOARD ADDRESSES — Each board in the system has an address. The MBB has a default address of 1 but it does have an instance jumper that should be set to 1 as shown in Fig. 30. For the other boards in the system there is a 4-dip switch header on each board that should be set as shown below.

| BOARD | SW1 | SW2 | SW3 | SW4 |
|-------|-----|-----|-----|-----|
| RXB   | 0   | 0   | 0   | 0   |
| EXB   | 1   | 0   | 0   | 0   |
| SCB   | 0   | 0   | 0   | 0   |
| CEM   | 0   | 0   | 0   | 0   |

0 = On; 1 = Off

PHASE LOSS PROTECTION MONITOR OPTION (PMO) — If all 3 phases of electrical supply are relatively equal and in proper sequence, the normally open contacts (Y/ Y-OUT) will close when 24 volts are applied between C and Y terminals. If the phases are out of sequence, or if one is missing, the contacts will never close. If a phase is lost while the phase monitor is energized, the contacts will open immediately and will remain open until the error is corrected.

**Accessory Control Components** — In addition to the factory-installed options, the units can also be equipped with several field-installed accessories that expand the control features of the unit. The following hardware components can be used as accessories.

ROOM THERMOSTATS — The ComfortLink controls support a conventional electro-mechanical or electronic thermostat that uses the Y1, Y2, W1, W2, and G signals. The control also supports an additional input for an occupied/unoccupied command that is available on some new thermostats. The *Comfort*Link controls can be configured to run with up to 6 stages of capacity. The room thermostat is connected to TB201.

The ComfortLink controls also support the use of space temperature sensors and can be used with the T55 and T56 sensors. The controls can also be used with CCN communicating T58 room sensor. The T55 and T56 sensors are connected to TB201 terminals 1, 2, and 3. The T58 sensor is connected to the CCN connections on COMM board. Whenever a unit equipped with heat is operated without a thermostat, the user must install the red jumpers from R to W1, and W2 on TB201 for the heat function to work correctly.

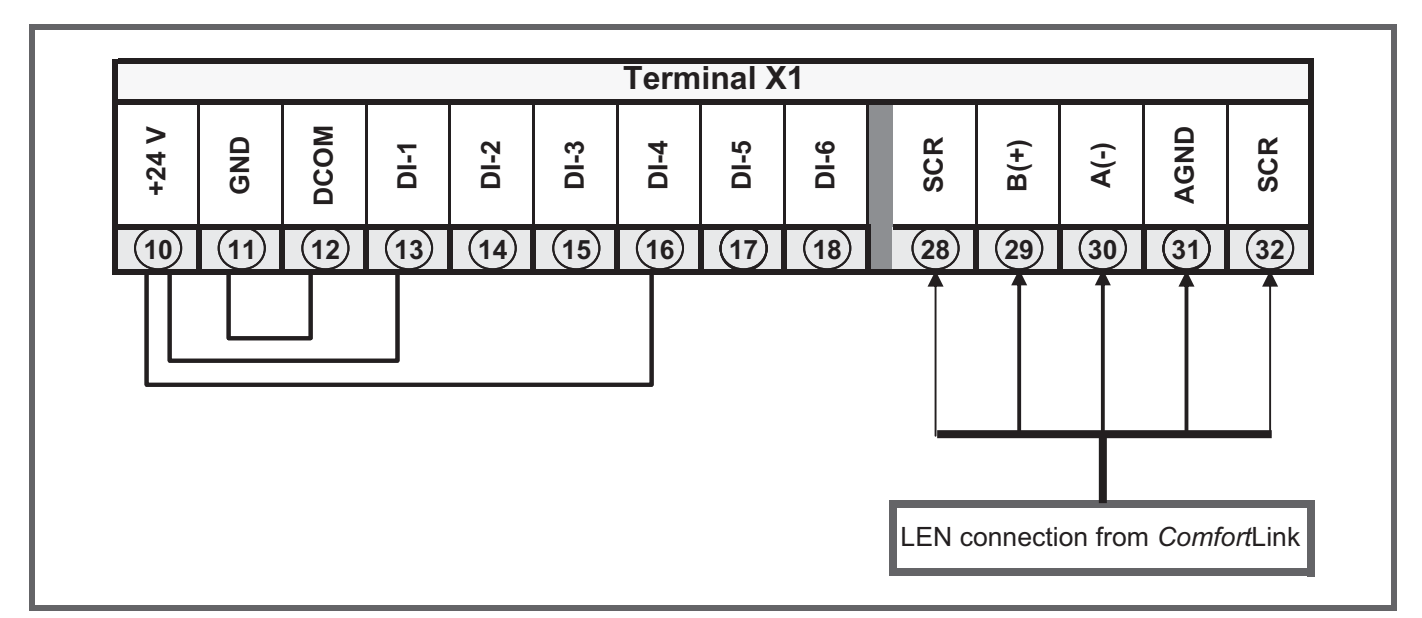

### Fig. 35 — VFD Wiring

#### Table 115 — Thermistors and Unit Operation Control Pressure Transducers

| SENSOR                     | DESCRIPTION AND LOCATION                                                                                                    | PART NO.                                                            |
|----------------------------|----------------------------------------------------------------------------------------------------|---------------------------------------------------------------------|
| Thermistors                |                                                                                                    |                                                                     |
| сст                        | Cooling Coil Thermistor input. Provided with factory-option hydronic heat. Located on face of the hydronic heating coil. Consists of 4 thermistors wired into a 2x2 array.                          | HH79NZ039 (4)                                                       |
| LST                        | Limit Switch Thermistor. Provided with Staged Gas Control option. Located in the heating compartment.                                                                                               | HH79NZ034                                                           |
| OAT                        | Outside Air Thermistor. Located in top of the return plenum, attached to roof pole.                                                                                                    | HH79NZ039                                                           |
| RAT                        | Return Air Thermistor.<br>Without Economizer: Located on left side base rail in the return plenum.<br>With Economizer: Located on left side face of return damper section in the return plenum.     | HH79NZ039                                                           |
| SAT                        | Supply Air Thermistor. Located in the Supply Fan section, on left side of the fan housing.<br>(May be relocated or replaced when unit is used with CCN Linkage systems; see page 66.)               | HH79NZ039                                                           |
| LAT 1,2,3                  | Leaving Air Thermistors, provided with Staged Heat Control option. Shipped in the control box.<br>Installer must pull out and mount in the supply duct.                                             | HH79NZ034 (3)                                                       |
| Control Pressure 1         | Transducers                                                                                                    |                                                                     |
| BP                         | Building Pressure. Provided with Modulating Power Exhaust, High-Capacity Power Exhaust<br>and Return Fan options. Located in the auxiliary control box (left-hand side of unit near return plenum). | HK05ZG018                                                           |
| DPT-A                      | Discharge Pressure (refrigerant), Circuit A.                                                                                                    | HK05ZZ001                                                           |
| DPT-B                      | Discharge Pressure (refrigerant), Circuit B.                                                                                                    | HK05ZZ001                                                           |
| SPT-A                      | Suction Pressure (refrigerant), Circuit A.                                                                                                    | HK05SZ003                                                           |
| SPT-B                      | Suction Pressure (refrigerant), Circuit B.                                                                                                    | HK05SZ003                                                           |
| DSP                        | Duct Static Pressure. Provided with VAV models equipped with VFD or Inlet Guide Vane options.<br>Located in the auxiliary control box (right-hand side of unit near return plenum).                 | HK05ZG010                                                           |
| FT_SF                      | Supply Air Cfm (velocity pressure). Provided with factory-option return fan system (sizes 075-100 only). Located in the supply fan compartment, on right side, on vertical post.                    | HK05ZG015                                                           |
| FT_RF                      | Return Air Cfm (velocity pressure). Provided with factory-option return fan system (sizes 075-100 only). Located in auxiliary control box (right-hand side, filter access panel).                   | HK05ZG07                                                            |
| Outside Air CFM<br>Control | Outside Air Cfm Monitor (velocity pressure). Provided with the Outside Air Cfm Control option. Located in auxiliary control box (right-hand side, filter access panel).                             | 50ZZ400290 (030-070)<br>50ZZ400289 (075-100)                        |
| DTT                        | Digital Scroll Discharge Temperature Thermistor. Provided with digital scroll compressor option. Located on discharge line.                                                                         | HH79EZ003                                                           |
| RGTA                       | Circuit A Return Gas Thermistor. Provided with MLV option. Located in suction line well.                                                                                                    | HH79NZ016 (030-060)<br>HH79NZ020 (070, 075)<br>HH79NZ014 (090, 100) |

LEGEND

MLV — Minimum Load Valve VAV — Variable Air Volume VFD — Variable Frequency Drive

SPACE CO<sub>2</sub> SENSORS — The *Comfort*Link controls also support a CO<sub>2</sub> IAQ sensor that can be located in the space for use in demand ventilation. The sensor must be a 4 to 20 mA sensor and should be connected to TB201 terminals 7 and 8.

ECONOMIZER HUMIDITY CHANGEOVER SEN-SORS — The *Comfort*Link controls support 5 different changeover systems for the economizer. These are:

- Outdoor enthalpy switch
- Outdoor air dry bulb
- · Differential dry bulb
- Outdoor air enthalpy curves
- Differential enthalpy
- Custom curves (a combination of an enthalpy/dewpoint curve and a dry bulb curve).

The units are equipped as standard with an outdoor air enthalpy control. Outside air and return air dry bulb sensors which support the dry bulb changeover method are also supplied as standard. If the other methods are to be used, then a field-installed humidity sensor must be installed for outdoor air enthalpy and customer curve control and two humidity sensors must be installed for differential enthalpy. Installation holes are pre-drilled and wire harnesses are installed in every unit for connection of the humidity sensors. The *Comfort*Link controls have the capability to convert the measured humidity and dry bulb temperature into enthalpy.

ACCESSORY NAVIGATOR<sup>™</sup> DISPLAY — The accessory handheld Navigator display can be used with the 48/50P Series units. See Fig. 36. The Navigator display operates the same way as the scrolling marquee device. The RXB and EXB boards contain a second LEN port than can be used with the handheld Navigator display.

#### CONTROL MODULE COMMUNICATIONS

<u>Red LED</u> — Proper operation of the control boards can be visually checked by looking at the red status LEDs as shown on Fig. 30-33. When operating correctly, the red status LEDs should blink in unison at a rate of once every 2 seconds. If the red LEDs are not blinking in unison, verify that correct power is being supplied to all modules. Also, be sure that the main base board is supplied with the current software and that all boards are configured on. If necessary, reload current software. If the problem still persists, a board may need to be replaced. A board LED that is lit continuously or blinking at a rate of once per second or faster indicates that the board should be replaced.

<u>Green LED</u> — The boards also have a green LED, which is the indicator of the operation of the LEN communications, which is used for communications between the boards. On the MBB board the local equipment network (LEN) LED should always be blinking whenever power is on. All other boards have a LEN LED that will blink whenever power is on and there is communication occurring. If LEN LED is not blinking, check LEN connections for potential communication errors (J3 and J4 connectors). A 3-wire sensor bus accomplishes communication between modules. These 3 wires run in parallel from module to module.

<u>Yellow LED</u> — The MBB has one yellow LED. The Carrier Comfort Network<sup>®</sup> (CCN) LED will blink during times of network communication. The other boards do not have a CCN communications port.

CARRIER COMFORT NETWORK<sup>®</sup> INTERFACE — The 48/50P Series units can be connected to the CCN if desired. See Fig. 37. The communication bus wiring is a shielded, 3-conductor cable with drain wire and is field supplied and installed. See the Installation Instructions for wiring information.

The system elements are connected to the communication bus in a daisy chain arrangement. The positive pin of each system element communication connector must be wired to the positive pins of the system elements on either side of it. This is also required for the negative and signal ground pins of each system element. Wiring connections for CCN should be made at the COMM board. See Fig. 20. Consult the CCN Contractor's Manual for further information.

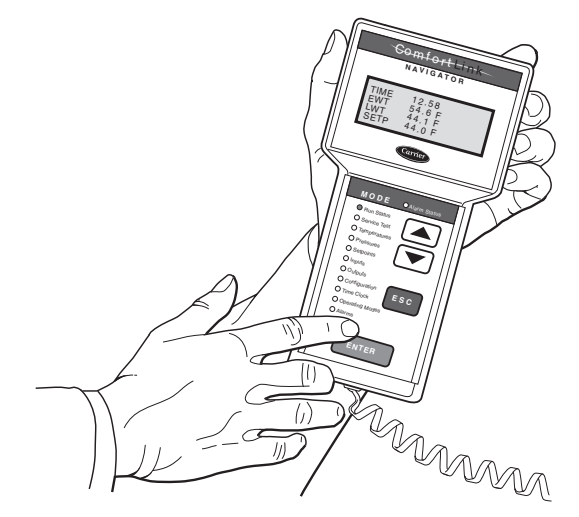

Fig. 36 — Accessory Navigator Display

NOTE: Conductors and drain wire must be 20-AWG (American Wire Gage) minimum stranded, tinned copper. Individual conductors must be insulated with PVC, PVC/ nylon, vinyl, Teflon, or polyethylene. An aluminum/polyester 100% foil shield and an outer jacket of PVC, PVC/nylon, chrome vinyl, or Teflon with a minimum operating temperature range of -20°C to 60°C is required.

It is important when connecting to a CCN communication bus that a color-coding scheme be used for the entire network to simplify the installation. It is recommended that red be used for the signal positive, black for the signal negative and white for the signal ground. Use a similar scheme for cables containing different colored wires.

At each system element, the shields of its communication bus cables must be tied together. If the communication bus is entirely within one building, the resulting continuous shield must be connected to a ground at one point only. If the communication bus cable exits from one building and enters another, the shields must be connected to grounds at the lightning suppressor in each building where the cable enters or exits the building (one point per building only). To connect the unit to the network:

- 1. Turn off power to the control box.
- 2. Cut the CCN wire and strip the ends of the red (+), white (ground), and black (-) conductors. (Substitute appropriate colors for different colored cables.)
- 3. Connect the red wire to (+) terminal on the COMM board, the white wire to COM terminal on the COMM board, and the black wire to the (-) terminal on the COMM board.
- 4. The RJ14 CCN connector on the COMM board can also be used, but is only intended for temporary connection (for example, a laptop computer running Service Tool).
- 5. Restore power to unit.

IMPORTANT: A shorted CCN bus cable will prevent some routines from running and may prevent the unit from starting. If abnormal conditions occur, unplug the connector. If conditions return to normal, check the CCN connector and cable. Run new cable if necessary. A short in one section of the bus can cause problems with all system elements on the bus.

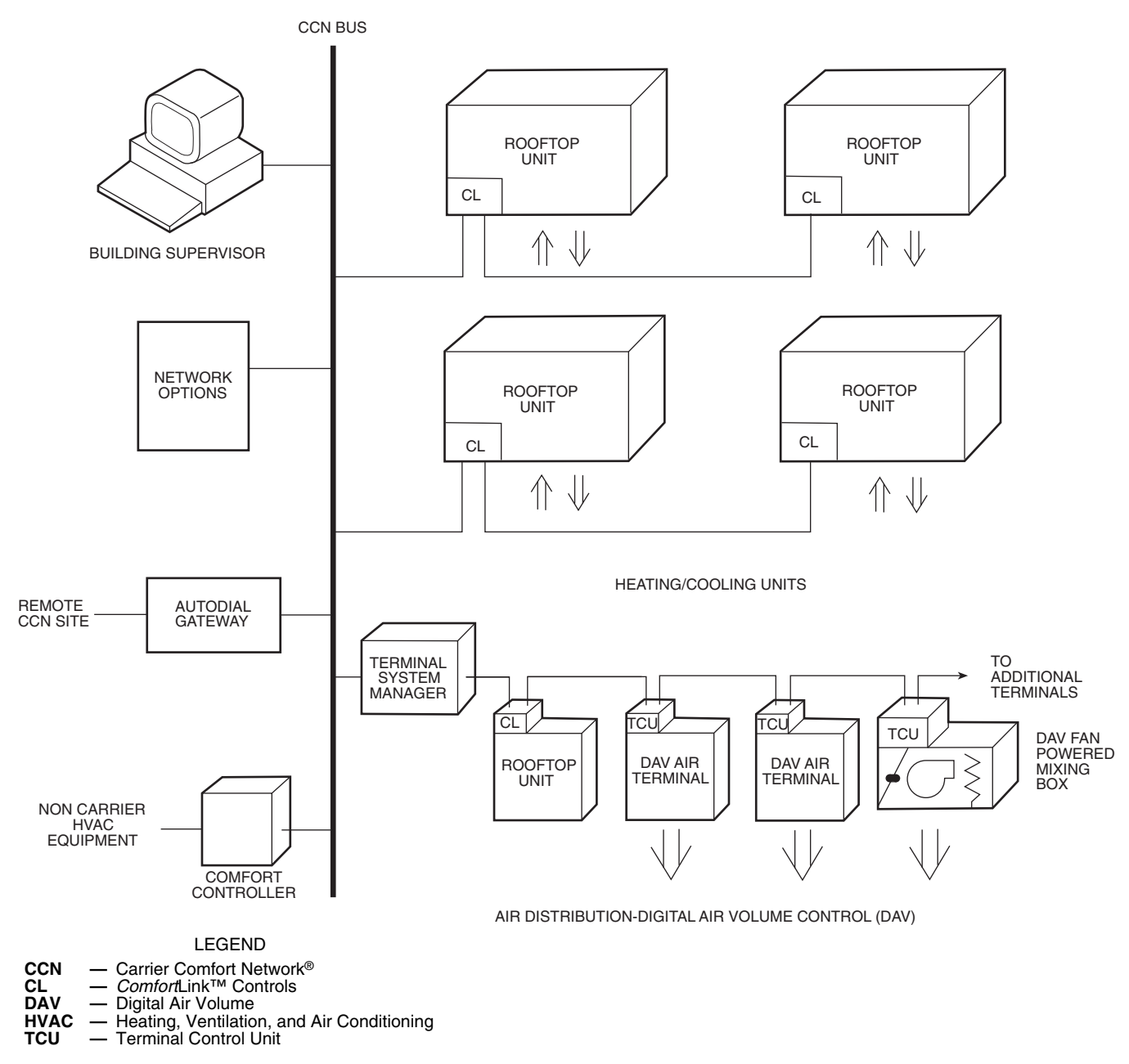

Fig. 37 — CCN System Architecture

## SERVICE

**Service Access** — All unit components can be reached through clearly labeled hinged access doors. These doors are not equipped with tiebacks, so if heavy duty servicing is needed, either remove them or prop them open to prevent accidental closure.

Each door is held closed with 3 latches. The latches are secured to the unit with a single 1/4-in.  $-20 \times 1/2$ -in. long bolt. See Fig. 38.

To open, loosen the latch bolt using a  $7/_{16}$ -in. wrench. Pivot the latch so it is not in contact with the door. Open the door. To shut, reverse the above procedure.

NOTE: Disassembly of the top cover may be required under special service circumstances. It is very important that the orientation and position of the top cover be marked on the unit prior to disassembly. This will allow proper replacement of the top cover onto the unit and prevent rainwater from leaking into the unit.

IMPORTANT: After servicing is completed, make sure door is closed and relatched properly, and that the latches are tight. Failure to do this can result in water leakage into the indoor-air section of the unit.

#### COMPRESSORS

<u>Sizes 030,035</u> — Access to the compressors is below the unitcontrol box.

<u>Sizes 040-060</u> — Access to the compressors is through the doors on the condenser end of the unit. This door also provides access to the discharge service valves, filter driers, the crank-case heaters, and the high-pressure and low-pressure switches. Circuit A is always the compressor on the left when facing main control box.

 $\underline{\text{Sizes 070-100}}$  — Each compressor is readily accessible from sides of unit.

LIQUID SERVICE VALVES, SUCTION SERVICE VALVES, AND SIGHT GLASSES

<u>Sizes 030-060</u> — Access to these components is through the access panel on the right side of the unit. See Fig. 39. There is also a Schrader port in each suction line that is accessible through this same panel.

 $\underline{\text{Sizes } 070-100}$  — Access to these components is from the side of the unit.

SUPPLY-FAN MOTORS, PULLEYS, AND BELTS — Access to these components is through the 2 doors labeled FAN SECTION on each side of the unit.

POWER EXHAUST MOTORS, PULLEYS, AND BELTS — Access to these components is through the door below the side economizer hoods on both sides of the unit. See Fig. 40.

RETURN AIR FILTERS — Access to these filters is through the door marked FILTER SECTION.

UNIT CONTROL BOX — Access to this component is through the doors marked ELECTRICAL SECTION on the condenser end of the unit.

GAS HEAT SECTION (48P Only) — Access to the gas heat section is through the door labeled HEAT SECTION on the right side of the unit (when facing return air end). Figures 41-43 show the gas system components for 2-stage heat and staged gas heat. Figure 44 shows the components of a typical modulating gas heat section. For modulating heat units, Fig. 44 replaces section 2 in Fig. 41-43.

MAIN BURNERS (48P Only) — At the beginning of each heating season, inspect for deterioration due to corrosion or other causes. The main burner assembly is shown in Fig. 45 for 2-stage heat and staged gas heat. For modulating gas heat, see Fig. 46. Refer to Main Burners Removal and Replacement section on page 174 for burner removal sequence. Observe the

I ATCH BOIT

main burner flames and adjust if necessary. See Gas System Adjustment section on page 174.

FLUE GAS PASSAGEWAYS (48P Only) — The flue collector box and heat exchanger cells may be inspected by removing heat exchanger access panel, flue box cover, and main burner assembly (Fig. 45 and 46). If cleaning is required, remove heat exchanger baffles and clean tubes with a wire brush.

Use caution with ceramic heat exchanger baffles. When installing retaining clip, be sure the center leg of the clip extends inward toward baffle. See Fig. 47.

PRESSURE SWITCH (48P Modulating Gas Only) — Inspect the riveted surface of the pressure fitting (see Fig. 44) by removing the flue box cover. Clean as necessary to ensure the proper function of the combustion air proving switch. When assemble back the flue box, ensure that both ends of pressure switch tubing are tight pressed into fitting and pressure switch, respectively.

COMBUSTION-AIR BLOWERS (48P Only) — Clean periodically to assure proper airflow and heating efficiency. Inspect blower wheel every fall and periodically during heating season. For the first heating season, inspect blower wheel bi-monthly to determine proper cleaning frequency.

To inspect blower wheel, remove heat exchanger access panel. Shine a flashlight into opening to inspect wheel. If cleaning is required, remove motor and wheel assembly by removing screws holding motor mounting plate to top of combustion fan housing (Fig. 48). The motor and wheel assembly will slide up and out of the fan housing. Remove the blower wheel from the motor shaft and clean with a detergent or solvent. Replace motor and wheel assembly.

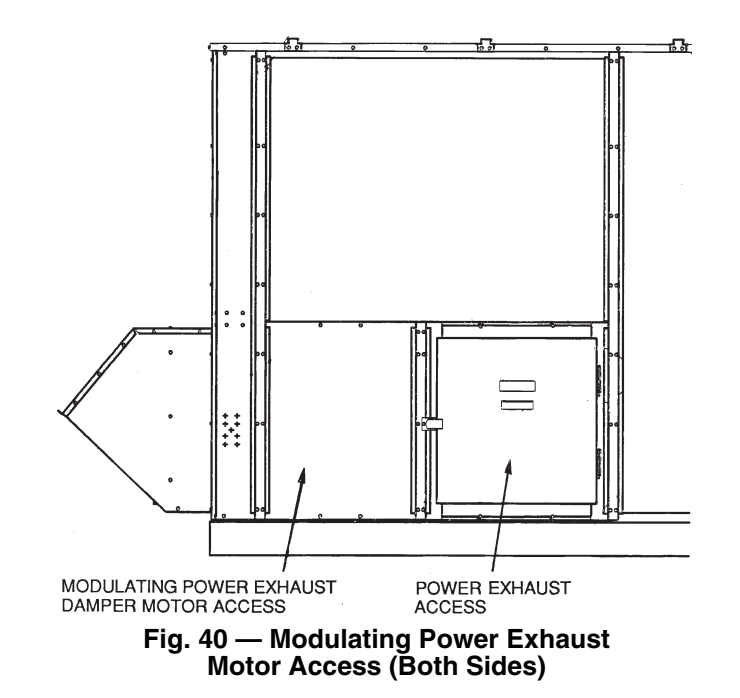

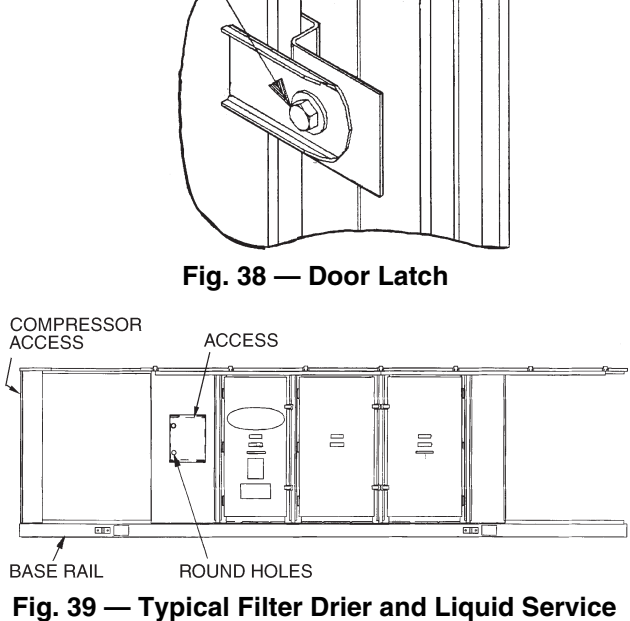

Valve Access

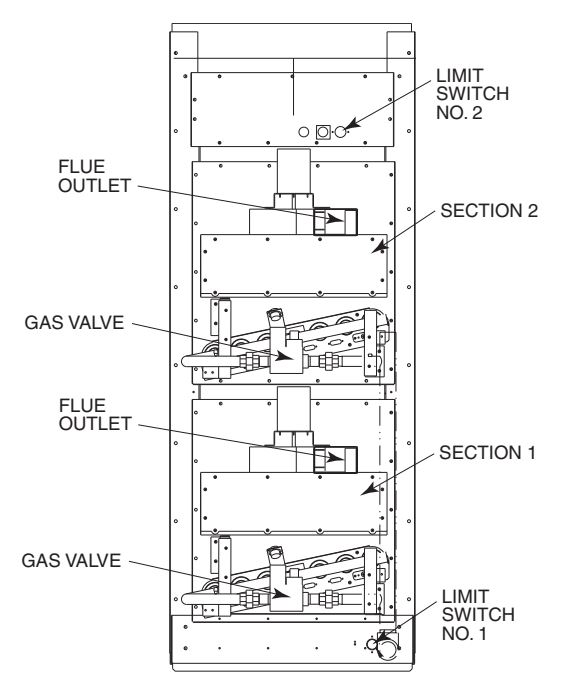

NOTE: High heat consists of sections 1 and 2. Low heat consists of section 1 only.

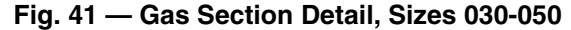

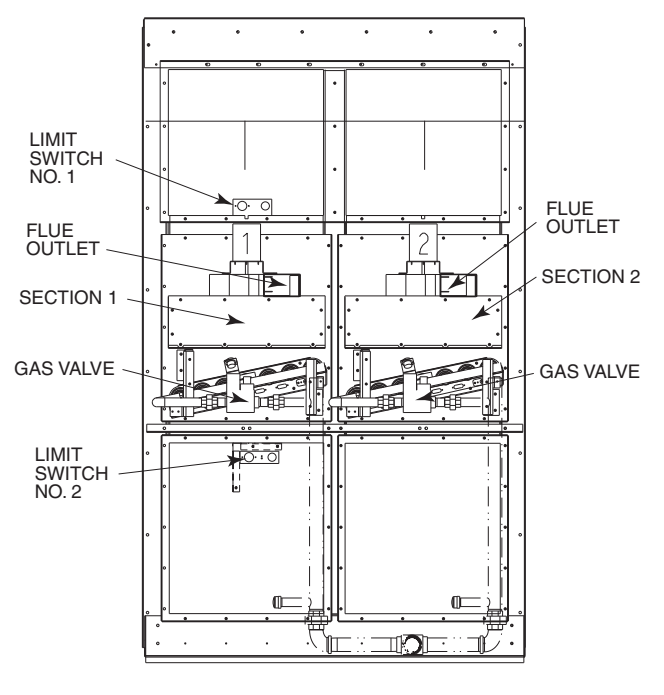

Fig. 42 — Gas Section Detail, Sizes 055-100 — Low Heat

ECONOMIZER DAMPER MOTOR(S) — On units so equipped, the economizer motor(s) is located in the mixing box section. Access to it is through the door labeled FILTER SECTION.

CONDENSER FANS AND FAN MOTORS — Remove the wire fan guard on top of the unit to gain access to the condenser fans and motors.

25% OUTDOOR-AIR DAMPER — Access to adjust the damper is through the hoods. Remove filters to gain access into unit to adjust linkage arms.

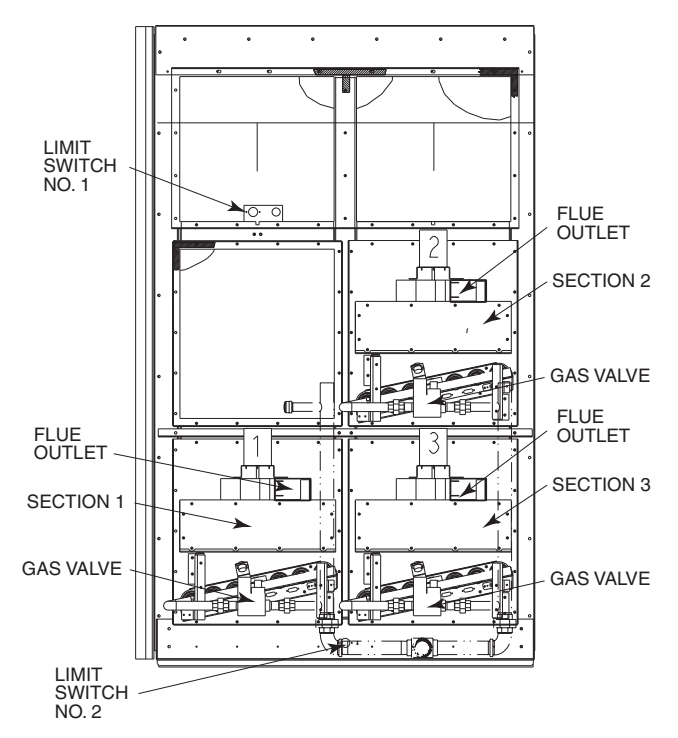

Fig. 43 — Gas Section Detail, Sizes 055-100 — High Heat

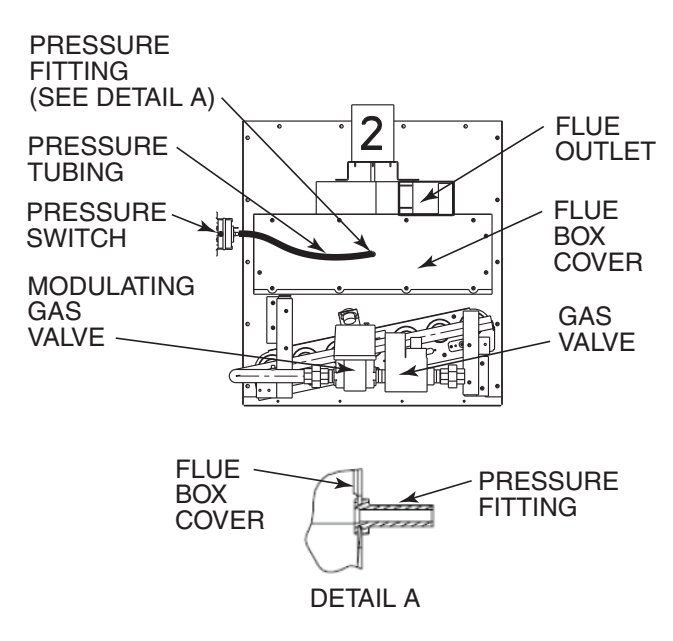

## Fig. 44 — Gas Section Detail, Modulating Gas Heat

MODULATING POWER EXHAUST DAMPER MOTOR — The modulating power exhaust damper motor is located in the return-air end of the unit.

IMPORTANT: When replacing panel, be sure to properly secure it in order to prevent water from being drawn into the unit.

The motor is accessed through the small door below the side economizer hoods on the left side of the unit. See Fig. 40.

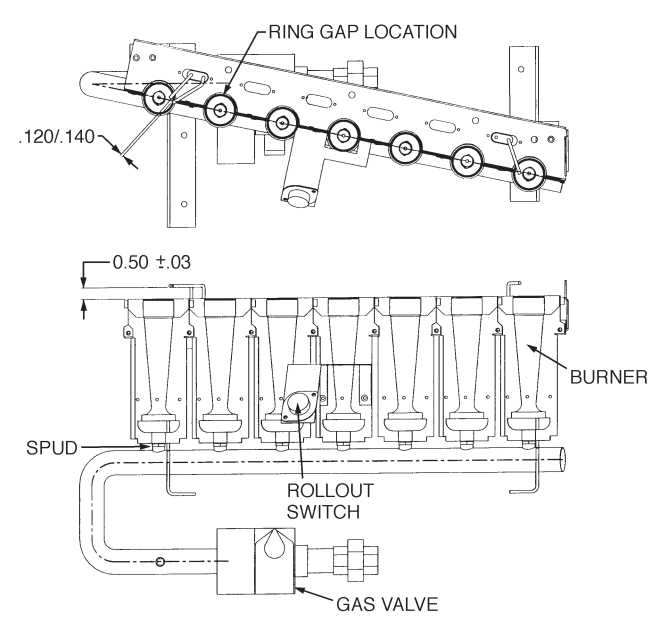

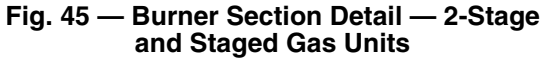

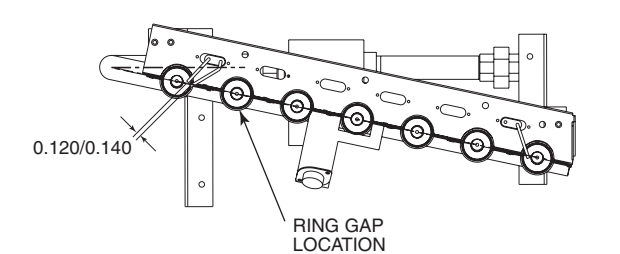

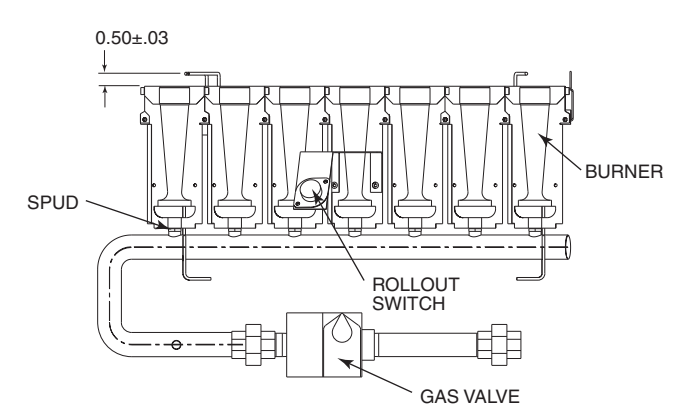

Fig. 46 — Burner Section Detail — Modulating Gas Units

RETURN-AIR FILTERS — Access to these filters is through the door marked FILTER SECTION. Filters in upper and lower bag filter tracks can only be removed from the right side of the unit.

### Adjustments

RETURN FAN MOTOR PLATE

Adjust using a  $3/_4$ -in. wrench on the adjusting bolts:

- 1. Loosen holddown bolts. (See Fig. 49).
- 2. Turn the adjusting bolts to move the motor mounting plate toward or away from the fan to loosen or tighten the belts. Make the same number of turns to each bolt.
- 3. Retighten holddown bolts.

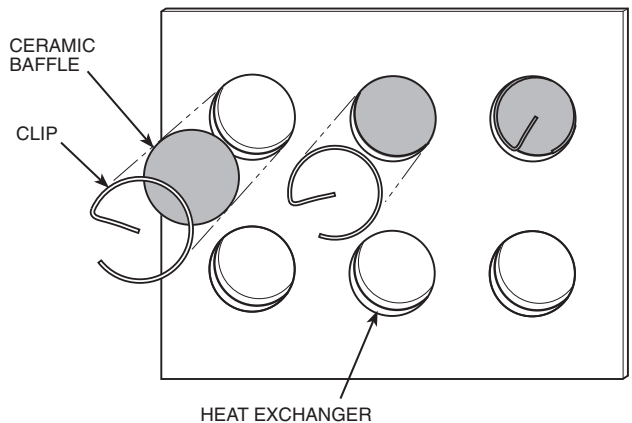

TUBES

NOTE: One baffle and clip will be in each upper tube of the heat exchanger.

#### Fig. 47 — Removing Heat Exchanger Ceramic Baffles and Clips

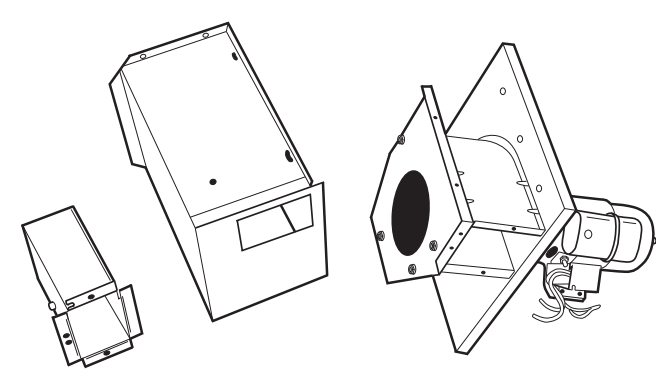

### Fig. 48 — Combustion Blower Removal

SUPPLY FAN AND POWER EXHAUST MOTOR PLATE — Adjust using a  ${}^{15/}_{16}$ -in. wrench on the adjusting bolts:

- 1. Loosen holddown bolts. (See Fig. 50.)
- 2. Turn the adjusting bolts to move the motor mounting plate toward or away from the fan to loosen or tighten the belts. Make the same number of turns to each bolt.
- 3. Retighten holddown bolts.

BELT INSTALLATION AND TENSIONING

IMPORTANT: When installing or replacing belts, always use a complete set of new, matched belts to prevent potential vibration problems. Mixing belts often results in premature breakage of the new belts.

- 1. Turn off unit power.
- 2. Adjust motor plate so belts can be installed without stretching over the grooves of the pulley. (Forcing the belts can result in uneven belt stretching and a mismatched set of belts.)
- 3. Before tensioning the belts, equalize belt slack so that it is on the same side of the belt for all belts. Failure to do so may result in uneven belt stretching.
- 4. Tighten belts using the motor plate adjusting bolts.

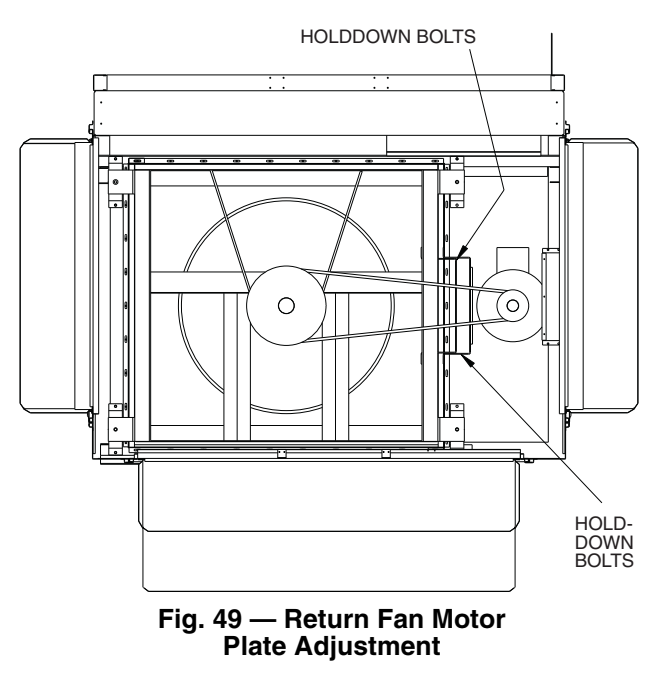

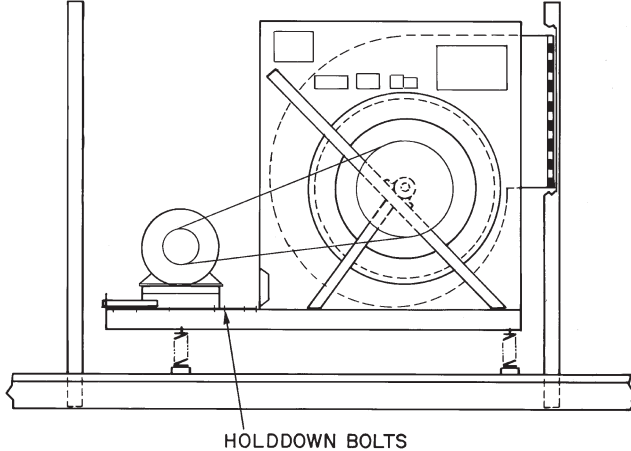

#### Fig. 50 — Motor Plate Adjustment

5. Adjust until proper belt tension (1/2-in. [13 mm] deflection with one finger centered between pulleys) is obtained. Be sure to adjust both adjusting bolts the same number of turns.

NOTE: Check the tension at least twice during the first day of operation, as there is normally a rapid decrease in tension until the belts have run in. Check tension periodically thereafter and keep it at the recommended tension.

With the correct belt tension, belts may slip and squeal momentarily on start-up. This slippage is normal and disappears after wheel reaches operating speed. Excessive belt tension shortens belt life and may cause bearing and shaft damage.

PULLEY ALIGNMENT — For proper belt life, the motor and fan pulleys must be properly aligned. To check, first turn off unit power. Place a straightedge against the motor and fan pulleys. See Fig. 51. If the pulleys are properly aligned, the straightedge should be parallel to the belts.

If they are not parallel, check that the motor shaft and fan shaft are parallel. If they are not, adjust the motor plate adjusting bolts until they are. After verifying that the shafts are parallel, loosen the setscrews on the motor pulley. Move pulley on the shaft until the pulleys are parallel. To move the sheave on the shaft, loosen the belts. If necessary, blower sheave can also be moved on the shaft.

INSTALLING REPLACEMENT MOTOR PULLEY (Supply Fan Only) — To install a field-supplied replacement pulley:

- 1. Turn off unit power.
- 2. Loosen belts using motor adjusting bolts until belts can be removed without stretching them over the grooves of the pulley.
- 3. Remove belts.
- 4. Loosen setscrews on motor pulley.
- 5. Slide pulley off motor shaft. Make sure setscrews on new pulley are loose.
- 6. Slide new pulley onto fan shaft and align it with the fan pulley as described in Pulley Alignment section above.
- 7. Tighten setscrews.
- 8. Install belts and tension properly as described in Pulley Alignment section above.

CONDENSER FAN ADJUSTMENT (All Units Except Size 035)

- 1. Turn off unit power.
- 2. Remove fan guard and loosen fan hub setscrew.
- 3. See Fig. 52 and adjust fan height using a straight edge laid across the fan deck.
- 4. Tighten setscrew to 12.5 to 13.75 ft-lb and replace rubber hubcap to prevent hub from rusting to the motor shaft. Fill hub recess with Permagum if hub has no rubber hubcap.
- 5. Replace fan guard.

CONDENSER FAN ADJUSTMENT (Size 035) — Each fan is supported by a formed wire mount bolted to a fan deck and covered with a wire guard. The exposed end of the fan motor shaft is protected from weather by grease. If the fan motor must be removed for service or replacement, be sure to regrease fan shaft and reinstall fan cover, retaining clips, and fan guard. For proper performance, the fans should be positioned as shown in Fig. 53. Tighten setscrews to  $14 \pm 1$  ft-lb ( $18 \pm 1.3$  N-m).

Check for proper rotation of the fan(s) once reinstalled (counterclockwise viewed from above). If necessary to reverse, switch leads at contactor(s) in control box.

AIR PRESSURE TRANSDUCER FIELD ADJUST-MENT — All transducers have been factory calibrated and should not require field adjustment. If field adjustment is necessary, follow the instructions below. To re-calibrate a transducer:

- 1. Shut the unit power off.
- 2. Take the wiring and pressure tubing off the transducer. Take the transducer out of the unit.
- 3. Connect a 24-vdc power supply to transducer terminals EXC(+) and COM(-). See Fig. 54.
- 4. Using a digital multimeter measure the current between terminals EXC(+) and OUT.
- 5. With both pressure ports open to atmosphere adjust the Zero (Z) screw potentiometer on the transducer and read the multimeter until the desired current output at 0 in. wg pressure is obtained (see Fig. 54).
- 6. Reinstall the transducer in the unit.
- 7. Restore power to the unit.

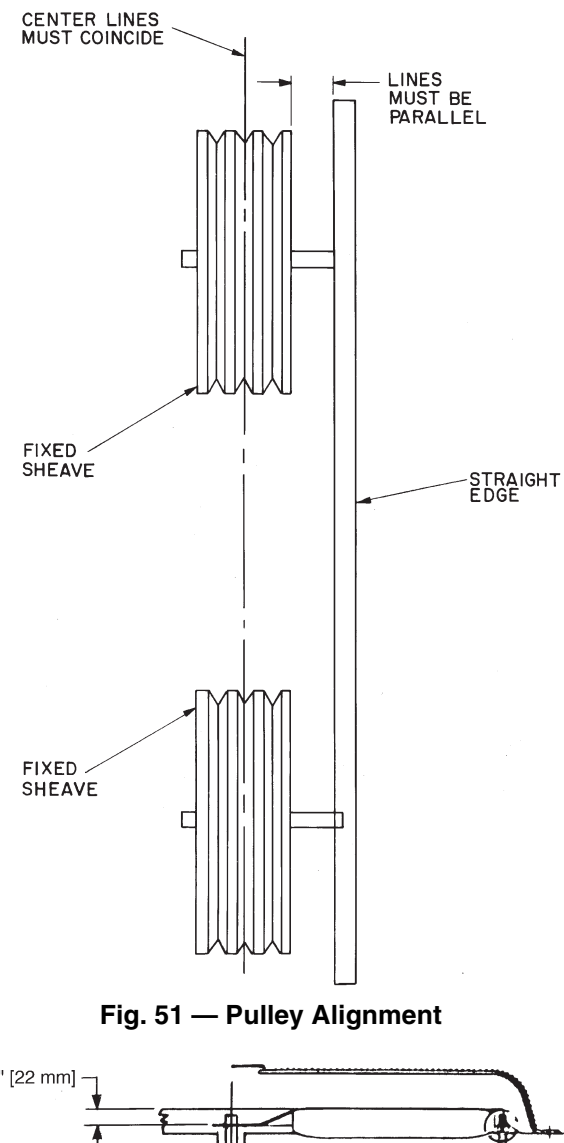

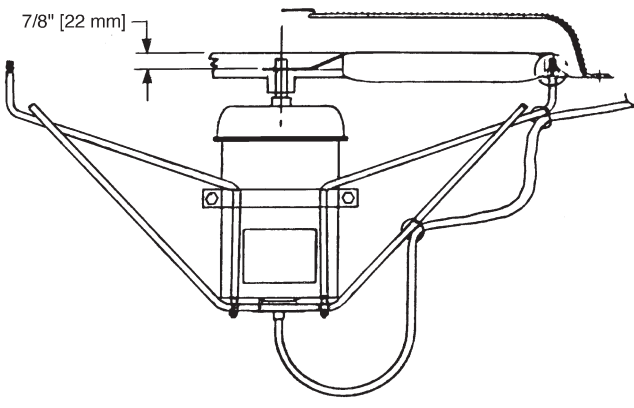

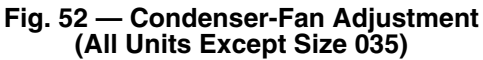

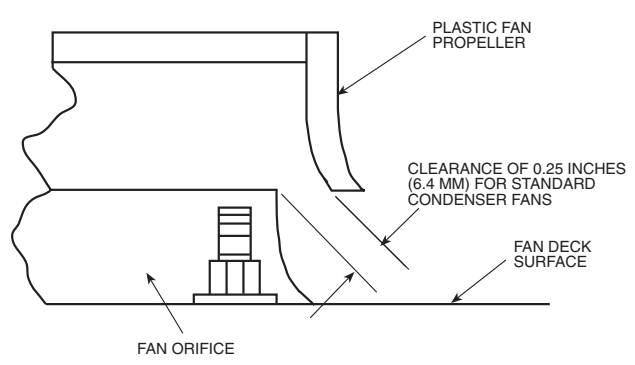

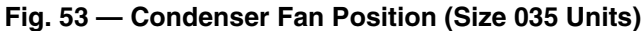

| TRANSDUCER<br>PART<br>NUMBER | INPUT<br>RANGE<br>(in. wg) | OUTPUT<br>RANGE | OUTPUT<br>AT 0 IN. WG | USAGE                               |
|------------------------------|----------------------------|-----------------|-----------------------|-------------------------------------|
| HK05ZG019                    | 0-5                        | 4-20 mA         | 4 mA                  | Supply Duct/<br>Air Foil<br>Fan Cfm |
| HK05ZG020                    | 0-1                        | 4-20 mA         | 4 mA                  | Forward<br>Curved<br>Fan Cfm        |
| HK05ZG021                    | 0-15                       | 4-20 mA         | 4 mA                  | Return/<br>Exhaust<br>Fan Cfm       |
| HK05ZG022                    | -0.25-0.25                 | 4-20 mA         | 12 mA                 | Building<br>Pressure                |

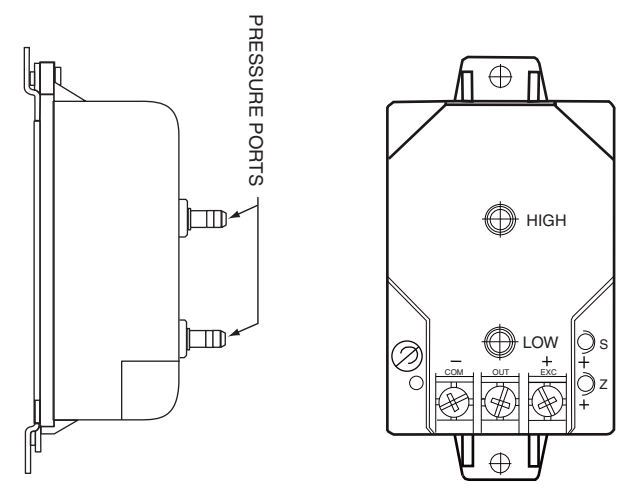

Fig. 54 — Transducer Details

**Cleaning** — Inspect unit at the beginning of each heating and cooling season and during each season as operating conditions may require.

MICROCHANNEL HEAT EXCHANGER (MCHX) CON-DENSER COIL MAINTENANCE AND CLEANING RECOMMENDATIONS

## 

Do not apply any chemical cleaners to MCHX condenser coils. These cleaners can accelerate corrosion and damage the coil.

Routine cleaning of coil surfaces is essential to maintain proper operation of the unit. Elimination of contamination and removal of harmful residues will greatly increase the life of the coil and extend the life of the unit. The following steps should be taken to clean MCHX condenser coils:

1. Remove any foreign objects or debris attached to the coil face or trapped within the mounting frame and brackets.

- Put on personal protective equipment including safety glasses and/or face shield, waterproof clothing and gloves. It is recommended to use full coverage clothing.
- 3. Start high pressure water sprayer and purge any soap or industrial cleaners from sprayer before cleaning condenser coils. Only clean potable water is authorized for cleaning condenser coils.
- 4. Clean condenser face by spraying the coil steady and uniformly from top to bottom while directing the spray straight toward the coil. Do not exceed 900 psig or 30 degree angle. The nozzle must be at least 12 in. from the coil face. Reduce pressure and use caution to prevent damage to air centers.

## 

Excessive water pressure will fracture the braze between air centers and refrigerant tubes.

CONDENSATE DRAIN — Check and clean each year at start of cooling season. In winter, keep drains and traps dry.

FILTERS — Clean or replace at start of each heating and cooling season, or more often if operating conditions require. Refer to Installation Instructions for type and size.

- 1. Remove economizer outdoor-air filters from the hoods by removing the filter retainers.
- 2. Clean filters with steam or hot water and mild detergent.
- 3. Reinstall filters in hoods after cleaning. Never replace cleanable filters with throwaway filters.

OUTDOOR-AIR INLET SCREENS — Clean screens with steam or hot water and a mild detergent. Do not use disposable filters in place of screens.

#### Lubrication

FAN SHAFT BEARINGS — Lubricate fan shaft bearings at least once a year with suitable bearing grease. Extended grease lines are provided on pulley side of blower. Typical lubricants are given below:

| MANUFACTURER | LUBRICANT          |
|--------------|--------------------|
| Техасо       | Regal AFB-2*       |
| Mobil        | Mobilplex EP No. 1 |
| Sunoco       | Prestige 42        |
| Техасо       | Multifak 2         |

\*Preferred lubricant because it contains rust and oxidation inhibitors. FAN MOTOR BEARINGS — The condenser-fan and evaporator-fan motors have sealed bearings so no field lubrication is required.

DOOR HINGES — All door hinges should be lubricated at least once a year.

**Refrigerant Feed Components** — Each refrigerant circuit (2 per unit) has all the necessary refrigerant controls.

**Thermostatic Expansion Valve (TXV)** — On sizes 030 and 035, each circuit has one TXV. On sizes 040-100, each circuit has 2 TXVs on which superheat may be adjusted if necessary. Adjustment is not normally required or recommended.

The TXV is set to maintain 10 to 13°F superheat leaving the evaporator coil. It controls the flow of refrigerant to the evaporator coils.

### **Refrigeration Circuits**

LEAK TESTING — Units are shipped with a full operating charge of R-410A (see unit nameplate). If there is no pressure in the system, introduce enough nitrogen to search for the leak. Repair the leak using good refrigeration practices. After leaks are repaired, system must be evacuated and dehydrated

using methods described in GTAC II, Module 4, System Dehydration.

REFRIGERANT CHARGE — Amount of refrigerant charge is listed on unit nameplate. Refer to Carrier GTAC II; Module 5; Charging, Recovery, Recycling, and Reclamation section for charging methods and procedures.

Unit panels must be in place when unit is operating during charging procedure.

NOTE: Do not use recycled refrigerant as it may contain contaminants.

NO CHARGE — Use standard evacuating techniques. After evacuating system, weigh in the specified amount of refrigerant from the unit nameplate.

LOW CHARGE COOLING — Due to the compact, all aluminum design, microchannel heat exchangers will reduce refrigerant charge and overall operating weight. As a result, charging procedures for MCHX units require more accurate measurement techniques. Charge should be added in small increments. Using cooling charging charts provided (Fig. 55-92), add or remove refrigerant until conditions of the chart are met. As conditions get close to the point on the chart, add or remove charge in 1/4 lb increments until complete. Ensure that all fans are on and all compressors are running when using charging charts.

<u>To Use the Cooling Charging Chart</u> — Use the outdoor air temperature, saturated suction temperature and saturated condensing temperature (available on the *Comfort*Link display), and find the intersection point on the cooling charging chart. If intersection point is above the line, carefully recover some of the refrigerant. If intersection point is below the line, carefully add refrigerant.

NOTE: Indoor-air cfm must be within normal operating range of unit.

In order to determine which charging chart to use, the technician can verify the evaporator configuration of the unit (High Cap or Std Cap) by counting the number of rows on the installed evaporator. Use Table 116 to identify the correct unit configuration for refrigerant charging.

Units With Humidi-MiZer® Adaptive Dehumidification System

NOTE: All circuits must be running in normal cooling mode. Indoor airflow must be within specified air quantity limits for cooling. All outdoor fans must be on and running at normal speed.

Table 116 — Unit Capacity Type

| UNIT SIZE | NUMBER OF ROWS ON EVAPORATOR |              |  |  |
|-----------|------------------------------|--------------|--|--|
| 48/50P    | High Capacity                | Std Capacity |  |  |
| 030       | 4                            | 3            |  |  |
| 035       | N/A                          | 4            |  |  |
| 040       | 6                            | 3            |  |  |
| 050       | 6                            | 4            |  |  |
| 055       | 6                            | 4            |  |  |
| 060       | 6                            | 4            |  |  |
| 070       | 6                            | 4            |  |  |
| 075       | 6                            | 4            |  |  |
| 090       | 6                            | 4            |  |  |
| 100       | 6                            | 4            |  |  |

Use the following procedure to adjust charge on Circuit B of Humidi-MiZer equipped units:

- 1. Start all compressors and outdoor fans. Allow unit to run for 5 minutes.
- 2. Switch system to run in a Dehumidification mode for 5 minutes by switching *RHV* to ON through the Service Test function *(Service Test→COOL→RHV)*.

- 3. At the end of the 5-minute period, switch back into Cooling mode through the Service Test function *(Service Test→COOL→RHV)* by switching *RHV* to OFF.
- 4. Using the cooling charging charts provided (Fig. 55-92), add or remove refrigerant until conditions of the chart are met. As conditions get close to the point on the chart, add or remove charge in  $1/_4$  lb increments until complete. See

paragraph "To Use the Cooling Charging Chart" for additional instructions.

5. If a charge adjustment was necessary in Step 4, then repeat the steps in this paragraph (starting with Step 2) until no charge adjustment is necessary. When no more charge adjustment is necessary after switching from a Dehumidification Mode to a Cooling Mode (Steps 2 and 3), then the charge adjustment procedure is complete.

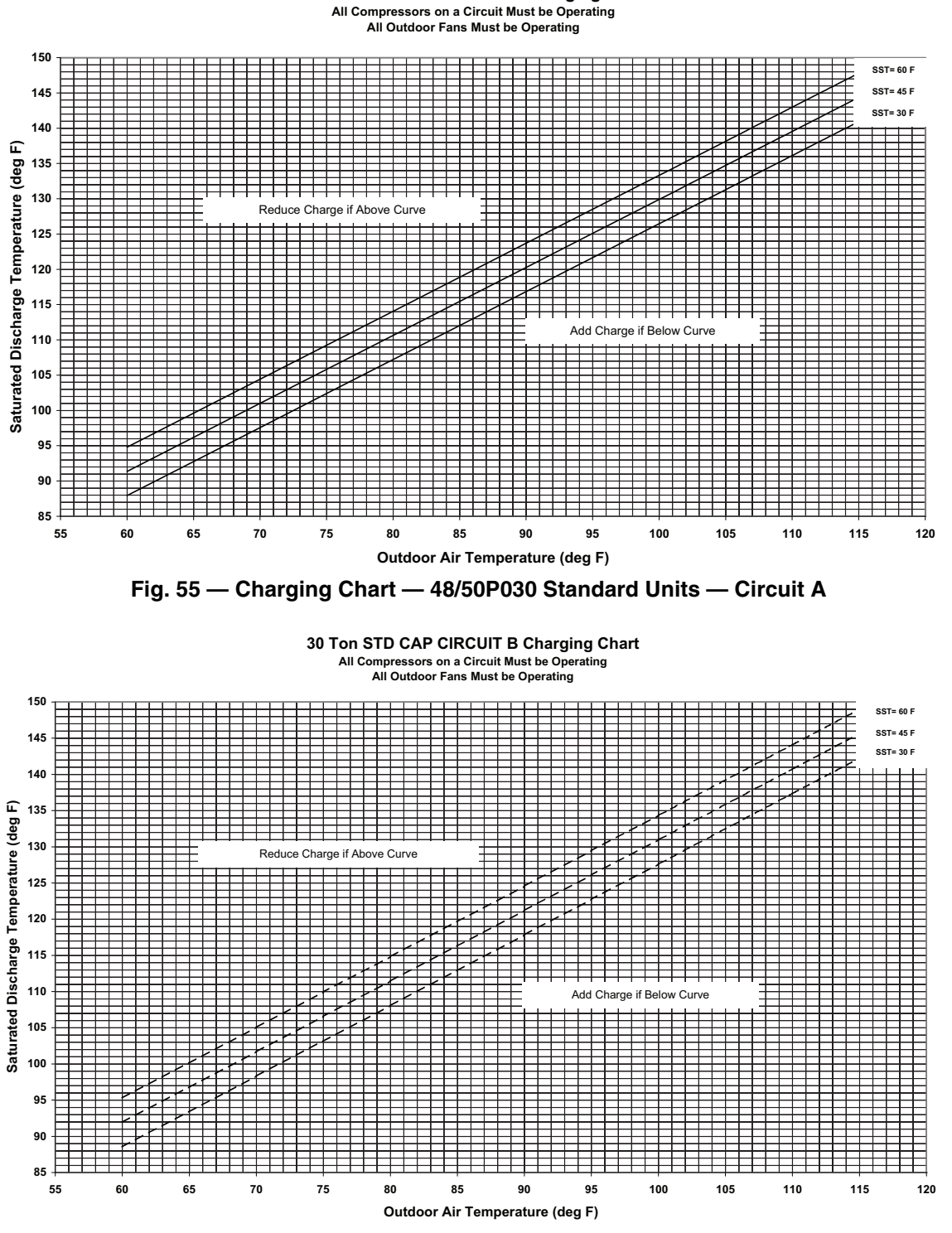

30 Ton STD CAP CIRCUIT A Charging Chart

Fig. 56 — Charging Chart — 48/50P030 Standard Units — Circuit B

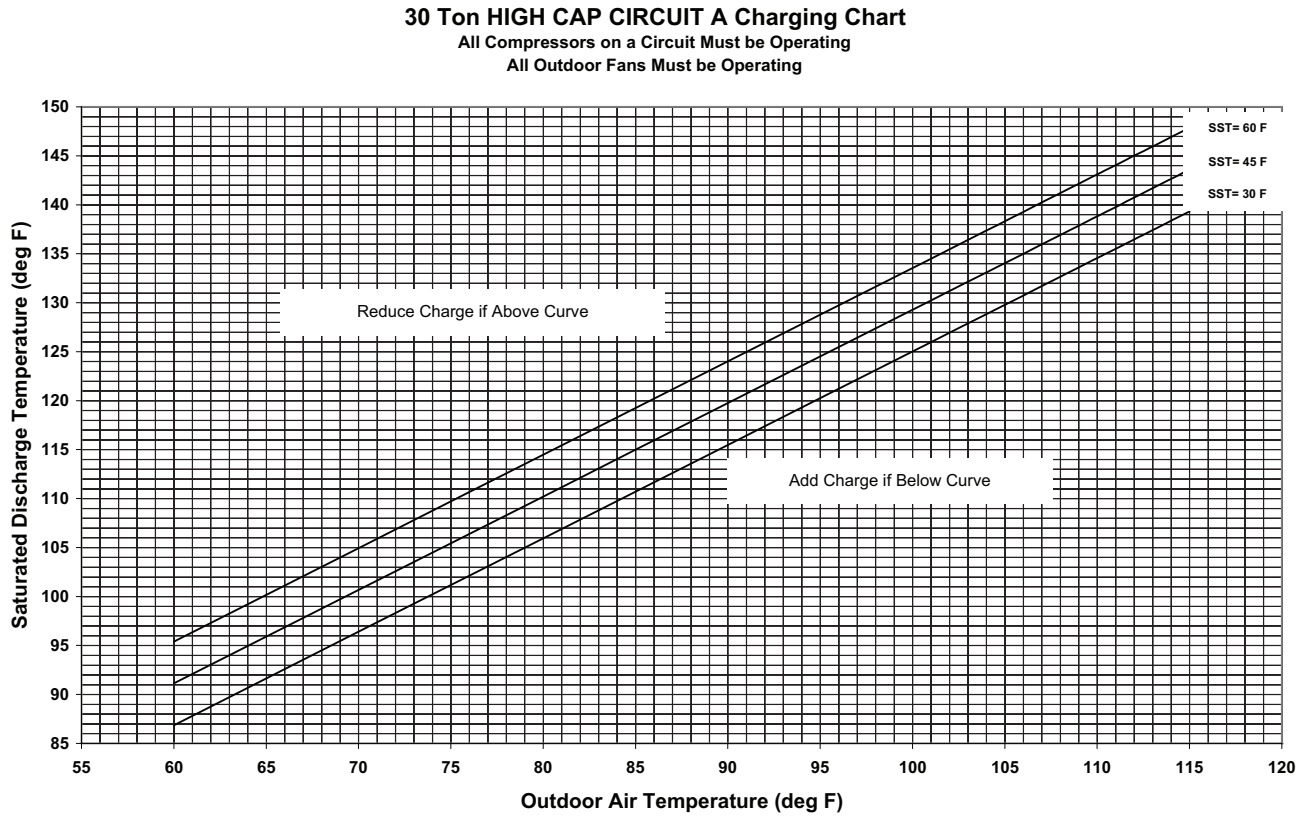

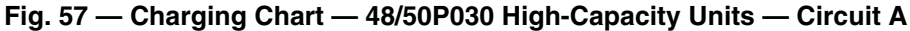

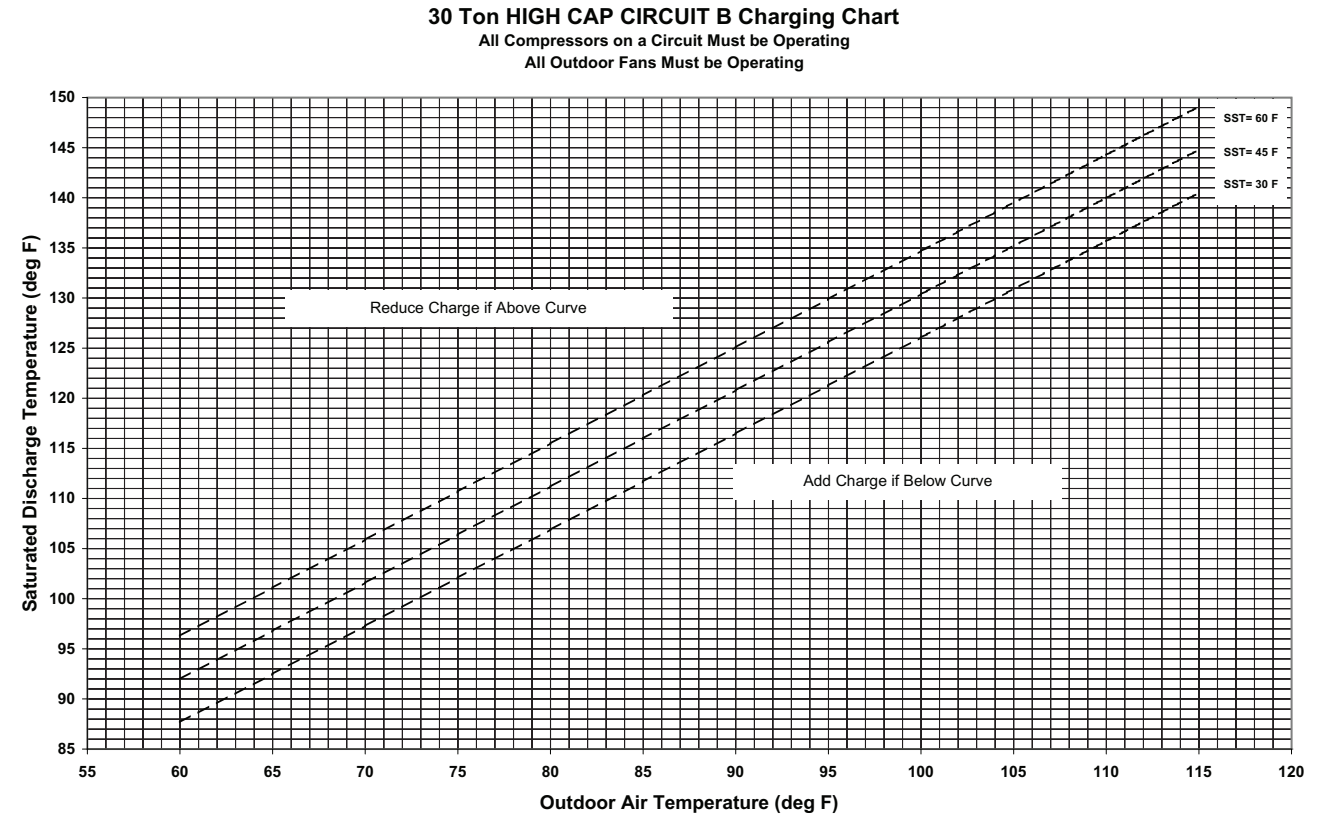

Fig. 58 — Charging Chart — 48/50P030 High-Capacity Units — Circuit B

All Compressors on a Circuit Must be Operating

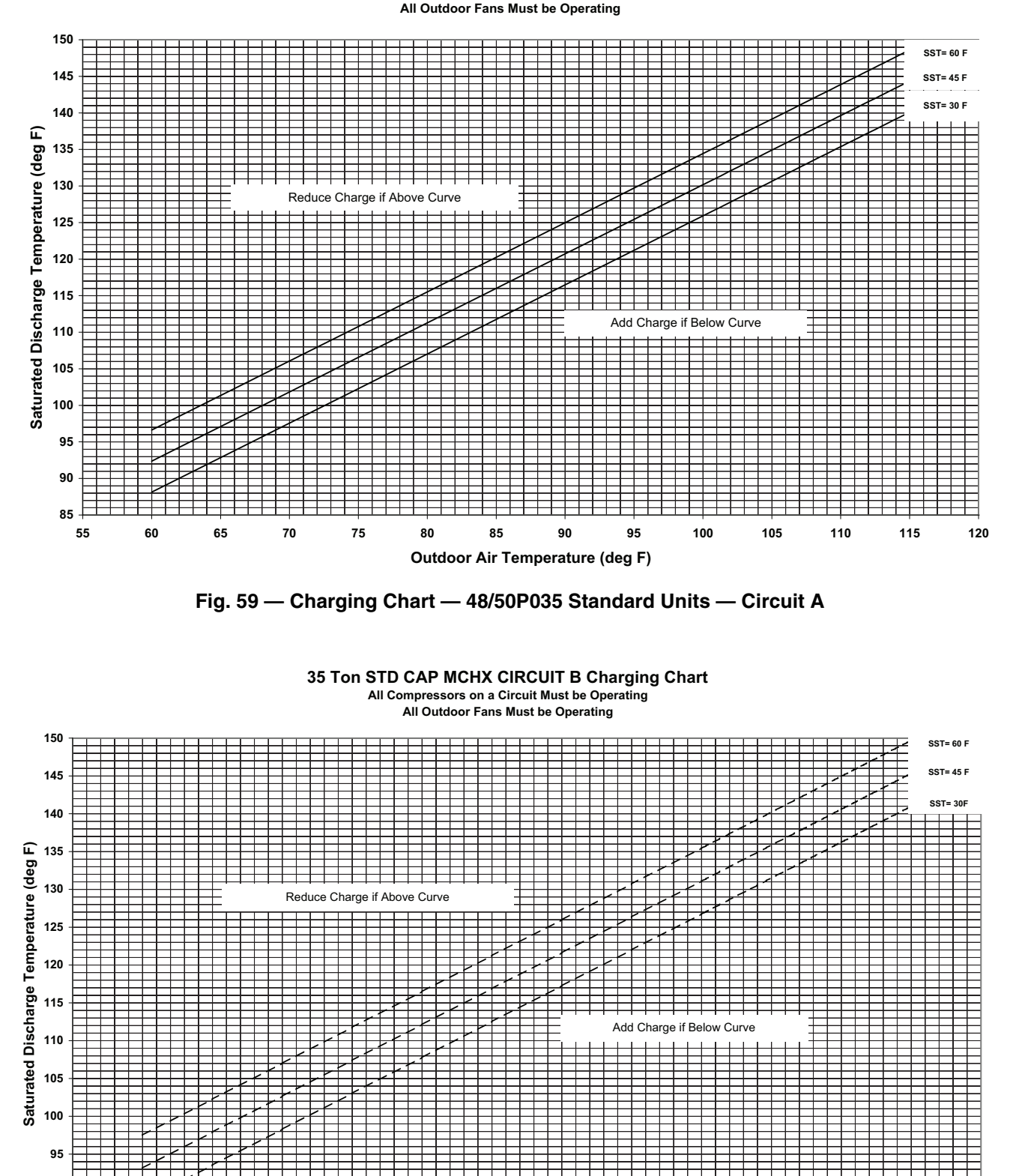

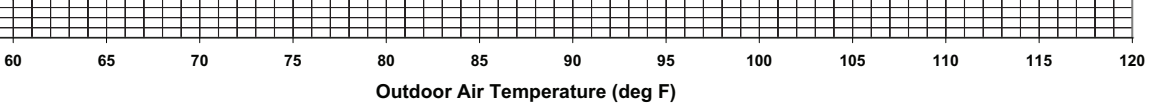

Fig. 60 — Charging Chart — 48/50P035 Standard Units — Circuit B

90 + 85 + 55

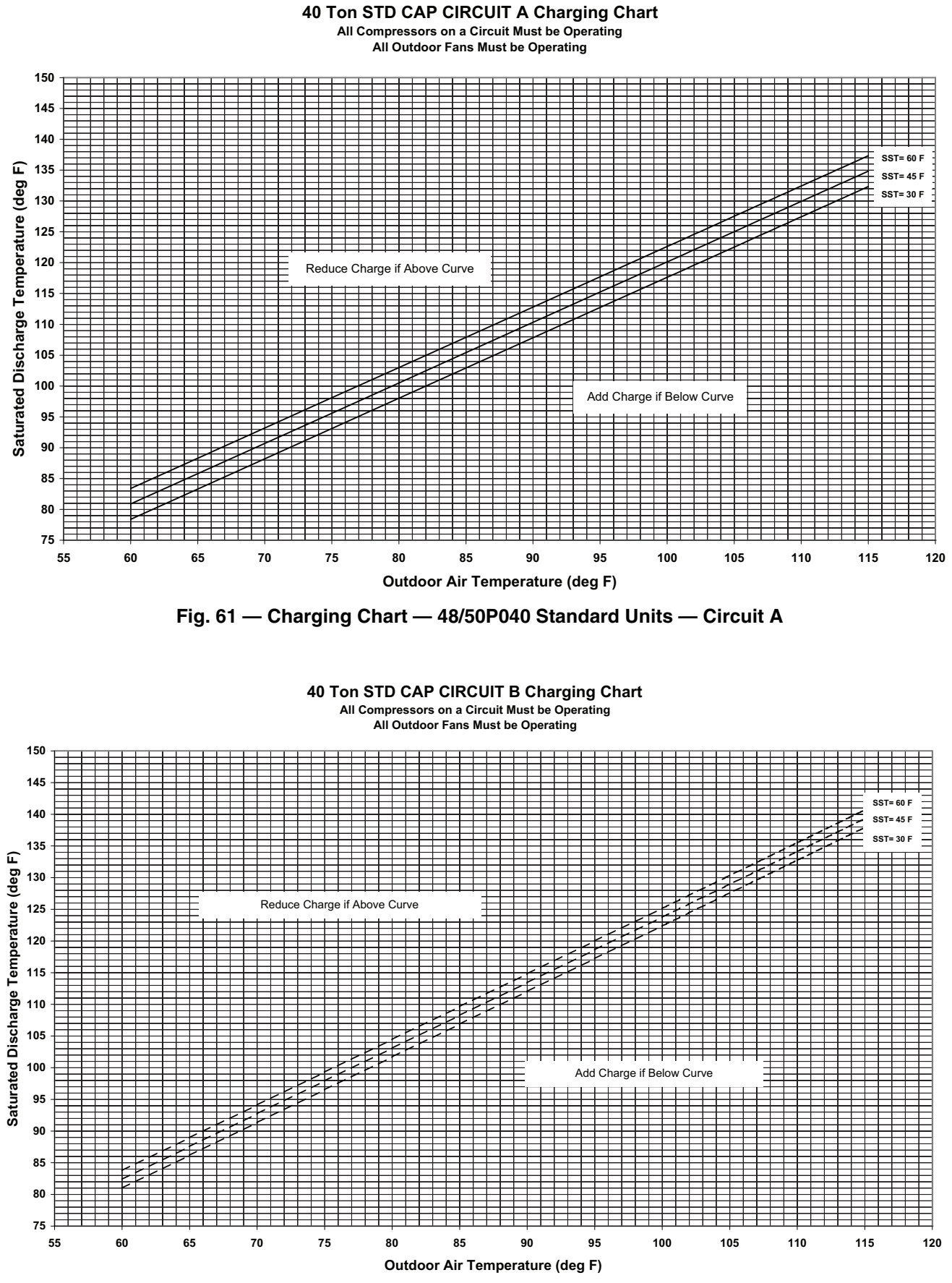

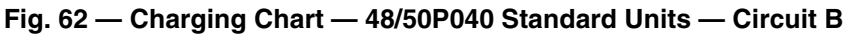

#### 40 Ton HIGH CAP CIRCUIT A Charging Chart All Compressors on a Circuit Must be Operating

All Outdoor Fans Must be Operating

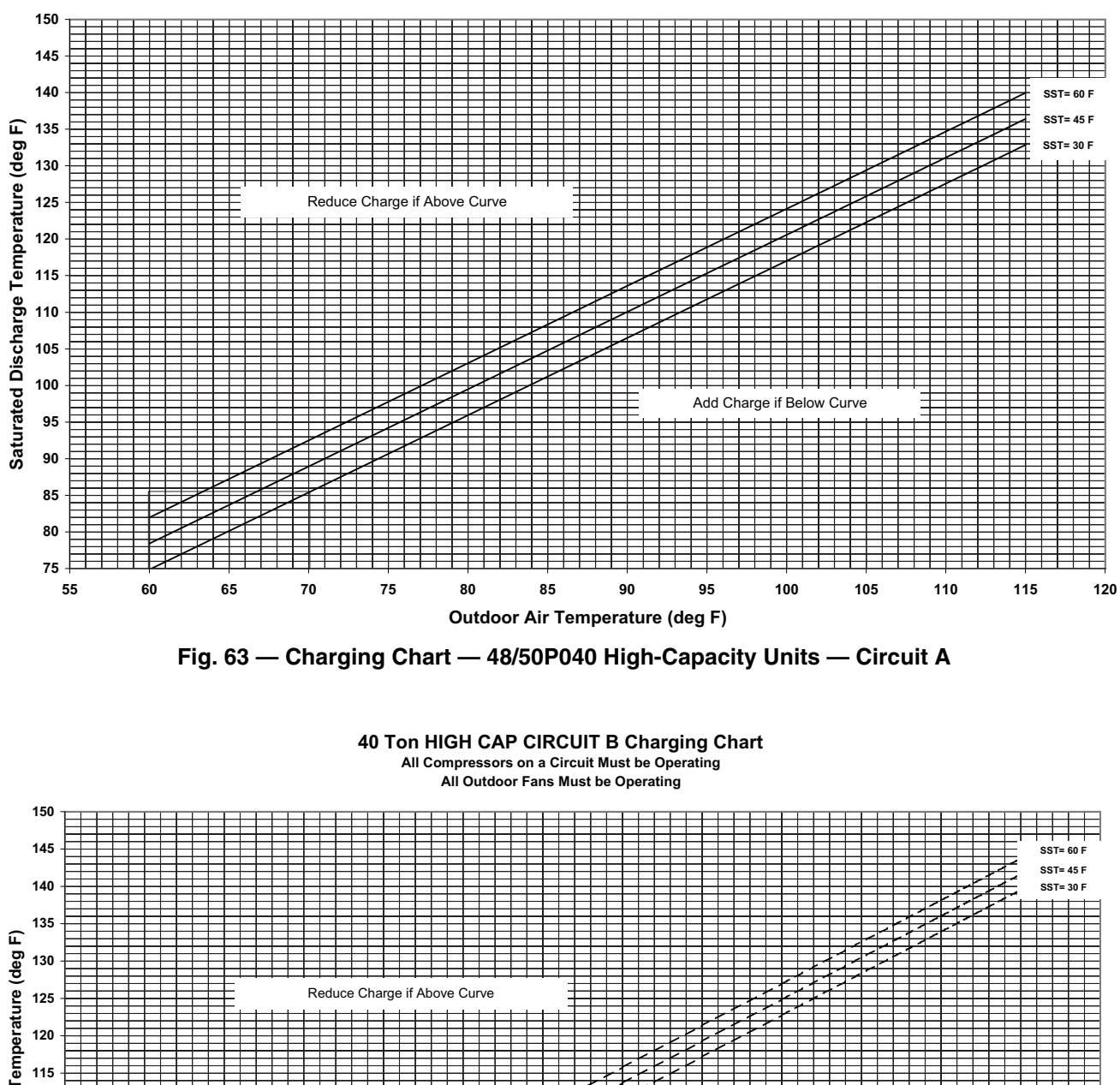

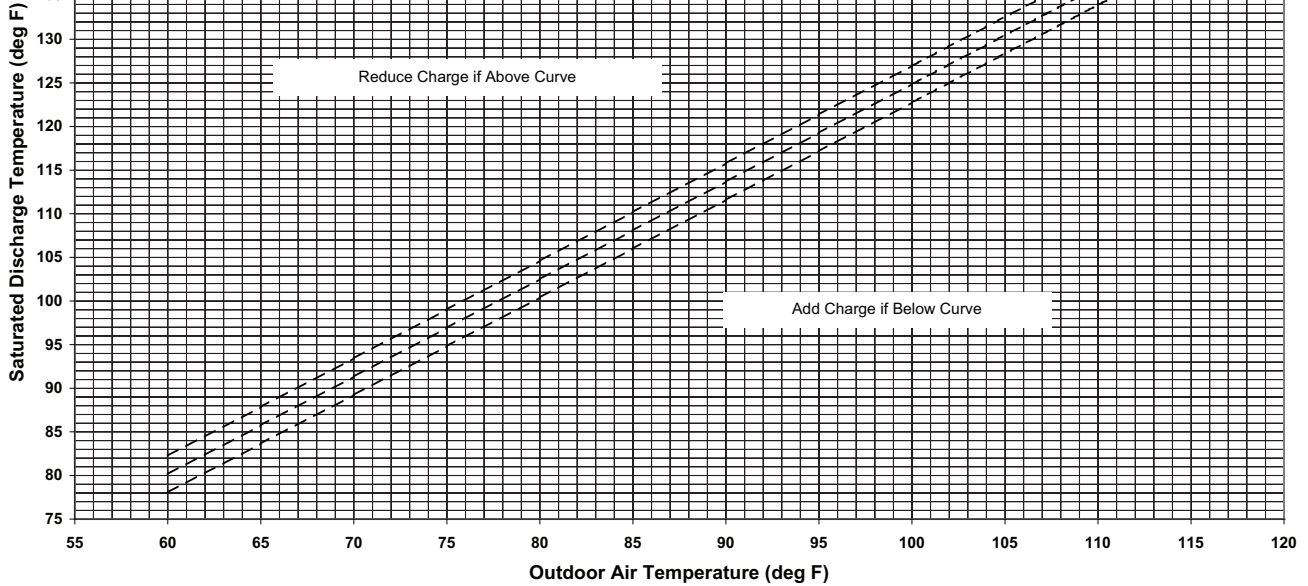

Fig. 64 — Charging Chart — 48/50P040 High-Capacity Units — Circuit B

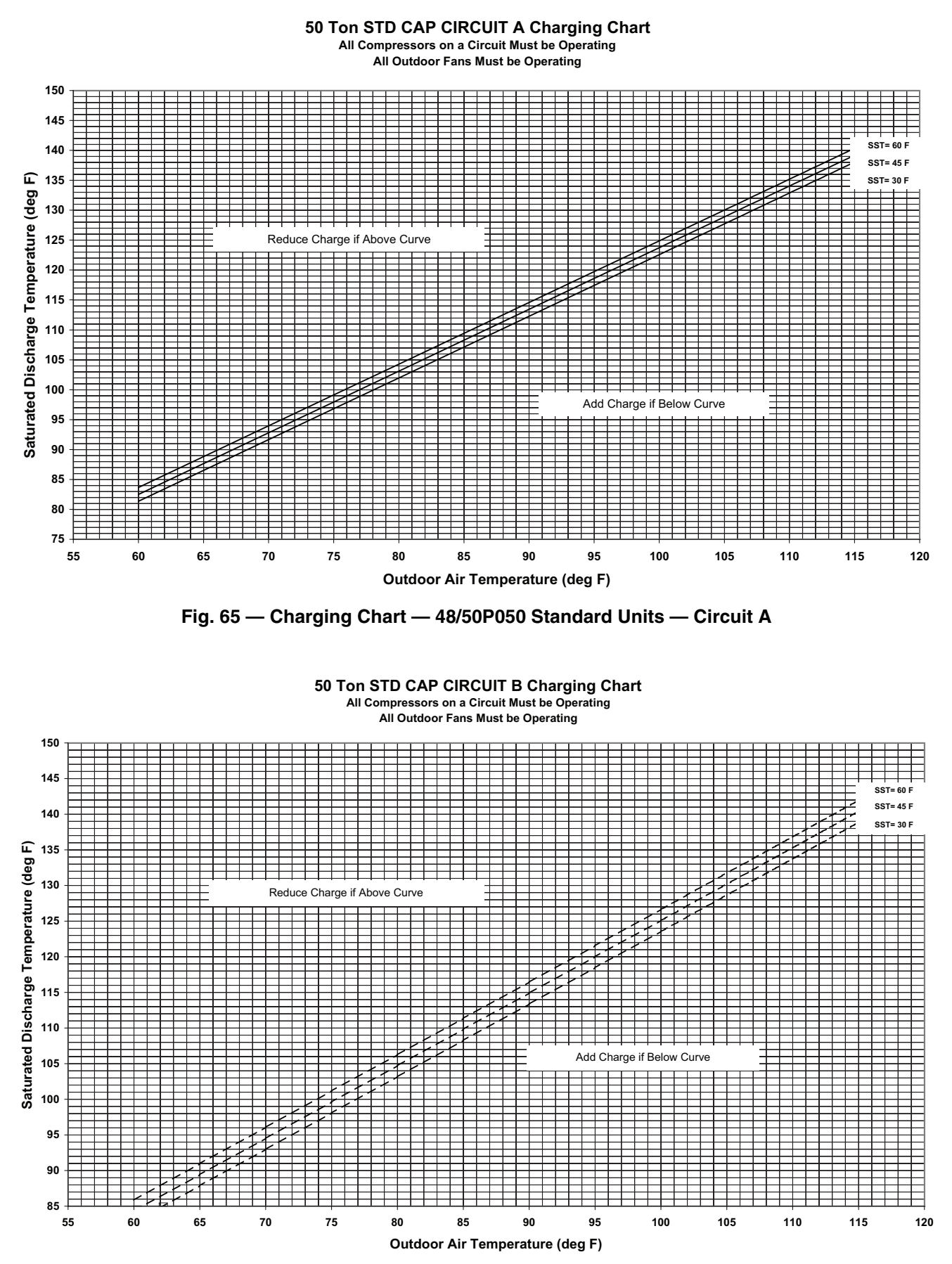

Fig. 66 — Charging Chart — 48/50P050 Standard Units — Circuit B

All Compressors on a Circuit Must be Operating All Outdoor Fans Must be Operating

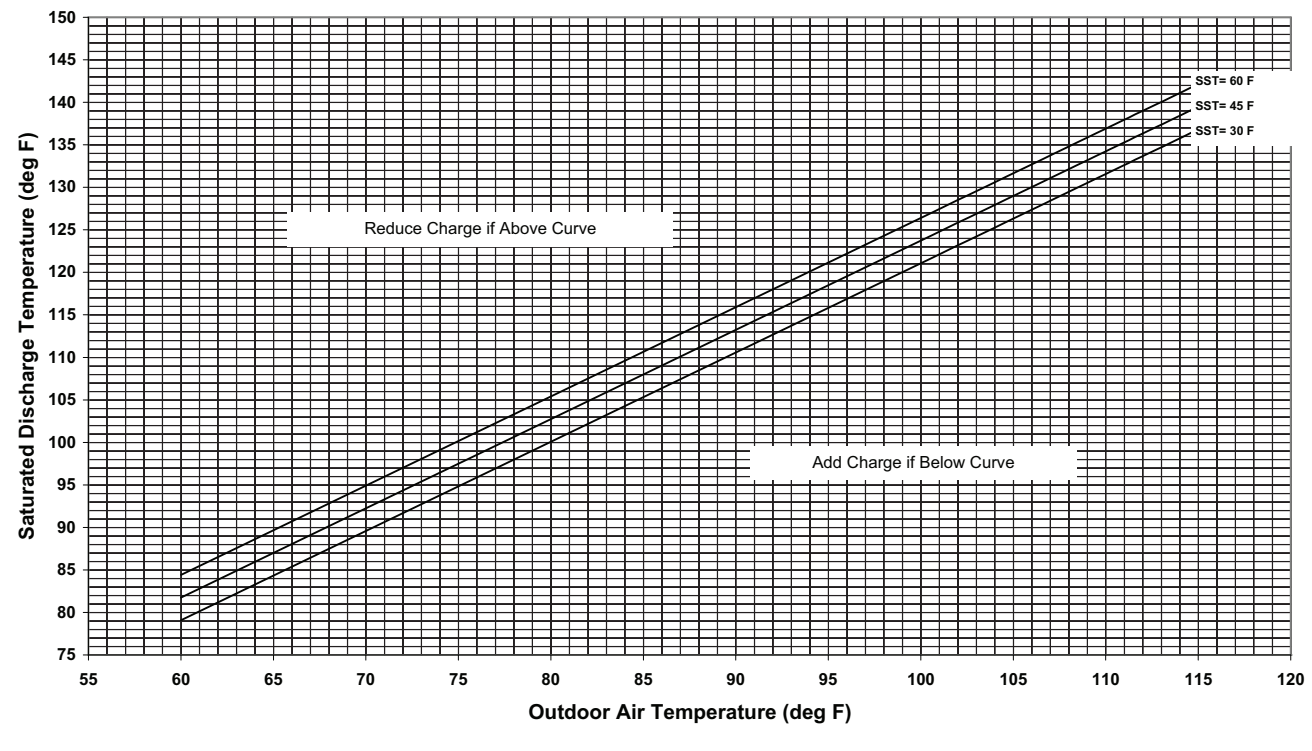

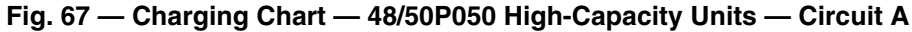

50 Ton HIGH CAP CIRCUIT B Charging Chart All Compressors on a Circuit Must be Operating All Outdoor Fans Must be Operating

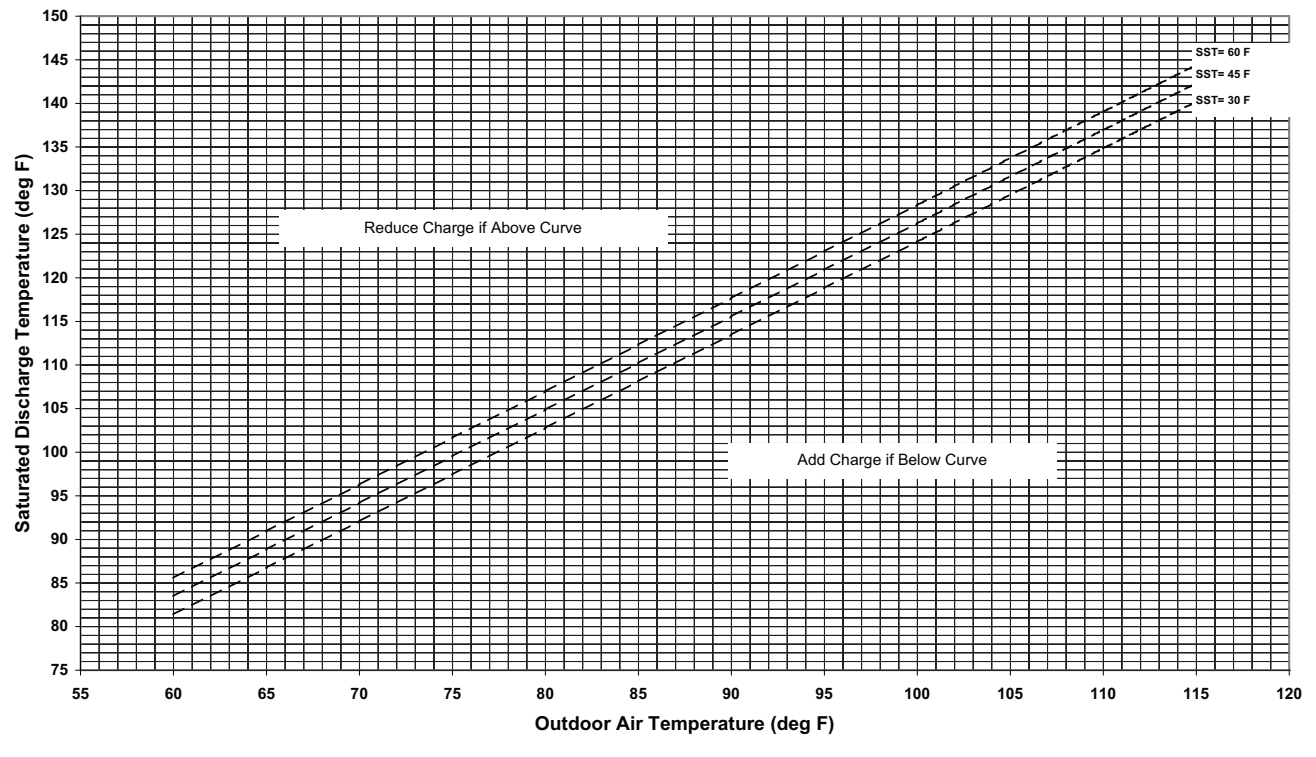

Fig. 68 — Charging Chart — 48/50P050 High-Capacity Units — Circuit B

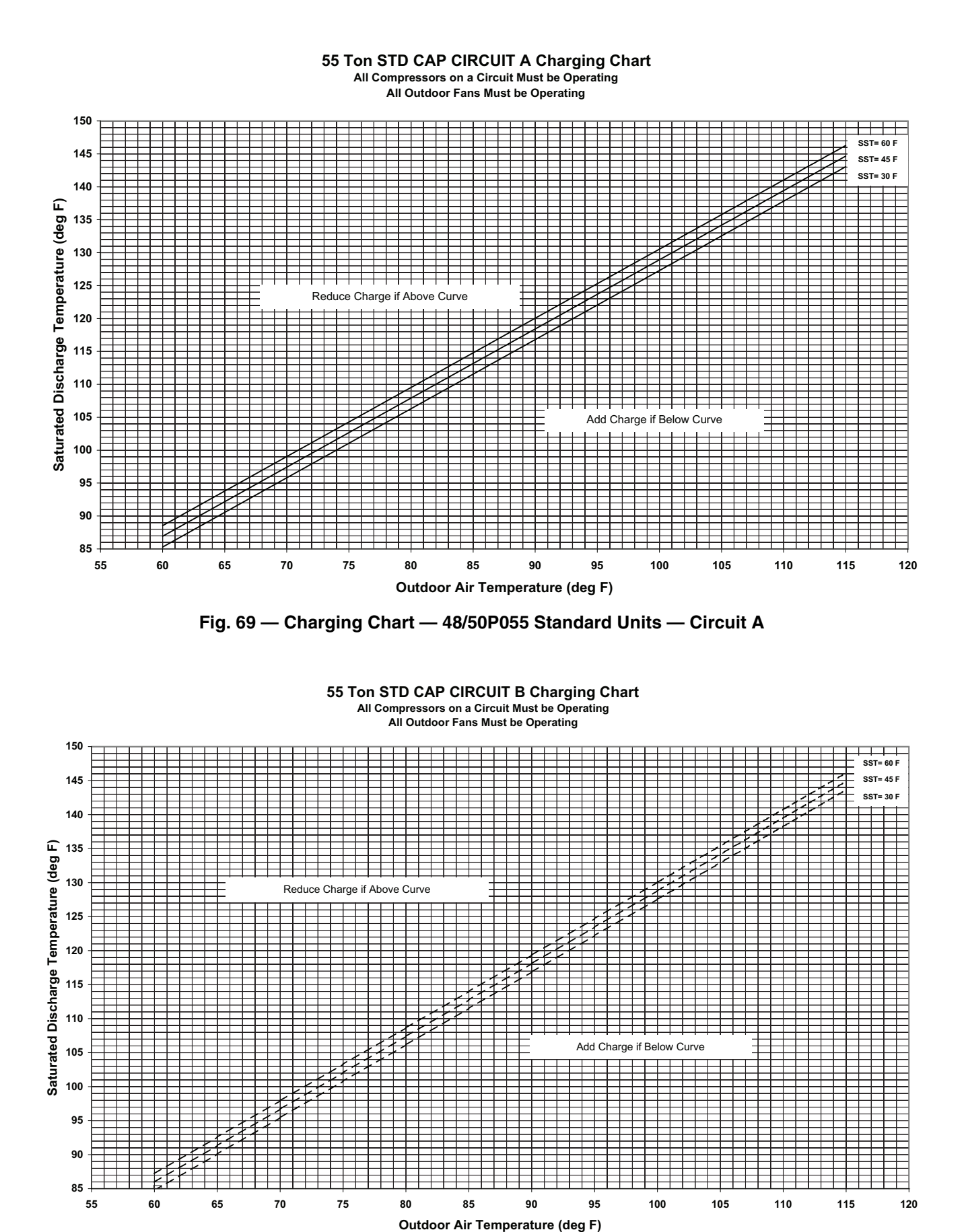

Fig. 70 — Charging Chart — 48/50P055 Standard Units — Circuit B

All Compressors on a Circuit Must be Operating

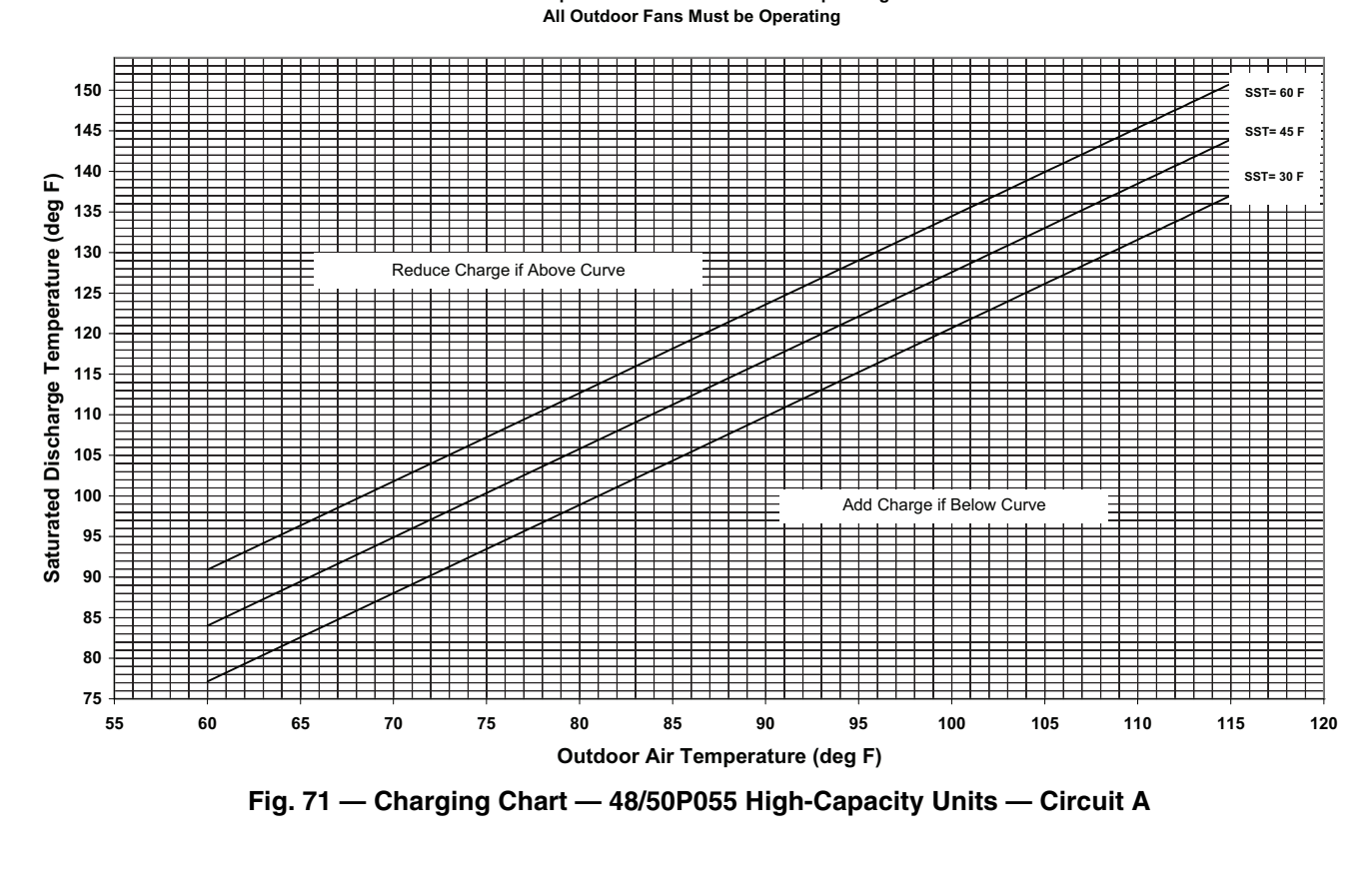

55 Ton HIGH CAP CIRCUIT B Charging Chart All Compressors on a Circuit Must be Operating All Outdoor Fans Must be Operating

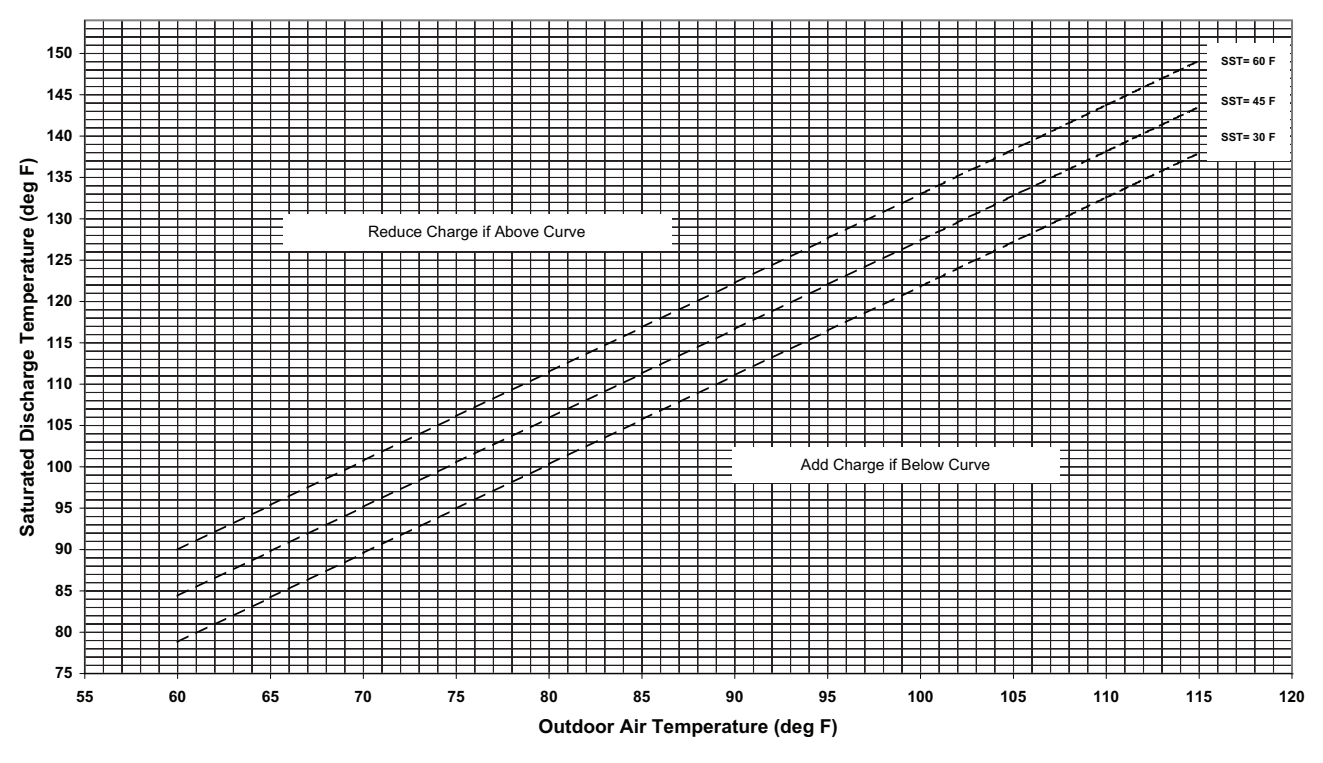

Fig. 72 — Charging Chart — 48/50P055 High-Capacity Units — Circuit B

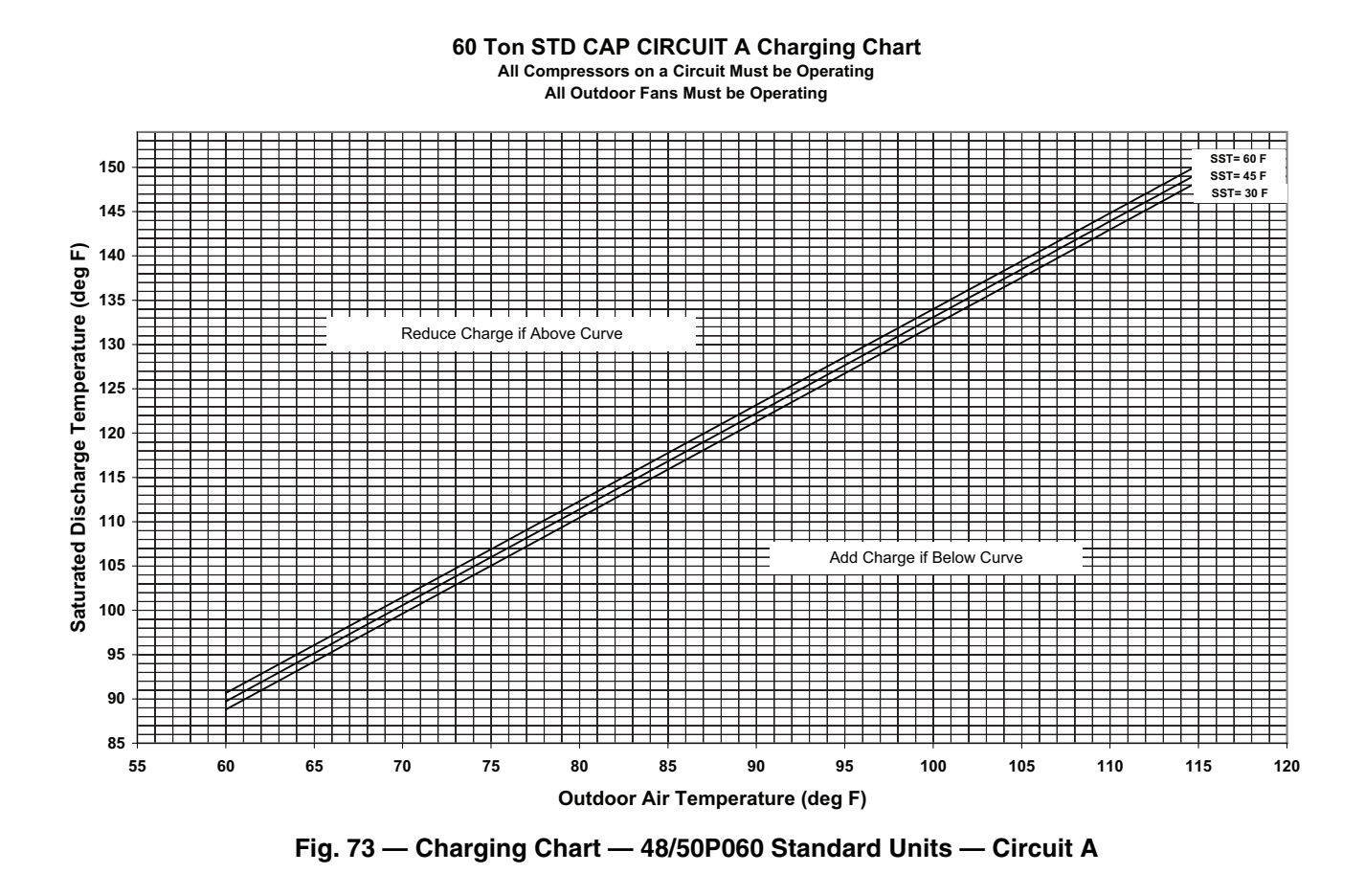

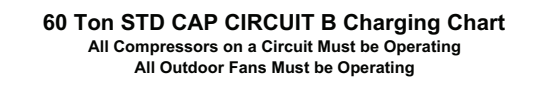

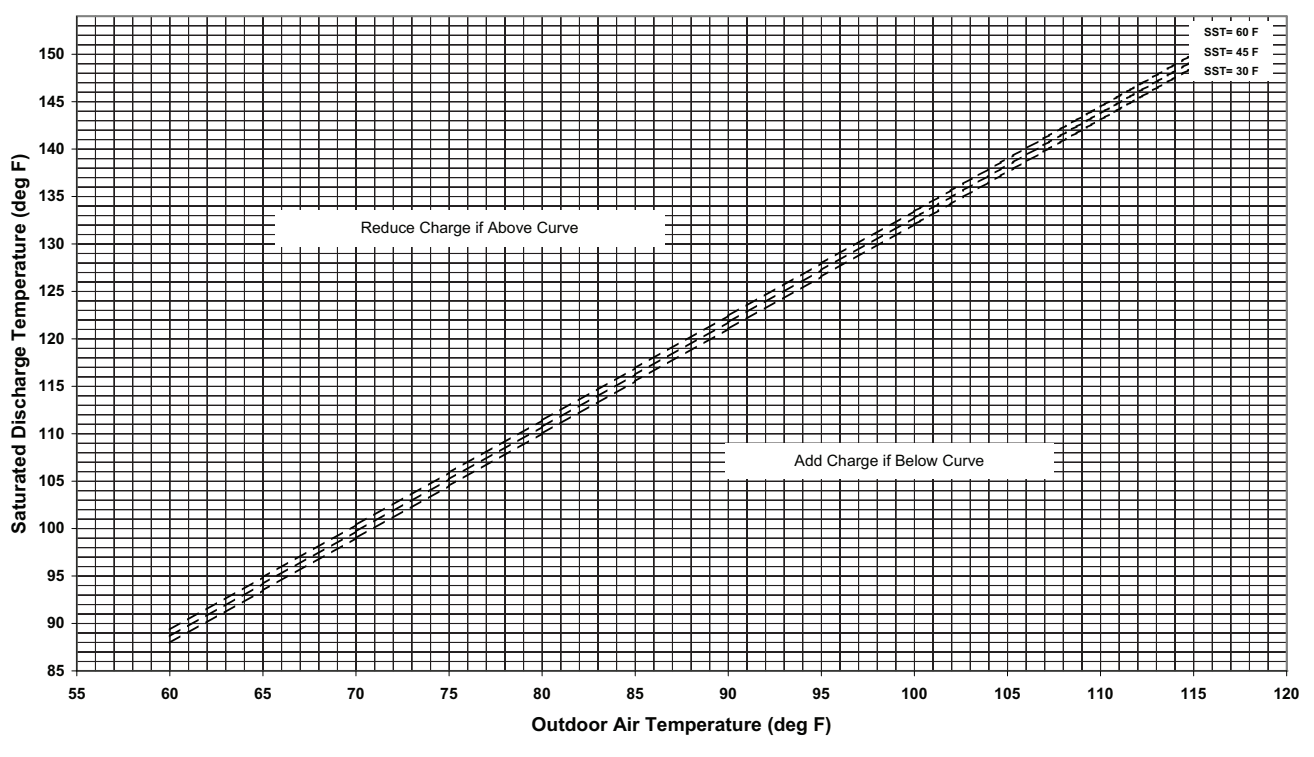

Fig. 74 — Charging Chart — 48/50P060 Standard Units — Circuit B

#### 60 Ton HIGH CAP CIRCUIT A Charging Chart All Compressors on a Circuit Must be Operating

All Outdoor Fans Must be Operating

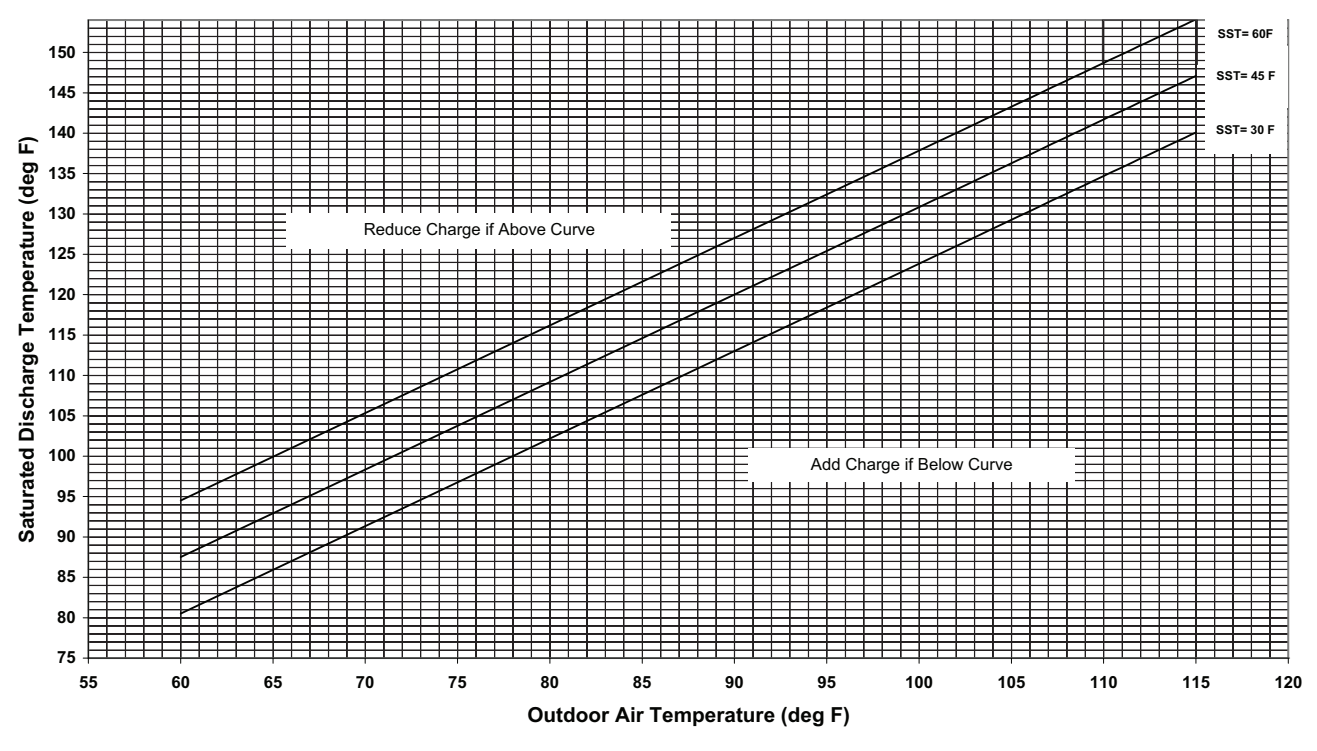

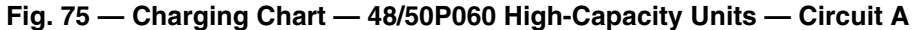

60 Ton HIGH CAP CIRCUIT B Charging Chart All Compressors on a Circuit Must be Operating All Outdoor Fans Must be Operating

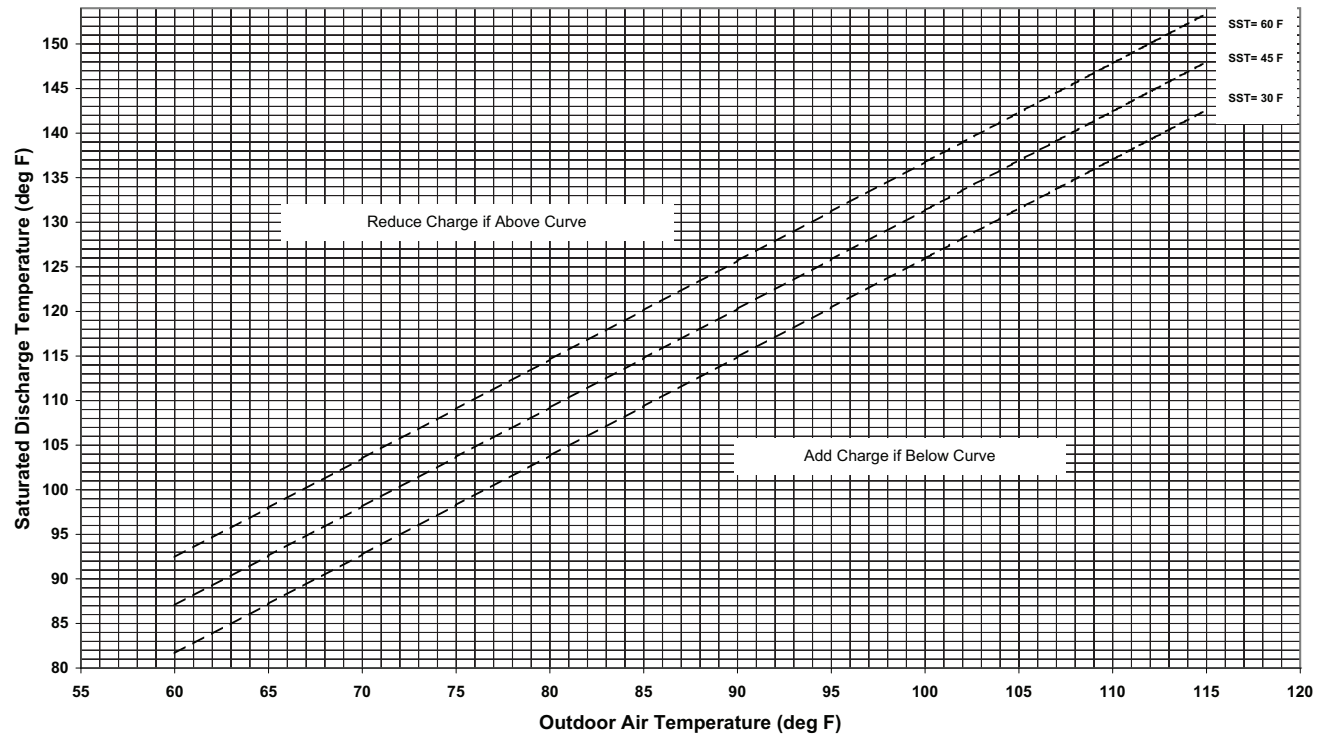

Fig. 76 — Charging Chart — 48/50P060 High-Capacity Units — Circuit B

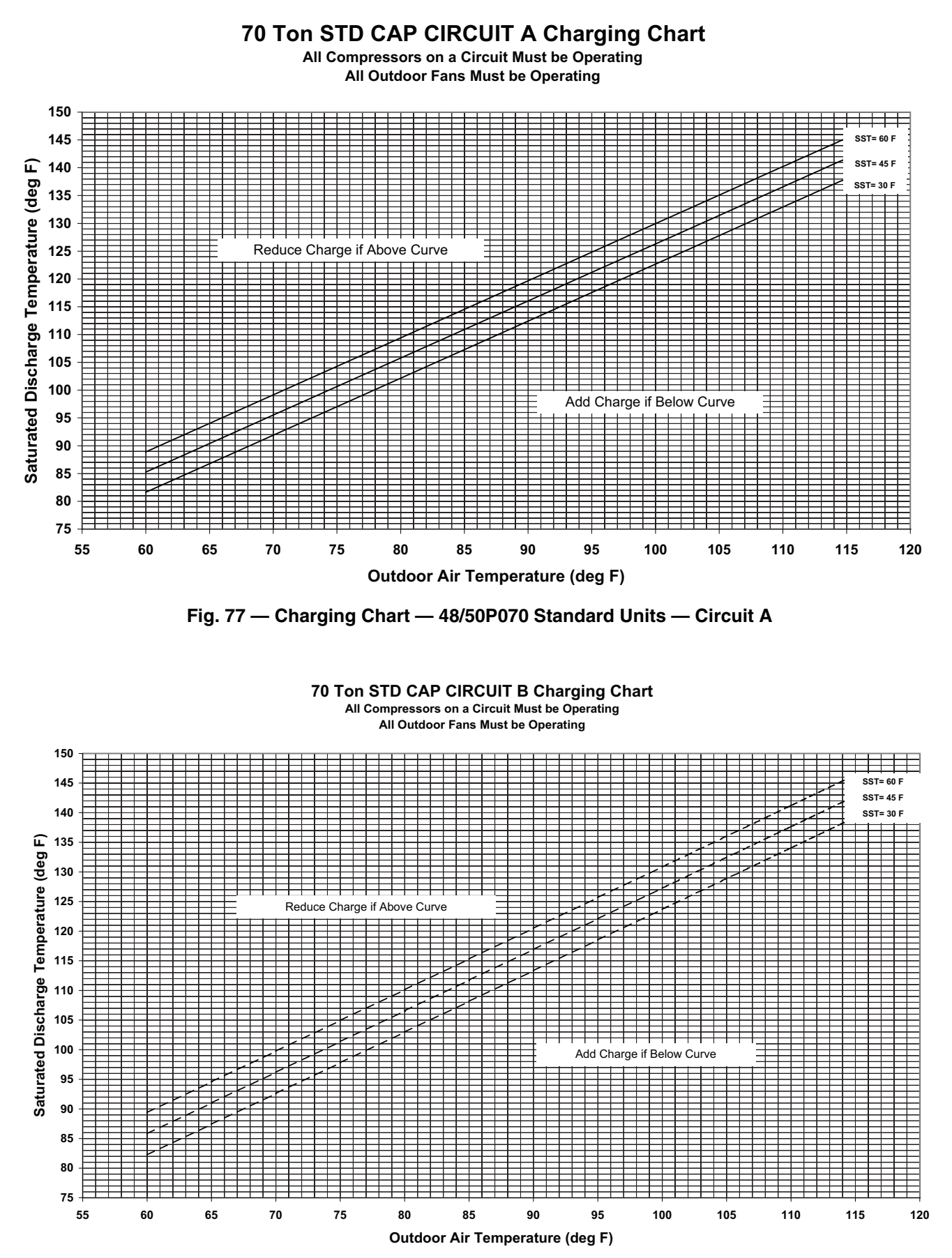

Fig. 78 — Charging Chart — 48/50P070 Standard Units — Circuit B

#### 70 Ton HIGH CAP CIRCUIT A Charging Chart All Compressors on a Circuit Must be Operating

All Outdoor Fans Must be Operating

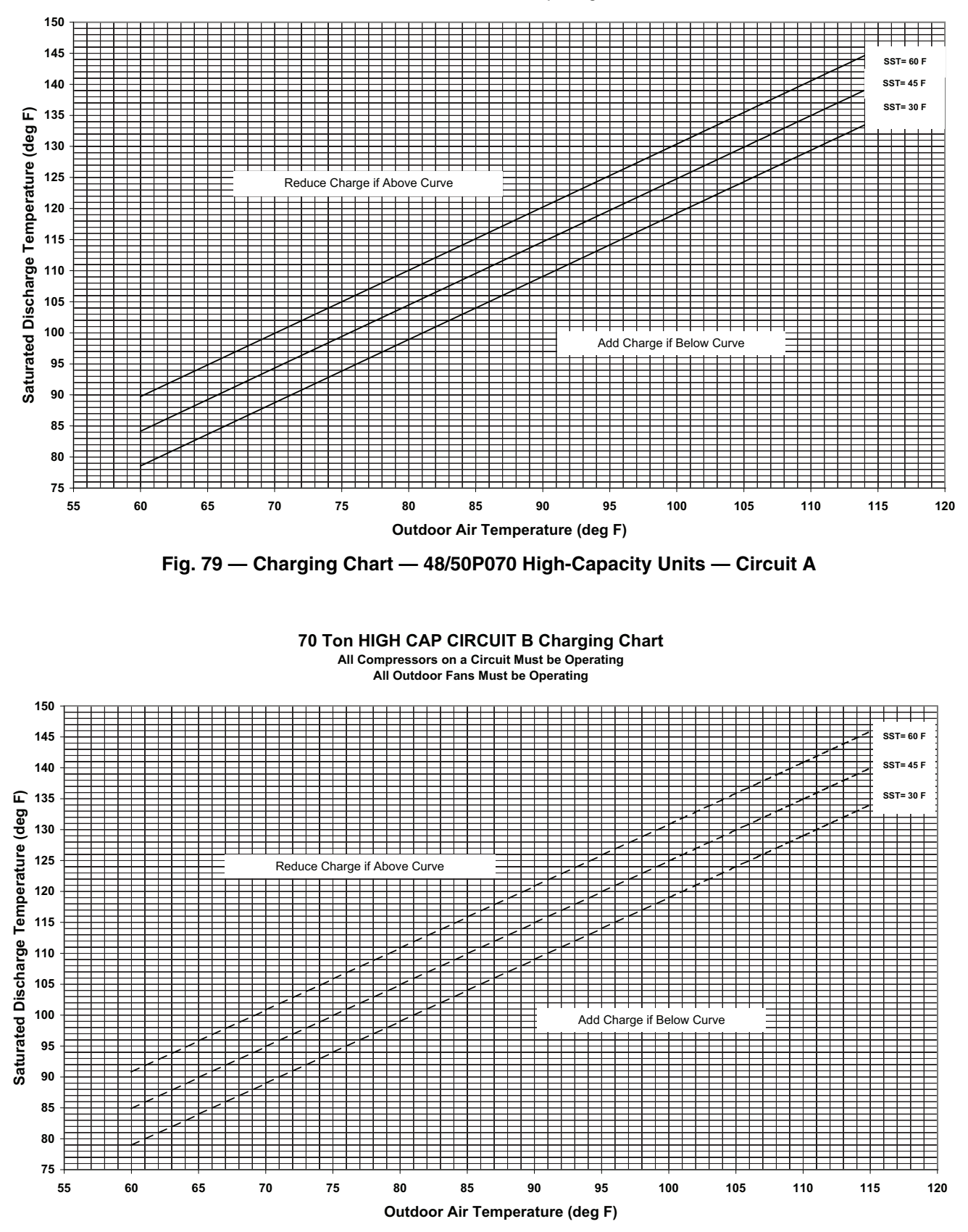

Fig. 80 — Charging Chart — 48/50P070 High-Capacity Units — Circuit B

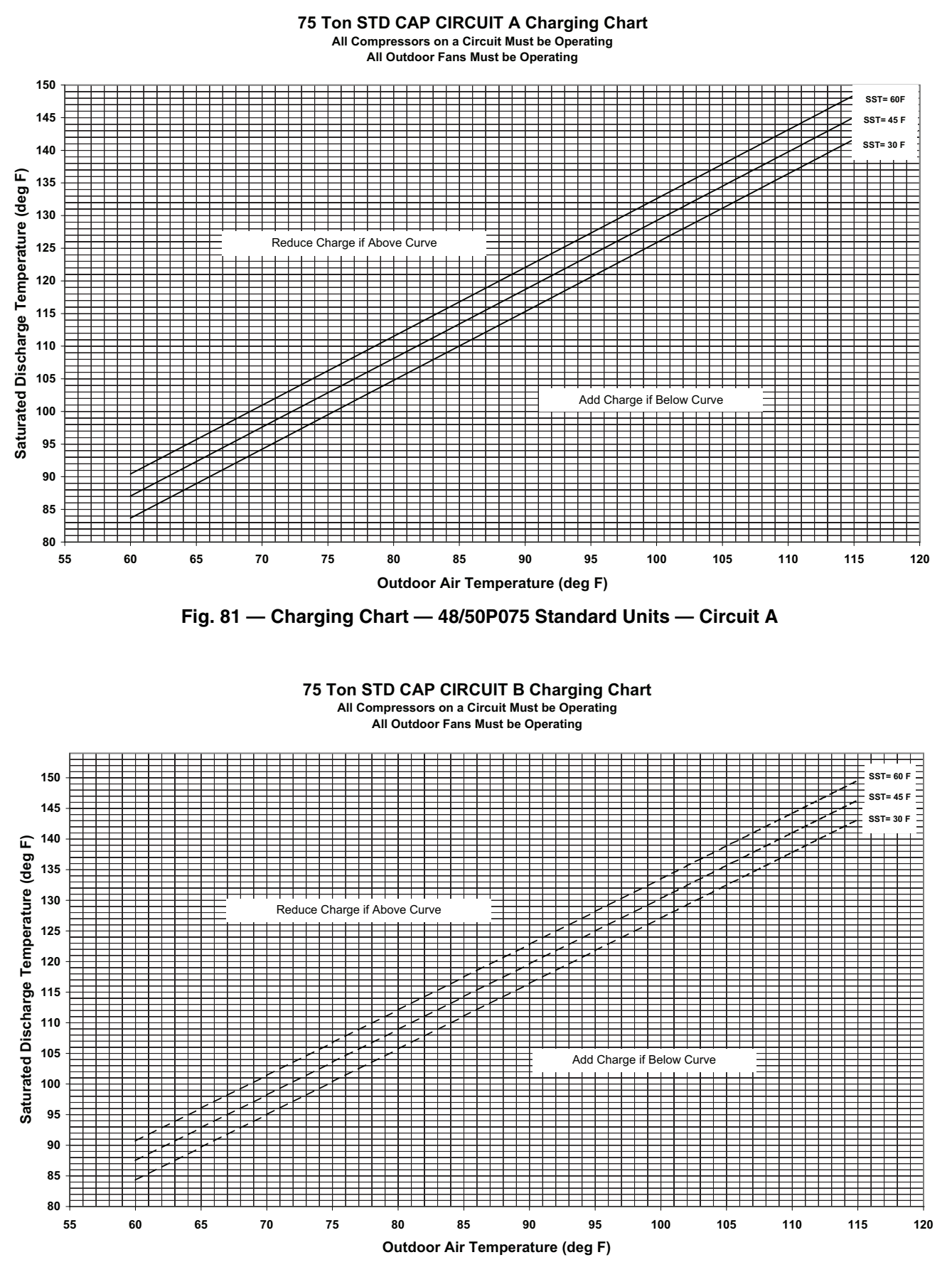

Fig. 82 — Charging Chart — 48/50P075 Standard Units — Circuit B

All Compressors on a Circuit Must be Operating

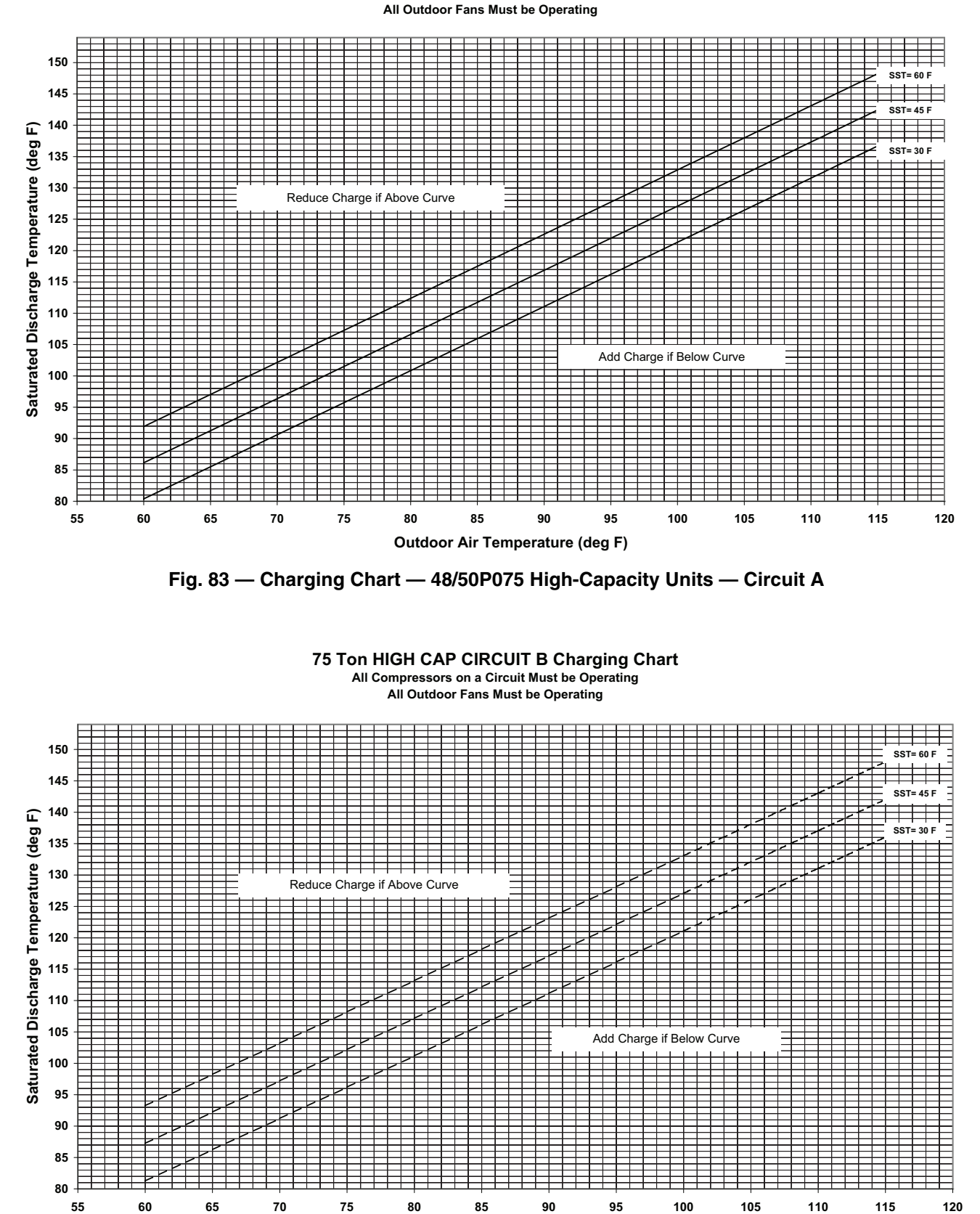

Fig. 84 — Charging Chart — 48/50P075 High-Capacity Units — Circuit B

Outdoor Air Temperature (deg F)

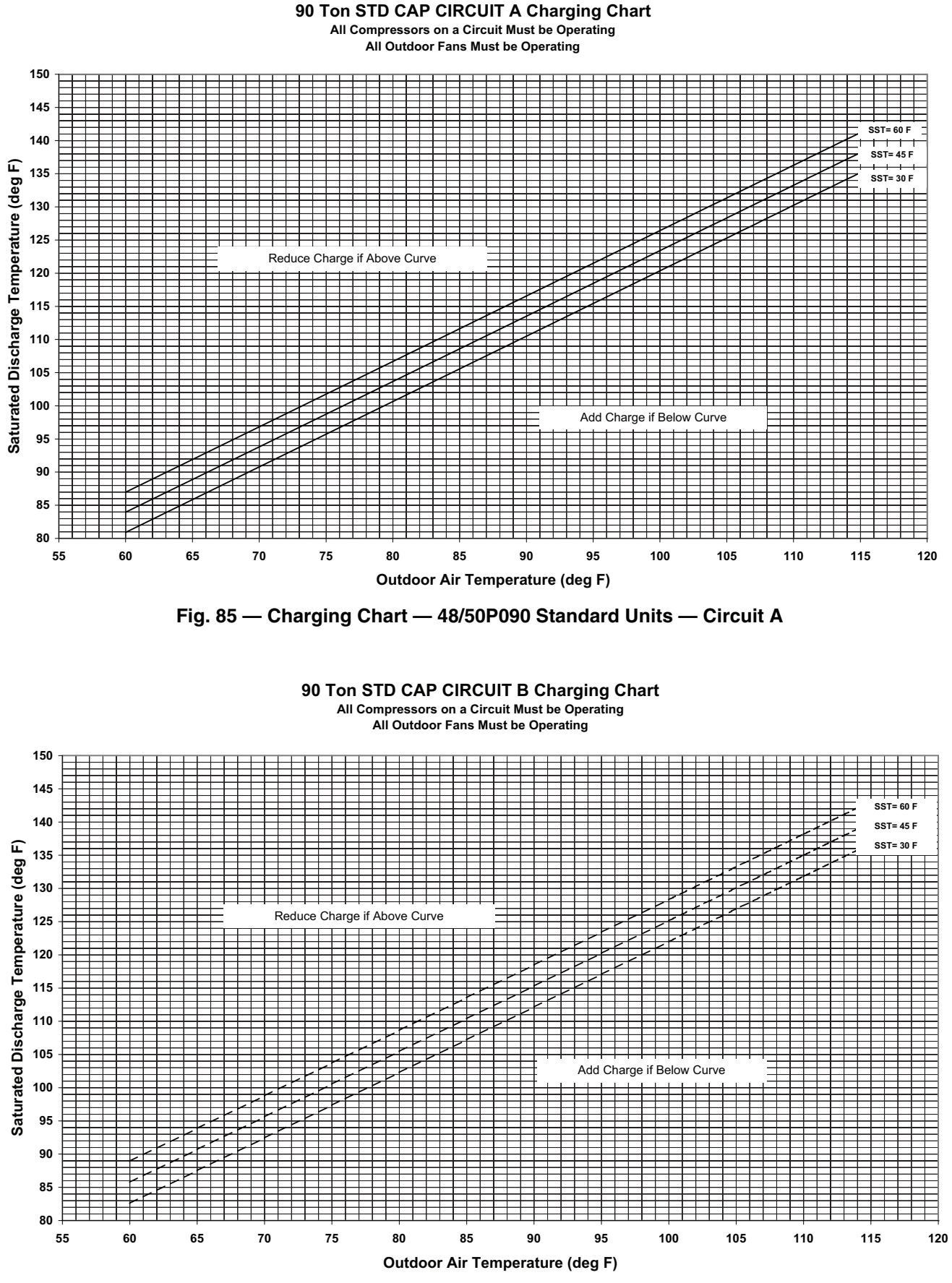

Fig. 86 — Charging Chart — 48/50P090 Standard Units — Circuit B

All Compressors on a Circuit Must be Operating All Outdoor Fans Must be Operating

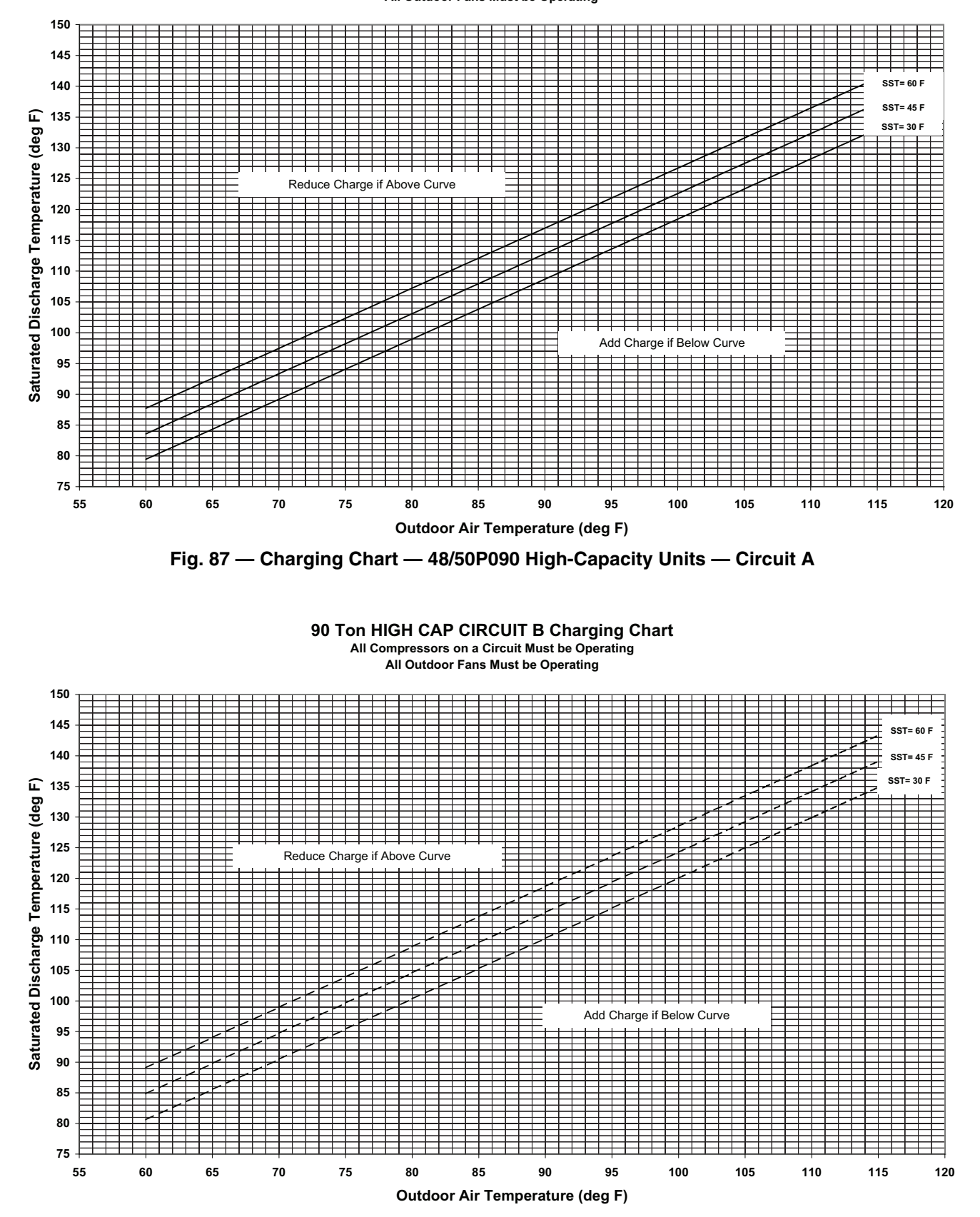

Fig. 88 — Charging Chart — 48/50P090 High-Capacity Units — Circuit B

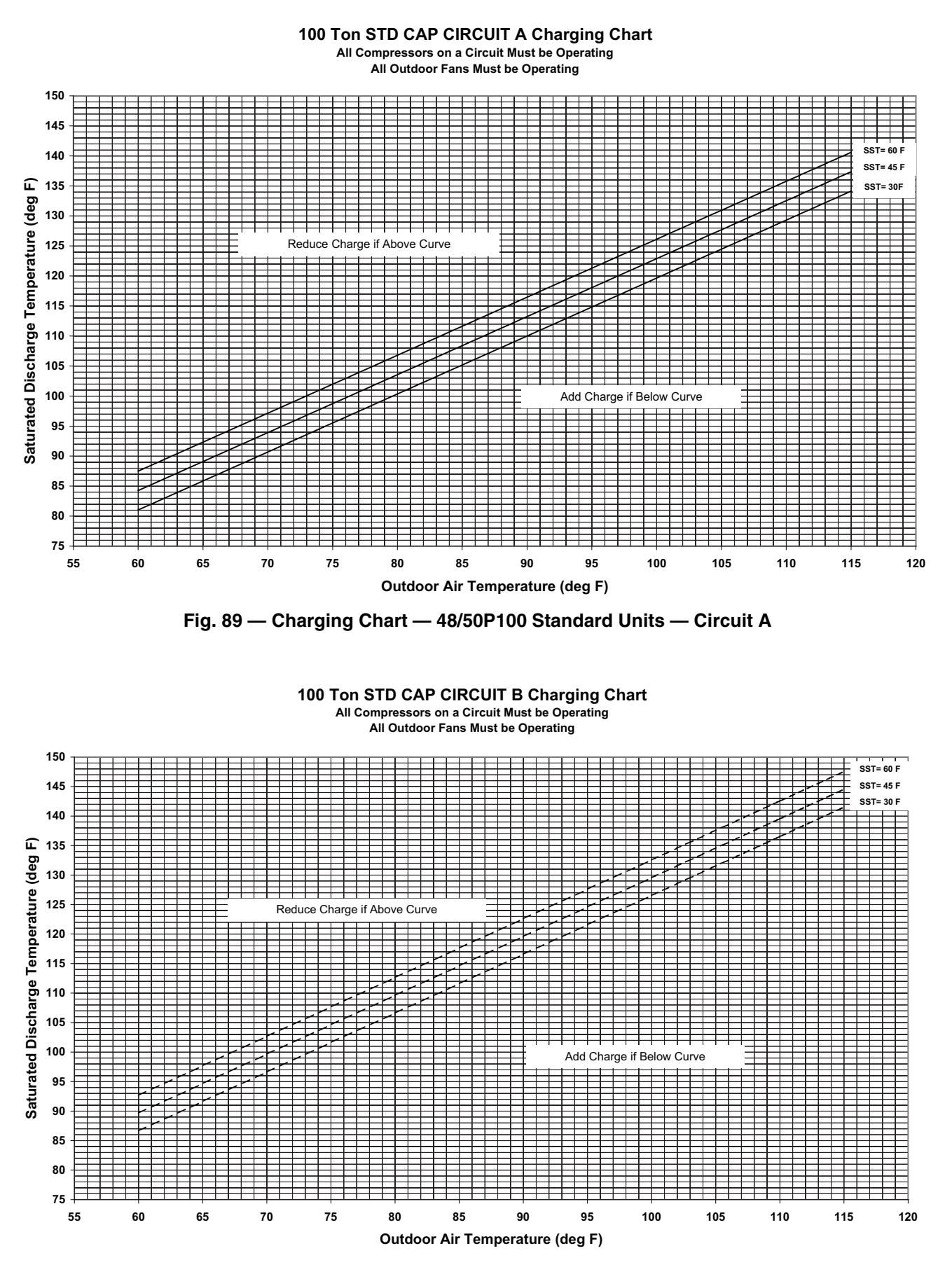

Fig. 90 — Charging Chart — 48/50P100 Standard Units — Circuit B

All Compressors on a Circuit Must be Operating All Outdoor Fans Must be Operating

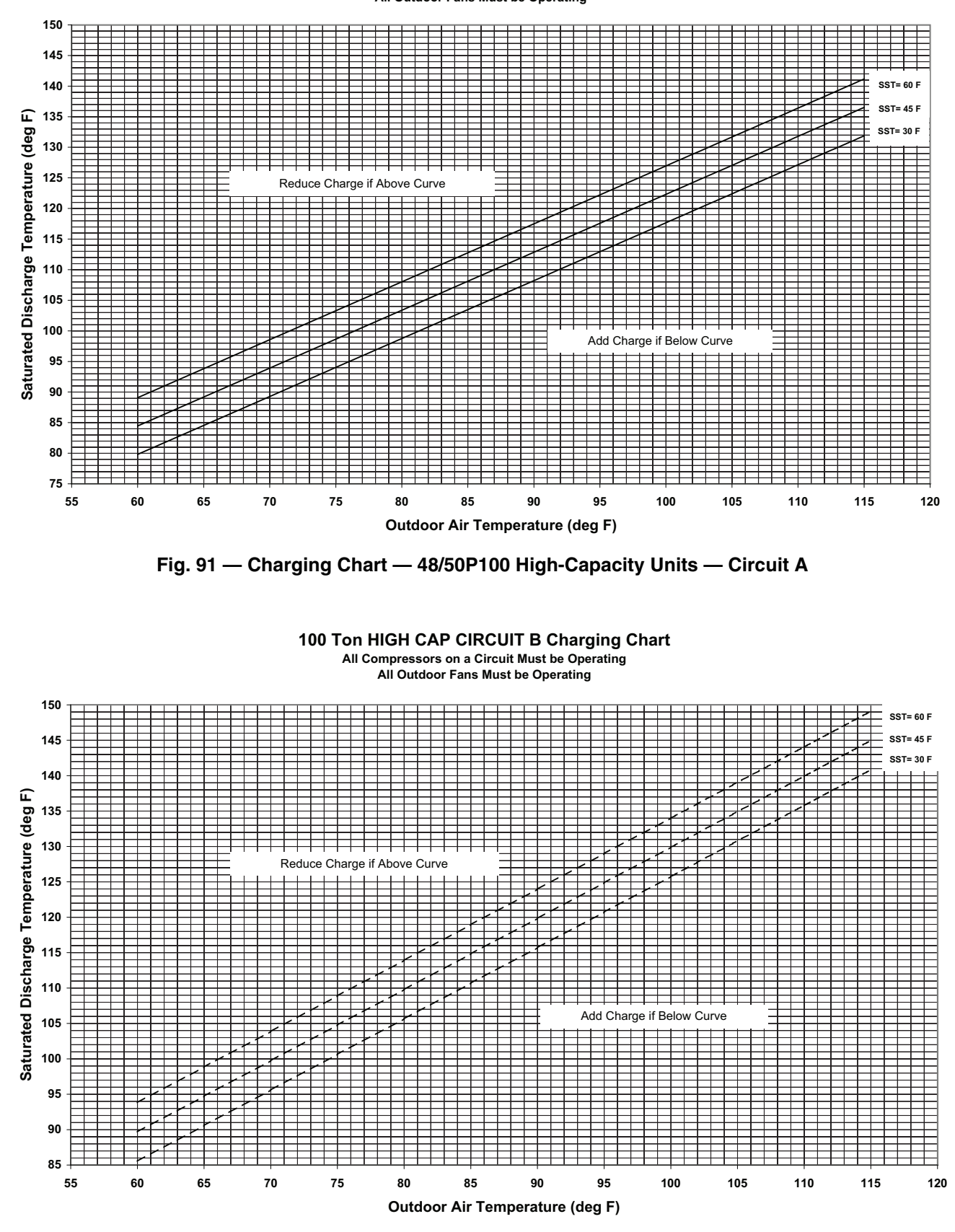

Fig. 92 — Charging Chart — 48/50P100 High-Capacity Units — Circuit B

## Gas System Adjustment (48P Only)

TWO-STAGE GAS VALVE ADJUSTMENT — The gas valve opens and closes in response to the unit control.

When power is supplied to valve terminals D1 and C2, the main valve opens to its preset position.

The regular factory setting is stamped on the valve body (3.3 in. wg).

To adjust regulator:

- 1. Set thermostat at setting for no call for heat.
- 2. Switch main gas valve to OFF position.
- 3. Remove <sup>1</sup>/<sub>8</sub>-in. pipe plug from manifold or gas valve pressure tap connection. Install a suitable pressure-measuring device.
- 4. Switch main gas valve to ON position.
- 5. Set thermostat at setting to call for heat.
- 6. Remove screw cap covering regulator adjustment screw (see Fig. 93).
- 7. Turn adjustment screw clockwise to increase pressure or counterclockwise to decrease pressure.
- 8. Once desired pressure is established, set thermostat setting for no call for heat, turn off main gas valve, remove pressure-measuring device, and replace 1/8-in. pipe plug and screw cap.

MODULATING GAS VALVE ADJUSTMENT — The modulating gas valve is an electrically operated valve controlled by a 0-20 VDC input directly to valve terminals or from an external controller. The modulating gas valve is installed downstream a separate pressure regulator, such as a 2-stage gas valve. See Fig 94.

The modulating gas valve has both sides fitted for low fire adjustment. When 0 VDC is applied at the connect terminals, the bypass provides a minimum outlet pressure of 0.3 in. wg for 2.0 in. wg at the gas regulator upstream the modulating valve (factory setting).

For low fire adjustment (see Fig. 95):

1. Disconnect a wire from modulating valve connect terminals.

NOTE: Do not allow wire to come into contact with any other part.

- 2. Remove the left bypass cap.
- 3. Turn adjustment screw using a small screwdriver to the desire low fire adjustment.

NOTE: Clockwise screw rotation reduces flow rate. Do not over tighten.

MAIN BURNERS — For all applications, main burners are factory set and should require no adjustment.

#### MAIN BURNER REMOVAL AND REPLACEMENT

- 1. Shut off (field-supplied) manual main gas valve.
- 2. Shut off power to unit.
- 3. Remove gas section access door, door frame, and corner post.
- 4. Disconnect gas piping from gas valve inlet.
- 5. Remove wires from gas valve.
- 6. Remove wires from rollout switch.
- 7. Remove sensor wire and igniter cable form IGC board.
- 8. Remove 2 screws securing manifold bracket to basepan.
- 9. Remove 2 screws that hold the burner support plate flange to the vestibule plate.
- 10. Lift burner assembly out of unit.
- 11. Replace burner assembly. Reinstall by reversing Steps 1 to 10.

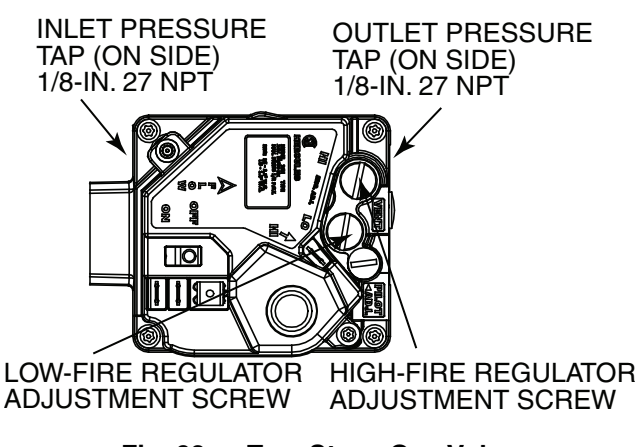

Fig. 93 — Two-Stage Gas Valve

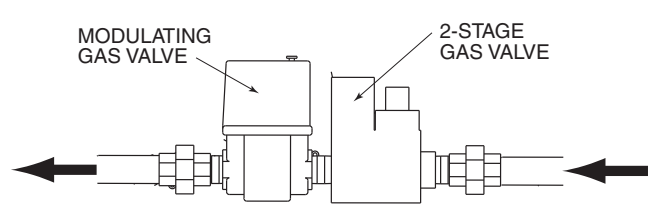

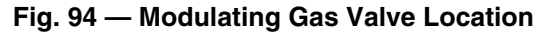

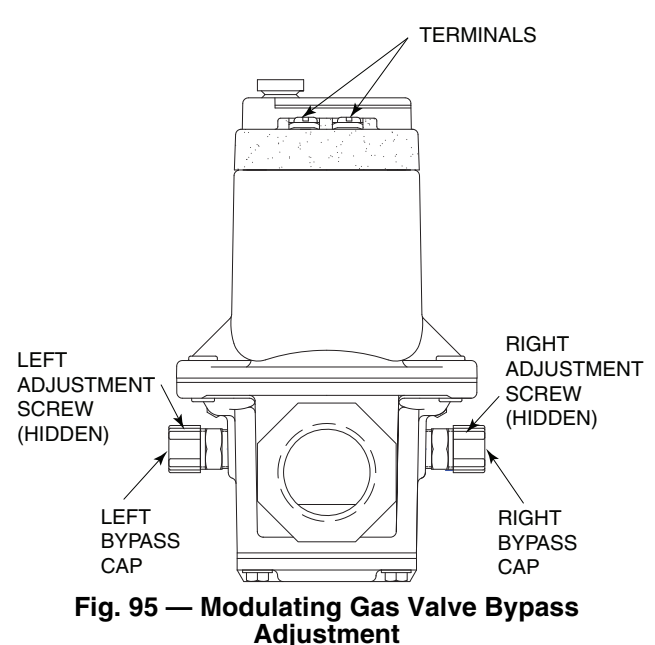

**Moisture/Liquid Indicator** — A clear flow of liquid refrigerant indicates sufficient charge in the system. Bubbles indicate undercharged system or the presence of noncondensables. Moisture in the system measured in parts per million (ppm) changes the color of the indicator:

Green — moisture below 45 ppm (dry)

Chartreuse — 45 to 130 ppm (caution!)

Yellow — moisture above 130 ppm (wet)

Change filter driers at the first sign of moisture in the system. See Carrier Charging Handbook for more information.

IMPORTANT: Unit must be in operation at least 12 hours before moisture indicator can give an accurate reading. With unit running, indicating element must be in contact with liquid refrigerant to give a true reading.

**Filter Drier** — Replace whenever the moisture/liquid indicator shows moisture in the system.

**Liquid Line Service Valves** — Use caution when closing liquid line service valves. The expansion of a trapped liquid can create dangerously high pressures. Remove refrigerant immediately from trapped sections or attach a hose from the high side to the low side of the system to provide relief. If equipped with a liquid line solenoid valve in the evaporator section, it will be closed during the off-cycle. This creates the potential for a liquid trap between the solenoid valve and a closed service valve. Remove refrigerant immediately from the section or attach a hose for relief.

### **Protective Devices**

#### COMPRESSOR PROTECTION

<u>Overcurrent</u> — Each compressor has one manual reset, calibrated trip, magnetic circuit breaker. Do not bypass connections or increase the size of the circuit breaker to correct trouble. Determine the cause and correct it before resetting the breaker.

<u>Overtemperature</u> — Each compressor has a protector to protect it against excessively high discharge gas temperatures.

Additionally, some units contain Copeland compressors equipped with advanced scroll temperature protection (ASTP). A label located above the terminal box identifies Copeland Scroll compressor models that contain this technology. See Fig. 96. Advanced scroll temperature protection is a form of internal discharge temperature protection that unloads the scroll compressor when the internal temperature reaches approximately 300°F. At this temperature, an internal bi-metal disk valve opens and causes the scroll elements to separate, which stops compression. Suction and discharge pressures balance while the motor continues to run. The longer the compressor runs unloaded, the longer it must cool before the bi-metal disk resets. See Fig. 97.

To manually reset ASTP, the compressor should be stopped and allowed to cool. If the compressor is not stopped, the motor will run until the motor protector trips, which occurs up to 90 minutes later. Advanced scroll temperature protection will reset automatically before the motor protector resets, which may take up to 2 hours.

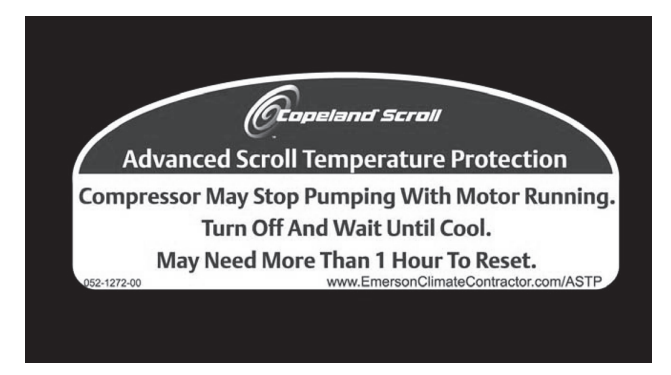

### Fig. 96 — Advanced Scroll Temperature Protection Label

<u>Crankcase Heater</u> — Each compressor has a crankcase heater to prevent absorption of liquid refrigerant by oil in the crankcase when the compressor is idle. Since 115-v power for the crankcase heaters is drawn from the unit control circuit, main unit power must be on for the heaters to be energized.

IMPORTANT: After a prolonged shutdown or service job, energize the crankcase heaters for 24 hours before starting the compressor.

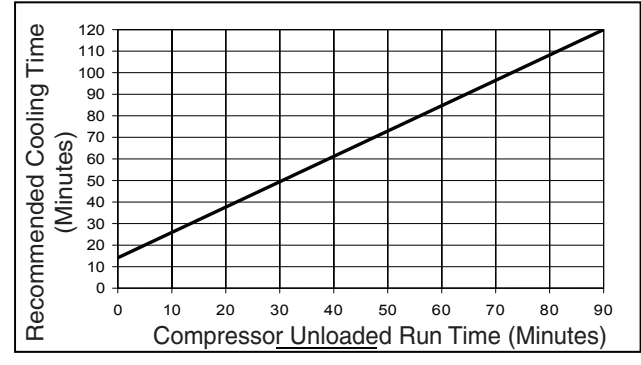

\*Times are approximate.

NOTE: Various factors, including high humidity, high ambient temperature, and the presence of a sound blanket will increase cooldown times.

#### Fig. 97 — Recommended Minimum Cool-Down Time After Compressor is Stopped\*

EVAPORATOR-FAN MOTOR PROTECTION — A manual reset, calibrated trip, magnetic circuit breaker protects against overcurrent. Do not bypass connections or increase the size of the breaker to correct trouble. Determine the cause and correct it before resetting the breaker.

CONDENSER-FAN MOTOR PROTECTION — Each condenser-fan motor is internally protected against overtemperature. They are also protected against a severe overcurrent condition by manual reset, calibrated trip, magnetic circuit breakers on a common circuit. As with the circuit breakers, do not bypass connections or increase breaker size to correct trouble. Determine the cause and correct it before resetting the breaker.

HIGH-PRESSURE SWITCHES — Settings for these switches are shown in Tables 117 and 118. If either switch trips, that refrigerant circuit will be automatically locked out by the controls. To reset, set *ALARMS* $\rightarrow$ *R.CUR* = YES.

Table 117 — Pressure Switch Settings (psig)

| SWITCH CUTOUT                              |            | CUT-IN     |  |  |  |
|--------------------------------------------|------------|------------|--|--|--|
| High                                       | $650\pm10$ | $500\pm15$ |  |  |  |
| Table 118 — Pressure Switch Settings (kPa) |            |            |  |  |  |
| SWITCH                                     | CUTOUT     | CUT-IN     |  |  |  |
| High                                       | 4482 ± 69  | 3447 ± 103 |  |  |  |

**Temperature Relief Devices** — All units have temperature relief devices to protect against damage from excessive pressures caused by extreme high temperatures (i.e., fire). These devices protect the high and low side.

**Control Circuit, 115 V** — This control circuit is protected against overcurrent by a 10-amp circuit breaker. Breaker can be reset. If it trips, determine cause of trouble before resetting.

**Control Circuit, 24 V** — This control circuit is protected against overcurrent by two 10-amp and four 3.2-amp circuit breakers. Breakers can be reset. If a breaker trips, determine cause of trouble before resetting.

### Gas Heat (48P Only)

LIMIT SWITCHES — The maximum supply-air temperature is controlled by a limit switch located in the gas section. The limit is designed to trip at 100°F above the maximum temperature rise.

When the limit trips, 2 flashes occur on the IGC board. The gas valve is deenergized. After cooling, the system will reset and fires gas again. If four trips occur, the system shuts down into Lockout and 4 flashes occur on the IGC board. The system

must then be manually reset by power down and power up of the unit.

LIMIT SWITCH THERMISTOR (Staged Gas Unit Only) — The limit switch thermistor is a factory-installed component. It is located next to the lower limit switch. The limit switch thermistor senses temperature at limit switch location and prevents the limit from tripping while the unit is operating at low airflow.

PRESSURE SWITCH (Modulating Gas Units Only) — This switch senses vacuum to ensure the proper function of combustion induced-draft blower. It is a normally open switch set to close on negative pressure rise. The pressure switch is located next to ignition and modulating gas controllers in the gas section.

ROLLOUT SWITCH — This switch senses any flame or excessive heat in the main burner compartment and deenergizes the gas valve. If this occurs, the gas heating system is locked out (7 flashes on IGC board) until the rollout switch is reset manually. Reset rollout switch manually by powering down and powering up of the unit.

When the rollout switch trips, it usually indicates a flue blockage. Inspect the unit for any obstruction in the flue system, for holes in the flue box, a defective hall effect sensor or pressure switch, a defective inducer motor, or a loose combustion blower. **Compressor Removal** — All compressors can be removed from the compressor side of the unit.

IMPORTANT: All compressor mounting hardware and support brackets removed during servicing must be reinstalled prior to start-up.

- 1. Disconnect power to unit; lockout power to compressor.
- 2. Close suction and discharge service valves.
- 3. Relieve refrigerant pressure into a refrigerant recovery system.
- 4. Disconnect power wires at terminal box and disconnect conduit.
- 5. Disconnect wires from crankcase heater.
- 6. Lift compressor off mounting bolts and remove.

**Compressor Replacement** — Perform the following:

- 1. Reverse procedure in Compressor Removal section.
- 2. Leak-check and evacuate system, recover refrigerant.
- 3. Recharge system per pre-start-up and start-up sequences. Recheck oil levels.
- 4. Energize crankcase heater for 24 hours prior to restart of system.

# APPENDIX A — LOCAL DISPLAY TABLES

## MODE — RUN STATUS

| VEW         AUTO VEW OF RUN STATUS         string a fir box modes         yes how string a fir box modes         yes how string a fir box modes         occ bit for box how string a fir box modes         occ bit for box how string a fir box modes         occ bit for box how string a fir box modes         occ bit for box how string a fir box modes         occ bit for box how string a fir box how string a fir                                                                                                    | ITEM                                                                           | EXPANSION                                | RANGE                   | UNITS             | CCN POINT  | WRITE STATUS | PAGE NO.               |
|----------------------------------------------------------------------------------------------------|--------------------------------------------------------------------------------|------------------------------------------|-------------------------|-------------------|------------|--------------|------------------------|
| →HAC         asing a ling of the hear nodes         VESMO         asing a ling of the hear nodes         Initial the hear nodes           →AAT         Mod Ar I arrowshim         Grouped 2         Grouped 2                                                                                                    | VIEW                                                                           | AUTO VIEW OF RUN STATUS                  |                         |                   |            |              |                        |
| →OCC         Oronged 7         YESNO         OCCUPIED         Inscribe         101.111           →EDT         Everyonant Discharge Trans         0         MAT         MAT         51.111           →EDT         Everyonant Discharge Trans         0         0         FE         EDT         51.111           →ECC         Economics ALCur Pos.         0         0         55.         ECONOPOS         111           →ECL P         Economics ALCur Pos.         0         0         0         ECONOPOS         111           →ECL P         Economics ALCur Pos.         0         0         0         ECONOPOS         111           →ECL P         Economics ALCur Pos.         0         0         ECONOPOS         111           →HLAX         Magnamic Alcur Pos.         0         0         0         ECONOPOS         0           →HLAX         Magnamic Alcur Pos.         0         0         0         0         0         0         0         0         0         0         0         0         0         0         0         0         0         0         0         0         0         0         0         0         0         0         0         0         0<                                                                                                    | $\rightarrow$ HVAC                                                             | ascii string spelling out the hvac modes |                         |                   | string     |              | 101,111                |
| →MAT         Mod All Temperature         gr         MT         101,111           +EDT         Excepted Decking Trapestate         gr         EDT         51,111           +LAT         Lawing All Temperature         gr         EDT         51,111           +LAT         Lawing All Temperature         gr         EDT         51,111           +LAT         Economic Act Clar Pos.         0-100         %         ECONOPOS         1111                                                                                                    | $\rightarrow$ OCC                                                              | Occupied ?                               | YES/NO                  |                   | OCCUPIED   | forcible     | 101,111                |
| →ED7         Everya in regenerator         dF         ED7         51.11           →LAT         Lewiya in regenerator         dF         ED7         51.111           →EC2.D         Economize Control Form         0.100         %         ECONOROG         71.111           →EC2.P         Economize Control Form         0.100         %         ECONOROG         111           →CC.AP         Conig Control Form         0.100         %         ECONOROG         111           →CC.AP         Conig Control Form         0.100         %         ECONOROG         111           →CC.AP         Conig Control Form         0.100         %         ECONOROG         60.82.111           →HLT.D         HeatrCPHT         HeatrCPHT         EOONOROS         54.76.111.12           →ECAP         Economize Act Cur Pos.         0.100         %         ECONOROS         76.111.12           →ECAP         Economize Act Cur Pos.         0.100         %         ECONOROS         76.112           →ECAP         Economize Act Cur Pos.         0.100         %         ECONOROS         76.112           →ECAP         Economize Act Cur Pos.         0.100         %         ECONOROS         76.112           →ECAP         E                                                                                                    | $\rightarrow$ MAT                                                              | Mixed Air Temperature                    |                         | dF                | MAT        |              | 101,111                |
| →LAT         Lextra // Expension         dF         L/LT         51.11           →EGC /D         Economic Action Print         0.100         %         Economic Action Print         72.7.11           →EGC /D         Economic Action Print         0.100         %         Economic Action Print         111           →CC.AP         Contract Action Print         0.100         %         Economic Action Print         111           →CC.AP         Contract Action Print         0.100         %         Economic Action Print         111           →CC.AP         Contract Action Print         0.100         %         Economic Action Print         60.82,111           →HTC /D         Heading Contral Print         0.100         %         Economic Action Print         60.82,111           →HTC /D         Economic Action Print         0.100         %         Econolity Action Print         60.82,111           →HTC /D         Economic Action Print         0.100         %         Econolity Action Print         60.82,111           →HTC /D         Economic Action Print         0.100         %         Econolity Action Print         73.112           →HTC /D         Economic Action Print         0.100         %         Econolity Action Print         73.112                                                                                                    | $\rightarrow$ EDT                                                              | Evaporator Discharge Tmp                 |                         | dF                | EDT        |              | 51,111                 |
| →ECC.P         Economiz Action Point         0 <sup>+100</sup> 0 <sup>+100</sup> 0 <sup>+111</sup> 0 <sup>+111</sup> 0 <sup>+111</sup> 0 <sup>+111</sup> 0 <sup>+100</sup> 0 <sup>+100</sup> 0 <sup>+100</sup> 0 <sup>+100</sup> 0 <sup>+100</sup> 0 <sup>+100</sup> 0 <sup>+100</sup> 0 <sup>+100</sup> 0 <sup>+100</sup> 0 <sup>+100</sup> 0 <sup>+111</sup> 0 <sup>+111</sup> 0 <sup>+111</sup> 0 <sup>+111</sup> 0 <sup>+1111</sup> 0 <sup>+1111</sup> 0 <sup>+111</sup>                                                                                                    | $\rightarrow$ LAT                                                              | Leaving Air Temperature                  |                         | dF                | LAT        |              | 51,111                 |
| → ECP/<br>ECONNPOS         ECONNPOS         111           → EC2/<br>ECONNPOS         111         111           → EC2/<br>CLAP         Conting Contro Point         40         CONTPAL         40           → CLAP         Contro Point         40         CONTPAL         40           → FLC/P         Requested Control Point         41         111         40           → HLS         Requested Control Point         47         ECONONCE         62.64.111           → HLS         Requested Control Point         47         HTIAXSTG         62.64.111           → HLAX         Maxmum Heat Sings         0.100         %         ECONONCE         54.72.11.12           → ECOV         Economizer Action 76         0.100         %         ECONONCE         54.72.11.12           → ECOV         Economizer Action 76         VESNO         ECONONCE         54.72.11.12           → DEA - UWY         Econ Act Unavailable?         VESNO         ECONONCE         71.12           → DEA - UWY         Econ Act Unavailable?         VESNO         ECONONLAW         72.112           → DEA - UWY         Econ Act Unavailable?         VESNO         ECONONLAW         72.112           → DEA - ACT         Econ Act Unavailable?                                                                                                    | $\rightarrow$ EC.C.P                                                           | Economizer Control Point                 |                         | dF                | ECONCPNT   |              | 77,87,111              |
| →ACC.P         Economic Act Curr Pois.         0-100         %         ECON2POS         111           →CC.D         Coning Control Point         47.7111         47.7111         47.7111           →CC.D         Coning Control Point         111         47.7111         111           →C.D         Coning Control Point         111         47.7111         111           →HT.S.P         Requested Heat Stage         0         100         %         ECON2POS         86.4111           →HT.S.P         Requested Heat Stage         0         100         %         ECON2POS         74.72.111.112           →HEOLP         Economic 24 AC Curl Pos.         0         100         %         ECON2POS         74.71.11.112           →EOLA         Economic 24 AC Curl Pos.         0         100         %         ECON2POS         74.71.11.12           →EOLA         Economic 24 AC Curl Pos.         0         100         %         ECON2POS         74.71.11.12           →EOLA         Economic 24 AC Curl Pos.         0         100         %         ECON2POS         74.71.11.12           →EOLA         Economic 24 AC Curl Pos.         VESNO         ECON2POS         74.71.12         74.11.2           →DOSA→DEOL         Econo                                                                                                    | $\rightarrow$ ECN.P                                                            | Economizer Act.Curr.Pos.                 | 0-100                   | %                 | ECONOPOS   |              | 111                    |
| →CLC.P         Cooling Control Point         6F         COOLSPNT         487,7111           →CLC.P         Couring Control Point         0F         CAPTOR Law         111           →HTG.CP         Requested free Stage         0F         CENTOR Linux         68.4.111           →HTG.P         Requested free Stage         0F         FEXAGE         68.4.111           →HTMAX         Maximum Heat Stages         0F         ECONNOCS         68.4.111           →HTMAX         Maximum Heat Stages         0-100         %         ECONNOCS         78.1.11.12           →ECAP         Economizer Act Curr Pos.         0-100         %         ECONNCAPOS         78.1.11.12           →ECAP         Economizer Act Curr Pos.         0-100         %         ECONNCAPOS         78.1.11.12           →ECAP         Economizer Act Curr Pos.         0-100         %         ECONNCAPOS         78.1.11.2           →DBA →DWY         Econ Act Unavailable?         YESNO         ECONNLOW         78.1.12         78.1.11.2           →DBA →DWY         Econ Act Unavailable?         YESNO         ECONNLOW         78.1.12         78.1.12           →DBA →DWY         Econ Act Unavailable?         YESNO         ECONNLOW         78.1.12           →DBA →                                                                                                    | $\rightarrow$ EC2.P                                                            | Economzr Act.Curr.Pos.                   | 0-100                   | %                 | ECON2POS   |              | 111                    |
|                                                                                                    | ightarrowCL.C.P                                                                | Cooling Control Point                    |                         | dF                | COOLCPNT   |              | 48,77,111              |
| → CL_ST         Hequing Cool Single         111         111           → HLC_DT         Hequing Cool Single         111         000           → HLC_DT         Hequing Cool Single         111         000           → HLC_DT         ECON         ECON         000         N         ECONOPOS         78,111,112           → ECCN         Economizer Act Curr Pos.         0-100         N         ECONOPOS         78,111,112           → ECCN         Economizer Act Curr Pos.         0-100         N         ECONOPOS         78,111,112           → ACTV         Economizer Act Curr Pos.         0-100         N         ECONOPOS         78,112           → ACTV         Economizer Act Curr Pos.         0-100         N         ECONOPOS         78,112           → ACTV         Economizer Act Curr Pos.         0-100         N         ECONUNAV         78,112           → DBA → DWY.         Economizer Act Curr Pos.         0-100         N         ECONUNAV         78,112           → DBA → DWY.         Economizer Act Unavailable?         Y ESNO         ECONUNAV         78,112           → DBA → DEV         DDEV - OA Devgi Lockow?         Y ESNO         DECONETAT         72,78,112           → DBA → ACE         DEV - OA Devgi Lockow?                                                                                                    | $\rightarrow$ <i>C.CAP</i>                                                     | Current Running Capacity                 |                         |                   | CAPTOTAL   |              | 111                    |
| →H.C.P         Heading Control Front         DP         High Light         BibS2111           →H.S.X         Heading Control Front         HTAX         BibS2111         BibS2111         BibS2111         BibS2111         BibS2111         BibS2111         BibS2111         BibS2111         BibS2111         BibS2111         BibS2111         BibS2111         BibS2111         BibS211         BibS2111         BibS2111         BibS211         BibS2111         BibS211         BibS211                                                                                                    | $\rightarrow CL.ST$                                                            | Requested Cool Stage                     |                         |                   | CL_STAGE   |              | 111                    |
| →HAAX         Maximum Heat Stages         (11, 5) (All:<br>(51, 6), (12, 6), (13, 6), (13,                                                                                                    | →HT.C.P                                                                        | Heating Control Point                    |                         | dF                | HEATCPNT   |              | 60-62,111              |
| THANK         Each         File         Products         [53:64:11]           CEON         ECONNER RUN STATUS                                                                                                    | $\rightarrow$ HI.SI                                                            | Requested Heat Stage                     |                         |                   | HI_SIAGE   |              | 62-64,111              |
| ELOW         ELONGNIZZH ADD SIA US           → ECON         Economizar ALG Cur Pos.         0+00         %         ECONDOROS         73,112           → FEON         Economizar ALG Cur Pos.         0+100         %         ECONDOROS         73,111           → FEON         Economizar ALG Cur Pos.         0+100         %         ECONDOROS         73,111           → DEA         ECON DISABLING CONDITIONS         ************************************                                                                                                    |                                                                                |                                          |                         |                   | HIMAASIG   |              | 03,04,111              |
| TECN/D         Example         Initial         Priod         To         Economics         State         State                                                                                                    | ECON                                                                           | ECONOMIZER RUN STATUS                    | 0.100                   | 0/                | FOONODOO   | 1            | F 4 70 111 110         |
| Tech         Example         0-100         %         Economic on the constraint of the constraint of the constant o                                                                                                    | $\rightarrow ECN.P$                                                            | Economizer Act.Curr.Pos.                 | 0-100                   | %<br>o/           | ECONOPOS   |              | 54,78,111,112          |
| → CTV         Economize Active 7 (b)         VESNO         No         ECONOTICE         FOLLOW         (a) 17.778,112           → DGA         ECON DISALING CONDITIONS         VESNO         ECONUNV         78.112           → DGA→WIN/1         Econ Act Unavailable?         VESNO         ECONUNV         78.112           → DGA→WIN/2         Econ Act Unavailable?         VESNO         ECONUNV         78.112           → DGA→CRTH         Enh. Switch Baad High ?         VESNO         ECONUNAV         78.112           → DGA→DEW         DBC - OAT Londout?         VESNO         DEC, STAT         78.112           → DGA→DEW         DBC - OAT S PAT Lockout?         VESNO         DEW - STAT         78.112           → DGA→CEC         DEC - OT Erth Lockout?         VESNO         DEC, STAT         78.112           → DGA→CCC         DEC - OT Erth Lockout?         VESNO         DEC, STAT         78.112           → DGA→CCC         DEC - OT Erth Lockout?         VESNO         DEC, STAT         78.112           → DGA→CCC         DEC - OT Erth Lockout?         VESNO         DEC, STAT         78.112           → DGA→CCC         DEC - STAT         78.112         78.112         78.112           → DGA→CCC         DECONFIDE         CONTEND                                                                                                    | $\rightarrow EC2.P$                                                            | Economizer Act. Curl. Pos.               | 0-100                   | 70<br>0/          | ECONOCMD   | foreible     | 70,111,112             |
| → org.d         ECON DISABLING CONDITIONS           Lobid V         [ Sch V V V V         [ Sch V V V V         [ Sch V V V V         [ Sch V V V V         [ Sch V V V V         [ Sch V V V V         [ Sch V V V V         [ Sch V V V V V         [ Sch V V V V V V V V V V V V V V V V V V V                                                                                                    | $\rightarrow ACTV$                                                             | Economizer Active 2                      |                         | /0                | ECONOCIVID | IUICIDIE     | 70,112<br>54 77 78 112 |
| DBA         DEAD         DEAD         DEAD         DEAD           DBA         Econ AL Unavailable?         YESNO         ECN2UNAV         78.112           DBA         Econ Z.AL Unavailable?         YESNO         ECN2UNAV         78.112           DBA         Econ Z.AL Unavailable?         YESNO         ECN2UNAV         78.112           DBA         DBA         DEV CA Dept Lockod?         YESNO         DBC STAT         78.112           DDSA         DDBC         DDBC DDED-CA T- RAT Lockod?         YESNO         DDBC STAT         78.112           DDSA         DDSA-OAEC         DEC CA Emit Lockod?         YESNO         DDBC STAT         78.112           DDSA-OAEC         DEC OA T- RAT Lockod?         YESNO         DDC STAT         78.112           DDSA-OAEC         DEC STAT         78.112         78.112           DDSA-OAEC         DEC STAT         78.112         78.112           DDSA-OAEC         Cold Med No In Elfeel ?         YESNO         CAT.STAT         78.112           DDSA-OADA         QAT Sensor Bad ?         YESNO         COLOFF         78.112           DDSA-OADA         QAL Cold Med No In Elfeel ?         YESNO         COLOFF         78.112           DDSA-OADA         QAL Col                                                                                                    |                                                                                |                                          | 123/110                 | 1                 | LOACHVE    | ļ            | 34,77,70,112           |
| DBA→ONL2         Econ AL Useraliade?         YESNO         Econ AL Useraliade?         YESNO         ECNEUNAV         78.112           DBA→ONL2         Econ AL Useraliade?         YESNO         ENT         78.112         78.112           DBA→ONL2         Econ AL Useraliade?         YESNO         ENT         78.112         78.112           DBA→ONL2         Econ AL Useraliade?         YESNO         ECNEUNAV         78.112         78.112           →DBA→ORC         DEPO CAT - FAT Lobicad?         YESNO         DESTAT         78.112         78.112           →DBA→ORC         DEC - Off Emt Locicad?         YESNO         DEC STAT         78.112         78.112           →DBA→ORC         ECONFORC         ECONFORC         78.112         78.112         78.112           →DBA→SFOR         Econevery Hold Off?         YESNO         CODLOFF         78.112           →DBA→ORC         Cod Accout in Effect ?         YESNO         CODLOFF         78.112           →DBA→ORD         Code Actout in Effect ?         YESNO         CODLOFF         78.112           →DBA→ORD         Dehumid Disbide Econ ?         YESNO         CODLOFF         78.112           →DBA→CAC         Code Actout in Effect ?         YESNO         CODLOFF         78.112                                                                                                    | $\rightarrow DISA$                                                             |                                          |                         | 1                 |            | 1            | 70 110                 |
| $ \begin{array}{c c c c c c c c c c c c c c c c c c c $                                                                                                    | $\rightarrow DISA \rightarrow UNV 2$                                           | Econ Act. Unavailable?                   |                         |                   | ECUNUNAV   |              | 70,112                 |
| $ \begin{array}{c c c c c c c c c c c c c c c c c c c $                                                                                                    | $\rightarrow DISA \rightarrow UNV.2$                                           | Econ2 Act. Unavailable?                  |                         |                   |            |              | 70,112                 |
| $ \begin{array}{c c c c c c c c c c c c c c c c c c c $                                                                                                    | $\rightarrow DISA \rightarrow DBC$                                             | DBC - OAT Lockout?                       | VES/NO                  |                   | DBC STAT   |              | 78,112                 |
| →DSA→DGC         DDBC-OAT_SPATLockout?         YESNO         DDBCSTAT         27,21,12           →DSA→DCC         OACO AE mit Lockout?         YESNO         DDBCSTAT         78,112           →DSA→DCC         DEC-DTIE EDT Exemp Bad?         YESNO         DEC_STAT         78,112           →DSA→FOR         DEC_STAT         78,112         Total         78,112           →DSA→FOR         DEC_STAT         78,112         Total         78,112           →DSA→FOR         Economizer Forced ?         YESNO         EONFORC         78,112           →DSA→FOR         Economizer Forced ?         YESNO         ECONFORC         78,112           →DSA→FOR         Cool Mode Not In Effect?         YESNO         ECONFORC         78,112           →DSA→FOR         Cool Loff Finth 20,000         COLLOFF         78,112         78,112           →DSA→FOR         Cool Mode Not In Effect?         YESNO         ECONFEC         78,112           →DSA→FOR         OutSide Air Entraperature          GF         OAR         78,112           →DAR         OUTSIDE AIR INFORMATION          78,112         OAR+         78,112           →OAR→OA.F         Outside Air Entraperature          GF         OADEWTIMP         78                                                                                                    | $\rightarrow DISA \rightarrow DEW$                                             | DEW - OA Dewnt Lockout?                  | YES/NO                  |                   | DEW STAT   |              | 78,112                 |
| $ \begin{array}{c c c c c c c c c c c c c c c c c c c $                                                                                                    | $\rightarrow DISA \rightarrow DDBC$                                            | DDBD- $OAT > BAT   ockout?$              | YES/NO                  |                   | DDBCSTAT   |              | 72 78 112              |
| →DSA→DEC         DEC. DIff.Emil. Lockout?         YESNO         DEC. STAT         72,112           →DSA→OAT         EDT. STAT         73,112         73,112         73,112           →DSA→OAT         EDT. STAT         73,112         73,112         73,112           →DSA→SFOR         EconNTEXF Forced ?         YESNO         ECONFORC         73,112           →DSA→SFON         Supply Fan Not On 30s ?         YESNO         ECONFORC         73,112           →DSA→CACL         OAQ Lockout in Effect ?         YESNO         ECONFORC         73,112           →DSA→CACL         OAQ Lockout in Effect ?         YESNO         EONHELD         73,112           →DSA→CACT         OAG Lockout in Effect ?         YESNO         EONHELD         73,112           →DSA→DACT         OAG Lockout in Effect ?         YESNO         EONHELD         73,112           →DSA→DACT         OUTSIDE ARI INFORMATION         74,112         74,112         74,112           →O.AR→OALT         OUTSIDE ARI Humidity         %         OAF         75,112           →O.AR→OALT         OUTSIDE ARI Humidity         %         OAF         75,112           →O.AR→OALT         OUTSIDE ARI Humidity         %         OAF         75,112           →OLAR                                                                                                    | $\rightarrow DISA \rightarrow OAEC$                                            | OAEC- OA Enth Lockout?                   | YES/NO                  |                   | OAECSTAT   |              | 78,112                 |
| $ \begin{array}{c c c c c c c c c c c c c c c c c c c $                                                                                                    | $\rightarrow$ DISA $\rightarrow$ DEC                                           | DEC - Diff.Enth.Lockout?                 | YES/NO                  |                   | DEC STAT   |              | 78.112                 |
| $ \begin{array}{c c c c c c c c c c c c c c c c c c c $                                                                                                    | $\rightarrow$ DISA $\rightarrow$ EDT                                           | EDT Sensor Bad?                          | YES/NO                  |                   | EDT STAT   |              | 78,112                 |
|                                                                                                    | ightarrowDISA $ ightarrow$ OAT                                                 | OAT Sensor Bad ?                         | YES/NO                  |                   | OAT_STAT   |              | 78,112                 |
| →DISA→SEON         Supply Fan Not On 30s ?         YES/NO         SFONSTAT         78,112           →DISA→CACL         OAQ Lockout in Effect ?         YES/NO         COQL_OFF         78,112           →DISA→DACL         OAQ Lockout in Effect ?         YES/NO         COAUCCKD         78,112           →DISA→HELD         Econ Reacewey Hold Off ?         YES/NO         COAHELD         78,112           →OAIR         Outside Air Temperature         dF         OAT         forcible         78,112           →OAIR→OAT         Outside Air Temperature         dF         OAT         forcible         78,112           →O.AIR→OAT         Outside Air Temperature         dF         OAT         forcible         78,112           →O.AIR→OAT         Outside Air Temperature         dF         OAT         forcible         78,112           →O.AIR→OA.E         Outside Air Temperature         dF         OAE         78,112         78,112           →O.AIR→OA.E         Outside Air Temperature         dF         OAE         78,112         78,112           →O.AIR→OA.E         Outside Air Temperature         dF         OAE         78,112         74,112           →O.AIR→OA.E         Current Running Capacity         GAE         Sol51,53,111,112         74,1                                                                                                    | ightarrowDISA $ ightarrow$ FORC                                                | Economizer Forced ?                      | YES/NO                  |                   | ECONFORC   |              | 78,112                 |
| $ \begin{array}{c c c c c c c c c c c c c c c c c c c $                                                                                                    | ightarrowDISA $ ightarrow$ SFON                                                | Supply Fan Not On 30s ?                  | YES/NO                  |                   | SFONSTAT   |              | 78,112                 |
|                                                                                                    | ightarrowDISA $ ightarrow$ CLOF                                                | Cool Mode Not In Effect?                 | YES/NO                  |                   | COOL_OFF   |              | 78,112                 |
| $ \begin{array}{c c c c c c c c c c c c c c c c c c c $                                                                                                    | ightarrowDISA $ ightarrow$ OAQL                                                | OAQ Lockout in Effect ?                  | YES/NO                  |                   | OAQLOCKD   |              | 78,112                 |
| $ \begin{array}{c c c c c c c c c c c c c c c c c c c $                                                                                                    | ightarrowDISA $ ightarrow$ HELD                                                | Econ Recovery Hold Off?                  | YES/NO                  |                   | ECONHELD   |              | 78,112                 |
| $ \begin{array}{c c c c c c c c c c c c c c c c c c c $                                                                                                    | $\rightarrow$ DISA $\rightarrow$ DH.DS                                         | Dehumid. Disabled Econ.?                 | YES/NO                  |                   | DHDISABL   |              | 78,112                 |
| $ \begin{array}{c c c c c c c c c c c c c c c c c c c $                                                                                                    | $\rightarrow 0.AIR$                                                            |                                          | 1                       | l                 | lo         | Le           | 78,112                 |
| $\begin{array}{c c c c c c c c c c c c c c c c c c c $                                                                                                    | $\rightarrow 0.AIR \rightarrow 0AI$                                            | Outside Air Temperature                  |                         | d⊢                |            | forcible     | 78,112                 |
| $ \begin{array}{c c c c c c c c c c c c c c c c c c c $                                                                                                    | $\rightarrow 0.AIR \rightarrow 0A.RH$                                          | Outside Air Rei. Humidity                |                         | %                 |            | TOTCIDIE     | 78,112                 |
| $ \begin{array}{c c c c c c c c c c c c c c c c c c c $                                                                                                    | $\rightarrow 0.AIR \rightarrow 0A.E$<br>$\rightarrow 0.AIR \rightarrow 0A.D.T$ | Outside Air Entitalpy                    |                         | dE                |            |              | 78,112                 |
| $ \begin{array}{c} \text{CoL} \\ \rightarrow \text{CLAP} & \text{Current Running Capacity} \\ \rightarrow \text{CLR}S & \text{Current Cool Stage} \\ \rightarrow \text{Requested Cool Stage} \\ \rightarrow \text{Requested Cool Stage} \\ \rightarrow \text{MAX.S} & \text{Maximum Cool Stage} \\ \rightarrow \text{MAX.S} & \text{Maximum Cool Stage} \\ \rightarrow \text{MAX.S} & \text{Maximum Cool Stage} \\ \rightarrow \text{MAX.S} & \text{Maximum Cool Stage} \\ \rightarrow \text{MAX.S} & \text{Maximum Cool Stage} \\ \rightarrow \text{SUMZ} & \text{COOL CAP. STAGE CONTROL} \\ \rightarrow \text{SUMZ} & \text{COOL CAP. STAGE CONTROL} \\ \rightarrow \text{SUMZ} & \text{COOL CAP. STAGE CONTROL} \\ \rightarrow \text{SUMZ} & \text{Maximum Cool Stage EDT Decrease} \\ \rightarrow \text{SUMZ} & \text{Maximum Cool Stage EDT Decrease} \\ \rightarrow \text{SUMZ} & \text{Maximum Cool Stage EDT Decrease} \\ \rightarrow \text{SUMZ} & \text{Max Stage EDT Increase} \\ \rightarrow \text{SUMZ} & \text{Next Stage EDT Increase} \\ \rightarrow \text{SUMZ} & \text{Next Stage EDT Increase} \\ \rightarrow \text{SUMZ} & \text{Next Stage EDT Increase} \\ \rightarrow \text{SUMZ} & \text{Minus} \\ \text{Cap Deathand Adding} \\ \rightarrow \text{SUMZ} & \text{Minus} \\ \text{Cap Deathand Adding} \\ \rightarrow \text{SUMZ} & \text{Minus} \\ \text{Cap Deathand Adding} \\ \rightarrow \text{SUMZ} & \text{SUMI} \\ \rightarrow \text{SUMZ} & \text{AIT} \\ \text{Minus} \\ \text{Cap Threshold Subtracting} \\ \rightarrow \text{SUMZ} & \text{SUMI} \\ \rightarrow \text{SUMZ} & \text{Cap Threshold Subtracting} \\ \rightarrow \text{SUMZ} & \text{SUMI} \\ \rightarrow \text{SUMZ} & \text{AIT} \\ \text{Minus} \\ \text{Cap Threshold Subtracting} \\ \rightarrow \text{SUMZ} & \text{AIT} \\ \text{Minus} \\ \text{Cap Deathand Adding} \\ \rightarrow \text{SUMZ} & \text{AIT} \\ \text{Minus} \\ \text{Cap Threshold Subtracting} \\ \rightarrow \text{SUMZ} & \text{AIT} \\ \text{Minus} \\ \text{Cap Threshold Subtracting} \\ \rightarrow \text{SUMZ} & \text{AIT} \\ \text{Minus} \\ \text{Cap Threshold Subtracting} \\ \rightarrow \text{SUMZ} & \text{AIT} \\ \text{Minus} \\ \text{Cap Threshold Subtracting} \\ \text{MUMDIMIZER} \\ \text{MIXER} & \text{ALT} \\ \text{Low Temp Cap Override} \\ \text{Hut TEMP} \\ \text{SIMUZ} \\ \text{SUMZ} & \text{SIMU} \\ \text{SUMZ} & \text{SIMU} \\ \text{SUMC} \\ \text{AUMIDIMIZER} \\ \text{HUME} \\ \text{MHZR} & \text{ALT} \\ \text{HumidiMiZer Grapacity} \\ \text{Condenser EXV Position} \\ \text{MIXER} \\ \text{ARC} \\ \text{Condenser EXV Position} \\ \text{MIXER} \\ \text{MRZR} \\ \text{ARC} \\ \text{Coll Corl Point} \\ \text{HumidiMiZer 3-way Valve} \\ \text{HumidiMiZer 3-way Valve} \\ \text{HUMZR} \\ \text{HUAR} \\ \text{HLCFT} \\ \text{Heating Control Point} \\ \text{AHZR} \\ \text{ARC} \\ \text{COUPNT} \\ \text{SI, 112} \\ \text{AHZR} \\ \text{ARCPT} \\ \text{Heating Control Point} \\ \text{AHZR} \\ \text{ARC} \\ \text{COP} \\ Coolence FXV$                                                                                                    |                                                                                |                                          |                         | u                 | OADEWHM    |              | 70,112                 |
| $\rightarrow CUR.S$ Current Cool StageCool StageCool Stage $\rightarrow REQ.S$ Requested Cool StageCOOL_STG50,51,711,112 $\rightarrow MAX.S$ Maximum Cool StagesCLMAXSTG50,51,111,112 $\rightarrow DEM.L$ Active Demand Limit%DEM_LIMforcible50,51,5111,112 $\rightarrow SUMZ$ COOL CAP. STAGE CONTROL%DEM_LIMforcible50,51,111,112 $\rightarrow SUMZ \rightarrow SNZ$ Capacity Load Factor100 $\rightarrow$ +100SMZ50,51,111,112 $\rightarrow SUMZ \rightarrow SNZ$ Capacity Load Factor100 $\rightarrow$ +100SMZ50,51,111,112 $\rightarrow SUMZ \rightarrow SUB.R$ Next Stage EDT Increase^FADBRISE50,51,111,112 $\rightarrow SUMZ \rightarrow XJMN$ Cap Deadband SubtractingY_MINUS50,51,111,112 $\rightarrow SUMZ \rightarrow Y.PLU$ Cap Deadband SubtractingY_MINUS50,51,111,112 $\rightarrow SUMZ \rightarrow XJMN$ Cap Threshold AddingY_PLUS50,51,111,112 $\rightarrow SUMZ \rightarrow X.PLU$ Cap Dreadband AddingZ_PLUS50,111,112 $\rightarrow SUMZ \rightarrow X.PLU$ Cap Dreadband SubtractingZ_PLUS50,51,111,112 $\rightarrow SUMZ \rightarrow X.PLU$ Cap Threshold AddingZ_PLUS50,111,112 $\rightarrow SUMZ \rightarrow X.PLU$ Cap Threshold AddingZ_PLUS51,112,113 $\rightarrow SUMZ \rightarrow SLOW$ Slow Change Cap OverrideHI_TEMP51,112,113 $\rightarrow SUMZ \rightarrow SLOW$ Slow Change Cap OverrideSLO_CHNG51,112,113 $\rightarrow SUMZ \rightarrow SLOW$ Slow Change Cap OverrideSLO_CHNG51,112,113 $\rightarrow SUMZ \rightarrow SLOW$ Slow Change Cap OverrideSLO_CHNG51,112,113 $\rightarrow SUMZ \rightarrow SLOW$ Slow Change Cap Overri                                                                                                    | $\rightarrow C C \Delta P$                                                     | Current Bunning Canacity                 | 1                       | %                 | CAPTOTAL   | 1            | 50 51 53 111 112       |
| $\rightarrow REQ.S$ Requested Cool StageOL_STAGE50.51.111.112 $\rightarrow MXX.S$ Maximum Cool Stages $OL_STAGE$ 50.51.111.112 $\rightarrow DEM.L$ Active Demand Limit $\%$ $DEM_LIM$ forcible50.51.53.111.112 $\rightarrow SUMZ$ COOL CAP. STAGE CONTROL $-100 \rightarrow +100$ SMZ50.51.111.112 $\rightarrow SUMZ \rightarrow SDLR$ Capacity Load Factor $-100 \rightarrow +100$ SMZ50.51.111.112 $\rightarrow SUMZ \rightarrow SDLR$ Next Stage EDT Increase $^{+10} \rightarrow +100$ SMZ50.51.111.112 $\rightarrow SUMZ \rightarrow SDLR$ Next Stage EDT Increase $^{+10} \rightarrow +100$ SMZ50.51.111.112 $\rightarrow SUMZ \rightarrow SRPCT$ Rise Per Percent CapacityRISE_PCT50.51.111.112 $\rightarrow SUMZ \rightarrow Y.PLU$ Cap Deadband Subtracting $Y_MINUS$ 50.51.111.112 $\rightarrow SUMZ \rightarrow X.INICap Threshold SubtractingZ_PLUS50.51.111.112\rightarrow SUMZ \rightarrow X.INICap Threshold AddingZ_PLUS50.51.111.112\rightarrow SUMZ \rightarrow X.INICap Threshold AddingZ_PLUS51.112.113\rightarrow SUMZ \rightarrow X.INICap OverrideHI, TEMP51.112.113\rightarrow SUMZ \rightarrow X.INICap OverrideHI, TEMP51.112.113\rightarrow SUMZ \rightarrow Y.PULDow Cap OverrideSLO_CHNG51.112.113\rightarrow SUMZ \rightarrow X.INICap OverrideHI, TEMP51.112.113\rightarrow SUMZ \rightarrow X.INISlow Change Cap OverrideSLO_CHNG51.112.113\rightarrow SUMZ \rightarrow X.INISlow Change Cap OverrideSLO_CHNG51.112.113\rightarrow SUMZ \rightarrow X.INISlow Change Cap OverrideSLO_CHNG51.112.113\rightarrow SUMZ \rightarrow SLOWSlow Change Cap Overr$                                                                                                    | $\rightarrow CUB.S$                                                            | Current Cool Stage                       |                         | <i>,</i> <b>o</b> | COOL STG   |              | 50 51 77 111 112       |
| $\begin{array}{c c c c c c c c c c c c c c c c c c c $                                                                                                    | $\rightarrow$ <i>REQ.S</i>                                                     | Requested Cool Stage                     |                         |                   | CL STAGE   |              | 50.51.111.112          |
| $\rightarrow$ DEM.LActive Demand Limit%DEM_LIMforcible50,51,53,111,112 $\rightarrow$ SUMZCOOL CAP. STAGE CONTROL<                                                                                                    | $\rightarrow MAX.S$                                                            | Maximum Cool Stages                      |                         |                   | CLMAXSTG   |              | 50,51,111,112          |
| $\rightarrow$ SUMZCOOL CAP. STAGE CONTROL $\rightarrow$ SUMZ $\rightarrow$ SMZCapacity Load Factor $^{-100} \rightarrow ^{+100}$ SMZSMZS0.51,111,112 $\rightarrow$ SUMZ $\rightarrow$ SDMZ $\rightarrow$ SUMZ $\rightarrow$ SUM | $\rightarrow$ DEM.L                                                            | Active Demand Limit                      |                         | %                 | DEM_LIM    | forcible     | 50,51,53,111,112       |
| $\rightarrow$ SUMZ $\rightarrow$ SMZCapacity Load Factor $-100 \rightarrow +100$ SMZ50,51,111,112 $\rightarrow$ SUMZ $\rightarrow$ ADD.RNext Stage EDT Decrease $^{AF}$ ADDRISE $50,51,111,112$ $\rightarrow$ SUMZ $\rightarrow$ SUBR.RNext Stage EDT Increase $^{AF}$ SUBRISE $50,51,111,112$ $\rightarrow$ SUMZ $\rightarrow$ SUMZ $\rightarrow$ SUMR $\rightarrow$ Precent Capacity $^{AF}$ SUBRISE $50,51,111,112$ $\rightarrow$ SUMZ $\rightarrow$ SUMR $\rightarrow$ Y.PLUCap Deadband Subtracting $^{AF}$ SUBRISE $50,51,111,112$ $\rightarrow$ SUMZ $\rightarrow$ Y.PLUCap Deadband Adding $Y_{-}$ PLUS $50,51,111,112$ $\rightarrow$ SUMZ $\rightarrow$ Y.PLUCap Threshold SubtractingZ_MINUS $50,51,111,112$ $\rightarrow$ SUMZ $\rightarrow$ Y.PLUCap Threshold AddingZ_PLUS $51,112,113$ $\rightarrow$ SUMZ $\rightarrow$ Y.PLUCap Threshold AddingZ_PLUS $51,112,113$ $\rightarrow$ SUMZ $\rightarrow$ Y.PLUCap Threshold AddingZ_PLUS $51,112,113$ $\rightarrow$ SUMZ $\rightarrow$ Y.PLUCap Threshold AddingZ_PLUS $51,112,113$ $\rightarrow$ SUMZ $\rightarrow$ SLMZLow Temp Cap OverrideHI_TEMP $51,112,113$ $\rightarrow$ SUMZ $\rightarrow$ SLOWSlow Change Cap OverridePULLDOWN $51,112,113$ $\rightarrow$ SUMZ $\rightarrow$ SLOWSlow Change Cap OverrideSlow Change Cap OverrideSlow Change Cap Override $\rightarrow$ HMZR $\rightarrow$ CAPCHumidiMiZer CapacityHMZR $\rightarrow$ CAPC $51,112$ $\rightarrow$ HMZR $\rightarrow$ CAPCHumidiMiZer GapacitySlow Change Cap OverrideSlow Change Cap Override $\rightarrow$ HMZR $\rightarrow$ CAPCHumidiMiZer GapacityBypase EXV PositionBYP_EXV $51,112$ $\rightarrow$ HMZR $\rightarrow$ CAPTEvaporator Discharge TmpEDT $51,112$                                                                                                    | $\rightarrow$ SUMZ                                                             | COOL CAP. STAGE CONTROL                  | •                       |                   | •          | •            | •                      |
| $\rightarrow$ SUMZ $\rightarrow$ ADD.RNext Stage EDT Decrease $^{AF}$ ADDRISE $50,51,111,112$ $\rightarrow$ SUMZ $\rightarrow$ SUB.RNext Stage EDT Increase $^{AF}$ SUBRISE $50,51,111,112$ $\rightarrow$ SUMZ $\rightarrow$ R.PCTRise Per Percent CapacityRISE_PCT $50,51,111,112$ $\rightarrow$ SUMZ $\rightarrow$ Y.PLUCap Deadband SubtractingY_MINUS $50,51,111,112$ $\rightarrow$ SUMZ $\rightarrow$ Y.PLUCap Deadband AddingY_PLUS $50,51,111,112$ $\rightarrow$ SUMZ $\rightarrow$ Y.PLUCap Threshold SubtractingZ_PLUS $50,51,111,112$ $\rightarrow$ SUMZ $\rightarrow$ Z.PLUCap Threshold AddingZ_PLUS $51,112,113$ $\rightarrow$ SUMZ $\rightarrow$ J.TMPHigh Temp Cap OverrideHI_TEMP $51,112,113$ $\rightarrow$ SUMZ $\rightarrow$ J.TMPLow Temp Cap OverridePULLDOWN $51,112,113$ $\rightarrow$ SUMZ $\rightarrow$ J.TMPLow Cap OverridePULLDOWN $51,112,113$ $\rightarrow$ SUMZ $\rightarrow$ SLOWSlow Change Cap OverrideSLO_CHNG $51,112,113$ $\rightarrow$ SUMZ $\rightarrow$ SLOWSlow Change Cap OverrideSLO_CHNG $51,112,113$ $\rightarrow$ HMZR $\rightarrow$ SLOWSlow Change Cap OverrideSLO_CHNG $51,112,113$ $\rightarrow$ HMZR $\rightarrow$ CAPCHumidiMiZer CapacityHMZRCAPC $51,112$ $\rightarrow$ HMZR $\rightarrow$ CAPCHumidiMiZer Saway ValveHMZRCAPC $51,112$ $\rightarrow$ HMZR $\rightarrow$ C.PVBypase EXV PositionBYP_EXV $51,112$ $\rightarrow$ HMZR $\rightarrow$ C.PTCooling Control PointCOOLCPNT $51,112$ $\rightarrow$ HMZR $\rightarrow$ C.PTCooling Control PointEDT $51,112$ $\rightarrow$ HMZR $\rightarrow$ LLATLawing Air TemperatureLAT $51,112$                                                                                                    | $\rightarrow$ SUMZ $\rightarrow$ SMZ                                           | Capacity Load Factor                     | $-100 \rightarrow +100$ |                   | SMZ        | 1            | 50,51,111,112          |
| $\rightarrow$ SUMZ $\rightarrow$ SUB.RNext Stage EDT Increase^FSUBRISE50,51,111,112 $\rightarrow$ SUMZ $\rightarrow$ R.PCTRise Per Percent CapacityRISE_PCT50,51,111,112 $\rightarrow$ SUMZ $\rightarrow$ Y.PLUCap Deadband SubtractingY_MINUS50,51,111,112 $\rightarrow$ SUMZ $\rightarrow$ Y.PLUCap Deadband AddingY_PLUS50,51,111,112 $\rightarrow$ SUMZ $\rightarrow$ Y.PLUCap Threshold SubtractingZ_MINUS50,51,111,112 $\rightarrow$ SUMZ $\rightarrow$ Y.PLUCap Threshold AddingZ_PLUS50,51,111,112 $\rightarrow$ SUMZ $\rightarrow$ X.PLUCap Threshold AddingZ_PLUS51,112,113 $\rightarrow$ SUMZ $\rightarrow$ H.TMPHigh Temp Cap OverrideHI_TEMP51,112,113 $\rightarrow$ SUMZ $\rightarrow$ PULLPull Down Cap OverridePULLDOWN51,112,113 $\rightarrow$ SUMZ $\rightarrow$ SLOWSlow Change Cap OverridePULLDOWN51,112,113 $\rightarrow$ SUMZ $\rightarrow$ SLOWSlow Change Cap OverrideSLO_CHNG51,112,113 $\rightarrow$ HMZRHUMIDIMIZERHMZRCAPCS1,11251,112 $\rightarrow$ HMZR $\rightarrow$ C.EXVCondenser EXV PositionBYP_EXV51,112 $\rightarrow$ HMZR $\rightarrow$ B.EXVBypass EXV PositionBYP_EXV51,112 $\rightarrow$ HMZR $\rightarrow$ C.CPTCooling Control PointCOOLCPNT51,112 $\rightarrow$ HMZR $\rightarrow$ C.CPTCooling Control PointEDT51,112 $\rightarrow$ HMZR $\rightarrow$ LATLeaving Air TemperatureLAT51,112                                                                                                    | $\rightarrow$ SUMZ $\rightarrow$ ADD.R                                         | Next Stage EDT Decrease                  |                         | ^F                | ADDRISE    |              | 50,51,111,112          |
| $\rightarrow$ SUMZ $\rightarrow$ R.PCTRise Per Percent CapacityRISE_PCT50,51,111,112 $\rightarrow$ SUMZ $\rightarrow$ Y.MINCap Deadband SubtractingY_MINUS50,51,111,112 $\rightarrow$ SUMZ $\rightarrow$ Y.PLUCap Deadband AddingY_PLUS50,51,111,112 $\rightarrow$ SUMZ $\rightarrow$ Z.MINCap Threshold SubtractingZ_MINUS50,51,111,112 $\rightarrow$ SUMZ $\rightarrow$ Z.PLUCap Threshold AddingZ_PLUS51,112 $\rightarrow$ SUMZ $\rightarrow$ Z.PLUCap Threshold AddingZ_PLUS51,112 $\rightarrow$ SUMZ $\rightarrow$ Z.PLUCap Threshold AddingZ_PLUS51,112,113 $\rightarrow$ SUMZ $\rightarrow$ Z.PLUCap Threshold AddingLOW_TEMP51,112,113 $\rightarrow$ SUMZ $\rightarrow$ L.TMPHigh Temp Cap OverrideHI_TEMP51,112,113 $\rightarrow$ SUMZ $\rightarrow$ PULLPull Down Cap OverridePULLDOWN51,112,113 $\rightarrow$ SUMZ $\rightarrow$ SLOWSlow Change Cap OverrideSLO_CHNG51,112,113 $\rightarrow$ SUMZ $\rightarrow$ SLOWSlow Change Cap OverrideSLO_CHNG51,112,113 $\rightarrow$ SUMZ $\rightarrow$ SLOWSlow Change Cap OverrideSLO_CHNG51,112,113 $\rightarrow$ HMZR $\rightarrow$ SLOWSlow Change Cap OverrideSLO_CHNG51,112,113 $\rightarrow$ HMZR $\rightarrow$ CLAYCondenser EXV PositionBYP_EXV51,112 $\rightarrow$ HMZR $\rightarrow$ CLAYCondenser EXV PositionBYP_EXV51,112 $\rightarrow$ HMZR $\rightarrow$ RLVHumidiMiZer 3-way ValveHUM3WVAL51,112 $\rightarrow$ HMZR $\rightarrow$ RLVHumidiMiZer 3-way ValveEDT51,112 $\rightarrow$ HMZR $\rightarrow$ CLOPTCooling Control PointEDT51,112 $\rightarrow$ HMZR $\rightarrow$ HLCPTHeating Control PointEDT51,112 $\rightarrow$ HMZR $\rightarrow$ LATLeaving Air TemperatureLAT <th><math>\rightarrow</math>SUMZ<math>\rightarrow</math>SUB.R</th> <th>Next Stage EDT Increase</th> <th></th> <th>^F</th> <th>SUBRISE</th> <th></th> <th>50,51,111,112</th>                                                                                                    | $\rightarrow$ SUMZ $\rightarrow$ SUB.R                                         | Next Stage EDT Increase                  |                         | ^F                | SUBRISE    |              | 50,51,111,112          |
| $\rightarrow$ SUMZ $\rightarrow$ Y.MINCap Deadband SubtractingY_MINUS50,51,111,112 $\rightarrow$ SUMZ $\rightarrow$ Y.PLUCap Deadband AddingY_PLUS50,51,111,112 $\rightarrow$ SUMZ $\rightarrow$ Z.MINCap Threshold SubtractingZ_MINUS50,51,111,112 $\rightarrow$ SUMZ $\rightarrow$ Z.PLUCap Threshold AddingZ_PLUS51,112 $\rightarrow$ SUMZ $\rightarrow$ Z.PLUCap Threshold AddingZ_PLUS51,112 $\rightarrow$ SUMZ $\rightarrow$ L.TMPHigh Temp Cap OverrideHI_TEMP51,112,113 $\rightarrow$ SUMZ $\rightarrow$ P.ULLPull Down Cap OverridePULLDOWN51,112,113 $\rightarrow$ SUMZ $\rightarrow$ SIOWSlow Change Cap OverrideSLO_CHNG51,112,113 $\rightarrow$ SUMZ $\rightarrow$ SIOWSlow Change Cap OverrideSLO_CHNG51,112,113 $\rightarrow$ SUMZ $\rightarrow$ SLOWSlow Change Cap OverrideSLO_CHNG51,112,113 $\rightarrow$ HMZR $\rightarrow$ CAPCHumidiMiZer CapacityHMZRCAPC51,112 $\rightarrow$ HMZR $\rightarrow$ C.EXVCondenser EXV PositionBYP_EXV51,112 $\rightarrow$ HMZR $\rightarrow$ B.EXVBypass EXV PositionBYP_EXV51,112 $\rightarrow$ HMZR $\rightarrow$ R.HVHumidiMiZer 3-way ValveHUM3WVAL51,112 $\rightarrow$ HMZR $\rightarrow$ C.EPTCooling Control PointCOOLCPNT51,112 $\rightarrow$ HMZR $\rightarrow$ H.CPTHeating Control PointEDT51,112 $\rightarrow$ HMZR $\rightarrow$ LATLaving Air TemperatureLAT51,112                                                                                                    | →SUMZ→R.PCT                                                                    | Rise Per Percent Capacity                |                         |                   | RISE_PCT   |              | 50,51,111,112          |
| $\rightarrow$ SUMZ $\rightarrow$ Y.PLUCap Deadband AddingY_PLUS50,51,111,112 $\rightarrow$ SUMZ $\rightarrow$ Z.RINCap Threshold SubtractingZ_MINUS50,51,111,112 $\rightarrow$ SUMZ $\rightarrow$ Z.PLUCap Threshold AddingZ_PLUS51,112 $\rightarrow$ SUMZ $\rightarrow$ Z.PLUCap Threshold AddingZ_PLUS51,112 $\rightarrow$ SUMZ $\rightarrow$ LTMPHigh Temp Cap OverrideHI_TEMP51,112,113 $\rightarrow$ SUMZ $\rightarrow$ PULLPull Down Cap OverridePULLDOWN51,112,113 $\rightarrow$ SUMZ $\rightarrow$ SLOWSlow Change Cap OverridePULLDOWN51,112,113 $\rightarrow$ SUMZ $\rightarrow$ SLOWSlow Change Cap OverrideSLO_CHNG51,112,113 $\rightarrow$ HMZRHUMIDIMIZERTT $\rightarrow$ HMZR $\rightarrow$ C.EXVCondenser EXV PositionBYP_EXV51,112 $\rightarrow$ HMZR $\rightarrow$ B.EXVBypass EXV PositionBYP_EXV51,112 $\rightarrow$ HMZR $\rightarrow$ C.EPTCoping Control PointCOOLCPNT51,112 $\rightarrow$ HMZR $\rightarrow$ C.DPTEvaporator Discharge TmpEDT51,112 $\rightarrow$ HMZR $\rightarrow$ EDTEvaporator Discharge TmpEDT51,112 $\rightarrow$ HMZR $\rightarrow$ LATLeaving Air TemperatureLAT51,112                                                                                                    | $\rightarrow$ SUMZ $\rightarrow$ Y.MIN                                         | Cap Deadband Subtracting                 |                         |                   | Y_MINUS    |              | 50,51,111,112          |
| $\rightarrow$ SUMZ $\rightarrow$ Z.MINCap Threshold SubtractingZ_MINUS50,51,111,112 $\rightarrow$ SUMZ $\rightarrow$ Z.PLUCap Threshold AddingZ_PLUS51,112 $\rightarrow$ SUMZ $\rightarrow$ L.TMPHigh Temp Cap OverrideHI_TEMP51,112,113 $\rightarrow$ SUMZ $\rightarrow$ PULLPull Down Cap OverridePULLDOWN51,112,113 $\rightarrow$ SUMZ $\rightarrow$ SLOWSlow Change Cap OverridePULLDOWN51,112,113 $\rightarrow$ SUMZ $\rightarrow$ SLOWSlow Change Cap OverrideSLO_CHNG51,112,113 $\rightarrow$ HMZRHUMIDIMIZERSLO_CHNG51,112,113 $\rightarrow$ HMZR $\rightarrow$ CAPCHumidiMiZer CapacityHMZRCAPC51,112 $\rightarrow$ HMZR $\rightarrow$ B.EXVBypass EXV PositionBYP_EXV51,112 $\rightarrow$ HMZR $\rightarrow$ B.EXVBypass EXV PositionBYP_EXV51,112 $\rightarrow$ HMZR $\rightarrow$ C.CPTCooling Control PointCOOLCPNT51,112 $\rightarrow$ HMZR $\rightarrow$ C.DPTEvaporator Discharge TmpEDT51,112 $\rightarrow$ HMZR $\rightarrow$ LATLeaving Air TemperatureLAT51,112                                                                                                    | $\rightarrow$ SUMZ $\rightarrow$ Y.PLU                                         | Cap Deadband Adding                      |                         |                   | Y_PLUS     |              | 50,51,111,112          |
| $\rightarrow$ SUMZ $\rightarrow$ Z,PLUCap Threshold AddingZ_PLUS51,112 $\rightarrow$ SUMZ $\rightarrow$ Z,PLUHigh Temp Cap OverrideH.TEMP51,112,113 $\rightarrow$ SUMZ $\rightarrow$ L.TMPLow Temp Cap OverrideLOW_TEMP51,112,113 $\rightarrow$ SUMZ $\rightarrow$ SLOWPull Down Cap OverridePULLDOWN51,112,113 $\rightarrow$ SUMZ $\rightarrow$ SLOWSlow Change Cap OverrideSLO_CHNG51,112,113 $\rightarrow$ HMZRHUMIDIMIZERHUMIDIMIZERSLO_CHNG51,112 $\rightarrow$ HMZR $\rightarrow$ C.APCHumidiMiZer CapacityHMZRCAPC51,112 $\rightarrow$ HMZR $\rightarrow$ C.EXVCondenser EXV PositionBYP_EXV51,112 $\rightarrow$ HMZR $\rightarrow$ C.EXVBypass EXV PositionBYP_EXV51,112 $\rightarrow$ HMZR $\rightarrow$ C.EXVGoing Control PointCOND_EXV51,112 $\rightarrow$ HMZR $\rightarrow$ C.EXVBypass EXV PositionBYP_EXV51,112 $\rightarrow$ HMZR $\rightarrow$ C.CPTCooling Control PointCOOLCPNT51,112 $\rightarrow$ HMZR $\rightarrow$ C.CPTEvaporator Discharge TmpEDT51,112 $\rightarrow$ HMZR $\rightarrow$ LATLeaving Air TemperatureLAT51,112                                                                                                    | $\rightarrow$ SUMZ $\rightarrow$ Z.MIN                                         | Cap Threshold Subtracting                |                         |                   | Z_MINUS    |              | 50,51,111,112          |
| $\rightarrow$ SUM2 $\rightarrow$ High Temp Cap OverrideH_IEMP51,112,113 $\rightarrow$ SUM2 $\rightarrow$ L.TMPLow Temp Cap OverrideLOW_TEMP51,112,113 $\rightarrow$ SUM2 $\rightarrow$ SLOWPull Down Cap OverridePULLDOWN51,112,113 $\rightarrow$ SUM2 $\rightarrow$ SLOWSlow Change Cap OverrideSLO_CHNG51,112,113 $\rightarrow$ HMZRHUMIDIMIZERHUMIDIMIZER $\rightarrow$ HMZR $\rightarrow$ C.EXVCondenser EXV PositionCOND_EXV51,112 $\rightarrow$ HMZR $\rightarrow$ B.EXVBypass EXV PositionBYP_EXV51,112 $\rightarrow$ HMZR $\rightarrow$ R.HVHumidiMiZer 3-way ValveHUM3WVAL51,112 $\rightarrow$ HMZR $\rightarrow$ C.CPTCooling Control PointCOOLCPNT51,112 $\rightarrow$ HMZR $\rightarrow$ EDTEvaporator Discharge TmpEDT51,112 $\rightarrow$ HMZR $\rightarrow$ LATLaxing Air TemperatureLAT51,112                                                                                                    | $\rightarrow$ SUMZ $\rightarrow$ Z.PLU                                         | Cap Threshold Adding                     |                         |                   | Z_PLUS     |              | 51,112                 |
| $\rightarrow$ SUM2 $\rightarrow$ LOW Temp Cap OverrideLOW Temp Cap Override51,112,113 $\rightarrow$ SUM2 $\rightarrow$ PULLPull Down Cap OverridePULLDOWN51,112,113 $\rightarrow$ SUM2 $\rightarrow$ SLOWSlow Change Cap OverrideSLO_CHNG51,112,113 $\rightarrow$ HMZRHUMIDIMIZERHMZRCAPC51,112 $\rightarrow$ HMZR $\rightarrow$ C.EXVCondenser EXV PositionCOND_EXV51,112 $\rightarrow$ HMZR $\rightarrow$ B.EXVBypass EXV PositionBYP_EXV51,112 $\rightarrow$ HMZR $\rightarrow$ R.HVHumidiMiZer 3-way ValveHUM3WVAL51,112 $\rightarrow$ HMZR $\rightarrow$ C.CPTCooling Control PointCOOLCPNT51,112 $\rightarrow$ HMZR $\rightarrow$ ELATEvaporator Discharge TmpEDT51,112 $\rightarrow$ HMZR $\rightarrow$ LATLaving Air TemperatureLAT51,112                                                                                                    | $\rightarrow$ SUMZ $\rightarrow$ H.TMP                                         | High Temp Cap Override                   |                         |                   |            |              | 51,112,113             |
| $\rightarrow$ SUM2 $\rightarrow$ PULLPULL DOWN Cap Override $51,112,113$ $\rightarrow$ SUM2 $\rightarrow$ SLOWSlow Change Cap OverrideSLO_CHNG $51,112,113$ $\rightarrow$ HMZRHUMIDIMIZER $HUMZR \rightarrow CAPC$ HumidiMiZer CapacityHMZRCAPC $51,112$ $\rightarrow$ HMZR $\rightarrow$ C.EXVCondenser EXV PositionCOND_EXV $51,112$ $\rightarrow$ HMZR $\rightarrow$ B.EXVBypass EXV PositionBYP_EXV $51,112$ $\rightarrow$ HMZR $\rightarrow$ R.HVHumidiMiZer 3-way ValveHUM3WVAL $51,112$ $\rightarrow$ HMZR $\rightarrow$ R.FVExporator Discharge TmpCOOLCPNT $51,112$ $\rightarrow$ HMZR $\rightarrow$ LATLatr $51,112$                                                                                                    | $\rightarrow$ SUMZ $\rightarrow$ L. IMP                                        | Low Temp Cap Override                    |                         |                   | LOW_TEMP   |              | 51,112,113             |
| → Slow Change Cap Overhole       Slow Change Cap Overhole       Slow Change Cap Coverhole       Slow Change Cap Coverhole       Slow Change Cap Cap Cap Cap Cap Cap Cap Cap Cap Cap                                                                                                    | $\rightarrow$ SUMZ $\rightarrow$ PULL                                          | Puil Down Cap Override                   |                         |                   |            |              | 51,112,113             |
| HIMILERHominuter $\rightarrow$ HMZR $\rightarrow$ CAPCHumidiMiZer CapacityHMZRCAPC51,112 $\rightarrow$ HMZR $\rightarrow$ C.EXVCondenser EXV PositionCOND_EXV51,112 $\rightarrow$ HMZR $\rightarrow$ B.EXVBypass EXV PositionBYP_EXV51,112 $\rightarrow$ HMZR $\rightarrow$ RHVHumidiMiZer 3-way ValveHUM3WVAL51,112 $\rightarrow$ HMZR $\rightarrow$ C.CPTCooling Control PointCOOLCPNT51,112 $\rightarrow$ HMZR $\rightarrow$ EDTEvaporator Discharge TmpEDT51,112 $\rightarrow$ HMZR $\rightarrow$ H.CPTHeating Control PointHEATCPNT51,112 $\rightarrow$ HMZR $\rightarrow$ LATLat51,112                                                                                                    | $\rightarrow$ 50 MZ $\rightarrow$ 5LOW                                         |                                          | 1                       | l                 | SLO_CHING  |              | 51,112,113             |
| $\neg$ HMZR $\rightarrow$ C.EXVCondenser EXV PositionS1,112 $\rightarrow$ HMZR $\rightarrow$ C.EXVCondenser EXV PositionS1,112 $\rightarrow$ HMZR $\rightarrow$ B.EXVBypass EXV PositionBYP_EXVS1,112 $\rightarrow$ HMZR $\rightarrow$ RHVHumidiMiZer 3-way ValveHUM3WVALS1,112 $\rightarrow$ HMZR $\rightarrow$ C.CPTCooling Control PointCOOLCPNTS1,112 $\rightarrow$ HMZR $\rightarrow$ EDTEvaporator Discharge TmpEDTS1,112 $\rightarrow$ HMZR $\rightarrow$ H.CPTHeating Control PointHEATCPNTS1,112 $\rightarrow$ HMZR $\rightarrow$ LATLaTS1,112                                                                                                    |                                                                                |                                          | 1                       | 1                 |            | 1            | 51 110                 |
| $\neg$ HMZR $\rightarrow$ B.ZXVSolutionSt, 112 $\rightarrow$ HMZR $\rightarrow$ B.ZXVBypass EXV PositionBYP_EXV51,112 $\rightarrow$ HMZR $\rightarrow$ C.CPTCooling Control PointCOOLCPNT51,112 $\rightarrow$ HMZR $\rightarrow$ C.CPTEvaporator Discharge TmpEDT51,112 $\rightarrow$ HMZR $\rightarrow$ H.CPTHeating Control PointEDT51,112 $\rightarrow$ HMZR $\rightarrow$ LATLat51,112                                                                                                    |                                                                                |                                          |                         |                   |            |              | 51,112                 |
| $\rightarrow$ HMZR $\rightarrow$ EDT $BT_{L}$ $ST_{L}$ $\rightarrow$ HMZR $\rightarrow$ C.CPTCooling Control PointHUM3WVAL $51,112$ $\rightarrow$ HMZR $\rightarrow$ C.DPTEvaporator Discharge TmpEDT $51,112$ $\rightarrow$ HMZR $\rightarrow$ H.CPTHeating Control PointEDT $51,112$ $\rightarrow$ HMZR $\rightarrow$ LATLaving Air TemperatureLAT $51,112$                                                                                                    | $\rightarrow$ HM7R $\rightarrow$ R FYV                                         | Bynass EXV Position                      |                         |                   | BYP FXV    |              | 51 112                 |
| $\rightarrow$ HMZR $\rightarrow$ C.CPTCooling Control PointCOOLCPNT51,112 $\rightarrow$ HMZR $\rightarrow$ EDTEvaporator Discharge TmpEDT51,112 $\rightarrow$ HMZR $\rightarrow$ H.CPTHeating Control PointHEATCPNT51,112 $\rightarrow$ HMZR $\rightarrow$ LATLat51,112                                                                                                    | $\rightarrow$ HMZR $\rightarrow$ RHV                                           | HumidiMiZer 3-way Valve                  |                         |                   | HUM3WVAI   |              | 51.112                 |
| $\rightarrow$ HMZR $\rightarrow$ EDTEDT51,112 $\rightarrow$ HMZR $\rightarrow$ H.CPTHeating Control PointEDT51,112 $\rightarrow$ HMZR $\rightarrow$ LATLat51,112                                                                                                    | $\rightarrow$ HMZR $\rightarrow$ C CPT                                         | Cooling Control Point                    |                         |                   | COOLCPNT   |              | 51,112                 |
| →HMZR→H.CPT     Heating Control Point     HEATCPNT     51,112       →HMZR→LAT     Leaving Air Temperature     LAT     51,112                                                                                                    | $\rightarrow$ HMZR $\rightarrow$ EDT                                           | Evaporator Discharge Tmp                 |                         |                   | EDT        |              | 51,112                 |
| →HMZR→LAT Leaving Air Temperature LAT 51,112                                                                                                    | →HMZR→H.CPT                                                                    | Heating Control Point                    |                         |                   | HEATCPNT   |              | 51,112                 |
|                                                                                                    | →HMZR→LAT                                                                      | Leaving Air Temperature                  |                         |                   | LAT        |              | 51,112                 |

## APPENDIX A — LOCAL DISPLAY TABLES

## MODE — RUN STATUS (cont)

| ITEM                                                 | EXPANSION                                | RANGE    | UNITS | CCN POINT | WRITE STATUS                          | PAGE NO.  |
|------------------------------------------------------|------------------------------------------|----------|-------|-----------|---------------------------------------|-----------|
| VFDS                                                 | VFD INFORMATION                          |          |       |           |                                       |           |
| $\rightarrow$ S.VFD                                  | SUPPLY FAN VFD (VFD 1)                   |          |       |           |                                       |           |
| $\rightarrow$ S.VED $\rightarrow$ SPD                | VED1 Actual Speed %                      |          |       | VED1 SPD  |                                       | 113       |
| $\rightarrow S.VFD \rightarrow RPM$                  | VFD1 Actual Motor RPM                    |          |       | VFD1RPM   |                                       | 113       |
| $\rightarrow$ S.VFD $\rightarrow$ FREQ               | VFD1 Actual Motor Freq                   |          |       | VFD1FREQ  |                                       | 113       |
| $\rightarrow$ S.VFD $\rightarrow$ AMPS               | VFD1 Actual Motor Amps                   |          |       | VFD1AMPS  |                                       | 113       |
| $\rightarrow$ S.VFD $\rightarrow$ TORQ               | VFD1 Actual Motor Torque                 |          |       | VFD1TORQ  |                                       | 113       |
| $\rightarrow$ S.VFD $\rightarrow$ PWR                | VFD1 Actual Motor Power                  |          |       | VFD1PWR   |                                       | 113       |
| $\rightarrow$ S.VFD $\rightarrow$ VDC                | VFD1 DC Bus Voltage                      |          |       | VFD1VDC   |                                       | 113       |
| $\rightarrow$ S.VFD $\rightarrow$ V.OUT              | VFD1 Output Voltage                      |          |       | VFD1VOUT  |                                       | 113       |
| $\rightarrow$ S.VFD $\rightarrow$ TEMP               | VFD1 Transistor Temp (C)                 |          |       | VFD1TEMP  |                                       | 113       |
| $\rightarrow$ S.VFD $\rightarrow$ RUN.T              | VFD1 Cumulative Run Time                 |          |       | VFD1RUNT  |                                       | 113       |
| $\rightarrow$ S.VFD $\rightarrow$ KWH                | VFD1 Cumulative kWh                      |          |       | VFD1KWH   |                                       | 113       |
| $\rightarrow$ S.VFD $\rightarrow$ LFC                | VFD1 Last Fault Code                     |          |       | VFD1LFC   |                                       | 113       |
| $\rightarrow E.VFD$                                  | EXHAUST FAN VFD (VFD 2)                  |          |       |           |                                       |           |
| $\rightarrow$ E.VFD $\rightarrow$ SPD                | VFD2 Actual Speed %                      |          |       | VFD2_SPD  |                                       | 113       |
| $\rightarrow$ E.VFD $\rightarrow$ RPM                | VFD2 Actual Motor RPM                    |          |       | VFD2RPM   |                                       | 113       |
| $\rightarrow$ <i>E.VFD</i> $\rightarrow$ <i>FREQ</i> | VFD2 Actual Motor Freq                   |          |       | VFD2FREQ  |                                       | 113       |
| $\rightarrow$ <i>E.VFD</i> $\rightarrow$ <i>AMPS</i> | VFD2 Actual Motor Amps                   |          |       | VFD2AMPS  |                                       | 113       |
| $\rightarrow$ <i>E.VFD</i> $\rightarrow$ <i>TORQ</i> | VFD2 Actual Motor Torque                 |          |       | VFD2TORQ  |                                       | 113       |
| $\rightarrow$ <i>E.VFD</i> $\rightarrow$ <i>PWR</i>  | VFD2 Actual Motor Power                  |          |       | VFD2PWR   |                                       | 113       |
| $\rightarrow$ <i>E.VFD</i> $\rightarrow$ <i>VDC</i>  | VFD2 DC Bus Voltage                      |          |       | VFD2VDC   |                                       | 113       |
| $\rightarrow E.VFD \rightarrow V.OUT$                | VFD2 Output Voltage                      |          |       | VFD2VOUT  |                                       | 113       |
| $\rightarrow E.VFD \rightarrow TEMP$                 | VFD2 Transistor Temp (C)                 |          |       | VFD2TEMP  |                                       | 113       |
| $\rightarrow E.VFD \rightarrow RUN.T$                | VFD2 Cumulative Run Time                 |          |       | VFD2RUNT  |                                       | 113       |
| $\rightarrow E.VFD \rightarrow KWH$                  | VFD2 Cumulative kWh                      |          |       | VFD2KWH   |                                       | 113       |
| $\rightarrow E.VFD \rightarrow LFC$                  | VFD2 Last Fault Code                     |          |       | VFD2LFC   |                                       | 113       |
| TRIP                                                 | MODE TRIP HELPER                         |          |       |           | i i i i i i i i i i i i i i i i i i i | I         |
| $\rightarrow UN.C.S$                                 | Unoccup. Cool Mode Start                 |          |       |           |                                       | 50,60,114 |
| $\rightarrow 0N.C.E$                                 | Unoccup. Cool Mode End                   |          |       | UCCL_END  |                                       | 50,60,114 |
| $\rightarrow 00.0.5$                                 | Occupied Cool Mode Start                 |          |       |           |                                       | 50,60,114 |
| $\rightarrow 0C.C.E$                                 | Occupied Cool Mode End                   |          |       | OCCL_END  |                                       | 50,60,114 |
| $\rightarrow 0CHE$                                   | Occupied Heat Mode End                   |          |       |           |                                       | 50,60,114 |
| $\rightarrow 0CHS$                                   | Occupied Heat Mode Start                 |          |       | OCHTSTRT  |                                       | 50,60,114 |
| $\rightarrow IIN H E$                                | Unoccup. Heat Mode End                   |          |       | UCHT END  |                                       | 50 60 114 |
| $\rightarrow UN.H.S$                                 | Unoccup. Heat Mode Start                 |          |       | UCHTSTRT  |                                       | 50.60.114 |
| $\rightarrow$ HVAC                                   | ascii string spelling out the hvac modes |          |       | string    |                                       | 50,60,114 |
| LINK                                                 | CCN - LINKAGE                            |          |       | Ŭ.        |                                       |           |
| $\rightarrow$ MODE                                   | Linkage Active - CCN                     | ON/OFF   |       | MODELINK  |                                       | 114       |
| $\rightarrow$ L.Z.T                                  | Linkage Zone Control Tmp                 |          | dF    | LZT       |                                       | 114       |
| $\rightarrow$ L.C.SP                                 | Linkage Curr. Cool Setpt                 |          | dF    | LCSP      |                                       | 114       |
| $\rightarrow$ L.H.SP                                 | Linkage Curr. Heat Setpt                 |          | dF    | LHSP      |                                       | 114       |
| HRS                                                  | COMPRESSOR RUN HOURS                     |          |       |           |                                       |           |
| $\rightarrow$ HR.A1                                  | Compressor A1 Run Hours                  | 0-999999 | HRS   | HOURS_A1  | config                                | 114       |
| $\rightarrow$ HR.A2                                  | Compressor A2 Run Hours                  | 0-999999 | HRS   | HOURS_A2  | config                                | 114       |
| $\rightarrow$ HR.A3                                  | Compressor A3 Run Hours                  | 0-999999 | HRS   | HOURS_A3  | config                                | 114       |
| $\rightarrow$ HR.B1                                  | Compressor B1 Run Hours                  | 0-999999 | HRS   | HOURS_B1  | config                                | 114       |
| $\rightarrow$ HR.B2                                  | Compressor B2Run Hours                   | 0-999999 | HRS   | HOURS_B2  | config                                | 114       |
| $\rightarrow$ HR.B3                                  | Compressor B3Run Hours                   | 0-999999 | HRS   | HOURS_B3  | config                                | 114       |
| STRT                                                 | COMPRESSOR STARTS                        |          |       |           |                                       |           |
| ightarrowST.A1                                       | Compressor A1 Starts                     | 0-999999 |       | CY_A1     | config                                | 114       |
| ightarrowST.A2                                       | Compressor A2 Starts                     | 0-999999 |       | CY_A2     | config                                | 114       |
| $\rightarrow$ ST.A3                                  | Compressor A3 Starts                     | 0-999999 |       | CY_A3     | config                                | 114       |
| $\rightarrow$ ST.B1                                  | Compressor B1 Starts                     | 0-999999 |       | CY_B1     | config                                | 114       |
| $\rightarrow$ S1.B2                                  | Compressor B2 Starts                     | 0-999999 |       | CY_B2     | config                                | 114       |
| →S1.B3                                               |                                          | 0-999999 |       | CY_B3     | config                                | 114       |
| VERS                                                 | SOFTWARE VERSION NUMBERS                 |          |       | otring    | I                                     | 1 1 1 4   |
|                                                      |                                          |          |       | string    |                                       | 114       |
| $\rightarrow$ FYB                                    | CESB131465-yy-yy                         |          |       | string    |                                       | 114       |
| $\rightarrow EXB$                                    | CESR131403-XX-XX<br>CESR131174-yy-yy     |          |       | string    |                                       | 114       |
| $\rightarrow CXB$                                    | CESB131173-xx-xx                         |          |       | string    |                                       | 114       |
| $\rightarrow$ SCB                                    | CESB131226-xx-xx                         |          |       | string    |                                       | 114       |
| $\rightarrow EXV$                                    | CESR131172-xx-xx                         |          |       | string    |                                       | 114       |
| $\rightarrow$ VFD1                                   | VERSION-313D                             |          |       | string    |                                       | 114       |
| $\rightarrow$ VFD2                                   | VERSION-313D                             |          |       | string    |                                       | 114       |
| $\rightarrow$ MARQ                                   | CESR131171-xx-xx                         |          |       | string    |                                       | 114       |
| →NAVI                                                | CESR130227-xx-xx                         |          |       | string    |                                       | 114       |

# APPENDIX A — LOCAL DISPLAY TABLES (cont)

| ITEM                       | EXPANSION                   | RANGE      | UNITS         | CCN POINT | WRITE STATUS | PAGE NO. |
|----------------------------|-----------------------------|------------|---------------|-----------|--------------|----------|
| TEST                       | Service Test Mode           | ON/OFF     |               | MAN_CTRL  |              | 35       |
| STOP                       | Local Machine Disable       | YES/NO     |               | UNITSTOP  | config       | 35       |
| S.STP                      | Soft Stop Request           | YES/NO     |               | SOFTSTOP  | forcible     | 35       |
| FAN.F                      | Supply Fan Request          | YES/NO     |               | SFANFORC  | forcible     | 35       |
| INDP                       | TEST INDEPENDENT OUTPUTS    |            |               |           |              |          |
| $\rightarrow HUM.B$        | Humidifier Belay            | ON/OFF     | I             | HUMB TST  |              | 35       |
| $\rightarrow ALRM$         | Remote Alarm / Aux Belay    | ON/OFF     |               | ALBM_TST  |              | 35       |
| FANS                       | TEST FANS                   |            |               |           |              |          |
| $\rightarrow F MOD$        | Fan Test Automatic?         | VES/NO     | 1             | FANALITO  | l            | 35 36    |
| $\rightarrow F POS$        | Econo Damper Command Pos    | 120/110    | %             | FCONFANS  |              | 36       |
| $\rightarrow$ S FAN        | Supply Fan Belay            |            | /0            | SEAN TST  |              | 36       |
|                            | Supply Fan VED Spood        | 0.100      | 0/            |           |              | 36       |
|                            | Bower Exhaust Bolov 1       |            | /0            |           |              | 30       |
| $\rightarrow P.E.I$        | Fower Exhaust Relay I       |            | 0/            |           |              | 30       |
| $\rightarrow E.VFD$        | Exhaust Fan VFD Speed       | 0-100      | %             | EFVEDISI  |              | 36       |
| $\rightarrow P.E.2$        | Power Exhaust Relay 2       | ON/OFF     |               | PE2_ISI   |              | 36       |
| $\rightarrow BP1.C$        | BP 1 Command Position       | 0-100      | %             | BLDPISII  |              | 36       |
| $\rightarrow$ BP2.C        | BP 2 Command Position       | 0-100      | %             | BLDPTST2  |              | 36       |
| $\rightarrow$ CDF.1        | Condenser Fan Output 1      | ON/OFF     |               | CDF1_TST  |              | 36       |
| $\rightarrow$ CDF.2        | Condenser Fan Output 2      | ON/OFF     |               | CDF2_TST  |              | 36       |
| $\rightarrow$ CDF.3        | Condenser Fan Output 3      | ON/OFF     |               | CDF3_TST  |              | 36       |
| $\rightarrow$ CDF.4        | Condenser Fan Output 4      | ON/OFF     |               | CDF4_TST  |              | 36       |
| ACT.C                      | CALIBRATE TEST-ACTUATORS    |            |               |           |              |          |
| ightarrowECN.C             | Economizer Act.Cmd.Pos.     | 0-100      | %             | ECON1TST  |              | 35,36    |
| $\rightarrow$ EC.CL        | Economizer Calibrate Cmd    | YES/NO     |               | ECONOCAL  |              | 36       |
| $\rightarrow$ ECN.A        | Econ Act. Control Angle     | read only  |               | ECONCANG  |              | 36       |
| $\rightarrow$ <i>EC2.C</i> | Economzr 2 Act.Cmd.Pos.     | 0-100      | %             | ECON2TST  |              | 36       |
| $\rightarrow$ E2.CL        | Economzr 2 Calibrate Cmd    | YES/NO     |               | ECON2CAL  |              | 36       |
| →EC2.A                     | Econ2 Act. Control Angle    | read only  |               | ECN2CANG  |              | 36       |
| $\rightarrow$ BP1.C        | BP 1 Command Position       | 0-100      | %             | BLDG1TST  |              | 36       |
| $\rightarrow$ B1.CL        | BP 1 Actuator Cal Cmd       | YES/NO     |               | BLDG1CAL  |              | 36       |
| $\rightarrow BP1.A$        | BP Act 1 Control Angle      | read only  |               | BP1 CANG  |              | 36       |
| $\rightarrow BP1.M$        | BP 1 Actuator Max Pos       | 0-100      | %             | BP1SETMX  |              | 36       |
| $\rightarrow BP2C$         | BP 2 Command Position       | 0-100      | %             | BI DG2TST |              | 36       |
| $\rightarrow B2 Cl$        | BP 2 Actuator Cal Cmd       | VES/NO     | /0            | BLDG2CAL  |              | 36       |
| $\rightarrow BP2 \Delta$   | BP Act 2 Control Angle      | read only  |               | BP2 CANG  |              | 36       |
|                            | BP 2 Actuator Max Pos       | 0 100      | 0/            |           |              | 36       |
|                            | Ht Coil Command Position    | 0 100      | 76<br>0/      |           |              | 36       |
|                            | Heating Cail Act. Cal Cmd   |            | /0            |           |              | 30       |
| $\rightarrow$ HTC A        | Heating Coll Act. Cal.Citiu | read and   |               |           |              | 30       |
| $\rightarrow \Pi I C.A$    | Heat Coll Act. Cli. Angle   |            | 0/            |           |              | 30       |
| $\rightarrow HMO.C$        | Humidifier Act. Col Cmd     |            | 70            |           |              | 30       |
|                            | Humidifier Act. Cal.Cillu   | read only  |               |           |              | 30       |
|                            |                             | reau only  |               | HUMDCANG  |              | 30       |
|                            | HumidiMiZer 3-way Valve     | Off/On     | I             | BH/H TST  |              | 26.27    |
|                            | Condenser EXV Position      | 0 to 100   | 0/_           | CEXVHTST  |              | 36,37    |
| $\rightarrow C.EXV$        | Bypace EXV Position         | 0 to 100   | /0<br>0/      | DEVIUTET  |              | 30,37    |
| $\rightarrow D.EXV$        | Condensor EXV Collibrate    | 010100     | /0            |           |              | 30,37    |
| $\rightarrow C.CAL$        |                             | 01/01      |               | DEXV_CAL  |              | 30,37    |
|                            |                             | 011/011    |               | BEAV_CAL  |              | 30,37    |
| SE DOS                     | Feene Demper Command Rea    | 0 100      | 0/            |           | l            | 26.27    |
|                            | Statia Pressure Satesiat    | 0-100      | <sup>70</sup> |           |              | 30,37    |
|                            | Bequested Cool Store        | 0-5<br>0 p | п20           | OFOF_IOI  |              | 30,37    |
|                            | Minimum Lood Value Bolov    |            |               | MIN TOT   |              | 30,37    |
|                            | Compressor A1 Bolov         |            |               |           |              | 30       |
|                            | Compressor A1 Conscitu      | 20 100     |               | AICADTET  |              | 26       |
|                            | Two Circuit Stort A1 D1     |            |               | CMDADTOT  |              | 30       |
|                            |                             |            |               | CMPADISI  |              | 30       |
| →A2                        | Compressor A2 Relay         | ON/OFF     |               | CMPA2ISI  |              | 36       |
| →A3                        | Compressor A3 Relay         | ON/OFF     |               | CMPA3ISI  |              | 36       |
| →B1                        | Compressor B1 Relay         | ON/OFF     |               | CMPBIISI  |              | 36       |
| →B2                        | Compressor B2 Relay         | ON/OFF     |               | CMPB2TST  |              | 36       |
| →B3                        | Compressor B3 Relay         | ON/OFF     |               | CMPB3TST  |              | 36       |
| $\rightarrow RHV$          | HumidiMiZer 3-way Valve     | Off/On     |               | RHVH_TST  |              | 36-38    |
| $\rightarrow C.EXV$        | Condenser EXV Position      | 0 to 100   | %             | CEXVHTST  |              | 36-38    |
| $\rightarrow$ <i>B.EXV</i> | Bypass EXV Position         | 0 to 100   | %             | BEXVHTST  |              | 36-38    |
| HEAT                       | TEST HEATING                |            |               |           |              |          |
| $\rightarrow$ HT.ST        | Requested Heat Stage        | 0-n        |               | HTST_TST  |              | 36,38    |
| $\rightarrow$ HT.1         | Heat Relay 1                | ON/OFF     |               | HS1_TST   |              | 36,38    |
| $\rightarrow$ H1.CP        | Modulating Heat Capacity    | 0-100      | %             | MGAS_TST  |              | 36,38    |
| $\rightarrow$ HT.2         | Heat Relay 2                | ON/OFF     |               | HS2_TST   |              | 36,38    |
| $\rightarrow$ HT.3         | Relay 3 W1 Gas Valve 2      | ON/OFF     |               | HS3_TST   |              | 36,38    |
| $\rightarrow$ HT.4         | Relay 4 W2 Gas Valve 2      | ON/OFF     |               | HS4_TST   |              | 36,38    |
| $\rightarrow$ HT.5         | Relay 5 W1 Gas Valve 3      | ON/OFF     |               | HS5_TST   |              | 36,38    |
| $\rightarrow$ HT.6         | Relay 6 W2 Gas Valve 3      | ON/OFF     |               | HS6_TST   |              | 36,38    |
| $\rightarrow$ H.I.R        | Heat Interlock Relay        | ON/OFF     |               | HIR_TST   |              | 36,38    |
| →HTC.C                     | Ht.Coil Command Position    | 0-100      | %             | HTCLHEAT  |              | 36,38    |

# APPENDIX A — LOCAL DISPLAY TABLES (cont)

| MODE — TE | EMPERATURES |
|-----------|-------------|
|-----------|-------------|

| ITEM                                                 | EXPANSION                | RANGE     | UNITS | CCN POINT | WRITE STATUS |
|------------------------------------------------------|--------------------------|-----------|-------|-----------|--------------|
| AIR.T                                                | AIR TEMPERATURES         |           |       |           |              |
| →CTRL                                                | CONTROL TEMPS            |           |       |           |              |
| →CTRL→EDT                                            | Evaporator Discharge Tmp |           | dF    | EDT       |              |
| →CTRL→LAT                                            | Leaving Air Temperature  |           | dF    | LAT       |              |
| →CTRL→MAT                                            | Mixed Air Temperature    |           | dF    | MAT       |              |
| →CTRL→R.TMP                                          | Controlling Return Temp  |           | dF    | RETURN_T  | forcible     |
| $\rightarrow$ <i>CTRL</i> $\rightarrow$ <i>S.TMP</i> | Controlling Space Temp   |           | dF    | SPACE_T   | forcible     |
| $\rightarrow$ SAT                                    | Air Tmp Lvg Supply Fan   |           | dF    | SAT       |              |
| →OAT                                                 | Outside Air Temperature  | -40 - 240 | dF    | OAT       | forcible     |
| →RAT                                                 | Return Air Temperature   |           | dF    | RAT       | forcible     |
| $\rightarrow$ SPT                                    | Space Temperature        | -40 - 240 | dF    | SPT       | forcible     |
| $\rightarrow$ SPTO                                   | Space Temperature Offset |           | ^F    | SPTO      | forcible     |
| →CCT                                                 | Air Temp Lvg Evap Coil   |           | dF    | CCT       |              |
| $\rightarrow$ S.G.LS                                 | Staged Heat LAT Sum      |           | dF    | LAT_SGAS  |              |
| $\rightarrow$ S.G.L1                                 | Staged Heat LAT 1        |           | dF    | LAT1SGAS  |              |
| $\rightarrow$ S.G.L2                                 | Staged Heat LAT 2        |           | dF    | LAT2SGAS  |              |
| $\rightarrow$ S.G.L3                                 | Staged Heat LAT 3        |           | dF    | LAT3SGAS  |              |
| $\rightarrow$ S.G.LM                                 | Staged Gas Limit Sw.Temp |           | dF    | LIMSWTMP  |              |
| REF.T                                                | REFRIGERANT TEMPERATURES |           |       |           |              |
| →SCT.A                                               | Cir A Sat.Condensing Tmp |           | dF    | SCTA      |              |
| $\rightarrow$ SST.A                                  | Cir A Sat.Suction Temp.  |           | dF    | SSTA      |              |
| →SCT.B                                               | Cir B Sat.Condensing Tmp |           | dF    | SCTB      |              |
| →SST.B                                               | Cir B Sat.Suction Temp.  |           | dF    | SSTB      |              |
| →RGT.A                                               | Suction Gas Temp Circ A  |           | dF    | RGTA      |              |
| →DT.A1                                               | A1 Discharge Temperature |           | dF    | DTA1      |              |

## MODE — PRESSURES

| ITEM               | EXPANSION                | RANGE | UNITS | CCN POINT | WRITE STATUS |
|--------------------|--------------------------|-------|-------|-----------|--------------|
| AIR.P              | AIR PRESSURES            |       |       |           |              |
| $\rightarrow$ SP   | Static Pressure          |       | " H2O | SP        |              |
| $\rightarrow$ BP   | Building Pressure        |       | " H2O | BP        |              |
| REF.P              | REFRIGERANT PRESSURES    |       |       |           |              |
| $\rightarrow$ DP.A | Cir A Discharge Pressure |       | PSIG  | DP_A      |              |
| ightarrowSP.A      | Cir A Suction Pressure   |       | PSIG  | SP_A      |              |
| $\rightarrow$ DP.B | Cir B Discharge Pressure |       | PSIG  | DP_B      |              |
| $\rightarrow$ SP.B | Cit B Suction Pressure   |       | PSIG  | SP_B      |              |

## MODE — SETPOINTS

| ITEM   | EXPANSION                  | RANGE  | UNITS  | CCN POINT | DEFAULT |
|--------|----------------------------|--------|--------|-----------|---------|
| OHSP   | Occupied Heat Setpoint     | 40-99  | dF     | OHSP      | 68      |
| OCSP   | Occupied Cool Setpoint     | 40-99  | dF     | OCSP      | 75      |
| UHSP   | Unoccupied Heat Setpoint   | 40-99  | dF     | UHSP      | 55      |
| UCSP   | Unoccupied Cool Setpoint   | 40-110 | dF     | UCSP      | 90      |
| GAP    | Heat-Cool Setpoint Gap     | 2-10   | deltaF | HCSP_GAP  | 5       |
| V.C.ON | VAV Occ. Cool On Delta     | 0-25   | deltaF | VAVOCON   | 3.5     |
| V.C.OF | VAV Occ. Cool Off Delta    | 1-25   | deltaF | VAVOCOFF  | 2       |
| SASP   | Supply Air Setpoint        | 45-75  | dF     | SASP      | 55      |
| SA.HI  | Supply Air Setpoint Hi     | 45-75  | dF     | SASP_HI   | 55      |
| SA.LO  | Supply Air Setpoint Lo     | 45-75  | dF     | SASP_LO   | 60      |
| SA.HT  | Heating Supply Air Setpt   | 80-120 | dF     | SASPHEAT  | 85      |
| T.PRG  | Tempering Purge SASP       | -20-80 | dF     | TEMPPURG  | 50      |
| T.CL   | Tempering in Cool SASP     | 5-75   | dF     | TEMPCOOL  | 5       |
| T.V.OC | Tempering Vent Occ SASP    | -20-80 | dF     | TEMPVOCC  | 65      |
| T.V.UN | Tempering Vent Unocc. SASP | -20-80 | dF     | TEMPVUNC  | 50      |
### MODE — INPUTS

| ITEM                                     | EXPANSION                 | RANGE                  | UNITS | CCN POINT | WRITE STATUS |
|------------------------------------------|---------------------------|------------------------|-------|-----------|--------------|
| GEN.I                                    | GENERAL INPUTS            | •                      |       | •         | •            |
| $\rightarrow$ <i>FLT.S</i>               | Filter Status Input       | DRTY/CLN               |       | FLTS      | forcible     |
| $\rightarrow$ G.FAN                      | Fan Request From IGC      | ON/OFF                 |       | IGCFAN    |              |
| $\rightarrow REMT$                       | Remote Input State        | *                      |       | RMTIN     | forcible     |
| $\rightarrow$ ENTH                       | Enth. Switch Read High ?  | YES/NO                 |       | ENTH      | forcible     |
| $\rightarrow$ S.FN.S                     | Supply Fan Status Switch  | ON/OFF                 |       | SFS       | forcible     |
| $\rightarrow$ FRZ.S                      | Freeze Status Switch      | ALRM/NORM              |       | FRZ       | forcible     |
| $\rightarrow PP.SW$                      | Plenum Press.Safety Sw.   | HIGH/LOW               |       | PPS       | forcible     |
| $\rightarrow DL.S1$                      | Demand Limit Switch 1     | ON/OFF                 |       | DMD_SW1   | forcible     |
| $\rightarrow DL.52$                      | Demand Limit Switch 2     |                        |       |           | torcible     |
|                                          |                           | UN/OFF                 |       | DEDISCIN  | TOTCIDIE     |
|                                          | Circ A High Press Switch  |                        | I     | CIRCAHPS  | I            |
| $\rightarrow$ HPS B                      | Circ B High Press, Switch | HIGH/LOW               |       | CIRCEHPS  |              |
| $\rightarrow CS.A1$                      | Compressor A1 Feedback    | ON/OFF                 |       | CSB A1    |              |
| $\rightarrow$ CS.A2                      | Compressor A2 Feedback    | ON/OFF                 |       | CSB A2    |              |
| →CS.A3                                   | Compressor A3 Feedback    | ON/OFF                 |       | CSB_A3    |              |
| →CS.B1                                   | Compressor B1 Feedback    | ON/OFF                 |       | CSB_B1    |              |
| $\rightarrow$ <i>CS.B2</i>               | Compressor B2 Feedback    | ON/OFF                 |       | CSB_B2    |              |
| $\rightarrow$ <i>CS.B3</i>               | Compressor B3 Feedback    | ON/OFF                 |       | CSB_B3    |              |
| STAT                                     | THERMOSTAT INPUTS         |                        |       |           |              |
| ightarrowG                               | Thermostat G Input        | ON/OFF                 |       | G         | forcible     |
| $\rightarrow W1$                         | Thermostat W1 Input       | ON/OFF                 |       | W1        | forcible     |
| $\rightarrow W2$                         | Thermostat W2 Input       | ON/OFF                 |       | W2        | forcible     |
| $\rightarrow$ Y1                         | Thermostat Y1 Input       | ON/OFF                 |       | Y1        | forcible     |
| $\rightarrow$ Y2                         | I nermostat Y2 Input      | ON/OFF                 |       | Y2        | forcible     |
|                                          | FIRE-SMOKE INPUTS         |                        | 1     | Fen       | forsible     |
| →F3D<br>→PRES                            | Pressurization Input      |                        |       | PRES      | forcible     |
| →FVAC                                    | Evacuation Input          | ALRM/NORM              |       | FVAC      | forcible     |
| $\rightarrow PURG$                       | Smoke Purge Input         | AL BM/NOBM             |       | PURG      | forcible     |
| REL.H                                    | RELATIVE HUMIDITY         |                        |       |           |              |
| $\rightarrow$ OA.RH                      | Outside Air Rel. Humidity |                        | %     | OARH      | forcible     |
| $\rightarrow$ OA.EN                      | Outdoor Air Enthalpy      |                        |       | OAE       |              |
| $\rightarrow$ OA.DP                      | OutsideAir Dewpoint Temp  |                        | dF    | OADEWTMP  |              |
| $\rightarrow$ RA.RH                      | Return Air Rel. Humidity  |                        | %     | RARH      | forcible     |
| $\rightarrow$ RA.EN                      | Return Air Enthalpy       |                        |       | RAE       |              |
| $\rightarrow$ SP.RH                      | Space Relative Humidity   |                        | %     | SPRH      | forcible     |
| $\rightarrow$ SP.EN                      | Space Enthalpy            |                        |       | SPE       | <u> </u>     |
|                                          | AIR QUALITY SENSORS       |                        | 1     |           | faraibla     |
| $\rightarrow IAQ.I$<br>$\rightarrow IAQ$ | IAQ - Discrete Input      |                        |       |           | forcible     |
| $\rightarrow 040$                        | OAO - PPM Beturn CO2      |                        |       | OAO       | forcible     |
| $\rightarrow DAQ$                        | Diff Air Quality in PPM   |                        |       | DAQ       | lotoble      |
| $\rightarrow IQ.P.O$                     | IAQ Min.Pos. Override     |                        | %     | IAQMINOV  | forcible     |
| CFM                                      | CFM SENSORS               |                        |       |           | •            |
| $\rightarrow$ O.CFM                      | Outside Air CFM           |                        | CFM   | OACFM     |              |
| $\rightarrow$ <i>R.CFM</i>               | Return Air CFM            |                        | CFM   | RACFM     |              |
| $\rightarrow$ S.CFM                      | Supply Air CFM            |                        | CFM   | SACFM     |              |
| $\rightarrow$ D.CFM                      | Fan Track Control D.CFM   |                        | CFM   | DELTACFM  |              |
| RSET                                     | RESET INPUTS              | 1                      | Lee   |           | le un        |
| $\rightarrow$ SA.S.R                     | Supply Air Setpht. Reset  |                        | ^⊢    | SASPRSEI  | torcible     |
| →3F.n3<br>1-20                           |                           |                        |       | SFRESEI   | TOTCIDIE     |
| $\rightarrow IAQ.M$                      | IAO Milliamps             | 1                      | ma    | IAO MA    | I            |
| $\rightarrow OAQ.M$                      | OAQ Milliamps             |                        | ma    | OAQ MA    |              |
| $\rightarrow$ SP.R.M                     | SP Reset milliamps        |                        | ma    | SPRST MA  |              |
| $\rightarrow DML.M$                      | 4-20 ma Demand Signal     |                        | ma    | DMDLMTMA  | forcible     |
| $\rightarrow$ EDR.M                      | EDT Reset Milliamps       |                        | ma    | EDTRESMA  |              |
| $\rightarrow ORH.M$                      | OARH Milliamps            |                        | ma    | OARH_MA   |              |
| $\rightarrow$ SRH.M                      | SPRH Milliamps            |                        | ma    | SPRH_MA   |              |
| $\rightarrow$ <i>RRH.M</i>               | RARH Milliamps            |                        | ma    | RARH_MA   |              |
| $\rightarrow$ SAC.M                      | SACFM Milliamps           |                        | ma    | SACFM_MA  |              |
| $\rightarrow$ SA.M.T                     | Supply Air CFM Trim (ma)  | $-2.0 \rightarrow 2.0$ |       | SAMATRIM  |              |
| $\rightarrow HAC.M$                      |                           |                        | ma    |           |              |
| $\rightarrow KA.M.I$                     | ACEM Milliamos            | $-2.0 \rightarrow 2.0$ | ma    |           | coning       |
| $\rightarrow OAC.M$                      | Outside Air CEM Trim(ma)  | 20 -> 20               | ma    |           | config       |
| $\rightarrow BP M$                       | BP Milliamos              | -2.0 -7 2.0            | ma    |           | comy         |
| $\rightarrow BP.M.T$                     | Bldg. Pressure Trim (ma)  | -2.0 → 2.0             |       | BPMATRIM  | config       |
| $\rightarrow$ SP.M                       | SP Milliamps              |                        | ma    | SP_MA     |              |
| $\rightarrow$ SP.M.T                     | Static Press. Trim (ma)   | -2.0 → 2.0             |       | SPMATRIM  | config       |

\*The display text changes depending on the remote switch configuration (*Configuration*→*UNIT*→*RM.CF*). If *RM.CF* is set to 0 (No Remote Switch), then the display text will be "On" or "Off." If *RM.CF* is set to 1 (Occupied/Unoccupied Switch), then the display text will be "Occupied" or "Unoccupied." If *RM.CF* is set to 2 (Start/Stop), then the display text will be "Stop" or "Start." If *RM.CF* is set to 3 (Override Switch), then the display text will be "No Override" or "Override."

## MODE — OUTPUTS

| ITEM                       | EXPANSION                | RANGE  | UNITS | CCN POINT | WRITE STATUS |
|----------------------------|--------------------------|--------|-------|-----------|--------------|
| FANS                       | FANS                     |        |       |           |              |
| →S.FAN                     | Supply Fan Relay         | ON/OFF |       | SFAN      |              |
| $\rightarrow$ S.VFD        | Supply Fan VFD Speed     | 0-100  | %     | SFAN VFD  |              |
| $\rightarrow$ E.VFD        | Exhaust Fan VFD Speed    | 0-100  | %     | EFAN VFD  |              |
| → <b>P.E.1</b>             | Power Exhaust Relay 1    | ON/OFF |       | PE1       |              |
| → <b>P.E.2</b>             | Power Exhaust Relay 2    | ON/OFF |       | PE2       |              |
| $\rightarrow$ CDF.1        | Condenser Fan Output 1   | ON/OFF |       | CONDFAN1  |              |
| $\rightarrow$ CDF.2        | Condenser Fan Output 2   | ON/OFF |       | CONDFAN2  |              |
| $\rightarrow$ CDF.3        | Condenser Fan Output 3   | ON/OFF |       | CONDFAN3  |              |
| $\rightarrow$ CDF.4        | Condenser Fan Output 4   | ON/OFF |       | CONDFAN4  |              |
| COOL                       | COOLING                  |        |       |           |              |
| →A1                        | Compressor A1 Relay      | ON/OFF |       | CMPA1     |              |
| → <b>A2</b>                | Compressor A2 Relay      | ON/OFF |       | CMPA2     |              |
| → <b>A3</b>                | Compressor A3 Relay      | ON/OFF |       | CMPA3     |              |
| →B1                        | Compressor B1 Relay      | ON/OFF |       | CMPB1     |              |
| → <b>B2</b>                | Compressor B2Relay       | ON/OFF |       | CMPB2     |              |
| → <b>B3</b>                | Compressor B3 Relay      | ON/OFF |       | CMPB3     |              |
| →A1.CP                     | Compressor A1 Capacity   | 0-100  | %     | CMPA1CAP  |              |
| $\rightarrow$ <i>MLV</i>   | Minimum Load Valve Relay | ON/OFF |       | MLV       |              |
| →RHV                       | Humidimizer 3-Way Valve  | ON/OFF |       | HUM3WVAL  |              |
| $\rightarrow C.EXV$        | Condenser EXV Position   | 0-100  | %     | COND_EXV  |              |
| $\rightarrow$ <i>B.EXV</i> | Bypass EXV Position      | 0-100  | %     | BYP_EXV   |              |
| HEAT                       | HEATING                  |        |       |           |              |
| $\rightarrow$ HT.1         | Heat Relay 1             | ON/OFF |       | HS1       |              |
| →H1.CP                     | Modulating Heat Capacity | 0-100  | %     | HTMG_CAP  |              |
| $\rightarrow$ HT.2         | Heat Relay 2             | ON/OFF |       | HS2       |              |
| $\rightarrow$ HT.3         | Relay 3 W1 Gas Valve 2   | ON/OFF |       | HS3       |              |
| $\rightarrow$ HT.4         | Relay 4 W2 Gas Valve 2   | ON/OFF |       | HS4       |              |
| $\rightarrow$ HT.5         | Relay 5 W1 Gas Valve 3   | ON/OFF |       | HS5       |              |
| $\rightarrow$ HT.6         | Relay 6 W2 Gas Valve 3   | ON/OFF |       | HS6       |              |
| $\rightarrow$ H.I.R        | Heat Interlock Relay     | ON/OFF |       | HIR       | forcible     |
| $\rightarrow$ HTC.P        | Ht.Coil Act.Current Pos. | 0-100  | %     | HTCLRPOS  |              |
| ACTU                       | ACTUATORS                |        |       |           |              |
| $\rightarrow$ ECN.P        | Economizer Act.Curr.Pos. | 0-100  | %     | ECONRPOS  |              |
| →EC2.P                     | Economzr 2 Act.Curr.Pos. | 0-100  | %     | ECON2POS  |              |
| $\rightarrow$ ECN.C        | Economizer Act.Cmd.Pos.  | 0-100  | %     | ECONOCMD  | forcible     |
| →BP1.P                     | BP 1 Actuator Curr.Pos.  | 0-100  | %     | BP1_RPOS  |              |
| →BP1.C                     | BP 1 Command Position    | 0-100  | %     | BP1_CPOS  |              |
| $\rightarrow$ BP2.P        | BP 2 Actuator Curr.Pos.  | 0-100  | %     | BP2_RPOS  |              |
| $\rightarrow$ BP2.C        | BP 2 Command Position    | 0-100  | %     | BP2_CPOS  |              |
| $\rightarrow$ HTC.P        | Ht.Coil Act.Current Pos. | 0-100  | %     | HTCLRPOS  |              |
| $\rightarrow$ HTC.C        | Ht.Coil Command Position | 0-100  | %     | HTCLCPOS  |              |
| $\rightarrow$ HMD.P        | Humidifier Act.Curr.Pos. | 0-100  | %     | HUMDRPOS  |              |
| $\rightarrow$ HMD.C        | Humidifier Command Pos.  | 0-100  | %     | HUMDCPOS  |              |
| GEN.O                      | GENERAL OUTPUTS          |        |       |           |              |
| $\rightarrow$ HUM.R        | Humidifier Relay         | ON/OFF |       | HUMIDRLY  |              |
| $\rightarrow$ ALRM         | Remote Alarm / Aux Relay | ON/OFF |       | ALRM      | forcible     |

## MODE — CONFIGURATION

| ITEM                                   | EXPANSION                 | BANGE                       | UNITS     | CCN POINT     | DEFAULT     | PAGE NO.            |
|----------------------------------------|---------------------------|-----------------------------|-----------|---------------|-------------|---------------------|
|                                        |                           |                             |           |               |             |                     |
|                                        | Machina Control Type      | 1 (multi toxt strings)      | i         |               | 4           | 22 22 10 12         |
| <i>→</i> 0.117                         | Machine Control Type      | 1 - 4 (multi-text stilligs) |           |               | 4           | 45.48-50.           |
|                                        |                           |                             |           |               |             | 54,58, 77,96        |
| $\rightarrow$ SIZE                     | Unit Size (30-100)        | 30 - 100                    |           | UNITSIZE      | 30          | 43-45,50            |
| $\rightarrow$ <i>FN.MD</i>             | Fan Mode (0=Auto, 1=Cont) | 0 - 1 (multi-text strings)  |           | FAN_MODE      | 1           | 33,43,44            |
| $\rightarrow$ <i>RM.CF</i>             | Remote Switch Config      | 0 - 3 (multi-text strings)  |           | RMTINCFG      | 0           | 38,43,44            |
| $\rightarrow CEM$                      | CEM Module Installed      | Yes/No                      |           | CEM_BRD       | No          | 43,44               |
| $\rightarrow$ <i>TCS.C</i>             | Temp.Cmp.Strt.Cool Factr  | 0 - 60                      | min       | TCSTCOOL      | 0           | 43,44,89            |
| $\rightarrow$ <i>TCS.H</i>             | Temp.Cmp.Strt.Heat Factr  | 0 - 60                      | min       | TCSTHEAT      | 0           | 43,44,89            |
| $\rightarrow$ SFS.S                    | Fan Fail Shuts Down Unit  | Yes/No                      |           | SFS_SHUT      | No          | 43,44,70,123        |
| $\rightarrow$ SFS.M                    | Fan Stat Monitoring Type  | 0 - 2 (multi-text strings)  |           | SFS MON       | 0           | 43,44,70,123        |
| $\rightarrow$ <i>VAV.S</i>             | VAV Unocc.Fan Retry Time  | 0 - 720                     | min       | SAMPMINS      | 50          | 44                  |
| $\rightarrow$ 50.HZ                    | 50 Hertz Unit ?           | Yes/No                      |           | UNIT HZ       | No          | 44.45.50            |
| $\rightarrow$ MAT.S                    | MAT Calc Config           | 0 - 2 (multi-text strings)  |           | MAT SEL       | 1           | 44.52               |
| $\rightarrow$ MAT.R                    | Reset MAT Table Entries?  | Yes/No                      |           | MATRESET      | No          | 44.52               |
| $\rightarrow$ MAT.D                    | MAT Outside Air Default   | 0 -100                      | %         | MATOAPOS      | 20          | 44                  |
| $\rightarrow ALTI$                     | Altitude in feet          | 0 - 60000                   | ,.        |               | 0           | 44                  |
| $\rightarrow DIAY$                     | Startup Delay Time        | 0 -900                      | secs      | DELAY         | 0           | 44                  |
| $\rightarrow A I I X B$                | Auxiliary Belay Config    | 0 - 3 (multi-text strings)  | 0000      |               | 0           | 44                  |
| → SENS                                 | INPLIT SENSOB CONFIG      | o o (mana toxt othingo)     | I         | / COVINEED (1 | °           | 1                   |
| $\rightarrow$ SENS $\rightarrow$ SPT S | Space Temp Sensor         | Enable/Disable              | 1         | SPTSENS       | Disable     | 32 33 44            |
|                                        | Space Temp Offset Sensor  |                             |           | SPTOSENS      | Disable     | 11 96               |
| SENS SPOR                              | Space Temp Offset Bango   |                             |           | SPTO PNG      | 5           | 44,30               |
|                                        |                           | Enable/Disable              |           |               | Dicablo     | 44,30               |
| -SENS-SHILS                            | Poturn Air PH Sonsor      |                             |           |               | Disable     | 43-45,80            |
| →SENS→RRH.S                            | netulii Ali nii Selisoi   |                             |           | nAni ISLING   | Disable     | 86.92.122           |
| $\rightarrow$ SENS $\rightarrow$ FLT.S | Filter Stat.Sw.Enabled ?  | Enable/Disable              |           | FLTS_ENA      | Disable     | 44,45,70            |
| COOL                                   | COOLING CONFIGURATION     |                             |           |               | •           |                     |
| $\rightarrow A1 FN$                    | Enable Compressor A1      | Enable/Disable              | 1         | CMPA1ENA      | Enable      | 46                  |
| $\rightarrow A2 EN$                    | Enable Compressor A2      |                             |           |               | Enable      | 46                  |
| $\rightarrow A3 EN$                    | Enable Compressor A3      |                             |           |               | Enable      | 46 47               |
| $\rightarrow B1 EN$                    | Enable Compressor R1      |                             |           |               | Enable      | 46.47               |
|                                        | Enable Compressor B2      | Enable/Disable              |           |               | Enable      | 40,47               |
| $\rightarrow B2.EN$                    | Enable Compressor B2      |                             |           |               | Enable      | 40,47               |
| $\rightarrow 65.6N$                    | CSP A1 Eardback Alarm     |                             |           |               | Enable      | 40,47               |
| $\rightarrow CS.A1$                    |                           |                             |           | COD_ATEN      |             | 40                  |
| $\rightarrow CS.A2$                    |                           |                             |           | COD_AZEN      |             | 40                  |
| $\rightarrow CS.A3$                    |                           |                             |           | COD_AJEN      | Enable      | 40,47               |
| $\rightarrow CS.B1$                    | CSB BT Feedback Alarm     | Enable/Disable              |           | COB_DIEN      | Enable      | 40,47               |
| $\rightarrow CS.B2$                    |                           |                             |           | COB_DZEN      | Enable      | 40,47               |
| $\rightarrow CS.B3$                    | CSB B3 Feedback Alarm     |                             |           | CSB_B3EN      | Enable      | 46,47               |
| →2.GN                                  | Capacity Threshold Adjst  | 0.1 - 10.0                  |           | Z_GAIN        |             | 46,47,50,52,        |
| $\rightarrow$ MC.LO                    | Compressor Lockout Temp   | -25 - 55                    | dF        | OATLCOMP      | 40          | 46.47.53            |
| $\rightarrow 11 AG$                    | Lead/Lag Configuration    | 0.1.2                       | <u>.</u>  |               | 0           | 46 47               |
| $\rightarrow M M$                      | Motor Master Control ?    | Yes/No                      |           | MOTRMAST      | No          | 46 47 53            |
| $\rightarrow$ SCT H                    | Maximum Condenser Temp    | 100 - 150                   | dE        | SCT MAX       | 115         | 46 47 53            |
| $\rightarrow$ SCT I                    | Minimum Condenser Temp    | 40 - 90                     | dF        | SCT_MIN       | 72          | 46 47 53            |
| $\rightarrow DG A1$                    | A1 is Digital Scroll      | Ves/No                      |           |               | No          | 46 47               |
|                                        | A1 Min Digital Canacity   | 10 100                      | 0/        |               | 50          | 40,47               |
| $\rightarrow MC.AT$                    | Dig Scroll Adjust Dolta   | 0 100                       | /0<br>0/  |               | 100         | 40,47               |
| $\rightarrow DS.AF$                    | Dig Scroll Adjust Delay   | 15 60                       | /0        |               | 20          | 40,47               |
| $\rightarrow DS.AD$                    | Dig Scroll Reduce Delta   | 13-80                       | Sec<br>0/ |               | 20          | 40,47               |
|                                        | Dig Scroll Reduce Delta   | 15 00                       | 70        |               | 0           | 40,47               |
| $\rightarrow DS.RD$                    | Dig Scroll Reduce Delay   | 15-60                       | Sec       |               | 30          | 40,47               |
|                                        | Dig Scroll Reduction OAT  | 70-120                      |           | DSREDUAT      | 95          | 40,47               |
|                                        | Min Land Value English    | /U-12U                      | ur        |               | Disable     | 40,47               |
| $\rightarrow MLV$                      | WIN LOAD VAIVE ENABLE     |                             |           |               | Disable     | 40,47,96            |
|                                        | Deve Detetion Verifie 10  | 5 - 30<br>X (b) -           | min       |               | 10          | 40-48,120           |
|                                        | Hev Hotation Verified?    | Y es/NO                     |           | KEVK_VEK      | INO<br>No - | 46-48,120           |
| $\rightarrow$ CS.HP                    | Use USBs for HPS Detect?  | Y es/NO                     |           | CSBHPDEI      | res         | 46-48               |
| EDT.R                                  | EVAP.DISCHRGE TEMP RESET  |                             | i         |               |             | 00.00.45.40         |
| $\rightarrow$ RS.CF                    | EDI Reset Configuration   | 0 - 3 (muiti-text strings)  |           | EDHSTUFG      | 2           | 32,38,45,46,<br>116 |
| →RTIO                                  | Reset Ratio               | 0 - 10                      |           | RTIO          | 3           | 32,45,46            |
| $\rightarrow$ LIMT                     | Reset Limit               | 0 - 20                      | deltaF    | LIMT          | 10          | 32,45,46            |
| $\rightarrow$ RES.S                    | EDT 4-20 ma Reset Input   | Enable/Disable              |           | EDTRSENS      | Disable     | 32,43,45,46         |

| ITEM                                                        | EXPANSION                  | RANGE                      | UNITS    | CCN POINT | DEFAULT | PAGE NO.     |
|-------------------------------------------------------------|----------------------------|----------------------------|----------|-----------|---------|--------------|
| HEAT                                                        | HEATING CONFIGURATION      |                            |          |           |         |              |
| $\rightarrow$ HT.CF                                         | Heating Control Type       | 0 - 5                      |          | HEATTYPE  | 0       | 58-61,66,87  |
| $\rightarrow$ HT.SP                                         | Heating Supply Air Setpt   | 80 - 120                   | dF       | SASPHEAT  | 85      | 58           |
| $\rightarrow$ OC.EN                                         | Occupied Heating Enabled   | Yes/No                     |          | HTOCCENA  | No      | 58           |
| $\rightarrow$ LAT.M                                         | MBB Sensor Heat Relocate   | Yes/No                     |          | HTLATMON  | No      | 58,66        |
| $\rightarrow$ SG.CF                                         | STAGED HEAT CONFIGS        | •                          |          |           |         | <i>,</i>     |
| $\rightarrow$ SG.CF $\rightarrow$ HT.ST                     | Staged Heat Type           | 0 - 8                      | 1        | HTSTGTYP  | 0       | 58,61-65     |
| $\rightarrow$ SG.CF $\rightarrow$ CAP.M                     | Max Cap Change per Cycle   | 5 - 45                     |          | HTCAPMAX  | 45      | 58,61,62     |
| $\rightarrow$ SG.CF $\rightarrow$ M.R.DB                    | St.Ht DB min.dF/PID Rate   | 0 - 5                      |          | HT MR DB  | 0.5     | 58,61,62     |
| $\rightarrow$ SG.CF $\rightarrow$ S.G.DB                    | St.Heat Temp. Dead Band    | 0 - 5                      | ^F       | HT SG DB  | 2       | 58,61,62     |
| $\rightarrow$ SG.CF $\rightarrow$ RISE                      | Heat Rise dF/sec Clamp     | 0.05 - 0.2                 |          | HTSGRISE  | 0.06    | 58,61,62     |
| $\rightarrow$ SG.CF $\rightarrow$ LAT.L                     | LAT Limit Config           | 0 - 20                     | ^F       | HTLATLIM  | 10      | 58,61,62     |
| $\rightarrow$ SG.CF $\rightarrow$ LIM.M                     | Limit Switch Monitoring?   | Yes/No                     |          | HTLIMMON  | Yes     | 58,61,62,64, |
| $\rightarrow$ SG.CF $\rightarrow$ SW.H.T                    | Limit Switch High Temp     | 80 - 210                   | dF       | НТ ЦІМНІ  | 170     | 58.61.62     |
| $\rightarrow$ SG.CF $\rightarrow$ SW.L.T                    | Limit Switch Low Temp      | 80 - 210                   | dF       | HT_LIMLO  | 160     | 58.61.62     |
| $\rightarrow$ SG.CF $\rightarrow$ HT.P                      | Heat Control Prop. Gain    | 0 - 1.5                    |          | HT PGAIN  | 1       | 58.61.62     |
| $\rightarrow$ SG.CF $\rightarrow$ HT.D                      | Heat Control Derv. Gain    | 0 - 1.5                    |          | HT DGAIN  | 1       | 58.61.62     |
| $\rightarrow$ SG.CF $\rightarrow$ HT.TM                     | Heat PID Rate Config       | 30 - 300                   | sec      | HTSGPIDR  | 90      | 58.61.62     |
| $\rightarrow$ HH.CF                                         | HYDRONIC HEAT CONFIGS      |                            |          |           |         | / - / -      |
| $\rightarrow$ HH.CF $\rightarrow$ HW.P                      | Hydronic Ctl.Prop. Gain    | 0 - 1.5                    | 1        | HW PGAIN  | 1       | 58,60,61     |
| $\rightarrow$ HH.CF $\rightarrow$ HW.I                      | Hydronic Ctl.Integ. Gain   | 0 - 1.5                    |          | HWIGAIN   | 1       | 58,60,61     |
| $\rightarrow$ HH.CF $\rightarrow$ HW.D                      | Hydronic Ctl.Derv. Gain    | 0 - 1.5                    |          | HW_DGAIN  | 1       | 58,60,61     |
| $\rightarrow$ HH.CF $\rightarrow$ HW.TM                     | Hydronic PID Rate Config   | 15 - 300                   | sec      | HOTWPIDR  | 90      | 58,60,61     |
| $\rightarrow$ HH.CF $\rightarrow$ ACT.C                     | HYDR.HEAT ACTUATOR CFGS.   | •                          |          |           | •       | •            |
| $\rightarrow$ HH.CF $\rightarrow$ ACTC $\rightarrow$ SN.1   | Hydronic Ht.Serial Num.1   | 0 - 9999                   |          | HTCL_SN1  | 0       | 58,61        |
| $\rightarrow$ HH.CF $\rightarrow$ ACTC $\rightarrow$ SN.2   | Hydronic Ht.Serial Num.2   | 0 - 6                      |          | HTCL_SN2  | 0       | 58,61        |
| $\rightarrow$ HH.CF $\rightarrow$ ACTC $\rightarrow$ SN.3   | Hydronic Ht.Serial Num.3   | 0 - 9999                   |          | HTCL_SN3  | 0       | 58,61        |
| $\rightarrow$ HH.CF $\rightarrow$ ACTC $\rightarrow$ SN.4   | Hydronic Ht.Serial Num.4   | 0 - 254                    |          | HTCL_SN4  | 0       | 58,61        |
| $\rightarrow$ HH.CF $\rightarrow$ ACTC $\rightarrow$ C.A.LM | Hydr.Ht.Ctl.Ang.Lo Limit   | 0-90                       |          | HTCLCALM  | 85      | 58,61        |
| SP                                                          | SUPPLY STATIC PRESS.CFG.   |                            |          |           |         |              |
| $\rightarrow$ SP.CF                                         | Static Pressure Config     | Enable/Disable             |          | STATICFG  | Disable | 38,67,68,70  |
| ightarrowSP.SV                                              | Staged Air Volume Control  | Enable/Disable             |          | STGAVCFG  | Disable | 67,68        |
| ightarrowSP.S                                               | Static Pressure Sensor     | Enable/Disable             |          | SPSENS    | Disable | 67,68        |
| ightarrowSP.LO                                              | Static Press. Low Range    | -10 - 0                    | in. W.C. | SP_LOW    | 0       | 68           |
| $\rightarrow$ SP.HI                                         | Static Press. High Range   | 0 - 10                     | in. W.C. | SP_HIGH   | 5       | 68           |
| $\rightarrow$ SP.SP                                         | Static Pressure Setpoint   | 0 - 5                      | in. W.C. | SPSP      | 1.5     | 32,67-69     |
| $\rightarrow$ <i>SP.MN</i>                                  | VFD Minimum Speed          | 0 - 100                    | %        | STATPMIN  | 20      | 38,67,68     |
| $\rightarrow$ <i>SP.MX</i>                                  | VFD Maximum Speed          | 0 - 100                    | %        | STATPMAX  | 100     | 38,67,68     |
| $\rightarrow$ SP.FS                                         | VFD Fire Speed Over.       | 0 - 100                    | %        | STATPFSO  | 100     | 68,82        |
| $\rightarrow$ SP.RS                                         | Stat. Pres. Reset Config   | 0 - 4 (multi-text strings) |          | SPRSTCFG  | 0       | 38,68-70     |
| $\rightarrow$ SP.RT                                         | SP Reset Ratio             | 0.00 - 2.00                |          | SPRRATIO  | 0.20    | 68           |
| $\rightarrow$ SP.LM                                         | SP Reset Limit             | 0.00 - 2.00                |          | SPRLIMIT  | 0.75    | 68           |
| $\rightarrow$ SP.EC                                         | SP Reset Econo. Position   | 0 - 100                    | %        | ECONOSPR  | 5       | 68           |
| $\rightarrow$ S.PID                                         | STAT.PRESS.PID CONFIGS     | 1                          | i .      | I         | 1.      | I            |
| $\rightarrow$ S.PID $\rightarrow$ SP.TM                     | Stat.Pres.PID Run Rate     | 5 - 120                    | sec      | SPIDRATE  | 15      | 68,69        |
| $\rightarrow$ S.PID $\rightarrow$ SP.P                      | Static Press. Prop. Gain   | 0 - 5                      |          | STATP_PG  | 0.5     | 68,69        |
| $\rightarrow$ S.PID $\rightarrow$ SP.I                      | Static Pressure Intg. Gain | 0 - 2                      |          | STATP_IG  | 0.5     | 68,69        |
| $\rightarrow$ S.PID $\rightarrow$ SP.D                      | Static Pressure Derv. Gain | 0 - 5                      |          | STATP_DG  | 0.3     | 68,69        |

| ITEM                                                                                 | EXPANSION                | BANGE                                                                                          | UNITS      | CCN POINT | DEFAULT    | PAGE NO.       |
|--------------------------------------------------------------------------------------|--------------------------|------------------------------------------------------------------------------------------------|------------|-----------|------------|----------------|
| ECON                                                                                 |                          | 1                                                                                              |            |           |            |                |
| $\rightarrow$ EC EN                                                                  | Economizer Installed?    | Yes/No                                                                                         | 1          | ECON ENA  | Yes        | 33 73 75       |
| $\rightarrow$ EC2.E                                                                  | Econ Act 2 Installed?    | Yes/No                                                                                         |            | FCON TWO  | No         | 33 73 75       |
| $\rightarrow EC.MN$                                                                  | Economizer Min Position  | 0 - 100                                                                                        | %          | ECONOMIN  | 5          | 33 73 75 76    |
| $\rightarrow$ EC.MX                                                                  | Economizer Max Position  | 0 - 100                                                                                        | %          | ECONOMAX  | 98         | 33.54.75       |
| $\rightarrow E.TRM$                                                                  | Economzr Trim For SumZ ? | Yes/No                                                                                         | /-         | ECONTRIM  | Yes        | 33.52.75       |
| $\rightarrow$ E.SEL                                                                  | Econ ChangeOver Select   | 0 - 3 (multi-text strings)                                                                     |            | ECON SEL  | 0          | 33,40,73,75    |
| $\rightarrow$ DDB.C                                                                  | Diff Dry Bulb RAT Offset | 0-3                                                                                            | dF         | EC DDBCO  | 0          | 75             |
| $\rightarrow$ OA.E.C                                                                 | OA Enthalpy ChgOvr Selct | 1 - 5 (multi-text strings)                                                                     |            | OAEC_SEL  | 4          | 33,74,75       |
| $\rightarrow$ OA.EN                                                                  | Outdr.Enth Compare Value | 18 - 28                                                                                        |            | OAEN_CFG  | 24         | 33,74,75       |
| $\rightarrow OAT.L$                                                                  | High OAT Lockout Temp    | -40 - 120                                                                                      | dF         | OAT_LOCK  | 60         | 33,75          |
| $\rightarrow O.DEW$                                                                  | OA Dewpoint Temp Limit   | 50 - 62                                                                                        | dF         | OADEWCFG  | 55         | 33,75,76       |
| $\rightarrow ORH.S$                                                                  | Outside Air RH Sensor    | Enable/Disable                                                                                 |            | OARHSENS  | Disable    | 33,43,74,75    |
| $\rightarrow CFM.C$                                                                  | OUTDOOR AIR CFM CONTROL  |                                                                                                |            |           |            |                |
| ightarrowCFM.C $ ightarrow$ OCF.S                                                    | Outdoor Air CFM Sensor   | Enable/Disable                                                                                 |            | OCFMSENS  | Disable    | 33,43,70,75,85 |
| →CFM.C→O.C.MX                                                                        | Economizer Min.Flow      | 0 - 20000                                                                                      | CFM        | OACFMMAX  | 2000       | 33,75,76,85    |
| $\rightarrow CFM.C \rightarrow O.C.MN$                                               | IAQ Demand Vent Min.Flow | 0 - 20000                                                                                      | CFM        | OACFMMIN  | 0          | 33,75,76,85    |
| $\rightarrow CFM.C \rightarrow O.C.DB$                                               | Econ.Min.Flow Deadband   | 200 - 1000                                                                                     | CFM        | OACFM_DB  | 400        | 33,75,76,85    |
| $\rightarrow E.CFG$                                                                  | ECON.OPERATION CONFIGS   |                                                                                                | 1          |           | L          |                |
| $\rightarrow$ E.CFG $\rightarrow$ E.P.GN                                             | Economizer Prop.Gain     | 0.7 - 3.0                                                                                      | <u>م</u> ۲ | EC_PGAIN  | 1          | 75             |
| $\rightarrow$ E.CFG $\rightarrow$ E.RNG                                              | Economizer Range Adjust  | 0.5 - 5                                                                                        | ΥF         | EC_RANGE  | 2.5        | 75             |
| $\rightarrow E.CFG \rightarrow E.SPD$                                                | Economizer Speed Adjust  | 0.1 - 10                                                                                       | AE         | EC_SPEED  | 0.75       | 75             |
|                                                                                      |                          | 0.1 - 2                                                                                        | ~F         | EC_DBAND  | 0.5        | 75             |
| $\rightarrow UEFC \rightarrow FC CE$                                                 | Unoc Econ Free Cool Cfg  | 0-2 (multi-text strings)                                                                       | 1          | LIFEC CEG | 0          | 75 76          |
| $\rightarrow UEFC \rightarrow FC_TM$                                                 | Unoc Econ Free Cool Time | 0 - 720                                                                                        | min        |           | 120        | 75 76          |
| $\rightarrow$ UEFC $\rightarrow$ FC.L.O                                              | Un.Ec.Free Cool OAT Lock | 40 - 71                                                                                        | dF         | UEFCNTLO  | 50         | 75.76          |
| →ACT.C                                                                               | ECON.ACTUATOR CONFIGS    | 1 -                                                                                            | 1          |           |            | -, -           |
| $\rightarrow$ ACTC $\rightarrow$ SN.1.1                                              | Econ Serial Number 1     | 0 - 9999                                                                                       |            | ECON SN1  | 0          | 75             |
| $\rightarrow$ ACTC $\rightarrow$ SN.1.2                                              | Econ Serial Number 2     | 0 - 6                                                                                          |            | ECON_SN2  | 0          | 75             |
| $\rightarrow$ ACTC $\rightarrow$ SN.1.3                                              | Econ Serial Number 3     | 0 - 9999                                                                                       |            | ECON_SN3  | 0          | 75             |
| $\rightarrow$ ACTC $\rightarrow$ SN.1.4                                              | Econ Serial Number 4     | 0 - 254                                                                                        |            | ECON_SN4  | 0          | 75             |
| $\rightarrow$ ACTC $\rightarrow$ C.A.L1                                              | Econ Ctrl Angle Lo Limit | 0 - 90                                                                                         |            | ECONCALM  | 85         | 75,76          |
| $\rightarrow$ ACTC $\rightarrow$ SN.2.1                                              | Econ 2 Serial Number 1   | 0 - 9999                                                                                       |            | ECN2_SN1  | 0          | 75             |
| $\rightarrow$ ACTC $\rightarrow$ SN.2.2                                              | Econ 2 Serial Number 2   | 0 - 6                                                                                          |            | ECN2_SN2  | 0          | 75             |
| $\rightarrow$ ACTC $\rightarrow$ SN.2.3                                              | Econ 2 Serial Number 3   | 0 - 9999                                                                                       |            | ECN2_SN3  | 0          | 75             |
| $\rightarrow$ ACTC $\rightarrow$ SN.2.4                                              | Econ 2 Serial Number 4   | 0 - 254                                                                                        |            | ECN2_SN4  | 0          | 75             |
| $\rightarrow ACTC \rightarrow C.A.L2$                                                | Ecn2 Ctrl Angle Lo Limit | 0 - 90                                                                                         |            | ECN2CALM  | 85         | 74-76          |
| $\rightarrow$ 1.24.C                                                                 | TITLE 24 CONFIGS         |                                                                                                | 1          |           | LNI-       | 70 75          |
| $\rightarrow$ 1.24.C $\rightarrow$ LUG.F                                             | Log Title 24 Faults      | 1 10                                                                                           |            | T24LUGFL  |            | 72,75          |
| $\rightarrow$ 1.24.C $\rightarrow$ EC.MD<br>$\rightarrow$ T 24.C $\rightarrow$ EC ST | T24 Econ Move SAT Test   | 10 - 20                                                                                        |            |           | 10         | 72,75          |
| $\rightarrow$ T 24 C $\rightarrow$ S CHG                                             | T24 Econ Move SAT Change | 0-5                                                                                            |            |           | 0.2        | 72,75          |
| $\rightarrow T.24.C \rightarrow E.SOD$                                               | T24 Econ BAT-OAT Diff    | 5 - 20                                                                                         |            | T24BATDE  | 15         | 72 75          |
| $\rightarrow$ T.24.C $\rightarrow$ E.CHD                                             | T24 Heat/Cool End Delay  | 0 - 60                                                                                         |            | T24CHDLY  | 25         | 72.75          |
| $\rightarrow$ T.24.C $\rightarrow$ SAT.T                                             | SAT Settling Time        | 10 - 900                                                                                       |            | SAT SET   | 240        | 72,75          |
| $\rightarrow$ T.24.C $\rightarrow$ ET.MN                                             | T24 Test Minimum Pos.    | 0 - 50                                                                                         |            | T24TSTMN  | 15         | 73,75          |
| $\rightarrow$ T.24.C $\rightarrow$ ET.MX                                             | T24 Test Maximum Pos.    | 50 - 100                                                                                       |            | T24TSTMX  | 85         | 73,75          |
| $\rightarrow$ T.24.C $\rightarrow$ AC.EC                                             | Economizer Deadband Temp | 0 - 10                                                                                         |            | AC_EC_DB  | 4          | 73,75          |
| $\rightarrow$ T.24.C $\rightarrow$ E.GAP                                             | Econ Fault Detect Gap    | 2 - 100                                                                                        |            | EC_FLGAP  | 5          | 73,75          |
| $\rightarrow$ T.24.C $\rightarrow$ E.TMR                                             | Econ Fault Detect Timer  | 10 - 240                                                                                       |            | EC_FLTMR  | 20         | 73,75          |
| $\rightarrow$ T.24.C $\rightarrow$ X.CFM                                             | Excess Air CFM           | 400 - 4000                                                                                     |            | EX_ARCFM  | 800        | 73,75          |
| $\rightarrow$ T.24.C $\rightarrow$ X.TMR                                             | Excess Air Detect Timer  | 30 - 240                                                                                       |            | EX_ARTMR  | 150        | 73,75          |
| $\rightarrow$ T.24.C $\rightarrow$ AC.MR                                             | T24 AutoTest SF Run Time | 1 - 10                                                                                         |            | T24ACMRT  | 2          | 73,75          |
| $\rightarrow$ T.24.C $\rightarrow$ AC.SP                                             | 124 Auto-Test VFD Speed  | 10 - 50                                                                                        |            | T24ACSPD  | 20         | 73,75          |
| $\rightarrow$ T.24.C $\rightarrow$ AC.OP                                             | 124 Auto-Test Econ % Opn | 1 - 100                                                                                        |            | T24ACOPN  | 50         | 73,75          |
| $\rightarrow$ 1.24.C $\rightarrow$ VF.PC                                             | 124 Auto-Test VFD % Chng | 1 - 20<br>0. Nover                                                                             |            | T24VFDPC  |            | /3,/5          |
|                                                                                      |                          | 1=Monday,<br>2=Tuesday,<br>3=Wednesday,<br>4=Thursday,<br>5=Friday,<br>6=Saturday,<br>7=Sunday |            | 124_LOD1  | 0-Saturday | 10,10          |
| $\rightarrow$ T.24.C $\rightarrow$ EC.TM                                             | T24 Econ Auto-Test Time  | 0 - 23                                                                                         |            | T24_ECTM  | 2          | 73,75          |

| ITEM                                                        | EXPANSION                | RANGE                      | UNITS           | CCN POINT | DEFAULT | PAGE NO.       |
|-------------------------------------------------------------|--------------------------|----------------------------|-----------------|-----------|---------|----------------|
| BP                                                          | BUILDING PRESS CONFIGS   | •                          |                 | •         |         |                |
| $\rightarrow BP_{\cdot}CF$                                  | Building Press Config    | 0 - 5 (multi-text strings) | Ì               | BIDG CEG  | 0       | 33 34 78-81 94 |
| $\rightarrow$ BP.S                                          | Building Pressure Sensor | Enable/Disable             |                 | BPSENS    | Disable | 78.79          |
| $\rightarrow BP.R$                                          | Bldg, Press, (+/-) Range | 0.10 - 0.25                | " H2O           | BP BANGE  | 0.25    | 78,79          |
| $\rightarrow$ BP.SP                                         | Building Pressure Setp.  | -0.25 - 0.25               | " H2O           | BPSP      | 0.05    | 33.34.78-81    |
| $\rightarrow$ BP.SO                                         | BP Setpoint Offset       | 0 - 0.5                    | " H2O           | BPSO      | 0.05    | 33,34,78-80    |
| $\rightarrow$ BP.P1                                         | Power Exhaust On Setp.1  | 0 - 100                    | %               | PES1      | 25      | 33,78-80       |
| $\rightarrow$ BP.P2                                         | Power Exhaust On Setp.2  | 0 - 100                    | %               | PES2      | 75      | 33,78-80       |
| $\rightarrow$ <i>B.V.A</i>                                  | VFD/ACTUATOR CONFIG      | 1                          | •               |           | •       | ,              |
| $\rightarrow$ B.V.A $\rightarrow$ BP.FS                     | VFD/Act. Fire Speed/Pos. | 0 - 100                    | %               | BLDGPFSO  | 100     | 33,34,78,79,81 |
| $\rightarrow$ B.V.A $\rightarrow$ BP.MN                     | VFD/Act. Min.Speed/Pos.  | 0 - 50                     | %               | BLDGPMIN  | 0       | 33,34,78-80    |
| $\rightarrow$ <i>B.V.A</i> $\rightarrow$ <i>BP.MX</i>       | VFD Maximum Speed        | 50 - 100                   | %               | BLDGPMAX  | 100     | 34,78-80       |
| $\rightarrow$ B.V.A $\rightarrow$ BP.1M                     | BP 1 Actuator Max Pos.   | 85 - 100                   | %               | BP1SETMX  | 100     | 33,78-80       |
| $\rightarrow$ B.V.A $\rightarrow$ BP.2M                     | BP 2 Actuator Max Pos.   | 85 - 100                   | %               | BP2SETMX  | 100     | 33,78          |
| $\rightarrow$ B.V.A $\rightarrow$ BP.CL                     | BP Hi Cap VFD Clamp Val. | 5 - 25                     | %               | BLDGCLMP  | 10      | 34,78          |
| $\rightarrow$ FAN.T                                         | FAN TRACKING CONFIG      |                            |                 |           |         |                |
| →FAN.T→FT.CF                                                | Fan Track Learn Enable   | Yes/No                     |                 | DCFM_CFG  | No      | 34,78,79       |
| $\rightarrow$ FAN.T $\rightarrow$ FT.TM                     | Fan Track Learn Rate     | 5-60                       | min             | DCFMRATE  | 15      | 34,79,81       |
| →FAN.T→FT.ST                                                | Fan Track Initial DCFM   | -20000 - 20000             | CFM             | DCFMSTRT  | 2000    | 34,78,79,81    |
| $\rightarrow$ FAN.T $\rightarrow$ FT.MX                     | Fan Track Max Clamp      | 0 - 20000                  | CFM             | DCFM_MAX  | 4000    | 34,79,81       |
| $\rightarrow$ FAN.T $\rightarrow$ FT.AD                     | Fan Track Max Correction | 0 -20000                   | CFM             | DCFM_ADJ  | 1000    | 34,79,81       |
| →FAN.T→FT.OF                                                | Fan Track InternI EEPROM | -20000 - 20000             | CFM             | DCFM_OFF  | 0       | 34,79          |
| $\rightarrow$ FAN.T $\rightarrow$ FT.RM                     | Fan Track Internal RAM   | -20000 - 20000             | CFM             | DCFM_RAM  | 0       | 34,79          |
| $\rightarrow$ FAN. I $\rightarrow$ FI.RS                    | Fan Track Reset Internal | Yes/No                     |                 | DCFMRSET  | No      | 34,79          |
| $\rightarrow$ FAN.I $\rightarrow$ SCF.C                     |                          | 1 - 2 (multi-text strings) | l               | SCHM_CFG  | 1       | 34,79          |
| $\rightarrow B.PID$                                         | BLDG.PRESS.PID CONFIGS   | 5 100                      |                 |           | 110     | 70.00          |
|                                                             | Bidg.Pres.PID Run Rate   | 5 - 120                    | sec             |           | 10      | 79,80          |
|                                                             | Blug. Press. Prop. Gain  | 0-5                        |                 |           | 0.5     | 79,60          |
|                                                             | Bldg Press, Deriv, Gain  | 0-2                        |                 |           | 0.5     | 79,60          |
|                                                             | BLDG PRES ACTUATOR CEGS  | 0-5                        | I               | DEDGI _DG | 0.5     | 73,00          |
| $\rightarrow ACT.C \rightarrow BP.1$                        | BLDG PRES ACT 1 CONFIGS  |                            |                 |           |         |                |
| $\rightarrow ACT C \rightarrow BP 1 \rightarrow SN 1$       | BP 1 Serial Number 1     | 0 - 9999                   | 1               | BP 1 SN1  | lo      | 79.81          |
| $\rightarrow ACT.C \rightarrow BP.1 \rightarrow SN.2$       | BP 1 Serial Number 2     | 0 - 6                      |                 | BP 1 SN2  | 0       | 79.81          |
| $\rightarrow ACT.C \rightarrow BP.1 \rightarrow SN.3$       | BP 1 Serial Number 3     | 0 - 9999                   |                 | BP 1 SN3  | 0       | 79.81          |
| $\rightarrow ACT.C \rightarrow BP.1 \rightarrow SN.4$       | BP 1 Serial Number 4     | 0 - 254                    |                 | BP 1 SN4  | 0       | 79,81          |
| $\rightarrow$ ACT.C $\rightarrow$ BP.1 $\rightarrow$ C.A.LM | BP1 Cntrl Angle Lo Limit | 0-90                       |                 | BP1 CALM  | 35      | 79,81          |
| $\rightarrow$ ACT.C $\rightarrow$ BP.2                      | BLDG.PRES. ACT.2 CONFIGS | 1                          | 1               | _         |         | *              |
| $\rightarrow$ ACT.C $\rightarrow$ BP.2 $\rightarrow$ SN.1   | BP 2 Serial Number 1     | 0 - 9999                   |                 | BP_2_SN1  | 0       | 79,81          |
| $\rightarrow$ ACT.C $\rightarrow$ BP.2 $\rightarrow$ SN.2   | BP 2 Serial Number 2     | 0 - 6                      |                 | BP_2_SN2  | 0       | 79,81          |
| $\rightarrow$ ACT.C $\rightarrow$ BP.2 $\rightarrow$ SN.3   | BP 2 Serial Number 3     | 0 - 9999                   |                 | BP_2_SN3  | 0       | 79,81          |
| $\rightarrow$ ACT.C $\rightarrow$ BP.2 $\rightarrow$ SN.4   | BP 2 Serial Number 4     | 0 - 254                    |                 | BP_2_SN4  | 0       | 79,81          |
| $\rightarrow$ ACT.C $\rightarrow$ BP.2 $\rightarrow$ C.A.LM | BP2 Cntrl Angle Lo Limit | 0-90                       |                 | BP2_CALM  | 35      | 79,81          |
| D.LV.T                                                      | COOL/HEAT SETPT. OFFSETS |                            |                 |           |         |                |
| $\rightarrow$ L.H.ON                                        | Dmd Level Lo Heat On     | -1 - 2                     | ^F              | DMDLHON   | 1.5     | 32,49,59,60    |
| $\rightarrow$ H.H.ON                                        | Dmd Level(+) Hi Heat On  | 0.5 - 20.0                 | ^F              | DMDHHON   | 0.5     | 49,59,60       |
| $\rightarrow$ L.H.OF                                        | Dmd Level(-) Lo Heat Off | 0.5 - 2.0                  | ^F              | DMDLHOFF  | 1       | 32,49,59,60    |
| $\rightarrow$ L.C.ON                                        | Dmd Level Lo Cool On     | -1 - 2                     | ^F              | DMDLCON   | 1.5     | 48,49,59,60    |
| $\rightarrow$ H.C.ON                                        | Dmd Level(+) Hi Cool On  | 0.5 - 20.0                 | ^F              | DMDHCON   | 0.5     | 49,59          |
| $\rightarrow$ L.C.OF                                        | Dmd Level(-) Lo Cool Off | 0.5 - 2.0                  | ^F              | DMDLCOFF  | 1       | 49,59          |
| $\rightarrow C.T.LV$                                        | Cool Trend Demand Level  | 0.1 - 5.0                  | ^F              | CTRENDLV  | 0.1     | 49,59          |
| $\rightarrow$ H.T.LV                                        | Heat Trend Demand Level  | 0.1 - 5.0                  | ^F              | HTRENDLV  | 0.1     | 49,59,60       |
| $\rightarrow C.T.TM$                                        | Cool Trend Time          | 30 - 600                   | sec             | CTRENDTM  | 120     | 49,59          |
| → <b>n</b> .1.1M                                            | Heat I rend I ime        | 30 - 600                   | Sec             | HIRENDIM  | 120     | 49,59,60       |
| DMD.L                                                       | DEMAND LIMIT CONFIG.     |                            |                 |           |         |                |
| $\rightarrow$ DM.L.S                                        | Demand Limit Select      | 0 - 3 (multi-text strings) |                 | DMD_CTRL  | 0       | 39,43,53,54    |
| $\rightarrow$ D.L.20                                        | Demand Limit at 20 ma    | 0 - 100                    | %               | DMT20MA   | 100     | 39,53,54       |
| $\rightarrow$ SH.NM                                         | Loadshed Group Number    | 0 - 99                     | ~               | SHED_NUM  | 0       | 53,54          |
| $\rightarrow$ SH.DL                                         | Loadshed Demand Delta    | 0 - 60                     | %               | SHED_DEL  | 0       | 53,54          |
| $\rightarrow$ SH.1M                                         | Maximum Loadshed Time    | 0 - 120                    | min             | SHED_TIM  | 60      | 53,54          |
| $\rightarrow U.L.S1$                                        | Demand Limit Sw.1 Setpt. | 0 100                      | %<br>%          | DLSWSP1   | 80      | 39,53,54       |
| →D.L.52                                                     | Demand Limit Sw.2 Setpt. | 0 - 100                    | <sup>-</sup> /o | DLOWOP2   | 50      | J9,03,04       |

| ITEM                                      | EXPANSION                 | BANGE                      | UNITS    | CCN POINT   | DEFAULT   | PAGE NO.               |
|-------------------------------------------|---------------------------|----------------------------|----------|-------------|-----------|------------------------|
| IAQ                                       | INDOOR AIR QUALITY CFG.   |                            |          |             |           |                        |
| $\rightarrow DCV.C$                       | DCV ECONOMIZER SETPOINTS  |                            |          |             |           |                        |
| $\rightarrow DCV.C \rightarrow EC.MN$     | Economizer Min.Position   | 0 - 100                    | %        | ECONOMIN    | 5         | 33.39.40.82-85         |
| $\rightarrow DCV.C \rightarrow IAQ.M$     | IAQ Demand Vent Min.Pos.  | 0 - 100                    | %        | IAQMINP     | 0         | 33.39.77.82-85.121     |
| $\rightarrow DCV.C \rightarrow O.C.MX$    | Economizer Min Flow       | 0 - 20000                  | CFM      | OACEMMAX    | 2000      | 33 39 76 84 85         |
| $\rightarrow DCV.C \rightarrow O.C.MN$    | IAQ Demand Vent Min Flow  | 0 - 20000                  | CFM      | OACEMMIN    | 0         | 33 39 77 84 85         |
| $\rightarrow DCV.C \rightarrow O.C.DB$    | Econ.Min.Flow Deadband    | 200 - 1000                 | CFM      | OACEM DB    | 400       | 33.77.84.85            |
| $\rightarrow AQ.CF$                       | AIB QUALITY CONFIGS       | 200 .000                   | 0.111    |             |           | 00,11,01,00            |
| $\rightarrow AQ.CF \rightarrow IQ.A.C$    | IAQ Analog Sensor Config  | 0 - 4 (multi-text strings) | 1        | IAQANCEG    | 0         | 39 40 83 84            |
| $\rightarrow AQ.CF \rightarrow IQ.A.F$    | IAQ 4-20 ma Fan Config    | 0 - 2 (multi-text strings) |          | IAQANFAN    | 0         | 39.40.83.84            |
| $\rightarrow AQ.CF \rightarrow IQ.LC$     | IAQ Discrete Input Config | 0 - 2 (multi-text strings) |          | IAQINCEG    | 0         | 39 43 83 84            |
| $\rightarrow AQ.CF \rightarrow IQ.LF$     | IAQ Disc In Fan Config    | 0 - 2 (multi-text strings) |          | IAQINEAN    | 0         | 39 83 84               |
| $\rightarrow AQ.CF \rightarrow OQ.A.C$    | OAQ 4-20ma Sensor Config  | 0 - 2 (multi-text strings) |          | OAQANCEG    | 0         | 43.69.84               |
| $\rightarrow AQ.SP$                       | AIR QUALITY SETPOINTS     | (                          | 1        | 1           | -         | ,                      |
| $\rightarrow AQ.SP \rightarrow IQ.O.P$    | IAQ Econo Override Pos.   | 0 - 100                    | %        | IAQOVPOS    | 100       | 39.40.83.84            |
| $\rightarrow AQ.SP \rightarrow IQ.O.C$    | IAQ Override Flow         | 0 - 31000                  | CFM      | IAQOVCFM    | 10000     | 83.84                  |
| $\rightarrow AQ.SP \rightarrow DAQ.L$     | Diff.Air Quality LoLimit  | 0 - 1000                   | -        | DAQ LOW     | 100       | 83.84                  |
| $\rightarrow AQ.SP \rightarrow DAQ.H$     | Diff. Air Quality HiLimit | 100 - 2000                 |          | DAQ HIGH    | 700       | 40.83.84               |
| $\rightarrow AQ.SP \rightarrow D.F.OF$    | DAQ PPM Fan Off Setpoint  | 0 - 2000                   |          | DAQENOFE    | 200       | 40.83.84               |
| $\rightarrow AQ.SP \rightarrow D.F.ON$    | DAQ PPM Fan On Setpoint   | 0 - 2000                   |          | DAQFNON     | 400       | 40.83.84               |
| $\rightarrow AQ.SP \rightarrow IAQ.R$     | Diff. AQ Responsiveness   | -5 - 5                     |          | IAQREACT    | 0         | 82.84                  |
| $\rightarrow AQ.SP \rightarrow OAQ.L$     | OAQ Lockout Value         | 0 - 2000                   |          | OAQLOCK     | 0         | 82.84                  |
| $\rightarrow AQ.SP \rightarrow OAQ.U$     | User Determined OAQ       | 0 - 5000                   |          | OAQ USER    | 400       | 40.82.84               |
| $\rightarrow AQ.S.R$                      | AIR QUALITY SENSOR RANGE  |                            | 1        |             |           | -,- ,-                 |
| $\rightarrow AQ.S.R \rightarrow IQ.R.L$   | IAQ Low Reference         | 0 - 5000                   | 1        | IAQREFL     | 0         | 40,84                  |
| $\rightarrow AQ.S.R \rightarrow IQ.R.H$   | IAQ High Reference        | 0 - 5000                   |          | IAQREFH     | 2000      | 40.84                  |
| $\rightarrow$ AQ.S.R $\rightarrow$ OQ.R.L | OAQ Low Reference         | 0 - 5000                   |          | OAQREFL     | 0         | 84                     |
| $\rightarrow AQ.S.R \rightarrow OQ.R.H$   | OAQ High Reference        | 0 - 5000                   |          | OAQREFH     | 2000      | 84                     |
| $\rightarrow$ IAQ.P                       | IAQ PRE-OCCUPIED PURGE    |                            |          | ŗ           |           | •                      |
| $\rightarrow$ IAQ.P $\rightarrow$ IQ.PG   | IAQ Purge                 | Yes/No                     |          | IAQPURGE    | No        | 84                     |
| $\rightarrow$ IAQ.P $\rightarrow$ IQ.P.T  | IAQ Purge Duration        | 5 - 60                     | min      | IAQPTIME    | 15        | 84,85                  |
| $\rightarrow$ IAQ.P $\rightarrow$ IQ.P.L  | IAQ Purge LoTemp Min Pos  | 0 - 100                    | %        | IAQPLTMP    | 10        | 84,85                  |
| $\rightarrow$ IAQ.P $\rightarrow$ IQ.P.H  | IAQ Purge HiTemp Min Pos  | 0 - 100                    | %        | IAQPHTMP    | 35        | 84,85                  |
| $\rightarrow$ IAQ.P $\rightarrow$ IQ.L.O  | IAQ Purge OAT Lockout     | 35 - 70                    | dF       | IAQPNTLO    | 50        | 84,85                  |
| HUMD                                      | HUMIDITY CONFIGURATION    | •                          | 1        |             |           |                        |
| $\rightarrow$ HM.CF                       | Humidifier Control Cfg.   | 0 - 4                      |          | HUMD CFG    | 0         | 85.86                  |
| $\rightarrow$ HM.SP                       | Humidifier Setpoint       | 0 - 100                    | %        | HUSP        | 40        | 85,86                  |
| $\rightarrow$ H.PID                       | HUMIDIFIER PID CONFIGS    |                            |          | 1           | 1         | ,                      |
| →H.PID→HM.TM                              | Humidifier PID Run Rate   | 10 - 120                   | sec      | HUMDRATE    | 30        | 85.86                  |
| $\rightarrow$ H.PID $\rightarrow$ HM.P    | Humidifier Prop. Gain     | 0 - 5                      |          | HUMID PG    | 1         | 85.86                  |
| $\rightarrow$ H.PID $\rightarrow$ HM.I    | Humidifier Integral Gain  | 0-5                        |          | HUMID IG    | 0.3       | 85.86                  |
| $\rightarrow$ H PID $\rightarrow$ HM D    | Humidifier Deriv, Gain    | 0-5                        |          |             | 0.3       | 85.86                  |
| $\rightarrow ACTC$                        | HUMIDIEIEB ACTUATOB CEGS  | 0 0                        | 1        | 1.101110_00 | 0.0       | 00,00                  |
| $\rightarrow ACTC \rightarrow SN 1$       | Humd Serial Number 1      | 0 - 9999                   | Ì        | HUMD SN1    | lo        | 85.86                  |
| $\rightarrow ACTC \rightarrow SN 2$       | Humd Serial Number 2      | 0 - 6                      |          | HUMD SN2    | 0         | 85.86                  |
| $\rightarrow ACTC \rightarrow SN 3$       | Humd Serial Number 3      | 0 - 9999                   |          | HUMD SN3    | 0         | 85.86                  |
| $\rightarrow ACTC \rightarrow SN.3$       | Humd Serial Number 3      | 0 254                      |          |             | 0         | 95,00                  |
| $\rightarrow ACTC \rightarrow SN.4$       | Humd Ctrl Angle Le Limit  | 0.00                       |          |             | 95        | 95,96                  |
|                                           |                           | 0-90                       | ļ        | TIOMDOALIM  | 00        | 05,00                  |
|                                           | Dehumidification Config   | 0.2(multi toxt strings)    | 1        |             | 10        | 96 99 100              |
|                                           | Dehumidification Sonsor   | 1. 2(multi toxt strings)   |          |             | 1         | 42 96 97 99 100        |
| $\rightarrow D.SEN$                       | Econ disable in DH mode?  | Yos/No                     |          |             | T<br>Voc  | 45,00,07,00,100        |
|                                           | Vent Deheet Cetet Celect  |                            |          | DINUTOFO    | 165       | 00-00                  |
| $\rightarrow D.V.CF$                      | Vent Reheat BAT offect    |                            | ٨E       |             | 0         | 00-00                  |
|                                           | Vent Deheet Cetroint      | 55.05                      |          |             | 70        | 00-00,100              |
| $\rightarrow D.V. \Pi $                   | Dehumiditu Cael Setaciat  | 55-95<br>40 FF             | dE       |             | 70<br>45  | 00-00,100<br>96 99 100 |
| $\rightarrow D.C.SP$                      | Dehumidify Cool Selpoint  | 40-55                      | uг<br>0/ |             | 43        | 00-00,100              |
|                                           | Denumicing RH Selpoint    | 10-90                      | 70       |             | 55        | 86-88,100              |
| $\rightarrow \Pi Z.RI$                    | Humidimizer Adjust Rate   | 5-120                      |          |             | 30        | 87,88                  |
|                                           | Humidimizer Prop. Gain    | 0-10                       |          | HMZR_PG     | 0.8       | 87,88                  |
|                                           |                           | 4 000                      | 1        |             | 14        | 00.04                  |
|                                           | CCN Address               | 1 - 239                    |          | CONADD      | 1         | 90,91                  |
|                                           |                           |                            |          |             | 0         | 90,91                  |
| →BAUD                                     | CON BAUG RATE             | I - 5 (multi-text strings) | I        | CCNBAUDD    | 3         | 90,91                  |
|                                           | CON BROADCST DEFINITIONS  | ONVOEL                     | 1        |             |           | 00.04                  |
| $\rightarrow$ BROD $\rightarrow$ IM.DI    | CCN TIMe/Date Broadcast   |                            |          | CONBC       | On<br>Off | 90,91                  |
|                                           |                           |                            |          | UATBU       | 011       | 90,91                  |
|                                           | CON UARH Broadcast        |                            |          | UARHBU      | 01        | 90,91                  |
|                                           | CUN UAQ Broadcast         |                            |          | UAQBC       | 011       | 90,91                  |
| →BHUD→G.S.B                               | Giopal Schedule Broadcst  |                            |          | GSBC        | 011       | 90,91                  |
| $\rightarrow$ BROD $\rightarrow$ B.ACK    | CCN Broadcast Ack'er      | UN/OFF                     | I        | CCNBCACK    | Off       | 90,91                  |
| $\rightarrow$ SC.OV                       | CCN SCHEDULES-OVERRIDES   | 1                          | 1        | 1           | i         |                        |
| $\rightarrow$ SC.OV $\rightarrow$ SCH.N   | Schedule Number           | 0 - 99                     |          | SCHEDNUM    | 1         | 32-34,90,91            |
| $\rightarrow$ SC.OV $\rightarrow$ HOL.T   | Accept Global Holidays?   | YES/NO                     |          | HOLIDAYT    | No        | 90,91                  |
| $\rightarrow$ SC.OV $\rightarrow$ O.T.L.  | Override Time Limit       | 0 - 4                      | HRS      | OTL         | 1         | 90,91                  |
| $\rightarrow$ SC.OV $\rightarrow$ OV.EX   | Timed Override Hours      | 0 - 4                      | HRS      | OVR_EXT     | 0         | 90,91                  |
| ightarrowSC.OV $ ightarrow$ SPT.O         | SPT Override Enabled ?    | YES/NO                     |          | SPT_OVER    | Yes       | 91                     |
| $\rightarrow$ SC.OV $\rightarrow$ T58.O   | T58 Override Enabled ?    | YES/NO                     |          | T58_OVER    | Yes       | 91                     |
| $\rightarrow$ SC.OV $\rightarrow$ GL.OV   | Global Sched. Override ?  | YES/NO                     |          | GLBLOVER    | No        | 91                     |

## MODE — CONFIGURATION (cont)

| ITEM                                       | EXPANSION                     | BANGE                           | UNITS    | CON POINT  |              | PAGE NO   |
|--------------------------------------------|-------------------------------|---------------------------------|----------|------------|--------------|-----------|
| ALLM                                       |                               | HANGE                           | UNITO    |            | DEI AGET     | TAGE NO.  |
| →SP.L.O                                    | SPT lo alert limit/occ        | -10-245                         | dF       | SPLO       | 60           | 91.92.122 |
| $\rightarrow$ SP.H.O                       | SPT hi alert limit/occ        | -10-245                         | dF       | SPHO       | 85           | 91.92.122 |
| →SP.L.U                                    | SPT lo alert limit/unocc      | -10-245                         | dF       | SPLU       | 45           | 91,92,122 |
| $\rightarrow$ SP.H.U                       | SPT hi alert limit/unocc      | -10-245                         | dF       | SPHU       | 100          | 91,92,122 |
| $\rightarrow$ SA.L.O                       | EDT lo alert limit/occ        | -40-245                         | dF       | SALO       | 40           | 91,92,122 |
| $\rightarrow$ SA.H.O                       | EDT hi alert limit/occ        | -40-245                         | dF       | SAHO       | 100          | 91,92,122 |
| $\rightarrow$ SA.L.U                       | EDT lo alert limit/unocc      | -40-245                         | dF       | SALU       | 40           | 91,92,122 |
| $\rightarrow$ SA.H.U                       | EDT hi alert limit/unocc      | -40-245                         | dF       | SAHU       | 100          | 91,92,122 |
| $\rightarrow$ RA.L.O                       | RAT lo alert limit/occ        | -40-245                         | dF       | RALO       | 60           | 91,92,122 |
| $\rightarrow$ RA.H.O                       | RAT hi alert limit/occ        | -40-245                         | dF       | RAHO       | 90           | 91,92,122 |
| $\rightarrow RA.L.U$                       | RAT to alert limit/unocc      | -40-245                         | d⊢       | RALU       | 40           | 91,92,122 |
| $\rightarrow$ RA.H.U                       | RAT ni alert limit/unocc      | -40-245                         | dF<br>dF | RAHU       | 100          | 91,92,122 |
| $\rightarrow OAT.L$                        | OAT to alert limit            | -40-245                         | dE       |            | -40          | 91,92,122 |
| $\rightarrow B BH I$                       | BABH low alert limit          | 0-100                           | %        | BBHI       | 0            | 91,92,122 |
| $\rightarrow R.RH.H$                       | BABH high alert limit         | 0-100                           | %        | BBHH       | 100          | 92 122    |
| $\rightarrow 0.RH.L$                       | OARH low alert limit          | 0-100                           | %        | ORHL       | 0            | 92        |
| $\rightarrow 0.RH.H$                       | OARH high alert limit         | 0-100                           | %        | ORHH       | 100          | 92        |
| $\rightarrow$ SP.L                         | SP low alert limit            | 0-5                             | " H2O    | SPL        | 0            | 92,122    |
| $\rightarrow$ SP.H                         | SP high alert limit           | 0-5                             | " H2O    | SPH        | 2            | 92,122    |
| $\rightarrow$ BP.L                         | BP lo alert limit             | -0.25-0.25                      | " H2O    | BPL        | -0.25        | 92,122    |
| $\rightarrow$ BP.H                         | BP high alert limit           | -0.25-0.25                      | " H2O    | BPH        | 0.25         | 92,122    |
| $\rightarrow$ IAQ.H                        | IAQ high alert limit          | 0-5000                          |          | IAQH       | 1200         | 92,122    |
| TRIM                                       | SENSOR TRIM CONFIG.           |                                 | ı        | la         | L -          |           |
| $\rightarrow$ SAT.T                        | Air Temp Lvg SF Trim          | -10 - 10                        | ^F       | SAT_TRIM   | 0            | 92,93     |
| $\rightarrow RAT.T$                        | RAI Irim                      | -10 - 10                        | ^F       | RAI_IRIM   | 0            | 92,93     |
| $\rightarrow 0A1.1$                        |                               | -10 - 10                        |          |            | 0            | 92,93     |
| $\rightarrow$ SP1.1                        | SPT TITT<br>Limit Switch Trim | 10 10                           |          |            | 0            | 92,93     |
| $\rightarrow CCTT$                         | Air Temp I va Evan Trim       | -10 - 10                        | ^F       | CCT TRIM   | 0            | 92,93     |
| $\rightarrow DTA.1$                        | A1 Discharge Temp Trim        | -10 - 10                        | ^F       | DTA1TRIM   | 0            | 93        |
| $\rightarrow$ SP.A.T                       | Suct Press Circ A Trim        | -50 - 50                        | PSIG     | SPA TRIM   | 0            | 93        |
| →SP.B.T                                    | Suct.Press.Circ.B Trim        | -50 - 50                        | PSIG     | SPB TRIM   | 0            | 93        |
| $\rightarrow$ DP.A.T                       | Dis.Press.Circ.A Trim         | -50 - 50                        | PSIG     | DPA TRIM   | 0            | 93        |
| $\rightarrow$ DP.B.T                       | Dis.Press.Circ.B Trim         | -50 - 50                        | PSIG     | DPB_TRIM   | 0            | 93        |
| SW.LG                                      | SWITCH LOGIC: NO / NC         |                                 |          |            |              |           |
| $\rightarrow$ FTS.L                        | Filter Status Inpt-Clean      | Open/Close                      |          | FLTSLOGC   | Open         | 93        |
| $\rightarrow$ IGC.L                        | IGC Feedback - Off            | Open/Close                      |          | GASFANLG   | Open         | 93        |
| $\rightarrow RMI.L$                        | RemSw Off-Unoc-Strt-NoOv      | Open/Close                      |          | RMTINLOG   | Open         | 38,93,96  |
| $\rightarrow ENT.L$                        | Enthalpy Input - Low          | Open/Close                      |          | ENTHLOGC   | Close        | 74,93     |
| $\rightarrow$ SFS.L                        | Fan Status Sw Off             | Open/Close                      |          | SESLOGIC   | Open         | 93,94     |
| $\rightarrow DL1.L$                        | Dmd Lmt Sw 2 Off              | Open/Close                      |          | DIVID_SWIL | Open         | 39,93,94  |
|                                            | IAO Disc Input - Low          | Open/Close                      |          |            | Open         | 39,93,94  |
| →FSD /                                     | Fire Shutdown - Off           | Open/Close                      |          | ESDI OGIC  | Open         | 93 94     |
| $\rightarrow PRS.L$                        | Pressurization Sw Off         | Open/Close                      |          | PRESLOGC   | Open         | 93.94     |
| $\rightarrow$ EVC.L                        | Evacuation Sw Off             | Open/Close                      |          | EVACLOGC   | Open         | 93.94     |
| $\rightarrow$ PRG.L                        | Smoke Purge Sw Off            | Open/Close                      |          | PURGLOGC   | Open         | 93,94     |
| $\rightarrow$ DH.LG                        | Dehumidify Sw Off             | Open/Close                      |          | DHDISCLG   | Open         | 93,94     |
| DISP                                       | DISPLAY CONFIGURATION         |                                 |          |            |              |           |
| $\rightarrow$ TEST                         | Test Display LEDs             | ON/OFF                          |          | TEST       | Off          | 94,95     |
| →METR                                      | Metric Display                | ON/OFF                          |          | DISPUNIT   | Off          | 94,95     |
| →LANG                                      | Language Selection            | 0 - 1 (multi-text strings)      |          | LANGUAGE   | 0            | 94,95     |
| $\rightarrow PAS.E$                        | Password Enable               |                                 |          | PASS_EBL   | Enable       | 94,95     |
|                                            |                               | 0000 - 9999                     |          | PASSWORD   | 1111         | 94,95     |
|                                            | VED1 Nominal Motor Volta      | 0 to 999                        | Volte    |            | 460*         | 94 95     |
| $\rightarrow N.VLT$<br>$\rightarrow N.AMP$ | VED1 Nominal Motor Amps       | 0 to 999                        | Ampe     |            | 400<br>55 0* | 94,95     |
| $\rightarrow N.FRQ$                        | VED1 Nominal Motor Free       | 10 to 500                       | Hz       | VED1NEBO   | 60           | 94 95     |
| $\rightarrow N.BPM$                        | VED1 Nominal Motor RPM        | 50 to 30000                     | RPM      | VFD1NBPM   | 1750         | 94 95     |
| →N.PWB                                     | VFD1 Nominal Motor HPwr       | 0 to 500                        | HP       | VFD1NPWR   | 40*          | 94.95     |
| $\rightarrow M.DIR$                        | VFD1 Motor Direction          | 0=FWD. 1=REV                    |          | VFD1MDIR   | 0            | 94.95     |
| →ACCL                                      | VFD1 Acceleration Time        | 0 to 1800                       | sec      | VFD1ACCL   | 30           | 94,95     |
| →DECL                                      | VFD1 Deceleration Time        | 0 to 1800                       | sec      | VFD1DECL   | 30           | 94,95     |
| $\rightarrow$ <i>SW.FQ</i>                 | VFD1 Switching Frequency      | 0=1kHz, 1=4kHz, 2=8kHz, 3=12kHz |          | VFD1SWFQ   | 2            | 94,95     |
| →TYPE                                      | VFD1 Type                     | 0=LEN, 1=ANALOG                 |          | VFD1TYPE   | 0            | 94,95     |

\* Model number dependent.

## MODE — CONFIGURATION (cont)

| ITEM                       | EXPANSION                | RANGE                           | UNITS | CCN POINT | DEFAULT | PAGE NO. |
|----------------------------|--------------------------|---------------------------------|-------|-----------|---------|----------|
| E.VFD                      | EXHAUST FAN VFD CONFIG   |                                 |       |           |         |          |
| $\rightarrow$ N.VLT        | VFD2 Nominal Motor Volts | 0 to 999                        | Volts | VFD2NVLT  | 460*    | 94,95    |
| $\rightarrow$ N.AMP        | VFD2 Nominal Motor Amps  | 0 to 999                        | Amps  | VFD2NAMP  | 28.7*   | 94,95    |
| $\rightarrow$ N.FRQ        | VFD2 Nominal Motor Freq  | 10 to 500                       | Hz    | VFD2NFRQ  | 60      | 95       |
| →N.RPM                     | VFD2 Nominal Motor RPM   | 50 to 30000                     | RPM   | VFD2NRPM  | 1750    | 95       |
| $\rightarrow$ N.PWR        | VFD2 Nominal Motor HPwr  | 0 to 500                        | H.P.  | VFD2NPWR  | 20*     | 95       |
| $\rightarrow$ <i>M.DIR</i> | VFD2 Motor Direction     | 0=FWD, 1=REV                    |       | VFD2MDIR  | 0       | 95       |
| $\rightarrow$ ACCL         | VFD2 Acceleration Time   | 0 to 1800                       | sec   | VFD2ACCL  | 30      | 95       |
| $\rightarrow$ DECL         | VFD2 Deceleration Time   | 0 to 1800                       | sec   | VFD2DECL  | 30      | 95       |
| $\rightarrow$ <i>SW.FQ</i> | VFD2 Switching Frequency | 0=1kHz, 1=4kHz, 2=8kHz, 3=12kHz |       | VFD2SWFQ  | 2       | 95       |
| →TYPE                      | VFD2 Type                | 0=LEN, 1=ANALOG                 |       | VFD2TYPE  | 0       | 95       |

### MODE — TIMECLOCK

| ACRONYM                                                  | NAME                      | RANGE              | UNITS | CNN POINT | DEFAULTS      | PAGE NO. |
|----------------------------------------------------------|---------------------------|--------------------|-------|-----------|---------------|----------|
| TIME                                                     | TIME OF DAY               |                    |       |           |               |          |
| $\rightarrow$ HH.MM                                      | Hour and Minute           | 00:00              |       | TIME      |               | 97,98    |
| DATE                                                     | MONTH, DATE, DAY AND YEAR |                    |       | 1         | 1             |          |
| $\rightarrow$ MNTH                                       | Month of Year             | multi-text strings |       | MOY       |               | 97,98    |
| $\rightarrow DOM$                                        | Day of Month              | 0-31               |       | DOM       |               | 97,98    |
| $\rightarrow$ DAY                                        | Day of Week               | multi-text strings |       | DOWDISP   |               | 97,98    |
| $\rightarrow$ YEAR                                       | Year                      | e.g. 2003          |       | YOCDISP   |               | 97,98    |
| SCH.L                                                    | LOCAL TIME SCHEDULE       |                    |       | •         | •             | •        |
| $\rightarrow$ PER.1                                      | PERIOD 1                  |                    |       |           |               | 97,98    |
| $\rightarrow$ PER.1 $\rightarrow$ DAYS                   | DAY FLAGS FOR PERIOD 1    |                    |       |           | Period 1 only | 97,98    |
| →PER.1→DAYS→MON                                          | Monday in Period          | YES/NO             |       | PER1MON   | Yes           | 97,98    |
| $\rightarrow$ PER.1 $\rightarrow$ DAYS $\rightarrow$ TUE | Tuesday in Period         | YES/NO             |       | PER1TUE   | Yes           | 97,98    |
| $\rightarrow$ PER.1 $\rightarrow$ DAYS $\rightarrow$ WED | Wednesday in Period       | YES/NO             |       | PER1WED   | Yes           | 97,98    |
| →PER.1→DAYS→THU                                          | Thursday in Period        | YES/NO             |       | PER1THU   | Yes           | 97,98    |
| →PER.1→DAYS→FRI                                          | Friday in Period          | YES/NO             |       | PER1FRI   | Yes           | 97,98    |
| →PER.1→DAYS→SAT                                          | Saturday in Period        | YES/NO             |       | PER1SAT   | Yes           | 97,98    |
| →PER.1→DAYS→SUN                                          | Sunday in Period          | YES/NO             |       | PER1SUN   | Yes           | 97,98    |
| →PER.1→DAYS→HOL                                          | Holiday in Period         | YES/NO             |       | PER1HOL   | Yes           | 97,98    |
| $\rightarrow$ PER.1 $\rightarrow$ OCC                    | Occupied from             | 00:00              |       | PER1_OCC  | 00:00         | 97,98    |
| $\rightarrow$ PER.1 $\rightarrow$ UNC                    | Occupied to               | 00:00              |       | PER1_UNC  | 24:00         | 97,98    |
| Repeated for periods 2 to 8                              |                           |                    |       |           |               |          |
| HOL.L                                                    | LOCAL HOLIDAY SCHEDULES   |                    |       |           |               |          |
| $\rightarrow$ HD.01                                      | HOLIDAY SCHEDULE 01       |                    |       |           |               | 97,98    |
| $\rightarrow$ HD.01 $\rightarrow$ MON                    | Holiday Start Month       | 0-12               |       | HOL_MON1  |               | 97,98    |
| $\rightarrow$ HD.01 $\rightarrow$ DAY                    | Start Day                 | 0-31               |       | HOL_DAY1  |               | 97,98    |
| $\rightarrow$ HD.01 $\rightarrow$ LEN                    | Duration (Days)           | 0-99               |       | HOL_LEN1  |               | 97,98    |
| Repeated for holidays 2 to 30                            |                           |                    |       |           |               | 97,98    |
| DAY.S                                                    | DAYLIGHT SAVINGS TIME     |                    |       |           |               |          |
| DS.ST                                                    | DAYLIGHT SAVINGS START    |                    |       |           |               | 97,98    |
| DS.ST→ST.MN                                              | Month                     | 1 - 12             |       | STARTM    | 4             | 97,98    |
| DS.ST→ST.WK                                              | Week                      | 1 - 5              |       | STARTW    | 1             | 97,98    |
| DS.ST→ST.DY                                              | Day                       | 1 - 7              |       | STARTD    | 7             | 97,98    |
| DS.ST→MIN.A                                              | Minutes to Add            | 0 - 90             |       | MINADD    | 60            | 97,98    |
| DS.SP                                                    | DAYLIGHTS SAVINGS STOP    | 1                  | i.    | 1         | 1             | 1        |
| DS.SP→SP.MN                                              | Month                     | 1 - 12             |       | STOPM     | 10            | 97,98    |
| DS.SP→SP.WK                                              | Week                      | 1 - 5              |       | STOPW     | 5             | 98       |
| DS.SP→SP.DY                                              | Day                       | 1 - 7              |       | STOPD     | 7             | 98       |
| DS.SP→MIN.S                                              | Minutes to Subtract       | 0 - 91,92          |       | MINSUB    | 60            | 98       |

## MODE — OPERATING MODES

| ITEM                       | EXPANSION                                    | RANGE  | UNITS | CCN POINT |
|----------------------------|----------------------------------------------|--------|-------|-----------|
| SYS.M                      | ascii string spelling out the system mode    |        |       | string    |
| HVAC                       | ascii string spelling out the hvac modes     |        |       | string    |
| CTRL                       | ascii string spelling out the "control type" |        |       | string    |
| MODE                       | MODES CONTROLLING UNIT                       | •      |       |           |
| → <b>OCC</b>               | Currently Occupied                           | ON/OFF |       | MODEOCCP  |
| $\rightarrow$ <i>T.OVR</i> | Timed Override in Effect                     | ON/OFF |       | MODETOVR  |
| $\rightarrow DCV$          | DCV Resetting Min Pos                        | ON/OFF |       | MODEADCV  |
| $\rightarrow$ SA.R         | Supply Air Reset                             | ON/OFF |       | MODESARS  |
| $\rightarrow$ DMD.L        | Demand Limit in Effect                       | ON/OFF |       | MODEDMLT  |
| →T.C.ST                    | Temp.Compensated Start                       | ON/OFF |       | MODETCST  |
| $\rightarrow$ IAQ.P        | IAQ Pre-Occ Purge Active                     | ON/OFF |       | MODEIQPG  |
| $\rightarrow$ LINK         | Linkage Active - CCN                         | ON/OFF |       | MODELINK  |
| →LOCK                      | Mech.Cooling Locked Out                      | ON/OFF |       | MODELOCK  |
| $\rightarrow$ H.NUM        | HVAC Mode Numerical Form                     | number |       | MODEHVAC  |

MODE — ALARMS

| ITEM  | EXPANSION                               | RANGE  | UNITS | CCN POINT | WRITE STATUS |
|-------|-----------------------------------------|--------|-------|-----------|--------------|
| CURR  | CURRENTLY ACTIVE ALARMS                 |        |       |           |              |
|       | this is a dynamic list of active alarms |        |       | strings   |              |
| R.CUR | Reset All Current Alarms                | YES/NO |       | ALRESET   | ram config   |
| HIST  | ALARM HISTORY                           |        |       |           |              |
|       | this is a record of the last 20 alarms  |        |       | strings   |              |

### **APPENDIX B — CCN TABLES**

All P Series units with *Comtfort*Link controls have a port for interface with the Carrier Comfort Network<sup>®</sup> (CCN) system. On TB3 there is a J11 jack which can be used for temporary connection to the CCN network or to computers equipped with CCN software like the Service Tool. Also on TB3 there are screw connections that can be used for more permanent CCN connections.

In the following tables the structure of the tables which are used with the Service Tool as well as the names and data that are included in each table are shown. There are several CCN variables that are not displayed through the scrolling marquee and are used for more extensive diagnostics and system evaluations.

### STATUS DISPLAY TABLES

| TABLE    | DISPLAY NAME               | RANGE              | UNITS | POINT NAME | WRITE STATUS |
|----------|----------------------------|--------------------|-------|------------|--------------|
| COOLING  |                            | -                  |       |            |              |
|          | HVAC Mode:                 | ascii text strings | 1     |            |              |
|          | Control Mode:              | ascii text strings |       |            |              |
|          | Current Running Capacity   | 5                  | %     | CAPTOTAL   |              |
|          | Total Capacity Needed      |                    | %     | COOLCALC   |              |
|          | Current Cool Stage         |                    |       | COOL_STG   |              |
|          | Requested Cool Stage       |                    |       | CL_STAGE   |              |
|          | Maximum Cool Stage         |                    |       | CLMAXSTG   |              |
|          | Cooling Control Point      |                    | dF    | COOLCPNT   |              |
|          | Evaporator Discharge Tmp   |                    | dF    | EDT        |              |
|          | Mixed Air Temperature      |                    | dF    | MAT        |              |
|          | Next capacity step down    |                    | %     | CAPNXTDN   |              |
|          | Next capacity step up      |                    | %     | CAPNXTUP   |              |
| COOL_A   |                            |                    |       |            |              |
|          | Current Cool Stage         |                    |       | COOL_STG   |              |
|          | Cir A Discharge Pressure   |                    | PSIG  | DP_A       |              |
|          | Cir A Suction Pressure     |                    | PSIG  | SP_A       |              |
|          | Cir A Sat.Condensing Tmp   |                    | dF    | SCTA       |              |
|          | Cir A Sat.Suction Temp.    |                    | dF    | SSTA       |              |
|          | A1 Discharge Temperature   |                    | dF    | DTA1       |              |
|          | Suction Gas Temp Circ A    |                    | dF    | RGTA       |              |
|          | Compressor A1 Relay        |                    |       | CMPA1      |              |
|          | Compressor A2 Relay        |                    |       | CMPA2      |              |
|          | Compressor A3 Relay        |                    |       | CMPA3      |              |
|          | Compressor A1 Feedback     |                    |       | CSB_A1     |              |
|          | Compressor A2 Feedback     |                    |       | CSB_A2     |              |
|          | Compressor A3 Feedback     |                    |       | CSB_A3     |              |
|          | Circ A High Press.Switch   |                    |       | CIRCAHPS   |              |
| COOL_B   |                            |                    |       |            |              |
|          | Current Cool Stage         |                    |       | COOL_STG   |              |
|          | Cir B Discharge Pressure   |                    |       | DP_B       |              |
|          | Cir B Suction Pressure     |                    | PSIG  | SP_B       |              |
|          | Cir B Sat.Condensing Tmp   |                    | PSIG  | SCTB       |              |
|          | Cir B Sat.Suction Temp.    |                    | dF    | SSTB       |              |
|          | Compressor B1 Relay        |                    |       | CMPB1      |              |
|          | Compressor B2 Relay        |                    |       | CMPB2      |              |
|          | Compressor B3 Relay        |                    |       | CMPB3      |              |
|          | Compressor B1 Feedback     |                    |       | CSB_B1     |              |
|          | Compressor B2 Feedback     |                    |       | CSB_B2     |              |
|          | Compressor B3 Feedback     |                    |       |            |              |
| FCONDIAC | Circ B High Press.Switch   |                    |       | CIRCBHPS   |              |
| ECONDIAG | Economizar Active 2        | Xos/No             | 1     | ECACTIVE   |              |
|          | Conditions which provent   | Tes/NO             |       | LOACTIVE   |              |
|          | Economizer being active:   |                    |       |            |              |
|          | Econ Act Unavailable?      | Yes/No             |       | FCONUNAV   |              |
|          | Econ2 Act Unavailable      | Yes/No             |       | FCN2UNAV   |              |
|          | Econz Act. Onavailable     | Yes/No             |       | ENTH       |              |
|          | DBC - OAT lockout?         | Yes/No             |       | DBC STAT   |              |
|          | DEW - OA Dewpt Jockout?    | Yes/No             |       | DEW STAT   |              |
|          | DDBC- $OAT > BAT lockout?$ | Yes/No             |       | DDBCSTAT   |              |
|          | OAEC- OA Enth Lockout?     | Yes/No             |       | OAECSTAT   |              |
|          | DEC - Diff.Enth.Lockout?   | Yes/No             |       | DEC STAT   |              |
|          | EDT Sensor Bad ?           | Yes/No             |       | EDT STAT   |              |
|          | OAT Sensor Bad ?           | Yes/No             |       | OAT STAT   |              |
|          | Economizer forced ?        | Yes/No             |       | ECONFORC   |              |
|          | Supply Fan not on 30s ?    | Yes/No             |       | SFONSTAT   |              |
|          | Cool Mode not in effect?   | Yes/No             |       | COOL OFF   |              |
|          | OAQ lockout in effect ?    | Yes/No             |       | OAQLOCKD   |              |
|          | Econ recovery hold off?    | Yes/No             |       | ECONHELD   |              |
|          | Dehumid. Disabled Econ.?   | Yes/No             |       | DHDISABL   |              |

## APPENDIX B — CCN TABLES (cont) STATUS DISPLAY TABLES (cont)

|            |                                                 |                     | <b>N 1 1</b> |            |              |
|------------|-------------------------------------------------|---------------------|--------------|------------|--------------|
| TABLE      | DISPLAY NAME                                    | RANGE               | UNITS        | POINT NAME | WRITE STATUS |
| ECONOMZB   |                                                 |                     |              |            |              |
| ECONOMIZIT | Francisco Art Our Day                           | 1                   |              | FOONODOO   | 1            |
|            | Economizer Act.Curr.Pos.                        |                     | %            | ECONOPOS   |              |
|            | Economizer 2 Act.Curr.Pos.                      |                     | %            | ECON2POS   |              |
|            | Economizer Act.Cmd.Pos.                         |                     | %            | ECONOCMD   | forcible     |
|            | Economizer Active 2                             |                     |              | ECACTIVE   |              |
|            | Economizer Acatel Brint                         |                     |              | FOONODNT   |              |
|            | Economizer Control Point                        |                     | ar           | ECONCPNT   |              |
|            | Outside Air Temperature                         |                     | dF           | OAT        | forcible     |
|            | Evaporator Discharge Tmp                        |                     | dF           | EDT        |              |
|            | Controlling Return Temp                         |                     | dF           | BETURN T   | forcible     |
|            | Econo Current Min. Boo                          |                     | 0/           | ECMINIPOS  | 10101010     |
|            |                                                 |                     | /0           |            |              |
|            | Econo Current Min. CFM                          |                     | CFM          | ECMINCEM   |              |
|            | Outside Air CFM                                 |                     | CFM          | OACFM      |              |
| GENERAL    |                                                 |                     |              |            |              |
|            | Occupied 2                                      | VES/NO              | 1            |            | forcible     |
|            |                                                 | TES/NO              |              | OCCOFILD   | loicible     |
|            | Static Pressure                                 |                     | "H2O         | 5P         |              |
|            | Building Pressure                               |                     | " H2O        | BP         |              |
|            | Outside Air CFM                                 |                     | CFM          | OACFM      |              |
|            | Beturn Air CEM                                  |                     | CEM          | BACEM      |              |
|            |                                                 |                     |              |            |              |
|            | Supply Air CFIN                                 |                     | CEM          | SACEM      |              |
|            | Outside Air Rel.Humidity                        |                     | %            | OARH       | forcible     |
|            | Return Air Rel.Humidity                         |                     | %            | RARH       | forcible     |
|            | Space Belative Humidity                         | 1                   | %            | SPBH       | forcible     |
|            | Space Tomporature Offect                        |                     | ).<br>AE     | SPTO       | forsible     |
|            | Space Temperature Offset                        |                     |              | 5710       | IOICIDIE     |
|            | Supply Air Setpnt. Reset                        |                     | ^F           | SASPRSET   | forcible     |
|            | Static Pressure Reset                           |                     |              | SPRESET    | forcible     |
|            | IAO - PPM Beturn CO2                            |                     |              | IAO        | forcible     |
|            |                                                 | 1                   |              |            | forcible     |
|            | UAQ - PPM Return CO2                            |                     |              | UAQ        | torcible     |
|            | IAQ Min.Pos.Override                            |                     | %            | IAQMINOV   | forcible     |
|            | 20 points dependent upon the configuration of   |                     |              |            |              |
| GENERIC    | the "generics" table in the Service-Config sec- |                     |              |            |              |
|            | tion on page 190                                |                     |              |            |              |
| HEATING    |                                                 |                     |              |            |              |
|            |                                                 | oogii toyt atringa  | 1            | 1          | 1            |
|            |                                                 | ascil text stilligs |              |            |              |
|            | Control Mode                                    | ascii text strings  |              |            |              |
|            | Heat Control Type:                              | ascii text strings  |              |            |              |
|            | Re-Heat Control Type:                           | ascii text strings  |              |            |              |
|            | Heating Mode                                    | ascii text strings  |              |            |              |
|            |                                                 | asch text stilligs  |              |            |              |
|            | Requested Heat Stage                            |                     |              | HI_SIAGE   |              |
|            | Ht.Coil Act.Current Pos.                        |                     | %            | HTCLRPOS   |              |
|            | Heating Control Point                           |                     | dF           | HEATCPNT   |              |
|            | Heat Belay 1                                    |                     |              | HS1        |              |
|            | Medulating Last Consein                         |                     | 0/           |            |              |
|            |                                                 |                     | 70           | HTMG_CAP   |              |
|            | Heat Relay 2                                    |                     |              | HS2        |              |
|            | Relay 3 W1 Gas Valve 2                          |                     |              | HS3        |              |
|            | Belay 4 W2 Gas Valve 2                          |                     |              | HS4        |              |
|            | Polov 5 W1 Gos Valvo 2                          |                     |              | HSE        |              |
|            | Relay 5 WT Gas Valve 5                          |                     |              | 1100       |              |
|            | Helay 6 W2 Gas Valve 3                          | 1                   |              | H56        |              |
|            | Heat Interlock Relay                            | 1                   |              | HIR        | forcible     |
| HMZR       |                                                 |                     |              |            |              |
|            | HVAC Mode                                       | ascii text strings  | I.           | I.         | I            |
|            |                                                 | acon toxt strings   | 0/           |            | 1            |
|            |                                                 | 1                   | 70           |            |              |
|            | Condenser EXV Position                          |                     | %            | COND_EXV   |              |
|            | Bypass EXV Position                             |                     | %            | BYP_EXV    |              |
|            | Humidimzer 3-Way Valve                          | On/Off              |              | HUM3WVA    | 1            |
|            | Cooling Control Point                           | 0.001               | dE           |            |              |
|            |                                                 | 1                   |              |            |              |
|            | Evaporator Discharge Tmp                        |                     | dF           | EDT        |              |
|            | Heating Control Point                           |                     | dF           | HEATCPNT   |              |
|            | Leaving Air Temperature                         |                     | dF           | LAT        |              |
| MODEDISP   |                                                 | 1                   | 1            |            | I            |
| MODEDIOF   | Custom Mada                                     | a a ali tavt atric  | Í.           | 1          | 1            |
|            | System Mode                                     | ascii text strings  |              |            |              |
|            | HVAC Mode:                                      | ascii text strings  |              |            |              |
|            | Control Mode:                                   | ascii text strings  |              | 1          |              |
|            | Currently Occupied                              | On/Off              |              | MODEOCCP   |              |
|            | Timed Override in effect                        | 0n/0ff              |              | MODETOVP   |              |
|            |                                                 |                     |              | NODETOVR   |              |
|            | DCV resetting min pos                           | On/Off              |              | MODEADCV   |              |
|            | Supply Air Reset                                | On/Off              |              | MODESARS   | 1            |
|            | Demand Limit in Effect                          | On/Off              |              |            | 1            |
|            | Temp Companyated Ctart                          | 0=/0#               |              | MODETOOT   |              |
|            | remp.compensated Start                          | UN/UT               |              | WODETCST   |              |
|            | IAQ pre-occ purge active                        | On/Off              |              | MODEIQPG   |              |
|            | Linkage Active - DAV                            | On/Off              |              | MODELINK   |              |
|            | Mech Cooling Locked Out                         | On/Off              |              | MODELOCK   |              |
|            |                                                 |                     |              | MODELIVAS  | 1            |
|            | INVAC MODE INUMERICAL FORM                      | number              | 1            | IVIODEHVAC | 1            |

## STATUS DISPLAY TABLES (cont)

| TABLE    | DISPLAY NAME               | RANGE              | UNITS  | POINT NAME | WRITE STATUS                          |
|----------|----------------------------|--------------------|--------|------------|---------------------------------------|
| MODETRIP |                            | L                  |        | I.         | • • • • • • • • • • • • • • • • • • • |
|          | Unoccup, Cool Mode Start   |                    | I      | LUCCI STRT | I                                     |
|          | Unoccup. Cool Mode End     |                    |        |            |                                       |
|          | Occupied Cool Mode Start   |                    |        | OCCL STRT  |                                       |
|          | Occupied Cool Mode End     |                    |        | OCCL END   |                                       |
|          | Ctl Temp BAT SPT or Zone   |                    |        |            |                                       |
|          | Occupied Heat Mode End     |                    |        |            |                                       |
|          | Occupied Heat Mode Start   |                    |        |            |                                       |
|          | Unoccup, Heat Mode End     |                    |        |            |                                       |
|          | Unoccup. Heat Mode Start   |                    |        |            |                                       |
|          | HVAC Mode                  | ascii text strings |        | string     |                                       |
| TEMPOTO  |                            | doon text offingo  |        | ounig      |                                       |
| TEMPCIRL | Even eveter Discharge Tree | I                  |        |            | 1                                     |
|          | Evaporator Discharge Trip  |                    |        |            |                                       |
|          | Leaving Air Temperature    |                    |        |            |                                       |
|          | Mixed Air Temperature      |                    |        |            | forsible                              |
|          | Controlling Return Temp    |                    |        |            | forcible                              |
|          | Controlling Space Temp     |                    | ar     | SPACE_I    | forcible                              |
| TEMPS    |                            | i i                | l .—   | lo         | 1                                     |
|          | Air Temp Lvg Supply Fan    |                    | d⊢     | SAL        | for we lie be                         |
|          | Return Air Temperature     |                    | d⊢     | HAI        | torcible                              |
|          | Outside Air Temperature    |                    | d⊢     | OAT        | forcible                              |
|          | Space Temperature          |                    | d⊢     | SPI        | forcible                              |
|          | Space Temperature Offset   |                    | ^⊢<br> | SPIO       | forcible                              |
|          | Staged Heat LAT Sum        |                    | d⊢     | LAT_SGAS   |                                       |
|          | Staged Heat LAT 1          |                    | dF     | LAT1SGAS   |                                       |
|          | Staged Heat LAT 2          |                    | d⊢     | LAT2SGAS   |                                       |
|          | Staged Heat LAT 3          |                    | d⊢     | LAT23SGAS  |                                       |
|          | Staged Gas Limit Sw.Temp   |                    | dF     | LIMSWTMP   |                                       |
|          | Air Temp Lvg Evap Coll     |                    | d⊢     | CCI        |                                       |
|          | Cir A Sat.Condensing Imp   |                    | d⊢     | SCIA       |                                       |
|          | Cir B Sat.Condensing Tmp   |                    | d⊢     | SCIB       |                                       |
|          | Cir A Sat.Suction Temp.    |                    | d⊢     | SSIA       |                                       |
|          | Cir B Sat.Suction Temp.    |                    | ۵F     | 55TB       |                                       |
| TSTAT    |                            | I                  |        | 1          | 1                                     |
|          | Control Mode               | ascii text strings |        |            |                                       |
|          | Thermostat Y1 Input        | On/Off             |        | Y1         | forcible                              |
|          | Thermostat Y2 Input        | On/Off             |        | Y2         | forcible                              |
|          | Thermostat W1 Input        | On/Off             |        | W1         | forcible                              |
|          | Thermostat W2 Input        | On/Off             |        | W2         | forcible                              |
|          | Thermostat G Input         | On/Off             |        | G          | forcible                              |
| UINPUTS  |                            |                    |        | ·          | 1                                     |
|          | Filter Status Input        | Dirty/Clean        |        | FLTS       | forcible                              |
|          | Fan request from IGC       | On/Off             |        | IGCFAN     |                                       |
|          | Fire Shutdown Input        | Alarm/Normal       |        | FSD        | forcible                              |
|          | I nermostat G Input        | Un/Off             |        | G          | torcible                              |
|          | Thermostat W2 Input        | On/Off             |        | W2         | torcible                              |
|          | Thermostat W1 Input        | On/Off             |        | W1         | torcible                              |
|          | Inermostat Y2 Input        | On/Off             |        | Y2         | torcible                              |
|          | Thermostat Y1 Input        | On/Off             |        | Y1         | torcible                              |
|          | Remote Input State         | On/Off             |        | RMTIN      | torcible                              |
|          | Enth. Switch Read High ?   | Yes/No             |        |            | torcible                              |
|          | Supply Fan Status Switch   | Un/Off             |        | SFS        | torcible                              |
|          | Circ A High Press.Switch   | Un/Off             |        |            |                                       |
|          | Circ B High Press.Switch   |                    |        |            | ·                                     |
|          | Freeze Status Switch       | Alarm/Normal       |        | FRZ        | torcible                              |
|          | Plenum Press.Safety Sw.    | High/Low           |        | PPS        | torcible                              |
|          | Demand Limit Switch 1      | On/Off             |        | DMD_SW1    | torcible                              |
|          | Demand Limit Switch 2      | On/Off             |        | DMD_SW2    | torcible                              |
|          | Pressurization Input       | Alarm/Normal       |        | PRES       | torcible                              |
|          | Evacuation Input           | Alarm/Normal       |        | EVAC       | torcible                              |
|          | Smoke Purge Input          | Alarm/Normal       |        | PURG       | torcible                              |
|          | IAQ - Discrete Input       | High/Low           |        | IAQIN      | forcible                              |
|          | Dehumidify Switch Input    | On/Off             |        | DHDISCIN   | forcible                              |

## STATUS DISPLAY TABLES (cont)

| TABLE    | DISPLAY NAME               | RANGE  | UNITS    | POINT NAME | WRITE STATUS |
|----------|----------------------------|--------|----------|------------|--------------|
| UOUTPUTS |                            |        |          |            |              |
|          | FANS                       |        |          |            |              |
|          | Supply Fan Relay           | On/Off |          | SFAN       |              |
|          | Supply Fan Commanded %     | 0-100  | %        | SFAN_VFD   |              |
|          | Supply Fan Request         | Yes/No |          | SFANFORC   | forcible     |
|          | Exhaust Fan Commanded %    | 0-100  | %        | EFAN_VFD   |              |
|          | Power Exhaust Relay 1      | On/Off |          | PE1        |              |
|          | Power Exhaust Relay 2      | On/Off |          | PE2        |              |
|          | Condenser Fan Output 1     | On/Off |          | CONDFAN1   |              |
|          | Condenser Fan Output 2     | On/Off |          | CONDFAN2   |              |
|          | Condenser Fan Output 3     | On/Off |          | CONDFAN3   |              |
|          | Condenser Fan Output 4     | On/Off |          | CONDFAN4   |              |
|          | COOLING                    |        |          |            |              |
|          | Compressor A1 Relay        | On/Off |          | CMPA1      |              |
|          | Compressor A2 Relay        | On/Off |          | CMPA2      |              |
|          | Compressor A3 Relay        | On/Off |          | CMPA3      |              |
|          | Compressor B1 Relay        | On/Off |          | CMPB1      |              |
|          | Compressor B2 Relay        | On/Off |          | CMPB2      |              |
|          | Compressor B3 Relay        | On/Off |          | CMPB3      |              |
|          | Compressor A1 Capacity     |        | %        | CMPA1CAP   |              |
|          | Minimum Load Valve Relay   | On/Off |          | MLV        |              |
|          | Humidimizer 3-Way Valve    | On/Off |          | HUM3WVAL   |              |
|          | Condenser EXV Position     |        | %        | COND_EXV   |              |
|          | Bypass EXV Position        |        | %        | BYP_EXV    |              |
|          | HEATING                    |        |          |            |              |
|          | Heat Relay 1               | On/Off |          | HS1        |              |
|          | Modulating Heat Capacity   | 0-100  | %        | HTMG_CAP   |              |
|          | Heat Relay 2               | On/Off |          | HS2        |              |
|          | Relay 3 W1 Gas Valve 2     | On/Off |          | HS3        |              |
|          | Relay 4 W2 Gas Valve 2     | On/Off |          | HS4        |              |
|          | Relay 5 W1 Gas Valve 3     | On/Off |          | HS5        |              |
|          | Relay 6 W2 Gas Valve 3     | On/Off |          | HS6        | e            |
|          | Heat Interlock Relay       | On/Off |          | нк         | forcible     |
|          | ACTUATORS                  | 0.400  | o/       | 50010000   |              |
|          | Economizer Act. Curr. Pos. | 0-100  | %        | ECONOPOS   |              |
|          | Economzr 2 Act. Curr. Pos. | 0-100  | %        | ECON2POS   | e            |
|          | Economizer Act. Cma. Pos.  | 0-100  | %        | ECONOCMD   | torcible     |
|          | Economzr 2 Act.Curr.Pos.   | 0-100  | %        | ECN2RPOS   |              |
|          | Econ Command Position      | 0-100  | %        | ECN2CPOS   |              |
|          | Humidifer Act. Curr. Pos.  | 0-100  | %        | HUMDRPOS   |              |
|          | Humidifier Command Pos.    | 0-100  | %        |            |              |
|          | HLCOILACLOUTIENT POS.      | 0-100  | 70<br>0/ |            |              |
|          | PD 1 Actuator Curr Pag     | 0 100  | 70<br>0/ |            |              |
|          | DF 1 Actual OF Cull. MOS.  | 0 100  | 70<br>0/ |            |              |
|          | PP 2 Actuator Curr Pag     | 0 100  | 70<br>0/ |            |              |
|          | DF 2 Actual OF Curr. MOS.  | 0 100  | 70<br>0/ |            |              |
|          |                            | 0-100  | /0       | DF2_0F03   |              |
|          | ULINENAL UUTPUIS           | Op/Off |          |            |              |
|          | Pomoto Alarm / Aux Polov   | On/Off |          |            | forciblo     |
|          | nemole Aldim / Aux nelay   |        |          |            |              |

## STATUS DISPLAY TABLES (cont)

| TABLE    | DISPLAY NAME             | RANGE      | UNITS    | POINT NAME          | WRITE STATUS |
|----------|--------------------------|------------|----------|---------------------|--------------|
| VFD_DATA |                          |            |          |                     |              |
|          | VFD1 Status Word 1       |            |          | VFD1STAT            |              |
|          | VFD1 Actual Speed %      |            | %        | VFD1_SPD            |              |
|          | VFD1 Actual Motor RPM    |            |          | VFD1RPM             |              |
|          | VFD1 Actual Motor Freq   |            |          | VFD1FREQ            |              |
|          | VFD1 Actual Motor Amps   |            | amps     | VFD1AMPS            |              |
|          | VFD1 Actual Motor Torque |            | %        | VFD1TORQ            |              |
|          | VFD1 Actual Motor Power  |            |          | VFD1PWR             |              |
|          | VFD1 DC Bus Voltage      |            | VOIIS    |                     |              |
|          | VED1 Transister Temp (C) |            | VOILS    |                     |              |
|          | VED1 Cumulativo Pun Timo |            | hours    |                     |              |
|          | VED1 Cumulative KWb      |            | nouis    |                     |              |
|          | VED1 Last Fault Code     |            |          | VED1LEC             |              |
|          | VFD1 DI1 State           | Open/Close |          | VED1 DI1            |              |
|          | VED1 DI2 State           | Open/Close |          | VFD1 DI2            |              |
|          | VFD1 DI3 State           | Open/Close |          | VFD1 DI3            |              |
|          | VFD1 DI4 State           | Open/Close |          | VFD1 DI4            |              |
|          | VFD1 DI5 State           | Open/Close |          | VFD1 <sup>DI5</sup> |              |
|          | VFD1 DI6 State           | Open/Close |          | VFD1_DI6            |              |
|          | VFD1 Al1 (% of range)    |            | %        | VFD1_AI1            |              |
|          | VFD1 Al2 (% of range)    |            | %        | VFD1_Al2            |              |
|          | VED2 Status Word 1       |            |          | VED2STAT            |              |
|          | VED2 Actual Speed        |            | %        | VED2 SPD            |              |
|          | VFD2 Actual Motor BPM    |            | /0       | VFD2BPM             |              |
|          | VFD2 Actual Motor Freq   |            |          | VFD2FREQ            |              |
|          | VFD2 Actual Motor Amps   |            | amps     | VFD2AMPS            |              |
|          | VFD2 Actual Motor Torque |            | %        | VFD2TORQ            |              |
|          | VFD2 Actual Motor Power  |            |          | VFD2PWR             |              |
|          | VFD2 DC Bus Voltage      | 1          | volts    | VFD2VDC             |              |
|          | VFD2 Output Voltage      | 1          | volts    | VFD2VOUT            |              |
|          | VFD2 Transistor Temp (C) | 1          | 1.       | VFD2TEMP            |              |
|          | VFD2 Cumulative Run Time |            | hours    | VFD2RUNT            |              |
|          | VFD2 Cumulative kWh      |            |          | VFD2KWH             |              |
|          | VFD2 Last Fault Code     |            |          | VFD2LFC             |              |
|          | VFD2 DI1 State           | Open/Close |          | VFD2_DI1            |              |
|          | VFD2 DI2 State           | Open/Close |          |                     |              |
|          | VFD2 DI3 STATE           | Open/Close |          |                     |              |
|          | VFD2 DI4 STATE           | Open/Close |          |                     |              |
|          | VED2 DIS STATE           |            |          |                     |              |
|          | VED2 All (% of range)    | Open/Close | 0/       |                     |              |
|          | VED2 AIT (% OF range)    | 1          | 70<br>0/ |                     |              |
|          | VFDZ AIZ (% OF lange)    |            | 70       | VFDZ_AIZ            |              |

### SET POINT TABLE

| TABLE   | DISPLAY NAME               | RANGE  | UNITS  | POINT NAME | DEFAULT |
|---------|----------------------------|--------|--------|------------|---------|
| SET_PNT |                            |        |        |            |         |
|         | Occupied Heat Setpoint     | 40-99  | dF     | OHSP       | 68      |
|         | Occupied Cool Setpoint     | 40-99  | dF     | OCSP       | 75      |
|         | Unoccupied Heat Setpoint   | 40-99  | dF     | UHSP       | 55      |
|         | Unoccupied Cool Setpoint   | 40-110 | dF     | UCSP       | 90      |
|         | Heat-Cool Setpoint Gap     | 2-10   | deltaF | HCSP_GAP   | 5       |
|         | VAV Occ. Cool On Delta     | 0-25   | deltaF | VAVOCON    | 3.5     |
|         | VAV Occ. Cool Off Delta    | 1-25   | deltaF | VAVOCOFF   | 2       |
|         | Supply Air Setpoint        | 45-75  | dF     | SASP       | 55      |
|         | Supply Air Setpoint Hi     | 45-75  | dF     | SASP_HI    | 55      |
|         | Supply Air Setpoint Lo     | 45-75  | dF     | SASP_LO    | 60      |
|         | Heating Supply Air Setpt   | 90-145 | dF     | SASPHEAT   | 85      |
|         | Tempering Purge SASP       | -20-80 | dF     | TEMPPURG   | 50      |
|         | Tempering in Cool SASP     | 5-75   | dF     | TEMPCOOL   | 5       |
|         | Tempering in Vent Occ SASP | -20-80 | dF     | TEMPVOCC   | 65      |
|         | Tempering Vent Unocc. SASP | -20-80 | dF     | TEMPVUNC   | 50      |

| TABLE    | DISPLAY NAME             | RANGE  | UNITS | POINT NAME | DEFAULT |
|----------|--------------------------|--------|-------|------------|---------|
| BRODEFS  |                          |        |       |            |         |
|          | CCN Time/Date Broadcast  | Off/On |       | CCNBC      | Off     |
|          | CCN OAT Broadcast        | Off/On |       | OATBC      | Off     |
|          | CCN OARH Broadcast       | Off/On |       | OARHBC     | Off     |
|          | CCN OAQ Broadcast        | Off/On |       | OAQBC      | Off     |
|          | Global Schedule Broadcst | Off/On |       | GSBC       | Off     |
|          | Daylight Savings Start:  |        |       |            |         |
|          | Month                    | 1 - 12 |       | STARTM     | 4       |
|          | Week                     | 1 - 5  |       | STARTW     | 1       |
|          | Day                      | 1 - 7  |       | STARTD     | 7       |
|          | Minutes to Add           | 0 - 90 |       | MINADD     | 60      |
|          | Daylight Savings Stop:   |        |       |            |         |
|          | Month                    | 1 - 12 |       | STOPM      | 10      |
|          | Week                     | 1 - 5  |       | STOPW      | 5       |
|          | Day                      | 1 - 7  |       | STOPD      | 7       |
|          | Minutes to Subtract      | 0 - 90 |       | MINSUB     | 60      |
| SCHEDOVR |                          |        |       |            |         |
|          | Schedule Number          | 0-99   |       | SCHEDNUM   | 0       |
|          | Accept Global Holidays?  | Yes/No |       | HOLIDAYT   | No      |
|          | Override Time Limit      | 0-4    | hours | OTL        | 1       |
|          | Timed Override Hours     | 0-4    | hours | OVR_EXT    | 0       |
|          | Accepting an Override:   |        |       |            |         |
|          | SPT Override Enabled ?   | Yes/No |       | SPT_OVER   | Yes     |
|          | T58 Override Enabled ?   | Yes/No |       | T58_OVER   | Yes     |
|          | Allowed to Broadcast a   |        |       | _          |         |
|          | Global Sched. Override ? | Yes/No |       | GLBLOVER   | No      |

### CONFIG TABLES

## SERVICE-CONFIG TABLES

| TABLE    | DISPLAY NAME                 | RANGE    | UNITS | POINT NAME | DEFAULT |
|----------|------------------------------|----------|-------|------------|---------|
| ACTUATOR |                              |          |       |            |         |
|          | Econ Serial Number 1         | 0 - 9999 |       | ECON_SN1   | 0       |
|          | Econ Serial Number 2         | 0 - 6    |       | ECON_SN2   | 0       |
|          | Econ Serial Number 3         | 0 - 9999 |       | ECON_SN3   | 0       |
|          | Econ Serial Number 4         | 0 - 254  |       | ECON_SN4   | 0       |
|          | Econ Ctrl Angle Lo Limit     |          |       | ECONCALM   |         |
|          | Econ 2 Serial Number 1       | 0 - 9999 |       | ECN2_SN1   | 0       |
|          | Econ 2 Serial Number 2       | 0 - 6    |       | ECN2_SN2   | 0       |
|          | Econ 2 Serial Number 3       | 0 - 9999 |       | ECN2_SN3   | 0       |
|          | Econ 2 Serial Number 4       | 0 - 254  |       | ECN2_SN4   | 0       |
|          | Econ 2 Ctrl Angle Lo Limit   |          |       | ECN2CALM   |         |
|          | Humd Serial Number 1         | 0 - 9999 |       | HUMD_SN1   | 0       |
|          | Humd Serial Number 2         | 0 - 6    |       | HUMD_SN2   | 0       |
|          | Humd Serial Number 3         | 0 - 9999 |       | HUMD_SN3   | 0       |
|          | Humd Serial Number 4         | 0 - 254  |       | HUMD_SN4   | 0       |
|          | Humd Ctrl Angle Lo Limit     |          |       | HUMDCALM   |         |
|          | Hydronic Ht.Serial Number 1  | 0 - 9999 |       | HTCL_SN1   | 0       |
|          | Hydronic Ht.Serial Number 2  | 0 - 6    |       | HTCL_SN2   | 0       |
|          | Hydronic Ht.Serial Number 3  | 0 - 9999 |       | HTCL_SN3   | 0       |
|          | Hydronic Ht.Serial Number 4  | 0 - 254  |       | HTCL_SN4   | 0       |
|          | Hydr.Ht. Ctrl Angle Lo Limit |          |       | HTCLCALM   |         |
|          | BP 1 Serial Number 1         | 0 - 9999 |       | BP1_SN1    | 0       |
|          | BP 1 Serial Number 2         | 0 - 6    |       | BP1_SN2    | 0       |
|          | BP 1 Serial Number 3         | 0 - 9999 |       | BP1_SN3    | 0       |
|          | BP 1 Serial Number 4         | 0 - 254  |       | BP1_SN4    | 0       |
|          | BP 1 Ctrl Angle Lo Limit     |          |       | BP1CALM    |         |
|          | BP 2 Serial Number 1         | 0 - 9999 |       | BP2_SN1    | 0       |
|          | BP 2 Serial Number 2         | 0 - 6    |       | BP2_SN2    | 0       |
|          | BP 2 Serial Number 3         | 0 - 9999 |       | BP2_SN3    | 0       |
|          | BP 2 Serial Number 4         | 0 - 254  |       | BP2_SN4    | 0       |
|          | BP 2 Ctrl Angle Lo Limit     |          |       | BP2CALM    |         |

| ALLM         SPT to alert limit/coc         -10-245         dF         SPL0         60           SPT to later limit/coc         -10-245         dF         SPL0         85           SPT to later limit/cocc         -10-245         dF         SPL0         45           SPT to later limit/cocc         -10-245         dF         SAL0         40           EDT to later limit/cocc         -40-245         dF         SAL0         40           EDT to later limit/cocc         -40-245         dF         SAL0         40           EDT to later limit/cocc         -40-245         dF         SAL0         40           EDT to later limit/cocc         -40-245         dF         SAL0         40           OAT to later limit/cocc         -40-245         dF         DAT0         100         70           OAT to later limit         -100         %         RRHH         100         70         RRHH         100           OAT to later limit         0-100         %         ORHH         100         70         PRHH         100           OAT to later limit         0-250         *120         SPH         2         2         BP         0         SPHH         2         2         BP                                                                                                    | TABLE | DISPLAY NAME             | RANGE                    | UNITS   | POINT NAME | DEFAULT    |
|----------------------------------------------------------------------------------------------------|-------|--------------------------|--------------------------|---------|------------|------------|
| SPT loalent limit/ucc         -10-245         dF         SPLO         85           SPT loalent limit/uccc         -10-245         dF         SPLU         45           SPT loalent limit/uccc         -10-245         dF         SPLU         45           SPT loalent limit/uccc         -40-245         dF         SALO         40           EDT loalent limit/uccc         -40-245         dF         SALU         40           EDT loalent limit/uccc         -40-245         dF         RALO         60           RAT loalent limit/uccc         -40-245         dF         RALO         90           RAT loalent limit/uccc         -40-245         dF         RALO         90           RAT loalent limit         -40-245         dF         RALO         90           RAT loalent limit         -40-245         dF         RALO         90           RAT loalent limit         -40-245         dF         RALO         90           RAT loalent limit         -40-245         dF         RALO         90           RAT loalent limit         -40-245         dF         RALO         90           RAT loalent limit         -100         %         RPHL         100           CAPA                                                                                                    | ALLM  |                          |                          |         |            | . <u> </u> |
| SPT histor limit/coc         -10-245         dF         SPLU         45           SPT histor limit/unocc         -10-245         dF         SPLU         45           EDT histor limit/unocc         -40-245         dF         SALO         40           EDT histor limit/unocc         -40-245         dF         SALU         40           EDT histor         -40-245         dF         SALU         40           EDT histor         -40-245         dF         SALU         40           RAT histor         -40-245         dF         RALU         40           RAT histor         -40-245         dF         RALU         40           QAT histor         -40-245         dF         RALU         40           QAT histor         -40-245         dF         QATL         -40           QAT histor         -40-245         dF         QATL         -40           QAT histor         -100         %         RHH         100         -00           QAT histor         -1010         %         RHH         100         -025           SP log ater limit         -0.25         +120         SPL         2         -025           BP deatriant         -0.25<                                                                                                    |       | SPT lo alert limit/occ   | -10-245                  | dF      | SPLO       | 60         |
| SPT to allot limit/unocc         10-245         dF         SPLU         455           EDT to allot limit/unocc         -40-245         dF         SALO         40           EDT to allot limit/unocc         -40-245         dF         SALU         40           EDT to allot limit/unocc         -40-245         dF         SALU         40           EDT to allot limit/unocc         -40-245         dF         RALU         100           RAT to allot limit/unocc         -40-245         dF         RALU         40           RAT to allot limit/unocc         -40-245         dF         RALU         40           QAT to allot limit/unocc         -40-245         dF         QATH         -40           QAT to allot limit         -40-245         dF         QATH         -40           QAT to allot limit         -0-100         %         RRH         0         RAPH         -40           QAPH twight allot limit         0-100         %         QRH         0         2         0           SP low alert limit         0-5         'H2O         SPL         0         2           BP allot limit         0-5         'H2O         SPL         0         2           GAPH twigh alert limit<                                                                                                    |       | SPT hi alert limit/occ   | -10-245                  | dF      | SPHO       | 85         |
| SPT hister limit/unocc         -10-245         dF         SALO         40           EDT hister limit/unocc         -40-245         dF         SALO         40           EDT hister limit/unocc         -40-245         dF         SALU         40           EDT hister limit/unocc         -40-245         dF         SALU         40           RAT hister limit/unocc         -40-245         dF         RALU         40           RAT hister limit/unocc         -40-245         dF         RALU         40           QAT hister limit         -40-245         dF         RALU         40           QAT hister limit         -40-245         dF         QATL         -40           QAT hister limit         -40-245         dF         QATL         -40           QAT hister limit         -40-245         dF         QATL         -40           QAT hister limit         -000         %         RHH         100         MR           QARH high alert limit         0-100         %         QHHL         0         QARH           QARH high alert limit         -0.25         +1420         SHL         0         QARH           BP lo alart limit         -0.25         +1420         SH <t< td=""><td></td><td>SPT lo alert limit/unocc</td><td>-10-245</td><td>dF</td><td>SPLU</td><td>45</td></t<>                                                                |       | SPT lo alert limit/unocc | -10-245                  | dF      | SPLU       | 45         |
| EDT is aller limit/soc         40-245         ofF         SALO         40           EDT is aller limit/soc         40-245         ofF         SALU         40           EDT is aller limit/soc         40-245         ofF         SALU         40           RAT is aller limit/soc         40-245         ofF         RALO         60           RAT is aller limit/soc         40-245         ofF         RALU         40           OAT is aller limit/soc         40-245         ofF         RALU         40           OAT is aller limit/soc         40-245         ofF         OATH         40           OAT is aller limit         0-100         %         RAHH         0         0           OATH high aller limit         0-100         %         ORHH         0         0           OAH high aler limit         0-100         %         ORHH         0         0           OAH high aler limit         0-25         H20         SPH         2         2           P bigh aler limit         0-25-0.25         'H20         SPH         2           BP loal aler limit         0-25-0.25         'H20         SPF         0.5           BV bigh aler limit         0-25-0.25         'H20                                                                                                    |       | SPT hi alert limit/unocc | -10-245                  | dF      | SPHU       | 100        |
| EDT in aller limit/unoco         40-245         dF         SALU         40           EDT in aller limit/unoco         40-245         dF         SALU         40           RAT in aller limit/unoco         40-245         dF         RALO         60           RAT in aller limit/unoco         40-245         dF         RALO         80           OAT in aler limit/unoco         40-245         dF         RALU         40           OAT in aler limit/unoco         40-245         dF         OATL         40           OAT in aler limit         40-245         dF         OATL         40           OAT in aler limit         1-010         %         RRHL         0           OAT in aler limit         0-100         %         RRHL         0           OARH low aler limit         0-55         'H2O         SPL         0           OARH low aler limit         0-250-255         'H2O         SPL         0           BP logia later limit         0-250-255         'H2O         BPC         0           BP logia later limit         0-250-255         'H2O         BPC         0.25           BP logia later limit         0-250-25         'H2O         BPC         0.25           B                                                                                                    |       | EDT lo alert limit/occ   | -40-245                  | dF      | SALO       | 40         |
| EDT to alert limit/unce         40-245         ofF         SALU         40           RAT to alert limit/unce         40-245         ofF         RALO         60           RAT to alert limit/unce         40-245         ofF         RALO         60           RAT to alert limit/unce         40-245         ofF         RALU         40           RAT to alert limit/unce         40-245         ofF         RALU         40           OAT to alert limit         40-245         ofF         RALU         40           OAT to alert limit         40-245         ofF         OATH         40           OAT to alert limit         0-100         %         RRHH         100           OATH bight alert limit         0-100         %         RRHH         100           OARH bigh alert limit         0-100         %         ORHH         100           OARH bigh alert limit         0-250.25         'H2O         BPH         225           BP logiater limit         0-5         H2O         BPH         225           BV bigh alert limit         0-5         H2O         BPH         225           BP logiater limit         0-5         H2O         BPH         225           BV bigh alert                                                                                                    |       | EDT hi alert limit/occ   | -40-245                  | dF      | SAHO       | 100        |
| EDT in alert limit/unocc         40-245         ofF         SAHU         100           RAT In alert limit/unocc         40-245         ofF         RAHO         90           RAT In alert limit/unocc         40-245         ofF         RAHU         40           QAT In alert limit/unocc         40-245         ofF         RAHU         100           OAT In alert limit         40-245         ofF         OATL         40           QAT In alert limit         -100         %         RRHL         0           OAT In alert limit         0-100         %         RRHL         0           OARH low alert limit         0-100         %         ORHL         0           OARH low alert limit         0-5         'H2O         SPL         0         2           BP log alert limit         0-250.255         'H2O         SPL         0         25           BP log alert limit         0-250.255         'H2O         BPL         0.25         25           Building Pressure Senor         Eable/Disable         BLOC CFO         0         Disable           Building Pressure Senor         0.10<0.25                                                                                                    |       | EDT lo alert limit/unocc | -40-245                  | dF      | SALU       | 40         |
| RAT to alert limit/soc         40-245         dF         RALO         60           RAT to alert limit/unocc         40-245         dF         RALU         40           RAT to alert limit/unocc         40-245         dF         RALU         40           OAT to alert limit         40-245         dF         OATL         40           OAT to alert limit         40-245         dF         OATL         40           OAT to alert limit         0-100         %         RRH         0           CARH log alert limit         0-100         %         RRH         0           OARH log alert limit         0-100         %         ORH         0           OARH log alert limit         0-100         %         ORH         0           SP low alert limit         0-250         H20         SPL         0           SP low alert limit         0-250.25         H20         BPL         0.25           BP log alert limit         0-250.25         H20         BP_RANCE         0.25           BV ligh alert limit         0-25         H20         BP_RANCE         0.25           BV ligh alert limit         0-25         H20         BP_RANCE         0.25           BV                                                                                                    |       | EDT hi alert limit/unocc | -40-245                  | dF      | SAHU       | 100        |
| RAT in ident limit/unocc         40-245         dF         RALU         90           RAT in ident limit/unocc         40-245         dF         RALU         100           OAT to alter limit         40-245         dF         OATL         40           OAT to alter limit         40-245         dF         OATL         40           OAT to alter limit         40-245         dF         OATH         150           PARH low alter limit         0-100         %         RRHL         0           OAT to itself limit         0-100         %         ORHH         100           OARH low alter limit         0-100         %         ORHH         100           OARH low alter limit         0-55         'H2O         SPL         2           BP log alter limit         0-25-0.25         'H2O         SPL         -0.25           BP log alter limit         0-250.25         'H2O         BPL         -0.25           BUIding Pressue Sensor         Enable/Disable         BPSE/NS         Disable           BV         Building Pressue Sensor         Co.5         'H2O         BPSE         0.05           BV Probact: first speed/Psa.         0-100         %         BPSE/NS         Disable                                                                                                    |       | RAT lo alert limit/occ   | -40-245                  | dF      | RALO       | 60         |
| RAT to alert limit/unocc         40-245         dF         RALU         40           QAT to alert limit         40-245         dF         QATL         40           QAT to alert limit         40-245         dF         QATL         40           QAT to alert limit         0-100         %         RRH         0           RAR tow alert limit         0-100         %         RRH         0           QAR to alert limit         0-100         %         QRH         0           QAR to alert limit         0-100         %         QRH         0           QAR to alert limit         0-100         %         QRH         0           QAR to alert limit         0-5         1+20         SPH         2           Pio alert limit         0-5         1+20         BPH         0.25           BP ligh alert limit         -0.26-0.25         1+20         BPH         0.25           BUIding Pressure Sensor         Enable/Disable         BPH         0.25         0.25           BV Selpoin Offset         0 -0.5         1+20         BPSN         0.05           Power Exhaust On Setp.1         0 -100         %         PES2         75           VED/Act. Fits Speed/Pos.                                                                                                    |       | RAT hi alert limit/occ   | -40-245                  | dF      | RAHO       | 90         |
| RAT in ident limit/unocc         40-245         dF         RAHU         100           OAT is alter limit         40-245         dF         OATL         40           OAT is alter limit         40-245         dF         OATL         40           OAT is alter limit         0-100         %         RRHL         0           OARH low alter limit         0-100         %         ORHH         100           OARH low alter limit         0-100         %         ORHH         100           SP log alter limit         0-5         "H20         SPH         2           BY low alter limit         0-25-0.25         "H20         SPH         2           BY ligh alter limit         0-25-0.25         "H20         SPH         0.25           BY ligh alter limit         0-25-0.25         "H20         BPH         0.25           BUIKIng Pressue Sensor         Enable/Disable         BPSE         BPSE         BUIKIng Pressue Sensor         0.10         0.10         BPSE         0.05           BV more Exhaust On Setp 1         0<100                                                                                                    |       | RAT lo alert limit/unocc | -40-245                  | dF      | RALU       | 40         |
| OAT to alert limit         -40-245         dF         OATL         -40           RARH low alert limit         0-100         %         RRHL         0           OAT has lest limit         0-100         %         RRHL         0           OARH high alert limit         0-100         %         ORHL         0           OARH high alert limit         0-100         %         ORHL         0           OARH high alert limit         0-5         *1420         SPL         0           BP high alert limit         0-25-0.25         *1420         BPL         -0.25           BP high alert limit         -0.25-0.25         *1420         BPL         -0.25           BP high alert limit         -0.25-0.25         *1420         BPH         0.25           Building Pressure Sensor         Enable/Disable         BPSENS         Disable           Building Pressure Setp.         -0.25         *120         BPC         0.05           Power Exhaust On Setp.1         0.100         %         PES2         75           Power Exhaust On Setp.2         0.100         %         BLOGPFSO         100           VFDAct. Im: Speed/Pos.         0.100         %         BLOGPMAX         100                                                                                                    |       | RAT hi alert limit/unocc | -40-245                  | dF      | RAHU       | 100        |
| OAT hi alert limit         -40-245         dF         OAT hi         150           RARH low alert limit         0-100         %         RRHL         0           RARH low alert limit         0-100         %         RRHL         0           OAT hi solater limit         0-100         %         ORHL         0           OAT hi solater limit         0-5         'H2O         SPL         0           BY log alert limit         0-5         'H2O         SPL         2.25           BY log alert limit         0-25-0.25         'H2O         BPL         -0.25           BY log alert limit         0-25-0.25         'H2O         BPL         -0.25           By log alert limit         0-25-0.25         'H2O         BPC         0.25           Building Pressure Sensor         Enable/Disable         BPSENS         Disable           Bidg, Press.(+) Range         0.10 - 0.5         'H2O         BPSENS         Disable           By setpoint Offset         0-0.6         'H2O         BPSENS         Disable           B's stpoint Offset         0-100         %         PES2         75           VFDAct. Kin Speed/Pos.         0-100         %         BLOGPNIN         10                                                                                                    |       | OAT lo alert limit       | -40-245                  | dF      | OATL       | -40        |
| RARH low alert limit         0-100         %         RRHL         0           OARH high alert limit         0-100         %         ORHL         0           OARH high alert limit         0-100         %         ORHL         0           OARH high alert limit         0-5         'H2O         SPL         0           Br bigh alert limit         0-5         'H2O         SPL         0           BP log alert limit         0-25-0.25         'H2O         SPL         -0.25           BP log alert limit         0-25-0.25         'H2O         BPL         -0.25           BUding Press. Config         0-5         BLOG_OFG         0         BLOG_OFG           Building Pressure Sensor         Enable/Disable         BPSENS         Disable         0.05           BP Sethoint Offset         0 -0.5         'H2O         BPSC         0.05           Power Exhaust On Selp.1         0 -100         %         BLOGPPSO         0.05           Prower Exhaust On Selp.2         0 -100         %         BLOGPPSO         100           VFDAct. Fire Speed/Pos.         0 -100         %         BLOGPPSO         100           VFD Maximum Speed         0 -100         %         BLOGPMIN         10                                                                                                    |       | OAT hi alert limit       | -40-245                  | dF      | OATH       | 150        |
| RARH high alert limit         0.100         %         RRHH         100           OARH low alert limit         0.100         %         ORH.L         0           OARH low alert limit         0.100         %         ORH.L         0           SP low alert limit         0.5         *1420         SPL         0           SP log latert limit         -0.25-0.25         *1420         BPL         0.25           BP log latert limit         -0.25-0.25         *1420         BPH         0.25           BP log latert limit         -0.25-0.25         *1420         BPH         0.25           Building Press. Config         0.5         BLDG_CFG         0         0           Building Pressure Sensor         Enable/Disable         BDSCNS         Disable         0.5           Br Setpoint Offset         0.05.5         *1420         BPSCNS         0.05           Power Exhaust On Setp.1         0.100         %         PES2         75           VFD/Act. Fire Speed/Pos.         0.100         %         BLDGPMNX         100           BP 1 Actuator Max Pos.         85 -100         %         BLDGPMNX         100           BP 1 Actuator Max Pos.         85 -100         %         BLDGPMNX                                                                                                    |       | RARH low alert limit     | 0-100                    | %       | RRHL       | 0          |
| OARH low alert limit         0-100         %         ORHH         0           SP low alert limit         0-5         "H2O         SPL         0           SP biga laert limit         0-5         "H2O         SPH         2           BP log alert limit         0-25-0.25         "H2O         BPL         0.25           BP high alert limit         0-250-0.25         "H2O         BPL         0.25           Br high alert limit         0-250-0.25         "H2O         BPL         0.25           Building Press. Config         0-5         "H2O         BP-         0.25           Building Pressure Sensor         Enable/Disable         BPSP         0.05         BPSP           Big. Press. (x/-) Range         0.100         %         BPSP         0.05           Power Exhaust On Setp.1         0-100         %         BLDGPKSO         100           VED/Act. Tim Speed/Pos.         0-100         %         BLDGPMAX         100           BP 1 Actuator Max Pos.         85 -100         %         BLDGPMAX         100           BP 1 Actuator Max Pos.         85 -100         %         BL0GCLMP         10           BP 1 Actuator Max Pos.         85 -100         %         BL0GCLMP         10 </td <td></td> <td>RARH high alert limit</td> <td>0-100</td> <td>%</td> <td>RRHH</td> <td>100</td>                                          |       | RARH high alert limit    | 0-100                    | %       | RRHH       | 100        |
| OARH high alert limit         0-100         %         ORHH         100           SP low alert limit         0-5         "H2O         SPL         0           SP high alert limit         0-25-0.25         "H2O         SPL         0.25           BP log alert limit         0-25-0.25         "H2O         BPH         0.25           BP         alert limit         0-26-0.25         "H2O         BPH         0.25           BUIding Press.Config         0-5         BLDG_CFG         0         Building Pressure Sensor         Enable/Disable         BPSENS         Disable           Building Pressure Setp.         -0.25         0.25         "H2O         BP-RANGE         0.25           BP Setpoint Offset         0-10         %         PES2         75         VFD/Act. Fire Speed/Pos.         0.10         %         PES2         75           VFD/Act. Fire Speed/Pos.         0-100         %         BLDGPMAN         100         VFD/Act. Max Pos.         85-100         %         BLDGPMAN         100           BP 4 Actuator Max Pos.         85-100         %         BLDGPMAN         100         SE           BP 4 Actuator Max Pos.         85-100         %         BLDGCMP         10         10                                                                                                    |       | OARH low alert limit     | 0-100                    | %       | ORHL       | 0          |
| SP low alert limit         0-5         "H2O         SPL         0           BP log alert limit         0-5         "H2O         SPH         2           BP log alert limit         0-25-0.25         "H2O         BPL         0-25           BP log alert limit         0-25-0.25         "H2O         BPH         0.25           BP         IAQ high alert limit         0-5000         IAQH         1200           BP         Building Pressure Sensor         Enable/Disable         BLDG_OFG         Disable           Building Pressure Sensor         0.10 - 0.25         "H2O         BPS RNS         Disable           BP Setpoint Offset         0-0.5         "H2O         BPSC         0.5           BP Setpoint Offset         0-100         %         PSSP         0.05           VED/Act. Time Speed/Pos.         0-100         %         BLDGPNIN         10           VED/Act. Time Speed/Pos.         0-100         %         BLDGPNIN         10           BP 1 Actuator Max Pos.         85 -100         %         BLDGPNIN         10           BP 1 Actuator Max Pos.         85 -100         %         BLOGL         BPSETMX         100           BP 1 Cap VPD Clamp Val.         5 -25         %                                                                                                    |       | OARH high alert limit    | 0-100                    | %       | ORHH       | 100        |
| SP high alert limit         0-5         "H2O         SPH         2           BP lo alert limit         -0.25-0.25         "H2O         BPL         -0.25           BP dater limit         -0.25-0.25         "H2O         BPL         -0.25           BP                                                                                                    |       | SP low alert limit       | 0-5                      | " H2O   | SPL        | 0          |
| BP to latert limit         -0.25.0.25         *H2O         BPL         -0.25           IAQ high alert limit         -0.25.0.25         *H2O         BPH         1200           BP                                                                                                    |       | SP high alert limit      | 0-5                      | " H2O   | SPH        | 2          |
| BP high alert limit         -0.25 0.25         "H2O         BPH         0.25           BP                                                                                                    |       | BP lo alert limit        | -0.25-0.25               | " H2O   | BPL        | -0.25      |
| IAO high alert limit         0-5000         IAOH         1200           BP_         Building Press. Config         0-5         Building Pressure Sensor         BLDG_CFG         0           Blug, Press. (+) Range         0.10         0.25         H2O         BP_RANGE         0.25           Building Pressure Setp.         -0.25         0.25         H2O         BP_SO         0.05           BP sequent Offset         0<0.5                                                                                                    |       | BP high alert limit      | -0.25-0.25               | " H2O   | BPH        | 0.25       |
| BP_     Building Press. Config     0-5     BLOG_CFG     0       Building Pressure Sensor     Enable/Disable     BPSENS     Disable       Bidg, Press. (+/-) Range     0.10 - 0.25     "H2O     BP_RANGE     0.25       Building Pressure Setp.     -0.25     "H2O     BPSENS     0.05       Bry Setpoint Offset     0 - 0.5     ^"H2O     BPSO     0.05       Power Exhaust On Setp.1     0 - 100     %     PES1     25       Power Exhaust On Setp.2     0 - 100     %     BLOGPMAX     100       VFD/Act, Fire Speed/Pos.     0 - 100     %     BLOGPMAX     100       VFD/Act, Many Spe.     85 - 100     %     BLOGPMAX     100       BP 1 Actuator Max Pos.     85 - 100     %     BPSETMX     100       BP 1 Actuator Max Pos.     85 - 100     %     BPSETMX     100       BP 1 Actuator Max Pos.     85 - 100     %     BPSETMX     100       BF 1 Actuator Max Pos.     85 - 100     %     BPSETMX     100       Fan Track Learn Rate     5-60     min     DCFM_RATE     15       Fan Track Max Champ     0 - 20000     CFM     DCFM_ADJ     1000       Fan Track Max Champ     0 - 20000     CFM     DCFM_ADJ     1000       Fan Track Max C                                                                                                    |       | IAQ high alert limit     | 0-5000                   |         | IAQH       | 1200       |
| Building Press. Config0-5BLDG_CFG0Building Pressure SensorEnable/DisableBPSENSDisableBidg, Press. (+/) Range0.10 - 0.25"H2OBP_RANGE0.25Building Pressure Setp0.25 - 0.25"H2OBPSO0.05BP Setpoint Offset0 - 0.5"H2OBPSO0.05Power Exhaust On Setp.10 - 100%PES125Power Exhaust On Setp.20 - 100%BLDGPFSO100VFD/Act. Fire Speed/Pos.0 - 100%BLDGPMAX100VFD/Act. Min. Speed/Pos.0 - 100%BLDGPMAX100BP 1 Actuator Max Pos.85 - 100%BPSETMX100BP 2 Actuator Max Pos.85 - 100%BPSETMX100BP 4 Actuator Max Pos.5 - 25%BLDGCLMP10Fan Track Learn EnableYes/NoDCFM_CFGNOFan Track Learn Rate5-60minDCFM_CFGNOFan Track Internal RAM-20000CFMDCFM_MAX4000Fan Track Max Correction0 -20000CFMDCFM_ADJ1000Fan Track Internal RAM-20000 - 20000CFMDCFM_ADJ100Fan Track Internal RAM-20000 - 20000CFMDCFM_ADJ100Fan Track Internal RAM-20000 - 20000CFMDCFM_ADJ100Fan Track Internal RAM-20000 - 20000CFMDCFM_ADJ100Fan Track Internal RAM-20000 - 20000CFMDCFM_ADF1Bidg.                                                                                                    | BP    |                          |                          |         |            |            |
| Building Pressure Sensor         Enable/Disable         BPSENS         Disable           Bidg. Press. (+/-) Range         0.10 · 0.25         "H2O         BP_RANGE         0.25           Building Pressure Setp.         -0.25         "H2O         BPSP         0.05           BP Setpoint Offset         0 · 0.5         "H2O         BPSP         0.05           Power Exhaust On Setp.1         0 · 100         %         PES1         25           Power Exhaust On Setp.2         0 · 100         %         BLDGPFSO         100           VFD/Act. Kin. Speed/Pos.         0 · 100         %         BLDGPMIN         10           VFD/Act. Kin. Speed/Pos.         0 · 100         %         BLDGPMIN         100           BP 1 Actuator Max Pos.         85 · 100         %         BP2SETMX         100           BP 1 Actuator Max Pos.         85 · 100         %         BLDGCLMP         10           Fan Track Learn Rate         5 · 60         min         DCFM.CFG         NO           Fan Track Max Clamp         - 20000         CFM         DCFM.AX         4000           Fan Track Klearn Rate         5 · 60         min         DCFM.AX         4000           Fan Track Klearn Rate         5 · 200         0000                                                                                                    |       | Building Press. Config   | 0-5                      |         | BLDG_CFG   | 0          |
| Bidg. Press. (+/) Range         0.10 - 0.25         "H2O         BP_RANGE         0.25           Building Pressure Setp.         -0.25 - 0.25         "H2O         BPSO         0.05           Prestpoint Offset         0 - 100         %         PES1         25           Power Exhaust On Setp.1         0 - 100         %         PES2         75           VED/Act. Fire Speed/Pos.         0 - 100         %         BLDGPFSO         100           VFD/Act. Min. Speed/Pos.         0 - 100         %         BLDGPMIN         10           VFD/Act. Min. Speed/Pos.         0 - 100         %         BLDGPMAX         100           BP 1 Actuator Max Pos.         85 - 100         %         BLDGCMPN         10           BP 2 Actuator Max Pos.         85 - 100         %         BP2SETMX         100           BP 4 Actuator Max Pos.         85 - 100         %         BP2SETMX         100           Fan Track Icarn Enable         Yes/No         min         DCFM_CFG         NO           Fan Track Intial DCFM         -2000 - 20000         CFM         DCFM_MAX         4000           Fan Track Intern EEPROM         -20000 - 20000         CFM         DCFM_OFF         0           Fan Track Internal RAM         -20000 -                                                                                                    |       | Building Pressure Sensor | Enable/Disable           |         | BPSENS     | Disable    |
| Building Pressure Setp.         -0.25         "H2O         BPSP         0.05           BP Setpoint Offset         0 - 0.5         "H2O         BPSO         0.05           Power Exhaust On Setp.1         0 - 100         %         PES1         25           Power Exhaust On Setp.2         0 - 100         %         BLDGPFSO         100           VFD/Act. Kin. Speed/Pos.         0 - 100         %         BLDGPMAX         100           VFD/Act. Kin. Speed/Pos.         0 - 100         %         BLDGPMAX         100           BP 1 Actuator Max Pos.         85 - 100         %         BLDGPMAX         100           BP 1 Actuator Max Pos.         85 - 100         %         BLDGCLMP         10           BP 1 Actuator Max Pos.         85 - 100         %         BLDGCLMP         100           Fan Track Learn Rate         5-60         min         DCFM_CFG         NO           Fan Track Learn Rate         5-60         min         DCFM_MAX         4000           Fan Track Max Clamp         0 - 20000         CFM         DCFM_ADJ         1000           Fan Track Max Clamp         0 - 20000         CFM         DCFM_ADJ         1000           Fan Track Max Clamp         -20000 - 20000         CFM                                                                                                    |       | Bldg. Press. (+/-) Range | 0.10 - 0.25              | " H2O   | BP_RANGE   | 0.25       |
| BP Setpoint Offset         0 - 0.5         "H2O         BPSO         0.05           Power Exhaust On Setp.1         0 - 100         %         PES1         25           VFD/Act. Fire Speed/Pos.         0 - 100         %         BLDGPFSO         100           VFD/Act. Fire Speed/Pos.         0 - 100         %         BLDGPFSO         100           VFD/Act. Fire Speed/Pos.         0 - 100         %         BLDGPMAX         100           BP 1 Actuator Max Pos.         85 - 100         %         BLDGCMPAX         100           BP 1 Actuator Max Pos.         85 - 100         %         BLDGCLMP         100           BP 4 Actuator Max Pos.         85 - 100         %         BLDGCLMP         10           Fan Track Learn Enable         Yes/No         DCFM_CFG         NO           Fan Track Learn Rate         5-60         min         DCFM_ACT         2000           Fan Track Learn Rate         20000 - 20000         CFM         DCFM_ADJ         1000           Fan Track Max Clamp         0 - 20000         CFM         DCFM_ADJ         1000           Fan Track Rate Clamp         - 20000 - 20000         CFM         DCFM_ADJ         1000           Fan Track Rabest Internal         Yes/No         DCFM_ADJ </td <td></td> <td>Building Pressure Setp.</td> <td>-0.25 - 0.25</td> <td>" H2O</td> <td>BPSP</td> <td>0.05</td> |       | Building Pressure Setp.  | -0.25 - 0.25             | " H2O   | BPSP       | 0.05       |
| Power Exhaust On Setp.1         0 - 100         %         PES1         25           Power Exhaust On Setp.2         0 - 100         %         PES2         75           VFD/Act. Fire Speed/Pos.         0 - 100         %         BLDGPFSO         100           VFD/Act. Min. Speed/Pos.         0 - 100         %         BLDGPMN         10           VFD Maximum Speed         0 - 100         %         BLDGPMX         100           BP 1 Actuator Max Pos.         85 - 100         %         BP1SETMX         100           BP 1 Actuator Max Pos.         85 - 100         %         BP2SETMX         100           Fan Track Learn Fable         Yes/No         DCFM_CFG         NO           Fan Track Learn Rate         5-60         min         DCFM_CFG         NO           Fan Track Learn Rate         5-60         min         DCFM_MAX         4000           Fan Track Internal Rat         -20000         CFM         DCFM_MAX         4000           Fan Track Max Clamp         0 -20000         CFM         DCFM_ADJ         1000           Fan Track Internal RAM         -20000 - 20000         CFM         DCFM_ADJ         1000           Fan Track Internal RAM         -20000 - 20000         CFM         DCFM_                                                                                                    |       | BP Setpoint Offset       | 0 - 0.5                  | ^" H2O  | BPSO       | 0.05       |
| Power Exhaust On Setp.2         0 - 100         %         PES2         75           VFD/Act. Fire Speed/Pos.         0 - 100         %         BLDGPFSO         100           VFD/Act. Min. Speed/Pos.         0 - 100         %         BLDGPMIN         10           VFD Maximum Speed         0 - 100         %         BLDGPMIN         10           BP 1 Actuator Max Pos.         85 - 100         %         BP2SETMX         100           BP 1 Actuator Max Pos.         85 - 100         %         BP2SETMX         100           BP 1 Actuator Max Pos.         85 - 100         %         BP2SETMX         100           BP 1 Actuator Max Pos.         85 - 100         %         BP2SETMX         100           BP 1 Actuator Max Pos.         85 - 100         %         BP2SETMX         100           Fan Track Learn Enable         Yes/No         DCFM_CFG         NO           Fan Track Learn Rate         5-25         %         BLDGPLMAX         4000           Fan Track Max Clamp         0 - 20000         CFM         DCFM_MAX         4000           Fan Track Max Clamp         0 - 20000         CFM         DCFM_ADJ         1000           Fan Track Max Correction         0 - 20000         CFM         DCFM_                                                                                                    |       | Power Exhaust On Setp.1  | 0 - 100                  | %       | PES1       | 25         |
| VFD/Act. Fire Speed/Pos.         0 - 100         %         BLDGPFSO         100           VFD/Act. Fire Speed/Pos.         0 - 100         %         BLDGPMIN         10           VFD Maximum Speed         0 - 100         %         BLDGPMAX         100           BP 1 Actuator Max Pos.         85 - 100         %         BPISETMX         100           BP 4 Actuator Max Pos.         85 - 100         %         BDGCLMP         10           Br H i Cap VFD Clamp Val.         5 - 25         %         BLDGCLMP         10           Fan Track Learn Enable         Yes/No         DCFM_CFG         NO           Fan Track Initial DCFM         -20000         CFM         DCFM_STRT         2000           Fan Track Max Clamp         0 - 20000         CFM         DCFM_AX         4000           Fan Track Max Correction         0 - 20000         CFM         DCFM_AX         4000           Fan Track Internal RAM         -20000 - 20000         CFM         DCFM_AX         4000           Fan Track Internal RAM         -20000 - 20000         CFM         DCFM_RAM         0           Fan Track Internal RAM         -20000 - 20000         CFM         DCFM_RAM         0           Supply Air CFM Config         1 - 2 (multi-text strin                                                                                                    |       | Power Exhaust On Setp.2  | 0 - 100                  | %       | PES2       | 75         |
| VFD/Act. Min. Speed/Pos.         0 - 100         %         BLDGPMIN         10           VFD Maximum Speed         0 - 100         %         BLDGPMAX         100           BP 1 Actuator Max Pos.         85 - 100         %         BP1SETMX         100           BP 2 Actuator Max Pos.         85 - 100         %         BP2SETMX         100           BP 4 Actuator Max Pos.         85 - 100         %         BP2SETMX         100           BP 1 Cap VFD Clamp Val.         5 - 25         %         BLDGCLMP         10           Fan Track Learn Rable         Yes/No         DCFM_CFG         NO           Fan Track Learn Rate         5-60         min         DCFMSTRT         2000           Fan Track Learn Rate         5-60         min         DCFM_STRT         2000           Fan Track Internal Rate         -20000 - 20000         CFM         DCFM_ADJ         1000           Fan Track Internal RAM         -20000 - 20000         CFM         DCFM_ADJ         1000           Fan Track Internal RAM         -20000 - 20000         CFM         DCFM_RSET         No           Supply Air CFM Config         1 - 2 (multi-text strings)         SCFM_CFG         1           Bidg.Press. Integ. Gain         0 - 5         BLDGP_DG<                                                                                                    |       | VFD/Act. Fire Speed/Pos. | 0 - 100                  | %       | BLDGPFSO   | 100        |
| VFD Maximum Speed         0 - 100         %         BLDGPMAX         100           BP 1 Actuator Max Pos.         85 - 100         %         BP1SETMX         100           BP 2 Actuator Max Pos.         85 - 100         %         BP2SETMX         100           BP 1 Actuator Max Pos.         85 - 100         %         BP2SETMX         100           BP 1 Actuator Max Pos.         85 - 100         %         BP2SETMX         100           BP 1 Actuator Max Pos.         5 - 25         %         BLDGCLMP         10           Fan Track Learn Enable         Yes/No         DCFM_CFG         NO           Fan Track Learn Rate         5-60         min         DCFM_OFG         NO           Fan Track Learn Rate         -20000 - 20000         CFM         DCFM_MAX         4000           Fan Track Max Clamp         0 - 20000         CFM         DCFM_AAJ         1000           Fan Track Max Clamp         0 - 20000         CFM         DCFM_AAM         0           Fan Track Internal RAM         -20000 - 20000         CFM         DCFM_RAM         0           Fan Track Internal RAM         -20000 - 20000         CFM         DCFM_RAM         0           Supply Air CFM Config         1 - 2 (multi-text strings)                                                                                                    |       | VFD/Act. Min. Speed/Pos. | 0 - 100                  | %       | BLDGPMIN   | 10         |
| BP 1 Actuator Max Pos.       85 - 100       %       BP1SETMX       100         BP 2 Actuator Max Pos.       85 - 100       %       BP2SETMX       100         BP Hi Cap VFD Clamp Val.       5 - 25       %       BLDGCLMP       10         Fan Track Learn Enable       Yes/No       DCFM_CFG       NO         Fan Track Learn Rate       5-60       min       DCFMSTRT       2000         Fan Track Initial DCFM       -20000       CFM       DCFM_MAX       4000         Fan Track Initial DCFM       -20000       CFM       DCFM_ADJ       1000         Fan Track Clamp       0       -20000       CFM       DCFM_ADJ       1000         Fan Track Max Correction       0       -20000       CFM       DCFM_ADJ       1000         Fan Track Internal RAM       -20000 - 20000       CFM       DCFM_ADJ       1000         Fan Track Internal RAM       -20000 - 20000       CFM       DCFM_RAM       0         Fan Track Internal RAM       -20000 - 20000       CFM       DCFM_RAM       0         Supply Air CFM Config       1 - 2 (multi-text strings)       SCFM_CFG       1       10         Bldg.Press. Integ. Gain       0 - 5       BLDGP_DG       1       10 <t< td=""><td></td><td>VFD Maximum Speed</td><td>0 - 100</td><td>%</td><td>BLDGPMAX</td><td>100</td></t<>                                                                                   |       | VFD Maximum Speed        | 0 - 100                  | %       | BLDGPMAX   | 100        |
| BP 2 Actuator Max Pos.       85 - 100       %       BP2SETMX       100         BP Hi Cap VFD Clamp Val.       5 - 25       %       BLDGCLMP       10         Fan Track Learn Enable       Yes/No       DCFM_CFG       NO         Fan Track Learn Rate       5-60       min       DCFM_CFG       NO         Fan Track Learn Rate       5-60       min       DCFM_TT       2000         Fan Track Learn Rate       5-60       CFM       DCFMSTRT       2000         Fan Track Initial DCFM       -20000       CFM       DCFM_ADJ       1000         Fan Track Max Correction       0 -20000       CFM       DCFM_ADJ       1000         Fan Track Internal RAM       -20000 - 20000       CFM       DCFM_ADJ       1000         Fan Track Internal RAM       -20000 - 20000       CFM       DCFM_RAM       0         Supply Air CFM Config       1 - 2 (multi-text strings)       SCFM_CFG       1         Bldg.Press. Integ. Gain       0 - 5       BLDGP_IG       1       10         Bldg.Press. Integ. Gain       0 - 5       BLDGP_IG       1       1         Bldg.Press. Integ. Gain       0 - 254       BLDGP_IG       1       1         Bldg.Press. Integ. Gain       0 - 6       BP_1                                                                                                    |       | BP 1 Actuator Max Pos.   | 85 - 100                 | %       | BP1SETMX   | 100        |
| BP Hi Cap VFD Clamp Val.       5 - 25       %       BLDGCLMP       10         Fan Track Learn Bable       Yes/No       DCFM_CFG       NO         Fan Track Learn Rate       5-60       min       DCFMRATE       15         Fan Track Initial DCFM       -20000 - 20000       CFM       DCFM_MAX       4000         Fan Track Max Correction       0 - 20000       CFM       DCFM_MAX       4000         Fan Track Max Correction       0 - 20000       CFM       DCFM_OFF       0         Fan Track Internal EEPROM       -20000 - 20000       CFM       DCFM_OFF       0         Fan Track Internal RAM       -20000 - 20000       CFM       DCFM_RAM       0         Fan Track Internal RAM       -20000 - 20000       CFM       DCFM_RAM       0         Fan Track Internal RAM       -20000 - 20000       CFM       DCFM_RAM       0         Supply Air CFM Config       1 - 2 (multi-text strings)       SCFM_CFG       1         Bldg.Press.Integ. Gain       0 - 5       BLDGP_PG       1       10         Bldg.Press. Deriv. Gain       0 - 5       BLDGP_DG       0.5       1         BP 1 Serial Number 1       0 - 9999       BP_1_SN1       0       0         BP 1 Serial Number 3 <td< td=""><td></td><td>BP 2 Actuator Max Pos.</td><td>85 - 100</td><td>%</td><td>BP2SETMX</td><td>100</td></td<>                                                        |       | BP 2 Actuator Max Pos.   | 85 - 100                 | %       | BP2SETMX   | 100        |
| Fan Track Learn EnableYes/NoDCFM_CFGNOFan Track Initial DCFM5-60minDCFMRATE15Fan Track Initial DCFM-20000 - 20000CFMDCFMSTRT2000Fan Track Max Clamp0 - 20000CFMDCFM_ADJ1000Fan Track Internal EEPROM-20000 - 20000CFMDCFM_OFF0Fan Track Internal RAM-20000 - 20000CFMDCFM_OFF0Fan Track Reset InternalYes/NoDCFMRSETNoSupply Air CFM Config1 - 2 (multi-text strings)SCFM_CFG1Bidg.Press.PiD Run Rate5 - 120secBPIDRATE10Bidg.Press. Integ. Gain0 - 5BLDGP_PG11Bidg.Press. Deriv. Gain0 - 5BLDGP_DG0.55BP 1 Serial Number 10 - 9999BP_1_SN10BP 1 Serial Number 30 - 254BP_1_SN30BP 1 Serial Number 40 - 254BP_1_SN30BP 2 Serial Number 10 - 9999BP_2_SN10BP 2 Serial Number 20 - 6BP_1_SN30BP 2 Serial Number 30 - 9999BP_2_SN10BP 2 Serial Number 30 - 9999BP_2_SN10BP 2 Serial Number 30 - 9999BP_2_SN30BP 2 Serial Number 30 - 9999BP_2_SN30BP 2 Serial Number 30 - 9999BP_2_SN30BP 2 Serial Number 30 - 9999BP_2_SN30BP 2 Serial Number 30 - 9999BP_2_SN30<                                                                                                    |       | BP HI Cap VFD Clamp Val. | 5 - 25                   | %       | BLDGCLMP   | 10         |
| Fan Track Learn Hate       5-60       min       DCFMARTE       15         Fan Track Initial DCFM       -20000       CFM       DCFMSTRT       2000         Fan Track Max Clamp       0 - 20000       CFM       DCFM_ADJ       1000         Fan Track Max Correction       0 - 20000       CFM       DCFM_ADJ       1000         Fan Track Internil EEPROM       -20000 - 20000       CFM       DCFM_RAM       0         Fan Track Internal RAM       -20000 - 20000       CFM       DCFM_RAM       0         Fan Track Reset Internal       Yes/No       CFM       DCFM_RAM       0         Supply Air CFM Config       1 - 2 (multi-text strings)       SCFM_CFG       1       1         Bldg.Press.PID Run Rate       5 - 120       sec       BPIDRATE       10         Bldg.Press. Integ. Gain       0 - 2       BLDGP_PG       1       1       1       1       1       1       1       1       1       1       1       1       1       1       1       1       1       1       1       1       1       1       1       1       1       1       1       1       1       1       1       1       1       1       1       1       1 <td< td=""><td></td><td>Fan Track Learn Enable</td><td>Yes/No</td><td></td><td>DCFM_CFG</td><td>NO</td></td<>                                                                                                    |       | Fan Track Learn Enable   | Yes/No                   |         | DCFM_CFG   | NO         |
| Fan Track Initial DCFM-20000 - 20000CFMDCFM_STR12000Fan Track Max Clamp0 - 20000CFMDCFM_MAX4000Fan Track Max Correction0 - 20000CFMDCFM_ADJ1000Fan Track Interni EEPROM-20000 - 20000CFMDCFM_ADJ0Fan Track Internal RAM-20000 - 20000CFMDCFM_RAM0Fan Track Reset InternalYes/NoDCFM_RAM0Supply Air CFM Config1 - 2 (multi-text strings)SCFM_CFG1Bidg.Press.PiD Run Rate5 - 120secBPIDRATE10Bidg.Press. Prop. Gain0 - 5BLDGP_PG1Bidg.Press. Integ. Gain0 - 2BLDGP_IG1Bidg.Press. Deriv. Gain0 - 5BLDGP_DG0.5BP 1 Serial Number 10 - 9999BP_1_SN10BP 1 Serial Number 30 - 9200BP_1_SN30BP 1 Serial Number 40 - 254BP_1_SN40BP 2 Serial Number 10 - 9999BP_1_CALM35BP 2 Serial Number 10 - 9999BP_2_SN10BP 2 Serial Number 10 - 9999BP_2_SN10BP 2 Serial Number 10 - 9999BP_2_SN10BP 2 Serial Number 20 - 6BP_2_SN20BP 2 Serial Number 30 - 9999BP_2_SN30BP 2 Serial Number 40 - 9999BP_2_SN30BP 2 Serial Number 30 - 9999BP_2_SN30BP 2 Serial Number 30 - 9999BP_2_SN30BP 2 Ser                                                                                                    |       | Fan Track Learn Rate     | 5-60                     | min     | DCFMRATE   | 15         |
| Fan Track Max Clamp0 - 20000CFMDCFM_MAX4000Fan Track Max Correction0 - 20000CFMDCFM_ADJ1000Fan Track Internal EEPROM-20000 - 20000CFMDCFM_CFF0Fan Track Internal RAM-20000 - 20000CFMDCFM_RAM0Fan Track Reset InternalYes/NoDCFMSETNoSupply Air CFM Config1 - 2 (multi-text strings)SCFM_CFG1Bidg.Pres.PID Run Rate5 - 120secBPIDRATE10Bidg.Press. Integ. Gain0 - 5BLDGP_PG11Bidg.Press. Integ. Gain0 - 2BLDGP_IG11Bidg.Press. Deriv. Gain0 - 5BLDGP_DG0.55BP 1 Serial Number 10 - 9999BP_1_SN100BP 1 Serial Number 20 - 6BP_1_SN300BP 1 Serial Number 30 - 9254BP_1_SN400BP 2 Serial Number 10 - 9999BP_2_SN100BP 2 Serial Number 20 - 6BP_2_SN300BP 2 Serial Number 30 - 9999BP_2_SN300BP 2 Serial Number 30 - 9999BP_2_SN300BP 2 Serial Number 30 - 900BP_2_SN300BP 2 Serial Number 40 - 900BP_2_SN300BP 2 Serial Number 30 - 9999BP_2_SN300BP 2 Serial Number 40 - 900BP_2_SN300BP 2 Serial Number 30 - 900BP_2_SN3                                                                                                    |       | Fan Track Initial DCFM   | -20000 - 20000           | CFM     |            | 2000       |
| Fan Track Max Correction0-20000CFMDCFM_ADJ1000Fan Track Internal EEPROM-20000 - 20000CFMDCFM_OFF0Fan Track Internal RAM-2000 - 20000CFMDCFM_RAM0Fan Track Reset InternalYes/NoDCFMRSETNoSupply Air CFM Config1 - 2 (multi-text strings)SCFM_CFG1Bidg.Pres.PID Run Rate5 - 120secBPIDRATE10Bidg.Press. Prop. Gain0 - 5BLDGP_PG1Bidg.Press. Integ. Gain0 - 5BLDGP_DG0.5BP 1 Serial Number 10 - 9999BP_1_SN10BP 1 Serial Number 20 - 6BP_1_SN20BP 1 Serial Number 30 - 9999BP_1_SN30BP 1 Serial Number 40 - 254BP_1_SN40BP 2 Serial Number 10 - 9999BP_2_SN10BP 2 Serial Number 20 - 6BP_2_SN10BP 2 Serial Number 10 - 9999BP_2_SN30BP 2 Serial Number 20 - 6BP_2_SN30BP 2 Serial Number 30 - 9999BP_2_SN30BP 2 Serial Number 40 - 254BP_2_SN30BP 2 Serial Number 50 - 6BP_2_SN30BP 2 Serial Number 20 - 6BP_2_SN30BP 2 Serial Number 30 - 9999BP_2_SN30BP 2 Serial Number 40 - 264BP_2_SN30BP 2 Serial Number 30 - 9999BP_2_SN30                                                                                                    |       | Fan Track Max Clamp      | 0 - 20000                | CFM     |            | 4000       |
| Fail frack internal EPFROM-20000 - 20000CFMDCFM_OPF0Fan Track Internal RAM-20000 - 20000CFMDCFM_RAM0Fan Track Reset InternalYes/NoDCFMRSETNoSupply Air CFM Config1 - 2 (multi-text strings)SCFM_CFG1Bldg.Pres.PID Run Rate5 - 120secBPIDRATE10Bldg.Press. Integ. Gain0 - 5BLDGP_DG11Bldg.Press. Deriv. Gain0 - 5BLDGP_DG0.55BP 1 Serial Number 10 - 9999BP_1_SN100BP 1 Serial Number 30 - 254BP_1_SN300BP 1 Serial Number 40 - 254BP_1_SN400BP 2 Serial Number 10 - 9999BP_2_SN100BP 2 Serial Number 30 - 6BP_2_SN100BP 2 Serial Number 40 - 0 - 6BP_2_SN300BP 2 Serial Number 30 - 9999BP_2_SN300BP 2 Serial Number 40 - 0 - 6BP_2_SN300BP 2 Serial Number 30 - 9999BP_2_SN300BP 2 Serial Number 30 - 9999BP_2_SN300BP 2 Serial Number 40 - 0 - 6BP_2_SN300BP 2 Serial Number 40 - 0 - 0 - 0 - 0BP_2_SN30BP 2 Serial Number 30 - 9999BP_2_SN30BP 2 Serial Number 40 - 0 - 0 - 0 - 0BP_2_SN30BP 2 Serial Number 40 - 0 - 0 - 0 - 0 - 0BP_2_SN30 <td></td> <td>Fan Track Max Correction</td> <td>0-20000</td> <td></td> <td></td> <td>1000</td>                                                                                                    |       | Fan Track Max Correction | 0-20000                  |         |            | 1000       |
| Fail Track Internal RAM-20000 20000CFMDCFM_RAM0Fan Track Reset InternalYes/NoDCFMSETNoSupply Air CFM Config1 - 2 (multi-text strings)SCFM_CFG1Bldg.Pres.PID Run Rate5 - 120secBPIDRATE10Bldg.Press. Integ. Gain0 - 5BLDGP_PG1Bldg.Press. Integ. Gain0 - 5BLDGP_DG0.5BP 1 Serial Number 10 - 9999BP_1_SN10BP 1 Serial Number 20 - 6BP_1_SN30BP 1 Serial Number 30 - 254BP_1_SN40BP 1 Cntrl Angle Lo Limit0 - 9999BP_2_SN10BP 2 Serial Number 10 - 9999BP_2_SN10BP 2 Serial Number 10 - 9999BP_2_SN30BP 2 Serial Number 10 - 9999BP_2_SN10BP 2 Serial Number 10 - 9999BP_2_SN10BP 2 Serial Number 40 - 6BP_2_SN30BP 2 Serial Number 30 - 6BP_2_SN30BP 2 Serial Number 40 - 6BP_2_SN30BP 2 Serial Number 30 - 9999BP_2_SN30BP 2 Serial Number 40 - 9999BP_2_SN30BP 2 Serial Number 30 - 9999BP_2_SN30BP 2 Serial Number 40 - 900BP_2_SN30BP 2 Serial Number 40 - 900BP_2_SN30BP 2 Serial Number 30 - 900BP_2_SN30BP 2 Serial Number 40 - 900BP_2_SN30BP 2 Serial Number                                                                                                    |       | Fan Track Internal DAM   | -20000 - 20000           |         |            | 0          |
| Pair Hack Reset InternalTes/NODCFMINSE INOSupply Air CFM Config1 - 2 (multi-text strings)SCFM_CFG1Bldg.Pres.PID Run Rate5 - 120secBPIDRATE10Bldg.Press. Prop. Gain0 - 5BLDGP_PG1Bldg.Press. Integ. Gain0 - 2BLDGP_IG1Bldg.Press. Deriv. Gain0 - 5BLDGP_DG0.5BP 1 Serial Number 10 - 9999BP_1_SN10BP 1 Serial Number 20 - 6BP_1_SN20BP 1 Serial Number 30 - 254BP_1_SN40BP 1 Cntrl Angle Lo Limit0-90BP1_CALM35BP 2 Serial Number 10 - 9999BP_2_SN10BP 2 Serial Number 30 - 9999BP_2_SN10BP 2 Serial Number 40 - 9999BP_2_SN10BP 2 Serial Number 30 - 9999BP_2_SN10BP 2 Serial Number 40 - 9999BP_2_SN10BP 2 Serial Number 30 - 9999BP_2_SN20BP 2 Serial Number 40 - 9999BP_2_SN20BP 2 Serial Number 30 - 9999BP_2_SN20BP 2 Serial Number 40 - 9999BP_2_SN20BP 2 Serial Number 40 - 9999BP_2_SN20BP 2 Serial Number 50 - 9999BP_2_SN20BP 2 Serial Number 40 - 9999BP_2_SN20BP 2 Serial Number 40 - 9999BP_2_SN20BP 2 Serial Number 40 - 9999BP_2_SN40BP 2 Serial Number 4                                                                                                    |       | Fan Track Internal RAM   | -20000 - 20000<br>Voo/No |         |            | U<br>No    |
| Stapping Air Or M Connig1 + 2 (multi-text stinligs)Stor M_Cr G1Bidg.Pres.PID Run Rate5 - 120secBPIDRATE10Bidg.Press. Prop. Gain0 - 5BLDGP_PG1Bidg.Press. Integ. Gain0 - 2BLDGP_IG1Bidg.Press. Deriv. Gain0 - 5BLDGP_DG0.5BP 1 Serial Number 10 - 9999BP_1_SN10BP 1 Serial Number 20 - 6BP_1_SN20BP 1 Serial Number 30 - 254BP_1_SN30BP 1 Serial Number 40 - 254BP_1_SN40BP 2 Serial Number 10 - 9999BP_2_SN10BP 2 Serial Number 10 - 9999BP_2_SN10BP 2 Serial Number 10 - 9999BP_2_SN10BP 2 Serial Number 30 - 9999BP_2_SN10BP 2 Serial Number 40 - 6BP_2_SN10BP 2 Serial Number 10 - 9999BP_2_SN10BP 2 Serial Number 30 - 9999BP_2_SN30BP 2 Serial Number 40 - 9999BP_2_SN30BP 2 Serial Number 30 - 9999BP_2_SN30BP 0 Coerial Number 40 - 9999BP_2_SN30BP 0 Coerial Number 40 - 9999BP_2_SN30BP 0 Coerial Number 40 - 9999BP_2_SN30BP 0 Coerial Number 40 - 9999BP_2_SN30                                                                                                    |       | Supply Air CEM Config    | 1 2 (multi toxt strings) |         |            | 1          |
| Bidg.Press. Prop. Gain0 - 5BLDGP_PG1Bidg.Press. Integ. Gain0 - 2BLDGP_IG1Bidg.Press. Deriv. Gain0 - 2BLDGP_DG0.5BP 1 Serial Number 10 - 9999BP_1_SN10BP 1 Serial Number 20 - 6BP_1_SN20BP 1 Serial Number 30 - 254BP_1_SN40BP 1 Serial Number 40 - 254BP_1_SN40BP 2 Serial Number 10 - 9999BP_2_SN10BP 2 Serial Number 30 - 9999BP_2_SN10BP 2 Serial Number 10 - 9999BP_2_SN10BP 2 Serial Number 30 - 9999BP_2_SN10BP 2 Serial Number 40 - 9999BP_2_SN10BP 2 Serial Number 40 - 9999BP_2_SN10BP 2 Serial Number 40 - 9999BP_2_SN10BP 2 Serial Number 40 - 9999BP_2_SN20BP 2 Serial Number 30 - 9999BP_2_SN30BP 0 Coerial Number 40 - 9999BP_2_SN30BP 0 Coerial Number 50 - 9999BP_2_SN30BP 0 Coerial Number 40 - 900BP_2_SN30BP 1 Coerial Number 50 - 9999BP_2_SN30BP 2 Serial Number 40 - 900BP_2_SN30BP 2 Serial Number 50 - 900BP_2_SN30BP 2 Serial Number 40 - 900BP_2_SN30BP 2 Serial Number 50 - 900BP_2_SN30BP 2 Serial Number 40 - 900BP_2_SN40 <td></td> <td>Bida Proc PID Pup Pato</td> <td></td> <td><u></u></td> <td></td> <td>10</td>                                                                                                    |       | Bida Proc PID Pup Pato   |                          | <u></u> |            | 10         |
| Bidg, Press. Integ. Gain0 - 3BLDGP_PG1Bldg,Press. Deriv. Gain0 - 2BLDGP_IG1Bldg,Press. Deriv. Gain0 - 5BLDGP_DG0.5BP 1 Serial Number 10 - 9999BP_1_SN10BP 1 Serial Number 20 - 6BP_1_SN20BP 1 Serial Number 30 - 9999BP_1_SN30BP 1 Serial Number 40 - 254BP_1_SN40BP 1 Cntrl Angle Lo Limit0-90BP1_CALM35BP 2 Serial Number 10 - 9999BP_2_SN10BP 2 Serial Number 20 - 6BP_2_SN20BP 2 Serial Number 30 - 9999BP_2_SN30BP 2 Serial Number 40 - 9999BP_2_SN30BP 2 Serial Number 40 - 9999BP_2_SN20BP 2 Serial Number 40 - 9999BP_2_SN30BP 2 Serial Number 30 - 9999BP_2_SN30BP 0 Coerial Number 40 - 9999BP_2_SN30BP 0 Coerial Number 40 - 9999BP_2_SN30BP 1 Serial Number 40 - 9999BP_2_SN30BP 2 Serial Number 50 - 9999BP_2_SN30BP 3 Serial Number 40 - 9999BP_2_SN30BP 4 Serial Number 50 - 9999BP_2_SN30BP 5 Serial Number 40 - 9999BP_2_SN30BP 6 Serial Number 50 - 9999BP 6 Serial Number 60                                                                                                    |       | Bidg Proce Prop. Gain    | 0 5                      | 360     |            | 1          |
| bldg. Press. Deriv. Gain       0 - 2       bLDG1_IG       1         Bldg.Press. Deriv. Gain       0 - 5       BLDGP_DG       0.5         BP 1 Serial Number 1       0 - 9999       BP_1_SN1       0         BP 1 Serial Number 2       0 - 6       BP_1_SN2       0         BP 1 Serial Number 3       0 - 9999       BP_1_SN3       0         BP 1 Serial Number 4       0 - 254       BP_1_SN4       0         BP 1 Chtrl Angle Lo Limit       0-90       BP1_CALM       35         BP 2 Serial Number 1       0 - 9999       BP_2_SN1       0         BP 2 Serial Number 3       0 - 9999       BP_2_SN2       0         BP 2 Serial Number 4       0 - 6       BP_2_SN2       0         BP 2 Serial Number 5       0 - 6       BP_2_SN3       0         BP 0 Coeid Number 4       0 - 9999       BP_2_SN3       0                                                                                                    |       | Bldg Press, Integ, Gain  | 0-3                      |         |            | 1          |
| BP 1 Serial Number 1       0 - 9999       BP_1_SN1       0         BP 1 Serial Number 2       0 - 6       BP_1_SN2       0         BP 1 Serial Number 3       0 - 9999       BP_1_SN3       0         BP 1 Serial Number 4       0 - 254       BP_1_SN4       0         BP 1 Chtrl Angle Lo Limit       0-90       BP1_CALM       35         BP 2 Serial Number 1       0 - 9999       BP_2_SN1       0         BP 2 Serial Number 3       0 - 6       BP_2_SN1       0         BP 2 Serial Number 1       0 - 9999       BP_2_SN1       0         BP 2 Serial Number 3       0 - 9999       BP_2_SN3       0         BP 2 Serial Number 4       0 - 9999       BP_2_SN3       0                                                                                                    |       | Bidg Press, Deriv, Gain  | 0-2                      |         | BLDGP DG   | 0.5        |
| BP 1 Serial Number 1       0       0       0       0       0         BP 1 Serial Number 2       0       6       BP_1_SN2       0         BP 1 Serial Number 3       0       9999       BP_1_SN3       0         BP 1 Serial Number 4       0       254       BP_1_SN4       0         BP 1 Cntrl Angle Lo Limit       0       9999       BP_1_CALM       35         BP 2 Serial Number 1       0       9999       BP_2_SN1       0         BP 2 Serial Number 2       0       6       BP_2_SN2       0         BP 2 Serial Number 3       0       9999       BP_2_SN3       0                                                                                                    |       | BP 1 Serial Number 1     | 0 - 9999                 |         | BP 1 SN1   | 0.0        |
| BP 1 Serial Number 3       0 - 9999       BP_1_SN3       0         BP 1 Serial Number 4       0 - 254       BP_1_SN4       0         BP1 Cntrl Angle Lo Limit       0-90       BP1_CALM       35         BP 2 Serial Number 1       0 - 9999       BP_2_SN1       0         BP 2 Serial Number 2       0 - 6       BP_2_SN2       0         BP 2 Serial Number 3       0 - 9999       BP_2_SN3       0                                                                                                    |       | BP 1 Serial Number 2     | 0 - 6                    |         | BP 1 SN2   | õ          |
| BP 1 Serial Number 4       0 - 254       BP_1_SN4       0         BP1 Cntrl Angle Lo Limit       0-90       BP1_CALM       35         BP 2 Serial Number 1       0 - 9999       BP_2_SN1       0         BP 2 Serial Number 2       0 - 6       BP_2_SN2       0         BP 2 Serial Number 3       0 - 9999       BP_2_SN3       0                                                                                                    |       | BP 1 Serial Number 3     | 0 - 9999                 |         | BP 1 SN3   | 0          |
| BP1 Cntrl Angle Lo Limit       0-90       BP1_CALM       35         BP 2 Serial Number 1       0 - 9999       BP_2_SN1       0         BP 2 Serial Number 2       0 - 6       BP_2_SN2       0         BP 2 Serial Number 3       0 - 9999       BP_2_SN3       0                                                                                                    |       | BP 1 Serial Number 4     | 0 - 254                  |         | BP 1 SN4   | õ          |
| BP 2 Serial Number 1       0 - 9999       BP_2_SN1       0         BP 2 Serial Number 2       0 - 6       BP_2_SN2       0         BP 2 Serial Number 3       0 - 9999       BP_2_SN3       0                                                                                                    |       | BP1 Cntrl Angle Lo Limit | 0-90                     |         |            | 35         |
| BP 2 Serial Number 2       0 - 6       BP_2_SN2       0         BP 2 Serial Number 3       0 - 9999       BP_2_SN3       0                                                                                                    |       | BP 2 Serial Number 1     | 0 - 9999                 |         | BP 2 SN1   | 0          |
| BP 2 Serial Number 3         0 - 9999         BP_2_SN3         0           BP 0 Serial Number 4         0 - 9199         BP_2_SN3         0                                                                                                    |       | BP 2 Serial Number 2     | 0 - 6                    |         | BP 2 SN2   | 0          |
|                                                                                                    |       | BP 2 Serial Number 3     | 0 - 9999                 |         | BP 2 SN3   | ō          |
| IBP 2 Serial Number 4 10 - 254 I IBP 2 SN4 10                                                                                                    |       | BP 2 Serial Number 4     | 0 - 254                  |         | BP 2 SN4   | 0          |
| BP2 Cntrl Angle Lo Limit 0-90 BP2_CALM 35                                                                                                    |       | BP2 Cntrl Angle Lo Limit | 0-90                     |         | BP2_CALM   | 35         |

# APPENDIX B — CCN TABLES (cont) SERVICE-CONFIG TABLES (cont)

|      |                          | PANCE            |           |           |         |
|------|--------------------------|------------------|-----------|-----------|---------|
| COOL | DISFLAT NAME             | NANGE            | 01113     |           | DEFAULT |
| COOL | Enable Compressor A1     | Enable/Disable   | 1         | CMPA1ENA  | Enable  |
|      | Enable Compressor A2     | Enable/Disable   |           | CMPA2ENA  | Enable  |
|      | Enable Compressor A3     | Enable/Disable   |           | CMPA3ENA  | Enable  |
|      | Enable Compressor B1     | Enable/Disable   |           | CMPB1ENA  | Enable  |
|      | Enable Compressor B2     | Enable/Disable   |           | CMPB2ENA  | Enable  |
|      | Enable Compressor B3     | Enable/Disable   |           | CMPB3ENA  | Enable  |
|      | CSB A1 Feedback Alarm    | Enable/Disable   |           | CSB A1EN  | Enable  |
|      | CSB A2 Feedback Alarm    | Enable/Disable   |           | CSB A2EN  | Enable  |
|      | CSB A3 Feedback Alarm    | Enable/Disable   |           | CSB A3EN  | Enable  |
|      | CSB B1 Feedback Alarm    | Enable/Disable   |           | CSB_BIEN  | Enable  |
|      | CSB B2 Feedback Alarm    | Enable/Disable   |           | CSB_B2EN  | Enable  |
|      | CSB B3 Feedback Alarm    | Enable/Disable   |           | CSB_B3EN  | Enable  |
|      | Canacity Threshold Adist |                  |           |           | 1       |
|      | Compressor Lockout Temp  | -25 - 55         | dE        |           | 10      |
|      | Lead/Lag Configuration   | 20 00            | u.        |           | -0      |
|      | Motor Master Control 2   | Yes/No           |           | MOTBMAST  | No      |
|      | Maximum Condenser Temp   | 103/10           | dE        | SCT MAX   | 110     |
|      | Minimum Condenser Temp   |                  | dE        | SCT_MIN   |         |
|      | A1 is a Digital Scroll   | Yes/No           | u.        | DIGCMPA1  |         |
|      | A1 Min Digital Canacity  | 163/110          | 0/_       |           |         |
|      | Dig Scroll Adjust Delta  |                  | 78<br>%   |           |         |
|      | Dig Scroll Adjust Delay  |                  | 70<br>SOC |           |         |
|      | Dig Scroll Reduce Delta  |                  | %         | DSREDPOT  |         |
|      | Dig Scroll Reduce Delay  |                  | ,°<br>500 | DSREDDIV  |         |
|      |                          |                  | dE        | DSREDOLT  |         |
|      |                          |                  | dE        | DSMLDOAT  |         |
|      | Min Load Volvo Enable    | Epoble/Discolo   | ur        |           |         |
|      |                          |                  | min       |           | 10      |
|      | RISST Alert Delay Time   | 5 - 30<br>Vac/Na | rnin      |           | 10      |
|      | Rev Rotation Vernieu ?   | Yes/No           |           |           |         |
| DEHU | Use CSBs for TIPS Detect | 163/110          |           | CODIFUEI  |         |
| DENO | Dehumidification Config  | 0-3              | I         |           | lo      |
|      | Dehumidification Sensor  | 1-3              |           | DHSENSOR  | 1       |
|      | Econ disable in DH mode? | Yes/No           |           | DHECONEN  | No      |
|      | Vent Reheat Setot Select | 0-1              |           | DHVHTCEG  | 0       |
|      | Vent Reheat BAT offset   | 0-8              | ٨F        | DHVBAOEE  | 0       |
|      | Vent Reheat Setpoint     | 55-95            | dE        |           | 70      |
|      | Dehumidify Cool Setpoint | 40-55            | dE        |           | 15      |
|      | Dehumidify BH Setpoint   | 10-90            | 0/_       | DHRELHSP  | 55      |
|      | Humidimizer Adjust Bate  | 10 00            | Sers      | HMZBBATE  | 00      |
|      | Humidimizer Prop. Gain   |                  | 3003      | HMZB PG   |         |
|      | Bynass EXV Max Open      |                  | %         | BYP MAX   |         |
|      | Condenser EXV Max Open   |                  | %         |           |         |
|      | LAT Sample Buffer Length |                  | ,0        |           |         |
|      | LAT Sample Bate seconds  |                  | Secs      | LAT BATE  |         |
| DISP |                          |                  | 0000      | D(1_10(12 |         |
| 2.0. | Metric Display           | Off/On           | 1         | DISPUNIT  | Off     |
|      | Language Selection       | 0-1              |           |           | 0       |
|      | Password Enable          | Enable/Disable   |           | PASS FBI  | Enable  |
|      | Service Password         | 0000-9999        |           | PASSWORD  | 1111    |
|      | Contrast Adjustment      | 0-255            |           | CNTR ADJ  | 0       |
|      | Brightness Adjustment    | 0-255            |           | BRTS ADJ  | 0       |
| DLVT |                          |                  |           |           | -       |
|      | Dmd Level Lo Heat On     | -1 - 2           | ^F        | DMDLHON   | 1.5     |
|      | Dmd Level(+) Hi Heat On  | 0.5 - 20.0       | ^F        | DMDHHON   | 0.5     |
|      | Dmd Level(-) Lo Heat Off | 0.5 - 2.0        | ^F        | DMDLHOFF  | 1       |
|      | Dmd Level Lo Cool On     | -1 - 2           | ^F        | DMDLCON   | 1.5     |
|      | Dmd Level(+) Hi Cool On  | 0.5 - 20.0       | ^F        | DMDHCON   | 0.5     |
|      | Dmd Level(-) Lo Cool Off | 0.5 - 2.0        | ^F        | DMDLCOFF  | 1       |
|      | Cool Trend Demand Level  | 01-50            | ^F        |           | 0.1     |
|      | Heat Trend Demand Level  | 01-50            | ^F        | HTBENDI V | 0.1     |
|      | Cool Trend Time          | 30 - 600         | sec       | CTRENDTM  | 120     |
|      | Heat Trend Time          | 30 - 600         | sec       | HTRENDTM  | 120     |
| DMDL |                          |                  |           |           |         |
|      | Demand Limit Select      | 0 - 3            |           | DMD_CTRL  | 0       |
|      | Demand Limit at 20 ma    | 0 - 100          | %         | DMT20MA   | 100     |
|      | Loadshed Group Number    | 0 - 99           |           | SHED_NUM  | 0       |
|      | Loadshed Demand Delta    | 0 - 60           | %         | SHED_DEL  | 0       |
|      | Maximum Loadshed Time    | 0 - 120          | min       | SHED_TIM  | 60      |
|      | Demand Limit Sw.1 Setpt. | 0 - 100          | %         | DLSWSP1   | 80      |
|      | Demand Limit Sw.2 Setpt. | 0 - 100          | %         | DLSWSP2   | 50      |

| TABLE | DISPLAY NAME                                     | BANGE                    | UNITS     | POINT NAME | DEFAULT |
|-------|--------------------------------------------------|--------------------------|-----------|------------|---------|
| FCON  |                                                  |                          |           |            |         |
| LOON  | Economizer Installed ?                           | Yes/No                   | 1         | IECON ENA  | Yes     |
|       | Econ. Act.2 Installed ?                          | Yes/No                   |           | ECON TWO   | No      |
|       | Economizer Min.Position                          | 0 - 100                  | %         | ECONOMIN   | 5       |
|       | Economizer Max.Position                          | 0 - 100                  | %         | ECONOMAX   | 98      |
|       | Economzr trim for sumZ ?                         | Yes/No                   |           | ECONTRIM   | Yes     |
|       | Econ ChangeOver Select                           | 0 - 3                    |           | ECON_SEL   | 0       |
|       | OA Enthalpy ChgOvr Selct                         | 1 - 5                    |           | OAEC_SEL   | 4       |
|       | High OAT Lockout Tomp                            | 18 - 28                  |           |            | 24      |
|       | OA Dewnoint Temp Limit                           | 50 - 62                  | dF        |            | 55      |
|       | Outside Air RH Sensor                            | Enable/Disable           | u.        | OARHSENS   | Disable |
|       | Outdoor Air CFM Sensor                           | Enable/Dsable            |           | OCFMSENS   | Dsable  |
|       | Economizer Min.Flow                              | 0 - 20000                | CFM       | OACFMMAX   | 2000    |
|       | IAQ Demand Vent Min.Flow                         | 0 - 20000                | CFM       | OACFMMIN   | 0       |
|       | Econ.Min.Flow Deadband                           | 200 - 1000               | CFM       | OACFM_DB   | 400     |
|       | Economizer Prop.Gain                             | 0.7 - 3.0                |           | EC_PGAIN   | 1       |
|       | Economizer Speed Adjust                          | 0.1 - 10                 | .1        | EC_NANGE   | 0.75    |
|       | Economizer Deadband                              | 0.1 - 2                  | ^F        | EC_DBAND   | 0.5     |
|       | Unoc Econ Free Cool Cfg                          | 0-2                      | •         | UEFC CFG   | 0       |
|       | Unoc Econ Free Cool Time                         | 0-720                    | min       | UEFCTIME   | 120     |
|       | Un.Ec.Free Cool OAT Lock                         | 40-70                    | dF        | UEFCNTLO   | 50      |
|       | Econ Serial Number 1                             | 0-9999                   |           | ECON_SN1   |         |
|       | Econ Serial Number 2                             | 0-6                      |           | ECON_SN2   |         |
|       | Econ Serial Number 3                             | 0-9999                   |           | ECON_SN3   |         |
|       | Econ Senai Number 4                              | 0.254                    |           | ECONCALM   | 95      |
|       | Econ 2 Serial Number 1                           | 0-9999                   |           | ECN2 SN1   | 05      |
|       | Econ 2 Serial Number 2                           | 0-6                      |           | ECN2_SN2   |         |
|       | Econ 2 Serial Number 3                           | 0-9999                   |           | ECN2_SN3   |         |
|       | Econ 2 Serial Number 4                           | 0-254                    |           | ECN2_SN4   |         |
|       | Ecn2 Ctrl Angle Lo Limit                         | 0-90                     |           | ECN2CALM   | 85      |
| EDTR  |                                                  |                          |           |            |         |
|       | EDT Reset Configuration                          | 0 - 3                    |           | EDRSTCFG   | 2       |
|       | Reset Ratio                                      | 0 - 10                   |           | RHO        | 3       |
|       | Reset Limit                                      | U - 20<br>Epoblo/Dicablo | ΥF        |            | Disablo |
|       | EDT 4-20 ma Reset input                          | LIIable/Disable          |           | LDTHOLNO   | Disable |
| TEAT  | Heating Control Type                             | 10 - 5                   | 1         |            | 10      |
|       | Heating Control Type<br>Heating Supply Air Setot | 80-120                   | dE        |            | 85      |
|       | Occupied Heating Enabled                         | Yes/No                   | u         | HTOCCENA   | No      |
|       | MBB Sensor Heat Relocate                         | Yes/No                   |           | HTLATMON   | No      |
|       | Staged Heat Type                                 | 0 - 8                    |           | HTSTGTYP   | 0       |
|       | Max Cap Change per Cycle                         | 5 - 45                   |           | HTCAPMAX   | 45      |
|       | St.Ht DB min.dF/PID Rate                         | 0 - 5                    | A.E.      | HI_MR_DB   | 0.5     |
|       | St. Heat Temp. Dead Band                         | 0-5                      | ΛF        |            | 2       |
|       | I AT Limit Config                                | 0.05 - 0.2               | ^F        | HTI ATI IM | 10      |
|       | Limit Switch Switch Monitoring?                  | Yes/No                   |           | HTI IMMON  | Yes     |
|       | Limit Switch High Temp                           | 110 - 180                | dF        | HT_LIMHI   | 170     |
|       | Limit Switch Low Temp                            | 100 - 170                | dF        | HT_LIMLO   | 160     |
|       | Heat Control Prop. Gain                          | 0 - 1.5                  |           | HT_PGAIN   | 1       |
|       | Heat Control Derv. Gain                          | 0 - 1.5                  |           | HT_DGAIN   | 1       |
|       | Heat PID Rate Config                             | 30 - 300                 | sec       |            | 90      |
|       | Hydronic Cli.Prop. Gain                          | 0 - 1.5                  |           |            | 1       |
|       | Hydronic Ctl Dery Gain                           | 0 - 1 5                  |           | HW DGAIN   | 1       |
|       | Hydronic PID Rate Config                         | 15 - 300                 | sec       | HOTWPIDB   | 90      |
|       | Hydronic Ht.Serial Num.1                         | 0 - 9999                 |           | HTCL_SN1   | 0       |
|       | Hydronic Ht.Serial Num.2                         | 0 - 6                    |           | HTCL_SN2   | 0       |
|       | Hydronic Ht.Serial Num.3                         | 0 - 9999                 |           | HTCL_SN3   | 0       |
|       | Hydronic Ht.Serial Num.4                         | 0 - 254                  |           | HTCL_SN4   | 0       |
|       | Hydr.Ht.Cti.Ang.Lo Limit                         | 0-90                     |           | HICLCALM   | 85      |
| HUMD  | Humidifiar Control Ofa                           | 10 4                     | 1         |            | 10      |
|       | Humidifier Control Cig.                          | 0 - 4                    | 0/        |            | 0       |
|       | Humidifier PID Run Rate                          | 10 - 120                 | /0<br>Sec | HUMDRATE   | 30      |
|       | Humidifier Prop. Gain                            | 0-5                      | 000       | HUMID PG   | 1       |
|       | Humidifier Integral Gain                         | 0 - 5                    |           | HUMIDIG    | 0.3     |
|       | Humidifier Deriv. Gain                           | 0 - 5                    |           | HUMID_DG   | 0.3     |
|       | Humd Serial Number 1                             | 0 - 9999                 |           | HUMD_SN1   | 0       |
|       | Humd Serial Number 2                             | 0 - 6                    |           | HUMD_SN2   | 0       |
|       | Humd Serial Number 3                             | 0 - 9999                 |           | HUMD_SN3   | 0       |
|       | Huma Serial Number 4                             | 0 - 254                  |           |            | U<br>95 |
|       | n iuniu olin Angle LO LIIIIIl                    | 0-90                     | 1         |            | 00      |

| TABLE | DISPLAY NAME              | RANGE                      | UNITS | POINT NAME | DEFAULT |
|-------|---------------------------|----------------------------|-------|------------|---------|
| IAQ   |                           |                            |       |            |         |
| _     | Economizer Min.Position   | 0 - 100                    | %     | ECONOMIN   | 5       |
|       | IAQ Demand Vent Min.Pos.  | 0 - 100                    | %     | IAQMINP    | 0       |
|       | Economizer Min.Flow       | 0 - 20000                  | CFM   | OACFMMAX   | 2000    |
|       | IAQ Demand Vent Min.Flow  | 0 - 20000                  | CFM   | OACFMMIN   | 0       |
|       | Econ.Min.Flow Deadband    | 200 - 1000                 | CFM   | OACFM_DB   | 400     |
|       | IAQ Analog Sensor Config  | 0 - 4                      |       | IAQANCFG   | 0       |
|       | IAQ 4-20 ma Fan Config    | 0 - 2                      |       | IAQANFAN   | 0       |
|       | IAQ Discrete Input Config | 0 - 2                      |       | IAQINCFG   | 0       |
|       | IAQ Disc.In. Fan Config   | 0 - 2                      |       | IAQINFAN   | 0       |
|       | OAQ 4-20ma Sensor Config  | 0 - 2                      |       | OAQANCFG   | 0       |
|       | IAQ Econo Override Pos.   | 0 - 100                    | %     | IAQOVPOS   | 100     |
|       | IAQ Override flow         | 0 - 31000                  | CFM   | IAQOVCFM   | 10000   |
|       | Diff.Air Quality LoLimit  | 0 - 1000                   |       | DAQ_LOW    | 100     |
|       | Diff. Air Quality HiLimit | 100 - 2000                 |       | DAQ_HIGH   | 700     |
|       | DAQ PPM Fan Off Setpoint  | 0 - 2000                   |       | DAQFNOFF   | 200     |
|       | DAQ PPM Fan On Setpoint   | 0 - 2000                   |       | DAQFNON    | 400     |
|       | Diff. AQ Responsiveness   | -5 - 5                     |       | IAQREACT   | 0       |
|       | OAQ Lockout Value         | 0 - 2000                   |       | OAQLOCK    | 0       |
|       | User determined OAQ       | 0 - 5000                   |       | OAQ_USER   | 400     |
|       | IAQ Low Reference         | 0 - 5000                   |       | IAQREFL    | 0       |
|       | IAQ High Reference        | 0 - 5000                   |       | IAQREFH    | 2000    |
|       | OAQ Low Reference         | 0 - 5000                   |       | OAQREFL    | 0       |
|       | OAQ High Reference        | 0 - 5000                   |       | OAQREFH    | 2000    |
|       | IAQ Purge                 | Yes/No                     |       | IAQPURGE   | No      |
|       | IAQ Purge Duration        | 5-60                       | min   | IAQPTIME   | 15      |
|       | IAQ Purge LoTemp Min Pos  | 0-100                      | %     | IAQPLTMP   | 10      |
|       | IAQ Purge HiTemp Min Pos  | 0-100                      | %     | IAQPHTMP   | 35      |
|       | IAQ Purge OAT Lockout     | 35-70                      | dF    | IAQPNTLO   | 50      |
| SP    |                           |                            |       |            |         |
|       | Static Pressure Control   | Enable/Disable             |       | STATICFG   | Disable |
|       | Staged Air Volume Control | Enable/Disable             |       | STGAVCFG   | Disable |
|       | Static Pressure Sensor    | Enable/Disable             |       | SPSENS     | Disable |
|       | Static Press. Low Range   | -10 - 0                    |       | SP_LOW     | 0       |
|       | Static Press. High Range  | 0 - 10                     |       | SP_HIGH    | 5       |
|       | Static Pressure Setpoint  | 0 - 5                      | " H2O | SPSP       | 1.5     |
|       | VFD Minimum Speed         | 0 - 100                    | %     | STATPMIN   | 10      |
|       | VFD Maximum Speed         | 0 - 100                    | %     | STATPMAX   | 100     |
|       | VFD Fire Speed Over.      | 0 - 100                    | %     | STATPFSO   | 100     |
|       | Stat. Pres. Reset Config  | 0 - 4 (multi-text strings) |       | SPRSTCFG   | 0       |
|       | SP Reset Ratio            | 0.00 - 2.00                |       | SPRRATIO   | 0.20    |
|       | SP Reset Limit            | 0.00 - 2.00                |       | SPRLIMIT   | 0.75    |
|       | SP Reset Econo. Position  | 0 - 100                    | %     | ECONOSPR   | 5       |
|       | Stat. Pres. PID Run Rate  | 5 - 120                    | sec   | SPIDRATE   | 15      |
|       | Static Press. Prop. Gain  | 0-5                        |       | STATP_PG   | 0.5     |
|       | Static Press. Intg. Gain  | 0-2                        |       | STATP_IG   | 0.5     |
|       | Static Press. Derv. Gain  | 0-5                        |       | STATP_DG   | 0.3     |
| SWLG  |                           |                            |       |            |         |
|       | Filter Status Inpt-Clean  | Open/Close                 |       | FLTSLOGC   | Open    |
|       | IGC Feedback - Off        | Open/Close                 |       | GASFANLG   | Open    |
|       | RemSw Off-Unoc-Strt-NoOv  | Open/Close                 |       | RMTINLOG   | Open    |
|       | Enthalpy Input - Low      | Open/Close                 |       | ENTHLOGC   | Close   |
|       | Fan Status Sw Off         | Open/Close                 |       | SESLOGIC   | Open    |
|       | Dma.Lmt.Sw.1 - Off        | Open/Close                 |       | DMD_SW1L   | Open    |
|       | Dmd.Lmt.Sw.2 - Off        | Open/Close                 |       | DMD_SW2L   | Open    |
|       | IAQ Disc.Input - Low      | Open/Close                 |       | IAQINLOG   | Open    |
|       | Fire Shutdown - Off       | Open/Close                 |       | FSDLOGIC   | Open    |
|       | Press. Switch - Off       | Open/Close                 |       | PRESLOGC   | Open    |
|       | Evacuation Sw Off         | Open/Close                 |       | EVACLOGC   | Open    |
|       | Smoke Purge Sw Off        | Open/Close                 |       | PURGLOGC   | Open    |
|       | Denumidity Sw Off         | Open/Close                 |       | DHDISCLG   | Open    |

| TABLE   | DISPLAY NAME                                 | RANGE                      | UNITS      | POINT NAME | DEFAULT      |
|---------|----------------------------------------------|----------------------------|------------|------------|--------------|
| T24 CFG |                                              |                            |            |            | . <u> </u>   |
|         | Economizer Installed ?                       | Yes/No                     | l          | ECON_ENA   | Yes          |
|         | Econ.Act.2 Installed ?                       | Yes/No                     |            | ECON_TWO   | No           |
|         | SAT Settling Time                            |                            | secs       | SAT_SET    | 240          |
|         | MBB Sensor Heat Relocate                     | Yes/No                     |            | HTLATMON   | No           |
|         | Log Title 24 Faults                          | Yes/No                     |            | T24LOGFL   | No           |
|         | T24 Econ Move Detect                         |                            | %          | T24ECMDB   | 1            |
|         | T24 Econ Move SAT Test                       |                            | %          | T24ECSTS   | 10           |
|         | T24 Econ Move SAT Change                     |                            | deltaF     | T24SATMD   | 0.2          |
|         | T24 Econ RAT-OAT Diff                        |                            | deltaF     | T24RATDF   | 15           |
|         | T24 Heat/Cool End Delay                      |                            | mins       | T24CHDLY   | 25           |
|         | T24 Test Mininmum Pos.                       |                            | %          | T24TSTMN   | 15           |
|         | T24 Test Maximum Pos.                        |                            | %          | T24TSTMX   | 85           |
|         | Economizer Deadband Temp                     |                            | d⊢         | AC_EC_DB   | 5            |
|         | Econ Fault Detect Gap                        |                            | %          | EC_FLGAP   | 5            |
|         | Econ Fault Detect Timer                      |                            | Secs       |            | 20           |
|         | Excess Air OFM                               |                            |            |            | 150          |
|         | Excess Air Delect Timer                      |                            | secs       |            | 800          |
|         | T24 Econ Auto Test Day                       |                            |            |            | 0            |
|         | T24 AutoTest SE Bun Time                     |                            | mine       |            | 2            |
|         | T24 Auto-Test VED Speed                      |                            | 0/_<br>0/_ |            | 20           |
|         | T24 Auto-Test Fron % Onn                     |                            | %          | T24ACOPN   | 50           |
|         | T24 Auto-Test VED % Chng                     |                            | %          | T24VEDPC   | 10           |
| TRIM    |                                              |                            | 7 <b>0</b> |            | 10           |
|         | Air Temp I va SE Trim                        | -10 - 10                   | ΛF         | SAT TRIM   | 0            |
|         | BAT Trim                                     | -10 - 10                   | ^F         | BAT TRIM   | 0            |
|         | OAT Trim                                     | -10 - 10                   | ^F         | OAT TRIM   | 0            |
|         | SPT Trim                                     | -10 - 10                   | ^F         | SPT_TRIM   | 0            |
|         | Limit Switch Trim                            | -10 - 10                   | ^F         | LSW TRIM   | 0            |
|         | Air Temp Lvg Evap Trim                       | -10 - 10                   | ^F         | CCT TRIM   | 0            |
|         | A1 Discharge Temp Trim                       | -10 - 10                   | ^F         | DTA1TRIM   |              |
|         | Suction Gas Temp A Trim                      | -10 - 10                   | ^F         | RGTATRIM   |              |
|         | Suct.Press.Circ.A Trim                       | -50 - 50                   |            | SPA_TRIM   | 0            |
|         | Suct.Press.Circ.B Trim                       | -50 - 50                   |            | SPB_TRIM   | 0            |
|         | Dis.Press.Circ.A Trim                        | -50 - 50                   |            | DPA_TRIM   | 0            |
|         | Dis.Press.Circ.B Trim                        | -50 - 50                   |            | DPB_TRIM   | 0            |
|         | Static Press. Trim (ma)                      | -2 - 2                     |            | SPMATRIM   | 0            |
|         | Bldg. Pressure Trim (ma)                     | -2 - 2                     |            | BPMATRIM   | 0            |
|         | Outside Air CFM Trim (ma)                    | -2 - 2                     |            | OAMATRIM   | 0            |
|         | Supply Air CFM Trim (ma)                     | -2 - 2                     |            | SAMATRIM   | 0            |
|         | Return Air CFM (ma)                          | -2 - 2                     |            | RAMATRIM   | 0            |
| UNIT    | Machine Control Turce                        | 1.0                        | 1          |            | 14           |
|         | Unit Size (30-100)                           | 30-100                     |            |            | 4            |
|         | Fan Mode (0=auto_1=cont)                     | 0-1                        |            | FAN MODE   | 1            |
|         | Remote Switch Config                         | 0-3                        |            | RMTINCFG   | 0            |
|         | CEM Module Installed                         | Yes/No                     |            | CEM_BRD    | No           |
|         | Temp.Cmp.Strt.Cool Factr                     | 0-60                       | min        | TCSTCOOL   | 0            |
|         | Temp.Cmp.Strt.Heat Factr                     | 0-60                       | min        | TCSTHEAT   | 0            |
|         | Fan fail shuts down unit                     | Yes/No                     |            | SFS_SHUT   | No           |
|         | Fan Stat Monitoring Type                     | 0-2                        |            | SFS_MON    | 0            |
|         | VAV Unocc.Fan Retry time                     | 0-720<br>Maa/Na            | min        | SAMPMINS   | 50<br>No     |
|         | 50 Heriz Unit ?                              |                            |            |            | 1            |
|         | Reset MAT Table Entries?                     | Ves/No                     |            | MATRESET   | No           |
|         | MAT Outside Air Default                      | 0 - 100                    | %          | MATOAPOS   | 20           |
|         | Altitudein feet:                             | 0-60000                    |            | ALTITUDE   | 0            |
|         | MAT Outside Air Default                      |                            | %          | MATOAPOS   |              |
|         | Startup Delay Time                           | 0 - 900                    | secs       | DELAY      | 0            |
|         | Auxiliary Relay Config                       | 0 - 3 (multi-text strings) |            | AUXRELAY   | 0            |
|         | Space Temp Sensor                            | Enable/Disable             |            | SPTSENS    | Disable      |
|         | Space Temp Offset Sensor                     | Enable/Disable             |            | SPTOSENS   | Disable      |
|         | Space Temp Offset Hange                      | 1 - 10<br>Enable/Dischie   |            | SPIO_KNG   | 5<br>Disable |
|         | Space All AIT Sensor<br>Return Air RH Sensor | Enable/Disable             |            |            | Disable      |
|         | Filter Stat Sw Enabled ?                     | Enable/Disable             |            | FLTS FNA   | Disable      |

| TABLE    | DISPLAY NAME             | RANGE        | UNITS | POINT NAME | DEFAULT |
|----------|--------------------------|--------------|-------|------------|---------|
| VFD_CFG  |                          |              |       |            |         |
|          | VFD1 Nominal Motor Volts |              | volts | VFD1NVLT   |         |
|          | VFD1 Nominal Motor Amps  |              | amps  | VFD1NAMP   |         |
|          | VFD1 Nominal Motor Freq  |              |       | VFD1NFRQ   |         |
|          | VFD1 Nominal Motor RPM   |              |       | VFD1NRPM   |         |
|          | VFD1 Nominal Motor HPwr  |              |       | VFD1NPWR   |         |
|          | VFD1 Motor Direction     |              |       | VFD1MDIR   |         |
|          | VFD1 Acceleration Time   |              | sec   | VFD1ACCL   |         |
|          | VFD1 Deceleration Time   |              | sec   | VFD1DECL   |         |
|          | VFD1 Switching Frequency |              |       | VFD1SWFQ   |         |
|          | VFD1 Type                |              |       | VFD1TYPE   |         |
|          | VFD2 Nominal Motor Volts |              | volts | VFD2NVLT   |         |
|          | VFD2 Nominal Motor Amps  |              | amps  | VFD2NAMP   |         |
|          | VFD2 Nominal Motor Freq  |              |       | VFD2NFRQ   |         |
|          | VFD2 Nominal Motor RPM   |              |       | VFD2NRPM   |         |
|          | VFD2 Nominal Motor HPwr  |              |       | VFD2NPWR   |         |
|          | VFD2 Motor Direction     |              |       | VFD2MDIR   |         |
|          | VFD2 Acceleration Time   |              | sec   | VFD2ACCL   |         |
|          | VFD2 Deceleration Time   |              | sec   | VFD2DECL   |         |
|          | VFD2 Switching Frequency |              |       | VFD2SWFQ   |         |
|          | VFD2 Type                |              |       | VFD2TYPE   |         |
| generics |                          |              |       |            |         |
| -        | Target Point Name        | 8 CHAR ASCII |       | POINT_01   |         |
|          | Target Point Name        | 8 CHAR ASCII |       | POINT_02   |         |
|          | Target Point Name        | 8 CHAR ASCII |       | POINT_03   |         |
|          | Target Point Name        | 8 CHAR ASCII |       | POINT_04   |         |
|          | Target Point Name        | 8 CHAR ASCII |       | POINT_05   |         |
|          | Target Point Name        | 8 CHAR ASCII |       | POINT_06   |         |
|          | Target Point Name        | 8 CHAR ASCII |       | POINT_07   |         |
|          | Target Point Name        | 8 CHAR ASCII |       | POINT_08   |         |
|          | Target Point Name        | 8 CHAR ASCII |       | POINT_09   |         |
|          | Target Point Name        | 8 CHAR ASCII |       | POINT_10   |         |
|          | Target Point Name        | 8 CHAR ASCII |       | POINT_11   |         |
|          | Target Point Name        | 8 CHAR ASCII |       | POINT_12   |         |
|          | Target Point Name        | 8 CHAR ASCII |       | POINT_13   |         |
|          | Target Point Name        | 8 CHAR ASCII |       | POINT_14   |         |
|          | Target Point Name        | 8 CHAR ASCII |       | POINT_15   |         |
|          | Target Point Name        | 8 CHAR ASCII |       | POINT_16   |         |
|          | Target Point Name        | 8 CHAR ASCII |       | POINT_17   |         |
|          | Target Point Name        | 8 CHAR ASCII |       | POINT_18   |         |
|          | Target Point Name        | 8 CHAR ASCII |       | POINT_19   |         |
|          | Target Point Name        | 8 CHAR ASCII |       | POINT_20   |         |

### MAINTENANCE DISPLAY TABLES

| TABLE                  | DISPLAY NAME                | RANGE                   | UNITS   | POINT NAME | WRITE STATUS |
|------------------------|-----------------------------|-------------------------|---------|------------|--------------|
| ALARMS01               |                             |                         |         |            |              |
|                        | Active Alarm                | ascii                   |         | ALARM_01   |              |
|                        |                             | ascii                   |         |            |              |
|                        | Active Alarm                | ascii                   |         | ALARM_02   |              |
|                        | Active Alarm                | ascii                   |         | ALARM 03   |              |
|                        |                             | ascii                   |         | ALANM_03   |              |
|                        | Active Alarm                | ascii                   |         | ALARM 04   |              |
|                        |                             | ascii                   |         |            |              |
| follow same format for |                             |                         |         |            |              |
| ALARMS02 to ALARMS05   |                             |                         |         |            |              |
| BEL_ACTU               |                             |                         |         |            |              |
|                        | Economizer Act.Curr.Pos.    | 0-100                   | %       | ECONOPOS   |              |
|                        | Economzr 2 Act.Curr.Pos.    | 0-100                   | %       | ECON2POS   |              |
|                        | Economizer Act.Cmd.Pos.     | 0-100                   | %       | ECONOCMD   | forcible     |
|                        | Economize 2 Act. Curr. Pos. | 0-100                   | %<br>%  | ECN2RPUS   |              |
|                        | Humidifer Act Curr Pos      | 0-100                   | /o<br>% | HUMDBPOS   |              |
|                        | Humidifier Command Pos      | 0-100                   | %       | HUMDCPOS   |              |
|                        | Ht.Coil Act.Current Pos.    | 0-100                   | %       | HTCLRPOS   |              |
|                        | Ht.Coil Command Position    | 0-100                   | %       | HTCLCPOS   |              |
|                        | BP 1 Actuator Curr.Pos.     | 0-100                   | %       | BP1_RPOS   |              |
|                        | BP 1 Command Position       | 0-100                   | %       | BP1_CPOS   |              |
|                        | BP 2 Actuator Curr.Pos.     | 0-100                   | %       | BP2_RPOS   |              |
|                        | BP 2 Command Position       | 0-100                   | %       | BP2_CPOS   |              |
| COMPRESR               |                             | 0/0#                    | 1       | OMDAL      | 1            |
|                        | Compressor A1 Capacity      | On/On                   | 0/      |            |              |
|                        | Circ A High Press Switch    | On/Off                  | /0      | CIBCAHPS   |              |
|                        | Compressor A1 Feedback      | On/Off                  |         | CSB A1     |              |
|                        | Curr.Sens.Brd. A1 Status    | ascii                   |         | CSBA1ASC   |              |
|                        | CSB A1 Feedback Alarm       | Enable/Disable          |         | CSB_A1EN   | config       |
|                        | Comp A1 Locked Out ?        | Yes/No                  |         | CMPA1LOK   |              |
|                        | Compressor A1 Strikes       |                         |         | CMPA1STR   |              |
|                        | Enable Compressor A1        | Enable/Disable          |         | CMPA1ENA   | config       |
|                        | Compressor A2 Relay         | On/Off                  |         | CMPA2      |              |
|                        | Compressor A2 Feedback      | On/Off                  |         | CSB_A2     |              |
|                        | CSB A2 Eeedback Alarm       | ascii<br>Enable/Disable |         | CSBAZASC   | config       |
|                        | Comp A2 Locked Out ?        |                         |         | CMPA2LOK   | comig        |
|                        | Compressor A2 Strikes       | 100,110                 |         | CMPA2STR   |              |
|                        | Enable Compressor A2        | Enable/Disable          |         | CMPA2ENA   | config       |
|                        | Compressor A3 Relay         | On/Off                  |         | CMPA3      |              |
|                        | Compressor A3Feedback       | On/Off                  |         | CSB_A3     |              |
|                        | Curr.Sens.Brd. A3 Status    | ascii                   |         | CSBA3ASC   |              |
|                        | CSB A3 Feedback Alarm       | Enable/Disable          |         | CSB_A3EN   | config       |
|                        | Comp A3 Locked Out ?        | Yes/No                  |         | CMPA3LOK   |              |
|                        | Enable Compressor A2        | Enable/Disable          |         | CMPA35TR   | config       |
|                        | Compressor B1 Belay         | On/Off                  |         | CMPB1      | comig        |
|                        | Circ B High Press.Switch    | On/Off                  |         | CIRCBHPS   |              |
|                        | Compressor B1 Feedback      | On/Off                  |         | CSB_B1     |              |
|                        | Curr.Sens.Brd. B1 Status    | ascii                   |         | CSBB1ASC   |              |
|                        | CSB B1 Feedback Alarm       | Enable/Disable          |         | CSB_B1EN   | config       |
|                        | Comp B1 Locked Out ?        | Yes/No                  |         | CMPB1LOK   |              |
|                        | Compressor B1 Strikes       | Example (Disable        |         | CMPB1STR   | f            |
|                        | Enable Compressor B I       | Enable/Disable          |         | CMPBIENA   | config       |
|                        | Compressor B2 Feedback      | On/Off                  |         | CIMF DZ    |              |
|                        | Curr Sens Brd B2 Status     | ascii                   |         | CSBB2ASC   |              |
|                        | CSB B2 Feedback Alarm       | Enable/Disable          |         | CSB_B2EN   | config       |
|                        | Comp B2 Locked Out ?        | Yes/No                  |         | CMPB2LOK   |              |
|                        | Compressor B2 Strikes       |                         |         | CMPB2STR   |              |
|                        | Enable Compressor B2        | Enable/Disable          |         | CMPB2ENA   | config       |
|                        | Compressor B3 Relay         | On/Off                  |         | CMPB3      |              |
|                        | Compressor B3 Feedback      | Un/Utt                  |         | CSB_B3     |              |
|                        | CSR R2 Foodback Alarm       | ascii<br>Enable/Disable |         | COB BOEN   | config       |
|                        | Comp B3 Locked Out 2        |                         |         | CMPB3LOK   | comig        |
|                        | Compressor B3 Strikes       | 100/110                 |         | CMPB3STR   |              |
|                        | Enable Compressor B3        | Enable/Disable          |         | CMPB3ENA   | config       |

# MAINTENANCE DISPLAY TABLES (cont)

| TABLE    | DISPLAY NAME              | RANGE         | UNITS     | POINT NAME | WRITE STATUS |
|----------|---------------------------|---------------|-----------|------------|--------------|
| COMPTRIP |                           | I             |           |            |              |
|          | Comp. Security Password   | 0-10000       | 1         | COMPPASS   | config       |
|          | Low Suction Trip Level 1  |               | dF        | SSTI EV1   | g            |
|          | Low Suction Trip Level 2  |               | dF        | SSTLEV2    |              |
|          | Low Suction Trip Level 3  |               | dF        | SSTLEV3    |              |
|          | Low Suction Trip Level 4  |               | dF        | SSTLEV4    |              |
|          | Low Suction Clear Temp    |               | dF        | SSTOK      |              |
|          | Circuit A HPS Trip Press  |               | PSIG      | HPSATRIP   |              |
|          | Circuit B HPS Trip Press  |               | PSIG      | HPSBTRIP   |              |
|          |                           |               |           |            | I            |
| DMANDEIM | Active Domand Limit       | 0-100         | 0/_       |            | forciblo     |
|          | Current Running Canacity  | 0-100         | /0<br>0/_ |            |              |
|          | Domand Limit Soloct       | 0-100         | /0        |            | config       |
|          | Demand Limit Switch 1     | 0-3<br>On/Off |           |            | forciblo     |
|          | Demand Limit Switch 2     |               |           |            | forcible     |
|          | Demand Limit Switch 2     | 0.100         | 0/        |            | oonfig       |
|          | Domand Limit Sw. 1 Selpt. | 0.100         | /o<br>o/  |            | config       |
|          | 4 20 ma Domand Signal     | 4.20          | /o        |            | foraible     |
|          | Domand Limit at 20 mg     | 0-100         | 0/_       |            | config       |
|          | CCN Loadshod Signal       | 0-100         | /0        |            | comy         |
|          | Loadshed Group Number     | 0-99          |           |            | config       |
|          | Loadshed Domand Dalta     | 0-99          | 0/        |            | config       |
|          | Loadshed Demand Della     | 0-00          | %<br>min  | SHED_DEL   | conlig       |
|          | Maximum Loadshed Time     | 0-120         | min       | SHED_TIM   | coniig       |
| ECON_MIN |                           | 1             | la.       |            | 1e           |
|          | Economizer Act.Cmd.Pos.   |               | %         | ECONOCMD   | forcible     |
|          | Economizer Act.Curr.Pos.  |               | %         | ECONOPOS   |              |
|          | Economzr 2 Act.Curr.Pos.  |               | %         | ECON2POS   |              |
|          | Econo Current Min. Pos.   |               | %         | ECMINPOS   |              |
|          | Econo Current Min. CFM    |               | CFM       | ECMINCFM   |              |
|          | Outside Air CFM           |               | CFM       | OACEM      |              |
|          | Diff.Air Quality in PPM   |               | <i></i>   | DAQ        |              |
|          | IAQ Min.Pos.Override      |               | %         |            | forcible     |
|          | Econ Remote 10K Pot Val.  |               |           | ECON_POT   | forcible     |
|          | IAQ - PPM Return CO2      |               |           | IAQ        | forcible     |
|          | OAQ - PPM Return CO2      |               |           | OAQ        | forcible     |
|          | IAQ - Discrete Input      |               | o/        | IAQIN      | forcible     |
|          | IAQ Demand Vent Min.Pos.  |               | %         | IAQMINP    | config       |
|          | Economizer Min.Position   |               | %         | ECONOMIN   | config       |
|          | IAQ Demand Vent Min.Flow  |               | CFM       | OACEMMIN   | config       |
|          |                           |               | CFM       |            | config       |
|          | Econ OACFM MinPos Deadbd  |               | CFM       | OACFM_DB   | config       |
|          | IAQ Analog Sensor Config  |               |           | IAQANCEG   | config       |
|          | IAQ 4-20 ma Fan Config    |               |           |            | config       |
|          | IAQ Discrete Input Confg  |               |           | IAQINCFG   | config       |
|          | IAQ Disc.In. Fan Config   |               |           | IAQINFAN   | config       |
|          | IAQ Econo Override Pos.   |               | %         | IAQOVPOS   | config       |
|          | Dim.Air Quality LoLimit   |               |           | DAQ_LOW    | contig       |
|          | Diff.Air Quality HiLimit  |               |           | DAQ_HIGH   | contig       |
|          | DAQ PPM Fan Off Setpoint  |               |           | DAQFNOFF   | contig       |
|          | DAQ PPM Fan On Setpoint   |               |           | DAQFNON    | config       |
|          | Diff. AQ Responsiveness   |               |           | IAQREACT   | config       |
|          | IAQ Low Reference         |               |           | IAQREFL    | contig       |
|          | IAQ High Reference        |               |           | IAQREFH    | config       |
|          | OAQ Lockout Value         |               |           | OAQLOCK    | config       |
|          | OAQ 4-20ma Sensor Config  |               | ma        | UAQANCFG   | config       |
|          | IAQ milliamps             |               | ma        | IAQ_MA     |              |
|          | OAQ milliamps             | 1             | 1         | IOAQ_MA    |              |

# MAINTENANCE DISPLAY TABLES (cont)

| TABLE    | DISPLAY NAME             | RANGE            | UNITS      | POINT NAME | WRITE STATUS |
|----------|--------------------------|------------------|------------|------------|--------------|
| EC DIAG  |                          |                  |            |            |              |
|          | Economizer Active ?      | Yes/No           |            | ECACTIVE   |              |
|          | Conditions which prevent |                  |            |            |              |
|          | economizer being active: |                  |            | 500NUN1414 |              |
|          | Econ Act. Unavailable?   | Yes/No           |            | ECONUNAV   |              |
|          | Econ 2 Act. Unavailable? | Yes/No           |            |            |              |
|          | DBC - OAT lockout?       | Yes/No           |            | DBC STAT   |              |
|          | DEW - OA Dewpt, lockout? | Yes/No           |            | DEW STAT   |              |
|          | DDBC- OAT > RAT lockout? | Yes/No           |            | DDBCSTAT   |              |
|          | OAEC- OA Enth Lockout?   | Yes/No           |            | OAECSTAT   |              |
|          | DEC - Diff.Enth.Lockout? | Yes/No           |            | DEC_STAT   |              |
|          | EDT Sensor Bad ?         | Yes/No           |            | EDT_STAT   |              |
|          | OAT Sensor Bad ?         | Yes/No<br>Xee/No |            |            |              |
|          | Supply Fan not on 30s ?  | Yes/No           |            | SEONSTAT   |              |
|          | Cool Mode not in effect? | Yes/No           |            | COOL OFF   |              |
|          | OAQ lockout in effect ?  | Yes/No           |            | OAQLOCKD   |              |
|          | Econ recovery hold off?  | Yes/No           |            | ECONHELD   |              |
|          | Dehumid. Disabled Econ.? | Yes/No           |            | DHDISABL   |              |
|          | Outside Air Temperature  |                  | dF         | OAT        | forcible     |
|          | OutsideAir DewPoint Temp |                  | 0⊢<br>₀⁄   |            | forsible     |
|          | Outdoor Air Enthaloy     |                  | /0         |            |              |
|          | Return Air Temperature   |                  | dF         | BAT        | forcible     |
|          | Return Air Rel.Humidity  |                  | %          | RARH       | forcible     |
|          | Return Air Enthalpy      |                  |            | RAE        |              |
|          | High OAT Lockout Temp    |                  | dF         | OAT_LOCK   | config       |
|          | Econ ChangeOver Select   |                  |            | ECON_SEL   | config       |
|          | Outdr Enth Compare Value |                  |            | OAEC_SEL   | config       |
|          | OA Dewpoint Temp Limit   |                  | dF         |            | config       |
|          | Supply Fan Relay         |                  | <b>u</b> . | SFAN       | soning       |
|          | Economizer Act.Cmd.Pos.  |                  | %          | ECONOCMD   | forcible     |
|          | Economizer Act.Curr.Pos. |                  | %          | ECONOPOS   |              |
|          | Economzr 2 Act.Curr.Pos. |                  | %          | ECON2POS   |              |
|          | Evaporator Discharge Tmp |                  |            |            |              |
|          | ECONOMIZER CONTROL FORM  |                  | ∆F         | ECONCENT   |              |
|          | Economizer Prop.Gain     |                  |            | EC PGAIN   | confia       |
|          | Economizer Range Adjust  |                  | ^F         | EC_RANGE   | config       |
|          | Economizer Speed Adjust  |                  |            | EC_SPEED   | config       |
|          | Economizer Deadband      |                  | ^F         | EC_DBAND   | config       |
|          | Economizer Timer         |                  | sec        | ERATEIMR   | config       |
| ENTHALPY |                          |                  | i          |            | 1            |
|          | Outdoor Air Enthalpy     |                  | dE         |            | forcible     |
|          | Outside Air Bel Humidity |                  | %          | OABH       | forcible     |
|          | Outside Air RH Sensor    |                  | /0         | OARHSENS   | config       |
|          | OA Dewpoint Temp Limit   |                  | dF         | OADEWCFG   | forcible     |
|          | OutsideAir DewPoint Temp |                  | dF         | OADEWTMP   |              |
|          | OutsideAir Humidty Ratio |                  |            | OA_HUMR    |              |
|          | OA H2O Vapor Sat.Pressur |                  | "Hg        | OA_PWS     |              |
|          | Space Enthaloy           |                  | пg         | SPE        |              |
|          | Space Temperature        |                  | dF         | SPT        | forcible     |
|          | Controlling Space Temp   |                  | dF         | SPACE_T    | forcible     |
|          | Space Relative Humidity  |                  | %          | SPRH       | forcible     |
|          | Space Temp Sensor        |                  |            | SPTSENS    | config       |
|          | Space Air RH Sensor      |                  |            | SPRHSENS   | config       |
|          | Return Air Temperature   |                  | dE         |            | forcible     |
|          | Controlling Return Temp  |                  | dF         | BETURN T   | forcible     |
|          | Return Air Rel.Humidity  |                  | %          | RARH       | forcible     |
|          | Return Air RH Sensor     |                  |            | RARHSENS   | config       |
|          | Altitudein feet:         |                  |            | ALTITUDE   | config       |
|          | Atmospheric Pressure     |                  | " Hg       | ATMOPRES   | config       |

| TABLE    | DISPLAY NAME              | RANGE              | UNITS | POINT NAME | WRITE STATUS |
|----------|---------------------------|--------------------|-------|------------|--------------|
| HUMIDITY |                           |                    |       |            |              |
|          | Space Relative Humidity   |                    | %     | SPRH       | forcible     |
|          | Return Air Rel Humidity   |                    | %     | BABH       | forcible     |
|          | Humidifier Belay          |                    | /-    |            |              |
|          | Humidifier Act Curr Pos   |                    | %     | HUMDBROS   |              |
|          | Humidifier Command Pos    |                    | %     | HUMDOPOS   |              |
|          | Humidifier Sotosint       |                    | /0    |            | config       |
|          |                           |                    | 70    |            | coning       |
|          | Humidifier Control Config |                    |       | HUMD_CFG   | config       |
|          | Humidifier Prop. Gain     |                    |       | HUMID_PG   | config       |
|          | Humidifier Integral Gain  |                    |       | HUMID_IG   | config       |
|          | Humidifier Deriv. Gain    |                    |       | HUMID_DG   | config       |
|          | Humidifier PID Run Rate   |                    | sec   | HUMDRATE   | config       |
|          | Space Air RH Sensor       | Enable/Disable     |       | SPRHSENS   | config       |
|          | Return RH Sensor          | Enable/Disable     |       | RARHSENS   | config       |
| LINKDATA |                           |                    |       |            |              |
|          | Supervisory Element #     |                    | 1     | SUPE-ADR   |              |
|          | Supervisory Bus           |                    |       | SUPE-BUS   |              |
|          | Supervisory Block Number  |                    |       | BLOCKNUM   |              |
|          | Average Occup, Heat Stp.  |                    | dF    | AOHS       |              |
|          | Average Occup. Cool Stp   |                    | dF    | AOCS       |              |
|          | Average Unoco Heat Sto    |                    | dE    | AUHS       |              |
|          | Average Unoco, Cool Sto   |                    |       |            |              |
|          | Average Zono Temperature  |                    |       | A000       |              |
|          | Average Zone Temperature  |                    |       |            |              |
|          | Average Occup. Zone Temp  |                    | ar    | AUZI       |              |
|          | Linkage System Occupied?  |                    |       | LOCC       |              |
|          | Next Occupied Day         |                    | 1     | LNEXTOCD   |              |
|          | Next Occupied Time        |                    |       | LNEXTOCC   |              |
|          | Next Unoccupied Day       |                    | 1     | LNEXTUOD   |              |
|          | Next Unoccupied Time      |                    |       | LNEXTUNC   |              |
|          | Last Unoccupied Day       |                    |       | LLASTUOD   |              |
|          | Last Unoccupied Time      |                    |       | LLASTUNC   |              |
| MILLIAMP |                           |                    |       |            |              |
|          | IAQ milliamps             |                    | ma    | IAQ MA     | 1            |
|          | OAQ milliamps             |                    | ma    | OAQ MA     |              |
|          | SP Beset milliamps        |                    | ma    | SPBST MA   |              |
|          | 4-20 ma Demand Signal     |                    | ma    |            | forcible     |
|          | EDT Reset milliamps       |                    | ma    | EDTRESMA   | IOICIDIC     |
|          |                           |                    | ma    |            |              |
|          |                           |                    | ma    |            |              |
|          | SPRH milliamps            |                    | ma    | SPRH_MA    |              |
|          | RARH milliamps            |                    | ma    | RARH_MA    |              |
|          | SACFM milliamps           |                    | ma    | SACFM_MA   |              |
|          | RACFM milliamps           |                    | ma    | RACFM_MA   |              |
|          | OACFM milliamps           |                    | ma    | OACFM_MA   |              |
|          | BP milliamps              |                    | ma    | BP_MA      |              |
|          | SP milliamps              |                    | ma    | SP_MA      |              |
| MODES    |                           |                    | _     |            |              |
|          | System Mode:              | ascii text strings |       |            |              |
|          | HVAC Mode:                | ascii text strings |       |            |              |
|          | Control Mode:             | ascii text strings |       |            |              |
|          | Currently Occupied        | On/Off             | 1     | MODEOCCP   |              |
|          | Timed Override in effect  | On/Off             | 1     | MODETOVR   |              |
|          | DCV resetting min pos     | On/Off             |       | MODEADCV   |              |
|          | Supply Air Reset          | On/Off             | 1     | MODESARS   |              |
|          | Demand Limit in Effect    | On/Off             | 1     |            |              |
|          | Temp Compensated Start    | On/Off             |       | MODETOST   |              |
|          |                           |                    |       | MODELOBO   |              |
|          | Linkage Active DAV        | 01/01              | 1     |            |              |
|          | Linkage Active - DAV      |                    | 1     |            |              |
|          | Mech.Cooling Locked Out   | Un/Off             | 1     | MODELOCK   |              |
| 00005545 | HVAC Mode Numerical Form  | number             |       | MODEHVAC   |              |
| OCCDEFME |                           | Lessing of         | 1     |            | 1            |
|          | Current Day, Time & Date: | ascii date & time  |       |            |              |
|          | Occupancy Controlled By:  | ascii text         |       | OCDFTXT1   |              |
|          |                           | ascii text         |       | OCDFTXT2   |              |
|          |                           | ascii text         |       | OCDFTXT3   |              |
|          | Currently Occupied        | Yes/No             | 1     | MODE_OCC   |              |
|          | Current Occupied Time     |                    | 1     | STRTTIME   |              |
|          | Current Unoccupied Time   |                    | 1     | ENDTIME    |              |
|          | Next Occupied Day & Time  |                    |       | NXTOC DT   |              |
|          | Next Unoco Day & Time     |                    |       |            |              |
|          | Last Unoco Day & Time     |                    | 1     |            |              |
|          | Last Unocc. Day & Time    |                    | 1     |            |              |
|          | Current Occup. Period #   |                    |       | PER_NU     |              |
|          | Timed-Override in Effect  | Yes/No             | 1.    | OVERLAST   |              |
|          | Limed-Override Duration   | 1                  | hours | OVR_HRS    |              |

| TABLE    | DISPLAY NAME                                                                                                    | RANGE                      | UNITS                                                                                                   | POINT NAME                                                                                                    | WRITE STATUS                                                                                                    |
|----------|----------------------------------------------------------------------------------------------------|----------------------------|----------------------------------------------------------------------------------------------------|----------------------------------------------------------------------------------------------------|----------------------------------------------------------------------------------------------------|
| PRESBLDG |                                                                                                    |                            |                                                                                                    |                                                                                                    |                                                                                                    |
| PRESBLDG | Building Pressure<br>Return Air CFM<br>Supply Air CFM<br>Power Exhaust Relay 1<br>Power Exhaust Relay 2<br>BP 1 Actuator Curr.Pos.<br>BP 1 Command Position<br>BP 2 Actuator Curr.Pos.<br>BP 2 Command Position<br>Exhaust Fan VFD Speed<br>Building Pressure Setp.<br>BP Setpoint Offset<br>Fan Track Learn Enable<br>Fan Track Learn Rate<br>Fan Track Learn Rate<br>Fan Track Initial DCFM<br>Fan Track Max Clamp<br>Fan Track Max Correction<br>Fan Track InternI EEPROM<br>Fan Track Reset Internal                                                             | On/Off<br>On/Off<br>Yes/No | " H2O<br>CFM<br>CFM<br>%<br>%<br>%<br>%<br>%<br>%<br>" H2O<br>^" H2O<br>min<br>CFM<br>CFM<br>CFM<br>CFM | BP<br>RACFM<br>SACFM<br>PE1<br>PE2<br>BP1_RPOS<br>BP1_CPOS<br>BP2_RPOS<br>BP2_CPOS<br>EFAN_VFD<br>BPSP<br>BPSO<br>DCFM_CFG<br>DCFMRATE<br>DCFMRATE<br>DCFM_ADJ<br>DCFM_OFF<br>DCFMPSET                                         | config<br>config<br>config<br>config<br>config<br>config<br>config<br>config<br>config<br>config<br>config                     |
|          | Fan Track Reset Internal                                                                                                    |                            | CFM                                                                                                    | DCFM_RAM                                                                                                    | config                                                                                                    |
|          | Fan Track Control D.CFM                                                                                                    |                            | CFM                                                                                                    | DELTACFM                                                                                                    |                                                                                                    |
| PRESDUCT | Static Pressure<br>Supply Fan Commanded %<br>Economzr 2 Act.Curr.Pos.<br>Econ Command Position<br>Static Pressure Setpoint<br>Static Pressure Reset<br>Heating Mode<br>Requested Heat Stage<br>Heating Control Point<br>Staged Heat LAT Sum<br>Staged Heat LAT 1<br>Staged Heat LAT 1<br>Staged Heat LAT 2<br>Staged Heat LAT 3<br>Staged Heat LAT 3<br>Staged Gas Limit Sw.Temp<br>Heat PID Timer<br>Staged Heat Capacity Calc<br>Current Running Capacity<br>Proportional Cap. Change<br>Derivative Cap. Change<br>Maximum Heat Stages<br>Hi Limit Switch Tmp Mode | ascii text strings         | " H2O<br>%<br>%<br>" H2O<br>dF<br>dF<br>dF<br>dF<br>dF<br>dF<br>sec<br>%<br>%                           | SP<br>SFAN_VFD<br>ECN2RPOS<br>ECN2CPOS<br>SPSP<br>SPRESET<br>HT_STAGE<br>HEATCPNT<br>LAT_SGAS<br>LAT1SGAS<br>LAT2SGAS<br>LAT2SGAS<br>LAT3SGAS<br>LMSWTMP<br>HTSGTIMR<br>HTSGCALC<br>HTSG_CAP<br>HTSG_D<br>HTMAXSTG<br>LIMTMODE | config<br>forcible                                                                                                    |
|          | LAT Cutoff Mode<br>Capacity Clamp Mode                                                                                                    |                            |                                                                                                    | LATCMODE                                                                                                    |                                                                                                    |
| STRTHOUR | Compressor A1 Run Hours<br>Compressor A2 Run Hours<br>Compressor A3 Run Hours<br>Compressor B1 Run Hours<br>Compressor B2 Run Hours<br>Compressor B3 Run Hours<br>Compressor A1 Starts<br>Compressor A2 Starts<br>Compressor A3 Starts<br>Compressor B1 Starts<br>Compressor B2 Starts                                                                                                    |                            | hours<br>hours<br>hours<br>hours<br>hours<br>hours                                                      | HR_A1<br>HR_A2<br>HR_A3<br>HR_B1<br>HR_B2<br>HR_B3<br>CY_A1<br>CY_A2<br>CY_A3<br>CY_B1<br>CY_B2                                                                                                    | config<br>config<br>config<br>config<br>config<br>config<br>config<br>config<br>config<br>config<br>config<br>config<br>config |

| TABLE    | DISPLAY NAME               | RANGE          | UNITS | POINT NAME | WRITE STATUS |
|----------|----------------------------|----------------|-------|------------|--------------|
| SUMZ     |                            |                | ••    |            |              |
| SOME     | Cooling Control Point      | I              | dF    | COOL CENT  | I            |
|          | Mixed Air Temperature      |                | dF    | MAT        |              |
|          | Evaporator Discharge Tmp   |                | dF    | EDT        |              |
|          | Return Air Temperature     |                | dF    | RAT        | forcible     |
|          | Outside Air Temperature    |                | dF    | OAT        | forcible     |
|          | Economizer Act.Curr.Pos.   |                | %     | ECONOPOS   |              |
|          | Economzr 2 Act.Curr.Pos.   |                | %     | ECON2POS   |              |
|          | Capacity Threshold Adjst   |                |       | Z_GAIN     | config       |
|          | Capacity Load Factor       |                |       | SMZ        | -            |
|          | Next Stage EDT Decrease    |                |       | ADDRISE    |              |
|          | Next Stage EDT Increase    |                |       | SUBRISE    |              |
|          | Rise Per Percent Capacity  |                |       | RISE_PCT   |              |
|          | Cap Deadband Subtracting   |                |       | Y_MINUS    |              |
|          | Cap Deadband Adding        |                |       | Y_PLUS     |              |
|          | Cap Threshold Subtracting  |                |       | Z_MINUS    |              |
|          | Cap Threshold Adding       |                |       | Z_PLUS     |              |
|          | High Temp Cap Override     | On/Off         |       | HI_TEMP    |              |
|          | Low Temp Cap Override      | On/Off         |       | LOW_TEMP   |              |
|          | Pull Down Cap Override     | On/Off         |       | PULLDOWN   |              |
|          | Slow Change Cap Override   | On/Off         |       | SLO_CHNG   |              |
| SYSTEM   |                            |                |       |            |              |
|          | Reset All Current Alarms   | Yes/No         |       | ALRESET    | config       |
|          | Reset Alarm History        | Yes/No         |       | ALHISCLR   | config       |
|          | Reset the Device           | Yes/No         |       | RESETDEV   | config       |
|          | Local Machine Disable      | Yes/No         |       | UNITSTOP   | config       |
|          | Soft Stop Request          | Yes/No         |       | SOFTSTOP   | forcible     |
|          | Emergency Stop             | Enable/Disable |       | EMSTOP     | forcible     |
|          | CEM AN4 10K temp J5, 7-8   |                |       | CEM10K1    | forcible     |
|          | CEM AN5 10K temp J5, 9-10  |                |       | CEM10K2    | forcible     |
|          | CEM AN6 10K temp J5, 11-12 |                |       | CEM10K3    | forcible     |
|          | CEM AN1 10K temp J5, 1-2   |                |       | CEM10K4    | forcible     |
|          | CEM AN4 4-20 ma J5, 7-8    |                |       | CEM4201    | forcible     |
|          | CEM AN5 4-20 ma J5, 9-10   |                |       | CEM4202    | forcible     |
|          | CEM AN6 4-20 ma J5, 11-12  |                |       | CEM4203    | forcible     |
|          | CEM ANT 4-20 ma 35, 1-2    |                |       | GEIVI4204  | loicible     |
| T24_DIAG | Economizer Installed 2     | Voc/No         |       |            | config       |
|          |                            | Yes/No         |       | ECON_ENA   | config       |
|          | Return Air Tomporaturo     | res/ino        | 러드    |            | foreible     |
|          | Air Temp Lya Supply Fan    |                | dE    | SAT        | IUICIDIE     |
|          | Outside Air Temperature    |                | dE    |            | forcible     |
|          |                            | Vec/No         | u     |            | forcible     |
|          | Supply Fan Belay           | On/Off         |       | SEAN       |              |
|          | Supply Fan Commanded %     |                | %     | SEAN VED   |              |
|          | Economizer Act Curr Pos    |                | %     | ECONOPOS   |              |
|          | Economzr 2 Act.Curr.Pos.   |                | %     | ECON2POS   |              |
|          | Economizer Act.Cmd.Pos.    |                | %     | ECONOCMD   | forcible     |
|          | OK To Use Econ for T24?    | Yes/No         |       | T24ECOOL   |              |
|          | OK Test Mech. D/C Act.     | Yes/No         |       | OKTSTMDA   |              |
|          | Title 24 Previous SAT      |                | dF    | T24PRSAT   | forcible     |
|          | Title 24 Econ Samp Pos     |                | %     | T24ECSMP   |              |
|          | Title 24 SAT Check Time    |                |       | T24SATCT   |              |
|          | Elapsed Seconds            |                |       | ELAPSECS   |              |
|          | Title 24 Test Mark         |                |       | T24TSMRK   |              |
|          | RAT-OAT OK for Title 24    | Yes/No         |       | T24RO_OK   |              |
| T24_ECAC |                            |                |       |            |              |
|          | Title 24 Test Mark         |                |       | T24TSMRK   |              |
|          | SAT Moving Average         |                | dF    | SAT_MAVG   |              |
|          | SAT Trend d/dt (F/min)     |                | dF    | T24SATND   |              |
|          | VFD1 Actual Motor Torque   |                | %     | VFD1TORQ   |              |
|          | T24 Auto-Test VFD Samp.    |                | dF    | T24VFDSM   |              |
|          | VFD1 Torque Moving Avg.    |                | %     | VFD1TMAV   |              |

|          |                            | DANOT     |                                              |            |              |
|----------|----------------------------|-----------|----------------------------------------------|------------|--------------|
| TABLE    | DISPLAY NAME               | RANGE     | UNITS                                        | POINT NAME | WRITE STATUS |
| TESTACTC |                            |           |                                              |            |              |
|          | Economizer Act.Cmd.Pos.    | 0-100     | %                                            | ECON1TST   |              |
|          | Economizer Calibrate Cmd   | YES/NO    |                                              | ECONOCAL   |              |
|          | Econ Act. Control Angle    | read only |                                              | ECONCANG   |              |
|          | Economzr 2 Act Cmd Pos     | 0-100     | %                                            | ECON2TST   |              |
|          | Economzr 2 Calibrate Cmd   | VES/NO    | <i>,</i> ,,,,,,,,,,,,,,,,,,,,,,,,,,,,,,,,,,, | ECON2CAL   |              |
|          | Economizi z Galibrate Onid | read only |                                              |            |              |
|          | DD 1 Occurrent Desition    |           | 0/                                           |            |              |
|          | BP 1 Command Position      | 0-100     | %                                            | BLDGIISI   |              |
|          | BP 1 Actuator Cal Cmd      | YES/NO    |                                              | BLDG1CAL   |              |
|          | BP Act.1 Control Angle     | read only |                                              | BP1_CANG   |              |
|          | BP 1 Actuator Max Pos.     | 0-100     | %                                            | BP1SETMX   |              |
|          | BP 2 Command Position      | 0-100     | %                                            | BLDG2TST   |              |
|          | BP 2 Actuator Cal Cmd      | YES/NO    |                                              | BLDG2CAL   |              |
|          | BP Act.2 Control Angle     | read only |                                              | BP2_CANG   |              |
|          | BP 2 Actuator Max Pos.     | 0-100     | %                                            | BP2SETMX   |              |
|          | Ht.Coil Command Position   | 0-100     | %                                            | HTCLACTC   |              |
|          | Heating Coil Act. Cal Cmd  | YES/NO    | /-                                           | HCOIL CAL  |              |
|          | Heat Coil Act Ctl Angle    | read only |                                              | HTCLCANG   |              |
|          | Humidifier Command Boo     |           | 0/                                           |            |              |
|          | Humidiller Command Pos.    | 0-100     | 70                                           |            |              |
|          | Humidifier Act. Cal.Cmd    | YES/NO    |                                              | HUMIDCAL   |              |
|          | Humidifier Act.Ctrl.Ang.   | read only |                                              | HUMDCANG   |              |
| TESTCOOL |                            |           |                                              |            |              |
|          | Econo Damper Command Pos   | 0-100     | %                                            | ECONCOOL   |              |
|          | Static Pressure Setpoint   | 0-5       | " H2O                                        | SPSP_TST   |              |
|          | Requested Cool Stage       | 0-n       | -                                            | CLST TST   |              |
|          | Compressor A1 Relay        | ON/OFF    |                                              | CMPA1TST   |              |
|          | Minimum Load Valvo Bolav   | ON/OFF    |                                              | MIV TST    |              |
|          | Compressor A1 Conscitu     |           | 0/                                           |            |              |
|          |                            | 01/055    | %                                            | AICAPISI   |              |
|          | Two Circuit Start A1,B1    | ON/OFF    |                                              | CMPABISI   |              |
|          | Compressor A2 Relay        | ON/OFF    |                                              | CMPA2TST   |              |
|          | Compressor A3 Relay        | ON/OFF    |                                              | CMPA3TST   |              |
|          | Compressor B1 Relay        | ON/OFF    |                                              | CMPB1TST   |              |
|          | Compressor B2 Relay        | ON/OFF    |                                              | CMPB2TST   |              |
|          | Compressor B3 Relay        | ON/OFF    |                                              | CMPB3TST   |              |
|          | Humidimizer 3-Way Valve    | ON/OFF    |                                              | RHVC TST   |              |
|          | Condenser EXV Position     |           | %                                            | CEXVCTST   |              |
|          | Bypass EXV Position        |           | %                                            | BEXVCTST   |              |
| TESTEANS |                            |           | 70                                           | DERVOIDT   |              |
| TESTFANS |                            |           | 1                                            |            |              |
|          | Fan Test Automatic?        | YES/NO    |                                              | FANAUTO    |              |
|          | Economizer Act.Cmd.Pos.    |           | %                                            | ECONFANS   |              |
|          | Supply Fan Relay           | ON/OFF    |                                              | SFAN_TST   |              |
|          | Supply Fan Commanded %     | 0-100     | %                                            | SFVFDTST   |              |
|          | Power Exhaust Relay 1      | ON/OFF    |                                              | PE1_TST    |              |
|          | Power Exhaust Relay 2      | ON/OFF    |                                              | PE2_TST    |              |
|          | BP 1 Command Position      | 0-100     | %                                            | BLDPTST1   |              |
|          | BP 2 Command Position      | 0-100     | %                                            | BLDPTST2   |              |
|          | Exhaust Ean Commanded %    | 0-100     | %                                            | FEVEDIST   |              |
|          | Condenser Fan Output 1     | ON/OFF    | ,                                            | CNE1_TST   |              |
|          | Condenser Fan Output 7     | ON/OFF    |                                              | CNE2 TST   |              |
|          | Condenser Fan Output 2     |           |                                              | CNE2 TOT   |              |
|          | Condenser Fan Output 3     |           |                                              |            |              |
|          | Condenser Fan Output 4     | UN/OFF    |                                              | CNF4_151   |              |
| TESTHEAT |                            |           |                                              |            |              |
|          | Requested Heat Stage       | 0-n       |                                              | HTST_TST   |              |
|          | Heat Relay 1               | ON/OFF    |                                              | HS1_TST    |              |
|          | Modulating Heat Capacity   | 0-100     | %                                            | MGAS_TST   |              |
|          | Heat Relay 2               | ON/OFF    |                                              | HS2 TST    |              |
|          | Relay 3 W1 Gas Valve 2     | ON/OFF    |                                              | HS3 TST    |              |
|          | Belay 4 W2 Gas Valve 2     | ON/OFF    |                                              | HS4_TST    |              |
|          | Belay 5 W1 Gas Valve 3     | ON/OFF    |                                              | HS5_TST    |              |
|          | Pelay 6 W2 Cas Valve 3     |           |                                              |            |              |
|          | Hoat Interlook Delay       |           |                                              |            |              |
|          | Ht Coil Command Desition   |           | 0/                                           |            |              |
|          | nt.coll command Position   | 0-100     | 70                                           | RIULTEAL   |              |
| TESTHMZR |                            | 1         |                                              | 1          |              |
|          | Humidimizer 3-Way Valve    | ON/OFF    |                                              | RHVC_TST   |              |
|          | Condenser EXV Position     |           | %                                            | CEXVCTST   |              |
|          | Bypass EXV Position        |           | %                                            | BEXVCTST   |              |
|          | Condenser EXV Calibrate    | ON/OFF    |                                              | CEXV_CAL   |              |
|          | Bypass EXV Calibrate       | ON/OFF    |                                              | BEXV_CAL   |              |
| TESTINDP |                            |           |                                              |            |              |
| -        | Humidifier Relay           | ON/OFF    | I                                            | HUMR TST   |              |
|          | Remote Alarm / Aux Belav   | ON/OFF    |                                              | ALBM TST   |              |
|          |                            |           | L                                            |            |              |

| TABLE    | DISPLAY NAME             | RANGE            | UNITS | POINT NAME | WRITE STATUS |
|----------|--------------------------|------------------|-------|------------|--------------|
| VERSIONS |                          |                  |       |            | ·            |
|          | MBB CESR131461-          | ascii version#   | 1 1   | MBB_SW     |              |
|          | RXB CESR131465-          | ascii version#   |       | RXB_SW     |              |
|          | EXB CESR131465-          | ascii version#   |       | EXB_SW     |              |
|          | CXB CESR131173-          | ascii version#   |       | CXB_SW     |              |
|          | SCB CESR131226-          | ascii version#   |       | SXB_SW     |              |
|          | CEM CESR131174-          | ascii version#   |       | CEM_SW     |              |
|          | EXV CESR131172-          | ascii version#   |       | EXV_SW     |              |
|          | VFD1 Firmware Version-   | ascii serial num |       | VFD1_SW    |              |
|          | VFD2 Firmware Version-   | ascii serial num |       | VFD2_SW    |              |
|          | Economizr Serial Number- | ascii serial num |       | ECONSNUM   |              |
|          | Econo 2 Serial Number-   | ascii serial num |       | ECN2SNUM   |              |
|          | Humidfier Serial Number- | ascii serial num |       | HUMDSNUM   |              |
|          | Heat Coil Serial Number- | ascii serial num |       | HTCLSNUM   |              |
|          | BP #1 Serial Number-     | ascii serial num |       | BP1_SNUM   |              |
|          | BP #2 Serial Number-     | ascii serial num |       | BP2_SNUM   |              |
|          | MARQUEE CESR131171-      | ascii version#   |       | MARQ_SW    |              |
|          | NAVIGATOR CESR130227-    | ascii version#   |       | NAVI_SW    |              |

# TIME SCHEDULE CONFIG TABLE

## Allowable Entries: Day not selected = 0 Day selected = 1

|           | DAY FLAGS<br>MTWTFSSH | OCCUPIED<br>TIME | UNOCCUPIED<br>TIME |
|-----------|-----------------------|------------------|--------------------|
| Period 1: | 0000000               | 00:00            | 00:00              |
| Period 2: | 0000000               | 00:00            | 00:00              |
| Period 3: | 0000000               | 00:00            | 00:00              |
| Period 4: | 0000000               | 00:00            | 00:00              |
| Period 5: | 0000000               | 00:00            | 00:00              |
| Period 6: | 0000000               | 00:00            | 00:00              |
| Period 7: | 0000000               | 00:00            | 00:00              |
| Period 8: | 0000000               | 00:00            | 00:00              |

### **APPENDIX C — UNIT STAGING TABLES**

### ADAPTIVE CV STAGING SEQUENCE (Sizes 030,035)

| STAGE | SEQUENCE |                   |     |      |  |  |  |  |
|-------|----------|-------------------|-----|------|--|--|--|--|
| STAGE | 0        | 1*                | 1   | 2    |  |  |  |  |
| COMP  |          | Compressor Status |     |      |  |  |  |  |
| A1    | OFF      | ON                | ON  | ON   |  |  |  |  |
| B1    | OFF      | OFF               | OFF | ON   |  |  |  |  |
| UNIT  |          | Capacity 48/50P   |     |      |  |  |  |  |
| 030   | 0%       | 36%               | 50% | 100% |  |  |  |  |
| 035   | 0%       | 38%               | 50% | 100% |  |  |  |  |

\*Minimum load valve.

#### VAV (WITH DIGITAL COMPRESSOR) STAGING SEQUENCE (Sizes 030,035)

| STAGE | SEQUENCE |                   |             |  |  |  |  |
|-------|----------|-------------------|-------------|--|--|--|--|
| STAGE | 0        | 1                 | 2           |  |  |  |  |
| COMP  |          | Compressor Status |             |  |  |  |  |
| A1*   | OFF      | ON                | ON          |  |  |  |  |
| B1    | OFF      | OFF               | ON          |  |  |  |  |
| UNIT  |          | Capacity 48/50    | )P          |  |  |  |  |
| 030   | 0%       | 25% to 50%        | 75% to 100% |  |  |  |  |
| 035   | 0%       | 25% to 50%        | 75% to 100% |  |  |  |  |

\*On units with optional digital scroll compressor, compressor A1 modulates from minimum to maximum capacity to provide increased stages.

#### VAV AND ADAPTIVE CV STAGING SEQUENCE WITH MINIMUM LOAD VALVE (Size 040)

| STACE | SEQUENCE        |                   |     |     |      |  |  |  |  |
|-------|-----------------|-------------------|-----|-----|------|--|--|--|--|
| STAGE | 0               | 1*                | 1   | 2   | 3    |  |  |  |  |
| COMP  |                 | Compressor Status |     |     |      |  |  |  |  |
| A1    | OFF             | ON                | ON  | ON  | ON   |  |  |  |  |
| B1    | OFF             | OFF               | OFF | ON  | ON   |  |  |  |  |
| B2    | OFF             | OFF               | OFF | OFF | ON   |  |  |  |  |
| UNIT  | Capacity 48/50P |                   |     |     |      |  |  |  |  |
| 040   | 0%              | 36%               | 47% | 73% | 100% |  |  |  |  |

\*Minimum load valve.

#### VAV DIGITAL COMPRESSOR STAGING SEQUENCE (Size 040)

| STACE | SEQUENCE        |                   |            |             |  |  |
|-------|-----------------|-------------------|------------|-------------|--|--|
| STAGE | 0               | 1                 | 2          | 3           |  |  |
| COMP  | C               | Compressor Status |            |             |  |  |
| A1*   | OFF             | ON                | ON         | ON          |  |  |
| B1    | OFF             | OFF               | ON         | ON          |  |  |
| B2    | OFF             | OFF               | OFF        | ON          |  |  |
| UNIT  | Capacity 48/50P |                   |            |             |  |  |
| 040   | 0%              | 23% to 47%        | 50% to 73% | 77% to 100% |  |  |

\*On units with optional digital scroll compressor, compressor A1 modulates from minimum to maximum capacity to provide increased stages.

#### VAV AND ADAPTIVE CV STAGING SEQUENCE WITHOUT MINIMUM LOAD VALVE (Size 040)

| STACE | SEQUENCE        |                   |     |     |      |  |  |  |
|-------|-----------------|-------------------|-----|-----|------|--|--|--|
| STAGE | 0               | 1                 | 2   | 3   | 4    |  |  |  |
| COMP  |                 | Compressor Status |     |     |      |  |  |  |
| A1    | OFF             | OFF               | ON  | ON  | ON   |  |  |  |
| B1    | OFF             | ON                | OFF | ON  | ON   |  |  |  |
| B2    | OFF             | OFF               | OFF | OFF | ON   |  |  |  |
| UNIT  | Capacity 48/50P |                   |     |     |      |  |  |  |
| 040   | 0%              | 27%               | 47% | 73% | 100% |  |  |  |

### VAV AND ADAPTIVE CV STAGING SEQUENCE (Sizes 050-075)

| STACE |     | SEQUENCE |         |           |     |      |  |  |  |
|-------|-----|----------|---------|-----------|-----|------|--|--|--|
| STAGE | 0   | 1*       | 1       | 2         | 3   | 4    |  |  |  |
| COMP  |     | (        | Compres | sor Stat  | us  |      |  |  |  |
| A1    | OFF | ON       | ON      | ON        | ON  | ON   |  |  |  |
| A2    | OFF | OFF      | OFF     | OFF       | ON  | ON   |  |  |  |
| B1    | OFF | OFF      | OFF     | ON        | ON  | ON   |  |  |  |
| B2    | OFF | OFF      | OFF     | OFF       | OFF | ON   |  |  |  |
| UNIT  |     |          | Capaci  | ity 48/50 | Ρ   |      |  |  |  |
| 050   | 0%  | 15%      | 23%     | 50%       | 73% | 100% |  |  |  |
| 055   | 0%  | 17%      | 25%     | 50%       | 75% | 100% |  |  |  |
| 060   | 0%  | 18%      | 25%     | 50%       | 75% | 100% |  |  |  |
| 070   | 0%  | 16%      | 23%     | 46%       | 73% | 100% |  |  |  |
| 075   | 0%  | 19%      | 25%     | 50%       | 75% | 100% |  |  |  |

\*Minimum load valve.

# APPENDIX C — UNIT STAGING TABLES (cont) VAV (WITH DIGITAL COMPRESSOR) STAGING SEQUENCE (Sizes 050-075)

| STACE |     | SEQUENCE   |                  |            |             |  |  |  |  |  |
|-------|-----|------------|------------------|------------|-------------|--|--|--|--|--|
| STAGE | 0   | 1          | 2                | 3          | 4           |  |  |  |  |  |
| COMP  |     |            | Compressor Statu | IS         |             |  |  |  |  |  |
| A1*   | OFF | ON         | ON               | ON         | ON          |  |  |  |  |  |
| A2    | OFF | OFF        | OFF              | ON         | ON          |  |  |  |  |  |
| B1    | OFF | OFF        | ON               | ON         | ON          |  |  |  |  |  |
| B2    | OFF | OFF        | OFF              | OFF        | ON          |  |  |  |  |  |
| UNIT  |     | *          | Capacity 48/50P  | , <u> </u> |             |  |  |  |  |  |
| 050   | 0%  | 12% to 23% | 38% to 50%       | 62% to 73% | 88% to 100% |  |  |  |  |  |
| 055   | 0%  | 13% to 25% | 38% to 50%       | 63% to 75% | 88% to 100% |  |  |  |  |  |
| 060   | 0%  | 13% to 25% | 38% to 50%       | 63% to 75% | 88% to 100% |  |  |  |  |  |
| 070   | 0%  | 11% to 23% | 34% to 46%       | 61% to 73% | 89% to 100% |  |  |  |  |  |
| 075   | 0%  | 13% to 25% | 38% to 50%       | 63% to 75% | 88% to 100% |  |  |  |  |  |

\*On units with optional digital scroll compressor, compressor A1 modulates from minimum to maximum capacity to provide increased stages.

### VAV AND ADAPTIVE CV STAGING SEQUENCE (Sizes 090-100)

| STACE | SEQUENCE        |     |     |        |              |     |     |      |  |  |
|-------|-----------------|-----|-----|--------|--------------|-----|-----|------|--|--|
| STAGE | 0               | 1*  | 1   | 2      | 3            | 4   | 5   | 6    |  |  |
| COMP  |                 |     |     | Compre | essor Status |     |     |      |  |  |
| A1    | OFF             | ON  | ON  | ON     | ON           | ON  | ON  | ON   |  |  |
| A2    | OFF             | OFF | OFF | OFF    | ON           | ON  | ON  | ON   |  |  |
| A3    | OFF             | OFF | OFF | OFF    | OFF          | OFF | ON  | ON   |  |  |
| B1    | OFF             | OFF | OFF | ON     | ON           | ON  | ON  | ON   |  |  |
| B2    | OFF             | OFF | OFF | OFF    | OFF          | ON  | ON  | ON   |  |  |
| B3    | OFF             | OFF | OFF | OFF    | OFF          | OFF | OFF | ON   |  |  |
| UNIT  | Capacity 48/50P |     |     |        |              |     |     |      |  |  |
| 090   | 0%              | 12% | 17% | 33%    | 50%          | 67% | 83% | 100% |  |  |
| 100   | 0%              | 11% | 15% | 33%    | 49%          | 67% | 82% | 100% |  |  |

\*Minimum load valve.

### VAV (WITH DIGITAL COMPRESSOR) STAGING SEQUENCE (Sizes 090-100)

| STAGE |                 |           |            | SEQUENCE       |            |            |             |  |
|-------|-----------------|-----------|------------|----------------|------------|------------|-------------|--|
| STAGE | 0               | 1         | 2          | 3              | 4          | 5          | 6           |  |
| COMP  |                 |           |            | Compressor Sta | tus        |            |             |  |
| A1*   | OFF             | ON        | ON         | ON             | ON         | ON         | ON          |  |
| A2    | OFF             | OFF       | OFF        | ON             | ON         | ON         | ON          |  |
| A3    | OFF             | OFF       | OFF        | OFF            | OFF        | ON         | ON          |  |
| B1    | OFF             | OFF       | ON         | ON             | ON         | ON         | ON          |  |
| B2    | OFF             | OFF       | OFF        | OFF            | ON         | ON         | ON          |  |
| B3    | OFF             | OFF       | OFF        | OFF            | OFF        | OFF        | ON          |  |
| UNIT  | Capacity 48/50P |           |            |                |            |            |             |  |
| 090   | 0%              | 8% to 17% | 25% to 33% | 42% to 50%     | 58% to 67% | 75% to 83% | 92% to 100% |  |
| 100   | 0%              | 8% to 15% | 26% to 33% | 41% to 49%     | 59% to 67% | 74% to 82% | 92% to 100% |  |

\*On units with optional digital scroll compressor, compressor A1 modulates from minimum to maximum capacity to provide increased stages.

### **APPENDIX D — VFD INFORMATION**

On units equipped with optional supply fan and/or exhaust fan VFDs, the fan speed is controlled by a 3-phase VFD. The supply fan VFD is located in the supply fan section (030-050 size units) or mixing box section (055-100 size units) behind an access door. For 075-100 size units with optional high-capacity power exhaust or return fan, the exhaust fan VFD is located in the mixing box section behind an access door.

The P Series units use ABB VFDs. The VFDs communicate to the *Comfort*Link MBB over the local equipment network (LEN). The VFD speed is controlled directly by the *Comfort*Link controls over the LEN. The interface wiring for the VFDs is shown in Fig. A and the terminal designations are shown in Table A. The VFD has a keypad display panel that can be used for Service Diagnostics and setting the initial VFD parameters required to allow the VFD to communicate on the LEN. Additional VFD parameters are set by the *Comfort*Link controls and sent to the VFD over the LEN at power up of the VFD. The VFD faults can be reset with the VFD keypad or through the *Comfort*Link controls (*Alarms*—*R.CUR*=Yes).

Table B outlines the VFD parameters required to initialize communication over the *Comfort*Link LEN. These parameters must be set correctly for any communications to occur. These

parameters come preset from the factory. If the VFD is replaced, these parameters must be set at the initial power up of the drive. This can be accomplished by running the Carrier Assistant through the VFD keypad (see START UP WITH THE CARRIER ASSISSTANT section), or setting each of the parameters individually.

After the parameters in Table B have been set, the *Com*fortLink controls configure the additional parameters listed in Tables C and D automatically. These parameter configurations are sent to the VFD at every power up. The parameters listed in Table C have corresponding *Comfort*Link configurations (*Configuration*—*S.VFD*) and *Configuration*—*E.VFD*). The parameters in Table D are hard-coded to be set as listed.

After configuration Tables C and D have been sent to the VFD, the drive continues to send and receive information from the *Comfort*Link controls. This information is outlined in Tables E and F. Table E lists the information the VFD sends to the *Comfort*Link controls, and Table F lists the information the *Comfort*Link controls send to the VFD. These tables are updated at every scan the *Comfort*Link controls perform of the LEN. This occurs approximately once every second.

| Гаble А — VFD | Terminal | Designations |
|---------------|----------|--------------|
|---------------|----------|--------------|

| TERMINAL                                                               | FUNCTION                                                                                |
|------------------------------------------------------------------------|-----------------------------------------------------------------------------------------|
| U1<br>V1<br>W1                                                         | Three-Phase Main Circuit Input Power Supply                                             |
| U2<br>V2<br>W2                                                         | Three-Phase AC Output to Motor, 0 V to Maximum Input Voltage Level                      |
| X1-11 (GND)<br>X1-12 (D-COM)                                           | Factory-supplied jumper                                                                 |
| X1-10 (+24 V)<br>X1-13 (Dl-1)                                          | Factory-supplied jumper                                                                 |
| X1-10 (+24 V)<br>X1-16 (DI-4)                                          | Start Enable 1 (Factory-supplied jumper). When opened the drive goes to emergency stop. |
| X1-28 (SCR)<br>X1-29 (B+)<br>X1-30 (B-)<br>X1-31 (AGND)<br>X1-32 (SCR) | Factory wired for local equipment network LEN communication                             |

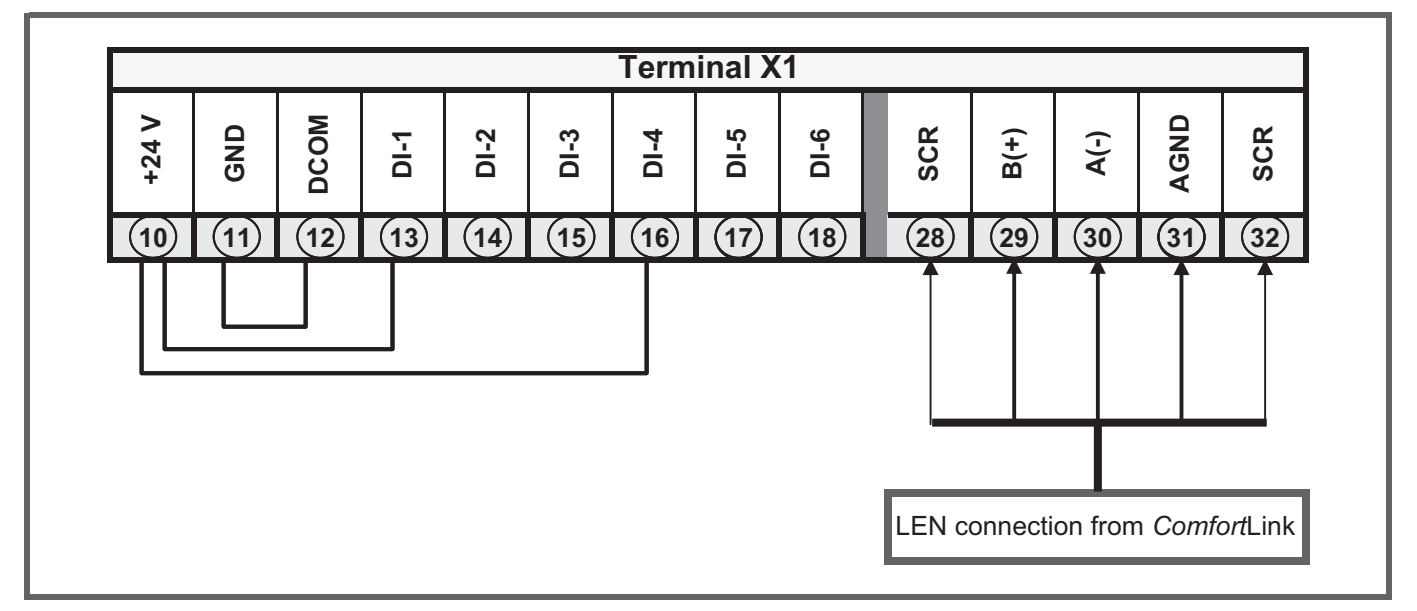

Fig. A — VFD Wiring

### APPENDIX D — VFD INFORMATION (cont)

| PARAMETER GROUP | PARAMETER TITLE  | PARAMETER INDEX | HVAC DEFAULT | CARRIER DEFAULT |
|-----------------|------------------|-----------------|--------------|-----------------|
| Options         | COMM PROT SEL    | 9802            | NOT SEL (0)  | LEN (6)         |
|                 | EFB PROTOCOL ID  | 5301            | 0000 hex     | 0601 hex        |
|                 | EFB STATION ID   | 5302            | 0            | 41/42*          |
| EFB Protocol    | EFB BAUD RATE    | 5303            | 9.6 kb/s     | 38.4 kb/s       |
|                 | EFB PARITY       | 5304            | 8 NONE 1     | 8 NONE 1        |
|                 | EFB CTRL PROFILE | 5305            | ABB DRV LIM  | DCU PROFILE     |

### Table B — VFD Parameters Configured by Carrier Assistant

\* 41 for Supply Fan Motor VFD, 42 for Exhaust Fan Motor VFD.

### Table C — VFD Parameters with CCN Points Configured with ComfortLink Controls

| PARAMETER<br>GROUP | PARAMETER<br>TITLE | PARAMETER<br>INDEX | HVAC DEFAULT   | CARRIER<br>DEFAULT | CCN POINT<br>SUPPLY FAN VFD | CCN POINT<br>EXHAUST FAN<br>VFD |
|--------------------|--------------------|--------------------|----------------|--------------------|-----------------------------|---------------------------------|
|                    | MOTOR NOM VOLT     | 9905               | 230V,460V,575V | *TBD*              | VFD1NVLT                    | VFD2NVLT                        |
|                    | MOTOR NOM<br>CURR  | 9906               | 1.0*ln         | *TBD*              | VFD1NAMP                    | VFD2NAMP                        |
| Start-Up Data      | MOTOR NOM<br>FREQ  | 9907               | 60 Hz          | 60 Hz              | VFD1NFRQ                    | VFD2NFRQ                        |
|                    | MOTOR NOM<br>SPEED | 9908               | 1750 rpm       | 1750 rpm           | VFD1NRPM                    | VFD2NRPM                        |
|                    | MOTOR NOM<br>POWER | 9909               | 1.0*Pn         | *TBD*              | VFD1NPWR                    | VFD2NPWR                        |
| Start/Stop/Dir     | DIRECTION          | 1003               | FORWARD        | REQUEST            | VFD1MDIR                    | VFD2MDIR                        |
|                    | ACCELER TIME 1     | 2202               | 30.0s          | 30.0s              | VFD1ACCL                    | VFD2ACCL                        |
| Accel/Decel        | DECELER TIME 1     | 2203               | 30.0s          | 30.0s              | VFD1DECL                    | VFD2DECL                        |
| Motor Control      | SWITCHING FREQ     | 2606               | 4 kHz          | 8 kHz              | VFD1SWFQ                    | VFD2SWFQ                        |

### Table D — VFD Parameters Configured with ComfortLink Controls

| PARAMETER GROUP  | PARAMETER TITLE                                                               | PARAMETER INDEX | HVAC DEFAULT    | CARRIER DEFAULT |
|------------------|-------------------------------------------------------------------------------|-----------------|-----------------|-----------------|
| Start/Stop/Dir   | EXT1 COMMANDS                                                                 | 1001            | DI1             | COMM (10)       |
| Reference Select | REF1 SELECT                                                                   | 1103            | Al1             | COMM (8)        |
| Constant Speeds  | CONST SPEED SEL                                                               | 1201            | DI3             | NOT SEL (0)     |
|                  | CONST SPEED 7                                                                 | 1208            | 60 Hz           | 0 Hz            |
| System Controls  | RUN ENABLE                                                                    | 1601            | NOT SEL         | NOT SEL (0)     |
|                  | FAULT RESET SEL                                                               | 1604            | KEYPAD          | COMM (8)        |
|                  | START ENABLE 1                                                                | 1608            | DI4             | DI4 (4)         |
| Start/Stop       | START FUNCTION                                                                | 2101            | SCALAR FLYSTART | AUTO (1)        |
|                  | STOP FUNCTION                                                                 | 2102            | COAST           | RAMP (2)        |
| Fault Functions  | COMM FAULT FUNC                                                               | 3018            | NOT SEL         | CONST SP 7 (2)  |
|                  | COMM FAULT TIME                                                               | 3019            | 10.0 s          | 10.0 s          |
| Automatic Reset  | AR OVERCURRENT                                                                | 3104            | Disable (0)     | Disable (0)     |
|                  | AR OVERVOLTAGE                                                                | 3105            | Enable (1)      | Disable (0)     |
|                  | AR UNDERVOLTAGE                                                               | 3106            | Enable (1)      | Disable (0)     |
|                  | AR AI <min< td=""><td>3107</td><td>Enable (1)</td><td>Disable (0)</td></min<> | 3107            | Enable (1)      | Disable (0)     |
|                  | AR EXTERNAL FAULT                                                             | 3108            | Enable (1)      | Disable (0)     |

### APPENDIX D — VFD INFORMATION (cont)

| PARAMETER GROUP | PARAMETER TITLE | PARAMETER INDEX | CCN POINT<br>SUPPLY FAN VFD | CCN POINT<br>EXHAUST FAN VFD |
|-----------------|-----------------|-----------------|-----------------------------|------------------------------|
| Actual Signals  | FB STS WORD 1   | 303             | VFD1STAT                    | VFD2STAT                     |
| Not Available   | SPEED (%)       | Not Available   | VFD1_SPD                    | VFD2_SPD                     |
|                 | SPEED           | 102             | VFD1RPM                     | VFD2RPM                      |
|                 | OUTPUT FREQ     | 103             | VFD1FREQ                    | VFD2FREQ                     |
|                 | CURRENT         | 104             | VFD1AMPS                    | VFD2AMPS                     |
|                 | TORQUE          | 105             | VFD1TORQ                    | VFD2TORQ                     |
|                 | POWER           | 106             | VFD1PWR                     | VFD2PWR                      |
| Operating Data  | DC BUS VOLTAGE  | 107             | VFD1VDC                     | VFD2VDC                      |
|                 | OUTPUT VOLTAGE  | 109             | VFD1VOUT                    | VFD2VOUT                     |
|                 | DRIVE TEMP      | 110             | VFD1TEMP                    | VFD2TEMP                     |
|                 | RUN TIME (R)    | 114             | VFD1RUNT                    | VFD2RUNT                     |
|                 | KWH COUNTER (R) | 115             | VFD1KWH                     | VFD2KWH                      |
|                 | DI1 STATUS      | 118             | VFD1_DI1                    | VFD2_DI1                     |
|                 | DI2 STATUS      | 118             | VFD1_DI2                    | VFD2_DI2                     |
|                 | DI3 STATUS      | 118             | VFD1_DI3                    | VFD2_DI3                     |
|                 | DI4 STATUS      | 119             | VFD1_DI4                    | VFD2_DI4                     |
|                 | DI5 STATUS      | 119             | VFD1_DI5                    | VFD2_DI5                     |
|                 | DI6 STATUS      | 119             | VFD1_DI6                    | VFD2_DI6                     |
|                 | Al1             | 120             | VFD1_AI1                    | VFD2_AI1                     |
|                 | AI2             | 121             | VFD1_A12                    | VFD2_A12                     |
| Fault History   | LAST FAULT      | 401             | VFD1LFC                     | VFD2LFC                      |

### Table E — VFD ComfortLink Control Variables

| Table T = VI D COINDILLINK COMMAND | Table F — | VFD | ComfortLink | Command | Variables |
|------------------------------------|-----------|-----|-------------|---------|-----------|
|------------------------------------|-----------|-----|-------------|---------|-----------|

| PARAMETER GROUP | PARAMETER TITLE                    | PARAMETER INDEX | CCN POINT<br>SUPPLY FAN VFD | CCN POINT<br>EXHAUST FAN VFD |
|-----------------|------------------------------------|-----------------|-----------------------------|------------------------------|
| Actual Signals  | FB CMD WORD 1                      | 301             | Not Available               | Not Available                |
| Not Available   | SPEED REF (%)                      | Not Available   | SFAN_VFD                    | EFAN_VFD                     |
| Operating Data  | COMM RO WORD - (RELAY<br>OUTPUT 1) | 134             | VFD1REL1                    | VFD2REL1                     |
|                 | COMM RO WORD - (RELAY<br>OUTPUT 2) | 134             | VFD1REL2                    | VFD2REL2                     |
|                 | COMM RO WORD - (RELAY<br>OUTPUT 3) | 134             | VFD1REL3                    | VFD2REL3                     |
|                 | COMM VALUE 1 - (AO1)               | 135             | VFD1_AO1                    | VFD2_AO1                     |
|                 | COMM VALUE 2 - (AO2)               | 136             | VFD1_AO2                    | VFD2_AO2                     |

**VFD Operation** — The VFD keypad is shown in Fig. B. The function of SOFT KEYS 1 and 2 change depending on what is displayed on the screen. The function of SOFT KEY 1 matches the word in the lower left-hand box on the display screen. The function of SOFT KEY 2 matches the word in the lower right-hand box on the display screen. If the box is empty, then the SOFT KEY does not have a function on that specific screen. The UP and DOWN keys are used to navigate through

the menus. The OFF key is used to turn off the VFD. The AUTO key is used to change control of the drive to automatic control. The HAND key is used to change control of the drive to local (hand held) control. The HELP button is used to access the help screens.

### APPENDIX D — VFD INFORMATION (cont)

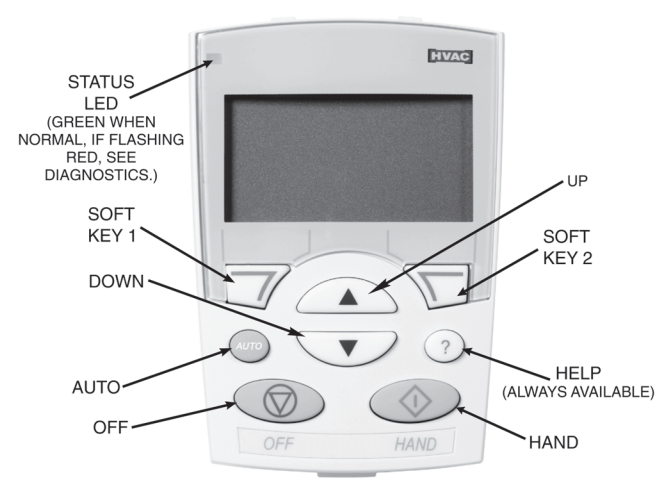

Fig. B — VFD Keypad

START UP WITH CARRIER ASSISTANT — Initial startup has been performed at the factory. If a VFD has been replaced, start up the VFD with the Carrier Assistant using the following procedure:

NOTE: To change certain VFD parameters, the VFD must be in the OFF mode. To ensure the VFD is in the OFF mode prior to running the Carrier Assistant, it is recommended that you turn the drive OFF manually by pressing the OFF button on the VFD keypad. After completion of the Carrier Assistant, press the AUTO button on the VFD keypad to return to RUN mode.

- 1. Place the *Comfort*link controls in Service Test mode (*Service Test*→*TEST* = ON).
- 2. With the VFD in the OFF mode, select MENU (SOFT KEY 2). The Main menu will be displayed.
- 3. Use the UP or DOWN keys to highlight ASSISTANTS on the display screen and press ENTER (SOFT KEY 2).
- 4. Use the UP or DOWN keys to highlight Carrier Assistant and press SEL (SOFT KEY 2).
- 5. The Carrier assistant will ask questions to determine the correct parameters for the VFD.

a. The Carrier Assistant will ask "Select an App 1-3":

- 1. Air Handler
  - 2. Roof Top

3. Other Application

- b. Use the UP or DOWN keys to highlight Roof Top and press OK (SOFT KEY 2).
- c. The Carrier Assistant will ask "Is this a Hi E or Premium E motor?" :

Hi E

Premium E

- d. Use the UP or DOWN keys to highlight the correct motor efficiency and press OK (SOFT KEY 2).
- e. The Carrier Assistant will ask "Is this a Non-LEN VFD or LEN VFD?" :

Non-LEN VFD

- LEN VFD
- f. Use the UP or DOWN keys to highlight LEN VFD and press OK (SOFT KEY 2).
- g. The Carrier Assistant will ask "Is this an IFM VFD or P.E. motor VFD?" :

IFM VFD

#### P.E. motor VFD

- h. Use the UP or DOWN keys to highlight the correct VFD and press OK (SOFT KEY 2).
- 6. The keypad will display "Carrier Assistant Complete". The parameters in Table B will now be set correctly. Press OK (SOFT KEY 2) then EXIT (SOFT KEY 1) to return to the Main Menu. Press EXIT (SOFT KEY 1) again to return to the Standard Display mode.
- 7. To allow the configuration parameters in Tables C and D to be sent to the VFD, power must be cycled to the drive. Cycle power using Service Test mode.
  - a. For Supply Fan VFD, set *Service Test→FANS→S.FAN* = OFF. Allow VFD to power down completely (approximately 30 seconds) and then turn back ON.
  - b. For Exhaust Fan VFD, set *Service Test* $\rightarrow$ *FANS* $\rightarrow$ *P.E.1* = OFF. Allow VFD to power down completely (approximately 30 seconds) and then turn back ON.
- 8. Press the AUTO button on VFD Keypad.
- 9. Take the *Comfort*link controls out of Service Test mode (*Service Test→TEST* = OFF).

START UP BY CHANGING PARAMETERS INDIVIDU-ALLY — Initial start-up is performed at the factory. To start up the VFD with by changing individual parameters, perform the following procedure:

- 1. Select MENU (SOFT KEY 2). The Main menu will be displayed.
- 2. Use the UP or DOWN keys to highlight PARAMETERS on the display screen and press ENTER (SOFT KEY 2).
- 3. Use the UP or DOWN keys to highlight the desired parameter group and press SEL (SOFT KEY 2).
- 4. Use the UP or DOWN keys to highlight the desired parameter and press EDIT (SOFT KEY 2).
- 5. Use the UP or DOWN keys to change the value of the parameter.
- 6. Press SAVE (SOFT KEY 2) to store the modified value. Press CANCEL (SOFTKEY 1) to keep the previous value. Any modifications that are not saved will not be changed.
- 7. Choose another parameter or press EXIT (SOFT KEY 1) to return to the listing of parameter groups. Continue until all the parameters have been configured and then press EXIT (SOFT KEY 1) to return to the main menu.

NOTE: The current parameter value appears above the highlight parameter. To view the default parameter value, press the UP and DOWN keys simultaneously. To restore the default factory settings, select the application macro "HVAC Default."

**VFD Modes** — The VFD has several different modes for configuring, operating, and diagnosing the VFD. The modes are:

- Standard Display mode shows drive status information and operates the drive
- Parameters mode edits parameter values individually
- Start-up Assistant mode guides the start up and configuration
- Changed Parameters mode shows all changed parameters
- Drive Parameter Backup mode stores or uploads the parameters
- Clock Set mode sets the time and date for the drive
- I/O Settings mode checks and edits the I/O settings
STANDARD DISPLAY MODE — Use the standard display mode to read information on the drive status and operate the drive. To reach the standard display mode, press EXIT until the LCD display shows status information as described below. See Fig. C.

The top line of the LCD display shows the basic status information of the drive. The HAND icon indicates that the drive control is local from the control panel. The AUTO icon indicates that the drive is in remote control mode, such as the basic I/O (X1) or field bus.

The arrow icon indicates the drive and motor rotation status. A rotating arrow (clockwise or counterclockwise) indicates that the drive is running and at set point and the shaft direction is forward or reverse. A rotating blinking arrow indicates that the drive is running but not at set point. A stationary arrow indicates that the drive is stopped. For Carrier rooftop units, the correct rotation is counterclockwise.

The upper right corner shows the frequency set point that the drive will maintain.

Using parameter group 34, the middle of the LCD display can be configured to display 3 parameter values. The default display shows parameters 0103 (OUTPUT FREQ) in percentages, 0104 (CURRENT) in amperes, and 0120 (AI1) in milliamperes.

The bottom corners of the LCD display show the functions currently assigned to the two soft keys. The lower middle displays the current time (if configured to show the time).

The first time the drive is powered up, it is in the OFF mode. To switch to local hand-held control and control the drive using the control panel, press and hold the HAND button. Pressing the HAND button switches the drive to hand control while keeping the drive running. Press the AUTO button to switch to remote input control. To start the drive press the HAND or AUTO buttons, to stop the drive press the OFF button.

To adjust the speed in HAND mode, press the UP or DOWN buttons (the reference changes immediately). The reference can be modified in the local control (HAND) mode, and can be parameterized (using Group 11 reference select) to also allow modification in the remote control mode.

PARAMETERS MODE — The Parameters mode is used to change the parameters on the drive. To change parameters, perform the following procedure:

- 1. Select MENU (SOFT KEY 2). The Main menu will be displayed.
- 2. Use the UP or DOWN keys to highlight PARAMETERS on the display screen and press ENTER (SOFT KEY 2).
- 3. Use the UP or DOWN keys to highlight the desired parameter group and press SEL (SOFT KEY 2).
- 4. Use the UP or DOWN keys to highlight the desired parameter and press EDIT (SOFT KEY 2).
- 5. Use the UP or DOWN keys to change the value of the parameter.
- 6. Press SAVE (SOFT KEY 2) to store the modified value. Press CANCEL (SOFT KEY 1) to keep the previous value. Any modifications that are not saved will not be changed.
- 7. Choose another parameter or press EXIT (SOFT KEY 1) to return to the listing of parameter groups. Continue until all the parameters have been configured and then press EXIT (SOFT KEY 1) to return to the main menu.

NOTE: The current parameter value appears above the highlight parameter. To view the default parameter value, press the UP and DOWN keys simultaneously. To restore the default factory settings, select the Carrier application macro.

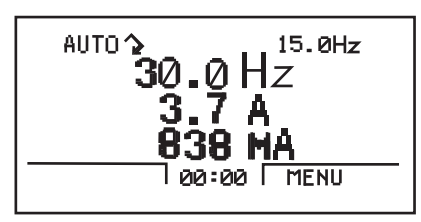

Fig. C — Standard Display Example

START-UP ASSISTANT MODE — To use the Start-Up Assistant, perform the following procedure:

- 1. Select MENU (SOFT KEY 2). The Main menu will be displayed.
- 2. Use the UP or DOWN keys to highlight ASSISTANTS on the display screen and press ENTER (SOFT KEY 2).
- 3. Use the UP or DOWN keys to highlight Commission Drive and press SEL (SOFT KEY 2).
- 4. The Start-Up Assistant will display the parameters that need to be configured. Select the desired values and press SAVE (SOFT KEY 2) after every change. The process will continue until all the parameters are set. The assistant checks to make sure that entered values are in range.

The assistant is divided into separate tasks. The user can activate the tasks one after the other or independently. The tasks are typically done in this order: Application, References 1 and 2, Start/Stop Control, Protections, Constant Speeds, PID Control, Low Noise Setup, Panel Display, Timed Functions, and Outputs.

CHANGED PARAMETERS MODE — The Changed Parameters mode is used to view and edit recently changed parameters on the drive. To view the changed parameters, perform the following procedure:

- 1. Select MENU (SOFT KEY 2). The Main menu will be displayed.
- 2. Use the UP or DOWN keys to highlight CHANGED PAR on the display screen and press ENTER (SOFT KEY 2). A list of the recently changed parameters will be displayed.
- 3. Use the UP or DOWN keys to highlight the desired parameter group and press EDIT (SOFT KEY 2) to change the parameter if desired.
- 4. Press EXIT (SOFT KEY 1) to exit the Changed Parameters mode.

DRIVE PARAMETER BACKUP MODE — The drive parameter back up mode is used to export the parameters from one drive to another. The parameters can be uploaded from a VFD to the removable control panel. The control panel can then be transferred to another drive and the parameters downloaded into memory.

Depending on the motor and application, there are two options available. The first option is to download all parameters. This copies both application and motor parameters to the drive from the control panel. This is recommended when using the same application for drives of the same size. This can also be used to create a backup of the parameters group for the drive.

The second option downloads only the application parameters to the drive. This is recommended when using the same application for drives of different sizes. Parameters 9905, 9906, 9907, 9908, 9909, 1605, 1607, 5201, and group 51 parameters and internal motor parameters are not copied.

<u>Upload All Parameters</u> — To upload and store parameters in the control panel from the VFD, perform the following procedure:

- 1. Select MENU (SOFT KEY 2). The Main menu will be displayed.
- 2. Use the UP or DOWN keys to highlight PAR BACKUP on the display screen and press ENTER (SOFT KEY 2).
- 3. Use the UP or DOWN keys to highlight UPLOAD TO PANEL and press SEL (SOFT KEY 2).
- 4. The text "Copying Parameters" will be displayed with a progress indicator. To stop the process, select ABORT (SOFT KEY 1).
- 5. When the upload is complete, the text "Parameter upload successful" will be displayed.
- 6. The display will then return to the PAR BACKUP menu. Select EXIT (SOFT KEY 1) to return to the main menu.
- 7. The control panel can now be disconnected from the drive.

<u>Download All Parameters</u> — To download all parameters from the control panel to the VFD, perform the following procedure:

- 1. Install the control panel with the correct parameters onto the VFD.
- 2. Select MENU (SOFT KEY 2). The Main menu will be displayed.
- 3. Use the UP or DOWN keys to highlight PAR BACKUP on the display screen and press ENTER (SOFT KEY 2).
- 4. Use the UP or DOWN keys to highlight DOWNLOAD TO DRIVE ALL and press SEL (SOFT KEY 2).
- 5. The text "Restoring Parameters" will be displayed with a progress indicator. To stop the process, select ABORT (SOFT KEY 1).
- 6. When the download is complete, the text "Parameter download successful" will be displayed.
- 7. The display will then return to the PAR BACKUP menu. Select EXIT (SOFT KEY 1) to return to the main menu.
- 8. The control panel can now be disconnected from the drive.

<u>Download Application Parameters</u> — To download application parameters only to the control panel from the VFD, perform the following procedure:

- 1. Install the control panel with the correct parameters onto the VFD.
- 2. Select MENU (SOFT KEY 2). The Main menu will be displayed.
- 3. Use the UP or DOWN keys to highlight PAR BACKUP on the display screen and press ENTER (SOFT KEY 2).
- 4. Use the UP or DOWN keys to highlight DOWNLOAD APPLICATION and press SEL (SOFT KEY 2).
- 5. The text "Downloading Parameters (partial)" will be displayed with a progress indicator. To stop the process, select ABORT (SOFT KEY 1).
- 6. When the download is complete, the text "Parameter download successful" will be displayed.
- 7. The display will then return to the PAR BACKUP menu. Select EXIT (SOFT KEY 1) to return to the main menu.
- 8. The control panel can now be disconnected from the drive.

CLOCK SET MODE — The clock set mode is used for setting the date and time for the internal clock of the VFD. In order to use the timer functions of the VFD control, the internal

clock must be set. The date is used to determine weekdays and is visible in the fault logs.

To set the clock, perform the following procedure:

- 1. Select MENU (SOFT KEY 2). The Main menu will be displayed.
- 2. Use the UP or DOWN keys to highlight CLOCK SET on the display screen and press ENTER (SOFT KEY 2). The clock set parameter list will be displayed.
- 3. Use the UP or DOWN keys to highlight CLOCK VISI-BILITY and press SEL (SOFT KEY 2). This parameter is used to display or hide the clock on the screen. Use the UP or DOWN keys to change the parameter setting. Press OK (SOFT KEY 2) to save the configuration and return to the Clock Set menu.
- 4. Use the UP or DOWN keys to highlight SET TIME and press SEL (SOFT KEY 2). Use the UP or DOWN keys to change the hours and minutes. Press OK (SOFT KEY 2) to save the configuration and return to the Clock Set menu.
- 5. Use the UP or DOWN keys to highlight TIME FORMAT and press SEL (SOFT KEY 2). Use the UP or DOWN keys to change the parameter setting. Press OK (SOFT KEY 2) to save the configuration and return to the Clock Set menu.
- Use the UP or DOWN keys to highlight SET DATE and press SEL (SOFT KEY 2). Use the UP or DOWN keys to change the day, month, and year. Press OK (SOFT KEY 2) to save the configuration and return to the Clock Set menu.
- 7. Use the UP or DOWN keys to highlight DATE FOR-MAT and press SEL (SOFT KEY 2). Use the UP or DOWN keys to change the parameter setting. Press OK (SOFT KEY 2) to save the configuration and return to the Clock Set menu.
- 8. Press EXIT (SOFT KEY 1) twice to return to the main menu.

I/O SETTINGS MODE — The I/O Settings mode is used for viewing and editing the I/O settings.

To configure the I/O settings, perform the following procedure:

- 1. Select MENU (SOFT KEY 2). The Main menu will be displayed.
- 2. Use the UP or DOWN keys to highlight I/O SETTINGS on the display screen and press ENTER (SOFT KEY 2). The I/O Settings parameter list will be displayed.
- 3. Use the UP or DOWN keys to highlight the desired I/O setting and press SEL (SOFT KEY 2).
- 4. Use the UP or DOWN keys to select the parameter to view. Press OK (SOFT KEY 2).
- 5. Use the UP or DOWN keys to change the parameter setting. Press SAVE (SOFT KEY 2) to save the configuration. Press CANCEL (SOFT KEY 1) to keep the previous value. Any modifications that are not saved will not be changed.
- 6. Press EXIT (SOFT KEY 1) twice to return to the main menu.

**Third Party Controls** — For conversion to third party control of the VFD, perform the following procedure:

- 1. Remove the factory-installed jumper between X1-10 and X1-13 (control of VFD start/stop).
- 2. Remove the factory-installed jumper between X1-10 and X1-16 and replace with a normally closed safety contact for control of VFD start enable.

3. Install speed signal wires to AI-1 and AGND. This input is set at the factory for a 4 to 20 mA signal. If a 0 to 10 vdc signal is required, change DIP switch J1 (located above the VFD control terminal strip) to OFF (right position to left position) and change parameter 1301 to 0% from 20%.

**VFD Diagnostics** — The drive detects error situations and reports them using:

- the green and red LEDs on the body of the drive (located under the keypad)
- the status LED on the control panel
- the control panel display
- the Fault Word and Alarm Word parameter bits (parameters 0305 to 0309)

The form of the display depends on the severity of the error. The user can specify the severity for many errors by directing the drive to ignore the error situation, report the situation as an alarm, or report the situation as a fault.

FAULTS (RED LED LIT) — The VFD signals that it has detected a severe error, or fault, by:

- enabling the red LED on the drive (LED is either steady or flashing)
- setting an appropriate bit in a Fault Word parameter (0305 to 0307)
- overriding the control panel display with the display of a fault code
- stopping the motor (if it was on)
- sets an appropriate bit in Fault Word parameter 0305-0307.

The fault code on the control panel display is temporary. Pressing the MENU, ENTER, UP button or DOWN buttons removes the fault message. The message reappears after a few seconds if the control panel is not touched and the fault is still active.

ALARMS (GREEN LED FLASHING) — For less severe errors, called alarms, the diagnostic display is advisory. For these situations, the drive is simply reporting that it had detected something unusual. In these situations, the drive:

- flashes the green LED on the drive (does not apply to alarms that arise from control panel operation errors)
- sets an appropriate bit in an Alarm Word parameter (0308 or 0309)
- overrides the control panel display with the display of an alarm code and/or name

Alarm messages disappear from the control panel display after a few seconds. The message returns periodically as long as the alarm condition exists.

CORRECTING FAULTS — The recommended corrective action for faults is shown in the Fault Codes Table G. The VFD can also be reset to remove the fault. If an external source for a start command is selected and is active, the VFD may start immediately after fault reset.

To reset a fault indicated by a flashing red LED, turn off the power for 5 minutes. To reset a fault indicated by a red LED (not flashing), press RESET from the control panel or turn off the power for 5 minutes. Depending on the value of parameter 1604 (FAULT RESET SELECT), digital input or serial communication could also be used to reset the drive. When the fault has been corrected, the motor can be started.

HISTORY — For reference, the last three fault codes are stored into parameters 0401, 0412, 0413. For the most recent fault (identified by parameter 0401), the drive stores additional data (in parameters 0402 through 0411) to aid in troubleshooting a problem. For example, a parameter 0404 stores the motor speed at the time of the fault. To clear the fault history (all of Group 04, Fault History parameters), perform the following procedure:

- 1. In the control panel, Parameters mode, select parameter 0401.
- 2. Press EDIT.
- 3. Press the UP and DOWN buttons simultaneously.
- 4. Press SAVE.

CORRECTING ALARMS — To correct alarms, first determine if the Alarm requires any corrective action (action is not always required). Use Table H to find and address the root cause of the problem.

If diagnostics troubleshooting has determined that the drive is defective during the warranty period, contact ABB Automation Inc., at 1-800-435-7365, option 4, option 3. A qualified technician will review the problem with the caller and make a determination regarding how to proceed. This may involve dispatching a designated service station (DSS) representative from an authorized station, dispatching a replacement unit, or advising return for repair.

**VFD Maintenance** — If installed in an appropriate environment, the VFD requires very little maintenance.

Table I lists the routine maintenance intervals recommended by Carrier.

HEAT SINK — The heat sink fins accumulate dust from the cooling air. Since a dusty sink is less efficient at cooling the drive, overtemperature faults become more likely. In a normal environment check the heat sink annually, in a dusty environment check more often.

Check the heat sink as follows (when necessary):

- 1. Remove power from drive.
- 2. Remove the cooling fan.
- 3. Blow clean compressed air (not humid) from bottom to top and simultaneously use a vacuum cleaner at the air outlet to trap the dust. If there a risk of the dust entering adjoining equipment, perform the cleaning in another room.
- 4. Replace the cooling fan.
- 5. Restore power.

MAIN FAN REPLACEMENT — The main cooling fan of the VFD has a life span of about 60,000 operating hours at maximum rated operating temperature and drive load. The expected life span doubles for each 18°F drop in the fan temperature (fan temperature is a function of ambient temperatures and drive loads).

Fan failure can be predicted by the increasing noise from fan bearings and the gradual rise in the heat sink temperature in spite of heat sink cleaning. If the drive is operated in a critical part of a process, fan replacement is recommended once these symptoms start appearing. Replacement fans are available from Carrier.

To replace the main fan for frame sizes R1 through R4, perform the following (see Fig. D):

- 1. Remove power from drive.
- 2. Remove drive cover.
- 3. For frame sizes R1 and R2, press together the retaining clips on the fan cover and lift. For frame sizes R3 and R4, press in on the lever located on the left side of the fan mount, and rotate the fan up and out.
- 4. Disconnect the fan cable.
- 5. Install the new fan by reversing Steps 2 to 4.
- 6. Restore power.

To replace the main fan for frame sizes R5 and R6, perform the following (see Fig. E):

- 1. Remove power from drive.
- 2. Remove the screws attaching the fan.
- 3. Disconnect the fan cable.
- 4. Install the fan in reverse order.
- 5. Restore power.

INTERNAL ENCLOSURE FAN REPLACEMENT — The VFD IP 54 / UL Type 12 enclosures have an additional internal fan to circulate air inside the enclosure.

To replace the internal enclosure fan for frame sizes R1 to R4, perform the following (see Fig. F):

- 1. Remove power from drive.
- 2. Remove the front cover.
- 3. The housing that holds the fan in place has barbed retaining clips at each corner. Press all four clips toward the center to release the barbs.
- 4. When the clips/barbs are free, pull the housing up to remove from the drive.
- 5. Disconnect the fan cable.
- 6. Install the fan in reverse order, noting the following: the fan airflow is up (refer to arrow on fan); the fan wire harness is toward the front; the notched housing barb is located in the right-rear corner; and the fan cable connects just forward of the fan at the top of the drive.

To replace the internal enclosure fan for frame sizes R5 or R6, perform the following:

- 1. Remove power from drive.
- 2. Remove the front cover.
- 3. Lift the fan out and disconnect the cable.
- 4. Install the fan in reverse order.
- 5. Restore power.

CONTROL PANEL CLEANING — Use a soft damp cloth to clean the control panel. Avoid harsh cleaners which could scratch the display window.

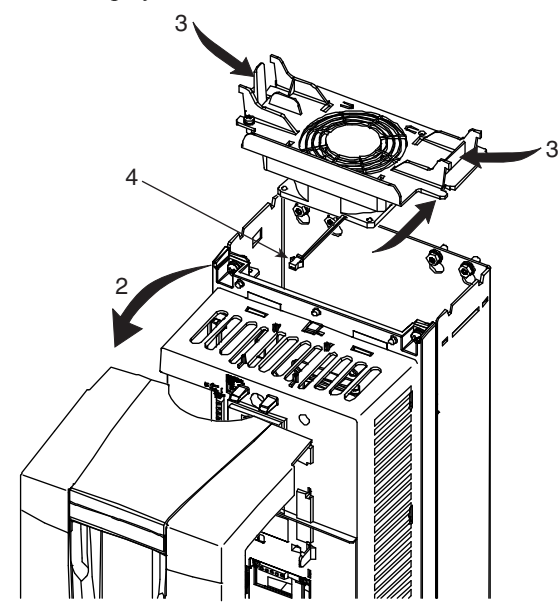

Fig. D — Main Fan Replacement (Frame Sizes R1-R4)

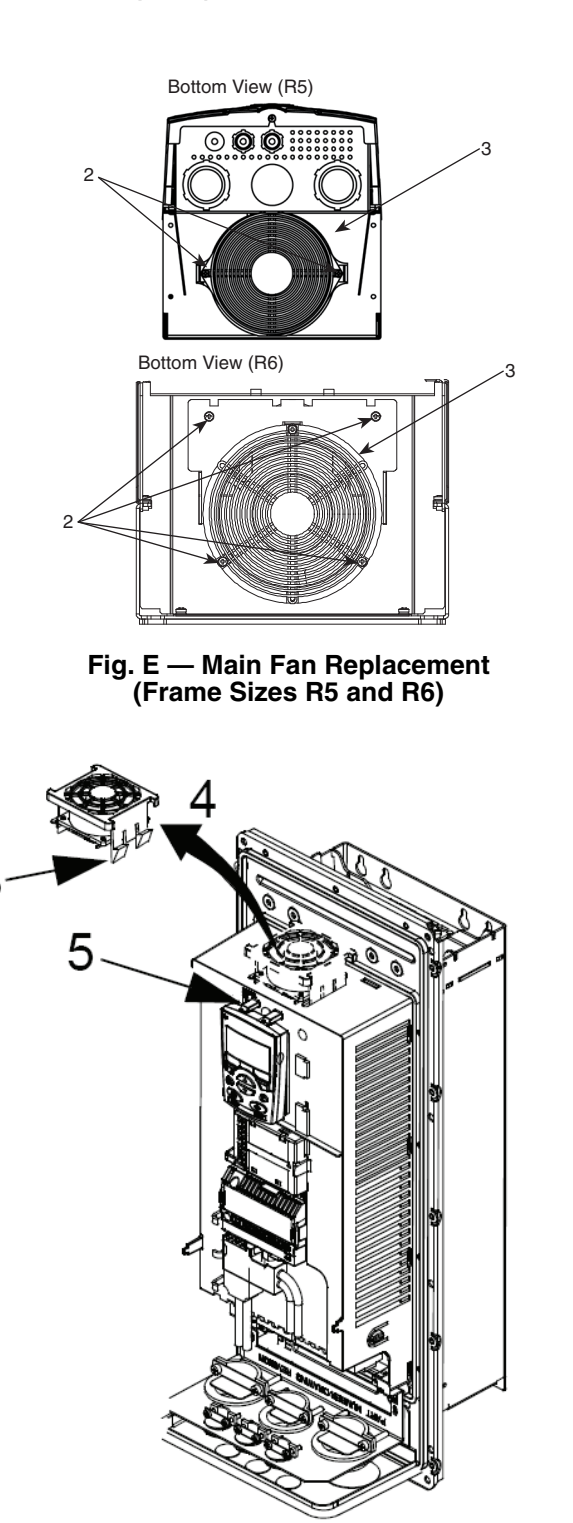

### Fig. F — Internal Enclosure Fan Replacement

BATTERY REPLACEMENT — A battery is only used in assistant control panels that have the clock function available and enabled. The battery keeps the clock operating in memory during power interruptions. The expected life for the battery is greater than ten years. To remove the battery, use a coin to rotate the battery holder on the back of the control panel. Replace the battery with type CR2032.

# Table G — Fault Codes

| FAULT<br>CODE | FAULT NAME<br>IN PANEL   | DESCRIPTION AND RECOMMENDED CORRECTIVE ACTION                                                                                                    |
|---------------|--------------------------|----------------------------------------------------------------------------------------------------|
| 1             | OVERCURRENT              | Output current is excessive. Check for excessive motor load, insufficient acceleration time (parameters 2202 ACCELER TIME 1, default 30 sec-                                                                                                    |
| 2             | DC OVERVOLT              | Intermediate circuit DC voltage is excessive. Check for static or transient over voltages in the input power supply, insufficient deceleration time<br>(parameters 2203 DECELER TIME 1, default 30 seconds) or undersized brake chooper (if present)                                                                                                    |
| 3             | DEV OVERTEMP             | Drive heat sink is overheated. Temperature is at or above 115°C (239°F). Check for fan failure, obstructions in the air flow, dirt or dust coating on the heat sink, excessive ambient temperature, or excessive motor load.                                                                                                    |
| 4             | SHORT CIRC               | Fault current. Check for short-circuit in the motor cable(s) or motor or supply disturbances.                                                                                                    |
| 5             | OVERLOAD                 | Inverter overload condition. The drive output current exceeds the ratings.                                                                                                    |
| 6             | DC UNDERVOLT             | Intermediate circuit DC voltage is not sufficient. Check for missing phase in the input power supply, blown fuse, or under voltage on main circuit.                                                                                                    |
| 7             | AI1 LOSS                 | Analog input 1 loss. Analog input value is less than AI1 FLT LIMIT (3021). Check source and connection for analog input and parameter settings for AI1 FLT LIMIT (3021) and 3001 AI <min function.<="" td=""></min>                                                                                                    |
| 8             | AI2 LOSS                 | Analog input 2 loss. Analog input value is less than Al2 FLT LIMIT (3022). Check source and connection for analog input and parameter settings for Al2 FLT LIMIT (3022) and 3001 AI <min function.<="" td=""></min>                                                                                                    |
| 9             | MOT OVERTEMP             | Motor is too hot, as estimated by the drive. Check for overloaded motor. Adjust the parameters used for the estimate (3005 through 3009). Check the temperature sensors and Group 35 parameters.                                                                                                    |
| 10            | PANEL LOSS               | Panel communication is lost and either drive is in local control mode (the control panel displays LOC), or drive is in remote control mode (REM)<br>and is parameterized to accept start/stop, direction or reference from the control panel. To correct check the communication lines and connec-<br>tions. Check parameter 3002 PANEL COMM ERROR, parameters in Group 10: Command Inputs and Group 11:Reference Select (if drive oper-<br>ation is REM). |
| 11            | ID RUN FAIL              | The motor ID run was not completed successfully. Check motor connections.                                                                                                    |
| 12            | MOTOR STALL              | Motor or process stall. Motor is operating in the stall region. Check for excessive load or insufficient motor power. Check parameters 3010                                                                                                    |
|               |                          | unrougn 3012.                                                                                                    |
| 13            | RESERVED                 | INOU USED.                                                                                                    |
| 14            |                          | Digital input defined to report inst external fault is active. See parameter 3005 EXTERNAL PAULT 1.                                                                                                    |
| 15            | EAT FAULT 2              | Digital input demined to report second external ratio is acrive. See parameter 3004 EATERINAL FAULT 2.                                                                                                    |
| 16            | EARTH FAULT              | imum specified length.                                                                                                    |
| 17            |                          | LOAD CURVE.                                                                                                    |
| 10            |                          | Internal raut. The membrasion measuring memerina temperature of the drive is open of shored. Contact Carrier.                                                                                                    |
| 19            |                          | Internal rault. A communication-related problem has been detected between the OwnO and OwnT boards. Contact Carrier.                                                                                                    |
| 20            |                          | Internal rault. Low voltage conductor detected on the ONY board. Contact Carrier.                                                                                                    |
| 21            |                          | memainaturi. Coment measurement is our of range. Contact Camen                                                                                                    |
| 22            | BESERVED                 | http://www.inite.com/                                                                                                    |
| 23            | OVERSPEED                | Motor speed is greater than 120% of the larger (in magnitude) of 2001 MINIMUM SPEED or 2002 MAXIMUM SPEED parameters. Check parameter settings for 2001 and 2002. Check adequacy of motor braking torque. Check applicability of torque control. Check brake chopper and resistor.                                                                                                    |
| 25            | RESERVED                 | Not used.                                                                                                    |
| 26            | DRIVE ID                 | Internal fault. Configuration block drive ID is not valid.                                                                                                    |
| 27            | CONFIG FILE              | Internal configuration file has an error. Contact Carrier.                                                                                                    |
| 28            | SERIAL 1 ERR             | Field bus communication has timed out. Check fault setup (3018 COMM FAULT FUNC and 3019 COMM FAULT TIME). Check communication settings (Group 51 or 53 as appropriate). Check for poor connections and/or noise on line.                                                                                                    |
| 29            | EFB CON FILE             | Error in reading the configuration file for the field bus adapter.                                                                                                    |
| 30            | FORCE TRIP               | Fault trip forced by the field bus. See the field bus reference literature.                                                                                                    |
| 31            | EFB 1                    | Fault code reserved for the EFB protocol application. The meaning is protocol dependent.                                                                                                    |
| 32            | EFB 2                    | Fault code reserved for the EFB protocol application. The meaning is protocol dependent.                                                                                                    |
| 33            | EFB 3                    | Fault code reserved for the EFB protocol application. The meaning is protocol dependent.                                                                                                    |
| 34            | MOTOR PHASE              | Fault in the motor circuit. One of the motor phases is lost. Check for motor fault, motor cable fault, thermal relay fault (if used), or internal fault.                                                                                                    |
| 35            | OUTP WIRING              | Error in power winng suspected. Check that input power wired to drive output. Check for ground faults.                                                                                                    |
| 101-105       | SYSTEM ERROR             | Error internal to the drive. Contact Carrier and report the error number.                                                                                                    |
| 201-206       | SYSTEMERROR              | Error internal to the drive. Contact Carrier and report the error number.                                                                                                    |
| 1000          | PAR HZRPM                | 2001 MINIMUM SPEED > 2002 MAXIMUM SPEED<br>2007 MINIMUM SPEED > 2002 MAXIMUM SPEED<br>2007 MINIMUM SPEED > 2008 MAXIMUM FREQ<br>2001 MINIMUM SPEED / 9908 MOTOR NOM SPEED is outside of the range: -128/+128<br>2002 MAXIMUM SPEED / 9907 MOTOR NOM SPEED is outside of the range: -128/+128<br>2007 MINIMUM FREQ / 9907 MOTOR NOM FREQ is outside of the range: -128/+128<br>2008 MAXIMUM FREQ / 9907 MOTOR NOM FREQ is outside of the range: -128/+128   |
| 1001          | PAR PFA REFNG            | Parameter values are inconsistent. Check that 2007 MINIMUM FREQ is negative, when 8123 PFA ENABLE is active.                                                                                                    |
| 1002          | PAR PFA IOCNF            | Parameter values are inconsistent. The number of programmed PFA relays does not match with Interlock configuration, when 8123 PFA ENABLE is active. Check consistency of RELAY OUTPUT parameters 1401 through 1403, and 1410 through 1412. Check 8117 NR OF AUX MOTORS 8118 AUTOCHANGE INTERLOCKS                                                                                                    |
| 1003          | PAR ALSCALE              | Parameter values are inconsistent. Check that parameter 1301 Al 1 MIN > 1302 Al 1 MAX and that parameter 1304 Al 2 MIN > 1305 Al 2 MAX                                                                                                    |
| 1004          | PAR AO SCALE             | Parameter values are inconsistent. Check that parameter 1504 AO 1 MIN > 1505 AO 1 MAX and that parameter 1510 AO 2 MIN > 1511 AO 2 MAX                                                                                                    |
| 1005          | PAR PCU 2                | Parameter values for power control are inconsistent: Improper motor nominal kVA or motor nominal power. Check the following parameters:<br>1.1 < (9906 MOTOR NOM CURR * 9905 MOTOR NOM VOLT * 1.73 / PN) < 2.6<br>Where: PN = 1000 * 9909 MOTOR NOM POWER (if units are kW) or PN = 746<br>* 9909 MOTOR NOM POWER (if units are HP, e.g., in US)                                                                                                    |
| 1006          | PAR EXT RO               | Parameter values are inconsistent. Check the extension relay module for connection and 1410 through 1412 RELAY OUTPUTS 4 through 6 have non-zero values.                                                                                                    |
| 1007          | PAR FBUS                 | Parameter values are inconsistent. Check that a parameter is set for field bus control (e.g., 1001 EXT1 COMMANDS = 10 (COMM)), but 9802 COMM PROT SEL = 0.                                                                                                    |
| 1008          | PAR PFA MODE             | Parameter values are inconsistent. The 9904 MOTOR CTRL MODE must be = 3 (SCALAR SPEED), when 8123 PFA ENABLE is activated.                                                                                                    |
| 1009          | PAR PCU 1                | Parameter values for power control are inconsistent or improper motor nominal frequency or speed. Check for both of the following:<br>1 < (60 * 9907 MOTOR NOM FREQ / 9908 MOTOR NOM SPEED < 16<br>0.8 < 9908 MOTOR NOM SPEED / (120 * 9907 MOTOR NOM FREQ / Motor poles) < 0.992                                                                                                    |
| 1010          | OVERRIDE/PFA<br>CONFLICT | Override mode is enabled and PFA is activated at the same time. This cannot be done because PFA interlocks cannot be observed in the over-<br>ride mode.                                                                                                    |

# Table H — Alarm Codes

| ALARM<br>CODE | ALARM NAME<br>IN PANEL    | DESCRIPTION AND RECOMMENDED CORRECTIVE ACTION                                                                                                    |
|---------------|---------------------------|----------------------------------------------------------------------------------------------------|
| 2001          | _                         | Reserved                                                                                                    |
| 2002          | _                         | Reserved                                                                                                    |
| 2003          | _                         | Reserved                                                                                                    |
| 2004          | DIR LOCK                  | The change in direction being attempted is not allowed. Do not attempt to change the direction of motor rota-<br>tion, or Change parameter 1003 DIRECTION to allow direction change (if reverse operation is safe).                                                                                                    |
| 2005          | I/O COMM                  | Field bus communication has timed out. Check fault setup (3018 COMM FAULT FUNC and 3019 COMM FAULT TIME). Check communication settings (Group 51 or 53 as appropriate). Check for poor connections and/or noise on line.                                                                                                    |
| 2006          | AI1 LOSS                  | Analog input 1 is lost, or value is less than the minimum setting. Check input source and connections. Check the parameter that sets the minimum (3021) and the parameter that sets the Alarm/Fault operation (3001).                                                                                                    |
| 2007          | AI2 LOSS                  | Analog input 2 is lost, or value is less than the minimum setting. Check input source and connections. Check parameter that sets the minimum (3022) and the parameter that sets the Alarm/Fault operation (3001).                                                                                                    |
| 2008          | PANEL LOSS                | Panel communication is lost and either the VFD is in local control mode (the control panel displays HAND), or the VFD is in remote control mode (AUTO) and is parameterized to accept start/stop, direction or reference from the control panel. To correct, check the communication lines and connections, Parameter 3002 PANEL LOSS, and parameters in groups 10 COMMAND INPUTS and 11 REFERENCE SELECT (if drive operation is REM). |
| 2009          | _                         | Reserved                                                                                                    |
| 2010          | MOT OVERTEMP              | Motor is hot, based on either the VFD estimate or on temperature feedback. This alarm warns that a Motor Overload fault trip may be near. Check for overloaded motor. Adjust the parameters used for the estimate (3005 through 3009). Check the temperature sensors and Group 35 parameters.                                                                                                    |
| 2011          | UNDERLOAD                 | Motor load is lower than expected. This alarm warns that a Motor Underload fault trip may be near. Check that the motor and drive ratings match (motor is NOT undersized for the drive). Check the settings on parameters 3013 to 3015.                                                                                                    |
| 2012          | MOTOR STALL               | Motor is operating in the stall region. This alarm warns that a Motor Stall fault trip may be near.                                                                                                    |
| 2013*         | AUTORESET                 | This alarm warns that the drive is about to perform an automatic fault reset, which may start the motor. To con-<br>trol automatic reset, use parameter group 31 (AUTOMATIC RESET).                                                                                                    |
| 2014*         | AUTOCHANGE                | This alarm warns that the PFA autochange function is active. To control PFA, use parameter group 81 (PFA) and the Pump Alternation macro.                                                                                                    |
| 2015          | PFA INTERLOCK             | This alarm warns that the PFA interlocks are active, which means that the drive cannot start any motor (when Autochange is used), or a speed regulated motor (when Autochange is not used).                                                                                                    |
| 2016          |                           | Reserved                                                                                                    |
| 2017*         | OFF BUTTON                | This alarm indicates that the OFF button has been pressed.                                                                                                    |
| 2018*         | PID SLEEP                 | This alarm warns that the PID sleep function is active, which means that the motor could accelerate when the PID sleep function ends. To control PID sleep, use parameters 4022 through 4026 or 4122 through 4126.                                                                                                    |
| 2019          | ID RUN                    | The VFD is performing an ID run.                                                                                                    |
| 2020          | OVERRIDE                  | Override mode is activated.                                                                                                    |
| 2021          | START ENABLE 1<br>MISSING | This alarm warns that the Start Enable 1 signal is missing. To control Start Enable 1 function, use parameter 1608. To correct, check the digital input configuration and the communication settings.                                                                                                    |
| 2022          | START ENABLE 2<br>MISSING | This alarm warns that the Start Enable 2 signal is missing. To control Start Enable 2 function, use parameter 1609. To correct, check the digital input configuration and the communication settings.                                                                                                    |
| 2023          | EMERGENCY STOP            | Emergency stop is activated.                                                                                                    |

\*This alarm is not indicated by a relay output, even when the relay output is configured to indicate alarm conditions (parameter 1401 RELAY OUT-PUT = 5 (ALARM) or 16 (FLT/ALARM).

### Table I — Maintenance Intervals

| MAINTENANCE                                | INTERVAL                                                             |
|--------------------------------------------|----------------------------------------------------------------------|
| Heat Sink Temperature Check and Cleaning   | Every 6 to 12 months (depending on the dustiness of the environment) |
| Main Cooling Fan Replacement               | Every five years                                                     |
| Internal Enclosure Cooling Fan Replacement | Every three years                                                    |
| Capacitor Change (Frame Size R5 and R6)    | Every ten years                                                      |
| HVAC Control Panel Battery Change          | Every ten years                                                      |

# APPENDIX E — MODE SELECTION PROCESS

| Th<br>Fig. 4<br>in a c<br>The<br>reach<br>tered. | the following section is to be used in conjunction with<br>4 on page 42. To help determine why the unit controls are<br>certain mode, the programming logic is provided below.<br>software will proceed, step by step, until a mode is<br>ed. If an "If" statement is true, then that mode will be en-<br>. The "Else" statement refers to other possible choices. | Else If: Configured for static pressure control<br>( <i>Configuration</i> $\rightarrow$ <i>SP</i> $\rightarrow$ <i>SP</i> . <i>CF</i> = 1,2) and the static<br>pressure sensor ( <i>Pressures</i> $\rightarrow$ <i>AIR</i> . <i>P</i> $\rightarrow$ <i>SP</i> ) fails:<br>{<br>HVAC mode: ("Static Pres.Fail") OFF |
|--------------------------------------------------|----------------------------------------------------------------------------------------------------|----------------------------------------------------------------------------------------------------|
| If                                               | the System Mode is OFF <sup>.</sup>                                                                                                    | }                                                                                                    |
| {                                                | If the fire shut down input ( <i>Inputs</i> $\rightarrow$ <i>FIRE</i> $\rightarrow$ <i>FSD</i> ) is in "alarm":                                                                                                    | Else If: Configured for supply fan status monitoring ( <i>Configuration</i> $\rightarrow$ <i>UNIT</i> $\rightarrow$ <i>SFS.M</i> = 1,2) and configured to shut the unit down on fan status fail ( <i>Configuration</i> $\rightarrow$ <i>UNIT</i> $\rightarrow$ <i>SFS.S</i> = YES)                                 |
|                                                  | HVAC mode: ("Fire Shut Down") OFF                                                                                                    | {                                                                                                    |
|                                                  | Else                                                                                                    | HVAC mode: ("Fan Status Fail ") OFF                                                                                                    |
|                                                  | HVAC mode: ("Disabled ") OFF                                                                                                    |                                                                                                    |
| }                                                | Else If: The rooftop is not in "factory test" and a fire smoke-control mode is "alarming":                                                                                                    | Else If: Configured for return fan tracking $(Configuration \rightarrow BP \rightarrow BP.CF = 5)$ and there is a plenum pressure switch error                                                                                                    |
| į                                                | If the pressurization input ( <i>Inputs</i> $\rightarrow$ <i>FIRE</i> $\rightarrow$ <i>PRES</i> ) is in "alarm":                                                                                                    | <b>HVAC mode: ("Plen.Press.Fail ")</b> OFF                                                                                                    |
|                                                  | <b>HVAC mode:</b> ("Pressurization ")<br>Else If: The evacuation input ( <i>Inputs</i> $\rightarrow$ <i>FIRE</i> $\rightarrow$ <i>EVAC</i> )                                                                                                    | Else If: The unit is just waking up from a power reset                                                                                                    |
|                                                  | is in "alarm":                                                                                                    | HVAC mode: ("Starting Up ") OFF                                                                                                    |
|                                                  | <b>HVAC mode:</b> ("Evacuation ")<br>Else If: The smoke purge input ( <i>Inputs</i> – <i>FIRE</i> – <i>PURC</i> )                                                                                                    | }                                                                                                    |
|                                                  | is in "alarm":                                                                                                    | Else If: A compressor is diagnosed as being "Stuck On"                                                                                                    |
|                                                  | HVAC mode: ("Smoke Purge ")                                                                                                    |                                                                                                    |
| }                                                | Else If: Someone changed the machine's control type ( <i>Configuration</i> $\rightarrow$ <i>UNIT</i> $\rightarrow$ <i>C.TYP</i> ) during run time, a 15 second delay is called out:                                                                                                    | Else: The control is free to select the normal heating/<br>cooling HVAC modes:                                                                                                    |
| {                                                |                                                                                                    | HVAC mode: ("Off ")                                                                                                    |
|                                                  | HVAC mode: ("Disabled ") OFF                                                                                                    | — The unit is off and no operating modes are active.                                                                                                    |
| }                                                |                                                                                                    | HVAC mode: ("Tempering Vent ")                                                                                                    |
| {                                                | Else If: The System Mode is TEST:<br>HVAC mode: ("Test ")                                                                                                    | — The economizer is at minimum vent position but<br>the supply air temperature has dropped below the<br>tempering vent set point. Gas or hydronic heat is<br>used to temper the ventilation air.                                                                                                    |
| }                                                |                                                                                                    | HVAC mode: ("Tempering LoCool")                                                                                                    |
| {                                                | Else If: The "soft stop" command ( <i>Service Test</i> $\rightarrow$ <i>S.STP</i> ) is forced to <i>YES</i> :                                                                                                    | — The economizer is at minimum vent position but<br>the combination of the outside-air temperature and<br>the economizer position has dropped the supply-air<br>temperature below the tempering cool set point                                                                                                    |
| }                                                | nvAC mode: ("Solistop Request")                                                                                                    | Gas or hydronic heat is used to temper the                                                                                                    |
|                                                  | Else If: The remote switch config ( <i>Configuration</i> $\rightarrow$                                                                                                    | HVAC mode: ("Tempering HiCool")                                                                                                    |
|                                                  | $UNIT \rightarrow RM.CF$ )=2; "start/stop", and the remote                                                                                                    | — The economizer is at minimum vent position but                                                                                                    |
| (                                                | input state ( <i>Inputs</i> $\rightarrow$ GEN.1 $\rightarrow$ KEM1)=ON:                                                                                                    | the combination of the outside air temperature and                                                                                                    |
| {<br>}                                           | HVAC mode: ("Rem. Sw. Disable") OFF                                                                                                    | the economizer position has dropped the supply air<br>temperature below the tempering cool set point.<br>Gas or hydronic heat is used to temper the<br>ventilation air                                                                                                    |
|                                                  | Else II: Configured for hydronic heat ( <i>Configuration</i> $\rightarrow$ <i>HE</i> $AT \rightarrow HT CE=4$ ) or configured for dehumidification                                                                                                    | HVAC mode: ("Re-Heat ")                                                                                                    |
|                                                  | with modulating valve reheat ( <i>Configuration</i> $\rightarrow$                                                                                                    | — The unit is operating in dehumidification with a                                                                                                    |
|                                                  | <b>DEHU</b> $\rightarrow$ <b>D.SEL</b> =1) and the freeze stat switch trips                                                                                                    | reheat device.                                                                                                    |
|                                                  | $(Inputs \rightarrow GEN.I \rightarrow FRZ.S = ALRM)$                                                                                                    | HVAC mode: ("Dehumidification")                                                                                                    |
| {<br>\                                           | HVAC mode: ("Freeze Stat Trip")                                                                                                    | <ul> <li>The unit is operating in the Dehumidification mode.</li> </ul>                                                                                                    |

# APPENDIX E — MODE SELECTION PROCESS (cont)

### HVAC mode: ("Vent

 This is a normal operation mode where no heating or cooling is required and outside air is being delivered to the space to control IAQ levels.

")

### HVAC mode: ("Low Cool ")

This is a normal cooling mode when a low cooling demand exists.

### HVAC mode: ("High Cool ")

- This is a normal cooling mode when a high cooling demand exists.

### HVAC mode: ("Low Heat ")

This is a normal heating mode when a low heating demand exists.

## HVAC mode: ("High Heat ")

This is a normal heating mode when a low heating demand exists.

### HVAC mode: ("Unocc. Free Cool")

In this mode the unit will operate in cooling but will be using the economizer for free cooling. Entering this mode will depend on the status of the outside air. The unit can be configured for outside air changeover, differential dry bulb changeover, outside air enthalpy changeover, differential enthalpy changeover, or a custom arrangement of enthalpy/dewpoint and dry bulb. See the Economizer section for further details.

NOTE: There is also a transitional mode whereby the machine may be waiting for relay timeguards to expire before shutting the machine completely down:

HVAC mode: ("Shutting Down ")

The following section is used to configure the UPC Open controller. The UPC Open controller is mounted in a separate enclosure below the main control box.

**To Address the UPC Open Controller** — The user must give the UPC Open controller an address that is unique on the BACnet<sup>1</sup> network. Perform the following procedure to assign an address:

- 1. If the UPC Open controller is powered, pull the screw terminal connector from the controller's power terminals labeled Gnd and HOT. The controller reads the address each time power is applied to it.
- 2. Using the rotary switches (see Fig. G and H), set the controller's address. Set the Tens (10's) switch to the tens digit of the address, and set the Ones (1's) switch to the ones digit.

As an example in Fig. G, if the controller's address is 25, point the arrow on the Tens (10's) switch to 2 and the arrow on the Ones (1's) switch to 5.

1. BACnet is a registered trademark of ASHRAE (American Society of Heating, Refrigerating, and Air-Conditioning Engineers).

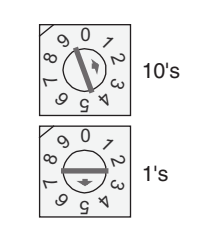

Fig. G — Address Rotary Switches

BACNET DEVICE INSTANCE ADDRESS — The UPC Open controller also has a BACnet Device Instance address. This Device Instance MUST be unique for the complete BACnet system in which the UPC Open controller is installed. The Device Instance is auto generated by default and is derived by adding the MAC address to the end of the Network Number. The Network Number of a new UPC Open controller is 16101, but it can be changed using i-Vu<sup>®</sup> Tools or BACView device. By default, a MAC address of 20 will result in a Device Instance of 16101 + 20 which would be a Device Instance of 1610120.

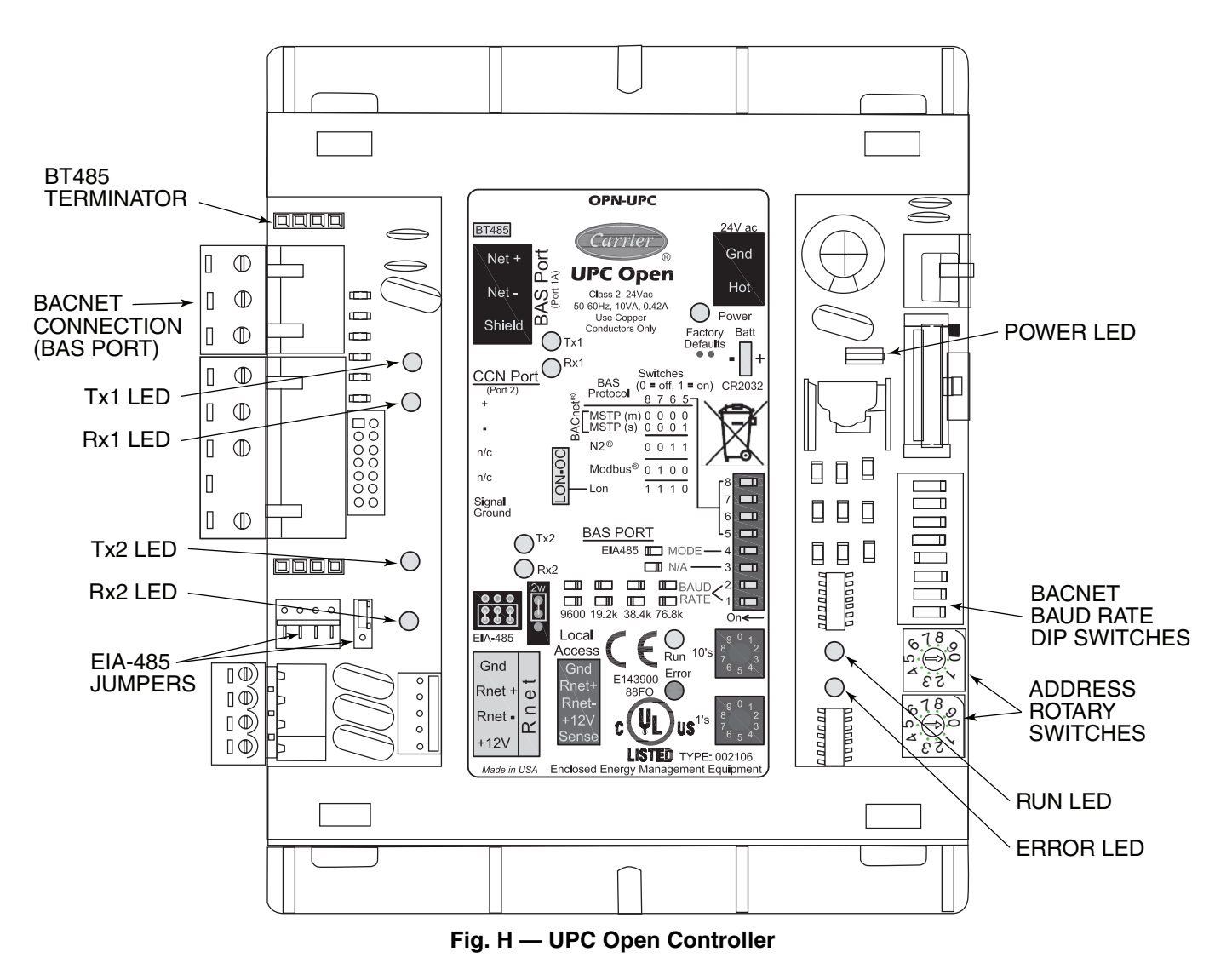

### Configure the BAS Port for BACnet MS/TP — Use

the same baud rate and communication settings for all controllers on the network segment. The UPC Open controller is fixed at 8 data bits, No Parity, and 1 Stop bit for this protocol's communications.

If the UPC Open controller has been wired for power, pull the screw terminal connector from the controller's power terminals labeled Gnd and HOT. The controller reads the DIP Switches and jumpers each time power is applied to it.

Set the BAS Port DIP switch DS3 to "enable." Set the BAS Port DIP switch DS4 to "E1-485." Set the BMS Protocol DIP switches DS8 through DS5 to "MSTP." See Table J.

#### Table J — SW3 Protocol Switch Settings for MS/TP

| DS8 | DS7 | DS6 | DS5 | DS4 | DS3 |
|-----|-----|-----|-----|-----|-----|
| Off | Off | Off | Off | On  | Off |

Verify that the EIA-485 jumpers below the CCN Port are set to EIA-485 and 2W.

The example in Fig. I shows the BAS Port DIP Switches set for 76.8k (Carrier default) and MS/TP.

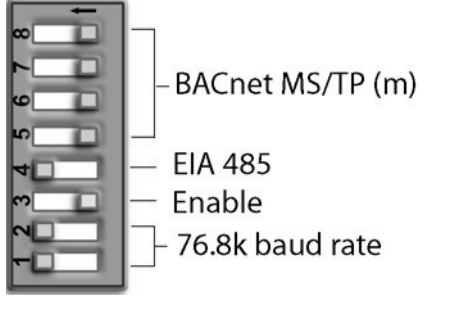

Fig. I — DIP Switches

Set the BAS Port DIP Switches DS2 and DS1 for the appropriate communications speed of the MS/TP network (9600, 19.2k, 38.4k, or 76.8k bps). See Fig. I and Table K.

### Table K — Baud Selection Table

| BAUD RATE | DS2 | DS1 |
|-----------|-----|-----|
| 9,600     | Off | Off |
| 19,200    | On  | Off |
| 38,400    | Off | On  |
| 76,800    | On  | On  |

Wiring the UPC Open Controller to the MS/TP Network — The UPC Open controller communicates using BACnet on an MS/TP network segment communications at 9600 bps, 19.2 kbps, 38.4 kbps, or 76.8 kbps.

Wire the controllers on an MS/TP network segment in a daisy-chain configuration. Wire specifications for the cable are 22 AWG (American Wire Gage) or 24 AWG, low-capacitance, twisted, stranded, shielded copper wire. The maximum length is 2000 ft.

Install a BT485 terminator on the first and last controller on a network segment to add bias and prevent signal distortions due to echoing. See Fig. H, J, and K.

To wire the UPC Open controller to the BAS network:

- 1. Pull the screw terminal connector from the controller's BAS Port.
- 2. Check the communications wiring for shorts and grounds.
- 3. Connect the communications wiring to the BAS port's screw terminals labeled Net +, Net -, and Shield.

NOTE: Use the same polarity throughout the network segment.

- Insert the power screw terminal connector into the UPC Open controller's power terminals if they are not currently connected.
- 5. Verify communication with the network by viewing a module status report. To perform a module status report using the BACview keypad/display unit, press and hold the "FN" key then press the "." Key.

To install a BT485 terminator, push the BT485 terminator on to the BT485 connector located near the BACnet connector. NOTE: The BT485 terminator has no polarity associated with it.

To order a BT485 terminator, consult Commercial Products i-Vu® Open Control System Master Prices.

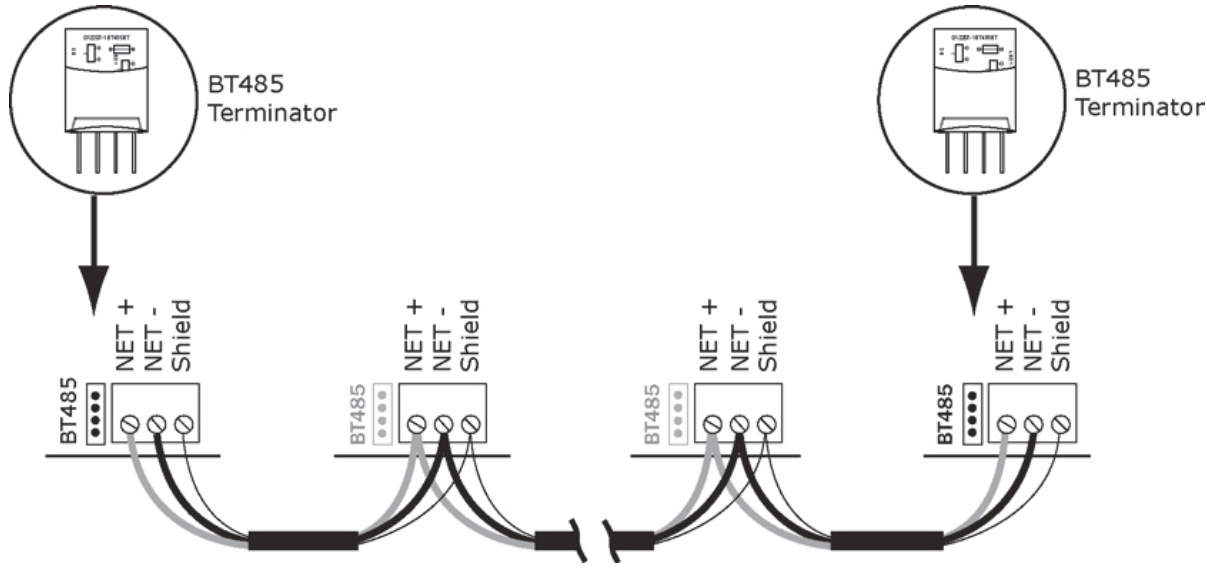

Fig. J — Network Wiring

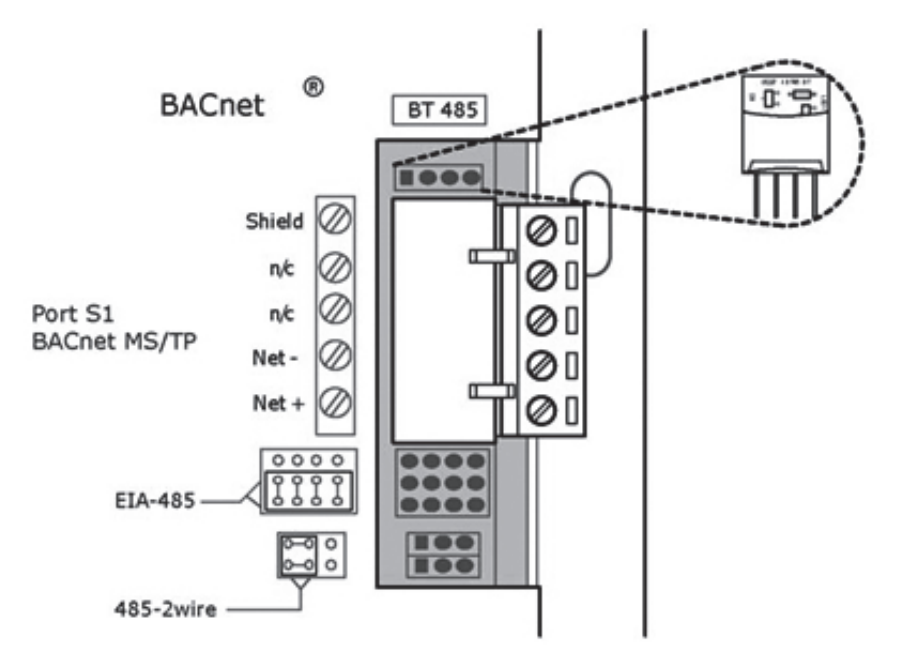

Fig. K — BT485 Terminator Installation

**MS/TP Wiring Recommendations** — Recommendations are shown in Tables L and M. The wire jacket and UL temperature rating specifications list two acceptable alternatives. The Halar<sup>1</sup> specification has a higher temperature rating and a tougher outer jacket than the SmokeGard<sup>2</sup> specification, and it is appropriate for use in applications where the user is concerned about abrasion. The Halar jacket is also less likely to crack in extremely low temperatures.

NOTE: Use the specified type of wire and cable for maximum signal integrity.

**Local Access to the UPC Open Controller** — The user can use a BACview<sup>6</sup> handheld keypad display unit or the Virtual BACview software as a local user interface to an Open controller. These items let the user access the controller network information. These are accessory items and do not come with the UPC Open controller.

The BACview<sup>6</sup> unit connects to the local access port on the UPC Open controller. See Fig. L. The BACview software must be running on a laptop computer that is connected to the local access port on the UPC Open controller. The laptop will require an additional USB link cable for connection.

See the *BACview Installation and User Guide* for instructions on connecting and using the BACview<sup>6</sup> device.

To order a BACview<sup>6</sup> Handheld (BV6H), consult Commercial Products i-Vu Open Control System Master Prices.

Configuring the UPC Open Controller's Prop-

**erties** — The UPC Open device and *Comfort*Link control must be set to the same CCN Address (Element) number and CCN Bus number. The factory default settings for CCN Element and CCN Bus number are 1 and 0 respectively.

If modifications to the default Element and Bus number are required, both the *Comfort*Link and UPC Open configurations must be changed.

The following configurations are used to set the CCN Address and Bus number in the *Comfort*Link control. These configurations can be changed using the scrolling marquee display or accessory Navigator handheld device.

Configuration→CCN→CCN.A (CCN Address) Configuration→CCN→CCN.B (CCN Bus Number)

The following configurations are used to set the CCN Address and Bus Number in the UPC Open controller. These configurations can be changed using the accessory BACview<sup>6</sup> display.

Navigation: BACview→CCN

Home: Element Comm Stat

Element: 1

Bus: 0

**Troubleshooting** — If there are problems wiring or addressing the UPC Open controller, contact Carrier Technical Support.

COMMUNICATION LEDS — The LEDs indicate if the controller is communicating with the devices on the network. See Tables N and O. The LEDs should reflect communication traffic based on the baud rate set. The higher the baud rate the more solid the LEDs become. See Fig. H for location of LEDs on UPC Open module.

REPLACING THE UPC OPEN BATTERY — The UPC Open controller's 10-year lithium CR2032 battery provides a minimum of 10,000 hours of data retention during power outages.

IMPORTANT: Power must be **ON** to the UPC Open when replacing the battery, or the date, time, and trend data will be lost.

Remove the battery from the controller, making note of the battery's polarity. Insert the new battery, matching the battery's polarity with the polarity indicated on the UPC Open controller.

<sup>1.</sup> Halar is a registered trademark of Solvay Plastics.

<sup>2.</sup> SmokeGard is a trademark of AlphaGarý-Mexichem Corp.

| SPECIFICATION            | RECOMMMENDATION                                                                                                    |
|--------------------------|----------------------------------------------------------------------------------------------------|
| Cable                    | Single twisted pair, low capacitance, CL2P, 22 AWG (7x30), TC foam FEP, plenum rated cable                                                                       |
| Conductor                | 22 or 24 AWG stranded copper (tin plated)                                                                                                    |
| Insulation               | Foamed FEP 0.015 in. (0.381 mm) wall 0.060 in. (1.524 mm) O.D.                                                                                                   |
| Color Code               | Black/White                                                                                                    |
| Twist Lay                | 2 in. (50.8 mm) lay on pair 6 twists/foot (20 twists/meter) nominal                                                                                              |
| Shielding                | Aluminum/Mylar shield with 24 AWG TC drain wire                                                                                                    |
| Jacket                   | SmokeGard Jacket (SmokeGard PVC) 0.021 in. (0.5334 mm) wall 0.175 in. (4.445 mm) O.D. Halar Jacket (E-CTFE) 0.010 in. (0.254 mm) wall 0.144 in. (3.6576 mm) O.D. |
| DC Resistance            | 15.2 Ohms/1000 feet (50 Ohms/km) nominal                                                                                                    |
| Capacitance              | 12.5 pF/ft (41 pF/meter) nominal conductor to conductor                                                                                                    |
| Characteristic Impedance | 100 Ohms nominal                                                                                                    |
| Weight                   | 12 lb/1000 feet (17.9 kg/km)                                                                                                    |
| UL Temperature Rating    | SmokeGard 167°F (75°C)<br>Halar -40 to 302°F (-40 to 150°C)                                                                                                    |
| Voltage                  | 300 Vac, power limited                                                                                                    |
| Listing                  | UL: NEC CL2P, or better                                                                                                    |
| LEGEND                   |                                                                                                    |

- AWG CL2P DC FEP NEC O.D. TC UL
- American Wire Gage
   Class 2 Plenum Cable
   Direct Current
   Fluorinated Ethylene Polymer
   National Electrical Code
   Outside Diameter
   Tinned Copper
   Underwriters Laboratories

### Table M — Open System Wiring Specifications and Recommended Vendors

|                  | RECOMMENDED VENDORS AND PART NUMBERS                                                                                                    |                                   |        |          |                               |  |
|------------------|----------------------------------------------------------------------------------------------------|-----------------------------------|--------|----------|-------------------------------|--|
| Wire Type        | Description                                                                                                    | Connect Air<br>International Beld |        | RMCORP   | Contractors<br>Wire and Cable |  |
| MS/TP            | 22 AWG, single twisted shielded pair, low capacitance, CL2P, TC foam FEP, plenum rated. See MS/TP Installation Guide for specifications. | W221P-22227                       |        | 25160PV  | CLP0520LC                     |  |
| Network (RS-485) | 24 AWG, single twisted shielded pair, low capacitance, CL2P, TC foam FEP, plenum rated. See MS/TP Installation Guide for specifications. | W241P-2000F                       | 82841  | 25120-OR | _                             |  |
| Rnet             | 4 conductor, unshielded, CMP, 18 AWG, plenum rated.                                                                                      | W184C-2099BLB                     | 6302UE | 21450    | CLP0442                       |  |
|                  |                                                                                                    |                                   |        |          |                               |  |

#### LEGEND

- AWG CL2P CMP FEP TC
- American Wire Gage
   Class 2 Plenum Cable
   Communications Plenum Rated
   Fluorinated Ethylene Polymer
   Tinned Copper

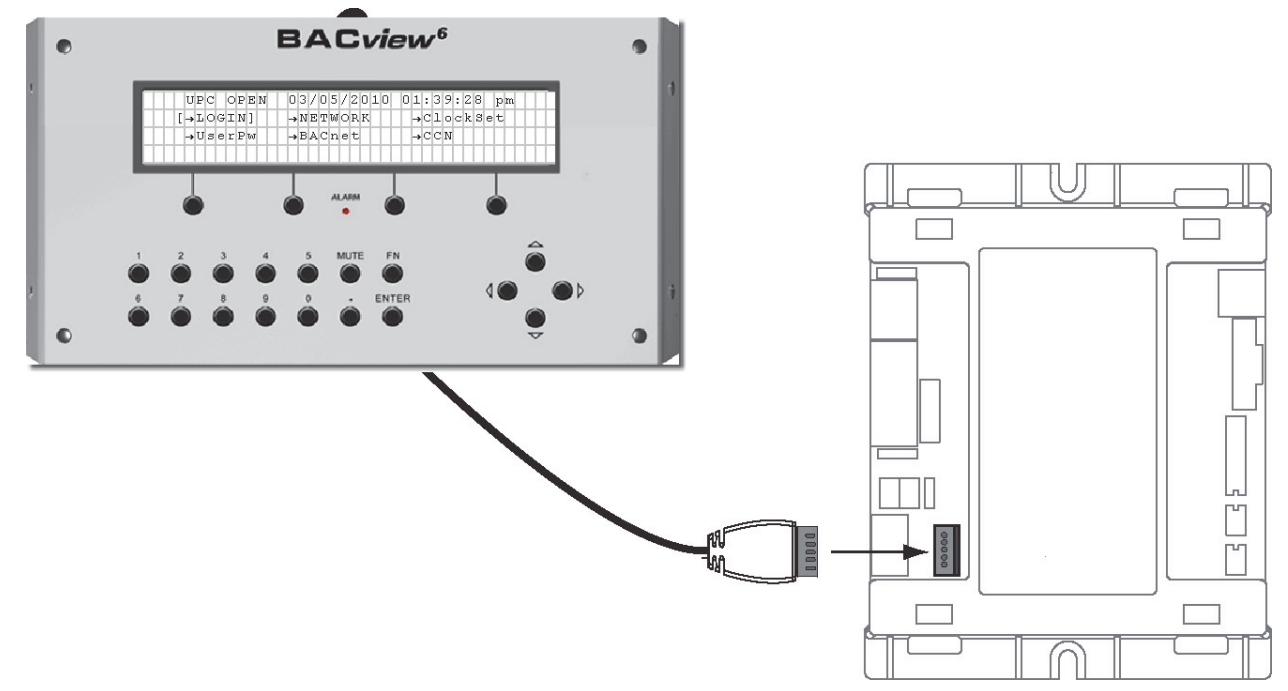

Fig. L — BACview<sup>6</sup> Device Connection

# Table N — LED Status Indicators

| LED   | STATUS                                                                                                    |
|-------|----------------------------------------------------------------------------------------------------|
| Power | Lights when power is being supplied to the controller. The UPC Open controller is protected by internal solid-state polyswitches on the incoming power and network connections. These polyswitches are not replaceable and will reset themselves if the condition that caused the fault returns to normal. |
| Rx    | Lights when the controller receives data from the network segment; there is an Rx LED for Ports 1 and 2.                                                                                                    |
| Tx    | Lights when the controller transmits data to the network segment; there is an Tx LED for Ports 1 and 2.                                                                                                    |
| Run   | Lights based on controller status. See Table O.                                                                                                    |
| Error | Lights based on controller status. See Table O.                                                                                                    |

# Table O — Run and Error LEDs Controller and Network Status Indication

| RUN LED               | ERROR LED                                       | STATUS                                                              |
|-----------------------|-------------------------------------------------|---------------------------------------------------------------------|
| 2 flashes per second  | Off                                             | Normal                                                              |
| 2 flashes per second  | 2 flashes, alternating with Run LED             | Five minute auto-restart delay after system error                   |
| 2 flashes per second  | 3 flashes, then off                             | Controller has just been formatted                                  |
| 2 flashes per second  | 1 flash per second                              | Controller is alone on the network                                  |
| 2 flashes per second  | On                                              | Exec halted after frequent system errors or control programs halted |
| 5 flashes per second  | On                                              | Exec start-up aborted, Boot is running                              |
| 5 flashes per second  | Off                                             | Firmware transfer in progress, Boot is running                      |
| 7 flashes per second  | 7 flashes per second, alternating with Run LED  | Ten second recovery period after brownout                           |
| 14 flashes per second | 14 flashes per second, alternating with Run LED | Brownout                                                            |

# **NETWORK POINTS LIST**

| POINT DESCRIPTION                 | CNN POINT | READ/ | UNITS |       | RANGE        |         | BACNET OBJECT        |
|-----------------------------------|-----------|-------|-------|-------|--------------|---------|----------------------|
| Active Demand Limit               |           | W     | %     | VALUE | 0 - 100      |         | dem lim 1            |
| Air Temp I va Evan Coil           | CCT       | B     | dE    |       | -40 - 240    | AV:11   | cct 1                |
| Air Temp Lyg Supply Fan           | SAT       | B     | dF    |       | -40 - 240    | AV:10   | sat 1                |
| Airside Linkage Alarm             | 0/11      | B     | u.    |       | 40 240       | BV:7030 | air linkage fail 1   |
| Alarm State                       |           | B     |       |       | n/a          | BV:9    | alm_1                |
| BP 1 Command Position             | BP1 CPOS  | B     | %     |       | 0 - 100      | ΔV:12   | h1 cnos 1            |
| BP 2 Command Position             | BP2 CPOS  | B     | %     |       | 0 - 100      | AV:12   | $h^2 cos 1$          |
| BP Setpoint Offset                | BPSO      | w     | H2O   | 0.05  | 0-05         | AV:17   | bpso 1               |
| BP VED Maximum Speed              | BIDGPMAX  | W     | %     | 100   | 0 - 100      | AV:14   | bldgpmax 1           |
| Building Pressure                 | BP        | B     | H2O   | 100   | -20 - 20     | AV:1070 | bldg statis press 1  |
| Building Pressure Setp.           | BPSP      | W     | H2O   | 0.05  | -0.25 - 0.25 | AV:3070 | bldg press stpt 1    |
| Bypass EXV Position               | BYP FXV   | B     | %     |       | 0 - 100      | AV:16   | byp exv 1            |
| Capacity Clamp Mode               |           | R     | ,.    |       | 0 - 1        | BV:10   | capmode 1            |
| Capacity Load Factor              | SMZ       | B     |       |       | -400 - 400   | AV:22   | smz 1                |
| Capacity Threshold Adi            | Z GAIN    | W     |       | 1     | 0.1 - 10     | AV:23   | z gain 1             |
| Cir A Discharge Pressure          | DP A      | R     | PSIG  |       | -14 - 750    | AV:1601 | discharge press a 1  |
| Cir A Sat. Condensing Temperature | SCTA      | R     | dF    |       | -40 - 240    | AV:1602 | sat cond temp a 1    |
| Cir A Sat. Suction Temperature    | SSTA      | R     | dF    |       | -40 - 240    | AV:1603 | sat suction temp a 1 |
| Cir A Suction Pressure            | SP A      | R     | PSIG  |       | -14 - 750    | AV:1600 | suction press a 1    |
| Cir B Discharge Pressure          | DP B      | R     | PSIG  |       | -14 - 750    | AV:1605 | discharge press b 1  |
| Cir B Sat. Condensing Temperature | SCTB      | R     | dF    |       | -40 - 240    | AV:1606 | sat cond temp b 1    |
| Cir B Sat. Suction Temperature    | SSTB      | R     | dF    |       | -40 - 240    | AV:1607 | sat suction temp b 1 |
| Cir B Suction Pressure            | SP B      | R     | PSIG  |       | -14 - 750    | AV:1604 | suction press b 1    |
| Circ A High Press.Switch          | CIRCAHPS  | R     |       |       | 0 - 1        | BV:3    | circahps 1           |
| Circ B High Press.Switch          | CIRCBHPS  | R     |       |       | 0 - 1        | BV:12   | circbhps_1           |
| Compressor A1 Capacity            | CMPA1CAP  | R     | %     |       | 0 - 100      | AV:18   | cmpa1cap_1           |
| Compressor A1 Relay               | CMPA1     | R     |       |       | 0 - 1        | BV:16   | cmpa1_1              |
| Compressor A1 Run Hours           | HR_A1     | R     | hr    |       | 0 - 999999.9 | AV:24   | hr_a1_1              |
| Compressor A1 Starts              | CY_A1     | R     |       |       | 0 - 999999   | AV:25   | cy_a1_1              |
| Compressor A1 Strikes             | CMPA1STR  | R     |       |       | 0-3          | AV:26   | cmpa1str_1           |
| Compressor A2 Relay               | CMPA2     | R     |       |       | 0 - 1        | BV:17   | cmpa2_1              |
| Compressor A2 Run Hours           | HR_A2     | R     | hr    |       | 0 - 999999.9 | AV:28   | hr_a2_1              |
| Compressor A2 Starts              | CY_A2     | R     |       |       | 0 - 999999   | AV:29   | cy_a2_1              |
| Compressor A2 Strikes             | CMPA2STR  | R     |       |       | 0-3          | AV:30   | cmpa2str_1           |
| Compressor A3 Relay               | CMPA3     | R     |       |       | 0 - 1        | BV:13   | cmpa3_1              |
| Compressor A3 Run Hours           | HR_A3     | R     | hr    |       | 0 - 999999.9 | AV:19   | hr_a3_1              |
| Compressor A3 Starts              | CY_A3     | R     |       |       | 0 - 999999   | AV:20   | cy_a3_1              |
| Compressor A3 Strikes             | CMPA3STR  | R     |       |       | 0 - 3        | AV:21   | cmpa3str_1           |
| Compressor B1 Relay               | CMPB1     | R     |       |       | 0 - 1        | BV:18   | cmpb1_1              |
| Compressor B1 Run Hours           | HR_B1     | R     | hr    |       | 0 - 999999.9 | AV:32   | hr_b1_1              |
| Compressor B1 Starts              | CY_B1     | R     |       |       | 0 - 999999   | AV:33   | cy_b1_1              |
| Compressor B1 Strikes             | CMPB1STR  | R     |       |       | 0 - 3        | AV:34   | cmpb1str_1           |
| Compressor B2 Relay               | CMPB2     | R     |       |       | 0 - 1        | BV:19   | cmpb2_1              |
| Compressor B2 Run Hours           | HR_B2     | R     | hr    |       | 0 - 999999.9 | AV:36   | hr_b2_1              |
| Compressor B2 Starts              | CY_B2     | R     |       |       | 0 - 999999   | AV:37   | cy_b2_1              |
| Compressor B2 Strikes             | CMPB2STR  | R     |       |       | 0-3          | AV:38   | cmpb2str_1           |
| Compressor B3 Relay               | CMPB3     | R     | -     |       | 0 - 1        | BV:14   | cmpb3_1              |
| Compressor B3 Run Hours           | HR_B3     | R     | hr    |       | 0 - 999999.9 | AV:27   | hr_b3_1              |
| Compressor B3 Starts              | CY_B3     | R     |       |       | 0 - 999999   | AV:31   | cy_b3_1              |
| Compressor B3 Strikes             | CMPB3STR  | R     |       |       | 0-3          | AV:35   | cmpb3str_1           |

# **NETWORK POINTS LIST (cont)**

| POINT DESCRIPTION               | CNN POINT<br>NAME | READ/<br>WRITE | UNITS | DEFAULT<br>VALUE | RANGE     | BACNET<br>OBJECT ID | BACNET OBJECT<br>NAME |
|---------------------------------|-------------------|----------------|-------|------------------|-----------|---------------------|-----------------------|
| Compressor Lockout Temp         | OATLCOMP          | W              | dF    | 40               | -20 - 55  | AV:40               | oatlcomp_1            |
| Condenser EXV Position          | COND_EXV          | R              | %     |                  | 0 - 100   | AV:39               | cond_exv_1            |
| Condenser Fan Output 1          | CONDFAN1          | R              |       |                  | 0 - 1     | BV:15               | condfan1_1            |
| Condenser Fan Output 2          | CONDFAN2          | R              |       |                  | 0 - 1     | BV:21               | condfan2_1            |
| Condenser Fan Output 3          | CONDFAN3          | R              |       |                  | 0 - 1     | BV:23               | condfan3_1            |
| Condenser Fan Output 4          | CONDFAN4          | R              |       |                  | 0 - 1     | BV:24               | condfan4_1            |
| Controlling Return Air Temp     | RETURN_T          | W              | dF    |                  | -40 - 240 | AV:1030             | ra_temp_1             |
| Controlling Space Temp          | SPACE_T           | W              | dF    |                  | -40 - 240 | AV:2007             | space_temp_1          |
| Cool Mode Not In Effect?        | COOL_OFF          | R              |       |                  | 0 - 1     | BV:20               | cool_off_1            |
| Cooling Control Point           | COOLCPNT          | R              | dF    |                  | -20 - 140 | AV:1024             | cool_ctrl_point_1     |
| Cooling Occupied Setpoint       | OCSP              | W              | dF    |                  | 40 - 99   | AV:3001             | occ_cl_stpt_1         |
| Cooling Unoccupied Setpoint     | UCSP              | W              | dF    |                  | 40 - 110  | AV:3003             | unocc_cl_stpt_1       |
| Ctl.Temp RAT,SPT or ZONE        | CTRLTEMP          | R              |       |                  | 0 - 100   | AV:43               | ctrltemp_1            |
| Current Running Capacity        | CAPTOTAL          | R              | %     |                  | 0 - 100   | AV:1023             | cool_capacity_1       |
| Current Running Capacity (Heat) | HTSG_CAP          | R              | %     |                  | 0 - 100   | AV:44               | htsg_cap_1            |
| Currently Occupied              | MODEOCCP          | R              |       |                  | 0 - 1     | BV:37               | modeoccp_1            |
| Currently Occupied ?            | MODE_OCC          | R              |       |                  | 0 - 1     | BV:39               | mode_occ_1            |
| DBC - OAT Lockout?              | DBC_STAT          | R              |       |                  | 0 - 1     | BV:25               | dbc_stat_1            |
| DCV Resetting Min Pos           | MODEADCV          | R              |       |                  | 0 - 1     | BV:26               | modeadcv_1            |
| DDBC- OAT > RAT Lockout?        | DDBCSTAT          | R              |       |                  | 0 - 1     | BV:27               | ddbcstat_1            |
| DEC - Diff.Enth.Lockout?        | DEC_STAT          | R              |       |                  | 0 - 1     | BV:28               | dec_stat_1            |
| Dehumid. Disabled Econ.?        | DHDISABL          | R              |       |                  | 0 - 1     | BV:29               | dhdisabl_1            |
| Dehumidify Cool Setpoint        | DHCOOLSP          | W              | dF    | 45               | 40 - 55   | AV:49               | dhcoolsp_1            |
| Dehumidify Input                | DHDISCIN          | W              |       |                  | 0 - 1     | BV:30               | dhdiscin_1            |
| Dehumidify RH Setpoint          | DHRELHSP          | W              | %     | 55               | 10 - 90   | AV:50               | dhrelhsp_1            |
| Demand Limit In Effect          | MODEDMLT          | R              |       |                  | 0 - 1     | BV:31               | modedmlt_1            |
| Demand Limit Sw.1 Setpt.        | DLSWSP1           | W              | %     | 80               | 0 - 100   | AV:53               | dlswsp1_1             |
| Demand Limit Sw.2 Setpt.        | DLSWSP2           | W              | %     | 50               | 0 - 100   | AV:54               | dlswsp2_1             |
| Demand Limit Switch 1           | DMD_SW1           | W              |       |                  | 0 - 1     | BV:1006             | dmd_sw1_1             |
| Demand Limit Switch 2           | DMD_SW2           | W              |       |                  | 0 - 1     | BV:1007             | dmd_sw2_1             |
| DEW - OA Dewpt.Lockout?         | DEW_STAT          | R              |       |                  | 0 - 1     | BV:32               | dew_stat_1            |
| Diff.Air Quality in PPM         | DAQ               | R              |       |                  | 0 - 5000  | AV:56               | daq_1                 |
| Dmd Level Low Cool ON           | DMDLCON           | W              | ^F    | 1.5              | 0 - 2     | AV:63               | dmdlcon_1             |
| Dmd Level Low Heat ON           | DMDLHON           | W              | ^F    | 1.5              | 0 - 2     | AV:64               | dmdlhon_1             |
| Dmd Level(-) Low Cool OFF       | DMDLCOFF          | W              | ^F    | 1                | 0.5 - 2   | AV:59               | dmdlcoff_1            |
| Dmd Level(-) Low Heat OFF       | DMDLHOFF          | W              | ^F    | 1                | 0.5 - 2   | AV:60               | dmdlhoff_1            |
| Dmd Level(+) Hi Cool ON         | DMDHCON           | W              | ^F    | 0.5              | 0.5 - 20  | AV:61               | dmdhcon_1             |
| Dmd Level(+) Hi Heat ON         | DMDHHON           | W              | ^F    | 0.5              | 0.5 - 20  | AV:62               | dmdhhon_1             |
| Econ Act. Unavailable?          | ECONUNAV          | R              |       |                  | 0 - 1     | BV:34               | econunav_1            |
| Econ Command Position           | ECN2CPOS          | W              | %     |                  | 0 - 100   | AV:41               | ecn2cpos_1            |
| Econ disable in DH mode?        | DHECDISA          | W              |       | Yes              | 0 - 1     | BV:35               | dhecdisa_1            |
| Econ Recovery Hold Off?         | ECONHELD          | R              |       |                  | 0 - 1     | BV:42               | econheld_1            |
| Econo Current Min. CFM          | ECMINCFM          | R              | CFM   |                  | 0 - 20000 | AV:42               | ecmincfm_1            |
| Econo Current Min. Pos.         | ECMINPOS          | R              | %     |                  | 0 - 100   | AV:45               | ecminpos_1            |
| Economizer Act. Curr. Pos       | ECONOPOS          | R              | %     |                  | 0 - 100   | AV:1028             | econ_pos_1            |
| Economizer Act.Cmd Pos          | ECONOCMD          | W              | %     |                  | 0 - 100   | AV:67               | econocmd_1            |
| Economizer Active?              | ECACTIVE          | R              |       |                  | 0 - 1     | BV:36               | ecactive_1            |
| Economizer Control Point        | ECONCPNT          | R              | dF    |                  | 0 - 180   | AV:68               | econpnt_1             |
| Economizer Forced ?             | ECONFORC          | R              |       |                  | 0 - 1     | BV:38               | econforc_1            |
| Economizer Max.Position         | ECONOMAX          | W              | %     | 98               | 0 - 100   | AV:70               | economax_1            |

# NETWORK POINTS LIST (cont)

| POINT DESCRIPTION            | CNN POINT<br>NAME | READ/<br>WRITE | UNITS       | DEFAULT<br>VALUE | RANGE          | BACNET<br>OBJECT ID | BACNET OBJECT<br>NAME  |
|------------------------------|-------------------|----------------|-------------|------------------|----------------|---------------------|------------------------|
| Economizer Min.Flow          | OACFMMAX          | W              | CFM         | 2000             | 0 - 20000      | AV:46               | oacfmmax_1             |
| Economizer Min.Position      | ECONOMIN          | W              | %           | 5                | 0 - 100        | AV:4005             | econ_min_1             |
| EDT Sensor Bad ?             | EDT_STAT          | R              |             |                  | 0 - 1          | BV:44               | edt_stat_1             |
| Element Comm Status          |                   | R              |             |                  |                | BV:2999             | element_stat_1         |
| Element Communications Alarm |                   | R              |             |                  |                | BV:105              | comm_lost_alm_1        |
| Emergency Stop               | EMSTOP            | W              |             |                  | 0 - 1          | BV:45               | emstop_1               |
| Enth. Switch Read High ?     | ENTH              | W              |             |                  | 0 - 1          | BV:40               | enth_1                 |
| Equipment Alarm              |                   | R              |             |                  |                | BV:127              | element_alarm_1        |
| Evacuation Input             | EVAC              | W              |             |                  | 0 - 1          | BV:1060             | smk_evac_1             |
| Evaporator Discharge Tmp     | EDT               | R              | dF          |                  | -40 - 240      | AV:76               | edt_1                  |
| Exhaust Fan VFD Speed        | EFAN_VFD          | R              | %           |                  | 0 - 100        | AV:2075             | ef_vfd_output_1        |
| Fan Fail Shuts Down Unit     | SFS_SHUT          | W              |             | No               | 0 - 1          | BV:50               | sfs_shut_1             |
| Fan Mode                     | FAN_MODE          | W              |             | 1                | 0 - 1          | AV:77               | fan_mode_1             |
| Fan request from IGC         | IGCFAN            | R              |             |                  | 0 - 1          | BV:11               | igcfan_1               |
| Fan Track Control D.CFM      | DELTACFM          | R              | CFM         |                  | -20000 - 20000 | AV:47               | deltacfm_1             |
| Fan Track Internal RAM       | DCFM_RAM          | W              | CFM         | 0                | -20000 - 20000 | AV:48               | dcfm_ram_1             |
| Fan Track Max Clamp          | DCFM_MAX          | W              | CFM         | 4000             | 0 - 20000      | AV:51               | dcfm_max_1             |
| Fan Track Max Correction     | DCFM_ADJ          | W              | CFM         | 1000             | 0 - 20000      | AV:52               | dcfm_adj_1             |
| Filter Status Input          | FLTS              | W              |             |                  | 0 - 1          | BV:1052             | filter_status_1        |
| Fire Shutdown Input          | FSD               | W              |             |                  | 0 - 1          | BV:1005             | firedown_status_1      |
| Freeze Status Switch         | FRZ               | W              |             |                  | 0 - 1          | BV:41               | frz_1                  |
| Heat Interlock Relay         | HIR               | W              |             |                  | 0 - 1          | BV:1026             | heat_interlock_relay_1 |
| Heat Relay 1                 | HS1               | R              |             |                  | 0 - 1          | BV:52               | hs1_1                  |
| Heat Relay 2                 | HS2               | R              |             |                  | 0 - 1          | BV:53               | hs2_1                  |
| Heat-Cool Setpoint Gap       | HCSP_GAP          | W              | deltaF      |                  | 2 - 10         | AV:83               | hcsp_gap_1             |
| Heating Control Point        | HEATCPNT          | R              |             |                  | -20 - 140      | AV:1025             | heat_ctrl_point_1      |
| Heating Occupied Setpoint    | OHSP              | W              | dF          |                  | 40 - 99        | AV:3002             | occ_ht_stpt_1          |
| Heating Supply Air Setpt     | SASPHEAT          | W              | dF          | 85               | 80 - 120       | AV:85               | saspheat_1             |
| Heating Unoccupied Setpoint  | UHSP              | W              | dF          |                  | 40 - 99        | AV:3004             | unocc_ht_stpt_1        |
| Hi Limit Switch Tmp Mode     | LIMTMODE          | R              |             |                  | 0 - 1          | BV:55               | limtmode_1             |
| High OAT Lockout Temp        | OAT_LOCK          | W              | dF          | 60               | -40 - 120      | AV:9008             | econ_oat_lockout_1     |
| Ht.Coil Command Position     | HTCLCPOS          | R              | %           |                  | 0 - 100        | AV:55               | htclcpos_1             |
| Humidifier Relay             | HUMIDRLY          | R              |             |                  | 0 - 1          | BV:46               | humidrly_1             |
| HumidiMiZer 3-way Valve      | HUM3WVAL          | R              |             |                  | 0 - 1          | BV:47               | hum3wval_1             |
| HumidiMiZer Capacity         | HMZRCAPC          | R              | %           |                  | 0 - 100        | AV:57               | hmzrcapc_1             |
| HVAC Mode Numerical Form     | MODEHVAC          | R              |             |                  | 0 - 40         | AV:1022             | hvac_mode_1            |
| IAQ - Discrete Input         | IAQIN             | W              |             |                  | 0 - 1          | BV:1050             | iaq_status_1           |
| IAQ - PPM Indoor CO2         | IAQ               | W              | 0514        |                  | 0 - 5000       | AV:1009             | iaq_1                  |
| IAQ Demand Vent MIN.Flow     |                   | W              | CFM         | 0                | 0 - 20000      | AV:58               |                        |
| IAQ Pre-Occ Purge Active     | MODEIQPG          | R              |             | 15               | 0 - 1          | BV:56               | modelqpg_1             |
| IAQ Purge Duration           |                   | VV             | min         | 15               | 5-60           | AV:98               | laqptime_1             |
|                              |                   | W              | ar          | 50               | 35 - 70        | AV:101              |                        |
|                              |                   | К              | <u>ما ت</u> |                  | 0-1            | BV:58               | latemode_1             |
| Leaving Air Temperature      |                   | K              | ۵F          |                  | -40 - 240      | AV:1027             | ivg_air_temperature_1  |
| Local Machine Disable        | UNITSTOP          | VV             |             |                  | U - 1          | BV:28               | unitstop_1             |

# NETWORK POINTS LIST (cont)

| POINT DESCRIPTION             | CNN POINT<br>NAME | READ/<br>WRITE | UNITS | DEFAULT<br>VALUE | RANGE          | BACNET<br>OBJECT ID | BACNET OBJECT<br>NAME |
|-------------------------------|-------------------|----------------|-------|------------------|----------------|---------------------|-----------------------|
| Local Schedule                |                   | R              |       |                  | n/a            | BV:5                | schedule 1            |
| Low Temp Cap Override         | LOW TEMP          | R              |       |                  | 0 - 1          | BV:61               | low temp 1            |
| Mech Cooling Locked Out       | MODELOCK          | R              |       |                  | 0 - 1          | BV:63               | modelock 1            |
| Mixed Air Temperature         | MAT               | R              | dF    |                  | -40 - 240      | AV:1500             | ma_temp_1             |
| Modulating Gas Capacity       | HTMG_CAP          | R              | %     |                  | 0 - 100        | AV:65               | htmg_cap_1            |
| OAEC- OA Enth Lockout?        | OAECSTAT          | R              |       |                  | 0 - 1          | BV:67               | oaecstat 1            |
| OAQ - PPM Outdoor CO2         | OAQ               | W              |       |                  | 0 - 5000       | AV:113              | oaq_1                 |
| OAQ Lockout In Effect ?       | OAQLOCKD          | R              |       |                  | 0 - 1          | BV:68               | oaqlockd_1            |
| OAQ Lockout Value             | OAQLOCK           | W              |       | 0                | 0 - 2000       | AV:112              | oaqlock_1             |
| OAT Sensor Bad ?              | OAT_STAT          | R              |       |                  | 0 - 1          | BV:69               | oat_stat_1            |
| Occupied Cool Mode End        | OCCL_END          | R              |       |                  | 0 - 100        | AV:114              | occl_end_1            |
| Occupied Cool Mode Start      | OCCLSTRT          | R              |       |                  | 0 - 100        | AV:115              | occlstrt_1            |
| Occupied Heat Mode End        | OCHT_END          | R              |       |                  | 0 - 100        | AV:116              | ocht_end_1            |
| Occupied Heat Mode Start      | OCHTSTRT          | R              |       |                  | 0 - 100        | AV:117              | ochtstrt_1            |
| Occupied Heating Enabled      | HTOCCENA          | W              |       | No               | 0 - 1          | BV:70               | htoccena_1            |
| Occupied?                     | OCCUPIED          | W              |       |                  | 0 - 1          | BV:2008             | occ_status_1          |
| Outside Air CFM               | OACFM             | R              | CFM   |                  | 0 - 50000      | AV:66               | oacfm_1               |
| Outside Air Humidity Ratio    | OA_HUMR           | R              |       |                  | -10000 - 10000 | AV:118              | oa_humr_1             |
| Outside Air Relative Humidity | OARH              | W              | %     |                  | 0 - 100        | AV:119              | oarh_1                |
| Outside Air Temperature       | OAT               | W              | dF    |                  | -40 - 240      | AV:1003             | oat_1                 |
| Override Time Limit           | OTL               | W              | hr    | 1                | 0 - 4          | AV:120              | otl_1                 |
| Plenum Press.Safety Sw.       | PPS               | W              |       |                  | 0 - 1          | BV:48               | pps_1                 |
| Power Exhaust On Setp.1       | PES1              | W              | %     | 25               | 0 - 100        | AV:122              | pes1_1                |
| Power Exhaust On Setp.2       | PES2              | W              | %     | 75               | 0 - 100        | AV:123              | pes2_1                |
| Power Exhaust Relay 1         | PE1               | R              |       |                  | 0 - 1          | BV:49               | pe1_1                 |
| Power Exhaust Relay 2         | PE2               | R              |       |                  | 0 - 1          | BV:51               | pe2_1                 |
| Pressurization Input          | PRES              | W              |       |                  | 0 - 1          | BV:1061             | smk_press_1           |
| Pull Down Cap Override        | PULLDOWN          | R              |       |                  | 0 - 1          | BV:75               | pulldown_1            |
| Relay 3 W1 Gas Valve 2        | HS3               | R              |       |                  | 0 - 1          | BV:76               | hs3_1                 |
| Relay 4 W2 Gas Valve 2        | HS4               | R              |       |                  | 0 - 1          | BV:77               | hs4_1                 |
| Relay 5 W1 Gas Valve 3        | HS5               | R              |       |                  | 0 - 1          | BV:78               | hs5_1                 |
| Relay 6 W2 Gas Valve 3        | HS6               | R              |       |                  | 0 - 1          | BV:79               | hs6_1                 |
| Remote Alarm/Aux Relay        | ALRM              | W              |       |                  | 0 - 1          | BV:2014             | aux_relay_1           |
| Remote Input State            | RMTIN             | W              |       |                  | 0 - 1          | BV:81               | rmtin_1               |
| Requested Heat Stage          | HT_STAGE          | R              |       |                  | 0 - 20         | AV:2003             | heat_run_1            |
| Reset Limit                   | LIMT              | W              | ^F    | 10               | 0 - 20         | AV:131              | limt_1                |
| Reset Ratio                   | RTIO              | W              |       | 3                | 0 - 10         | AV:132              | rtio_1                |
| Return Air CFM                | RACFM             | R              | CFM   |                  | 0 - 50000      | AV:69               | racfm_1               |
| Return Air Enthalpy           | RAE               | R              |       |                  | -20 - 10000    | AV:133              | rae_1                 |
| Return Air Relative Humidity  | RARH              | W              | %     |                  | 0 - 100        | AV:134              | rarh_1                |
| Return Air Temperature        | RAT               | W              | dF    |                  | -40 - 240      | AV:135              | rat_1                 |
| Slow Change Cap Override      | SLO_CHNG          | R              |       |                  | 0-1            | BV:86               | slo_chng_1            |
| Smoke Purge Input             | PURG              | W              |       |                  | 0-1            | BV:1062             | smk_purg_1            |
| Soft Stop Request             | SOFISTOP          | W              |       | -                | 0 - 1          | BV:87               | softstop_1            |
| SP High Alert Limit           | SPH               | W              |       | 2                | 0-5            | AV:73               | sph_1                 |
| SP LOW Alert Limit            | SPL               | VV             |       | 0                | -0.5 - 5       | AV:/4               | spi_1                 |
| SP Reset Limit                | SPRLIMIT          | VV             |       | 0.75             | 0-2            | AV:143              | spriimit_1            |
| SP Reset Ratio                | SPRRATIO          | W              |       | 0.2              | 0-2            | AV:144              | sprratio_1            |
|                               | SPE               | К              | 0/    |                  | -20 - 10000    | AV:/1               | spe_1                 |
| Space Relative Humidity       | SPRH              | VV             | %     | 1                | 0 - 100        | AV:/2               | sprh_1                |

# NETWORK POINTS LIST (cont)

| POINT DESCRIPTION           | CNN POINT | READ/ | UNITS |     | RANGE     |          | BACNET OBJECT       |  |
|-----------------------------|-----------|-------|-------|-----|-----------|----------|---------------------|--|
| Snace Temp Offset Bange     | SPTO BNG  | W     |       | 5   | 1 - 10    | AV:139   | spto rng 1          |  |
| Space Temperature           | SPT       | W     | dE    | 0   | -40 - 240 | AV:137   | spto_mg_1           |  |
| Space Temperature Offset    | SPTO      | W     | ^F    |     | -10 - 10  | AV:138   | spto 1              |  |
| SPT Override Enabled ?      | SPT_OVER  | W     | •     | Yes | 0-1       | BV:54    | spt over 1          |  |
| Staged Gas Capacity Calc    |           | B     | %     | 100 | 0 - 100   | AV:75    | htsocalc 1          |  |
| Staged Gas LAT 1            | LATISGAS  | B     | dE    |     | -40 - 240 | AV:150   | lat1snas_1          |  |
| Staged Gas LAT 2            | LAT2SGAS  | B     | dF    |     | -40 - 240 | AV:151   | lat2sgas_1          |  |
| Staged Gas LAT 3            | LAT3SGAS  | R     | dF    |     | -40 - 240 | AV:152   | lat3sgas 1          |  |
| Staged Gas LAT Sum          | LAT SGAS  | R     | dF    |     | -40 - 240 | AV:153   | lat soas 1          |  |
| Staged Gas Limit Sw Temp    |           | R     | dF    |     | -40 - 240 | AV:154   | limswtmp 1          |  |
| Stat. Pres. Reset Config    | SPRSTCFG  | W     |       | 0   | 0-4       | AV:156   | sprstcfa 1          |  |
| Static Pressure             | SP        | R     | " H20 | -   | -20 - 20  | AV:1016  | static press 1      |  |
| Static Pressure Reset       | SPRESET   | W     |       |     | 0 - 15    | AV:157   | spreset 1           |  |
| Static Pressure Setpoint    | SPSP      | W     | " H20 | 1.5 | 0-5       | AV:3050  | sa static stpt 1    |  |
| Supply Air CFM              | SACFM     | R     | CFM   |     | 0 - 50000 | AV:78    | sacfm 1             |  |
| Supply Air Reset            | MODESARS  | R     | -     |     | 0 - 1     | BV:93    | modesars 1          |  |
| Supply Air Setpnt. Reset    | SASPRSET  | W     | ^F    |     | 0 - 20    | AV:158   | sasprset 1          |  |
| Supply Air Setpoint         | SASP      | W     | dF    |     | 45 - 75   | AV:3007  | sa temp stpt 1      |  |
| Supply Fan not on 30s ?     | SFONSTAT  | R     | -     |     | 0 - 1     | BV:22    | sfonstat 1          |  |
| Supply Fan Relay            | SFAN      | R     |       |     | 0 - 1     | BV:2001  | sfan_1              |  |
| Supply Fan Request          | SFANFORC  | W     |       |     | 0 - 1     | BV:2004  | sfan_forc_1         |  |
| Supply Fan Status Switch    | SFS       | W     |       |     | 0 - 1     | BV:95    | sfs 1               |  |
| Supply Fan VFD Speed        | SFAN_VFD  | R     | %     |     | 0 - 100   | AV:2050  | sf_vfd_output_1     |  |
| System Cooling Demand Level |           | R     |       |     | n/a       | AV:9006  | cool_demand_level_1 |  |
| System Demand Limiting      |           | R     |       |     | n/a       | BV:7     | dem_Imt_act_1       |  |
| System Heating Demand Level |           | R     |       |     | n/a       | AV:9036  | heat_demand_level_1 |  |
| System OAT Master           |           | R     | dF    |     | n/a       | AV:80001 | mstr_oa_temp_1      |  |
| Temp Comp Start Cool Factor | TCSTCOOL  | W     | min   | 0   | 0 - 60    | AV:159   | tcstcool_1          |  |
| Temp Comp Start Heat Factor | TCSTHEAT  | W     | min   | 0   | 0 - 60    | AV:160   | tcstheat_1          |  |
| Temp Compensated Start      | MODETCST  | R     |       |     | 0 - 1     | BV:96    | modetcst_1          |  |
| Temper Supply Air Setpt     | SASPTEMP  | W     | dF    |     | 35 - 70   | AV:15    | sasptemp_1          |  |
| Temper Vent Unocc           | TEMPVUNC  | W     | dF    |     | -20 - 80  | AV:164   | tempvunc_1          |  |
| Tempering in Cool SASP      | TEMPCOOL  | W     | dF    |     | 5 - 75    | AV:161   | tempcool_1          |  |
| Tempering Purge SASP        | TEMPPURG  | W     | dF    |     | -20 - 80  | AV:162   | temppurg_1          |  |
| Tempering Vent Occ SASP     | TEMPVOCC  | W     | dF    |     | -20 - 80  | AV:163   | tempvocc_1          |  |
| Thermostat G Input          | G         | W     |       |     | 0 - 1     | BV:1021  | g_input_1           |  |
| Thermostat W1 Input         | W1        | W     |       |     | 0 - 1     | BV:1019  | w1_input_1          |  |
| Thermostat W2 Input         | W2        | W     |       |     | 0 - 1     | BV:1020  | w2_input_1          |  |
| Thermostat Y1 Input         | Y1        | W     |       |     | 0 - 1     | BV:1017  | y1_input_1          |  |
| Thermostat Y2 Input         | Y2        | W     |       |     | 0 - 1     | BV:1018  | y2_input_1          |  |
| Timed Override In Effect    | MODETOVR  | R     |       |     | 0 - 1     | BV:97    | modetovr_1          |  |
| Timed-Override in Effect    | OVERLAST  | R     |       |     | 0 - 1     | BV:98    | overlast_1          |  |
| Un.Ec.Free Cool OAT Lock    | UEFCNTLO  | W     | dF    | 50  | 40 - 70   | AV:166   | uefcntlo_1          |  |
| Unoc Econ Free Cool Cfg     | UEFC_CFG  | W     |       | 0   | 0 - 2     | AV:172   | uefc_cfg_1          |  |
| Unoc Econ Free Cool Time    | UEFCTIME  | W     | min   | 120 | 0 - 720   | AV:173   | uefctime_1          |  |
| Unoccupied Cool Mode End    | UCCL_END  | R     |       |     | 0 - 100   | AV:168   | uccl_end_1          |  |
| Unoccupied Cool Mode Start  | UCCLSTRT  | R     |       |     | 0 - 100   | AV:169   | ucclstrt_1          |  |
| Unoccupied Heat Mode End    | UCHT_END  | R     |       |     | 0 - 100   | AV:170   | ucht_end_1          |  |
| Unoccupied Heat Mode Start  | UCHTSTRT  | R     |       |     | 0 - 100   | AV:171   | uchtstrt_1          |  |

# **NETWORK POINTS LIST (cont)**

| POINT DESCRIPTION           | CNN POINT<br>NAME | READ/<br>WRITE | UNITS  | DEFAULT<br>VALUE | RANGE      | BACNET<br>OBJECT ID | BACNET OBJECT<br>NAME |
|-----------------------------|-------------------|----------------|--------|------------------|------------|---------------------|-----------------------|
| User Defined Analog 1       |                   | W              |        |                  |            | AV:2901             | user_analog_1_1       |
| User Defined Analog 2       |                   | W              |        |                  |            | AV:2902             | user_analog_2_1       |
| User Defined Analog 3       |                   | W              |        |                  |            | AV:2903             | user_analog_3_1       |
| User Defined Analog 4       |                   | W              |        |                  |            | AV:2904             | user_analog_4_1       |
| User Defined Analog 5       |                   | W              |        |                  |            | AV:2905             | user_analog_5_1       |
| User Defined Binary 1       |                   | W              |        |                  |            | BV:2911             | user_binary_1_1       |
| User Defined Binary 2       |                   | W              |        |                  |            | BV:2912             | user_binary_2_1       |
| User Defined Binary 3       |                   | W              |        |                  |            | BV:2913             | user_binary_3_1       |
| User Defined Binary 4       |                   | W              |        |                  |            | BV:2914             | user_binary_4_1       |
| User Defined Binary 5       |                   | W              |        |                  |            | BV:2915             | user_binary_5_1       |
| VAV Occ. Cool Off Delta     | VAVOCOFF          | W              | deltaF |                  | 1 - 25     | AV:180              | vavocoff_1            |
| VAV Occ. Cool On Delta      | VAVOCON           | W              | deltaF |                  | 0 - 25     | AV:181              | vavocon_1             |
| Vent Reheat RAT Offset      | DHVRAOFF          | W              | ^F     | 0                | 0 - 8      | AV:183              | dhvraoff_1            |
| Vent Reheat Setpoint        | DHVHT_SP          | W              | dF     | 70               | 55 - 95    | AV:184              | dhvht_sp_1            |
| VFD Maximum Speed           | STATPMAX          | W              | %      | 100              | 0 - 100    | AV:188              | statpmax_1            |
| VFD Minimum Speed           | STATPMIN          | W              | %      | 20               | 0 - 100    | AV:189              | statpmin_1            |
| VFD/Act. Fire Speed/Pos.    | BLDGPFSO          | W              | %      | 100              | 0 - 100    | AV:186              | bldgpfso_1            |
| VFD/Act. Min. Speed/Pos.    | BLDGPMIN          | W              | %      | 0                | 0 - 100    | AV:105              | bldgpmin_1            |
| VFD1 Actual Motor Amps      | VFD1AMPS          | R              | А      |                  | 0 - 999    | AV:79               | vfd1amps_1            |
| VFD1 Actual Motor Freq      | VFD1FREQ          | R              |        |                  | 0 - 500    | AV:80               | vfd1freq_1            |
| VFD1 Actual Motor Power     | VFD1PWR           | R              |        |                  | -150 - 150 | AV:81               | vfd1pwr_1             |
| VFD1 Actual Motor RPM       | VFD1RPM           | R              |        |                  | 0 - 30000  | AV:82               | vfd1rpm_1             |
| VFD1 Cumulative kWh         | VFD1KWH           | R              |        |                  | 0 - 65535  | AV:84               | vfd1kwh_1             |
| VFD1 Cumulative Run Time    | VFD1RUNT          | R              | hr     |                  | 0 - 65535  | AV:86               | vfd1runt_1            |
| VFD1 DC Bus Voltage         | VFD1VDC           | R              | V      |                  | 0 - 1000   | AV:87               | vfd1vdc_1             |
| VFD1 Last Fault Code        | VFD1LFC           | R              |        |                  | 0 - 65535  | AV:88               | vfd1lfc_1             |
| VFD1 Output Voltage         | VFD1VOUT          | R              | V      |                  | 0 - 1000   | AV:89               | vfd1vout_1            |
| VFD1 Status Word 1          | VFD1STAT          | R              |        |                  | 0 - 0      | AV:90               | vfd1stat_1            |
| VFD1 Transistor Temp (C)    | VFD1TEMP          | R              |        |                  | 0 - 150    | AV:91               | vfd1temp_1            |
| VFD2 Actual Motor Amps      | VFD2AMPS          | R              | A      |                  | 0 - 999    | AV:92               | vfd2amps_1            |
| VFD2 Actual Motor Freq      | VFD2FREQ          | R              |        |                  | 10 - 500   | AV:93               | vfd2freq_1            |
| VFD2 Actual Motor Power     | VFD2PWR           | R              |        |                  | -150 - 150 | AV:94               | vfd2pwr_1             |
| VFD2 Actual Motor RPM       | VFD2RPM           | R              |        |                  | 50 - 30000 | AV:95               | vfd2rpm_1             |
| VFD2 Cumulative kWh         | VFD2KWH           | R              |        |                  | 0 - 65535  | AV:96               | vfd2kwh_1             |
| VFD2 Cumulative Run Time    | VFD2RUNT          | R              | hr     |                  | 0 - 65535  | AV:97               | vfd2runt_1            |
| VFD2 DC Bus Voltage         | VFD2VDC           | R              | V      |                  | 0 - 1000   | AV:99               | vfd2vdc_1             |
| VFD2 Last Fault Code        | VFD2LFC           | R              |        |                  | 0 - 65535  | AV:100              | vfd2lfc_1             |
| VFD2 Output Voltage         | VFD2VOUT          | R              | V      |                  | 0 - 1000   | AV:102              | vfd2vout_1            |
| VFD2 Status Word 1          | VFD2STAT          | R              |        |                  | 0 - 0      | AV:103              | vfd2stat_1            |
| VFD2 Transistor Temp (C)    | VFD2TEMP          | R              |        |                  | 0 - 150    | AV:104              | vfd2temp_1            |
| VFD-IGV Fire Speed Override | STATPFSO          | W              | %      | 100              | 0 - 100    | AV:187              | statpfso_1            |

#### LEGEND

- BP DBC DCV DDBC DEC EDT EXV IAQ IGV LAT n/a

- LEGEND Building Pressure Dry Bulb Changeover Demand Controlled Ventilation Differential Dry Bulb Changeover Differential Enthalpy Changeover Evaporator Discharge Temperature Electronic Expansion Valve Indoor Air Quality Inlet Guide Vanes Leaving Air Temperature Not Available Outdoor Air Enthalpy Changeover Outdoor Air Temperature Not Available Outdoor Air Temperature Return Air Temperature Relative Humidity Supply Air Set Point Space Temperature Variable Air Volume Variable Frequency Drive Write n/a OAEC OAQ OAT

- OAT R RAT RH SASP SPT VAV VFD W

235

### GENERAL

This appendix contains instructions for the start-up and service of the optional Motormaster V (MMV) control on 48/50P030-100 units.

The Motormaster V control is a motor speed control device which adjusts condenser fan motor speed in response to varying liquid refrigerant pressure. A properly applied Motormaster V control extends the operating range of air-conditioning systems and permits operation at lower outdoor ambient temperatures.

Location of Motormaster V device is shown in Fig. M-Q.

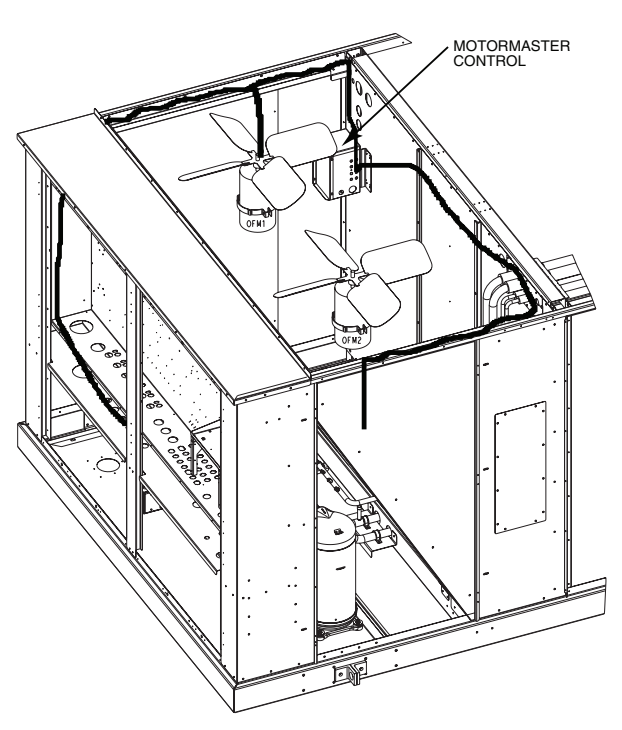

Fig. M — MMV Control Location — 48/50P030,035 Units

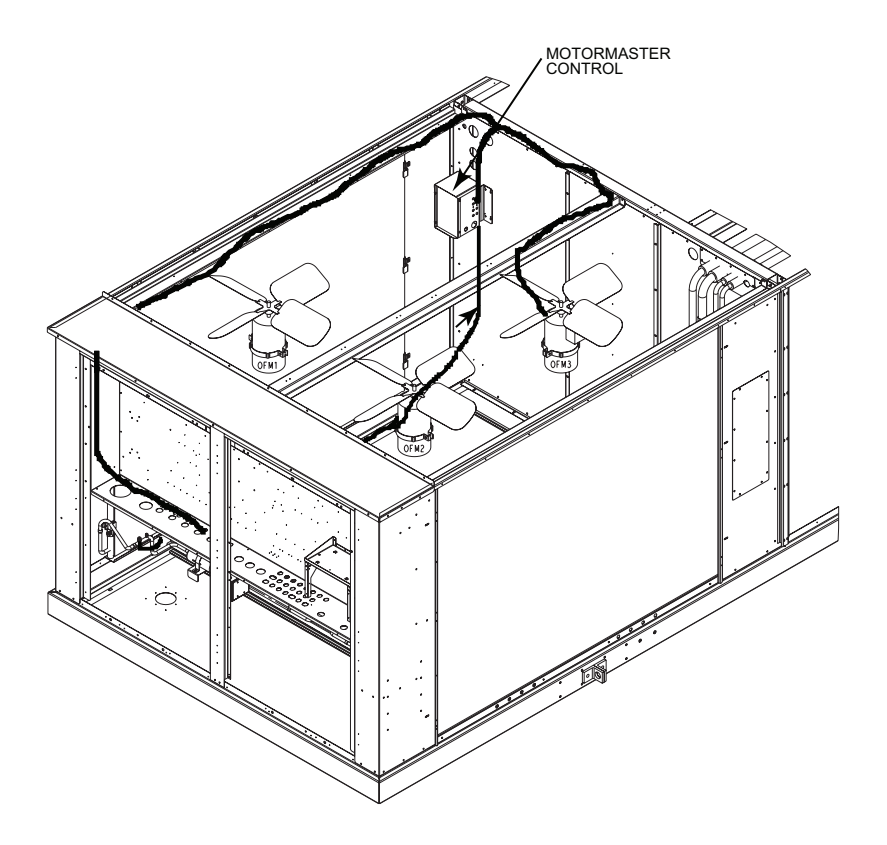

Fig. N — MMV Control Location — 48/50P040 Units

APPENDIX G — OPTIONAL MOTORMASTER® V CONTROL (cont)

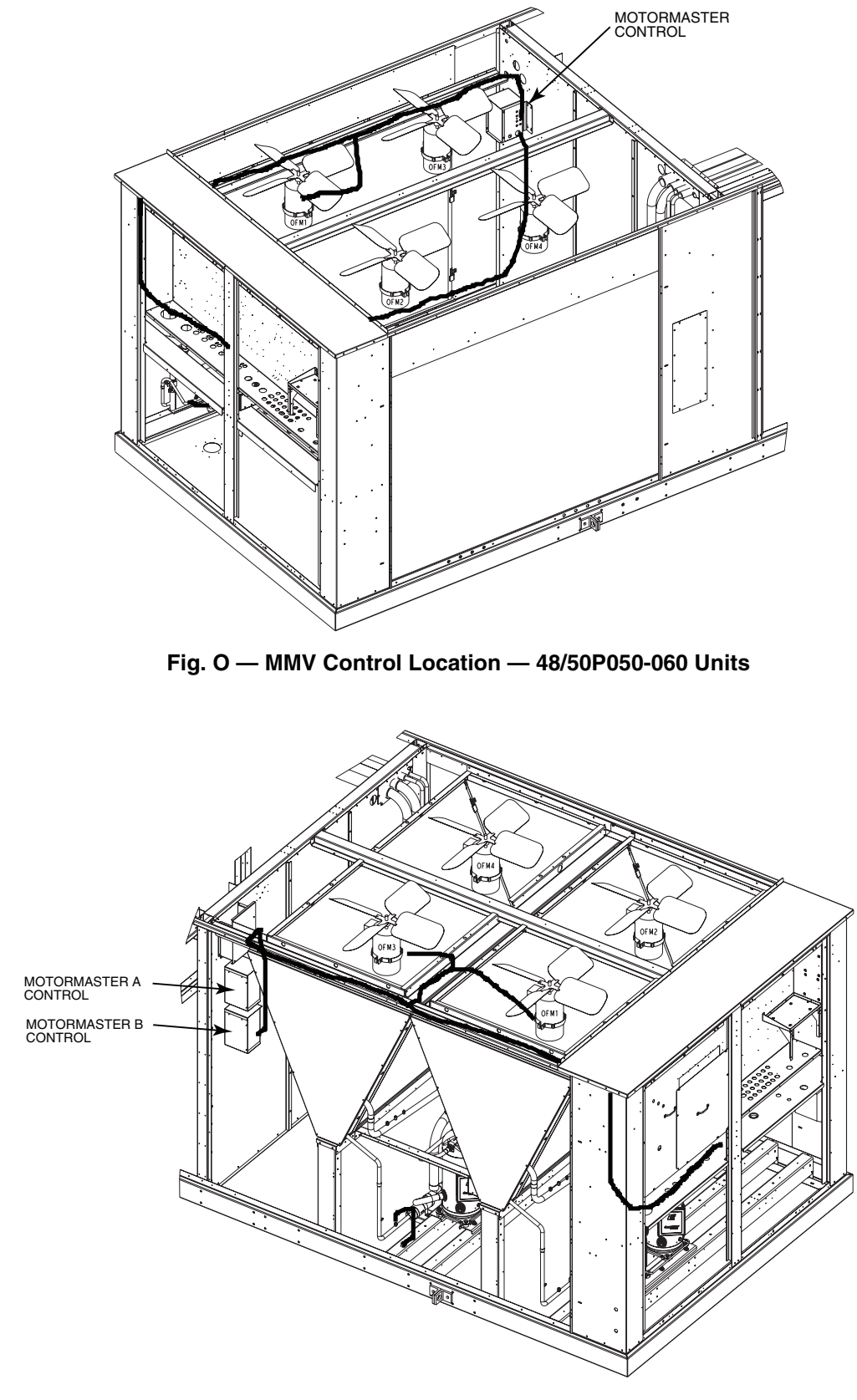

Fig. P — MMV Control Location — 48/50P070,075 Units

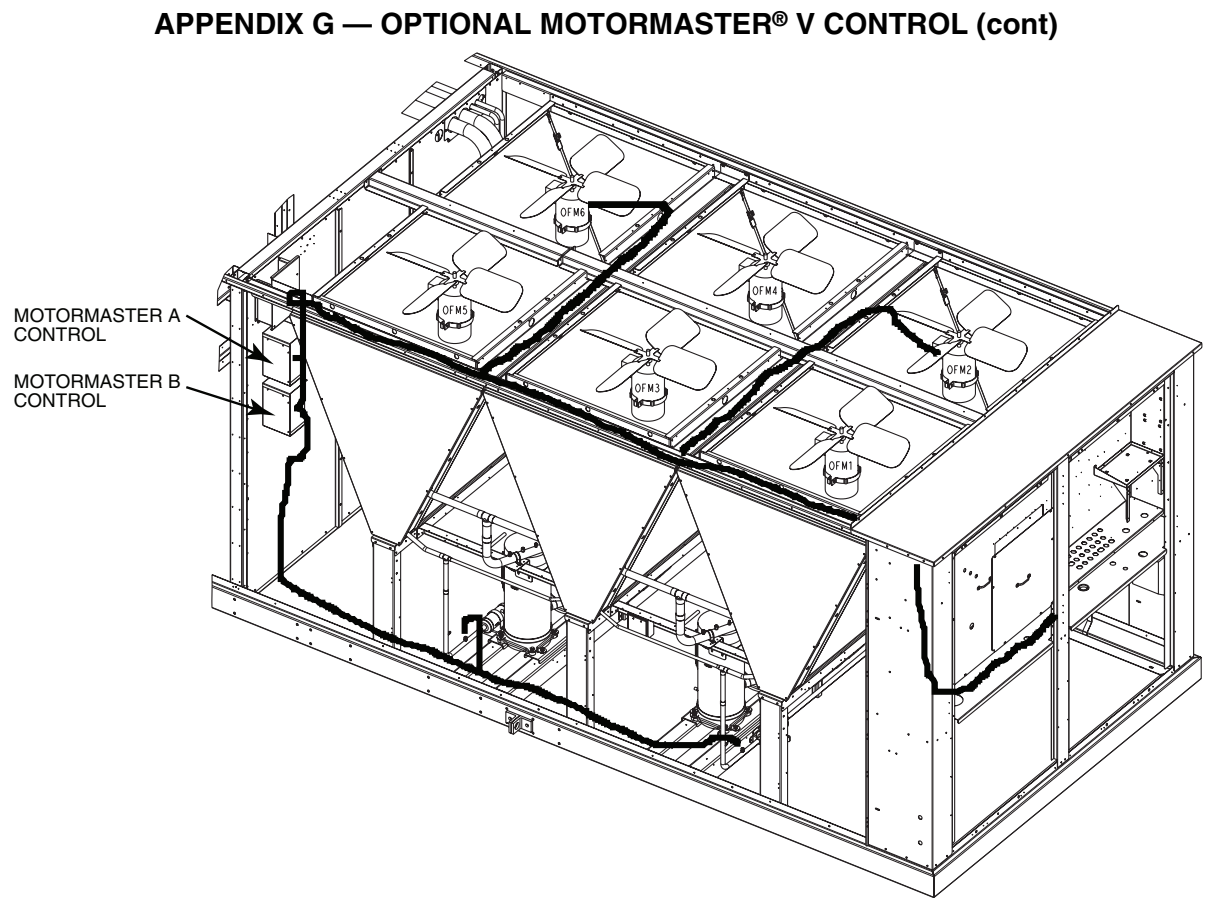

Fig. Q — MMV Control Location — 48/50P090,100 Units

**Configure Motormaster® V Control** — The Motormaster V control is configured for proportional integral (PI) control mode. The Motormaster V control varies the condenser fan motor speed to maintain a set point of 320 psig liquid line pressure in response to a 0 to 5 vdc feedback signal from the liquid line pressure transducer. No additional programming is required. See Table P. Note that the pressure transducer must be attached for proper configuration.

| NOMINAL<br>VOLTAGE<br>(V-Ph-Hz)  | MODE | CONTROL INPUT<br>(Pin 5) | START<br>CONTACTS |
|----------------------------------|------|--------------------------|-------------------|
| 230-3-60<br>460-3-60<br>575-3-60 | 1    | Internal PI control.     | TB 1,2            |
| 208-3-60<br>380-3-60             | 2    | 0-5V feedback            | TB 13A,2          |

Table P — Configuration Table

The following *Comfort*Link control configurations must be set when using a Motormaster V device:

• *Configuration*→*COOL*→*M.M.* = YES

Δ

400-3-50

• **Configuration**→**COOL**→**LLAG** = CIRCUIT A (size 030-060 units only)

**Test Motormaster V Control** — To test the control and motor in the test mode, run compressor no. 1. The Motormaster V electronic control adjusts the fan speed based on the liquid line pressure input. Ensure that fans are rotating clockwise (as viewed from above). If rotation is backward, lock out all power then swap 2 leads AFTER the Motormaster V control.

### START-UP

The Motormaster V electronic control will be powered up as long as unit voltage is present. When the system calls for cooling, the Motormaster relay (MMR) will be energized to initiate the start-up sequence for the Motormaster V electronic control. The LED (light-emitting diode) will display the speed of the motor. The display range will be 8 to 60 Hz. The Motormaster V electronic control will start the condenser fan when the compressor engages. The control will adjust the fan speed to maintain approximately 320 psig. Above that pressure, the fan should operate at full speed.

For size 030-060 units, the Motormaster V control uses a 0 to 5 vdc signal input from a pressure transducer attached to the liquid line service valve gage port on circuit A.

For size 070-100 units, two Motormaster V devices are used, one for each circuit. The circuit A Motormaster V control uses a 0 to 5 vdc signal input from a pressure transducer attached to the liquid line service valve gage port on circuit A. The circuit B Motormaster V control uses a 0 to 5 vdc signal input from a pressure transducer attached to the liquid line service valve gage port on circuit B.

The pressure transducer(s) are connected to terminals 2, 5 and 6 on the controller. See Fig. R. The controller is configured by jumper wires and sensor input types. No field programming is required. If controller does not function properly, the information provided in the Troubleshooting section can be used to program and troubleshoot the drive.

TB 13C,2

# APPENDIX G — OPTIONAL MOTORMASTER® V CONTROL (cont)

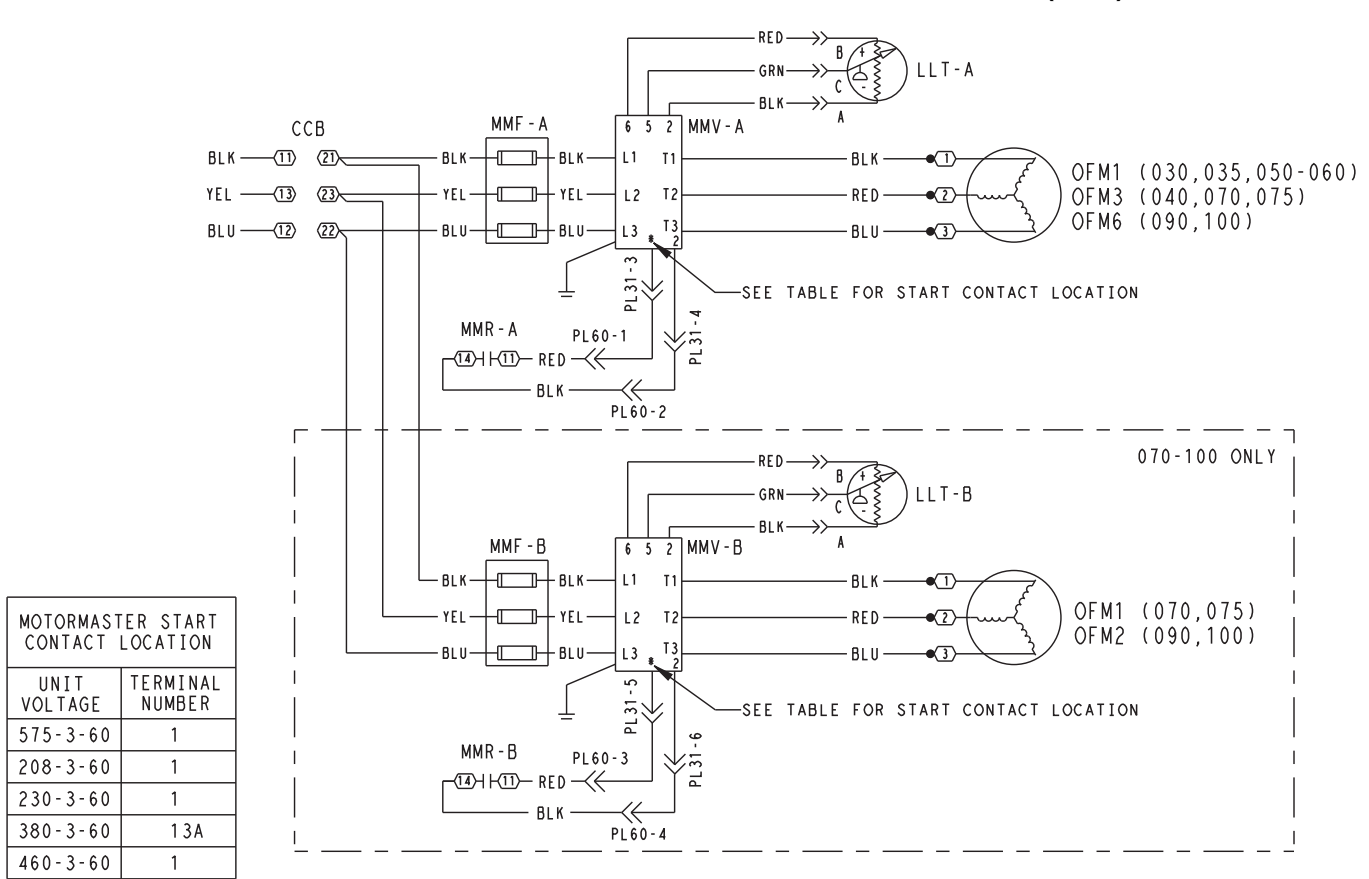

Fig. R — Motormaster<sup>®</sup> V Wiring (48/50P070-100 Units Shown)

LEGEND

| ССВ | _ | Control Circuit Breaker |
|-----|---|-------------------------|
| LLT | _ | Liquid Line Transducer  |
| MMF | _ | Motormaster V Fuses     |
| MMR | — | Motormaster Relay       |
| MMV | — | Motormaster V Control   |

**OFM** — Outdoor-Fan Motor

# APPENDIX G — OPTIONAL MOTORMASTER<sup>®</sup> V CONTROL (cont)

**Drive Programming** — Table Q shows all program parameters for each of the operating modes. Refer to Trouble-shooting section before attempting to change programming in the Motormaster V control.

# 

It is strongly recommended that the user NOT change any programming without consulting Carrier service personnel. Unit damage may occur from improper programming.

# TO ENTER PASSWORD AND CHANGE PROGRAM VALUES:

- 1. Press MODE.
- 2. The display will read "00" and the upper right-hand decimal point will be blinking. This will activate the PASS-WORD prompt (if the password has not been disabled).
- 3. Use the UP and DOWN buttons to scroll to the password value (the factory default password is "111") and press the MODE button. Once the correct password value is entered, the display will read "P01", which indicates that the PROGRAM mode has been accessed at the beginning of the parameter menu (P01 is the first parameter).

NOTE: If the display flashes "Er", the password was incorrect, and the process to enter the password must be repeated.

- 4. Press MODE to display present parameter setting. The upper right decimal point blinks. Use UP and DOWN buttons to scroll to the desired parameter number.
- 5. Once the desired parameter number is found, press the MODE button to display the present parameter setting. The upper right-hand decimal point will begin blinking, indicating that the present parameter setting is being displayed. Use the UP and DOWN buttons to change setting. Press MODE to store new setting.
- 6. Press MODE to store the new setting and also exit the PROGRAM mode. To change another parameter, press the MODE button again to re-enter the PROGRAM mode (the parameter menu will be accessed at the parameter that was last viewed or changed before exiting). If the MODE button is pressed within two minutes of exiting the PROGRAM mode, the password is not required to access the parameters.
- 7. After two minutes, the password must be entered in order to access the parameters again.

TO CHANGE PASSWORD — Enter the current password then change P44 to the desired password.

TO RESET FACTORY DEFAULTS — To recognize a factory reset, the MMV controller must see a change in P48.

- 1. Cycle power from Motormaster® V control.
- 2. Enter PROGRAM mode by entering password.
- 3. Scroll to P48 by using UP and DOWN buttons and then press MODE. One of the 12 mode numbers will appear. (Modes 1, 2 and 4 are used for these units.)
- 4. Restore factory defaults by changing the value in P48 using UP and DOWN buttons and then storing the value by pressing MODE.
- 5. Press MODE again to re-display the value of P48.
- 6. Change the value of P48 to the desired factory default mode (see Table Q) using UP and DOWN buttons then press MODE. The Motormaster V control is now restored to factory settings.

### TROUBLESHOOTING

Troubleshooting the Motormaster V control requires a combination of observing system operation and VFD display information.

If the liquid line pressure is above the set point and the VFD is running at full speed, this is a normal condition. The fan **CANNOT** go any faster to maintain set point.

If the VFD is not slowing down even though liquid line pressure is below set point, the VFD could be set for manual control or the control may be receiving faulty pressure transducer output. Corrective action would include:

- Check that VDC signal between TB5 and TB2 is between 0.5 v and 4.5 v.
- Restore VFD to automatic control.
- Change parameter P05 back to correct value shown in Table Q.

The MMV control also provides real time monitoring of key inputs and outputs. The collective group is displayed through parameters P50 to P56 and all values are read only. These values can be accessed without entering a password.

Press MODE twice and P50 will appear.

Press MODE again to display value.

To scroll to P51-P56 from P50, use UP and DOWN buttons then press MODE to display the value.

- P50: FAULT HISTORY Last 8 faults
- P51: SOFTWARE version
- **P52: DC BUS VOLTAGE** in percent of nominal. Usually rated input voltage x 1.4
- **P53: MOTOR VOLTAGE** in percent of rated output voltage
- **P54: LOAD** in percent of drives rated output current
- **P55: VDC INPUT** in percent of maximum input: 100% will indicate full scale which is 5 v
- **P56: 4-20 mA INPUT** in percent of maximum input. 20% = 4 mA, 100% = 20 mA

NOTE: The Motormaster V transducer is attached to circuit A. If circuit A compressor power is interrupted (overload, high pressure cutout, etc.) the outdoor fans will operate at a reduced speed resulting from erroneous low pressure readings. This process may cause a high pressure safety cutout on circuit B compressor. If only circuit B is capable of operating for a temporary period of time because of a circuit A problem, the transducer will have to be moved to the circuit B service port until circuit A can be repaired. Once the problem is repaired, move the transducer back to circuit A for proper unit operation.

**Fault Lockout** — If a fault lockout (LC) has occurred, view the fault history in P50 to find the last fault. Once P50 is displayed, use the arrow buttons to scroll through the last 8 faults. Any current faults or fault codes from the fault history can be analyzed using Table R.

TO DISABLE AUTOMATIC CONTROL MODE AND ENTER MANUAL SPEED CONTROL:

- 1. Change P05 to '01- keypad'.
- 2. Push UP and DOWN arrow button to set manual speed.
- 3. Set P05 to proper value to restore automatic control according to Table Q.

TO PROVIDE MANUAL START/STOP CONTROL — With power removed from VFD, remove start command jumper and install a switch between the appropriate start terminals as required in Table P.

# APPENDIX G — OPTIONAL MOTORMASTER® V CONTROL (cont)

# Table Q — Program Parameters for the Operating Mode

| PARAMETERS  | DESCRIPTION                                                                              | MODE 1 | MODE 2 | MODE 4 |
|-------------|------------------------------------------------------------------------------------------|--------|--------|--------|
| P01         | Line Voltage: 01 = low line, 02 = high line                                              | 01     | 02     | 02     |
| P02         | Carrier Freq: 01 = 4 kHz, 02 = 6 kHz, 03 = 8 kHz                                         | 01     | 01     | 01     |
| P03         | Startup mode: flying restart                                                             | 06     | 06     | 06     |
| P04         | Stop mode: coast to stop                                                                 | 01     | 01     | 01     |
| P05         | Standard Speed source: 01 = keypad, 04 = 4-20mA (NO PI), 05 = R22 or R410A, 06 = R134a   | 05     | 05     | 05     |
| P06         | TB-14 output: 01 = none                                                                  | 01     | 01     | 01     |
| P08         | TB-30 output: 01 = none                                                                  | 01     | 01     | 01     |
| P09         | TB-31 Output: 01 = none                                                                  | 01     | 01     | 01     |
| P10         | TB-13A function sel: 01 = none                                                           | 01     | 01     | 01     |
| P11         | TB-13B function sel: 01 = none                                                           | 01     | 01     | 01     |
| P12         | TB-13C function sel: 01 = none                                                           | 01     | 01     | 01     |
| P13         | TB-15 output: $01 = none$                                                                | 01     | 01     | 01     |
| P14         | Control: 01 – Terminal strip                                                             | 01     | 01     | 01     |
| P15         | Serial link: 02 – enabled 9600 8 N 2 with timer                                          | 02     | 02     | 02     |
| P16         | Linite editing: 02 – whole units                                                         | 02     | 02     | 02     |
| P10         | Pototion: 01 – forward only 02 – reverse only                                            | 02     | 02     | 02     |
| P17         | Acceleration time: 20 coo                                                                | 20     | 20     | 20     |
| P 19<br>P20 | Acceleration time: 20 sec                                                                | 20     | 20     | 20     |
| F20         | De broka timo: 0                                                                         | 10     | 10     | 10     |
| F21         |                                                                                          | 0      | 0      | 0      |
| P22         | DU BRAKE VULTAGE U%                                                                      | 0      | 0      | 0      |
| P23         | Max free r                                                                               | 8      | 8      | 0      |
| P24         | Max freq                                                                                 | 60     | 60     | 50     |
| P25         | Current limit: (%)                                                                       | 125    | 110    | 110    |
| P26         | Motor overload: 100                                                                      | 100    | 100    | 100    |
| P27         | Base freq: 60 or 50 Hz                                                                   | 60     | 60     | 50     |
| P28         | Fixed boost: 0.5% at low frequencies                                                     | 0.5    | 0.5    | 0.5    |
| P29         | Accel boost: 0%                                                                          | 0      | 0      | 0      |
| P30         | Slip compensation: 0%                                                                    | 0      | 0      | 0      |
| P31         | Preset spd #1: speed if loss of control signal                                           | 57     | 57     | 47     |
| P32         | Preset spd #2: 0                                                                         | 0      | 0      | 0      |
| P33         | Preset spd #3: 0                                                                         | 0      | 0      | 0      |
| P34         | Preset spd 4 default — R22 and R410A setpoints. TB12-2 open                              | 24.0   | 24.0   | 24.0   |
| P35         | Preset spd 5 default — R134a setpoint. TB12-2 closed                                     | 12.6   | 12.6   | 12.6   |
| P36         | Preset spd 6 default                                                                     | 0      | 0      | 0      |
| P37         | Preset spd 7 default                                                                     | 0      | 0      | 0      |
| P38         | Skip bandwidth                                                                           | 0      | 0      | 0      |
| P39         | Speed scaling                                                                            | 0      | 0      | 0      |
| P40         | Frequency scaling 50 or 60 Hz                                                            | 60     | 60     | 50     |
| P41         | Load scaling: default (not used so NA)                                                   | 200    | 200    | 200    |
| P42         | Accel/decel #2: default (not used so NA)                                                 | 60     | 60     | 60     |
| P43         | Serial address                                                                           | 1      | 1      | 1      |
| P44         | Password:111                                                                             | 111    | 111    | 111    |
| P45         | Speed at min signal: 8 Hz; used when PID mode is disabled and 4-20 mA input is at 4 mA   | 8      | 8      | 8      |
| P46         | Speed at max feedback: 60 or 50 Hz. Used when PID disabled and 4-20 mA input is at 20 mA | 60     | 60     | 50     |
| P47         | Clear history? 01 = maintain. (set to 02 to clear)                                       | 01     | 01     | 01     |
| P48         | Program selection: Program 1 – 12                                                        | 01     | 02     | 04     |
| P61         | PI Mode: 05 = reverse, 0-5V, 01 = no PID                                                 | 05     | 05     | 05     |
| P62         | Min feedback = 0 (0V *10)                                                                | 0      | 0      | 0      |
| P63         | Max feedback = $50(5V * 10)$                                                             | 50     | 50     | 50     |
| P64         | Proportional gain = 3.5%                                                                 | 3.5    | 3.5    | 3.5    |
| P65         | Integral gain = .2                                                                       | .2     | .2     | .2     |
| P66         | Pl accel/decel (setpoint change filter) = 10                                             | 10     | 10     | 10     |
| P67         | Min alarm                                                                                | 0      | 0      | 0      |
| P68         | Max alarm                                                                                | Ő      | Ő      | 0      |
|             |                                                                                          | , v    | ~      | ~      |

LEGEND

NA— Not ApplicablePI— Proportional IntegralPID— Proportional Integral Derivative

# APPENDIX G — OPTIONAL MOTORMASTER® V CONTROL (cont)

**EPM Chip** — The drive uses a electronic programming module (EPM) chip to store the program parameters. This is an EEPROM memory chip and is accessible from the front of the VFD. It should not be removed with power applied to the VFD.

Loss of CCN Communications — Carrier Comfort Network<sup>®</sup> (CCN) communications with external control systems can be affected by high frequency electrical noise generated by the Motormaster® V control. Ensure unit is well grounded to eliminate ground currents along communication lines.

If communications are lost only while Motormaster V control is in operation, order a signal isolator (CEAS420876-2) and power supplies (CEAS221045-01, 2 required) for the CCN communication line.

Liquid Line Pressure Set Point Adjustment — Adjusting the set point may be necessary to avoid interaction with other head pressure control devices. If adjustment is necessary, use the set point parameter found in P-34 for R-410A. A lower value will result in a lower liquid line set point. As an

## example for R-410A, decreasing the P-34 from 24 to 23 will decrease the liquid line pressure by approximately 15 psig. It is recommended to adjust R-410A units by 1.

| CODE                                                              | DESCRIPTION                 | RESET<br>METHOD | PROBABLE CAUSE                                                                                                    | CORRECTIVE ACTION                                                                                                    |
|-------------------------------------------------------------------|-----------------------------|-----------------|----------------------------------------------------------------------------------------------------|----------------------------------------------------------------------------------------------------|
| AF                                                                | High Temperature Fault      | Automatic       | Ambient temperature is too high;<br>Cooling fan has failed (if equipped).                                                                                       | Check cooling fan operation.                                                                                                    |
| CF                                                                | Control Fault               | Manual          | A blank EPM, or an EPM with cor-<br>rupted data has been installed.                                                                                             | Perform a factory reset using Parameter 48<br>– PROGRAM SELECTION. See Drive Pro-<br>gramming section.                                                                                                    |
| cF                                                                | Incompatibility Fault       | Manual          | An EPM with an incompatible parame-<br>ter version has been installed.                                                                                          | Either remove the EPM or perform a fac-<br>tory reset (Parameter 48) to change the<br>parameter version of the EPM to match the<br>parameter version of the drive.                                           |
| F1                                                                | EPM Fault                   | Manual          | The EPM is missing or damaged.                                                                                                    | Install EPM or replace with new EPM.                                                                                                    |
| F2—F9<br>Fo                                                       | Internal Faults             | Manual          | The control board has sensed a problem                                                                                                    | Consult factory.                                                                                                    |
| GF                                                                | Data Fault                  | Manual          | User data and Carrier defaults in the EPM are corrupted.                                                                                                    | Restore factory defaults by toggling P48 to<br>another mode. Then set P48 to desired<br>mode to restore all defaults for that mode.<br>See Drive Programming section. If that<br>does not work, replace EPM. |
| HF                                                                | High DC Bus Voltage Fault   | Automatic       | Line voltage is too high; Deceleration rate is too fast; Overhauling load.                                                                                      | Check line voltage — set P01 appropriately.                                                                                                    |
| JF                                                                | Serial Fault                | Automatic       | The watchdog timer has timed out,<br>indicating that the serial link has been<br>lost.                                                                          | Check serial connection (computer).<br>Check settings for P15.<br>Check settings in communication software<br>to match P15.                                                                                  |
| LF                                                                | Low DC Bus Voltage Fault    | Automatic       | Line voltage is too low.                                                                                                    | Check line voltage — set P01 appropriately.                                                                                                    |
| OF                                                                | Output Transistor Fault     | Automatic       | Phase to phase or phase to ground<br>short circuit on the output; Failed out-<br>put transistor; Boost settings are too<br>high; Acceleration rate is too fast. | Reduce boost or increase acceleration values. If unsuccessful, replace drive.                                                                                                    |
| PF                                                                | Current Overload Fault      | Automatic       | VFD is undersized for the application;<br>Mechanical problem with the driven<br>equipment.                                                                      | Check line voltage – set P01 appropriately.<br>Check for dirty coils.<br>Check for motor bearing failure.                                                                                                    |
| SF                                                                | Single-phase Fault          | Automatic       | Single-phase input power has been applied to a three-phase drive.                                                                                               | Check input power phasing.                                                                                                    |
| Drive displays<br>'' even<br>though drive<br>should be<br>running | Start Contact is Not Closed | Automatic       | Start contact is missing or not functioning.                                                                                                    | Check fan relay.                                                                                                    |
| VFD flashes<br>""<br>and LCS                                      | Start Contact is Not Closed | Automatic       | Start contact not closed.                                                                                                    | Check FR for closed contact.                                                                                                    |
| VFD flashes 57<br>(or 47)<br>and LCS                              | Speed Signal Lost           | Automatic       | Speed signal lost. Drive will operate at<br>57 (or 47) Hz until reset or loss of start<br>command. Resetting requires cycling<br>start command (or power).      | Transducer signal lost. Check VDC signal between TB5 and TB2. Should be in range of 0.5V to 4.5V. 5VDC output should be present between TB6 and TB2.                                                         |

### Table R — Fault Codes

LEGEND

 EPM
 —
 Electronic Programming Module

 FR
 —
 Fan Relay

 LCS
 —
 Loss of Control Signal

**TB** — Terminal Block **VFD** — Variable Frequency Drive

NOTE: The drive is programmed to automatically restart after a fault and will attempt to restart three times after a fault (the drive will not restart after CF, cF, GF, F1, F2-F9, or Fo faults). If all three restart attempts are unsuccessful, the drive will trip into FAULT LOCKOUT (LC), which requires a manual reset.

### INDEX

Accessory control components 145 Accessory installation Accessory Navigator<sup>TM</sup> display 4,147 Actuators 35 Adjustments 151 Airflow control during Fire/smoke modes 81 Alarm output 38 Alarms and alerts 114 Alert limit configuration 91 Auto view of run status 101 Basic control usage Building pressure configuration 78 Building pressure control 78 Carrier Comfort Network<sup>®</sup> (CCN) 90 CCN tables and display 6, 191 CCN/Linkage display table 113 Cleaning 153 *Comfort*Link controls 4 Complete unit stoppage 9 Compressor removal 176 Compressor replacement 176 Compressor run hours display table 113 Compressor starts display table 113, 114 Configuring building pressure actuators 81 Configuring the humidifier actuator 85 Control circuit, 115 v 175 Control circuit, 24 v 175 Controls 7 Controls operation 4, 40 Controls quick start 32 Controls set point and configuration log CL-I Conventions used in this manual 4 Cool mode diagnostic help 50 Cool mode selection process 48 Cooling 37 Cooling control 45 Cooling information 111 Crankcase heaters 7 Dehumidification and reheat 86 Demand limit control 39, 53 Dirty filter switch 70 Discrete switch logic configuration 93 Display configuration 94 Economizer 70 Economizer changeover select 74 Economizer diagnostic help Economizer integration with mechanical cooling 54 Economizer operation 73, 77 Economizer options 33 Economizer run status 111,112 Economizer/outdoor air damper control 39 Evaporator fan Exhaust fan VFD configuration 94 Exhaust options 33 Factory-installed components 124 Fan status monitoring Fans 35 Filter drier 175 Fire shutdown mode 81 Fire-smoke inputs 81 Forcing inputs and outputs 101 Gas heat (48P only) 7, 175 Gas system adjustment (48P only) 174 Head pressure control 53 Heat mode diagnostic help Heat mode selection process 59 Heating 38 Heating control 58 Hot gas bypass 96 Humidification 85 Humidi-MiZer<sup>®</sup> system 37, 88 Humidi-MiZer troubleshooting 98 HVAC modes 41 Hydronic heating control 60 Independent outputs 35

Indoor air quality control 82 Indoor air quality options 33 Integrated gas control board logic 65 Internal wiring Liquid line service valve 175 Local display tables 177 Lubrication 154 Major system components 124 Mode selection process 213, 214 Mode trip helper 113, 114 Modes 40 Modulating gas heat control - 61 Moisture/liquid indicator 174 Motormaster control 236 Multi-stage constant volume units with mechanical thermostat 32 Multi-stage constant volume units with space sensor 33 Optional airflow station 85 Outdoor air cfm control Pre-occupancy purge 84 Pressurization mode 81 Programming operating schedules Protective devices 175 34 Refrigerant feed components 154 Refrigeration circuits 154 Relief devices 175 Remote control switch input 96 Remote switch 38 Restart procedure 98 Run status menu 101 Safety considerations 2,3 SCR electric heat control 61 Scrolling marquee Sensor trim configuration 92 Service 148-176 Service access 148 Service analysis 98 Service test 35 Service test mode logic 35 Set clock on VFD (if installed) 34 Single circuit stoppage -98 Smoke control modes 81 Smoke purge mode 81 Software version numbers display table 113 Space temperature offset 96 Staged gas heating control 61 Start up 7-32 Static pressure control 67 Static pressure reset 69 SUMZ cooling algoritm 50 Supply air reset - 38 Supply fan status monitoring logic 70 Supply fan VFD configuration System modes 40 System Pilot<sup>™</sup> interface Temperature compensated start 89 Temperature compensated start logic 89 Temperature driven heat mode evaluation 59 Tempering mode 66 Thermistor troubleshooting 99 Thermostat 38 Thermostatic expansion valve (TXV) 154 Third party control - 38 Time clock configuration 97 Transducer troubleshooting 101 Troubleshooting Two-stage gas and electric heat control 60 Unit configuration (unit) submenu 43 Unit preparation Unit staging tables 211, Unit start-up checklist *CL-8* Unoccupied economizer free cooling 76 UPC open controller 225 Variable air volume units using return air sensor or space temperature sensor 32

VFD configurations 94 VFD control 38 VFD information 113, 213

© Carrier Corporation 2018

| MODEL NUMBER:  | Software Versi | on         |  |
|----------------|----------------|------------|--|
| SERIAL NUMBER: | MBB            | CESR131461 |  |
| DATE:          | RXB            | CESR131465 |  |
| TECHNICIAN:    | EXB            | CESR131465 |  |
|                | NAVI           | CESR130227 |  |
|                | SCB            | CESR131226 |  |
|                | CEM            | CESR131174 |  |
|                | MARQ           | CESR131171 |  |
|                | СХВ            | CESR131173 |  |
|                | EXV            | CESR131172 |  |

| ITEM         | EXPANSION                 | RANGE                      | DEFAULT | SETTING |
|--------------|---------------------------|----------------------------|---------|---------|
| UNIT         | UNIT CONFIGURATION        |                            |         |         |
| →C.TYP       | Machine Control Type      | 1 - 4 (multi-text strings) | 4       |         |
| →SIZE        | Unit Size (30-100)        | 3 - 100                    | 30      |         |
| →FN.MD       | Fan Mode (0=Auto, 1=Cont) | 1 - 1 (multi-text strings) | 1       |         |
| →RM.CF       | Remote Switch Config      | 0 - 3 (multi-text strings) | 0       |         |
| →CEM         | CEM Module Installed      | Yes/No                     | No      |         |
| →TCS.C       | Temp.Cmp.Strt.Cool Factr  | 0 - 60 min                 | 0       |         |
| →TCS.H       | Temp.Cmp.Strt.Heat Factr  | 0 - 60 min                 | 0       |         |
| →SFS.S       | Fan Fail Shuts Down Unit  | Yes/No                     | No      |         |
| →SFS.M       | Fan Stat Monitoring Type  | 0 - 2 (multi-text strings) | 0       |         |
| →VAV.S       | VAV Unocc.Fan Retry Time  | 0 - 720 min                | 50      |         |
| →50.HZ       | 50 Hertz Unit ?           | Yes/No                     | No      |         |
| →MAT.S       | MAT Calc Config           | 0 - 2 (multi-text strings) | 1       |         |
| →MAT.R       | Reset MAT Table Entries?  | Yes/No                     | No      |         |
| →MAT.D       | MAT Outside Air Default   | 0 - 100%                   | 20      |         |
| →ALTI        | Altitudein feet:          | 0 - 60000                  | 0       |         |
| →DLAY        | Startup Delay Time        | 0 - 900 secs               | 0       |         |
| →AUX.R       | Auxiliary Relay Config    | 0 - 3 (multi-text strings) | 0       |         |
| →SENS        | INPUT SENSOR CONFIG       |                            |         |         |
| →SENS→SPT.S  | Space Temp Sensor         | Enable/Disable             | Disable |         |
| →SENS→SP.O.S | Space Temp Offset Sensor  | Enable/Disable             | Disable |         |
| →SENS→SP.O.R | Space Temp Offset Range   | 1 - 10                     | 5       |         |
| →SENS→SRH.S  | Space Air RH Sensor       | Enable/Disable             | Disable |         |
| →SENS→RRH.S  | Return Air RH Sensor      | Enable/Disable             | Disable |         |
| →SENS→FLT.S  | Filter Stat.Sw.Enabled ?  | Enable/Disable             | Disable |         |
| COOL         | COOLING CONFIGURATION     |                            |         |         |
| →A1.EN       | Enable Compressor A1      | Enable/Disable             | Enable  |         |
| →A2.EN       | Enable Compressor A2      | Enable/Disable             | Enable  |         |
| →A3.EN       | Enable Compressor A3      | Enable/Disable             | Enable  |         |
| →B1.EN       | Enable Compressor B1      | Enable/Disable             | Enable  |         |
| →B2.EN       | Enable Compressor B2      | Enable/Disable             | Enable  |         |
| →B3.EN       | Enable Compressor B3      | Enable/Disable             | Enable  |         |
| →CS.A1       | CSB A1 Feedback Alarm     | Enable/Disable             | Enable  |         |
| →CS.A2       | CSB A2 Feedback Alarm     | Enable/Disable             | Enable  |         |
| →CS.A3       | CSB A3 Feedback Alarm     | Enable/Disable             | Enable  |         |
| →CS.B1       | CSB B1 Feedback Alarm     | Enable/Disable             | Enable  |         |
| →CS.B2       | CSB B2 Feedback Alarm     | Enable/Disable             | Enable  |         |
| →CS.B3       | CSB B3 Feedback Alarm     | Enable/Disable             | Enable  |         |
| →Z.GN        | Capacity Threshold Adjst  | 0.1 - 10                   | 1       |         |
| →MC.LO       | Compressor Lockout Temp   | -20 - 55 dF                | 40      |         |
| →LLAG        | Lead/Lag Configuration    | 0 - 2 (multi-text strings) | 0       |         |
| →M.M.        | Motor Master Control ?    | Yes/No                     | No      |         |
| →SCT.H       | Maximum Condenser Temp    | 100 - 150 dF               | 115     |         |
| →SCT.L       | Minimum Condenser Temp    | 40 - 90 dF                 | 72      |         |
| →DG.A1       | A1 is a Digital Scroll    | Yes/No                     | No      |         |
| →MC.A1       | A1 Min Digital Capacit    | 10 - 100%                  | 50      |         |
| →DS.AP       | Dig Scroll Adjust Delta   | 0 - 100%                   | 100     |         |

| ITEM                                    | EXPANSION                  | RANGE                      | DEFAULT | SETTING   |
|-----------------------------------------|----------------------------|----------------------------|---------|-----------|
| UNIT (cont)                             |                            |                            |         |           |
| →DS.AD                                  | Dig Scroll Adjust Delay    | 15 - 60 sec                | 20      |           |
| →DS.RP                                  | Dig Scroll Reduce Delta    | 0 - 100%                   | 6       |           |
| →DS.RD                                  | Dig Scroll Reduce Delay    | 15 - 60 sec                | 30      |           |
| →DS.RO                                  | Dig Scroll Reduction OAT   | 70 - 120 dF                | 95      |           |
| →DS.MO                                  | Dig Scroll Max Only OAT    | 70 - 120 dF                | 105     |           |
| →MLV                                    | Min Load Valve Enable      | Enable/Disable             | Disable |           |
| →H.SST                                  | Hi SST Alert Delay Time    | 5 - 30 min                 | 10      |           |
| →RR.VF                                  | Rev Rotation Verified ?    | Yes/No                     | No      |           |
| →CS.HP                                  | Use CSBs for HPS detect?   | Yes/No                     | Yes     | :         |
| EDT.R                                   | EVAP.DISCHRGE TEMP RESET   |                            |         |           |
| →RS.CF                                  | EDT Reset Configuration    | 0 - 3 (multi-text strings) | 2       |           |
| →RTIO                                   | Reset Ratio                | 0 - 10                     | 3       |           |
| →LIMT                                   | Reset Limit                | 0 - 20 ^F                  | 10      |           |
| →RES.S                                  | EDT 4-20 ma Reset Input    | Enable/Disable             | Disable |           |
| HEAT                                    | HEATING CONFIGURATION      |                            |         |           |
| →HT.CF                                  | Heating Control Type       | 0 - 5                      | 0       |           |
| →HT.SP                                  | Heating Supply Air Setpt   | 80 - 120 dF                | 85      |           |
| →OC.EN                                  | Occupied Heating Enabled   | Yes/No                     | No      | <u>+</u>  |
| →LAT.M                                  | MBB Sensor Heat Relocate   | Yes/No                     | No      |           |
| →SG.CF                                  | STAGED HEAT CONFIGS        |                            |         |           |
| →SG.CF→HT.ST                            | Staged Heat Type           | 0 - 5                      | 0       | E         |
| $\rightarrow$ SG.CF $\rightarrow$ CAP.M | Max Cap Change per Cycle   | 5 - 45                     | 45      | :8        |
| →SG.CF→M.R.DB                           | S.Gas DB min.dF/PID Rate   | 0 - 5                      | 0.5     | 9         |
| →SG.CF→S.G.DB                           | St.Gas Temp. Dead Band     | 0 - 5 ^F                   | 2       | · _       |
| →SG.CF→RISE                             | Heat Rise dF/sec Clamp     | 0.05 - 0.2                 | 0.06    | :×        |
| →SG.CF→LAT.L                            | LAT Limit Config           | 0 - 20 ^F                  | 10      | <u> </u>  |
| →SG.CF→LIM.M                            | Limit Switch Monitoring?   | Yes/No                     | Yes     |           |
| →SG.CF→SW.H.T                           | Limit Switch High Temp     | 80 - 210 dF                | 170     |           |
| →SG.CF→SW.L.T                           | Limit Switch Low Temp      | 80 - 210 dF                | 160     |           |
| →SG.CF→HT.P                             | Heat Control Prop. Gain    | 0 - 1.5                    | 1       |           |
| →SG.CF→HT.D                             | Heat Control Derv. Gain    | 0 - 1.5                    | 1       |           |
| →SG.CF→HT.TM                            | Heat PID Rate Config       | 60 - 300 sec               | 90      |           |
| →HH.CF                                  | HYDRONIC HEAT CONFIGS      |                            |         |           |
| →HH.CF→HW.P                             | Hydronic Ctl.Prop. Gain    | 0 - 1.5                    | 1       |           |
| →HH.CF→HW.I                             | Hydronic Ctl.Integ. Gain   | 0 - 1.5                    | 1       |           |
| →HH.CF→HW.D                             | Hydronic Ctl.Derv. Gain    | 0 - 1.5                    | 1       |           |
| →HH.CF→HW.TM                            | Hydronic PID Rate Config   | 15 - 300 sec               | 90      |           |
| →HH.CF→ACT.C                            | HYDR.HEAT ACTUATOR CFGS.   |                            |         |           |
| →HH.CF→ACTC→SN.1                        | Hydronic Ht.Serial Num.1   | 0 - 9999                   | 0       | u         |
| →HH.CF→ACTC→SN.2                        | Hydronic Ht.Serial Num.2   | 0 - 6                      | 0       |           |
| →HH.CF→ACTC→SN.3                        | Hydronic Ht.Serial Num.3   | 0 - 9999                   | 0       | ;         |
| →HH.CF→ACTC→SN.4                        | Hydronic Ht.Serial Num.4   | 0 - 254                    | 0       | :Ĕ        |
| →HH.CF→ACTC→C.A.LM                      | Hydr.Ht.Ctl.Ang.Lo Limit   | 0-90                       | 85      | <u>'o</u> |
| SP                                      | SUPPLY STATIC PRESS.CFG.   |                            |         | j         |
| →SP.CF                                  | Static Pressure Config     | Enable/Disable             | Disable | Z         |
| →SP.SV                                  | Staged Air Volume Control  | Enable/Disable             | Disable |           |
| →SP.S                                   | Static Pressure Sensor     | Enable/Disable             | Disable | ;5        |
| →SP.LO                                  | Static Press. Low Range    | -10 - 0 in. W.C.           | 0       |           |
| →SP.HI                                  | Static Press. High Range   | 0 - 10 in. W.C.            | 5       | :         |
| →SP.SP                                  | Static Pressure Setpoint   | 0 - 5 in. W.C.             | 1.5     |           |
| →SP.MN                                  | VFD Minimum Speed          | 0 - 100%                   | 20      |           |
| →SP.MX                                  | VFD Maximum Speed          | 0 - 100%                   | 100     |           |
| →SP.FS                                  | VFD Fire Speed Over.       | 0 - 100%                   | 100     |           |
| →SP.RS                                  | Stat. Pres. Reset Config   | 0 - 4 (multi-text strings) | 0       |           |
| →SP.RT                                  | SP Reset Ratio             | 0.00 - 2.00                | 0.20    |           |
| →SP.LM                                  | SP Reset Limit             | 0.00 - 2.00                | 0.75    |           |
| →SP.EC                                  | SP Reset Econo Position    | 0 - 100%                   | 5       |           |
| →S.PID                                  | STAT.PRESS.PID CONFIGS     |                            |         |           |
| →S.PID→SP.TM                            | Stat.Pres.PID Run Rate     | 5 - 120 sec                | 15      |           |
| →S.PID→SP.P                             | Static Press. Prop. Gain   | 0 - 5                      | 0.5     |           |
| →S.PID→SP.I                             | Static Pressure Intg. Gain | 0 - 2                      | 0.5     |           |
| →S.PID→SP.D                             | Static Pressure Derv. Gain | 0 - 5                      | 0.3     |           |

| ITEM                                                   | EXPANSION                  | RANGE                                                                                                    | DEFAULT    | SETTING |
|--------------------------------------------------------|----------------------------|----------------------------------------------------------------------------------------------------|------------|---------|
| ECON                                                   | ECONOMIZER CONFIGURATION   |                                                                                                    |            |         |
| →EC.EN                                                 | Economizer Installed?      | Yes/No                                                                                                    | Yes        |         |
| →EC2.E                                                 | Econ.Act.2 Installed?      | Yes/No                                                                                                    | No         |         |
| →EC.MN                                                 | Economizer Min.Position    | 0 - 100%                                                                                                   | 5          |         |
| →EC.MX                                                 | Economizer Max.Position    | 0 - 100%                                                                                                   | 98         |         |
| →E.TRM                                                 | Economzr Trim For SumZ ?   | Yes/No                                                                                                    | Yes        |         |
| →E.SEL                                                 | Econ ChangeOver Select     | 0 - 3 (multi-text strings)                                                                                 | 0          |         |
| →OA.E.C                                                | OA Enthalpy ChgOvr Selct   | 1 - 5 (multi-text strings)                                                                                 | 4          |         |
| →OA.EN                                                 | Outdr.Enth Compare Value   | 18 - 28                                                                                                    | 24         |         |
| →OAT.L                                                 | High OAT Lockout Temp      | -40 - 120 dF                                                                                               | 60         |         |
| →O.DEW                                                 | OA Dewpoint Temp Limit     | 50 - 62 dF                                                                                                 | 55         |         |
| →ORH.S                                                 | Outside Air RH Sensor      | Enable/Disable                                                                                             | Disable    |         |
| →CFM.C                                                 | OUTDOOR AIR CFM CONTROL    |                                                                                                    |            |         |
| $\rightarrow$ CFM.C $\rightarrow$ OCF.S                | Outdoor Air CFM Sensor     | Enable/Disable                                                                                             | Disable    |         |
| $\rightarrow$ CFM.C $\rightarrow$ O.C.MX               | Economizer Min.Flow        | 0 - 20000 CFM                                                                                              | 2000       |         |
| $\rightarrow$ CFM.C $\rightarrow$ O.C.MN               | IAQ Demand Vent Min.Flow   | 0 - 20000 CFM                                                                                              | 0          |         |
| →CFM.C→O.C.DB                                          | Econ.Min.Flow Deadband     | 200 - 1000 CFM                                                                                             | 400        |         |
| →E.CFG                                                 | ECON.OPERATION CONFIGS     |                                                                                                    |            |         |
| →E.CFG→E.P.GN                                          | Economizer Prop.Gain       | 0.7 - 3.0                                                                                                  | 1          |         |
| →E.CFG→E.RNG                                           | Economizer Range Adjust    | 0.5 - 5 ^F                                                                                                 | 2.5        |         |
| →E.CFG→E.SPD                                           | Economizer Speed Adjust    | 0.1 - 10                                                                                                   | 0.75       |         |
| →E.CFG→E.DBD                                           | Economizer Deadband        | 0.1 - 2 ^F                                                                                                 | 0.5        |         |
| →UEFC                                                  | UNOCC.ECON.FREE COOLING    |                                                                                                    |            |         |
| →UEFC→FC.CF                                            | Unoc Econ Free Cool Cfg    | 0-2 (multi-text strings)                                                                                   | 0          |         |
| →UEFC→FC.TM                                            | Unoc Econ Free Cool Time   | 0 - 720 min                                                                                                | 120        |         |
| →UEFC→FC.L.O                                           | Un.Ec.Free Cool OAT Lock   | 40 - 70 dF                                                                                                 | 50         |         |
|                                                        | ECON.ACTUATOR CONFIGS      | 0.0000                                                                                                    |            |         |
| $\rightarrow$ ACIC $\rightarrow$ SN.1.1                | Econ Serial Number 1       | 0 - 9999                                                                                                   | 0          |         |
| $\rightarrow ACTC \rightarrow SN.1.2$                  | Econ Serial Number 2       | 0-6                                                                                                    | 0          |         |
| $\rightarrow ACTC \rightarrow SN.1.3$                  | Econ Serial Number 3       | 0 - 9999                                                                                                   | 0          |         |
| $\rightarrow ACTC \rightarrow SN.1.4$                  | Econ Serial Number 4       | 0 - 254                                                                                                    | 0          |         |
|                                                        | Econ Ciri Angle Lo Limit   | 0 - 90                                                                                                    | 65         |         |
| $\rightarrow ACTC \rightarrow SN.2.1$                  | Econ 2 Serial Number 2     | 0 6                                                                                                    | 0          |         |
| $\rightarrow ACTC \rightarrow SN 2.2$                  | Econ 2 Serial Number 3     | 0 - 0                                                                                                    | 0          |         |
| $\rightarrow$ ACTC $\rightarrow$ SN 2.4                | Econ 2 Serial Number 4     | 0 - 254                                                                                                    | 0          |         |
|                                                        | Econ 2 Ctrl Angle Lo Limit | 0 - 90                                                                                                    | 85         |         |
| $\rightarrow T.24 C$                                   | TITI E 24 CONFIGS          | 0 00                                                                                                    | 00         |         |
| $\rightarrow$ T.24.C $\rightarrow$ LOG.F               | Log Title 24 Faults        | Yes/No                                                                                                    | No         |         |
| $\rightarrow$ T.24.C $\rightarrow$ EC.MD               | T24 Econ Move Detect       | 1 - 10                                                                                                    | 1          |         |
| $\rightarrow$ T.24.C $\rightarrow$ EC.ST               | T24 Econ Move SAT Test     | 10 - 20                                                                                                    | 10         |         |
| →T.24.C→S.CHG                                          | T24 Econ Move SAT Change   | 0 - 5                                                                                                    | 0.2        |         |
| →T.24.C→E.SOD                                          | T24 Econ RAT-OAT Diff      | 5 - 20                                                                                                    | 15         |         |
| →T.24.C→E.CHD                                          | T24 Heat/Cool End Delay    | 0 - 60                                                                                                    | 25         |         |
| →T.24.C→ET.MN                                          | T24 Test Minimum Pos.      | 0 - 50                                                                                                    | 15         |         |
| $\rightarrow$ <i>T.24.C</i> $\rightarrow$ <i>ET.MX</i> | T24 Test Maximum Pos.      | 50 - 100                                                                                                   | 85         |         |
| $\rightarrow$ <i>T.24.C</i> $\rightarrow$ <i>SAT.T</i> | SAT Settling Time          | 10 - 900                                                                                                   | 240        |         |
| →T.24.C→AC.EC                                          | Economizer Deadband Temp   | 0 - 10                                                                                                    | 4          |         |
| $\rightarrow$ <i>T.24.C</i> $\rightarrow$ <i>E.GAP</i> | Econ Fault Detect Gap      | 2 - 100                                                                                                    | 5          |         |
| $\rightarrow$ <i>T.24.C</i> $\rightarrow$ <i>E.TMR</i> | Econ Fault Detect Timer    | 10 - 240                                                                                                   | 20         |         |
| →T.24.C→X.CFM                                          | Excess Air CFM             | 400 - 4000                                                                                                 | 800        |         |
| $\rightarrow$ <i>T.24.C</i> $\rightarrow$ <i>X.TMR</i> | Excess Air Detect Timer    | 30 - 240                                                                                                   | 150        |         |
| $\rightarrow$ <i>T.24.C</i> $\rightarrow$ <i>AC.MR</i> | T24 AutoTest SF Run Time   | 1 - 10                                                                                                    | 2          |         |
| $\rightarrow$ <i>T.24.C</i> $\rightarrow$ <i>AC.SP</i> | T24 Auto-Test VFD Speed    | 10 - 50                                                                                                    | 20         |         |
| →T.24.C→AC.OP                                          | T24 Auto-Test Econ % Opn   | 1 - 100                                                                                                    | 50         |         |
| $\rightarrow$ <i>T.24.C</i> $\rightarrow$ <i>VF.PC</i> | T24 Auto-Test VFD % Chng   | 1 - 20                                                                                                    | 10         |         |
| →1.24. <i>G</i> →EC.DY                                 | 124 ECON AUTO-16ST Day     | u=Never,<br>1=Monday,<br>2=Tuesday,<br>3=Wednesday,<br>4=Thursday,<br>5=Friday,<br>6=Saturday,<br>7=Sunday | 6=Saturday |         |
| →T.24.C→EC.TM                                          | T24 Econ Auto-Test Time    | 0 - 23                                                                                                    | 2          |         |

| ITEM                                                                                                    | EXPANSION                | RANGE                      | DEFAULT | SETTING  |
|----------------------------------------------------------------------------------------------------|--------------------------|----------------------------|---------|----------|
| BP                                                                                                    | BUILDING PRESS. CONFIGS  |                            |         |          |
| →BP.CF                                                                                                    | Building Press. Config   | 0 - 5 (multi-text strings) | 0       |          |
| →BP.S                                                                                                    | Building Pressure Sensor | Enable/Disable             | Disable |          |
| →BP.R                                                                                                    | Bidg. Press. (+/-) Range | 0.10 - 0.25 " H2O          | 0.25    |          |
|                                                                                                    | Building Pressure Setp.  | -0.25 - 0.25 " H2O         | 0.05    |          |
|                                                                                                    | BP Setpoint Onset        | 0 - 0.5 H2O                | 0.05    |          |
|                                                                                                    | Power Exhaust On Setp 2  | 0 - 100%                   | 20      |          |
|                                                                                                    |                          | 0 - 100 %                  | 75      |          |
|                                                                                                    | VED/ACTOATOR CONING      | 0 - 100%                   | 100     | ;        |
| $\rightarrow$ B V A $\rightarrow$ BP MN                                                                                | VFD/Act. Min Speed/Pos   | 0 - 50%                    | 0       |          |
| $\rightarrow$ B.V.A $\rightarrow$ BP.MX                                                                                | VFD Maximum Speed        | 50 - 100%                  | 100     |          |
| $\rightarrow$ B.V.A $\rightarrow$ BP.1M                                                                                | BP 1 Actuator Max Pos.   | 85 - 100%                  | 100     |          |
| $\rightarrow$ B.V.A $\rightarrow$ BP.2M                                                                                | BP 2 Actuator Max Pos.   | 85 - 100%                  | 100     |          |
| →B.V.A→BP.CL                                                                                                    | BP Hi Cap VFD Clamp Val. | 5 - 25%                    | 10      |          |
| →FAN.T                                                                                                    | FAN TRACKING CONFIG      |                            |         |          |
| →FAN.T→FT.CF                                                                                                    | Fan Track Learn Enable   | Yes/No                     | No      |          |
| →FAN.T→FT.TM                                                                                                    | Fan Track Learn Rate     | 5-60 min                   | 15      |          |
| →FAN.T→FT.ST                                                                                                    | Fan Track Initial DCFM   | -20000 - 20000 CFM         | 2000    | ;        |
| →FAN.T→FT.MX                                                                                                    | Fan Track Max Clamp      | 0 - 20000 CFM              | 4000    |          |
| →FAN.T→FT.AD                                                                                                    | Fan Track Max Correction | 0 -20000 CFM               | 1000    |          |
| →FAN.T→FT.OF                                                                                                    | Fan Track InternI EEPROM | -20000 - 20000 CFM         | 0       | ;#       |
| →FAN.T→FT.RM                                                                                                    | Fan Track Internal RAM   | -20000 - 20000 CFM         | 0       |          |
| →FAN.T→FT.RS                                                                                                    | Fan Track Reset Internal | Yes/No                     | No      |          |
| →FAN.T→SCF.C                                                                                                    | Supply Air CFM Config    | 1 - 2 (multi-text strings) | 1       | ZO       |
| →B.PID                                                                                                    | BLDG.PRESS.PID CONFIGS   |                            |         | AL:      |
| →B.PID→BP.TM                                                                                                    | Bldg.Pres.PID Run Rate   | 5 - 120 sec                | 10      | ;5       |
| →B.PID→BP.P                                                                                                    | Bldg.Press. Prop. Gain   | 0 - 5                      | 0.5     |          |
| →B.PID→BP.I                                                                                                    | Bldg.Press. Integ. Gain  | 0-2                        | 0.5     |          |
| →B.PID→BP.D                                                                                                    | Bldg.Press. Deriv. Gain  | 0 - 5                      | 0.3     |          |
| →ACT.C                                                                                                    | BLDG.PRES. ACTUATOR CFGS |                            |         |          |
| $\rightarrow$ ACI.C $\rightarrow$ BP.1                                                                                 | BLDG.PRES. ACT.1 CONFIGS | 0                          |         |          |
| $\rightarrow$ AC1.C $\rightarrow$ BP.1 $\rightarrow$ SN.1                                                              | BP 1 Serial Number 1     | 0 - 9999                   | 0       | i        |
| $\rightarrow$ AC1.C $\rightarrow$ BP.1 $\rightarrow$ SN.2                                                              | BP 1 Serial Number 2     | 0-6                        | 0       |          |
| $\rightarrow AC1.C \rightarrow BP.1 \rightarrow SN.3$                                                                  | BP 1 Serial Number 3     | 0 - 9999                   | 0       |          |
| $\rightarrow$ AC1.C $\rightarrow$ BP.1 $\rightarrow$ SN.4                                                              | BP I Serial Nulliber 4   | 0.00                       | 0       |          |
| $\rightarrow$ AC1.C $\rightarrow$ BP.1 $\rightarrow$ C.A.LIM                                                           |                          | 0-90                       | 35      | i        |
| $\rightarrow ACT.C \rightarrow BP.2$                                                                                   | BEDG.FRES. ACT.2 CONFIGS | 0 0000                     | 0       |          |
| $\rightarrow$ ACT.C $\rightarrow$ BP.2 $\rightarrow$ SN.1                                                              | BP 2 Serial Number 2     | 0 - 6                      | 0       | i        |
| $\rightarrow$ ACT.C $\rightarrow$ BP.2 $\rightarrow$ SN.2<br>$\rightarrow$ ACT.C $\rightarrow$ BP.2 $\rightarrow$ SN.3 | BP 2 Serial Number 3     | 0 - 9999                   | 0       | ¦ш       |
| $\rightarrow$ ACT C $\rightarrow$ BP 2 $\rightarrow$ SN 4                                                              | BP 2 Serial Number 4     | 0 - 254                    | 0       |          |
| $\rightarrow$ ACT C $\rightarrow$ BP 2 $\rightarrow$ C A I M                                                           | BP2 Cntrl Angle Lo Limit | 0-90                       | 35      |          |
| DLV.T                                                                                                    | COOL/HEAT SETPT. OFFSETS |                            |         | <u>[</u> |
| →L.H.ON                                                                                                    | Dmd Level Lo Heat On     | –1 - 2 ^F                  | 1.5     |          |
| →H.H.ON                                                                                                    | Dmd Level(+) Hi Heat On  | 0.5 - 20.0 ^F              | 0.5     | ្មិត្    |
| →L.H.OF                                                                                                    | Dmd Level(-) Lo Heat Off | 0.5 - 2.0 ^F               | 1.0     | o        |
| →L.C.ON                                                                                                    | Dmd Level Lo Cool On     | –1 - 2 ^F                  | 1.5     | L A L    |
| →H.C.ON                                                                                                    | Dmd Level(+) Hi Cool On  | 0.5 - 20.0 ^F              | 0.5     |          |
| →L.C.OF                                                                                                    | Dmd Level(-) Lo Cool Off | 0.5 - 2.0 ^F               | 1.0     |          |
| →C.T.LV                                                                                                    | Cool Trend Demand Level  | 0.1 - 5.0 ^F               | 0.1     |          |
| →H.T.LV                                                                                                    | Heat Trend Demand Level  | 0.1 - 5.0 ^F               | 0.1     |          |
| →C.T.TM                                                                                                    | Cool Trend Time          | 30 - 600 sec               | 120     |          |
| →H.T.TM                                                                                                    | Heat Trend Time          | 30 - 600 sec               | 120     |          |
| DMD.L                                                                                                    | DEMAND LIMIT CONFIG.     |                            | -       |          |
| →DM.L.S                                                                                                    | Demand Limit Select      | 0 - 3 (multi-text strings) | 0       |          |
| →D.L.20                                                                                                    | Demand Limit at 20 ma    | 0 - 100%                   | 100     |          |
| →SH.NM                                                                                                    | Loadshed Group Number    | 0 - 99                     | 0       |          |
|                                                                                                    | Loadshed Demand Delta    | U - 60%                    | 0       |          |
| →SH.IM                                                                                                    | Iviaximum Loadshed Time  | U - 120 min                | 60      |          |
|                                                                                                    | Demand Limit SW.1 Setpt. | 0 100%                     | 80      | !        |
| →U.L.52                                                                                                    |                          | 0 - 100%                   | 50      |          |
|                                                                                                    |                          |                            |         |          |
|                                                                                                    | LOV ECONOMIZER SETPOINTS | 0 100%                     | -       |          |
|                                                                                                    | Lonomizer Win. Position  | 0 100%                     | 5       |          |
|                                                                                                    | Economizer Min Elew      | 0 20000 CEM                | 0       |          |
|                                                                                                    | IAO Demand Vent Min Flow |                            | 2000    |          |
| $\rightarrow$ DCV C $\rightarrow$ O C DB                                                                               | Fcon Min Flow Deadband   | 200 - 1000 CFM             | 400     |          |
|                                                                                                    | Loomania iow boudband    |                            | -50     |          |

CL-4

CUT ALONG DOTTED LINE

| ITEM                                     | EXPANSION                 | RANGE                      | DEFAULT | SETTING |
|------------------------------------------|---------------------------|----------------------------|---------|---------|
| IAQ (cont)                               |                           |                            |         |         |
| →AQ.CF                                   | AIR QUALITY CONFIGS       |                            |         |         |
| →AQ.CF→IQ.A.C                            | IAQ Analog Sensor Config  | 0 - 4 (multi-text strings) | 0       |         |
| →AQ.CF→IQ.A.F                            | IAQ 4-20 ma Fan Config    | 0 - 2 (multi-text strings) | 0       |         |
| →AQ.CF→IQ.I.C                            | IAQ Discrete Input Config | 0 - 2 (multi-text strings) | 0       |         |
| →AQ.CF→IQ.I.F                            | IAQ Disc.In. Fan Config   | 0 - 2 (multi-text strings) | 0       |         |
| $\rightarrow$ AQ.CF $\rightarrow$ OQ.A.C | OAQ 4-20ma Sensor Config  | 0 - 2 (multi-text strings) | 0       |         |
| →AQ.SP                                   | AIR QUALITY SETPOINTS     |                            |         |         |
| $\rightarrow$ AQ.SP $\rightarrow$ IQ.O.P | IAQ Econo Override Pos.   | 0 - 100%                   | 100     |         |
| →AQ.SP→IQ.O.C                            | IAQ Override Flow         | 0 - 31000 CFM              | 10000   |         |
| $\rightarrow$ AQ.SP $\rightarrow$ DAQ.L  | Diff.Air Quality LoLimit  | 0 - 1000                   | 100     |         |
| →AQ.SP→DAQ.H                             | Diff. Air Quality HiLimit | 100 - 2000                 | 700     |         |
| →AQ.SP→D.F.OF                            | DAQ PPM Fan Off Setpoint  | 0 - 2000                   | 200     |         |
| $\rightarrow$ AQ.SP $\rightarrow$ D.F.ON | DAQ PPM Fan On Setpoint   | 0 - 2000                   | 400     |         |
| →AQ.SP→IAQ.R                             | Diff. AQ Responsiveness   | -5 - 5                     | 0       |         |
| →AQ.SP→OAQ.L                             | OAQ Lockout Value         | 0 - 2000                   | 0       |         |
| →AQ.SP→OAQ.U                             | User Determined OAQ       | 0 - 5000                   | 400     |         |
| →AQ.S.R                                  | AIR QUALITY SENSOR RANGE  |                            |         |         |
| →AQ.S.R→IQ.R.L                           | IAQ Low Reference         | 0 - 5000                   | 0       |         |
| →AQ.S.R→IQ.R.H                           | IAQ High Reference        | 0 - 5000                   | 2000    |         |
| →AQ.S.R→OQ.R.L                           | OAQ Low Reference         | 0 - 5000                   | 0       |         |
| →AQ.S.R→OQ.R.H                           | OAQ High Reference        | 0 - 5000                   | 2000    |         |
| →IAQ.P                                   | IAQ PRE-OCCUPIED PURGE    |                            |         |         |
| →IAQ.P→IQ.PG                             | IAQ Purge                 | Yes/No                     | No      |         |
| →IAQ.P→IQ.P.T                            | IAQ Purge Duration        | 5 - 60 min                 | 15      |         |
| →IAQ.P→IQ.P.L                            | IAQ Purge LoTemp Min Pos  | 0 - 100%                   | 10      |         |
| →IAQ.P→IQ.P.H                            | IAQ Purge HiTemp Min Pos  | 0 - 100%                   | 35      |         |
| →IAQ.P→IQ.L.O                            | IAQ Purge OAT Lockout     | 35 - 70 dF                 | 50      |         |
| HUMD                                     | HUMIDITY CONFIGURATION    |                            |         |         |
| →HM.CF                                   | Humidifier Control Cfg.   | 0 - 4                      | 0       |         |
| →HM.SP                                   | Humidifier Setpoint       | 0 - 100%                   | 40      |         |
| →H.PID                                   | HUMIDIFIER PID CONFIGS    |                            |         |         |
| →H.PID→HM.TM                             | Humidifier PID Run Rate   | 10 - 120 sec               | 30      |         |
| $\rightarrow$ H.PID $\rightarrow$ HM.P   | Humidifier Prop. Gain     | 0 - 5                      | 1       |         |
| →H.PID→HM.I                              | Humidifier Integral Gain  | 0 - 5                      | 0.3     |         |
| →H.PID→HM.D                              | Humidifier Deriv. Gain    | 0 - 5                      | 0.3     |         |
| →ACT.C                                   | HUMIDIFIER ACTUATOR CFGS  |                            |         |         |
| →ACTC→SN.1                               | Humd Serial Number 1      | 0 - 9999                   | 0       |         |
| →ACTC→SN.2                               | Humd Serial Number 2      | 0-6                        | 0       |         |
| →ACTC→SN.3                               | Humd Serial Number 3      | 0 - 9999                   | 0       |         |
| →ACIC→SN.4                               | Humd Serial Number 4      | 0 - 254                    | 0       |         |
| →ACIC→C.A.LM                             | Humd Ctrl Angle Lo Limit  | 0 - 90                     | 85      |         |
| DEHU                                     | DEHUMIDIFICATION CONFIG.  |                            | -       |         |
|                                          | Denumidification Config   | 0 - 3 (multi-text strings) | 0       |         |
| →D.SEN                                   | Denumidification Sensor   | 1 - 3 (multi-text strings) | 1       |         |
|                                          | Econ disable in DH mode?  | Y es/NO                    | res     |         |
|                                          | Vent Reheat DAT offect    |                            | 0       |         |
|                                          | Vent Pohoot Sotooint      |                            | 70      |         |
|                                          | Dehumidify Cool Setpoint  | 40 55 dE                   | 70      |         |
|                                          | Dehumidify BH Setpoint    | 10 - 90%                   | 45      |         |
|                                          | Humidimizer Adjust Rate   | 5-120 sec                  | 20      |         |
|                                          | Humidimizer Prop. Gain    | 0-10                       | 0.8     |         |
|                                          |                           |                            | 0.0     |         |
|                                          | CCN Address               | 1 - 239                    | 1       |         |
| →CCNB                                    | CCN Bus Number            | 0 - 239                    | 0       |         |
|                                          | CCN Baud Bate             | 1 - 5 (multi-text strings) | 3       |         |
| →BROD                                    | CCN BROADCST DEFINITIONS  |                            |         |         |
| →BROD→TM.DT                              | CCN Time/Date Broadcast   | ON/OFF                     | On      |         |
| →BROD→OAT_B                              | CCN OAT Broadcast         | ON/OFF                     | Off     |         |
| →BROD→ORH_B                              | CCN OARH Broadcast        | ON/OFF                     | Off     |         |
| →BROD→OAQ.B                              | CCN OAQ Broadcast         | ON/OFF                     | Off     |         |
| →BROD→G.S.B                              | Global Schedule Broadcst  | ON/OFF                     | Off     |         |
| →BROD→B.ACK                              | CCN Broadcast Ack'er      | ON/OFF                     | Off     |         |
| →SC.OV                                   | CCN SCHEDULES-OVERRIDES   |                            |         |         |
| →SC.OV→SCH.N                             | Schedule Number           | 0 - 99                     | 1       |         |
| →SC.OV→HOL.T                             | Accept Global Holidays?   | YES/NO                     | No      |         |
| →SC.OV→O.T.L.                            | Override Time Limit       | 0 - 4 HRS                  | 1       |         |
| →SC.OV→OV.EX                             | Timed Override Hours      | 0 - 4 HRS                  | 0       |         |

| ITEM                 | EXPANSION                | RANGE                      | DEFAULT | SETTING |
|----------------------|--------------------------|----------------------------|---------|---------|
| CCN (cont)           |                          |                            |         |         |
| →SC.OV→SPT.O         | SPT Override Enabled ?   | YES/NO                     | Yes     |         |
| →SC.OV→T58.O         | T58 Override Enabled ?   | YES/NO                     | Yes     |         |
| →SC.OV→GL.OV         | Global Sched, Override ? | YES/NO                     | No      |         |
| ALLM                 | ALERT LIMIT CONFIG.      |                            |         |         |
| →SP.L.O              | SPT lo alert limit/occ   | -10 - 245 dF               | 60      |         |
| →SP.H.O              | SPT hi alert limit/occ   | -10 - 245 dF               | 85      |         |
| →SP.L.U              | SPT lo alert limit/unocc | -10 - 245 dF               | 45      |         |
| →SP.H.U              | SPT hi alert limit/unocc | -10 - 245 dF               | 100     |         |
| →SA.L.O              | EDT lo alert limit/occ   | -40 - 245 dF               | 40      |         |
| →SA.H.O              | EDT hi alert limit/occ   | -40 - 245 dF               | 100     |         |
| →SA.L.U              | EDT lo alert limit/unocc | -40 - 245 dF               | 40      |         |
| →SA.H.U              | EDT hi alert limit/unocc | -40 - 245 dF               | 100     |         |
| →RA.L.O              | BAT lo alert limit/occ   | -40 - 245 dF               | 60      |         |
| →BA.H.O              | BAT hi alert limit/occ   | -40 - 245 dF               | 90      |         |
| →BA L U              | BAT lo alert limit/unocc | -40 - 245 dE               | 40      |         |
| →BA.H.U              | BAT hi alert limit/unocc | -40 - 245 dF               | 100     |         |
| →OAT.L               | OAT lo alert limit       | -40 - 245 dF               | -40     |         |
| →OAT.H               | OAT hi alert limit       | -40 - 245 dF               | 150     |         |
| →R.RH.L              | BARH low alert limit     | 0 - 100%                   | 0       |         |
| →B.BH.H              | BABH high alert limit    | 0 - 100%                   | 100     |         |
| →0.RH.L              | OABH low alert limit     | 0 - 100%                   | 0       |         |
| →0.RH.H              | OARH high alert limit    | 0 - 100%                   | 100     |         |
| →SP_I                | SP low alert limit       | 0 - 5 " H2O                | 0       |         |
| $\rightarrow$ SP H   | SP high alert limit      | 0 - 5 " H2O                | 2       |         |
| →BP.I                | BP lo alert limit        | -0.25 - 0.25 " H2O         | -0.25   |         |
| $\rightarrow$ BP.H   | BP high alert limit      | -0.25 - 0.25 " H2O         | 0.25    |         |
|                      | IAO high alert limit     | 0 - 5000                   | 1200    |         |
| TRIM                 | SENSOB TRIM CONFIG       | 0 0000                     | 1200    |         |
|                      | Air Temp Lyg SF Trim     | -10 - 10 ^F                | 0       |         |
|                      | BAT Trim                 | -10 - 10 ^F                | 0       |         |
| $\rightarrow 0$ AT T | OAT Trim                 | -10 - 10 ^F                | 0       |         |
| →SPT.T               | SPT Trim                 | -10 - 10 ^F                | 0       |         |
|                      | Limit Switch Trim        | -10 - 10 ^F                | 0       |         |
|                      | Air Temp Lvg Evan Trim   | -10 - 10 ^F                | 0       |         |
| $\rightarrow$ DTA 1  | A1 Discharge Temp Trim   | -10 - 10 ^F                | 0       |         |
| $\rightarrow$ SP A T | Suct Press Circ A Trim   | -50 - 50 PSIG              | 0       |         |
| →SP.B.T              | Suct Press Circ B Trim   | -50 - 50 PSIG              | 0       |         |
| $\rightarrow DP A T$ | Dis Press Circ A Trim    | -50 - 50 PSIG              | 0       |         |
| $\rightarrow DP.B.T$ | Dis Press Circ B Trim    | -50 - 50 PSIG              | 0       |         |
| SW.LG                | SWITCH LOGIC: NO / NC    |                            |         |         |
| →FTS.L               | Filter Status Inpt-Clean | Open/Close                 | Open    |         |
| →IGC.L               | IGC Feedback - Off       | Open/Close                 | Open    |         |
| →RMI.L               | RemSw Off-Unoc-Strt-NoOv | Open/Close                 | Open    |         |
| →ENT.L               | Enthalpy Input - Low     | Open/Close                 | Close   |         |
| →SFS.L               | Fan Status Sw Off        | Open/Close                 | Open    |         |
| →DL1.L               | Dmd.Lmt.Sw.1 - Off       | Open/Close                 | Open    |         |
| →DL2.L               | Dmd.Lmt.Sw.2 - Off       | Open/Close                 | Open    |         |
| →IAQ.L               | IAQ Disc.Input - Low     | Open/Close                 | Open    |         |
| →FSD.L               | Fire Shutdown - Off      | Open/Close                 | Open    |         |
| →PRS.L               | Pressurization Sw Off    | Open/Close                 | Open    |         |
| →EVC.L               | Evacuation Sw Off        | Open/Close                 | Onen    |         |
| →PRG.L               | Smoke Purge Sw Off       | Open/Close                 | Onen    |         |
| →DH.LG               | Dehumidify Sw Off        | Open/Close                 | Open    |         |
| DISP                 | DISPLAY CONFIGURATION    |                            | Open    |         |
| →TEST                | Test Display I FDs       | ON/OFF                     | Off     |         |
| →MFTR                | Metric Display           | ON/OFF                     | Off     |         |
|                      | Language Selection       | 0 - 1 (multi-text strings) | 011     |         |
| →PAS.F               | Password Enable          |                            | Fnable  |         |
| →PASS                | Service Password         | 0000 - 9999                | 1111    |         |
|                      | 00.100 1 0001010         | 0000 0000                  |         |         |

CUT ALONG DOTTED LINE

CUT ALONG DOTTED LINE

| ITEM   | EXPANSION                | RANGE                      | DEFAULT | SETTING |
|--------|--------------------------|----------------------------|---------|---------|
| S.VFD  | SUPPLY FAN VFD CONFIG    |                            |         |         |
| →N.VLT | VFD1 Nominal Motor Volts | 0 - 999 VOLTS              | 460*    |         |
| →N.AMP | VFD1 Nominal Motor Amps  | 0 - 999 AMPS               | 55.0*   |         |
| →N.FRQ | VFD1 Nominal Motor Freq  | 10 - 500                   | 60      |         |
| →N.RPM | VFD1 Nominal Motor RPM   | 50 - 30000                 | 1750    |         |
| →N.PWR | VFD1 Nominal Motor HPwr  | 0 - 500                    | 40*     |         |
| →M.DIR | VFD1 Motor Direction     | 0 - 1 (multi-text strings) | 0       |         |
| →ACCL  | VFD1 Acceleration Time   | 0 - 1800 sec               | 30      |         |
| →DECL  | VFD1 Deceleration Time   | 0 - 1800 sec               | 30      |         |
| →SW.FQ | VFD1 Switching Frequency | 0 - 3 (multi-text strings) | 2       |         |
| →TYPE  | VFD1 Type                | 0 - 1 (multi-text strings) | 0       |         |
| E.VFD  | EXHAUST FAN VFD CONFIG   |                            |         |         |
| →N.VLT | VFD2 Nominal Motor Volts | 0 - 999 VOLTS              | 460*    |         |
| →N.AMP | VFD2 Nominal Motor Amps  | 0 - 999 AMPS               | 28.7*   |         |
| →N.FRQ | VFD2 Nominal Motor Freq  | 10 - 500                   | 60      |         |
| →N.RPM | VFD2 Nominal Motor RPM   | 50 - 30000                 | 1750    |         |
| →N.PWR | VFD2 Nominal Motor HPwr  | 0 - 500                    | 20*     |         |
| →M.DIR | VFD2 Motor Direction     | 0 - 1 (multi-text strings) | 0       |         |
| →ACCL  | VFD2 Acceleration Time   | 0 - 1800 sec               | 30      |         |
| →DECL  | VFD2 Deceleration Time   | 0 - 1800 sec               | 30      |         |
| →SW.FQ | VFD2 Switching Frequency | 0 - 3 (multi-text strings) | 2       |         |
| →TYPE  | VFD2 Type                | 0 - 1 (multi-text strings) | 0       |         |

\*Model number dependent.

| NOTE: To avoid injury to personnel and damage to equipment or       |
|---------------------------------------------------------------------|
| property when completing the procedures listed in this start-up     |
| checklist, use good judgment, follow safe practices, and adhere to  |
| the safety considerations/information as outlined in preceding sec- |
| tions of this Controls, Start-Up, Operation, Service and Trouble-   |
| shooting document.                                                  |

| MODEL NO.:        | SERIAL NO.: |
|-------------------|-------------|
| SOFTWARE VERSION: | TECHNICIAN: |
| DATE:             |             |

# **PRE-START-UP:**

- □ VERIFY THAT DIP SWITCH SETTINGS ARE CORRECT
- □ VERIFY THAT ALL PACKING MATERIALS HAVE BEEN REMOVED FROM UNIT
- □ REMOVE ALL COMPRESSOR SHIPPING HOLDDOWN BOLTS AND BRACKETS PER INSTRUCTIONS
- □ VERIFY INSTALLATION OF ECONOMIZER HOOD
- □ VERIFY INSTALLATION OF ALL OPTIONS AND ACCESSORIES
- □ VERIFY THAT ALL ELECTRICAL CONNECTIONS AND TERMINALS ARE TIGHT
- □ CHECK GAS PIPING FOR LEAKS (48P ONLY)
- CHECK THAT RETURN-AIR FILTER AND OUTDOOR-AIR FILTERS ARE CLEAN AND IN PLACE
- □ VERIFY THAT UNIT IS LEVEL WITHIN TOLERANCES FOR PROPER CONDENSATE DRAINAGE
- □ CHECK FAN WHEELS AND PROPELLERS FOR LOCATION IN HOUSING/ORIFICE, AND SETSCREW IS TIGHT

CUT ALONG DOTTED LINE

CUT ALONG DOTTED LINE

- □ VERIFY THAT FAN SHEAVES ARE ALIGNED AND BELTS ARE PROPERLY TENSIONED
- □ VERIFY THAT SUCTION, DISCHARGE, AND LIQUID SERVICE VALVES ON EACH CIRCUIT ARE OPEN
- □ VERIFY THAT CRANKCASE HEATERS HAVE BEEN ON 24 HOURS BEFORE START-UP.

# START-UP:

# ELECTRICAL

| SUPPLY VOLTAGE    | L1-L2              | L2-L3 | L3-L1            |        |
|-------------------|--------------------|-------|------------------|--------|
| COMPRESSOR AMPS - | - COMPRESSOR NO. 1 | L1    | L2               | <br>L2 |
| COMPRESSOR AMPS - | - COMPRESSOR NO. 2 | L1    | L2               | <br>L2 |
| SUPPLY FANS AMPS  | (CV)               |       | EXHAUST FAN AMPS |        |
|                   | (VAV) *            |       |                  |        |

\*VAV fan supply amps reading must be taken with a true RMS meter for accurate readings.

### TEMPERATURES

| OUTDOOR-AIR TEMPERATUR     | Е               | F DB (Dry Bulb)   |                 |                   |
|----------------------------|-----------------|-------------------|-----------------|-------------------|
| RETURN-AIR TEMPERATURE     |                 | F DB              | F WB (Wet Bulb) |                   |
| COOLING SUPPLY AIR         |                 | F                 |                 |                   |
| GAS HEAT SUPPLY AIR        |                 | F (48P ONLY)      |                 |                   |
| ELECTRIC HEAT SUPPLY AIR   |                 | F (50P ONLY, IF F | EQUIPPED)       |                   |
| PRESSURES                  |                 |                   |                 |                   |
| GAS INLET PRESSURE         | IN.             | WG (48P ONLY)     |                 |                   |
| GAS MANIFOLD PRESSURE      | STAGE NO. 1     | IN. WG            | STAGE NO. 2     | IN. WG (48P ONLY) |
| <b>REFRIGERANT SUCTION</b> | CIRCUIT NO. 1   | PSIG              | CIRCUIT NO. 2   | PSIG              |
| REFRIGERANT DISCHARGE      | CIRCUIT NO. 2   | PSIG              | CIRCUIT NO. 2   | PSIG              |
| □                          | VERIFY REFRIGER | ANT CHARGE.       |                 |                   |
| © Carrier Corporation 2018 |                 |                   |                 |                   |